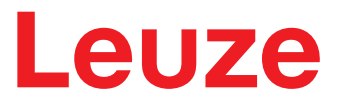

Traducción de las instrucciones originales de uso

# **CML 730i** Cortina óptica de medición

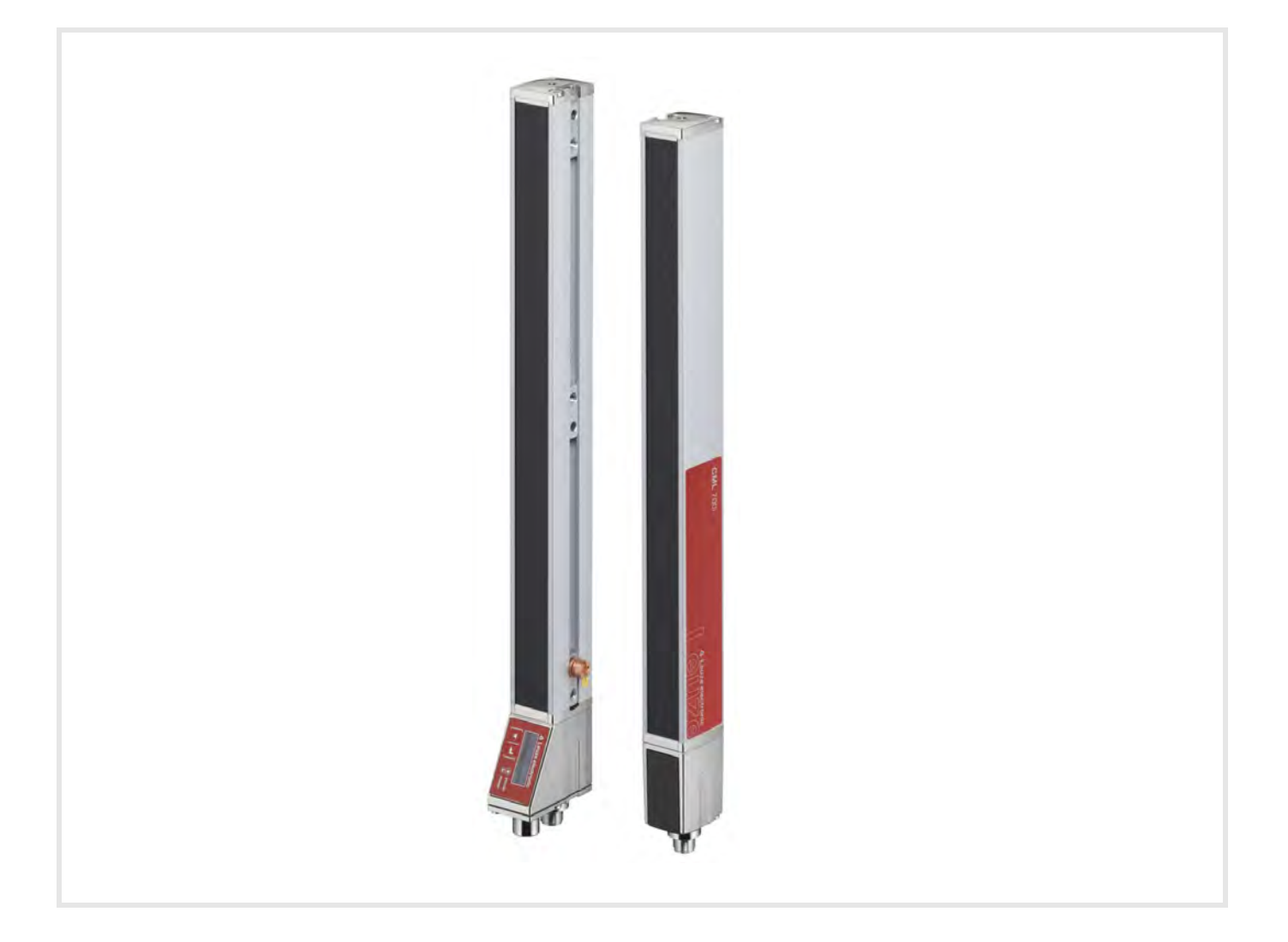

# **The Sensor People**

© 2024 Leuze electronic GmbH + Co. KG In der Braike 1 73277 Owen / Germany Phone: +49 7021 573-0 Fax: +49 7021 573-199 www.leuze.com info@leuze.de

| 1.1       Medios de representación utilizados.       9         1.2       Términos y abreviaturas       9         2       Seguridad.       12         2.1       Uso conforme       12         2.2       Aplicación errónea previsible       12         2.3       Personas capacitadas.       12         2.4       Exclusión de responsabilidad       13         3       Descripción del equipo.       14         3.1       Generalidades.       14         3.2       Perstaciones generales.       15         3.3       Sistema de conexión       16         3.4.1       Indicaciones de funcionamiento en el panel de control del receptor       16         3.4.1       Indicaciones de funcionamiento en el emisor.       17         3.4       Elementos de uso del panel de control del receptor       18         3.6       Estructura de menús del panel de control del receptor       18         3.6       Estructura de menús del simblos en el display       21         3.7.1       Significado de los simblos en el display       21         3.7.3       Navegación por el menú       22         3.7.4       Editar parámetros de valores       22         3.7.5       Editar parámetros de valores                                                                              |   | 1 Acerca de este documento                                                                                                    |                                                                                                    |                                                                                                    |
|----------------------------------------------------------------------------------------------------|---|----------------------------------------------------------------------------------------------------|----------------------------------------------------------------------------------------------------|----------------------------------------------------------------------------------------------------|
| 1.2       Términos y abreviaturas       9         2       Seguridad.       12         2.1       Uso conforme       12         2.2       Aplicación errónea previsible.       12         2.3       Personas capacitadas       12         2.4       Exclusión de responsabilidad       13         3       Descripción del equipo.       14         3.1       Generalidades       14         3.2       Prestaciones generales       15         3.3       Sistema de conexión       16         3.4       Elementos de indicación       16         3.4.2       Display del panel de control del receptor       16         3.4.2       Display del panel de control del receptor       16         3.4.3       Indicaciones de funcionamiento en el anei de control del receptor       16         3.4.3       Indicaciones de funcionamiento en el emisor       17         3.5       Elementos de uso del panel de control del receptor       18         3.6       Estructura de menús del panel de control del receptor       18         3.7       Guía a través de menú en el spisol       21         3.7.4       Editar parámetros de seleción       22         3.7.5       Editar parámetros de seleción       <                                                                           |   | 1.1                                                                                                    | Medios de representación utilizados                                                                                                    | 9                                                                                                    |
| 2       Seguridad.       12         2.1       Uso conforme       12         2.2       Aplicación errónes previsible.       12         2.3       Personas capacitadas.       12         2.4       Exclusión de responsabilidad       13         3       Descripción del equipo.       14         3.1       Generalidades       14         3.2       Prestaciones generales.       15         3.3       Sistema de conexión       16         3.4       Elementos de indicación       16         3.4.1       Indicaciones de funcionamiento en el panel de control del receptor       16         3.4.2       Display del panel de control del receptor       16         3.4.3       Indicadores de funcionamiento en el emisor       17         3.5       Elementos de uso del panel de control del receptor       18         3.6       Estructura de menús del panel de control del receptor       18         3.7       Guía a través de menú en el panel de control del receptor       18         3.7.1       Significado de los simbolos en el display       21         3.7.2       Representación de niveles       22         3.7.5       Editar parámetros de valores       22         3.7.5       Editar paráme                                                                      |   | 1.2                                                                                                    | Términos y abreviaturas                                                                                                    | 9                                                                                                    |
| 2.1       Use conforme       12         2.2       Aplicación errónes previsible.       12         2.3       Personas capacitadas.       12         2.4       Exclusión de responsabilidad       13         3       Descripción del equipo.       14         3.1       Generalidades       14         3.2       Prestaciones generales.       15         3.3       Sistema de conexión       16         3.4.1       Indicacións de funcionamiento en el panel de control del receptor.       16         3.4.2       Display del panel de control del receptor       16         3.4.3       Indicadores de funcionamiento en el emisor       17         3.5       Elementos de uso del panel de control del receptor       18         3.6       Estructura de menús del panel de control del receptor       18         3.7       Guía a través de menú en el panel de control del receptor       18         3.7.3       Navegación por el menú       22         3.7.4       Editar parámetros de valores       22         3.7.5       Editar parámetros de selección       23         4       Funciones       25       4.1         1.1       Modos de trabajo del haz       25         4.1.1       Paralelo                                                                               | 2 | Segu                                                                                                    | uridad1                                                                                                    | 2                                                                                                    |
| 2.2       Aplicación errónea previsible.       12         2.3       Personas capacitadas       12         2.4       Exclusión de responsabilidad       13         3       Descripción del equipo.       14         3.1       Generalidades       14         3.2       Prestaciones generales       15         3.3       Sistema de conexión       16         3.4       Elementos de indicación       16         3.4.1       Indicaciones de funcionamiento en el panel de control del receptor       16         3.4.2       Display del panel de control del receptor       16         3.4.3       Indicadores de funcionamiento en el emisor       17         3.5       Elementos de uso del panel de control del receptor       18         3.6       Estructura de menús del panel de control del receptor       18         3.7       Guía a través de menú en el panel de control del receptor       18         3.7.4       Editar parámetros de valores       21         3.7.4       Editar parámetros de valores       22         3.7.5       Editar parámetros de selección       23         3.7.6       Editar parámetros de selección       23         3.7.5       Editar parámetros de selección       24                                                                      |   | 2.1                                                                                                    | Uso conforme                                                                                                    | 12                                                                                                    |
| 2.3       Personas capacitadas       12         2.4       Exclusión de responsabilidad       13         3       Descripción del equipo.       14         3.1       Generalidades       14         3.2       Prestaciones generales.       15         3.3       Sistema de conexión       16         3.4       Elementos de indicación       16         3.4       Indicaciones de funcionamiento en el panel de control del receptor.       16         3.4.1       Indicaciores de funcionamiento en el emisor.       17         3.5       Elementos de so del panel de control del receptor.       18         3.6       Estructura de menús del panel de control del receptor.       18         3.7       Guía a través de menú en el panel de control del receptor.       21         3.7.3       Representación de niveles       21         3.7.4       Editar parámetros de valores       22         3.7.5       Editar parámetros de selección       23         4       Funciones.       25         4.1       Paralelo       25         4.1       Paralelo       25         4.1       Paralelo       25         4.1       Paralelo       26         4.2       Orden                                                                                                    |   | 2.2                                                                                                    | Aplicación errónea previsible                                                                                                    | 12                                                                                                    |
| 2.4       Exclusión de responsabilidad       13         3       Descripción del equipo.       14         3.1       Generalidades       14         3.2       Prestaciones generales       15         3.3       Sistema de conexión       16         3.4       Indicaciones de funcionamiento en el panel de control del receptor       16         3.4.1       Indicaciones de funcionamiento en el emisor       16         3.4.3       Indicadores de funcionamiento en el emisor       17         3.5       Elementos de uso del panel de control del receptor       18         3.6       Estructura de menús del panel de control del receptor       18         3.7       Significado de los símbolos en el display       21         3.7.3       Navegación por el menú       22         3.7.4       Editar parámetros de valores       22         3.7.4       Editar parámetros de selección       23         4       Funciones       25       4.1         4.1       Paralelo       25         4.1.1       Paralelo       25         4.1.2       Diagonal       25         4.1.3       Cruzado       26         4.2       Orden de los haces de medición       27                                                                                                    |   | 2.3                                                                                                    | Personas capacitadas 1                                                                                                    | 12                                                                                                    |
| 3       Descripción del equipo.       14         3.1       Generalidades       14         3.2       Prestaciones generales.       15         3.3       Sistema de conexión       16         3.4       Indicaciones de funcionamiento en el panel de control del receptor.       16         3.4.1       Indicaciones de funcionamiento en el emisor.       17         3.5       Elementos de uso del panel de control del receptor.       16         3.4.2       Indicadores de funcionamiento en el emisor.       17         3.5       Elementos de uso del panel de control del receptor.       18         3.6       Estructura de menús del panel de control del receptor.       18         3.7       Significado de los símbolos en el display       21         3.7.1       Significado de los símbolos en el display       21         3.7.3       Navegación por el menú       22       3.7.5         2.7.4       Editar parámetros de selección       23         3.7.5       Editar parámetros de selección       25         4.1       Punciones       25         4.1       Paralelo       25         4.1.3       Cruzado       26         4.1.4       Paralelo       25         4.1.3       Beamstr                                                                               |   | 2.4                                                                                                    | Exclusión de responsabilidad 1                                                                                                    | 13                                                                                                    |
| 3.1       Generalidades       14         3.2       Prestaciones generales       15         3.3       Sistema de conexión       16         3.4       Indicaciones de funcionamiento en el panel de control del receptor       16         3.4.1       Indicaciones de funcionamiento en el panel de control del receptor       16         3.4.3       Indicaciones de funcionamiento en el emisor       16         3.4.3       Indicaciones de funcionamiento en el emisor       17         3.5       Elementos de uso del panel de control del receptor       18         3.6       Estructura de menús del panel de control del receptor       18         3.6       Estructura de menús del panel de control del receptor       18         3.7       Significado de los símbolos en el display       21         3.7.1       Significado de los símbolos en el display       22         3.7.5       Editar parámetros de valores       22         3.7.5       Editar parámetros de valores       22         3.7.5       Editar parámetros de valores       25         4.1       Paralelo       25         4.1       Paralelo       25         4.1.1       Paralelo       25         4.1.2       Diagonal       25         4.1                                                             | 3 | Desc                                                                                                    | ripción del equipo                                                                                                    | 4                                                                                                    |
| 3.2       Prestaciones generales       15         3.3       Sistem a de conexión       16         3.4       Elementos de indicación       16         3.4.1       Indicaciones de funcionamiento en el panel de control del receptor       16         3.4.2       Display del panel de control del receptor       16         3.4.3       Indicadores de funcionamiento en el emisor.       17         3.5       Elementos de uso del panel de control del receptor       18         3.6       Estructura de menús del panel de control del receptor.       18         3.7       Significado de los símbolos en el display       21         3.7.1       Significado de los símbolos en el display       21         3.7.2       Representación de niveles       22         3.7.4       Editar parámetros de valores       22         3.7.5       Editar parámetros de valores       22         3.7.5       Editar parámetros de valores       25         4.1       Paralelo       25         4.1       Paralelo       25         4.1.1       Paralelo       25         4.1.2       Diagonal       25         4.1.3       Cruzado       26         4.2       Orden de retención       30      <                                                                                             |   | 3.1                                                                                                    | Generalidades                                                                                                    | 14                                                                                                    |
| 3.3       Sistema de conexión       16         3.4       Elementos de indicación       16         3.4.1       Indicaciones de funcionamiento en el panel de control del receptor       16         3.4.2       Display del panel de control del receptor       16         3.4.3       Indicadores de funcionamiento en el emisor       17         3.5       Elementos de uso del panel de control del receptor       18         3.6       Estructura de menús del panel de control del receptor       18         3.7       Guía a través de menú en el panel de control del receptor       21         3.7.1       Significado de los simbolos en el display       21         3.7.3       Navegación por el menú       22         3.7.4       Editar parámetros de valores       22         3.7.5       Editar parámetros de selección       23         4       Funciones       25         4.1       Modos de trabajo del haz       25         4.1.3       Cruzado       26         4.2       Orden de los haces de medición       27         4.3       Beamstream       28         4.4       Funciones de evaluación       29         4.5       Funcione de evaluación       30         4.6       Blanking                                                                               |   | 3.2                                                                                                    | Prestaciones generales 1                                                                                                    | 15                                                                                                    |
| 3.4       Elementos de indicación       16         3.4.1       Indicaciones de funcionamiento en el panel de control del receptor       16         3.4.3       Indicadores de funcionamiento en el emisor.       17         3.5       Elementos de uso del panel de control del receptor       18         3.6       Estructura de menús del panel de control del receptor       18         3.6       Estructura de menús del panel de control del receptor       21         3.7.1       Significado de los símbolos en el display       21         3.7.2       Representación de niveles       22         3.7.4       Editar parámetros de valores       22         3.7.5       Editar parámetros de selección       23         4       Funciones.       25         4.1       Paralelo       25         4.1.2       Diagonal       25         4.1.3       Cruzado       26         4.2       Orden de los haces de medición       27         4.3       Beamstream       28         4.4       Funciones de evaluación       29         4.5       Función de retención       30         4.6       Blanking       30         4.7       Función de retención       30         4.8 </td <td></td> <td>3.3</td> <td>Sistema de conexión</td> <td>16</td>                                      |   | 3.3                                                                                                    | Sistema de conexión                                                                                                    | 16                                                                                                    |
| 3.4.1       Indicaciones de funcionamiento en el panel de control del receptor.       16         3.4.2       Display del panel de control del receptor       16         3.4.3       Indicadores de funcionamiento en el emisor.       17         3.5       Elementos de uso del panel de control del receptor       18         3.6       Estructura de menús del panel de control del receptor       18         3.7       Guía a través de menú en el panel de control del receptor       21         3.7.1       Significado de los simolos en el display       21         3.7.2       Representación de niveles       21         3.7.3       Navegación por el menú       22         3.7.4       Editar parámetros de valores       22         3.7.5       Editar parámetros de valores       23         4       Funciones.       25         4.1       Modos de trabajo del haz       25         4.1.2       Diagonal       25         4.1.3       Cruzado.       26         4.2       Orden de los haces de medición       27         4.3       Beamstream       28         4.4       Funciones de evaluación       29         4.5       Función de retención       30         4.6       Blanking <td< td=""><td></td><td>3.4</td><td>Elementos de indicación 1</td><td>16</td></td<> |   | 3.4                                                                                                    | Elementos de indicación 1                                                                                                    | 16                                                                                                    |
| 3.4.2       Display del panel de control del receptor       16         3.4.3       Indicadores de funcionamiento en el emisor.       17         3.5       Elementos de uso del panel de control del receptor       18         3.6       Estructura de menús del panel de control del receptor       18         3.7       Guía a través de menú en el panel de control del receptor       21         3.7.1       Significado de los símbolos en el display       21         3.7.2       Representación de niveles       21         3.7.3       Navegación por el menú       22         3.7.4       Editar parámetros de valores       22         3.7.5       Editar parámetros de selección       23         4       Funciones.       25         4.1       Modos de trabajo del haz       25         4.1.1       Paralelo       25         4.1.2       Diagonal       25         4.1.3       Cruzado       26         4.2       Orden de los haces de medición       27         4.3       Beamstream       28         4.4       Funciones de evaluación       29         4.5       Función de retención       30         4.6       Blanking       30         4.7                                                                                                    |   | 3.4.1                                                                                                    | Indicaciones de funcionamiento en el panel de control del receptor 1                                                                                                    | 16                                                                                                    |
| 3.4.3       Indicadores de funcionamiento en el emisor.       17         3.5       Elementos del panel de control del receptor.       18         3.6       Estructura de menús del panel de control del receptor.       18         3.7       Guía a través de menú en el panel de control del receptor.       21         3.7.1       Significado de los símbolos en el display       21         3.7.2       Representación de niveles       21         3.7.3       Navegación por el menú       22         3.7.4       Editar parámetros de valores       22         3.7.5       Editar parámetros de selección       23         4       Funciones.       25         4.1       Modos de trabajo del haz       25         4.1.2       Diagonal       25         4.1.3       Cruzado       26         4.2       Orden de los haces de medición       27         4.3       Beamstream       28         4.4       Funcione de evaluación       29         4.5       Función de retención       30         4.7       Teach Power-Up       32         4.8       Smoothing       32         4.9       Disparo externo       36         4.9.1       Disparo externo                                                                                                    |   | 3.4.2                                                                                                    | Display del panel de control del receptor                                                                                                    | 16                                                                                                    |
| 3.5       Elementos de uso del panel de control del receptor.       18         3.6       Estructura de menús del panel de control del receptor.       18         3.7       Guía a través de menú en el panel de control del receptor.       21         3.7.1       Significado de los símbolos en el display       21         3.7.2       Representación de niveles       21         3.7.3       Navegación por el menú       22         3.7.4       Editar parámetros de valores       22         3.7.5       Editar parámetros de selección       23         4       Funciones.       25         4.1       Modos de trabajo del haz       25         4.1.2       Diagonal       25         4.1.3       Cruzado       26         4.2       Orden de los haces de medición       27         4.3       Beamstream       28         4.4       Funcione de evaluación       29         4.5       Función de retención       30         4.7       Teach Power-Up       32         4.8       Smoothing       32         4.9       Conexión en cascada/disparo       36         4.10       Evaluación por bloques de áreas de haces       38         4.10.1       Definir la                                                                                                    |   | 3.4.3                                                                                                    |                                                                                                    | 17                                                                                                    |
| 3.6       Estructura de menus del panel de control del receptor.       18         3.7       Guía a través de menu en el panel de control del receptor.       21         3.7.1       Significado de los símbolos en el display.       21         3.7.2       Representación de niveles       21         3.7.4       Editar parámetros de valores       22         3.7.5       Editar parámetros de selección.       23         4       Funciones.       25         4.1       Modos de trabajo del haz       25         4.1.1       Paralelo       25         4.1.2       Diagonal       25         4.1.3       Cruzado.       26         4.2       Orden de los haces de medición.       27         4.3       Beamstream       28         4.4       Funciones de evaluación.       29         4.5       Función de retención.       30         4.6       Blanking.       30         4.7       Teach Power-Up       32         4.8       Smoothing       32         4.9       Conexión en cascada/disparo.       36         4.9.1       Disparo externo.       36         4.9.2       Disparo interno       36         4.9.2                                                                                                    |   | 3.5                                                                                                    | Elementos de uso del panel de control del receptor                                                                                                    | 18                                                                                                    |
| 3.7       Guia a través de menú en el panel de control del receptor.       21         3.7.1       Significado de los símbolos en el display       21         3.7.2       Representación de niveles       21         3.7.3       Navegación por el menú       22         3.7.4       Editar parámetros de valores       22         3.7.5       Editar parámetros de selección       23         4       Funciones.       25         4.1       Modos de trabajo del haz       25         4.1.2       Diagonal       25         4.1.2       Diagonal       25         4.1.3       Cruzado.       26         4.2       Orden de los haces de medición       27         4.3       Beamstream       28         4.4       Funciones de evaluación       29         4.5       Funcion de retención       30         4.6       Blanking       30         4.7       Teach Power-Up       32         4.8       Smoothing       32         4.9       Conexión en cascada/disparo       34         4.9.1       Disparo interno       36         4.9.2       Disparo interno       36         4.9.3       Asiginación de la área de haces                                                                                                    |   | 3.6                                                                                                    | Estructura de menús del panel de control del receptor                                                                                                    | 18                                                                                                    |
| 3.7.1       Significado de los simipolos en el display       21         3.7.2       Representación de niveles       21         3.7.4       Editar parámetros de valores       22         3.7.5       Editar parámetros de selección       23         4       Funciones.       25         4.1       Modos de trabajo del haz       25         4.1.1       Paralelo       25         4.1.2       Diagonal       25         4.1.3       Cruzado       26         4.2       Orden de los haces de medición       27         4.3       Beamstream       28         4.4       Funciones de evaluación       29         4.5       Función de retención       30         4.6       Blanking       30         4.7       Teach Power-Up       32         4.8       Smoothing       32         4.9       Conexión en cascada/disparo       34         4.9.1       Disparo interno       36         4.10       Evaluación por bloques de áreas de haces       38         4.10.1       Definir la área de haces       38         4.10.2       Autosplitting       38         4.10.3       Asignación de la área de haces a la salida <td></td> <td>3.7</td> <td>Guía a través de menú en el panel de control del receptor</td> <td>21</td>                                                           |   | 3.7                                                                                                    | Guía a través de menú en el panel de control del receptor                                                                                                    | 21                                                                                                    |
| 3.7.3       Navegación por el menú       21         3.7.4       Editar parámetros de valores       22         3.7.5       Editar parámetros de selección       23         4       Funciones.       25         4.1       Modos de trabajo del haz       25         4.1.1       Paralelo       25         4.1.1       Paralelo       25         4.1.1       Paralelo       25         4.1.2       Diagonal       25         4.1.3       Cruzado       26         4.2       Orden de los haces de medición       27         4.3       Beamstream       28         4.4       Funciónes de evaluación       29         4.5       Función de retención       30         4.6       Blanking       30         4.7       Teach Power-Up       32         4.8       Smoothing       32         4.9       Conexión en cascada/disparo       34         4.9.1       Disparo externo       36         4.9.2       Disparo interno       36         4.9.2       Disparo interno       36         4.10.1       Definir la área de haces       38         4.10.2       Autosplitting                                                                                                    |   | 3.7.1                                                                                                    | Significado de los símbolos en el display 2<br>Representación de niveles                                                                                                    | 21                                                                                                    |
| 3.7.4       Editar parámetros de valores       22         3.7.5       Editar parámetros de selección       23         4       Funciones.       25         4.1       Modos de trabajo del haz       25         4.1.1       Paralelo       25         4.1.2       Diagonal       25         4.1.3       Cruzado       26         4.1.4       Diagonal       25         4.1.3       Cruzado       26         4.2       Orden de los haces de medición       27         4.3       Beamstream       28         4.4       Funciones de evaluación       29         4.5       Función de retención       30         4.6       Blanking       30         4.7       Teach Power-Up       32         4.8       Smoothing       32         4.9       Conexión en cascada/disparo       34         4.9.1       Disparo interno       36         4.9.2       Disparo interno       36         4.9.2       Disparo interno       36         4.9.2       Disparo interno       36         4.9.2       Disparo interno       36         4.9.3       Autosplitting       38     <                                                                                                    |   | 3.7.3                                                                                                    | Navegación por el menú                                                                                                    | 22                                                                                                    |
| 3.7.5       Editar parámetros de selección       23         4       Funciones.       25         4.1       Modos de trabajo del haz       25         4.1.1       Paralelo       25         4.1.2       Diagonal       25         4.1.3       Cruzado       26         4.2       Orden de los haces de medición       27         4.3       Beamstream       28         4.4       Funciones de evaluación       29         4.5       Función de retención       30         4.6       Blanking       30         4.7       Teach Power-Up       32         4.8       Smoothing       32         4.9       Conexión en cascada/disparo       34         4.9.1       Disparo externo       36         4.10       Evaluación por bloques de áreas de haces       38         4.10.1       Definir la área de haces       38         4.10.2       Autosplitting       38         4.10.4       Reprogramar rango de alturas       40         4.11       Salidas       41         4.11.2       Funciones de temporización       41         4.12.2       Supresión de perturbaciones (Profundidad de evaluación)       42                                                                                                    |   | 3.7.4                                                                                                    | Editar parámetros de valores 2                                                                                                    | 22                                                                                                    |
| 4       Funciones.       25         4.1       Modos de trabajo del haz       25         4.1.1       Paralelo       25         4.1.2       Diagonal       25         4.1.3       Cruzado       26         4.2       Orden de los haces de medición       27         4.3       Beamstream       28         4.4       Funciones de evaluación       29         4.5       Función de retención       30         4.6       Blanking       30         4.7       Teach Power-Up       32         4.8       Smoothing       32         4.9       Conexión en cascada/disparo       34         4.9.1       Disparo externo       36         4.101       Definir la área de haces       38         4.102       Asignación de la área de haces a la salida       38         4.103       Asignación de la área de haces a la salida       38         4.10.4       Reprogramar rango de alturas       40         4.11       Supresión de perturbaciones (Profundidad de evaluación)       42         5       Aplicaciones       43                                                                                                    |   | 3.7.5                                                                                                    | Editar parámetros de selección 2                                                                                                    | 23                                                                                                    |
| 4.1       Modos de trabajo del haz       25         4.1.1       Paralelo       25         4.1.2       Diagonal       25         4.1.3       Cruzado       26         4.2       Orden de los haces de medición       27         4.3       Beamstream       28         4.4       Funciones de evaluación       29         4.5       Función de retención       30         4.6       Blanking       30         4.7       Teach Power-Up       32         4.8       Smoothing       32         4.9       Conexión en cascada/disparo       34         4.9.1       Disparo externo       36         4.9.2       Disparo interno       36         4.10.1       Definir la área de haces       38         4.10.2       Autosplitting       38         4.10.3       Asignación de la área de haces a la salida       38         4.10.4       Reprogramar rango de alturas       40         4.11       Salidas       41         4.11.2       Funciones de temporización       41         4.11.2       Supresión de perturbaciones (Profundidad de evaluación)       42         5       Aplicaciones       43 <td>4</td> <td>Fund</td> <td>ziones</td> <td>25</td>                                                                                                    | 4 | Fund                                                                                                    | ziones                                                                                                    | 25                                                                                                    |
| 4.1.1       Paralelo       25         4.1.2       Diagonal       25         4.1.3       Cruzado       26         4.1.4       Cruzado       26         4.2       Orden de los haces de medición       27         4.3       Beamstream       28         4.4       Funciones de evaluación       29         4.5       Función de retención       30         4.6       Blanking       30         4.7       Teach Power-Up       32         4.8       Smoothing       32         4.9       Conexión en cascada/disparo       34         4.9.1       Disparo externo       36         4.9.2       Disparo interno       36         4.10       Evaluación por bloques de áreas de haces       38         4.10.1       Definir la área de haces       38         4.10.2       Autosplitting       38         4.10.3       Asignación de la área de haces a la salida       38         4.10.4       Reprogramar rango de alturas       40         4.11       Salidas       41         4.11.2       Funciones de temporización       41         4.11.2       Funciones de temporización       41                                                                                                    |   | 4.1                                                                                                    |                                                                                                    |                                                                                                    |
| 4.1.2       Diagonal       25         4.1.3       Cruzado       26         4.2       Orden de los haces de medición       27         4.3       Beamstream       28         4.4       Funciones de evaluación       29         4.5       Función de retención       30         4.6       Blanking       30         4.7       Teach Power-Up       32         4.8       Smoothing       32         4.9       Conexión en cascada/disparo       34         4.9.1       Disparo externo       36         4.9.2       Disparo interno       36         4.10       Evaluación por bloques de áreas de haces       38         4.10.1       Definir la área de haces       38         4.10.2       Autosplitting       38         4.10.3       Asignación de la área de haces a la salida       38         4.10.4       Reprogramar rango de alturas       40         4.11       Salidas       41         4.11.2       Funciones de temporización       41         4.12       Supresión de perturbaciones (Profundidad de evaluación)       42         5       Aplicaciones       43                                                                                                    |   |                                                                                                    | Modos de trabajo del haz                                                                                                    | 25                                                                                                    |
| 4.1.3       Cruzado.       26         4.2       Orden de los haces de medición       27         4.3       Beamstream       28         4.4       Funciones de evaluación.       29         4.5       Función de retención       30         4.6       Blanking.       30         4.7       Teach Power-Up       32         4.8       Smoothing       32         4.9       Conexión en cascada/disparo       34         4.9.1       Disparo externo       36         4.9.2       Disparo interno       36         4.10       Evaluación por bloques de áreas de haces       38         4.10.1       Definir la área de haces       38         4.10.2       Autosplitting       38         4.10.3       Asignación de la área de haces a la salida       38         4.10.4       Reprogramar rango de alturas       40         4.11       Salidas       41         4.11.2       Funciones de temporización       41         4.12       Supresión de perturbaciones (Profundidad de evaluación)       42         5       Aplicaciones       43                                                                                                    |   | 4.1.1                                                                                                    | Modos de trabajo del haz       2         Paralelo       2                                                                                                    | 25<br>25                                                                                                    |
| 4.2       Orden de los haces de medición       27         4.3       Beamstream       28         4.4       Funciones de evaluación       29         4.5       Función de retención       30         4.6       Blanking       30         4.7       Teach Power-Up       32         4.8       Smoothing       32         4.8       Smoothing       32         4.9       Conexión en cascada/disparo       34         4.9.1       Disparo externo       36         4.9.2       Disparo interno       36         4.10       Evaluación por bloques de áreas de haces       38         4.10.1       Definir la área de haces       38         4.10.2       Autosplitting       38         4.10.3       Asignación de la área de haces a la salida       38         4.10.4       Reprogramar rango de alturas       40         4.11       Salidas       41         4.12       Funciones de temporización       41         4.12       Supresión de perturbaciones (Profundidad de evaluación)       42         5       Aplicaciones       43                                                                                                    |   | 4.1.1<br>4.1.2                                                                                                    | Modos de trabajo del haz       2         Paralelo       2         Diagonal       2                                                                                                    | 25<br>25<br>25                                                                                                    |
| 4.3       Beamstream       28         4.4       Funciones de evaluación       29         4.5       Función de retención       30         4.6       Blanking       30         4.7       Teach Power-Up       32         4.8       Smoothing       32         4.8       Smoothing       32         4.9       Conexión en cascada/disparo       32         4.9       Disparo externo       36         4.9.1       Disparo externo       36         4.9.2       Disparo interno       36         4.10       Evaluación por bloques de áreas de haces.       38         4.10.1       Definir la área de haces       38         4.10.2       Autosplitting.       38         4.10.3       Asignación de la área de haces a la salida       38         4.10.4       Reprogramar rango de alturas       40         4.11       Salidas       41         4.11.2       Funciones de temporización       41         4.12       Supresión de perturbaciones (Profundidad de evaluación)       42         5       Aplicaciones       43                                                                                                    |   | 4.1.1<br>4.1.2<br>4.1.3                                                                                                    | Modos de trabajo del haz       2         Paralelo       2         Diagonal       2         Cruzado       2                                                                                                    | 25<br>25<br>25<br>25<br>26                                                                                                    |
| 4.4       Funciones de evaluación.       29         4.5       Función de retención.       30         4.6       Blanking.       30         4.7       Teach Power-Up       32         4.8       Smoothing       32         4.8       Smoothing       32         4.9       Conexión en cascada/disparo       34         4.9.1       Disparo externo       36         4.9.2       Disparo interno       36         4.9.2       Disparo interno       36         4.10       Evaluación por bloques de áreas de haces.       38         4.10.1       Definir la área de haces       38         4.10.2       Autosplitting.       38         4.10.3       Asignación de la área de haces a la salida       38         4.10.4       Reprogramar rango de alturas       40         4.11       Salidas.       41         4.11.2       Funciones de temporización       41         4.12       Supresión de perturbaciones (Profundidad de evaluación).       42         5       Aplicaciones.       43                                                                                                    |   | 4.1.1<br>4.1.2<br>4.1.3<br>4.2                                                                                                    | Modos de trabajo del haz       2         Paralelo       2         Diagonal       2         Cruzado       2         Orden de los haces de medición       2                                                                                                    | 25<br>25<br>25<br>25<br>26<br>27                                                                                                    |
| 4.5       Función de retención       30         4.6       Blanking       30         4.7       Teach Power-Up       32         4.8       Smoothing       32         4.8       Smoothing       32         4.9       Conexión en cascada/disparo       34         4.9.1       Disparo externo       36         4.9.2       Disparo interno       36         4.9.2       Disparo interno       36         4.10       Evaluación por bloques de áreas de haces.       38         4.10.1       Definir la área de haces       38         4.10.2       Autosplitting.       38         4.10.3       Asignación de la área de haces a la salida       38         4.10.4       Reprogramar rango de alturas       40         4.11       Salidas.       41         4.11.2       Funciones de temporización       41         4.12       Supresión de perturbaciones (Profundidad de evaluación).       42         5       Aplicaciones.       43                                                                                                    |   | 4.1.1<br>4.1.2<br>4.1.3<br>4.2<br>4.3                                                                                                    | Modos de trabajo del haz       2         Paralelo       2         Diagonal       2         Cruzado       2         Orden de los haces de medición       2         Beamstream       2                                                                                                    | 25<br>25<br>25<br>26<br>27<br>28                                                                                                    |
| 4.6       Blanking.       30         4.7       Teach Power-Up       32         4.8       Smoothing       32         4.8       Smoothing       32         4.9       Conexión en cascada/disparo       34         4.9.1       Disparo externo       36         4.9.2       Disparo externo       36         4.9.2       Disparo interno       36         4.10       Evaluación por bloques de áreas de haces       38         4.10.1       Definir la área de haces       38         4.10.2       Autosplitting       38         4.10.3       Asignación de la área de haces a la salida       38         4.10.4       Reprogramar rango de alturas       40         4.11       Salidas       41         4.11.2       Funciones de temporización       41         4.12       Supresión de perturbaciones (Profundidad de evaluación)       42         5       Aplicaciones       43                                                                                                    |   | 4.1.1<br>4.1.2<br>4.1.3<br>4.2<br>4.3<br>4.4                                                                                                    | Modos de trabajo del haz       2         Paralelo       2         Diagonal       2         Cruzado       2         Orden de los haces de medición       2         Beamstream       2         Funciones de evaluación       2                                                                                                    | 25<br>25<br>25<br>26<br>27<br>28<br>29                                                                                                    |
| 4.7       Teach Power-Up       32         4.8       Smoothing       32         4.9       Conexión en cascada/disparo       34         4.9.1       Disparo externo       36         4.9.2       Disparo interno       36         4.10       Evaluación por bloques de áreas de haces       38         4.10.1       Definir la área de haces       38         4.10.2       Autosplitting       38         4.10.3       Asignación de la área de haces a la salida       38         4.10.4       Reprogramar rango de alturas       40         4.11       Salidas       41         4.12       Funciones de temporización       41         4.12       Supresión de perturbaciones (Profundidad de evaluación)       42         5       Aplicaciones       43                                                                                                    |   | 4.1.1<br>4.1.2<br>4.1.3<br>4.2<br>4.3<br>4.4<br>4.5                                                                                                    | Modos de trabajo del haz       2         Paralelo       2         Diagonal       2         Cruzado       2         Orden de los haces de medición       2         Beamstream       2         Funciones de evaluación       3         Función de retención       3                                                                                                    | 25<br>25<br>25<br>26<br>27<br>28<br>29<br>30                                                                                                 |
| 4.8       Smoothing       32         4.9       Conexión en cascada/disparo       34         4.9.1       Disparo externo       36         4.9.2       Disparo interno       36         4.10       Evaluación por bloques de áreas de haces       38         4.10.1       Definir la área de haces       38         4.10.2       Autosplitting       38         4.10.3       Asignación de la área de haces a la salida       38         4.10.4       Reprogramar rango de alturas       40         4.11       Salidas       41         4.11.2       Funciones de temporización       41         4.12       Supresión de perturbaciones (Profundidad de evaluación)       42         5       Aplicaciones       43                                                                                                    |   | 4.1.1<br>4.1.2<br>4.1.3<br>4.2<br>4.3<br>4.4<br>4.5<br>4.6                                                                                                    | Modos de trabajo del haz       2         Paralelo       2         Diagonal       2         Cruzado       2         Orden de los haces de medición       2         Beamstream       2         Funciones de evaluación       2         Función de retención       3         Blanking       3                                                                                                    | 25<br>25<br>26<br>27<br>28<br>29<br>30<br>30                                                                                                 |
| 4.9       Conexión en cascada/disparo       34         4.9.1       Disparo externo       36         4.9.2       Disparo interno       36         4.10       Evaluación por bloques de áreas de haces       38         4.10.1       Definir la área de haces       38         4.10.2       Autosplitting       38         4.10.3       Asignación de la área de haces a la salida       38         4.10.4       Reprogramar rango de alturas       40         4.11       Salidas       41         4.11.2       Funciones de temporización       41         4.12       Supresión de perturbaciones (Profundidad de evaluación)       42         5       Aplicaciones       43                                                                                                    |   | 4.1.1<br>4.1.2<br>4.1.3<br>4.2<br>4.3<br>4.4<br>4.5<br>4.6<br>4.7                                                                                                    | Modos de trabajo del haz2Paralelo2Diagonal2Cruzado2Orden de los haces de medición2Beamstream2Funciones de evaluación2Función de retención3Blanking3Teach Power-Up3                                                                                                    | 25<br>25<br>26<br>27<br>28<br>29<br>30<br>30<br>32                                                                                           |
| 4.9.1Disparo externo364.9.2Disparo interno364.10Evaluación por bloques de áreas de haces384.10.1Definir la área de haces384.10.2Autosplitting384.10.3Asignación de la área de haces a la salida384.10.4Reprogramar rango de alturas404.11Salidas414.11.2Funciones de temporización414.12Supresión de perturbaciones (Profundidad de evaluación)425Aplicaciones43                                                                                                    |   | 4.1.1<br>4.1.2<br>4.1.3<br>4.2<br>4.3<br>4.4<br>4.5<br>4.6<br>4.7<br>4.8                                                                                                    | Modos de trabajo del haz2Paralelo2Diagonal2Cruzado2Orden de los haces de medición2Beamstream2Funciones de evaluación2Función de retención3Blanking3Teach Power-Up3Smoothing3                                                                                                    | 25<br>25<br>25<br>26<br>27<br>28<br>29<br>30<br>30<br>32<br>32                                                                               |
| 4.9.2Disparo interno364.10Evaluación por bloques de áreas de haces.384.10.1Definir la área de haces384.10.2Autosplitting.384.10.3Asignación de la área de haces a la salida384.10.4Reprogramar rango de alturas404.11Salidas.414.11.1Conmutación claridad/oscuridad414.12Funciones de temporización414.12Supresión de perturbaciones (Profundidad de evaluación).425Aplicaciones.43                                                                                                    |   | 4.1.1<br>4.1.2<br>4.1.3<br>4.2<br>4.3<br>4.4<br>4.5<br>4.6<br>4.7<br>4.8<br>4.9                                                                                                    | Modos de trabajo del haz2Paralelo2Diagonal2Cruzado2Orden de los haces de medición2Beamstream2Funciones de evaluación2Función de retención3Blanking3Teach Power-Up3Smoothing3Conexión en cascada/disparo3                                                                                                    | 25<br>25<br>25<br>26<br>27<br>28<br>29<br>30<br>30<br>32<br>30<br>32<br>34                                                                   |
| 4.10Evaluación por bloques de áreas de haces.384.10.1Definir la área de haces384.10.2Autosplitting.384.10.3Asignación de la área de haces a la salida384.10.4Reprogramar rango de alturas404.11Salidas.414.11.1Conmutación claridad/oscuridad414.11.2Funciones de temporización414.12Supresión de perturbaciones (Profundidad de evaluación).425Aplicaciones.43                                                                                                    |   | 4.1.1<br>4.1.2<br>4.1.3<br>4.2<br>4.3<br>4.4<br>4.5<br>4.6<br>4.7<br>4.8<br>4.9<br>4.9.1                                                                                                  | Modos de trabajo del haz2Paralelo2Diagonal2Cruzado2Orden de los haces de medición2Beamstream2Funciones de evaluación2Función de retención3Blanking3Teach Power-Up3Smoothing3Conexión en cascada/disparo3Disparo externo3                                                                                                    | 25<br>25<br>25<br>26<br>27<br>28<br>29<br>30<br>30<br>32<br>34<br>36                                                                         |
| 4.10.1       Definir la area de naces       38         4.10.2       Autosplitting.       38         4.10.3       Asignación de la área de haces a la salida       38         4.10.4       Reprogramar rango de alturas       40         4.11       Salidas.       41         4.11.1       Conmutación claridad/oscuridad.       41         4.11.2       Funciones de temporización       41         4.12       Supresión de perturbaciones (Profundidad de evaluación).       42         5       Aplicaciones.       43                                                                                                    |   | 4.1.1<br>4.1.2<br>4.1.3<br>4.2<br>4.3<br>4.4<br>4.5<br>4.6<br>4.7<br>4.8<br>4.9<br>4.9.1<br>4.9.2                                                                                         | Modos de trabajo del haz2Paralelo2Diagonal2Cruzado2Orden de los haces de medición2Beamstream2Funciones de evaluación2Función de retención3Blanking3Teach Power-Up3Smoothing3Conexión en cascada/disparo3Disparo externo3Disparo interno3                                                                                                    | 25<br>25<br>25<br>26<br>27<br>28<br>29<br>30<br>30<br>32<br>34<br>36<br>36                                                                   |
| 4.10.2       Autospinting.       30         4.10.3       Asignación de la área de haces a la salida       38         4.10.4       Reprogramar rango de alturas       40         4.11       Salidas.       41         4.11.1       Conmutación claridad/oscuridad       41         4.11.2       Funciones de temporización       41         4.12       Supresión de perturbaciones (Profundidad de evaluación).       42         5       Aplicaciones.       43                                                                                                    |   | 4.1.1<br>4.1.2<br>4.1.3<br>4.2<br>4.3<br>4.4<br>4.5<br>4.6<br>4.7<br>4.8<br>4.9<br>4.9.1<br>4.9.2<br>4.10                                                                                 | Modos de trabajo del haz       2         Paralelo       2         Diagonal       2         Cruzado       2         Orden de los haces de medición       2         Beamstream       2         Funciones de evaluación       2         Función de retención       3         Blanking       3         Teach Power-Up       3         Smoothing       3         Conexión en cascada/disparo       3         Disparo externo       3         Evaluación por bloques de áreas de haces       3                                                                                                    | 25<br>25<br>26<br>27<br>28<br>29<br>30<br>32<br>34<br>36<br>38<br>38<br>38<br>38<br>38<br>38<br>38<br>38<br>38<br>38<br>38<br>38<br>38       |
| 4.10.4       Reprogramar rango de alturas       40         4.11       Salidas.       41         4.11.1       Conmutación claridad/oscuridad.       41         4.11.2       Funciones de temporización       41         4.12       Supresión de perturbaciones (Profundidad de evaluación).       42         5       Aplicaciones.       43                                                                                                    |   | 4.1.1<br>4.1.2<br>4.1.3<br>4.2<br>4.3<br>4.4<br>4.5<br>4.6<br>4.7<br>4.8<br>4.9<br>4.9.1<br>4.9.2<br>4.10<br>4.10.7                                                                       | Modos de trabajo del haz       2         Paralelo       2         Diagonal       2         Cruzado       2         Orden de los haces de medición       2         Beamstream       2         Funciones de evaluación       2         Función de retención       3         Blanking       3         Teach Power-Up       3         Smoothing       3         Disparo externo       3         Disparo interno       3         Evaluación por bloques de áreas de haces       3         Autosplitting       3                                                                                                    | 25<br>25<br>26<br>27<br>28<br>29<br>30<br>32<br>34<br>36<br>38<br>38<br>38<br>38<br>38                                                       |
| 4.11       Salidas.       41         4.11.1       Conmutación claridad/oscuridad.       41         4.11.2       Funciones de temporización       41         4.12       Supresión de perturbaciones (Profundidad de evaluación).       42         5       Aplicaciones.       43                                                                                                    |   | 4.1.1<br>4.1.2<br>4.1.3<br>4.2<br>4.3<br>4.4<br>4.5<br>4.6<br>4.7<br>4.8<br>4.9<br>4.9.1<br>4.9.2<br>4.10<br>4.10.2<br>4.10.2<br>4.10.2                                                   | Modos de trabajo del haz       2         Paralelo       2         Diagonal       2         Cruzado       2         Orden de los haces de medición       2         Beamstream       2         Funciones de evaluación       2         Función de retención       3         Blanking       3         Teach Power-Up       3         Smoothing       3         Disparo externo       3         Disparo interno       3         Evaluación por bloques de áreas de haces       3         Autosplitting       3         Asignación de la área de haces a la salida       3                                                                                                    | 25<br>25<br>25<br>26<br>27<br>28<br>29<br>30<br>32<br>34<br>36<br>38<br>38<br>38<br>38<br>38<br>38<br>38<br>38<br>38<br>38                   |
| 4.11.1       Conmutación claridad/oscuridad       41         4.11.2       Funciones de temporización       41         4.12       Supresión de perturbaciones (Profundidad de evaluación)       42         5       Aplicaciones       43                                                                                                    |   | 4.1.1<br>4.1.2<br>4.1.3<br>4.2<br>4.3<br>4.4<br>4.5<br>4.6<br>4.7<br>4.8<br>4.9<br>4.9.1<br>4.9.2<br>4.10<br>4.10.2<br>4.10.2<br>4.10.2                                                   | Modos de trabajo del haz       2         Paralelo       2         Diagonal       2         Cruzado       2         Orden de los haces de medición       2         Beamstream       2         Funciones de evaluación       2         Función de retención       3         Blanking       3         Teach Power-Up       3         Smoothing       3         Disparo externo       3         Disparo interno       3         Evaluación por bloques de áreas de haces       3         Autosplitting       3         Asignación de la área de haces a la salida       3         4       Reprogramar rango de alturas       4                                                                                                    | 25<br>25<br>25<br>27<br>28<br>29<br>30<br>32<br>34<br>36<br>38<br>38<br>38<br>38<br>38<br>38<br>38<br>38<br>38<br>38<br>38<br>38<br>38       |
| 4.11.2       Funciones de temporización       41         4.12       Supresión de perturbaciones (Profundidad de evaluación)       42         5       Aplicaciones       43                                                                                                    |   | 4.1.1<br>4.1.2<br>4.1.3<br>4.2<br>4.3<br>4.4<br>4.5<br>4.6<br>4.7<br>4.8<br>4.9<br>4.9.1<br>4.9.2<br>4.10<br>4.10.2<br>4.10.2<br>4.10.2<br>4.10.2<br>4.10.2<br>4.10.2                     | Modos de trabajo del haz       2         Paralelo       2         Diagonal       2         Cruzado       2         Orden de los haces de medición       2         Beamstream       2         Funciones de evaluación       2         Función de retención       3         Blanking       3         Teach Power-Up       3         Smoothing       3         Conexión en cascada/disparo       3         Disparo externo       3         Disparo interno       3         Evaluación por bloques de áreas de haces       3         Autosplitting       3         Asignación de la área de haces a la salida       3         Asignación de la área de haces a la salida       4         Salidas       4                                                                                                    | 25<br>25<br>25<br>26<br>27<br>28<br>29<br>30<br>32<br>34<br>36<br>38<br>38<br>38<br>38<br>38<br>38<br>38<br>38<br>38<br>38<br>38<br>38<br>38 |
| <ul> <li>4.12 Supresión de perturbaciones (Profundidad de evaluación)</li></ul>                                                                                                    |   | 4.1.1<br>4.1.2<br>4.1.3<br>4.2<br>4.3<br>4.4<br>4.5<br>4.6<br>4.7<br>4.8<br>4.9<br>4.9.1<br>4.9.2<br>4.10<br>4.10.2<br>4.10.2<br>4.10.2<br>4.10.2<br>4.10.2<br>4.10.2                     | Modos de trabajo del haz       2         Paralelo       2         Diagonal       2         Cruzado       2         Orden de los haces de medición       2         Beamstream       2         Funciones de evaluación       2         Función de retención       3         Blanking       3         Teach Power-Up       3         Smoothing       3         Conexión en cascada/disparo       3         Disparo externo       3         Disparo interno       3         Evaluación por bloques de áreas de haces       3         Autosplitting       3         Asignación de la área de haces a la salida       3         A Reprogramar rango de alturas       4         Conmutación claridad/oscuridad       4                                                                                                    | 25<br>25<br>25<br>26<br>27<br>28<br>29<br>30<br>32<br>34<br>36<br>38<br>38<br>38<br>38<br>38<br>38<br>38<br>38<br>38<br>38<br>38<br>38<br>38 |
| 5 Aplicaciones                                                                                                    |   | 4.1.1<br>4.1.2<br>4.1.3<br>4.2<br>4.3<br>4.4<br>4.5<br>4.6<br>4.7<br>4.8<br>4.9<br>4.9.1<br>4.9.2<br>4.10<br>4.10.2<br>4.10.2<br>4.10.2<br>4.10.2<br>4.10.2<br>4.11.2                     | Modos de trabajo del haz       2         Paralelo       2         Diagonal       2         Cruzado       2         Orden de los haces de medición       2         Beamstream       2         Funciones de evaluación       2         Función de retención       3         Blanking       3         Teach Power-Up       3         Smoothing       3         Onexión en cascada/disparo       3         Disparo externo       3         Disparo interno       3         Evaluación por bloques de áreas de haces       3         Autosplitting       3         Asignación de la área de haces a la salida       3         Asignación de la área de haces a la salida       4         Reprogramar rango de alturas       4         Salidas       4         Conmutación claridad/oscuridad       4                                                                                                    | 25<br>25<br>25<br>26<br>27<br>28<br>29<br>30<br>32<br>33<br>33<br>33<br>33<br>33<br>33<br>33<br>33<br>33<br>33<br>33<br>33                   |
|                                                                                                    |   | 4.1.1<br>4.1.2<br>4.1.3<br>4.2<br>4.3<br>4.4<br>4.5<br>4.6<br>4.7<br>4.8<br>4.9<br>4.9,1<br>4.9,2<br>4.10,2<br>4.10,2<br>4.10,2<br>4.10,2<br>4.10,2<br>4.11,2<br>4.11,2<br>4.11,2<br>4.12 | Modos de trabajo del haz       2         Paralelo       2         Diagonal       2         Cruzado       2         Orden de los haces de medición       2         Beamstream       2         Funciones de evaluación       2         Funciones de evaluación       3         Blanking       3         Teach Power-Up       3         Smoothing       3         Conexión en cascada/disparo       3         Disparo externo       3         Disparo interno       3         Evaluación por bloques de áreas de haces       3         Pariela       3         Asignación de la área de haces a la salida       3         Asignación de la área de haces a la salida       3         Asignación de la área de haces a la salida       4         Reprogramar rango de alturas       4         Salidas.       4         Conmutación claridad/oscuridad       4         Supresión de perturbaciones (Profundidad de evaluación)       4 | 2552678903234668888801111141                                                                                                    |

|   | 5.1            | Medición de altura                                                                                                    | 43       |
|---|----------------|----------------------------------------------------------------------------------------------------|----------|
|   | 5.2            | Medición de objetos                                                                                                    | 44       |
|   | 5.3            | Medición de anchura, detección de ubicación.                                                                                                    | 45       |
|   | 5.4            | Medición de contornos                                                                                                    | 46       |
|   | 5.5            | Control de espacios/medición de huecos                                                                                                    | 46       |
|   | 5.6            | Detección de agujeros                                                                                                    | 47       |
| 6 | Mon            | taje e instalación                                                                                                    | 48       |
|   | 6.1            | Montar la cortina óptica                                                                                                    | 48       |
|   | 6.2            | Definición de las direcciones del movimiento                                                                                                    | 49       |
|   | 6.3            | Fijación mediante tuercas correderas                                                                                                    | 50       |
|   | 6.4            | Fijación mediante soporte giratorio                                                                                                    | 51       |
|   | 6.5            | Fijación mediante soportes orientables                                                                                                    | 52       |
| 7 | Con            | exión eléctrica                                                                                                    | 53       |
| • | 7 1            | Blindaie v longitudes de los cables                                                                                                    | 53       |
|   | 7.1.1          | Blindaje                                                                                                    | 53       |
|   | 7.1.2          | Longitudes de los cables apantallados                                                                                                    | 55       |
|   | 7.2            | Cables de conexión e interconexión                                                                                                    | 56       |
|   | 7.3            | Conexiones del equipo                                                                                                    | 56       |
|   | 7.4            | Entradas/salidas digitales en X1                                                                                                    | 56       |
|   | 7.5            | Conexión eléctrica – CML 700i con interfaz IO-Link/analógica                                                                                               | 57       |
|   | 7.5.1          | Asignación de pines X1 – CML 700i con interfaz IO-Link                                                                                                    | 57       |
|   | 7.5.2          | Asignación de pines X1 – CML 700i con interfaz analógica                                                                                                   | 58       |
|   | 7.5.3          | Asignacion de pines X2/X3 – CML 700i con intertaz IO-Link/analogica                                                                                        | 59       |
|   | 7.6<br>7.6.1   | Conexion electrica – CML 700i con interfaz CANopen, PROFIBUS y RS 485 Modbus Asignación de pines – CML 700i con interfaz CANopen, PROFIBUS y RS 485 Modbus | 60<br>61 |
|   | 7.6.2<br>7.6.3 | Asignación de pines X2 – CML 700i con interfaz CANopen                                                                                                    | 62<br>62 |
|   | 7.7            | Conexión eléctrica – CML 700i con interfaz PROFINET.                                                                                                    | 63       |
|   | 7.7.1          | Asignación de pines – CML 700i con interfaz PROFINET                                                                                                    | 64<br>66 |
|   | 7.8            |                                                                                                    | 66       |
| • | <b>D</b>       |                                                                                                    | 07       |
| 8 | Pues           |                                                                                                    | 67       |
|   | 8.1            |                                                                                                    | 67       |
|   | 8.2            | Aprendizaje de las condiciones ambientales (leach)                                                                                                    | 69<br>60 |
|   | 8.2.2          | Teach a través de una señal de control                                                                                                    | 71       |
|   | 8.3            | Comprobar la alineación                                                                                                    | 72       |
|   | 84             | Aiustar la reserva de funcionamiento                                                                                                    | 72       |
|   | 8.5            | Configuraciones avanzadas en el menú del panel de control del receptor                                                                                     | 73       |
|   | 8.5.1          | Determinar entradas/salidas digitales                                                                                                    | 73       |
|   | 8.5.2          | Ajuste del comportamiento de conmutación de las salidas                                                                                                    | 76       |
|   | 8.5.3          | Determinar la profundidad de evaluación                                                                                                    | 77       |
|   | 8.5.4          | Determinar las características de la indicación                                                                                                    | //<br>70 |
|   | 8.5.6          | Información del producto.                                                                                                    | 78       |
|   | 8.5.7          | Reinicialización a los ajustes de fábrica                                                                                                    | 79       |
| 9 | Pues           | sta en marcha - salida analógica                                                                                                    | 80       |
|   | 9.1            | Configuración de la salida analógica en el panel de control del receptor                                                                                   | 80       |

|    | 9.2   | Configuración de la salida analógica mediante el software de configuración<br><i>Sensor Studio</i>    | . 80       |
|----|-------|----------------------------------------------------------------------------------------------------|------------|
|    | 9.3   | Comportamiento de la salida analógica                                                                 | . 81       |
| 10 | Pue   | sta en marcha – Interfaz IO-Link                                                                      | . 84       |
|    | 10.1  | Determinar las configuraciones del equipo IO-Link en el panel de control del receptor.                | . 84       |
|    | 10.2  | Determinar las configuraciones mediante el módulo maestro de IO-Link del software específico del PLC. | . 85       |
|    | 10.3  | Datos de parámetros/proceso en IO-Link                                                                | . 85       |
|    | 10.4  | Data storage (DS)                                                                                     | . 99       |
| 11 | Pue   | sta en marcha - interfaz CANopen                                                                      | 101        |
|    | 11.1  | Definir la configuración básica de CANopen en el panel de control del receptor                        | 101        |
|    | 11.2  | Determinar las configuraciones mediante el software específico del PLC del maestro                    | 101        |
|    | 11.3  | Datos de parámetros/de proceso en CANopen.                                                            | 102        |
| 12 | Pon   | er en marcha – Interfaz PROFIBUS                                                                      | 118        |
|    | 12.1  | Definir la configuración básica de PROFIBUS en el panel de control del receptor                       | 118        |
|    | 12.2  | Determinar la configuración mediante el software específico del PLC                                   | 118        |
|    | 12.3  | Generalidades sobre el PROFIBIIS                                                                      | 119        |
|    | 12.0  | Parámetros de configuración o datos de proceso                                                        | 120        |
|    | 12.4  | 1 Resumen de los módulos                                                                              | 120        |
|    | 12.4. | 2 Módulo de control de sensor (módulo 0)                                                              | 120        |
|    | 12.4. | 3 Funciones de evaluación (16 bit) (módulo 1)                                                         | 121        |
|    | 12.4. | 4 Beamstream (16 bit) (módulo 2)                                                                      | 121        |
|    | 12.4. | 5 Beamstream (32 bit) (módulo 3)                                                                      | 121        |
|    | 12.4. | 6 Beamstream (64 bit) (modulo 4)                                                                      | 122        |
|    | 12.4. | 8 Beamstream (256 bit) (módulo 6)                                                                     | 122        |
|    | 12.4. | 9 Beamstream (512 bit) (módulo 7)                                                                     | 122        |
|    | 12.4. | 10 Beamstream (1024 bit) (módulo 8)                                                                   | 122        |
|    | 12.4. | 11 Beamstream (1774 bit) (módulo 9)                                                                   | 123        |
|    | 12.4. | 12 Leer parámetros del equipo (módulo 10)                                                             | 123        |
|    | 12.4. | 13 Ajustes generales (modulo 11)                                                                      | 124        |
|    | 12.4. | 15 Configuración de IO digitales (módulo 13)                                                          | 125        |
|    | 12.4. | 16 Ajustes de Teach (módulo 14)                                                                       | 126        |
|    | 12.4. | 17 Configuración de conexión en cascada (módulo 15)                                                   | 126        |
|    | 12.4. | 18 Configuración de blanking (módulo 17)                                                              | 127        |
|    | 12.4. | 19 Configuración de autosplitting (módulo 18)                                                         | 128        |
|    | 12.4. | 20 Ajustes de area (modulo 19)                                                                        | 128        |
| 13 | Pon   | er en marcha – Interfaz PROFINET.                                                                     | 132        |
|    | 13.1  | Comprobar la configuración básica de PROFINET en el panel de control del receptor .                   | 132        |
|    | 13.2  | Configurar la interfaz PROFINET                                                                       | 132        |
|    | 13.2. |                                                                                                    | 133        |
|    | 13.2. | Configuración para el control.                                                                        | 134        |
|    | 13.4  | Datos de parámetros y de proceso con PROFINET                                                         | 136        |
|    | 13.4. | 1 Generalidades sobre el PROFINET                                                                     | 136        |
|    | 13.4. | 2 Resumen de los módulos                                                                              | 136        |
|    | 13.4. | 3 Módulo DAP                                                                                          | 138        |
|    | 13.4. | initia de control de sensol (Μοαθίο 00)     sensol (Μοαθίο 00)     sensol (Μοαθίο 01)                 | 130<br>138 |
|    | 13.4  | 6 Primer haz no interrumpido (módulo 02)                                                              | 138        |

|    | 13.4.7<br>13.4.8<br>13.4.9<br>13.4.10<br>13.4.11<br>13.4.12<br>13.4.13<br>13.4.13<br>13.4.14<br>13.4.15<br>13.4.16<br>13.4.16<br>13.4.17<br>13.4.20<br>13.4.20<br>13.4.21<br>13.4.22<br>13.4.23<br>13.4.24<br>13.4.25 | Último haz interrumpido (módulo 03)<br>Último haz no interrumpido (módulo 04)<br>Cant. de haces interrumpidos (módulo 05)<br>Cant. de haces no interrumpidos (módulo 06)<br>Área de haces 16 a 1 (módulo 07)<br>Área de haces 32 a 17 (módulo 08)<br>Estado entradas/salidas digitales (módulo 09)<br>Estado CML 700i (módulo 10)<br>Información detallada de estado CML 700i (módulo 11)<br>Beamstream (módulos 20 27)<br>Ajustes generales (módulo 30)<br>Ajustes avanzados (módulo 31)<br>Configuración de IO digitales (módulo 32)<br>Ajustes de Teach (módulo 33)<br>Configuración de la conexión en cascada (módulo 34)<br>Configuración de blanking (módulo 35)<br>Configuración de autosplitting (módulo 36)<br>Ajustes de área (módulos 40 71)<br>Comandos de control (módulo 80) | 139<br>139<br>139<br>140<br>140<br>140<br>141<br>141<br>144<br>145<br>146<br>146<br>146<br>146<br>147<br>148<br>148 |
|----|----------------------------------------------------------------------------------------------------|----------------------------------------------------------------------------------------------------|----------------------------------------------------------------------------------------------------|
| 14 | Puesta                                                                                                    | en marcha - interfaz RS 485 Modbus                                                                                                    | 152                                                                                                    |
| 14 |                                                                                                    | efinir la configuración básica de RS 485 Modbus en el panel de control del recentor                                                                                                    | 152                                                                                                    |
|    | 14.1 D                                                                                                    | eterminar las configuraciones mediante el módulo de interfaz RS 485 Modbus del                                                                                                    | 102                                                                                                    |
|    | SC                                                                                                    | oftware específico del PLC                                                                                                    | 152                                                                                                    |
|    | 14.2.1                                                                                                    | Acceso en lectura Modbus                                                                                                    | 153                                                                                                    |
|    | 14.2.2                                                                                                    | Acceso en escritura Modbus                                                                                                    | 154                                                                                                    |
|    | 14.2.3                                                                                                    | Comprobación de errores (cálculo CRC)                                                                                                    | 155                                                                                                    |
|    | 14.2.4                                                                                                    | Determinar la configuración mediante el software específico del PLC                                                                                                    | 156                                                                                                    |
|    | 14.3 Da                                                                                                    | atos de parámetros/proceso con RS 485 Modbus                                                                                                    | 157                                                                                                    |
|    | 14.4 M                                                                                                    | odo Autosend                                                                                                    | 168                                                                                                    |
|    | 14.4.1                                                                                                    | Conmutación de RS 485 Modbus al modo Autosend                                                                                                    | 169                                                                                                    |
|    | 14.4.2                                                                                                    | Estructura de la trama de datos en el formato binario                                                                                                    | 170                                                                                                    |
|    | 14.4.3                                                                                                    | Estructura de la trama de datos en el formato ASCII                                                                                                    | 170                                                                                                    |
|    | 14.4.4                                                                                                    | Conmutación del modo Autosend a RS 485 Modbus                                                                                                    | 170                                                                                                    |
| 45 | <b>—</b>                                                                                                    |                                                                                                    | 470                                                                                                    |
| 15 | Ejempi                                                                                                    |                                                                                                    | 172                                                                                                    |
|    | 15.1 Ej                                                                                                    | emplo de configuración para la lectura de 64 haces (beamstream)                                                                                                    | 172                                                                                                    |
|    | 15.1.1                                                                                                    | Configuración de datos de proceso de beamstream mediante interfaz IO-Link                                                                                                    | 172                                                                                                    |
|    | 15.1.2                                                                                                    | Configuración de datos de proceso de beamstream mediante interfaz CANopen                                                                                                    | 172                                                                                                    |
|    | 15.1.5                                                                                                    |                                                                                                    | 172                                                                                                    |
|    | 15 1 4                                                                                                    | Configuración de datos de proceso del beamstream a través de la interfaz                                                                                                    | 172                                                                                                    |
|    | 10.1.1                                                                                                    | PROFINET                                                                                                    | 172                                                                                                    |
|    | 15.1.5                                                                                                    | Configuración de datos de proceso del beamstream a través de la interfaz                                                                                                    |                                                                                                    |
|    |                                                                                                    | RS 485 Modbus                                                                                                    | 173                                                                                                    |
|    | 15.2 Ei                                                                                                    | emplo de configuración - Asignar haces 1 32 a la salida pin 2                                                                                                    | 173                                                                                                    |
|    | 15.2.1                                                                                                    | Configuración de asignación de área/salida (general)                                                                                                    | 173                                                                                                    |
|    | 15.2.2                                                                                                    | Configuración de asignación de zona/salida mediante interfaz IO-Link                                                                                                    | 174                                                                                                    |
|    | 15.2.3                                                                                                    | Configuración de asignación de área/salida mediante interfaz CANopen                                                                                                    | 175                                                                                                    |
|    | 15.2.4                                                                                                    | Configuración de asignación de zona/salida a través de la interfaz PROFIBUS                                                                                                    | 175                                                                                                    |
|    | 15.2.5                                                                                                    | Configuración de asignación de zona/salida a través de la interfaz PROFINET                                                                                                    | 175                                                                                                    |
|    | 15.2.6                                                                                                    | Contiguración de asignación de zona/salida a través de la interfaz RS 485 Modbus.                                                                                                    | 176                                                                                                    |
|    | 15.3 Ej                                                                                                    | emplo de configuración - detección de agujeros                                                                                                    | 176                                                                                                    |
|    | 15.3.1                                                                                                    | Configuración de la detección de agujeros mediante la interfaz IO-Link                                                                                                    | 177                                                                                                    |
|    | 15.3.2                                                                                                    | Configuración de la detección de agujeros mediante la interfaz CANopen                                                                                                    | 177                                                                                                    |
|    | 15.3.3                                                                                                    | Contiguración de la detección de agujeros mediante la interfaz PROFIBUS                                                                                                    | 178                                                                                                    |
|    | 15.3.4                                                                                                    | Contiguración de la detección de agujeros mediante la interfaz PROFINET                                                                                                    | 178                                                                                                    |
|    | 15.3.5                                                                                                    | Contiguración de la detección de agujeros mediante la interfaz RS 485 Modbus                                                                                                    | 178                                                                                                    |

|    | 15.4       Ejemplo de configuración - activar y desactivar áreas de blanking.         15.4.1       Configuración de las áreas de blanking (generalidades)         15.4.2       Configuración de áreas de blanking mediante la interfaz IO-Link.         15.4.3       Configuración de áreas de blanking mediante la interfaz CANopen         15.4.4       Configuración de áreas de blanking mediante la interfaz PROFIBUS         15.4.4       Configuración de áreas de blanking mediante la interfaz PROFIBUS         15.4.5       Configuración de áreas de blanking mediante la interfaz PROFINET         15.4.6       Configuración de áreas de blanking mediante la interfaz PROFINET         15.4.6       Configuración de áreas de blanking mediante la interfaz RS 485 Modbus         15.5       Ejemplo de configuración – smoothing         15.5.1       Configuración de smoothing (generalidades)         15.5.2       Configuración de smoothing mediante la interfaz IO-Link         15.5.3       Configuración de smoothing mediante la interfaz CANopen         15.5.4       Configuración de smoothing mediante la interfaz PROFIBUS         15.5.5       Configuración de smoothing mediante la interfaz RS 485 Modbus         15.6       Ejemplo de configuración - Conexión en cascada         15.6.1       Configuración de la conexión en cascada (generalidades)         15.6.2       Configuración de la conexión en cascada mediante la | 179<br>179<br>179<br>180<br>180<br>181<br>181<br>181<br>182<br>182<br>182<br>182<br>182<br>182<br>183<br>183<br>185<br>187<br>189<br>191 |
|----|----------------------------------------------------------------------------------------------------|----------------------------------------------------------------------------------------------------|
| 16 | Conexión a un PC – <i>Sensor Studio</i>                                                                                                    | 195                                                                                                    |
|    | 16.1 Requisitos del sistema.                                                                                                    | 195                                                                                                    |
|    | 16.1       Instalar el software de configuración Sensor Studio y el maestro USB IO-Link                                                                                                    | 196<br>196<br>197<br>197<br>197<br>199<br>199<br>201<br>202<br>202<br>202<br>202<br>202<br>203<br>204<br>204                             |
| 17 | Subsanar errores                                                                                                    | 205                                                                                                    |
|    | 17.1 ¿Qué hacer en caso de error?                                                                                                    | 205                                                                                                    |
|    | 17.2 Indicadores de funcionamiento de los diodos luminosos                                                                                                    | 205                                                                                                    |
|    | 17.3 Códigos de error en el display                                                                                                    | 206                                                                                                    |
| 18 | Cuidados, mantenimiento y eliminación                                                                                                    | 210                                                                                                    |
|    | 18.1 Limpieza                                                                                                    | 210                                                                                                    |
|    | 18.2 Lámina protectora                                                                                                    | 210                                                                                                    |
|    | 18.3 Mantenimiento                                                                                                    | 210                                                                                                    |
|    | 18.3.1 Actualización de firmware                                                                                                    | 210                                                                                                    |
|    | 18.4 Eliminación de residuos.                                                                                                    | 210                                                                                                    |
| 19 | Servicio y soporte                                                                                                    | 211                                                                                                    |
| 20 | Datos técnicos                                                                                                    | 212                                                                                                    |
|    | 20.1 Datos generales                                                                                                    | 212                                                                                                    |
|    | 20.2 Respuesta temporal                                                                                                    | 216                                                                                                    |

|    | 20.3 Diámetro mínimo para objetos sin movimiento                                       |
|----|----------------------------------------------------------------------------------------|
|    | 20.4 Dibujos acotados                                                                  |
|    | 20.5 Dibujos acotados de los accesorios                                                |
| 21 | Indicaciones de pedido y accesorios                                                    |
|    | 21.1 Nomenclatura                                                                      |
|    | 21.2       Accesorios – CML 700i con interfaz IO-Link/analógica                        |
|    | tornillo)                                                                              |
|    |                                                                                        |
|    | 21.3 Accesorios – CML /00i con interfaz CANopen, PROFIBUS o RS 485 Modbus 230          |
|    | 21.3.1 Interfaz PROFIBIJS o RS 485 Modbus 233                                          |
|    | 21.3.3 Interfaz PROFIBUS/RS 485 Modbus (resistencia terminal alternativa)              |
|    | 21.3.4 Interfaz PROFIBUS/RS 485 Modbus (configuración con el esclavo subsiguiente) 238 |
|    | 21.4 Accesorios – CML 700i con interfaz PROFINET                                       |
|    | 21.5 Accesorios - técnica de fijación                                                  |
|    | 21.6 Accesorios de conexión al PC 242                                                  |
|    | 21.7 Accesorios – Lámina protectora                                                    |
|    | 21.8 Accesorios – columnas de montaje                                                  |
|    | 21.9 Accesorios – Dispositivo de purga de aire                                         |
|    | 21.10 Alcance del suministro                                                           |
| 22 | Declaración de conformidad CE 245                                                      |

### 1 Acerca de este documento

Estas instrucciones de uso originales ofrece información para la aplicación apropiada de la serie de cortinas ópticas de medición CML 700i. El documento forma parte del alcance del suministro.

### 1.1 Medios de representación utilizados

| Tabla 1.1: | Símbolos de aviso, | palabras señalizadoras | v símbolos |
|------------|--------------------|------------------------|------------|
|            | ,                  |                        |            |

| $\triangle$ | Este símbolo se encuentra delante de párrafos que necesariamente deben ser considerados. Si no son tenidos en cuenta se producirán daños personales o materiales. |
|-------------|----------------------------------------------------------------------------------------------------|
| ΝΟΤΑ        | Palabra señalizadora de daños materiales<br>Indica peligros que pueden originarse si no se observan las medidas para evi-<br>tar los peligros.                    |
| °<br>∏      | Símbolo de sugerencias<br>Los textos con este símbolo le proporcionan información más detallada.                                                                  |
| Ŕ           | Símbolo de pasos de actuación<br>Los textos con este símbolo le guían a actuaciones determinadas.                                                                 |

### Tabla 1.2: Uso en el display

| ÷ | Ajustes       | Representación en negrita<br>Indica que el campo en cuestión está seleccionado actualmente y se<br>muestra sobre fondo claro en el display del receptor. |
|---|---------------|----------------------------------------------------------------------------------------------------|
| + | IOs digitales | Representación normal<br>Indica que el campo en cuestión no está seleccionado en este<br>momento (no está marcado en el display del receptor).           |

### 1.2 Términos y abreviaturas

Fig. 1.1: Términos y abreviaturas

| DTM ( <b>D</b> evice <b>T</b> ype <b>M</b> anager)         | Administrador de equipos del sensor - (software)                                                                                                    |
|------------------------------------------------------------|----------------------------------------------------------------------------------------------------|
| 10                                                         | Entrada/salida                                                                                                    |
| FB ( <b>F</b> irst <b>B</b> eam)                           | Primer haz                                                                                                    |
| FIB (First Interrupted Beam)                               | Primer haz interrumpido                                                                                                    |
| FNIB ( <b>F</b> irst <b>N</b> ot Interrupted <b>B</b> eam) | Último haz ininterrumpido                                                                                                    |
| FDT ( <b>F</b> ield <b>D</b> evice <b>T</b> ool)           | Plataforma marco de software para la gestión de administrado-<br>res de equipos (DTM)                                                                                                    |
| LB ( <b>L</b> ast <b>B</b> eam)                            | Último haz                                                                                                    |
| LIB (Last Interrupted Beam)                                | Último haz interrumpido                                                                                                    |
| LNIB (Last Not Interrupted Beam)                           | Último haz ininterrumpido                                                                                                    |
| TIB (Total Interrupted Beams)                              | Número total de haces interrumpidos                                                                                                    |
| TNIB (Total Not Interrupted Beams)                         | Número total de haces ininterrumpidos (TNIB = n - TIB)                                                                                                    |
| n                                                          | Número total de haces lógicos de una cortina óptica; varía en función de la longitud elegida para el campo de medición y de la resolución, así como del modo de trabajo del haz (exploración de haces paralelos/diagonales/cruzados) |

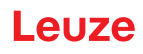

| EDS                                                    | Electronic Data Sheet (archivo EDS – para interfaz CANopen)<br>Descripción del equipo para el control                                                                                                    |
|--------------------------------------------------------|----------------------------------------------------------------------------------------------------|
| GSD (Generic Station Description)                      | Archivo de datos maestro del equipo (archivo GSD) para inter-<br>faz PROFIBUS<br>Descripción del equipo para el control                                                                                                    |
| GSDML (Generic Station Description<br>Markup Language) | Archivo de datos maestro del equipo (archivo GSDML) para<br>interfaz PROFINET<br>Descripción del equipo para el control                                                                                                    |
| DAP ( <b>D</b> evice <b>A</b> ccess <b>P</b> oint)     | Módulo DAP: punto de acceso a la comunicación para equipos<br>PROFINET                                                                                                    |
| IODD                                                   | IO Device Description (archivo IODD – para interfaz IO-Link)<br>Descripción del equipo para el control                                                                                                    |
| GUI (Graphical User Interface)                         | Interfaz gráfica de usuario                                                                                                    |
| RTU                                                    | Remote Terminal Unit (modo RS 485 Modbus RTU serial)                                                                                                    |
| PLC                                                    | Controlador lógico programable<br>(Programmable Logic Controller (PLC))                                                                                                    |
| Tiempo de respuesta por haz                            | Duración de la evaluación de un haz                                                                                                    |
| Resolución                                             | Tamaño mínimo de un objeto que puede detectarse con seguri-<br>dad. En caso de evaluación con haces en paralelo, el más<br>pequeño objeto a detectar equivale a la suma de la distancia<br>entre haces y el diámetro del sistema óptico.                                                                                                    |
| Tiempo de inicialización                               | Tiempo que transcurre entre la conexión de la tensión de<br>alimentación y el inicio de la disponibilidad de la cortina óptica                                                                                                    |
| Reserva de funcionamiento (ajuste de sensibilidad)     | Relación entre la potencia de recepción óptica ajustada<br>durante el proceso de Teach y la cantidad mínima de luz<br>requerida para conmutar el haz individual. Ésta compensa el<br>debilitamiento de la luz por suciedad, polvo, humo, humedad y<br>vapor.<br>Reserva de funcionamiento elevada = sensibilidad baja<br>Reserva de funcionamiento baja = sensibilidad elevada |
| Longitud del campo de medición                         | Intervalo de palpado óptico entre el primero y el último haz                                                                                                    |
| Distancia entre haces                                  | Distancia de centro a centro entre dos haces                                                                                                    |
| Tiempo de ciclo                                        | Suma de los tiempos de respuesta de todos los haces de una<br>cortina óptica añadiéndose la duración de la evaluación<br>interna.<br>Tiempo del ciclo =<br>Número de haces x tiempo de respuesta por haz + tiempo de<br>evaluación                                                                                                    |

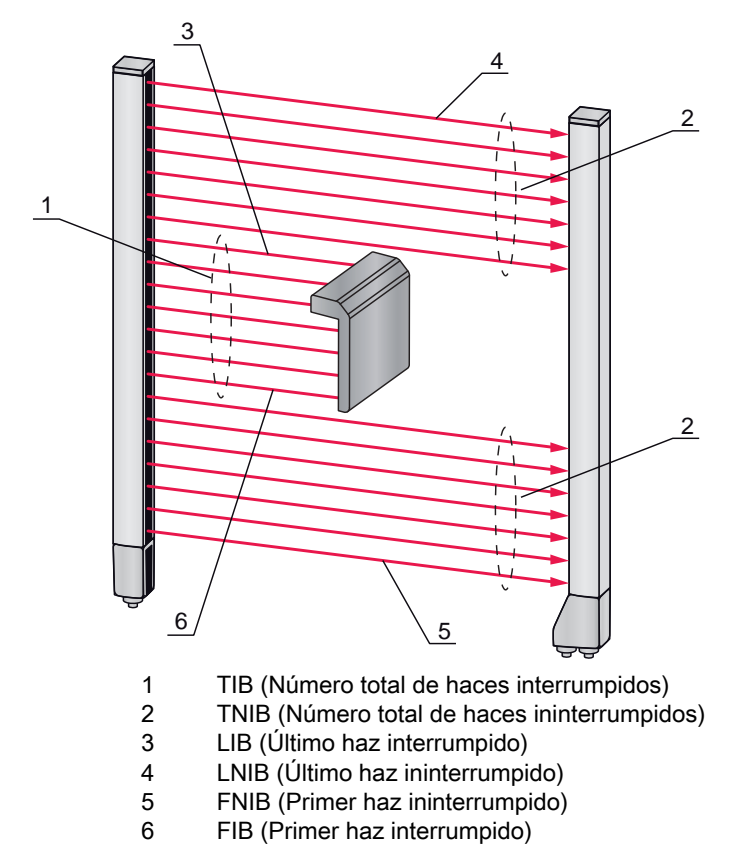

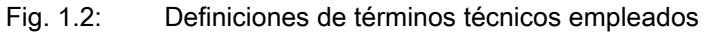

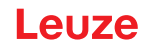

### 2 Seguridad

Este sensor ha sido diseñado, fabricado y probado de acuerdo con las normas de seguridad vigentes, y aplicando los últimos avances de la técnica.

#### 2.1 Uso conforme

El equipo ha sido diseñado como unidad configurable de múltiples sensores para la medición y detección de objetos.

#### Campos de aplicación

La cortina óptica de medición está concebida para la medición y detección de objetos en los siguientes campos de aplicación con sistemas de almacenamiento y flujo de materiales, en envase y embalaje o entornos similares:

- Medición de altura
- Medición de anchura
- Medición de contornos
- Detección de ubicación

# 

#### ¡Atención al uso conforme!

b Emplee el equipo únicamente para el uso conforme definido.

No se garantiza la protección del personal ni del equipo, al no utilizar el equipo adecuadamente para el uso previsto.

Leuze electronic GmbH + Co. KG no se responsabiliza de los daños que se deriven de un uso no conforme a lo prescrito.

b Leer estas instrucciones de uso originales antes de la puesta en marcha del equipo.

Conocer las instrucciones de uso originales es indispensable para el uso conforme.

### AVISO

#### ¡Cumplir las disposiciones y las prescripciones!

Observar las disposiciones legales locales y las prescripciones de las asociaciones profesionales que estén vigentes.

#### 2.2 Aplicación errónea previsible

Un uso distinto al establecido en «Uso conforme a lo prescrito» o que se aleje de ello será considerado como no conforme a lo prescrito.

No está permitido utilizar el equipo especialmente en los siguientes casos:

- en zonas de atmósfera explosiva
- · en circuitos de seguridad
- para fines médicos

#### **AVISO**

#### ¡Ninguna intervención ni alteración en el equipo!

b No realice ninguna intervención ni alteración en el equipo.

No están permitidas las intervenciones ni las modificaciones en el equipo.

No se debe abrir el equipo. No contiene ninguna pieza que el usuario deba ajustar o mantener.

Una reparación solo debe ser llevada a cabo por Leuze electronic GmbH + Co. KG.

### 2.3 Personas capacitadas

Solamente personas capacitadas realizarán la conexión, el montaje, la puesta en marcha y el ajuste del equipo.

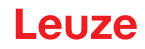

Requisitos para personas capacitadas:

- Poseen una formación técnica adecuada.
- Conocen las normas y prescripciones de protección y seguridad en el trabajo.
- Se han familiarizado con las instrucciones de uso originales del equipo.
- Han sido instruidas por el responsable sobre el montaje y el manejo del equipo.

#### Personal electrotécnico cualificado

Los trabajos eléctricos deben ser realizados únicamente por personal electrotécnico cualificado. En razón de su formación especializada, de sus conocimientos y de su experiencia, así como de su conocimiento de las normas y disposiciones pertinentes, el personal electrotécnico cualificado es capaz de llevar a cabo trabajos en instalaciones eléctricas y de detectar por sí mismo los peligros posibles. En Alemania, el personal electrotécnico cualificado debe cumplir las disposiciones del reglamento de prevención de accidentes DGUV precepto 3 (p. ej. Maestro en electroinstalaciones). En otros países rigen las prescripciones análogas, las cuales deben ser observadas.

### 2.4 Exclusión de responsabilidad

Leuze electronic GmbH + Co. KG no se hará responsable en los siguientes casos:

- El equipo no es utilizado conforme a lo prescrito.
- No se tienen en cuenta las aplicaciones erróneas previsibles.
- El montaje y la conexión eléctrica no son llevados a cabo con la debida pericia.
- · Se efectúan modificaciones (p. ej. constructivas) en el equipo.

Leuze

## 3 Descripción del equipo

### 3.1 Generalidades

Las cortinas ópticas de la serie CML 700i están concebidas como unidades configurables de múltiples sensores para la medición y detección de objetos. En función de su configuración y versión, los equipos son aptos para una gran variedad de tareas con diferentes resoluciones y pueden integrarse en diferentes entornos de sistemas de control.

El sistema completo de la cortina óptica se compone de un emisor y un receptor, incluyendo los cables de conexión y de enlace.

- El emisor y el receptor están conectados entre si mediante un cable de sincronización.
- El receptor incorpora el panel de control integrado con indicadores y elementos de uso para la configuración del sistema completo.
- La fuente de alimentación común se conecta a través de la conexión X1 del receptor.

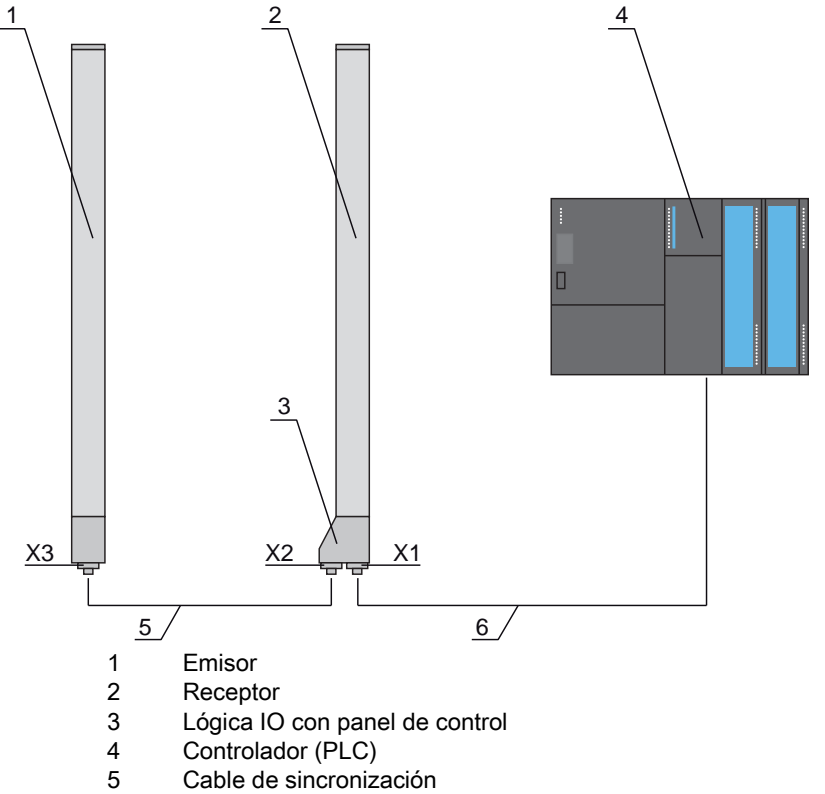

6 Cable de conexión para la tensión de alimentación y la interfaz de datos de medición

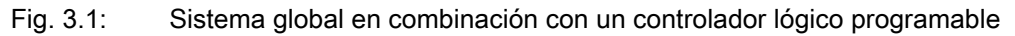

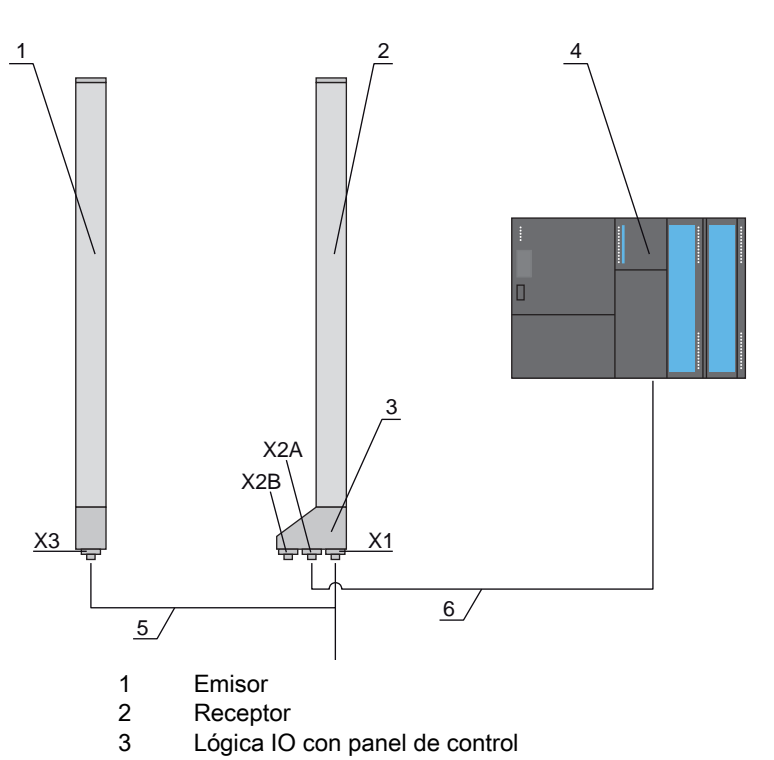

- Controlador (PLC)
   Cable de conexión y sincronización para la tensión de alimentación y la sincronización emisor receptor
- 6 Cable de conexión para la interfaz de datos de medición; conexión de X2A al control
- Fig. 3.2: Sistema PROFINET en combinación con un controlador lógico programable

### 3.2 Prestaciones generales

Las principales prestaciones de la serie CML 730i son: Las principales prestaciones de la serie CML 730-PS son:

- Alcance efectivo de hasta 9500mm
- · Longitudes del campo de medición de 150 mm hasta 2960 mm
- Distancias entre haces de 5 mm, 10 mm, 20 mm, 40 mm
- Tiempo de respuesta 10 µs por haz
- · Modos de trabajo del haz: paralelos, diagonales, cruzados
- · Evaluación de haces individuales (beamstream)
- Funciones de evaluación: TIB, TNIB, LIB, LNIB, FIB, FNIB, estado de las áreas de haces 1 ... 32, estado de las entradas/salidas digitales
- · Panel de control local con display
- · Interfaces para el control de la máquina:
  - IO-Link:
  - 4 entradas/salidas digitales (configurables)
  - CANopen, PROFIBUS-DP, RS 485 Modbus, PROFINET: 2 entradas/salidas digitales (configurables) más IO-Link
  - Analógica:
     2 salidas analógicas de corriente/tensión más IO-Link
     2 entradas/salidas digitales (configurables)
- Blanking de haces no necesarios
- Smoothing para la supresión de perturbaciones
- · Conexión en cascada de varios equipos
- Evaluación por bloques de áreas de haces
- · Reconocimiento de posición / agujeros en material transportado continuamente por banda
- · Detección de objetos transparentes

### 3.3 Sistema de conexión

El emisor y el receptor tienen un conector M12 con el siguiente número de pines:

| Tipo de equipo | Denominación en el equipo | Conector/hembrilla                            |
|----------------|---------------------------|-----------------------------------------------|
| Receptor       | X1                        | Conector M12, 8 polos                         |
| Receptor       | X2                        | Hembrilla M12, 5 polos                        |
| Receptor       | X2A, X2B                  | Hembrilla M12, 4 polos (interfaz<br>PROFINET) |
| Emisor         | Х3                        | Conector M12, 5 polos                         |

### 3.4 Elementos de indicación

Los elementos de indicación muestran el estado del equipo durante el funcionamiento y ayudan durante la puesta en marcha y el análisis de errores.

El receptor incorpora un panel de control con los siguientes elementos de indicación:

- · Dos diodos luminosos
- Un display OLED (Organic Light-Emitting Diode), de dos líneas

En el emisor se encuentra el siguiente elemento de indicación:

• Un diodo luminoso

#### 3.4.1 Indicaciones de funcionamiento en el panel de control del receptor

En el panel de control del receptor hay dos diodos luminosos para la indicación de función.

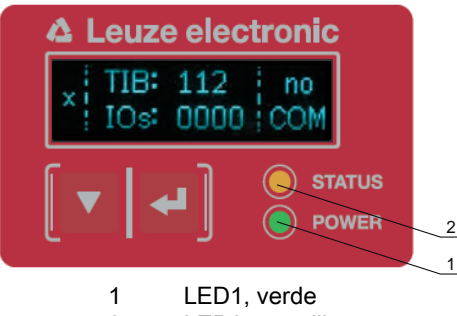

2 LED2, amarillo

Fig. 3.3: Indicadores LED en el receptor

| Tabla 3.1: | Significado de los LEDs en el receptor |
|------------|----------------------------------------|
|------------|----------------------------------------|

| LED | Color    | Estado            | Descripción                                                    |
|-----|----------|-------------------|----------------------------------------------------------------|
| 1   | Verde    | ON (luz continua) | Cortina óptica disponible (funcionamiento normal)              |
|     |          | Parpadeante       | vea capítulo 17.2                                              |
|     |          | OFF               | Sensor no listo para funcionar                                 |
| 2   | Amarillo | ON (luz continua) | Todos los haces activos libres - con reserva de funcionamiento |
|     |          | Parpadeante       | vea capítulo 17.2                                              |
|     |          | OFF               | Al menos un haz interrumpido (objeto detectado)                |

#### 3.4.2 Display del panel de control del receptor

El receptor se encuentra en un display OLED para la indicación de las funciones.

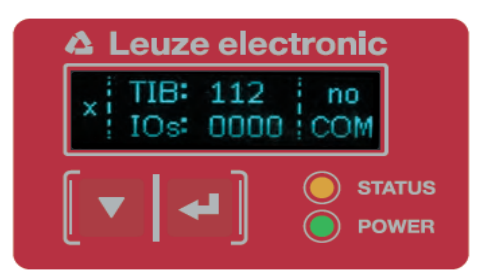

Fig. 3.4: Display OLED en el receptor

El tipo de indicación del display OLED varía en relación con los siguientes modos de trabajo:

- Modo de alineación
- Modo Proceso

### Indicadores del display en el modo de alineación

En el modo de alineación, el display OLED muestra mediante dos indicadores de barras el nivel de recepción del primer haz lógico activo (FB) y del último haz lógico activo (LB).

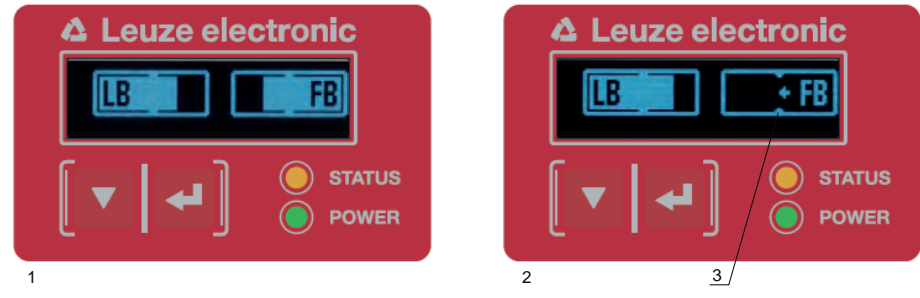

- 1 Alineación óptima de la cortina óptica
- 2 No hay señal de recepción del primer haz (FB); buena señal de recepción del último haz (LB)
- 3 Marca del nivel de señal mínimo que debe alcanzarse

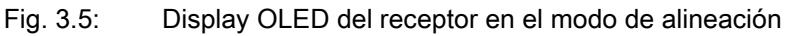

#### Indicaciones del display en el modo de proceso

En el modo de proceso se indica en la línea superior la cantidad de haces interrumpidos (TIB) y en la línea inferior el estado lógico de las salidas digitales.El valor a representar es configurable.

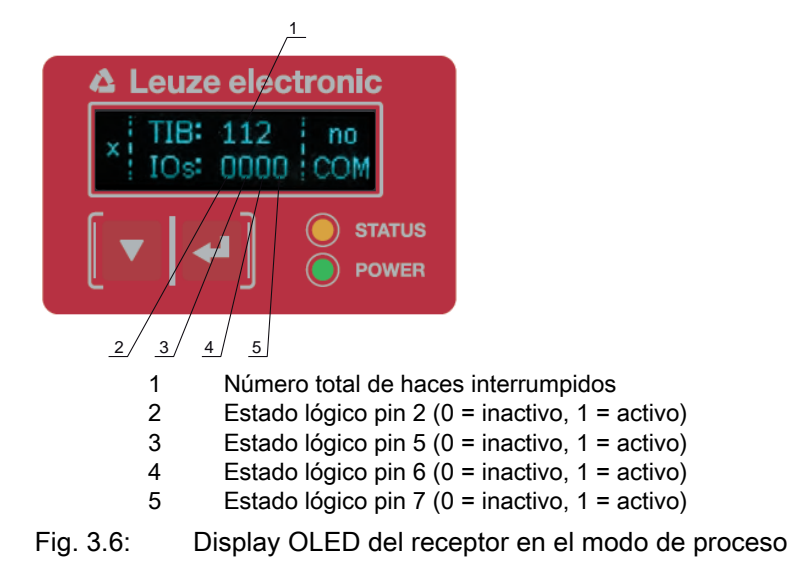

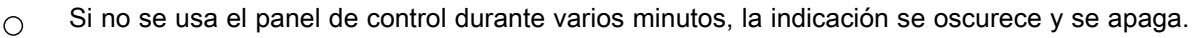

Pulsando una tecla de función se vuelve a visualizar la indicación. A través del menú del display se pueden modificar los ajustes de intensidad, duración de la indicación, etc.

#### 3.4.3 Indicadores de funcionamiento en el emisor

En el emisor hay un diodo luminoso que indica el funcionamiento.

| LED | Color | Estado                                                                | Descripción                                                                                  |
|-----|-------|-----------------------------------------------------------------------|----------------------------------------------------------------------------------------------|
| 1   | Verde | ON<br>(luz continua o par-<br>padeante en el ciclo<br>de la medición) | La cortina óptica funciona continuamente a la máxima fre-<br>cuencia de medición             |
|     |       | OFF                                                                   | No hay comunicación con el receptor<br>La cortina óptica espera una señal de disparo externa |

| Tabla 3.2 <sup>.</sup> | Significado | del | diodo | luminoso   | en el | emisor  |
|------------------------|-------------|-----|-------|------------|-------|---------|
| Tabla J.Z.             | Signincauo  | uei | ulouo | 1011111050 | ene   | ennisor |

### 3.5 Elementos de uso del panel de control del receptor

En el receptor se encuentra debajo del display OLED un teclado de membrana con dos teclas de función para introducir diferentes funciones.

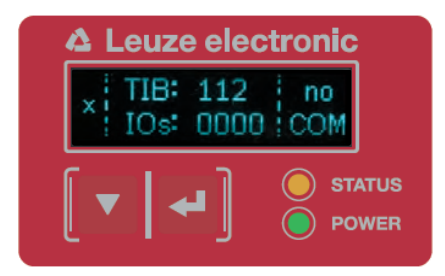

Fig. 3.7: Teclas de función del receptor

### 3.6 Estructura de menús del panel de control del receptor

En el siguiente resumen se muestra la estructura de todas las opciones de menú. En cada variante de equipo concreta están disponibles solo las opciones de menú a las que se puede acceder efectivamente para la entrada de valores o para seleccionar ajustes.

#### Nivel de menú 0

| Nivel 0          |
|------------------|
| Ajustes          |
| IOs digitales    |
| Salida analógica |
| Display          |
| Información      |
| Salir            |

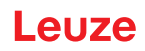

### Menú «Ajustes»

| Nivel 1       | Nivel 2                                                           | Descripción                                                                                   |                                                                                  |                                      |                      |
|---------------|-------------------------------------------------------------------|-----------------------------------------------------------------------------------------------|----------------------------------------------------------------------------------|--------------------------------------|----------------------|
| Comandos      |                                                                   | Teach                                                                                         | Restablecer                                                                      | Ajustes de fábrica                   | Salir                |
| Ajuste oper.  | Profund. de eval.                                                 | (introducir valor)<br>mín = 1<br>máx = 255                                                    |                                                                                  |                                      |                      |
|               | Modo de trab. haz                                                 | Paralelo                                                                                      | Diagonal                                                                         | Cruzado                              |                      |
|               | Reserva de func.                                                  | Alta                                                                                          | Mediana                                                                          | Baja                                 | Transparente         |
|               | Umbral de conm.                                                   | (introducir valor)<br>mín = 10<br>máx = 98                                                    |                                                                                  |                                      |                      |
|               | Teach blanking                                                    | Inactivo<br>Activo                                                                            | _                                                                                |                                      |                      |
|               | Teach Power-Up                                                    | Inactivo<br>Activo                                                                            |                                                                                  |                                      |                      |
|               | Smoothing                                                         | (introducir valor)<br>mín = 1<br>máx = 255                                                    |                                                                                  |                                      |                      |
|               | Smoothing inv.                                                    | (introducir valor)<br>mín = 1<br>máx = 255                                                    | _                                                                                |                                      |                      |
|               | Dirección de contaje                                              | Elección de qué haz (<br>lado de la conexión<br>Normal = Primer haz<br>Invertido = Último haz | (el primero o el último)<br>en el lado de la conexid<br>z en el lado de la conex | está posicionado en el<br>ón<br>ción |                      |
| IO-Link       | Tasa binaria                                                      | COM3: 230,4 kbit/s                                                                            | COM2: 38,4 kbit/s                                                                |                                      | _                    |
|               | Longitud PD                                                       | 2 bytes                                                                                       | 8 bytes                                                                          | 32 bytes                             |                      |
|               | Almacen. de datos                                                 | Desactivado                                                                                   | Activado                                                                         |                                      | _                    |
| CANopen       | ID nodo                                                           | (introducir valor)<br>mín = 1<br>máx = 127                                                    |                                                                                  |                                      |                      |
|               | Tasa binaria                                                      | 1000 kbit/s                                                                                   | 500 kbit/s                                                                       | 250 kbit/s                           | 125 kbit/s           |
| PROFIBUS      | Dirección de esclavo                                              | (introducir valor)<br>mín = 1<br>máx = 126                                                    |                                                                                  |                                      |                      |
|               | Tasa binaria                                                      | 3000 kbit/s                                                                                   | 1500 kbit/s                                                                      | 500 kbit/s                           | 187,5 kbit/s         |
|               |                                                                   | 93,75 kbit/s                                                                                  | 45,45 kbit/s                                                                     | 19,2 kbit/s                          | 9,6 kbit/s           |
| PROFINET      | Nombre de equipo<br>Dirección IP<br>Máscara de subred<br>Pasarela | Parámetros de solo le                                                                         | ectura – asignados diná                                                          | imicamente por el contro             | 1                    |
|               | Dirección MAC                                                     | Dirección MAC espec                                                                           | cífica del equipo, tal y c                                                       | omo se indica en la placa            | a de características |
| RS 485 Modbus | Dirección de esclavo                                              | (introducir valor)<br>mín = 1<br>máx = 247                                                    | _                                                                                |                                      |                      |
|               | Tasa binaria                                                      | 921,6 kbit/s                                                                                  | 115,2 kbit/s                                                                     | 57,6 kbit/s                          | 38,4 kbit/s          |
|               |                                                                   | 19,2 kbit/s                                                                                   | 9,6 kbit/s                                                                       | 4,8 kbit/s                           | _                    |
|               | Paridad                                                           | Ninguna                                                                                       | Par                                                                              | Impar                                | _                    |
|               | Intervalo de silencio                                             | 0 =auto                                                                                       | (introducir valor)<br>mín = 1<br>máx = 300                                       | _                                    |                      |

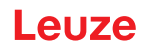

## Menú «IOs digitales»

| Nivel 1              | Nivel 2               | Descripción                                 |              |                |                 |                   |
|----------------------|-----------------------|---------------------------------------------|--------------|----------------|-----------------|-------------------|
| IO Logic             |                       | PNP positivo                                | NPN negativo |                |                 |                   |
| IO Pin 2             | Función IO            | Entr. de disparo                            | Teach In     | Salida de área | Salida de aviso | Salida de disparo |
| IO Pin 5<br>IO Pin 6 | Inversión             | Normal                                      | Invertido    |                |                 |                   |
| IO Pin 7             | Reprogramar<br>altura | Exportar                                    | Salir        | _              |                 |                   |
|                      | Lógica de zona        | Y                                           | 0            |                |                 |                   |
|                      | Haz de inicio         | (introducir valor)<br>mín = 1<br>máx = 1774 |              |                |                 |                   |
|                      | Haz de fin            | (introducir valor)<br>mín = 1<br>máx = 1774 | _            |                |                 |                   |

### Menú «Salida analógica»

| Nivel 1            | Nivel 2 | Descripción                                 |          |           |           |            |            |            |
|--------------------|---------|---------------------------------------------|----------|-----------|-----------|------------|------------|------------|
| Señales analógicas |         | Apagado                                     | U: 0 5 V | U: 0 10 V | U: 0 11 V | I: 4 20 mA | I: 0 20 mA | l: 0 24 mA |
| Función analógica  |         | Apagado                                     | FIB      | FNIB      | LIB       | LNIB       | TIB        | TNIB       |
| Haz de inicio      |         | (introducir valor)<br>mín = 1<br>máx = 1774 |          |           |           |            |            |            |
| Haz de fin         |         | (introducir valor)<br>mín = 1<br>máx = 1774 | -        |           |           |            |            |            |

### Menú «Display»

| Nivel 1               | Nivel 2 | Descripción                                |            |         |          |          |    |
|-----------------------|---------|--------------------------------------------|------------|---------|----------|----------|----|
| Idioma                |         | Inglés                                     | Alemán     | Francés | Italiano | Español  |    |
| Modo de trabajo       |         | Modo Proceso                               | Alineación |         |          |          |    |
| Intensidad            |         | Apagado                                    | Oscuro     | Normal  | Claro    | Dinámico |    |
| Unid. tiempo (s)      |         | (introducir valor)<br>mín = 1<br>máx = 240 |            |         |          |          |    |
| Función de evaluación |         | TIB                                        | TNIB       | FIB     | FNIB     | LIB      | LI |

#### Menú «Información»

| Nivel 1         | Nivel 2 | Descripción                                       |
|-----------------|---------|---------------------------------------------------|
| Nombre producto |         | CML 730i<br>CML 730-PS                            |
| ID de producto  |         | Número de artículo del receptor (p. ej. 50119835) |
| Número de serie |         | Número de serie del receptor (p. ej. 01436000288) |
| ID emisor       |         | Número de artículo del emisor (p. ej. 50119407)   |
| Tx.NS emisor    |         | Número de serie del emisor (p. ej.01436000289)    |
| Versión FW      |         | p. ej. 02,40                                      |
| Versión HW      |         | P. ej. A001                                       |
| Versión Kx      |         | P. ej. P01.30e                                    |

### 3.7 Guía a través de menú en el panel de control del receptor

Las teclas **y** y itienen funciones diferentes dependiendo de la situación de funcionamiento. Estas funciones se representan mediante símbolos en el margen izquierdo del display.

#### 3.7.1 Significado de los símbolos en el display

| Símbolo | Posición      | Función                                                                                                    |
|---------|---------------|----------------------------------------------------------------------------------------------------|
| ÷       | Primera línea | Simboliza que pulsando la tecla 👿 se puede seleccionar el siguiente parámetro de selección dentro de un nivel de menú.                                                                                                    |
| 1       | Primera línea | Simboliza que ha llegado al nivel de menú más inferior (sin fondo claro).                                                                                                    |
| t       | Segunda línea | Simboliza el siguiente nivel de menú en cada caso que no ha sido seleccio-<br>nado todavía (no aparece sobre fondo claro).                                                                                                    |
| ÷       | Segunda línea | Abandona tras pulsar la tecla 🛏 el nivel del menú o el menú.                                                                                                    |
| Ø       | Segunda línea | Simboliza el modo de entrada.<br>El campo de opción seleccionado (sobre fondo claro) puede ser un<br>parámetro de selección fijo o un campo de entrada de varios dígitos. En los<br>campos de entrada de varios dígitos se puede incrementar la cifra activa con<br>la tecla v y cambiar de una cifra a la siguiente con la tecla . |
|         | Segunda línea | Simboliza la confirmación de una selección.<br>Se accede a este símbolo al finalizar un campo de opción con la tecla بنا .                                                                                                    |
| ×       | Segunda línea | Simboliza la cancelación de una selección.<br>Se accede a este símbolo, partiendo del símbolo anterior (marca de<br>verificación), si se pulsa la tecla ▼. Este modo permite cancelar el valor o<br>el parámetro de opción actual pulsando la tecla ↓.                                                                              |
| è       | Segunda línea | Simboliza el retorno a la selección.<br>Se accede a este símbolo, partiendo del símbolo anterior (cruz), si se pulsa la<br>tecla 👿 . Este modo le permite reposicionar el valor o el parámetro de<br>opción actual para introducir un valor nuevo o seleccionar otro parámetro de<br>opción pulsando la tecla 🖵 .                   |

#### 3.7.2 Representación de niveles

La visualización de barras entre el símbolo y el texto abarcando las dos líneas simboliza los niveles de menú abiertos. En el ejemplo se muestra una configuración en el 2° nivel de menú:

| ÷ | Haz de inicio |
|---|---------------|
| + | Haz de fin    |

### 3.7.3 Navegación por el menú

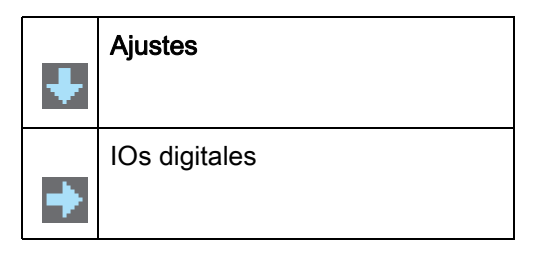

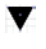

Selecciona la opción de menú siguiente («IOs digitales»), y pulsando nuevamente el resto de las opciones de menú se visualizan.

Selecciona el submenú sobre fondo claro («Ajustes»).

### 3.7.4 Editar parámetros de valores

| ÷ | Haz de inicio |
|---|---------------|
| + | Haz de fin    |

L Selecciona el submenú con fondo claro «Haz de inicio».

| 1 |  | Haz de inicio |
|---|--|---------------|
| Ø |  | <b>0</b> 001  |

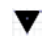

Modifica el valor de la primera cifra (0).

← Selecciona más dígitos para configurar valores.

Tras introducir el último dígito, el valor total se puede guardar o cancelarse o reposicionarse.

| t |  | Haz de inicio |
|---|--|---------------|
|   |  | 0010          |

Guarda el nuevo valor (**0010**).

Modifica el modo de acción, aparece en primer lugar 🔀 y a continuación 한 en la segunda línea.

Si no se guarda en la ventana superior la opción seleccionada, sino que se selecciona con la tecla 🔻 el modo de acción 🔀, esto significa:

| ↑ |  | Haz de inicio |
|---|--|---------------|
| × |  | 0010          |

Desecha el valor de entrada actual. La visualización regresa al nivel de menú superior: Haz de inicio/Haz de fin

Si se selecciona el modo de acción 📩 con la tecla 👿 esto significa:

| 1 |  | Haz de inicio |
|---|--|---------------|
| Ł |  | 0010          |

Reposiciona el valor de entrada actual (0001) y permite introducir nuevos valores.

### 3.7.5 Editar parámetros de selección

| ÷ | IO Logic |
|---|----------|
| + | IO Pin 2 |

La Selecciona el submenú con fondo claro «IO Logic».

| ↑ | IO Logic     |
|---|--------------|
| Ø | PNP positivo |

Muestra con cada pulsación la siguiente opción en este nivel de menú, es decir, cambia entre:
 NPN negativo

PNP positivo

Selecciona el submenú con fondo claro «PNP positivo».

V

| ↑ | IO Logic     |
|---|--------------|
| 1 | PNP positivo |

Cambia el modo de acción, se visualiza 🔀 , si se sigue pulsando 📩 o de nuevo 🏑 .

Guarda la opción seleccionada «PNP positivo».

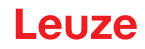

### 4 Funciones

En este capítulo se describen las funciones de la cortina óptica para la adaptación a las diferentes aplicaciones y condiciones de uso.

- Las figuras se refieren a equipos con interfaz PROFINET. Las representaciones específicas de
- PROFINET se muestran en figuras aparte.

### 4.1 Modos de trabajo del haz

#### 4.1.1 Paralelo

En el modo de trabajo del haz «Paralelo» (exploración de haces paralelos), el haz de luz de cada diodo emisor es detectado por el diodo receptor que está enfrente.

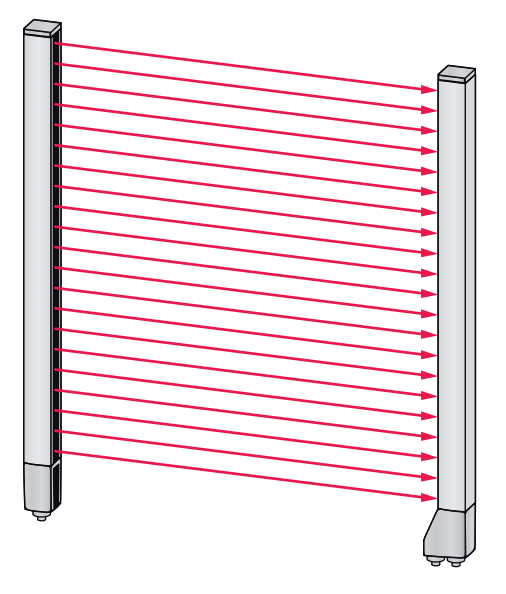

Fig. 4.1: Trayectoria del haz en el modo de trabajo del haz «Paralelo»

#### 4.1.2 Diagonal

En el modo de trabajo del haz «Diagonal», el haz de luz de cada diodo emisor es recibido sucesivamente tanto por el diodo receptor situado directamente enfrente, como por el diodo receptor siguiente en la dirección de contaje (i-1), (trayectoria del haz paralela y diagonal). Con ello se incrementa la resolución en el centro entre el emisor y el receptor.

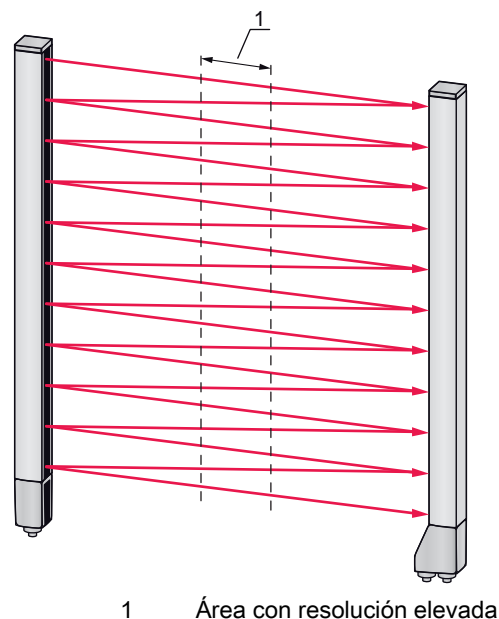

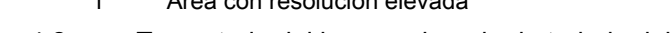

Fig. 4.2: Trayectoria del haz en el modo de trabajo del haz «Diagonal»

#### Cálculo

A partir de la cantidad de haces n<sub>p</sub> en la exploración de haces paralelos se calcula el número de haces para la exploración diagonal n<sub>d</sub>.

#### Fórmula para el cálculo del número de haces para la exploración de haces diagonales

 $n_d = 2n_p - 1$ 

[número] = Cantidad de haces con exploración de haces diagonales

[número] = Cantidad de haces con exploración de haces paralelos

**Ejemplo:** Los 288 haces de la exploración de haces paralelos se convierten en la exploración de haces diagonales en 575 haces lógicos individuales, que serán tenidos en consideración en las funciones de evaluación. Con una distancia entre haces de 5 mm ésta se reduce en el área central a 2,5 mm.

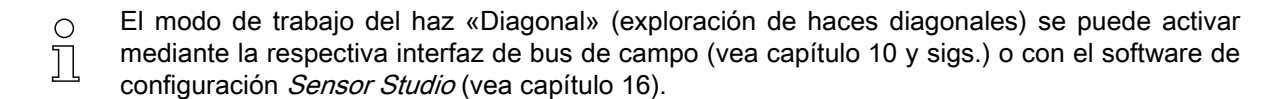

### AVISO

#### ¡Distancia mínima para la exploración de haces diagonales!

Para la exploración de haces diagonales se cambia la distancia mínima que se debe mantener entre el emisor y el receptor, los valores varían dependiendo de la distancia entre haces (vea capítulo 20).

#### AVISO

#### ¡Teach tras cambiar el modo de trabajo del haz!

Al cambiar el modo de trabajo del haz, cambia el número de haces que se tiene en consideración para la evaluación. Después de cambiar el modo de trabajo del haz debe ejecutarse un Teach (vea capítulo 8.2).

#### 4.1.3 Cruzado

Para aumentar la resolución para una área del campo de medición se dispone del modo de trabajo del haz «Cruzado» (exploración de haces cruzados). En modo de trabajo del haz «Cruzado» se detecta el haz de luz de cada diodo emisor consecutivamente tanto en el diodo receptor situado directamente enfrente como en los dos diodos receptores que se encuentran directamente a su lado (i+1, i-1).

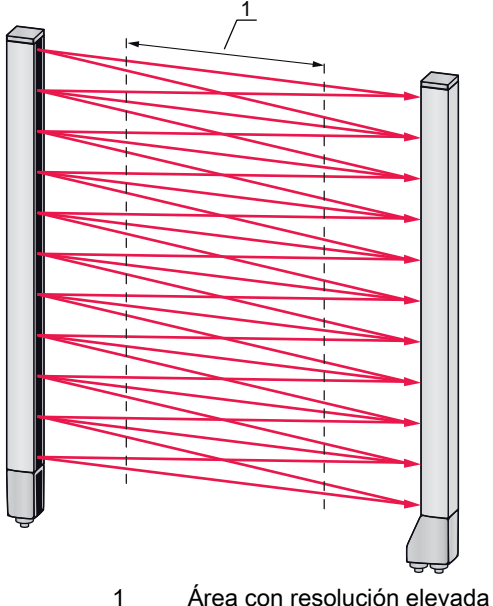

1 Area con resolución elevada

Fig. 4.3: Trayectoria del haz en el modo de trabajo del haz «Cruzado»

#### Cálculo

A partir de la cantidad  $n_p$  de haces en la exploración de haces paralelos se calcula el número de haces para la exploración de haces cruzados  $n_k$ .

#### Fórmula para el cálculo del número de haces para la exploración de haces cruzados

 $n_k = 3n_p - 2$ 

[número] = Cantidad de haces con exploración de haces cruzados [número] = Cantidad de haces con exploración de haces paralelos

#### AVISO

#### ¡Distancia mínima para la exploración de haces cruzados!

Para la exploración de haces cruzados se cambia la distancia mínima que se debe mantener entre el emisor y el receptor, los valores varían dependiendo de la distancia entre haces (vea capítulo 20).

**Ejemplo:** Los 288 haces de la exploración de haces paralelos se convierten en la exploración de haces cruzados en 862 haces lógicos. Con una distancia entre haces de 5 mm ésta se reduce en el área central a 2,5 mm.

- O El modo de trabajo del haz «Cruzado» (exploración de haces cruzados) se puede activar medi-
- ante la respectiva interfaz de bus de campo (vea capítulo 10 y sigs.) o con el software de configuración *Sensor Studio* (vea capítulo 16).

#### 4.2 Orden de los haces de medición

La dirección de contaje de los haces comienza de forma estándar en la pieza de conexión del sensor, pero puede modificarse en la configuración, de modo que el cómputo empiece en el cabezal del sensor con el 1.

El caso de aplicación más simple de la secuencia de haces invertida es un montaje vertical con pieza de conexión en la parte superior, p. ej. para la medición de altura, en el que el haz 1 debe empezar en el suelo:

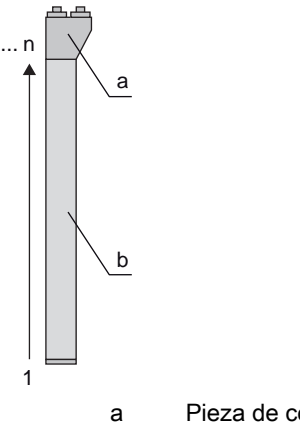

Pieza de conexión del receptor

b Pieza óptica

En la siguiente figura se ilustra otra variante con dos cortinas ópticas consecutivas, estando la segunda girada 180° y comenzando el contaje de nuevo por 1:

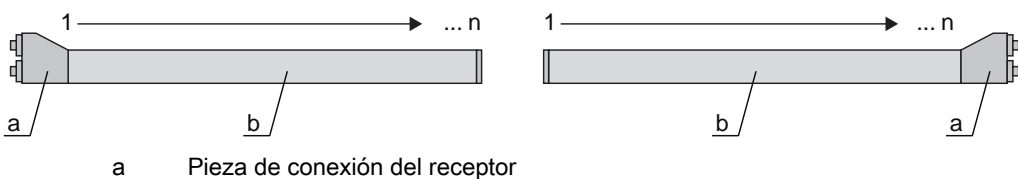

b Pieza óptica

En la detección de anchura, el contaje puede empezar en el cabezal del sensor con el 1 en ambos lados, tal y como se muestra a continuación:

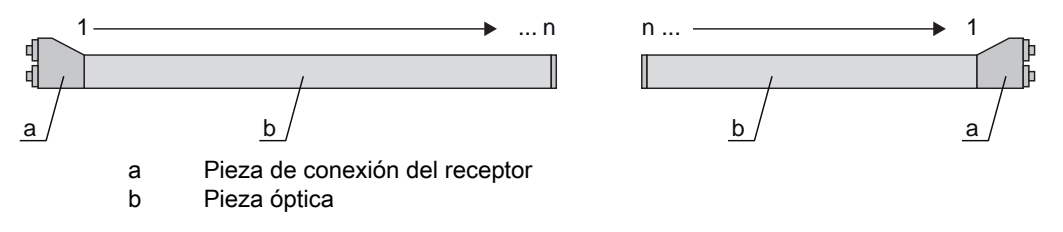

La dirección de contaje se puede cambiar a través de la respectiva interfaz de bus de campo
 (vea capítulo 10 y sigs.), o mediante el software de configuración *Sensor Studio* (vea capítulo 16).

### 4.3 Beamstream

La evaluación de haces individuales (beamstream) proporciona el estado de cada haz individual (vea figura 4.4). Los haces no interrumpidos (haces libres) se representan en este caso en el bit de salida como 1 lógico.

- O Los datos están disponibles a través de la respectiva interfaz de bus de campo (vea capítulo 10
- y sigs.), o del software de configuración *Sensor Studio* (vea capítulo 16).

Para una configuración de ejemplo vea capítulo 15.1.

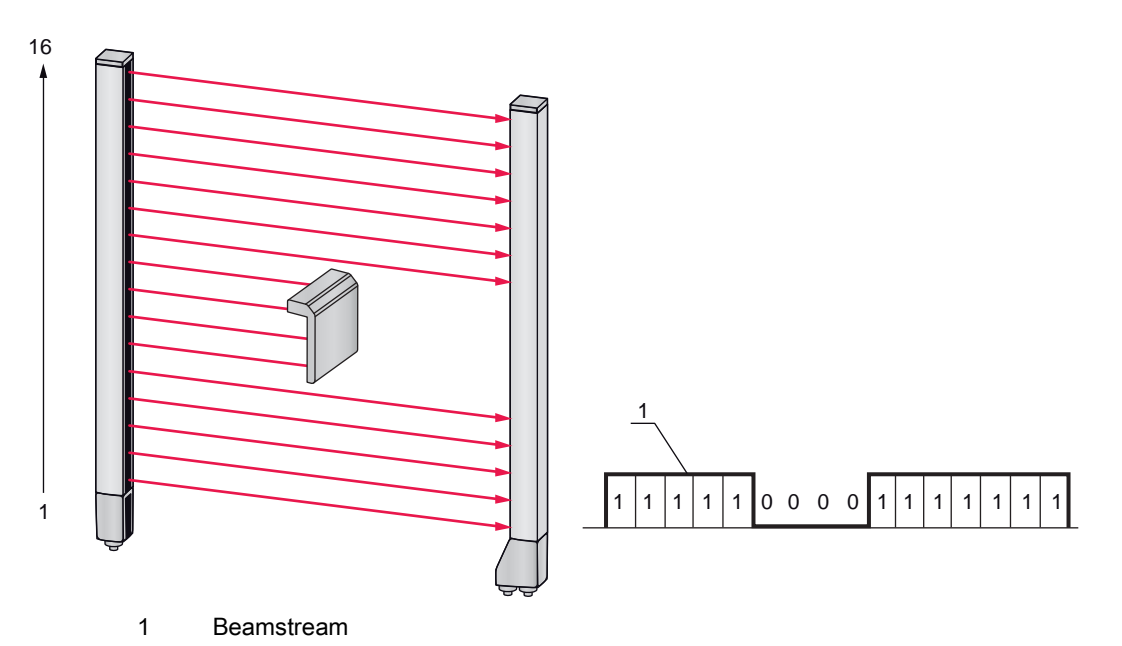

Fig. 4.4: Ejemplo: evaluación «beamstream»

### 4.4 Funciones de evaluación

Los estados de los haces individuales ópticos (libre/interrumpido) se puede evaluar en la propia CML 700i y el resultado se puede consultar mediante diferentes funciones de evaluación.

En la siguiente figura se representan las principales funciones de evaluación:

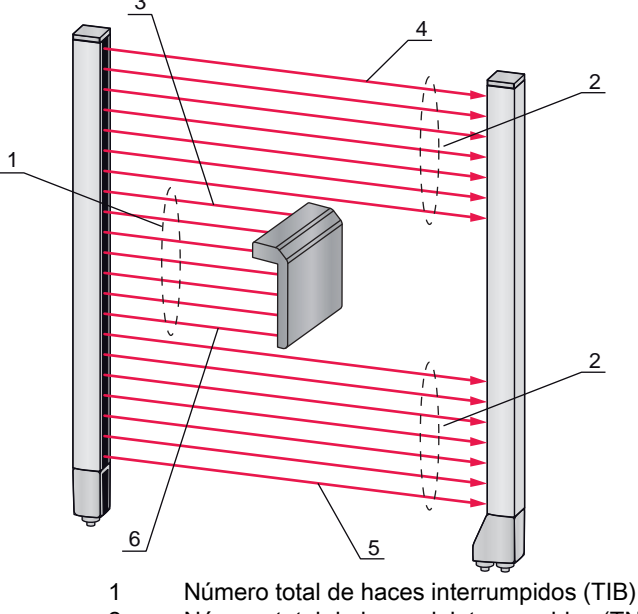

- 2 Número total de haces ininterrumpidos (TNIB)
- 3 Último haz interrumpido (LIB)
- 4 Último haz ininterrumpido (LNIB)
- 5 Primer haz ininterrumpido (FNIB)
- 6 Primer haz interrumpido (FIB)

Fig. 4.5: Funciones de evaluación

Otras funciones de evaluación son:

- El estado de las áreas de haces 1 ... 32
- El estado de las entradas/salidas digitales

Para más información sobre las asignaciones de área de haces a un pin de salida o el estado de las entradas/salidas digitales vea capítulo 4.10.

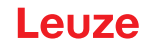

#### 4.5 Función de retención

- Ο Los tiempos de retención se ajustan a través de la respectiva interfaz de bus de campo (vea Π
  - capítulo 10 y sigs.) o del software de configuración Sensor Studio (vea capítulo 16).

Con esta función se pueden memorizar temporalmente los valores mínimos y los máximos de las siguientes funciones de evaluación durante un tiempo ajustable:

- Primer haz interrumpido (FIB)
- Primer haz no interrumpido (FNIB)
- Último haz interrumpido (LIB)
- Último haz no interrumpido (LNIB)
- Número total de haces interrumpidos (TIB)
- Número total de haces ininterrumpidos (TNIB)
- · Evaluación de haces individuales («beamstream»): un haz interrumpido se mantiene en 0 lógico hasta que transcurra el tiempo de retención en el bit de salida.

La memorización intermedia facilita la lectura de los resultados de la medición en el caso de que el control utilizado no pueda transmitir los datos a la misma velocidad a la que la cortina óptica los ofrece.

#### 4.6 Blanking

Si debido a la presencia de marcos, travesaños o elementos constructivos similares las cortinas ópticas están montadas de tal modo que algunos haces están interrumpidos de forma permanente, estos haces deberán omitirse.

Mediante blanking se omiten los haces que no deben incluirse en la evaluación. La numeración de los haces no se altera por ello, es decir, al omitirse determinados haces no se modifican los números de haces.

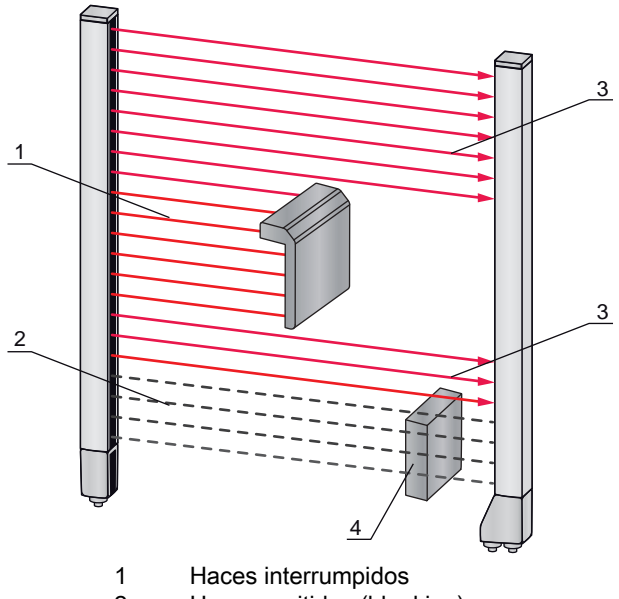

- 2 Haces omitidos (blanking)
- 3 Haces libres
- 4 Objeto del entorno estructural

Fig. 4.6: Estados del haz

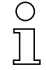

Como máximo se pueden inhibir cuatro áreas de haces contiguas.

Los haces se pueden visualizar y ocultar mediante la respectiva interfaz de bus de campo (vea  $\cap$ capítulo 10 y sigs,), el software de configuración Sensor Studio (vea capítulo 16) y, en parte, ון mediante los elementos de uso en el receptor.

El comportamiento de cada área de blanking puede adaptarse a los requisitos de la aplicación concreta:

| Valor lógico de un área de blanking                                      | Significado en la aplicación                                                                             |
|--------------------------------------------------------------------------|----------------------------------------------------------------------------------------------------|
| No se omite ningún haz por blanking                                      | Todos los haces del equipo entran en la evaluación.                                                      |
| Valor lógico 0 para haces omitidos por blan-<br>king                     | Todas las áreas de blanking son consideradas como haces interrumpidos (valor lógico 0) en la evaluación. |
| Valor lógico 1 para haces omitidos por blan-<br>king                     | Todas las áreas de blanking son consideradas como haces libres (valor lógico 1) en la evaluación.        |
| El valor lógico es igual que el del haz contiguo con número de haz menor | Todos los haces del área de blanking se comportan en la evaluación como el haz precedente.               |
| El valor lógico es igual que el del haz contiguo con número de haz mayor | Todos los haces del área de blanking se comportan en la evaluación como el haz subsiguiente.             |

Para una configuración de ejemplo vea capítulo 15.4.

#### AVISO

¡Realizar un Teach tras cambiar la configuración de blanking!

bespués de cambiar la configuración de blanking debe ejecutarse un Teach (vea capítulo 8.2).

#### Autoblanking al realizar el Teach

Si hay en el campo de medición obstáculos estructurales y está activada como mínimo un área de blanking, pueden asignarse durante el Teach haces interrumpidos al (a las) área(s) de blanking. En este caso, los ajustes previamente configurados para las áreas de blanking se sobrescriben (vea capítulo 8.2). Si no se interrumpen haces durante el Teach, no se configuran áreas de blanking.

| 0  | Si se | activa  | la   | función   | Autoblanking   | con    | el   | panel | de | control | del | receptor, | se | permitirán |
|----|-------|---------|------|-----------|----------------|--------|------|-------|----|---------|-----|-----------|----|------------|
| ][ | autom | áticame | ente | e hasta c | uatro áreas de | e blar | nkin | ıg.   |    |         |     |           |    |            |

|    | C | ) |
|----|---|---|
| ][ | ] | l |

El autoblanking no se puede utilizar para detectar objetos transparentes.

0 11

Los haces desactivados se pierden cuando se cambia el modo de trabajo del haz estando activado el Autoblanking.

### **AVISO**

### ¡Desactivar el autoblanking en el modo de proceso!

besactive el autoblanking en el modo de proceso.

Active el autoblanking solo durante la puesta en marcha del equipo para ocultar objetos.

#### AVISO

#### ¡Desactivar autoblanking en Teach Power-Up!

b Desactive la función de autoblanking cuando esté activo el «Teach Power-Up» (vea capítulo 4.7).

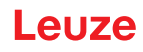

### AVISO

#### ¡Reinicialización de todas las áreas de blanking!

Para desactivar áreas de blanking, deje el AutoBlanking con al menos la misma cantidad de áreas de blanking activas.

Ejecute un nuevo Teach con el campo de medición libre.

Para desactivar el blanking con el software de configuración Sensor Studio, configure la cantidad de áreas de blanking igual a cero y desactive simultáneamente cada área.

Ejecute un nuevo Teach.

### 4.7 Teach Power-Up

Al aplicar la tensión de trabajo, la función «Teach Power-Up» realiza un proceso de Teach al alcanzar la disponibilidad.

- Si el Teach Power-Up es satisfactorio, se adoptarán los nuevos valores de Teach si son diferentes de los valores de Teach guardados hasta entonces.
- Si el Teach Power-Up no es satisfactorio (p. ej. objeto en el recorrido de la luz), se utilizarán los valores de Teach que estaban guardados hasta ese momento.

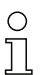

El proceso de «Teach Power-Up» solo se puede activar con el panel de control del receptor.

#### AVISO

#### ¡Desactivar autoblanking en Teach Power-Up!

besactive la función de autoblanking cuando esté activo el «Teach Power-Up»).

#### **AVISO**

#### ¡Sin objetos en el recorrido de la luz!

Al realizar el «Teach Power-Up», asegúrese de que ningún haz sea cubierto parcialmente por un objeto.

#### 4.8 Smoothing

Con la función smoothing, los haces interrumpidos solo se tienen en cuenta en la evaluación si se alcanza la cantidad mínima ajustada de haces contiguos al mismo tiempo.

Mediante smoothing se puede, p. ej., omitir perturbaciones provocadas por suciedad puntual de la cubierta de óptica.

Smoothing «1» significa que se evalúa cada uno de los haces interrumpidos.

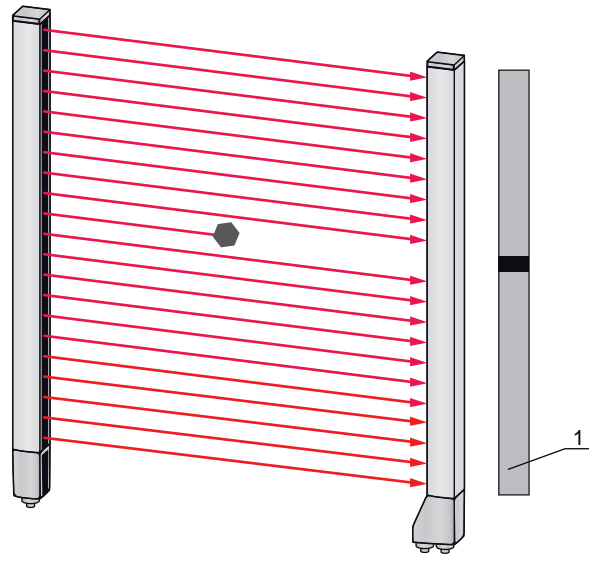

Salida de datos: número de haz x interrumpido

Fig. 4.7: Configuración de smoothing «1»

1

Si se configura smoothing con el valor «3», se emitirán datos solamente cuando al menos tres haces contiguos estén interrumpidos.

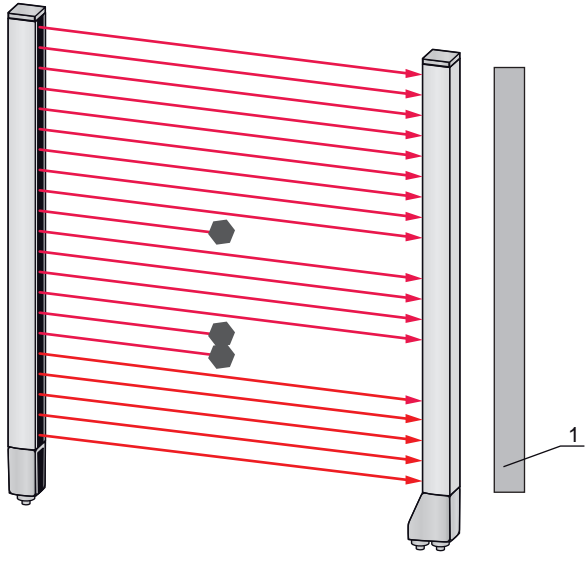

1 Salida de datos: 0 haces interrumpidos

Fig. 4.8: Configuración de smoothing «3», pero solo dos haces contiguos interrumpidos, como máximo

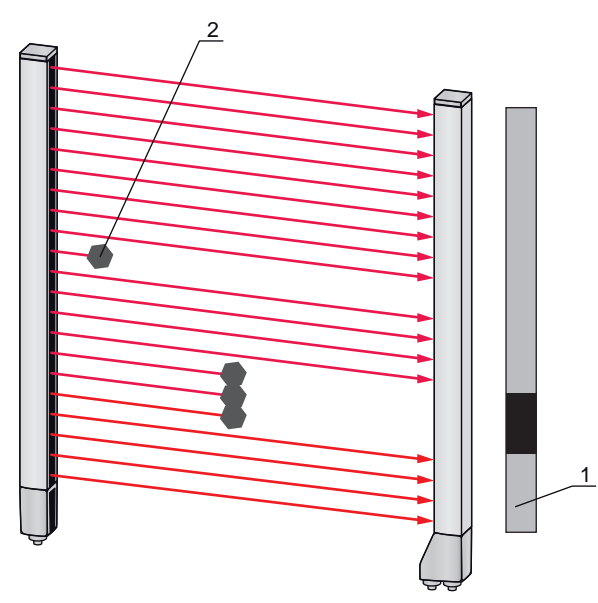

- 1 Salida de datos: números de haz desde ... hasta ... interrumpidos
- 2 No se tiene en consideración el haz interrumpido

Fig. 4.9: Configuración de smoothing «3» y tres o más haces contiguos interrumpidos

#### AVISO

#### ¡Valores de configuración para smoothing!

♥ Para el smoothing se pueden introducir valores entre 1 y 255.

#### Smoothing invertido

El smoothing invertido puede suprimir perturbaciones en la zona marginal de los objetos, porque los haces ininterrumpidos se evalúan solo a partir del número configurado.

Mediante el smoothing inverso se capten dentro de una banda sólo las aperturas contiguas con un determinado tamaño mínimo.

Para una configuración de ejemplo vea capítulo 15.5.

#### 4.9 Conexión en cascada/disparo

Si la longitud del campo de medición de una cortina óptica no es suficiente para registrar un trayecto de medición deseado, es posible conectar varias cortinas ópticas sucesivamente o en cascada. En este caso deberá garantizarse que las cortinas ópticas no interfieran entre si o causen perturbaciones recíprocas. Esto se consigue ajustando una activación (disparo) diferida.

Son posibles las siguientes disposiciones de cortinas ópticas en cascada:

· Varias cortinas ópticas superpuestas, por ejemplo en un control de altura

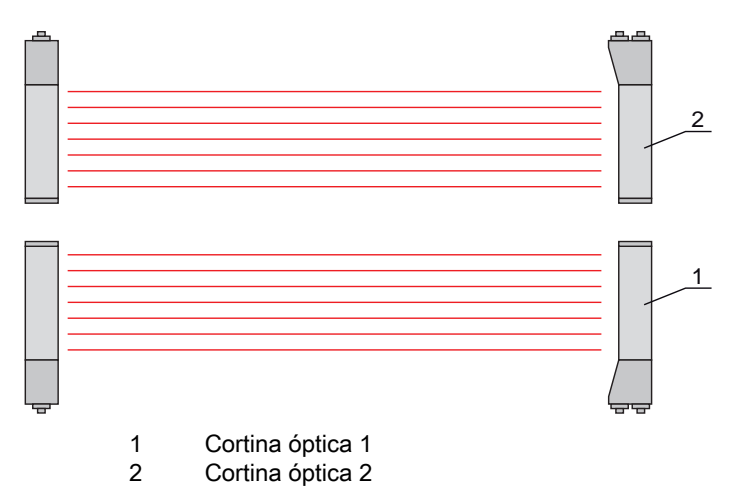

- Fig. 4.10: Conexión en cascada sencilla con dos cortinas ópticas para el control de altura
  - Varias cortinas ópticas en un marco rectangular, p. ej. en una medición de altura y ancho de objetos a lo largo de una línea de transporte.

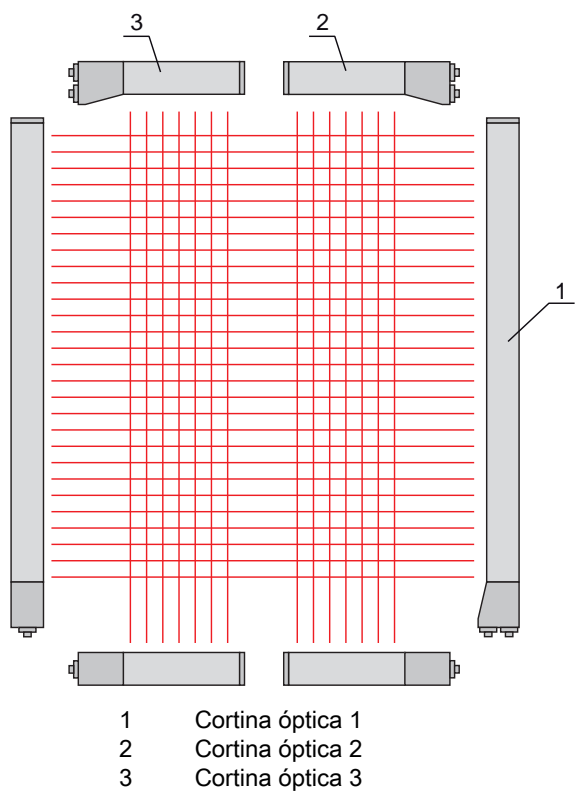

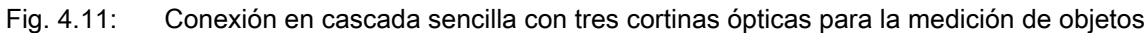

La selección de la activación mediante una señal de disparo interna o externa se efectúa a través de la respectiva interfaz de bus de campo (vea capítulo 10 y sigs.), o del software de configuración *Sensor Studio* (vea capítulo 16).

#### **AVISO**

¡En líneas de transporte de varias pistas se requiere una conexión en cascada!

✤ En caso de líneas de transporte de varias pistas las cortinas ópticas deben conectarse en cascada.

b Impida la interferencia recíproca mediante una activación secuencial de las cortinas ópticas.

Si el posicionamiento permite excluir la interferencia recíproca, también pueden activarse varias cortinas ópticas simultáneamente.

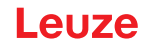

#### 4.9.1 Disparo externo

#### Entrada de disparo

Para lograr una correspondencia cronológica exacta puede iniciarse selectivamente el ciclo de medición de una cortina óptica mediante un impulso en la entrada de disparo, con el fin de descartar una interferencia recíproca cuando hay varias cortinas ópticas en una aplicación. Esta señal de disparo que se produce en el control debe recorrer el cableado de todas las cortinas ópticas conectadas en cascada. Cada cortina óptica se configura de forma que la medición respectiva se inicie con un tiempo de retardo diferente respecto al impulso de disparo (vea figura 4.12).

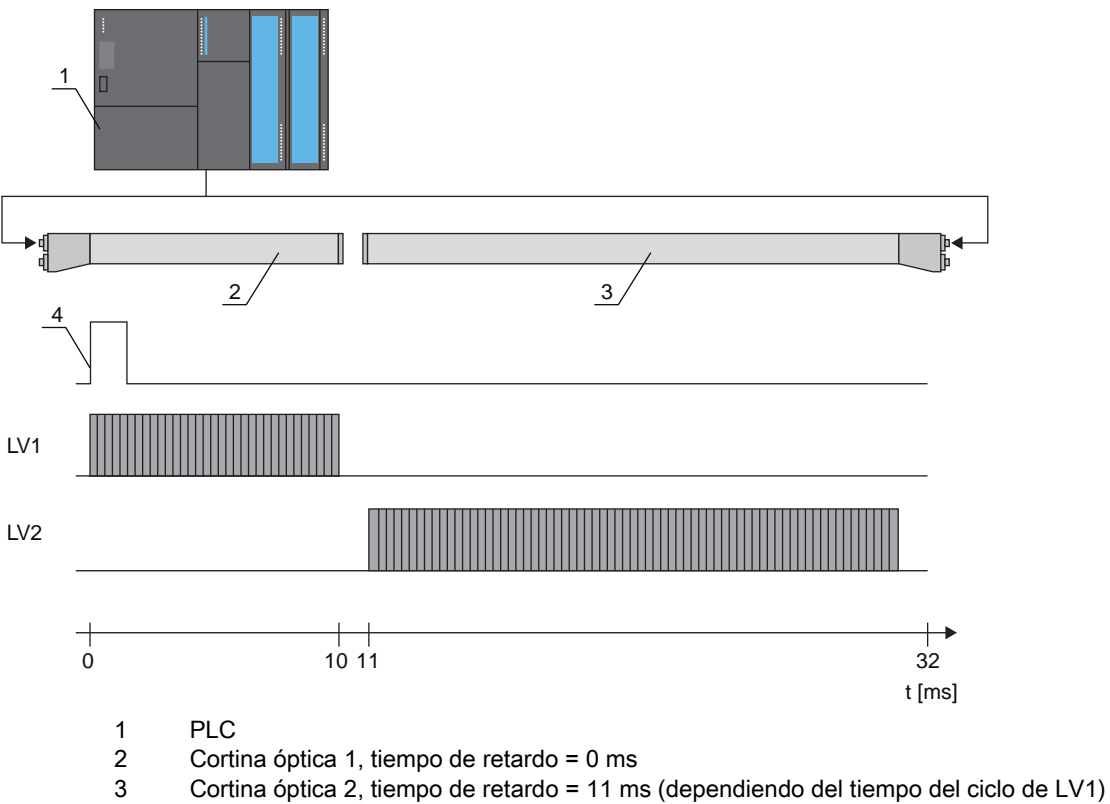

4 Señal de disparo (PLC)

Fig. 4.12: Activación mediante disparo externo

#### 4.9.2 Disparo interno

En caso de activación de disparo interno, una CML 700i configurada como «cortina óptica maestra» genera el impulso de disparo. Este impulso de disparo es continuo, es decir, no requiere otra activación por parte de un control superior.

#### Salida de disparo

La salida de disparo de la cortina óptica maestra induce la señal de disparo necesaria para la «conexión en cascada a través de un disparo interno». La salida de disparo se tiene que cablear con las entradas de disparo de las cortinas ópticas esclavas (vea figura 4.13), y a través de ellas iniciará la medición siguiendo el orden cronológico configurado.

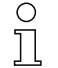

El tiempo del ciclo de la cortina óptica respectiva se puede leer mediante el software de configuración *Sensor Studio* (vea capítulo 16), o a través de la respectiva interfaz de bus de campo (vea capítulo 10 y sigs.).

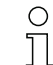

La selección de la activación mediante una señal de disparo interna o externa se efectúa a través de la respectiva interfaz de bus de campo (vea capítulo 10 y sigs.), o del software de configuración *Sensor Studio* (vea capítulo 16).

Para una configuración de ejemplo vea capítulo 15.6.
La siguiente figura muestra un ejemplo de cableado para la conexión en cascada de tres cortinas ópticas mediante disparo interno:

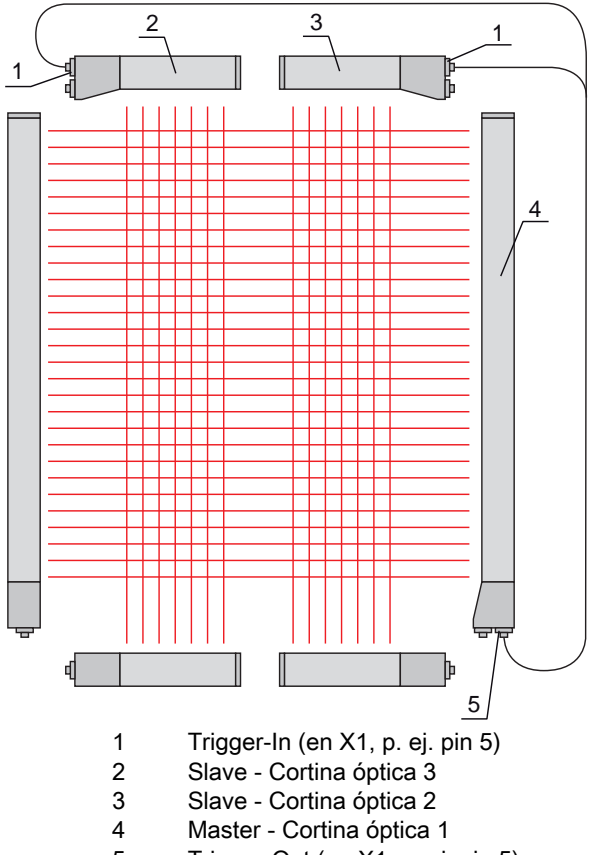

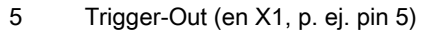

Fig. 4.13: Ejemplo de cableado de tres cortinas ópticas mediante disparo interno

El siguiente ejemplo muestra una configuración de tres cortinas ópticas mediante disparo interno.

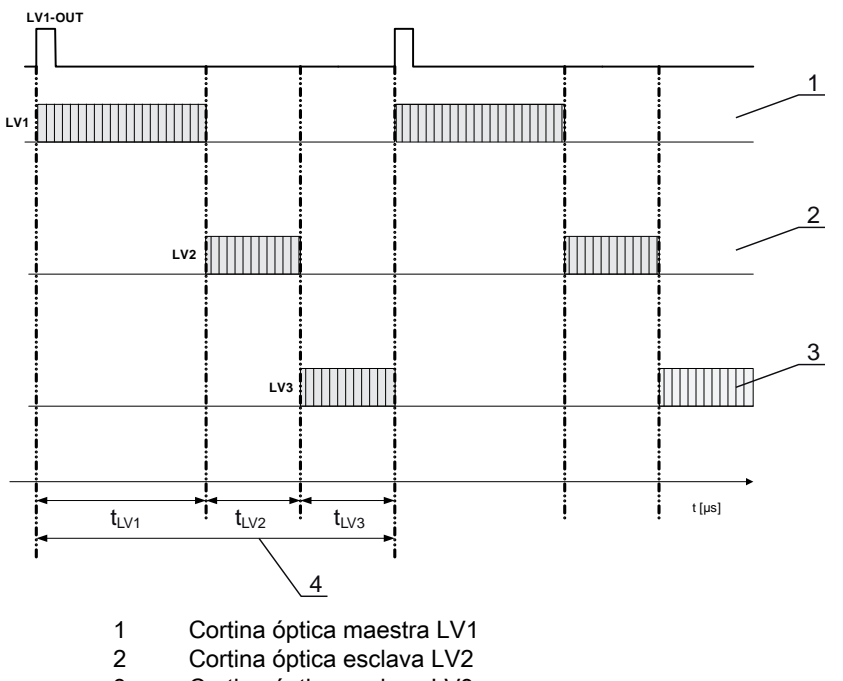

- 3 Cortina óptica esclava LV3
- 4 Tiempo del ciclo total

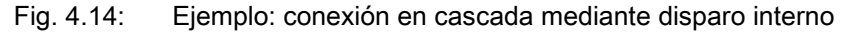

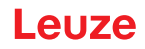

# 4.10 Evaluación por bloques de áreas de haces

Con esta función se puede reducir la cantidad de datos por transmitir limitando la exactitud de representación. No obstante, la resolución mínima de la cortina óptica se mantiene.

# 4.10.1 Definir la área de haces

Para consultar los estados de los haces por bloques con una palabra de 16 bits o de 32 bits en un telegrama, los haces individuales se pueden asignar a hasta 32 áreas, independientemente de la cantidad máxima de haces. La información de haces individuales de haces agrupados se enlacen en un bit lógico, es decir, cada área se representa como 1 bit.

El número de haces que abarca un área puede definirse libremente. Los haces, no obstante, deben ser contiguos. Deben especificarse el haz de inicio y el de fin, indicando las condiciones para la activación del área.

# AVISO

# ¡Función de retención para áreas de haces!

La función de retención (vea capítulo 4.5) se aplica también a la evaluación por bloques de áreas de haces.

# 4.10.2 Autosplitting

Los haces del equipo se subdividen automáticamente en la cantidad de áreas con el mismo tamaño. Los estados de las áreas generadas de este modo se pueden consultar en los datos de proceso con los parámetros «Salida de área HiWord» y «Salida de área LoWord».

Procedimiento:

- Elegir el enlace lógico de los haces dentro de las áreas (Y lógica / O lógica)
- Determinar la cantidad de áreas deseadas (ejemplo 16 o 32)

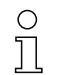

La configuración de autosplitting se puede activar a través de la respectiva interfaz de bus de campo (vea capítulo 10 y sigs.), o mediante el software de configuración *Sensor Studio* (vea capítulo 16).

# 4.10.3 Asignación de la área de haces a la salida

En caso de agrupación de haces individuales o de formación de bloques se puede señalizar el estado de los haces para una cantidad cualquiera de haces contiguos (área) en una salida.

Así existen las siguientes opciones:

- Especificar directamente un haz individual para la evaluación (p. ej. como señal de disparo para un control superior).
- Agrupar todo el campo de medición en un área de conmutación y señalizarse así en la salida si un objeto se encuentra (en cualquier posición) en el campo de medición.
- Configurar para un control de referencia o de altura hasta 32 áreas de conmutación, lo cual evita en muchos casos tener que realizar un procesamiento de los datos de haces en el controlador lógico programable (PLC) de orden superior.

Las condiciones de activación para las áreas se pueden vincular bien mediante Y o bien con O:

| Función<br>lógica | Bit de grupo (estado del área)<br>[lógico 1/0]                  |                                                                       |
|-------------------|-----------------------------------------------------------------|-----------------------------------------------------------------------|
| Y                 | 1                                                               | Si todos los haces asignados al área están interrumpidos              |
|                   | 0                                                               | Si como mínimo un haz del área seleccionada no está interrumpido      |
| 0                 | 1 Si como mínimo un haz del área seleccionada está interrumpido |                                                                       |
|                   | 0                                                               | Si ninguno de los haces que están asignados al área está interrumpido |

Las áreas pueden sucederse consecutivamente o solaparse. Se dispone de 32 áreas como máximo.

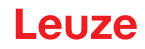

El comportamiento de la conmutación, o las condiciones para la conexión y la desconexión de un área de haces se puede definir a través de la respectiva interfaz de bus de campo (vea

capítulo 10 y sigs.), o mediante el software de configuración Sensor Studio (vea capítulo 16).

Para una configuración de ejemplo vea capítulo 15.2.

#### Ejemplo de una configuración de un enlace O o Y de una cortina óptica con 24 haces

|                            | 0                     | Y                      |
|----------------------------|-----------------------|------------------------|
| Haz de inicio              | 1                     | 1                      |
| Haz de fin                 | 24                    | 24                     |
| Condición de activación    | 1 haz interrumpido    | 24 haces interrumpidos |
| Condición de desactivación | 0 haces interrumpidos | 23 haces interrumpidos |

La siguiente figura muestra cómo las áreas de haces pueden ser directamente contiguas o solaparse.

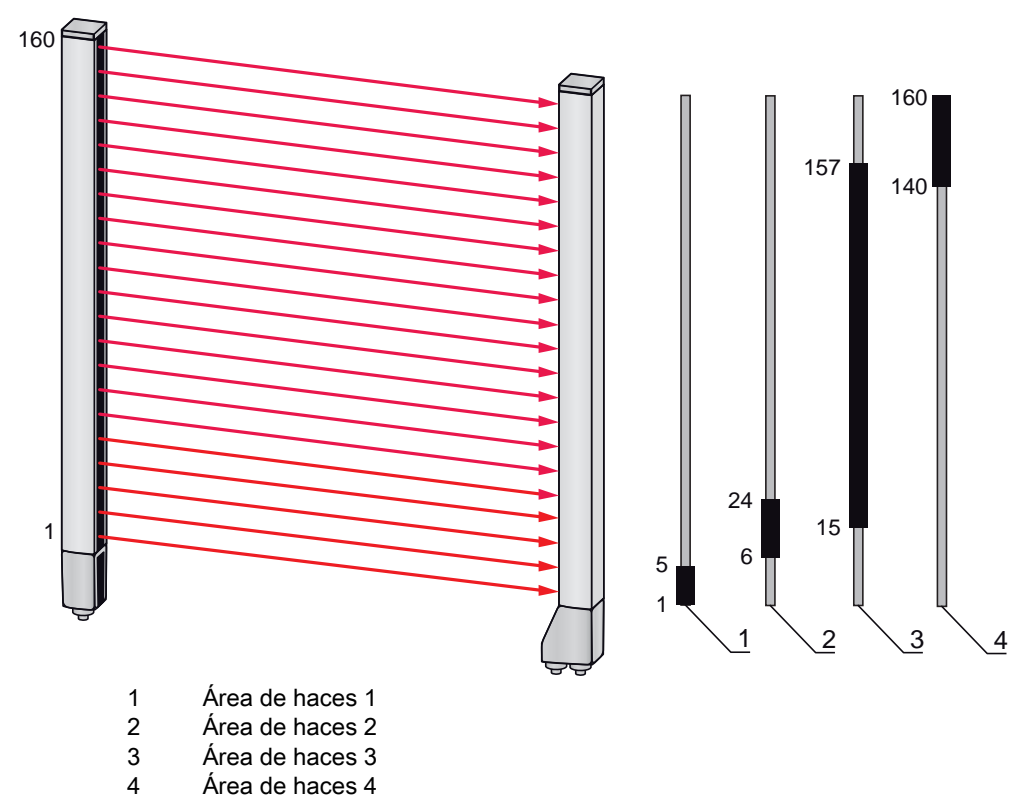

Fig. 4.15: Áreas de haces

Para la asignación de áreas de haces previamente definidas a, por ejemplo, cuatro salidas (Q1 hasta Q4), vea capítulo 15.2.

# **AVISO**

# ¡Aumento del número de haces lógicos con la función de haces diagonales o cruzados!

Tenga en cuenta el número (incrementado) de haces cuando estén activados los modos de trabajos del haz «Diagonal» o «Cruzado» (vea capítulo 4.1.2 o vea capítulo 4.1.3, respectivamente).

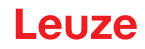

# 4.10.4 Reprogramar rango de alturas

Con la función *Reprogramar rango de alturas* se pueden reprogramar hasta cuatro rangos de alturas, p. ej. para controlar las alturas o clasificar los paquetes. Con esto se ahorra tiempo para la programación en muchos casos.

- Se dispone de cuatro rangos de alturas como máximo.
- Un rango de alturas se define automáticamente mediante un objeto.
   Al reprogramar un rango de alturas se reúnen en un rango de alturas todos los haces libres que estén encima o debajo de un objeto. Por ello, el objeto no puede encontrarse en el centro de la longitud del campo de medición; el primer o el último haz deben estar interrumpidos.

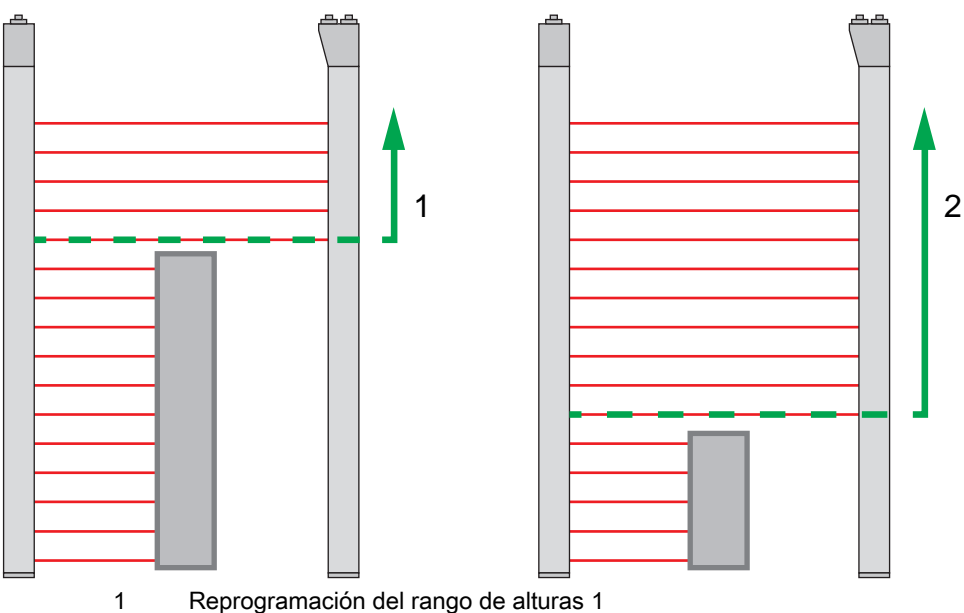

Reprogramación del rango de alturas 2

- Fig. 4.16: Reprogramación del rango de alturas con la función Reprogramar rango de alturas
  - Para definir todo el área de haces como rango de alturas, la reprogramación del rango de alturas se efectúa sin objeto (todos los haces libres).

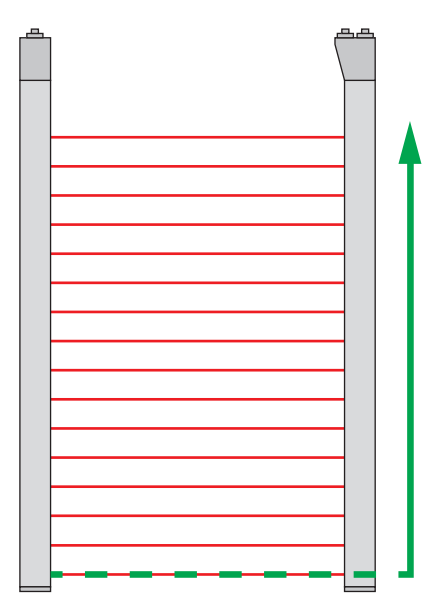

2

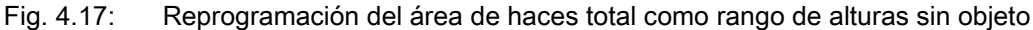

- El comportamiento de la conmutación, o las condiciones para la conexión y desconexión de un rango de alturas, mediante la función *Reprogramar rango de alturas* está definida fija como O.
- Con el panel de control del receptor se puede asignar cada IO Pin a un rango de alturas.
   Ejemplo: IOs digitales > IO Pin2 > Reprogramar altura > Exportar

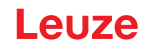

O En el panel de control del receptor, la función Reprogramar rango de alturas se activa mediante

Ia opción de menú **Reprogramar altura**. Ejemplo: **IOs digitales > IO Pin2 > Reprogramar altura** > **Exportar** 

Si se activa la función *Reprogramar rango de alturas* usando el panel de control del receptor, los pines IO se asignan automáticamente a los rangos de alturas.

Ejemplos de configuraciones para la asignación de rangos de alturas previamente definidos a las salidas Q1 a Q4:

• vea capítulo 15.2 «Ejemplo de configuración - Asignar haces 1 ... 32 a la salida pin 2»

# **AVISO**

# Mensaje de error al efectuar el Teach del rango de alturas con el software de configuración.

Si el campo de detección de la cortina óptica no está libre cuando la función *Reprogramar rango de alturas* se ejecuta con el software de configuración *Sensor Studio*, se mostrará un mensaje de error.

♥ Retire todos los objetos que se encuentren en el campo de detección de la cortina óptica.

b Inicie de nuevo la función Reprogramar rango de alturas.

# 4.11 Salidas

# 4.11.1 Conmutación claridad/oscuridad

Las salidas se pueden ajustar como de conmutación claridad y de conmutación oscuridad. De fábrica, todas las salidas están ajustadas de conmutación claridad o normal.

#### AVISO

De conmutación claridad o normal significa que la salida cambia a HIGH o se activa cuando todos los haces están libres. Asimismo, cambia a LOW o se inactiva cuando un objeto interrumpe los haces en el campo de medición.

Si hay áreas de haces definidas y vinculadas de forma lógica, un resultado 1 o HIGH lógico da lugar a un nivel alto en la salida.

# AVISO

De conmutación oscuridad o invertido significa que la salida cambia a LOW o se inactiva cuando todos los haces están interrumpidos. Asimismo, cambia a HIGH o se activa cuando los haces en el campo de medición quedan libres y ya no están interrumpidos.

Si hay áreas de haces definidas y vinculadas de forma lógica, un resultado 1 o HIGH lógico da lugar a un nivel bajo en la salida.

- O El ajuste de las salidas como de conmutación claridad o de conmutación oscuridad se puede
- realizar a través de la respectiva interfaz de bus de campo (vea capítulo 10 y sigs.), a través del panel de control del receptor o o mediante el software de configuración *Sensor Studio* (vea
- capítulo 16).

# 4.11.2 Funciones de temporización

Es posible asignar a las salidas individuales una de las funciones de temporización de la siguiente tabla.

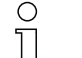

La exactitud del retardo de conmutación depende de la frecuencia de medición. Observe este

aspecto particularmente en el funcionamiento de conexión en cascada.

Л

| Función de temporización                | seleccionable<br>Duración | Descripción                                                                                                    |
|-----------------------------------------|---------------------------|----------------------------------------------------------------------------------------------------|
| Retardo de conexión<br>Con redisparo    | 0 65000 ms                | Tiempo en que el sensor retarda el proceso de<br>activación tras la detección de un objeto.<br>Mediante el retardo de conexión se pueden suprimir p.<br>ej. en el control de altura de palés restos de embalajes<br>que sobresalen por arriba (película de plástico, etc.).        |
| Retardo de desconexión<br>Con redisparo | 0 65000 ms                | Tiempo en que el sensor retarda el retroceso de la salida, cuando el objeto detectado abandona el campo de detección.                                                                                                    |
| Prolongación de impulso                 | 0 65000 ms                | Tiempo que se mantiene como mínimo el estado de la<br>salida, independientemente de lo que capte el sensor en<br>ese tiempo.<br>La prolongación de impulso se requiere por ejemplo<br>para la detección de agujeros si el tiempo del ciclo del<br>PLC no registra impulsos cortos. |
| Supresión de impulsos<br>Con redisparo  | 0 65000 ms                | Tiempo que debe permanecer como mínimo una señal<br>de medición para que se active la salida. De este modo<br>se suprimen impulsos perturbadores breves.                                                                                                    |

O Las diferentes funciones de temporización se pueden configurar a través de la respectiva inter-

faz de bus de campo (vea capítulo 10 y sigs.), o mediante el software de configuración *Sensor Studio* (vea capítulo 16).

# 4.12 Supresión de perturbaciones (Profundidad de evaluación)

Para suprimir los posibles valores medidos defectuosos que puedan producirse por perturbaciones (luz ambiental, campos electromagnéticos...) se puede aumentar la profundidad de evaluación de la cortina óptica.

«Profundidad de evaluación» significa que un haz interrumpido/libre solo se incluye en la evaluación de datos ulterior si se constata en la cantidad ajustada de ciclos de medición el mismo estado del haz.

Profund. de eval. «1» = se emiten los estados de los haces de cada ciclo de medición.

Profund. de eval. «3» = solo se emiten los cambios de estado de los haces que han sido estables durante tres ciclos de medición.

O La profundidad de evaluación se puede configurar a través de la respectiva interfaz de bus de

| ٦<br>٦                                       | campo (vea capítulo 10 y | sigs.), o mediante | el software de | configuración | Sensor Studio | (vea |
|----------------------------------------------|--------------------------|--------------------|----------------|---------------|---------------|------|
| <u>」                                    </u> | capítulo 16).            |                    |                |               |               |      |

| 0  | Con la máxima sensibilidad del receptor, éste reacciona a la mínima violación del campo de |
|----|--------------------------------------------------------------------------------------------|
| ][ | detección.                                                                                 |

| 0 | Para suprimir rebotes de la señal de validación se recomienda configurar en el control un tiempo |
|---|--------------------------------------------------------------------------------------------------|
| Д | de espera de 100 ms.                                                                             |

| 0 | Tras conectar el equipo, cuando está activado el disparo y falta la señal de entrada de disparo |
|---|-------------------------------------------------------------------------------------------------|
| Д | no se señaliza NINGUNA disponibilidad para la medición.                                         |

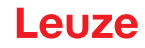

# 5 Aplicaciones

Para la cortina óptica de medición existen las siguientes aplicaciones típicas con la correspondiente función de evaluación (vea capítulo 4).

# 5.1 Medición de altura

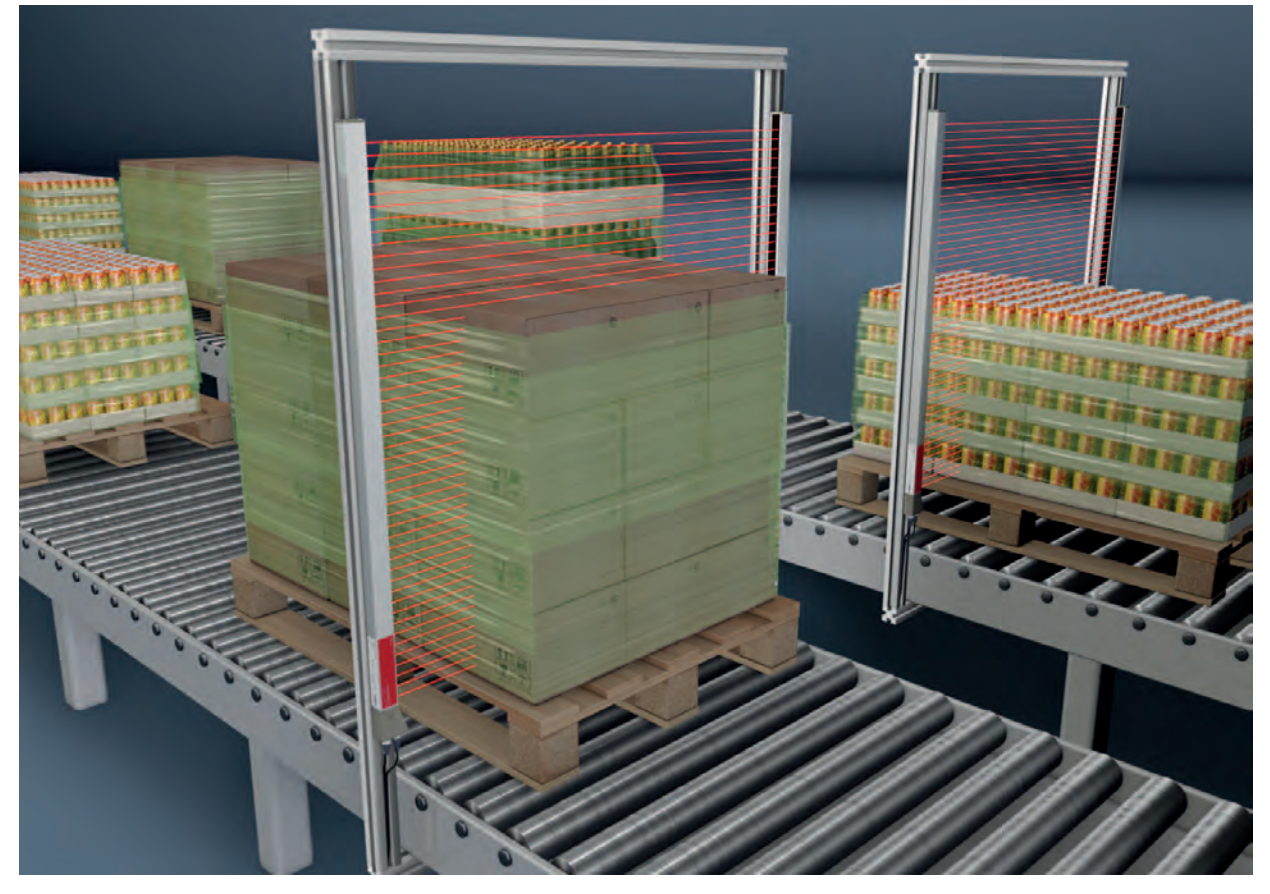

Fig. 5.1: Medición de altura✤ Función de evaluación: Último haz interrumpido (LIB).

# 5.2 Medición de objetos

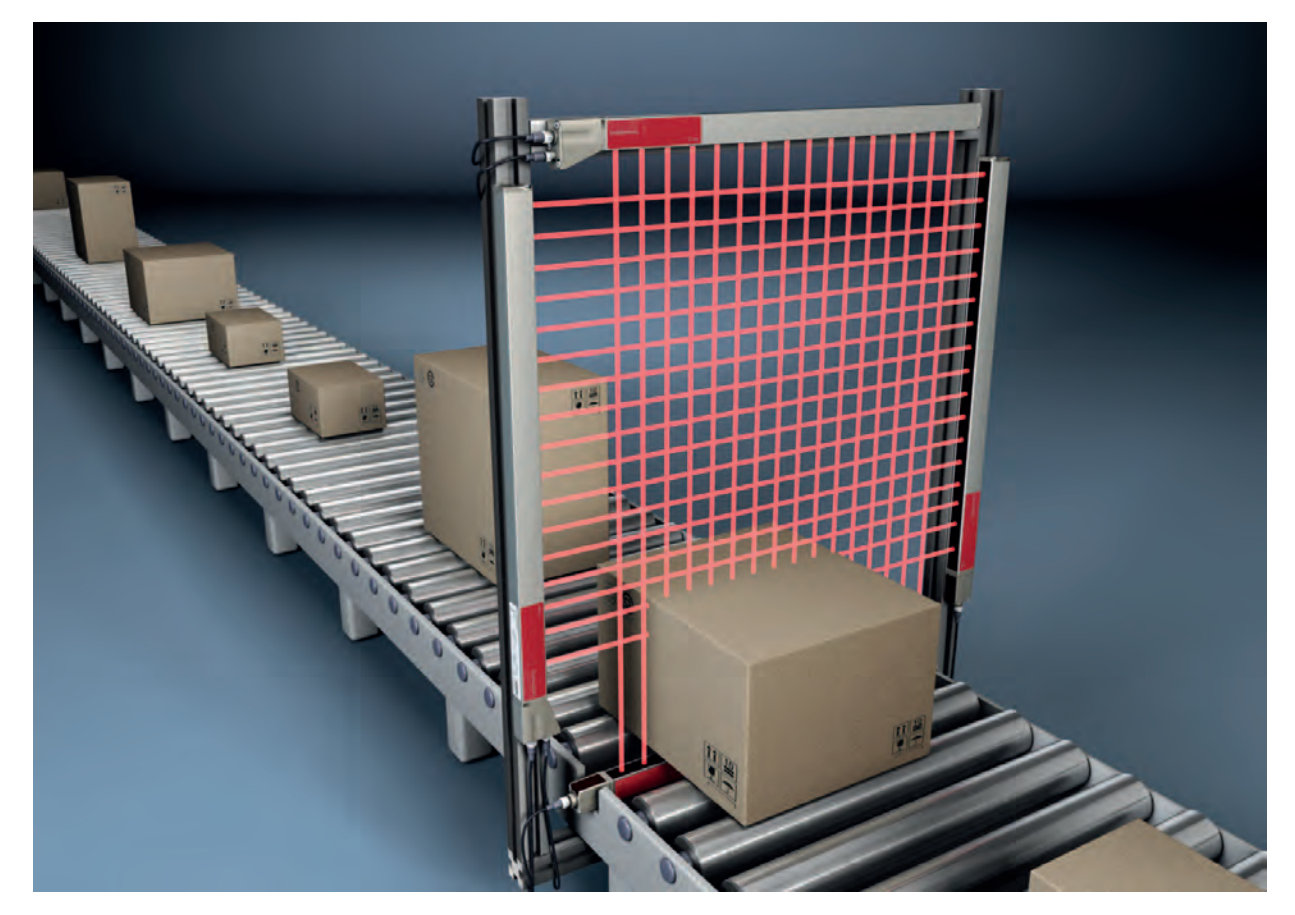

Fig. 5.2: Medición de objetos

♥ Función de evaluación de altura: Último haz interrumpido (LIB).

& Función de evaluación de anchura: Cantidad total de haces interrumpidos (TIB).

# 5.3 Medición de anchura, detección de ubicación

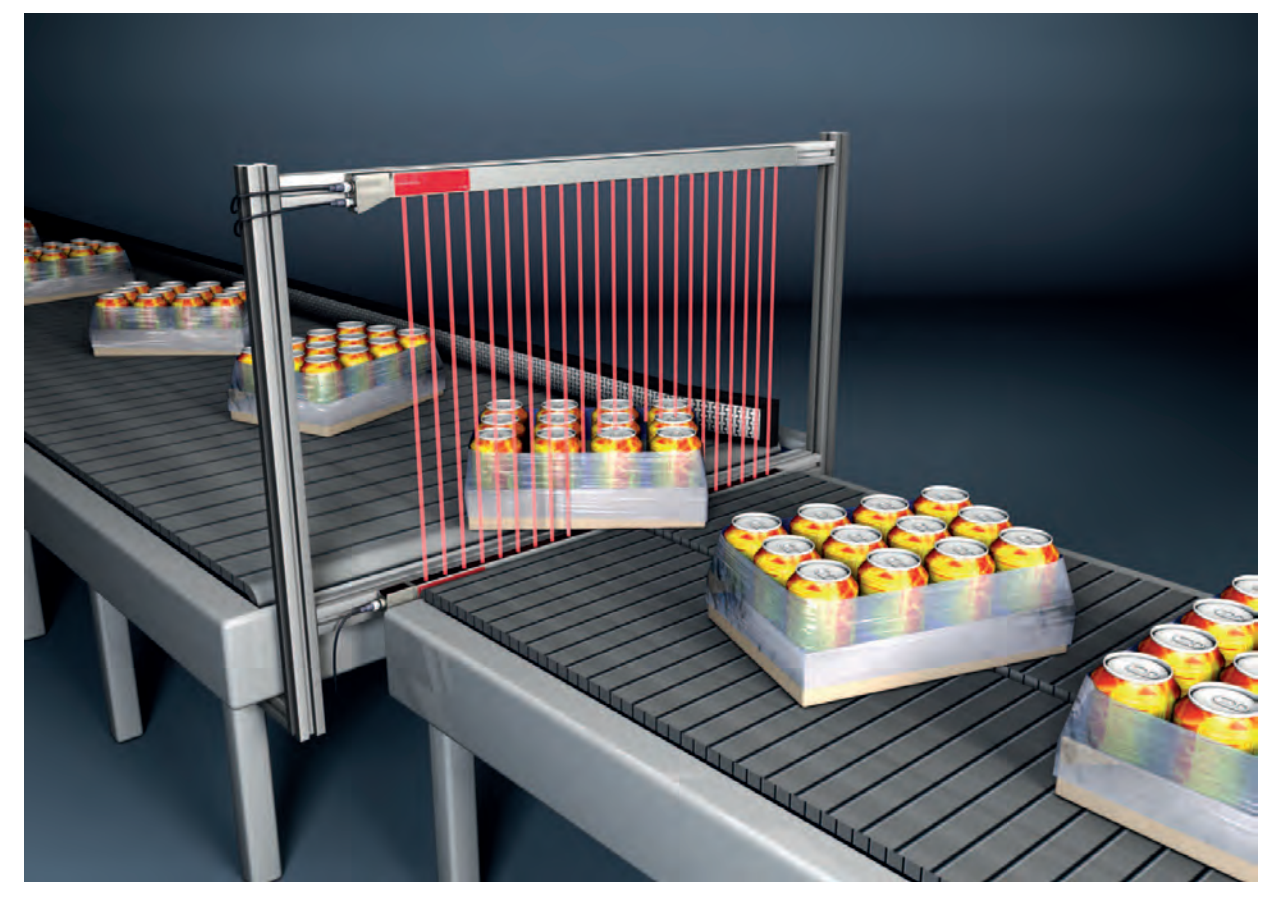

Fig. 5.3: Medición de anchura, detección de ubicación

以 Función de evaluación para la medición de anchura: Cantidad total de haces interrumpidos (TIB).

Sunción de evaluación para la detección de ubicación: Evaluación de haces individuales (beamstream) o Primer/Último haz interrumpido (FIB/LIB).

# 5.4 Medición de contornos

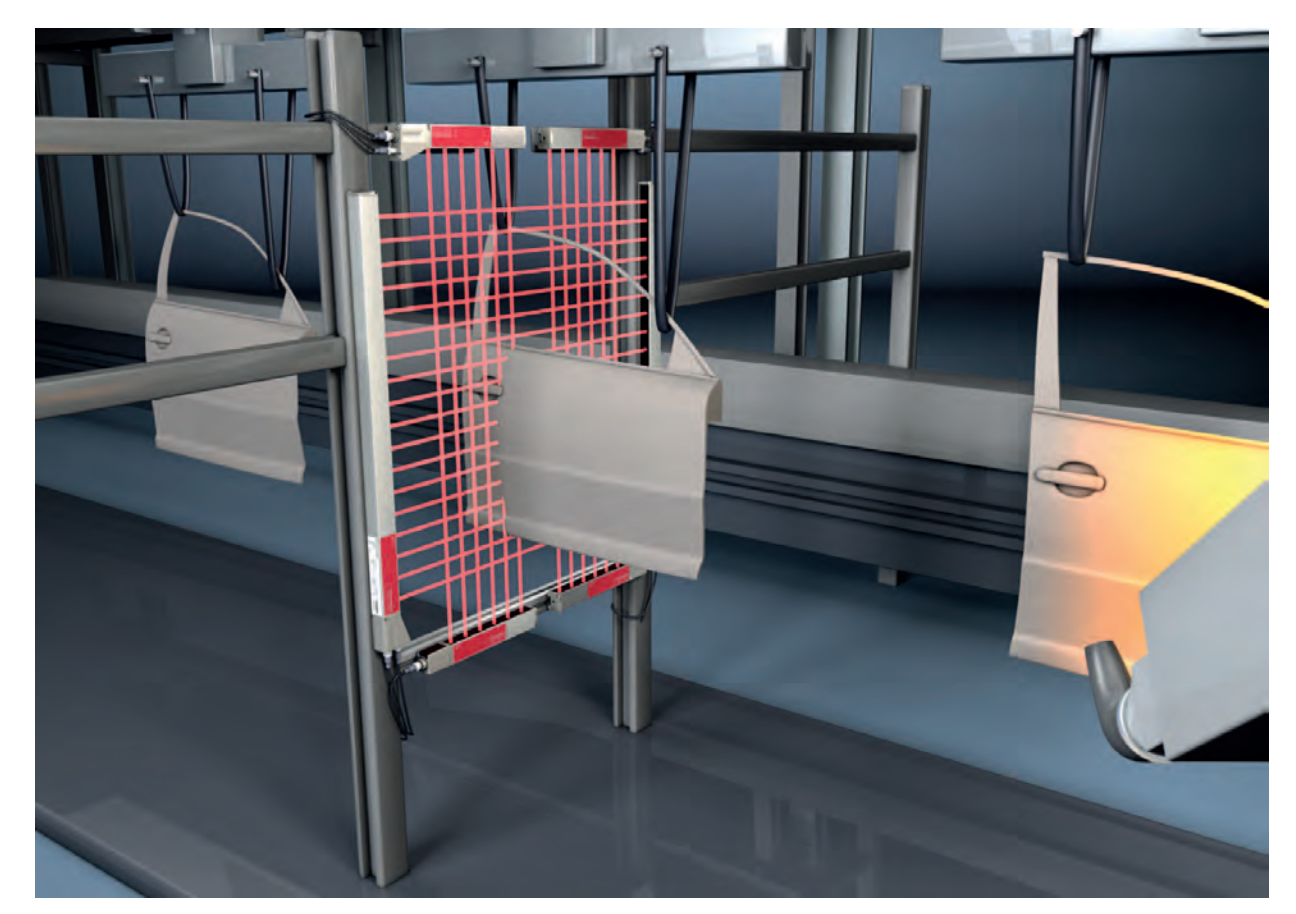

Fig. 5.4:Medición de contornos& Función de evaluación:Evaluación de haces individuales (beamstream).

# 5.5 Control de espacios/medición de huecos

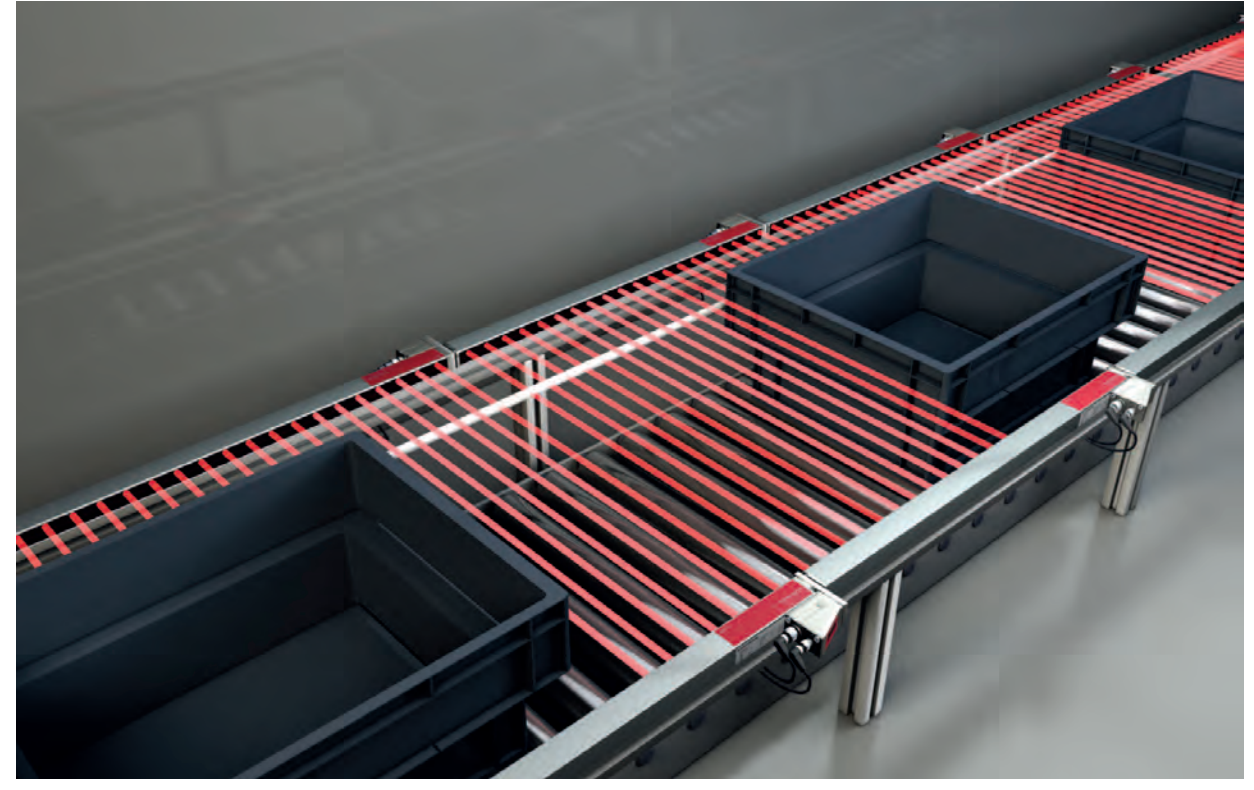

Fig. 5.5: Control de espacios/medición de huecos

& Función de evaluación: Evaluación de haces individuales (beamstream).

# 5.6 Detección de agujeros

Para un ejemplo de configuración detallado vea capítulo 15.3.

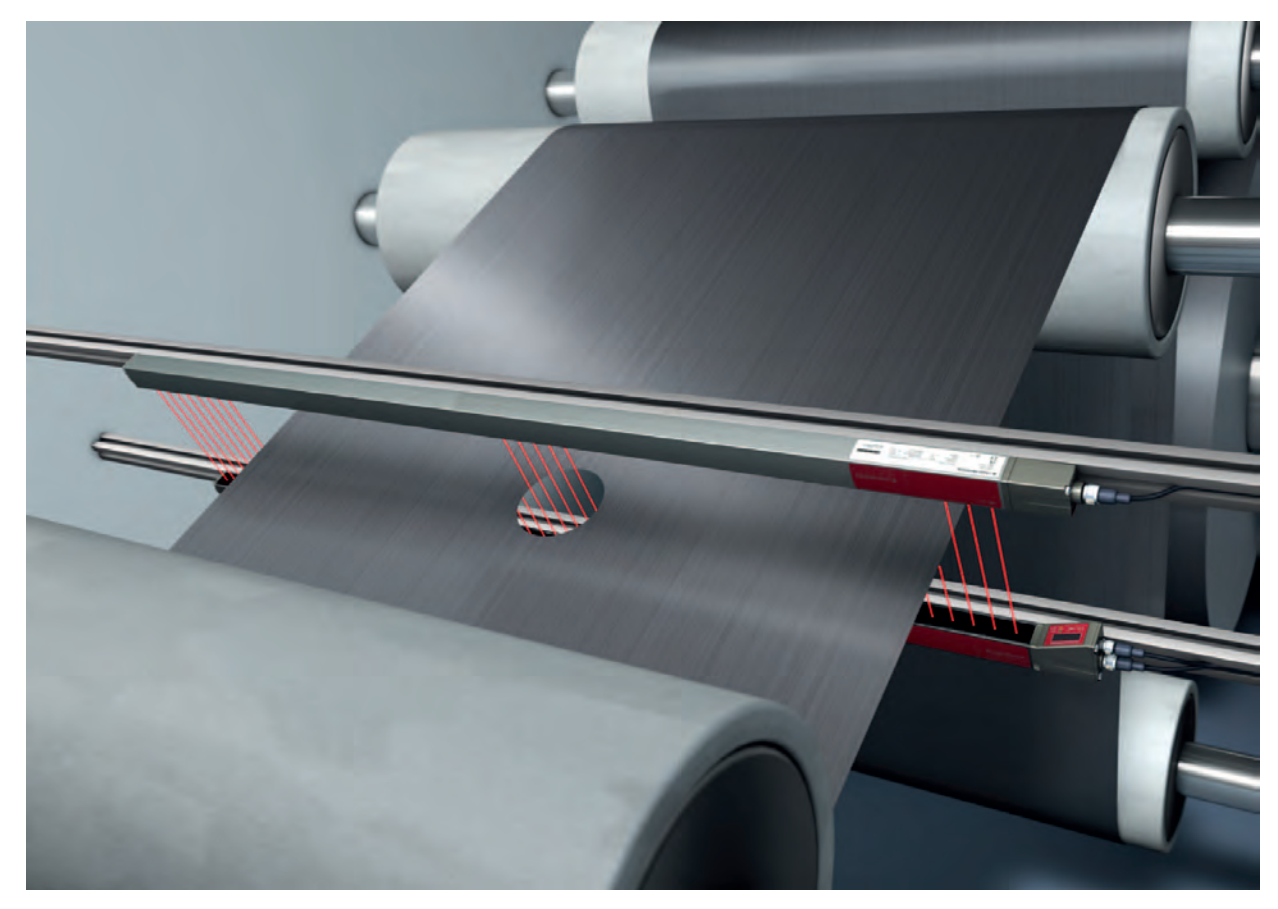

Fig. 5.6: Detección de agujeros

- Para la detección de agujeros en banda debe definirse una área de haces por la región a supervisar y asignarla a una salida. En esta área todos los haces están interrumpidos. Si, debido a un punto defectuoso en el material, queda «libre» un haz, conmutará la salida.
- <sup>t</sup>> Cuando el canto de la banda se desplaza ligeramente, por ejemplo, se puede adaptar dinámicamente el área de haces realizando una «corrección por seguimiento» del haz de inicio eligiendo la función de evaluación *Primer haz interrumpido (FIB)*), y del haz de fin eligiendo la función de evaluación Último haz interrumpido (LIB))

# 6 Montaje e instalación

- Las figuras se refieren a equipos con interfaz PROFINET. Las representaciones específicas de
- **PROFINET** se muestran en figuras aparte.

# 6.1 Montar la cortina óptica

# AVISO

# ¡Evitar las superficies reflectantes e interferencias recíprocas!

- b Evite superficies reflectantes en el área de las cortinas ópticas.
  - De lo contrario, es posible que los objetos no se detecten con exactitud por desvío de los haces.
- Asegúrese de que haya suficiente distancia, que el posicionamiento sea adecuado o el aislamiento correcto.
- Los sensores ópticos (p. ej. cortinas ópticas, fotocélulas, etc.) no deben interferir entre si.
- Debe evitarse la incidencia de luz ambiental intensa (p. ej. con lámparas de destellos, radiación directa del sol) sobre los receptores.

Monte el emisor y el receptor del siguiente modo:

Seleccione el tipo de fijación para el emisor y el receptor.

- Fijación mediante la ranura en T en un lado del perfil estándar (vea capítulo 6.3).
- Fijación mediante el soporte giratorio en las partes frontales del perfil (vea capítulo 6.4).
- Fijación mediante soportes orientables o paralelos (vea capítulo 6.5).
- Tenga lista una herramienta adecuada y monte la cortina óptica siguiendo las indicaciones sobre los puntos de montaje.
- Monte el emisor y el receptor a la misma altura o con el mismo canto de referencia de la carcasa sin desviación y en plano.

# AVISO

# ¡Obsérvense imprescindiblemente las siguientes indicaciones!

- En caso de cortinas ópticas montadas en horizontal utilice a partir de una longitud de más de 2.000 mm una fijación adicional en el centro de la cortina óptica.
- ♥ Las superficies ópticas del emisor y del receptor deben estar enfrentadas en paralelo.

b Las conexiones del emisor y del receptor deben estar orientadas en la misma dirección.

♦ Asegure el emisor y el receptor de forma que no puedan girar ni desplazarse.

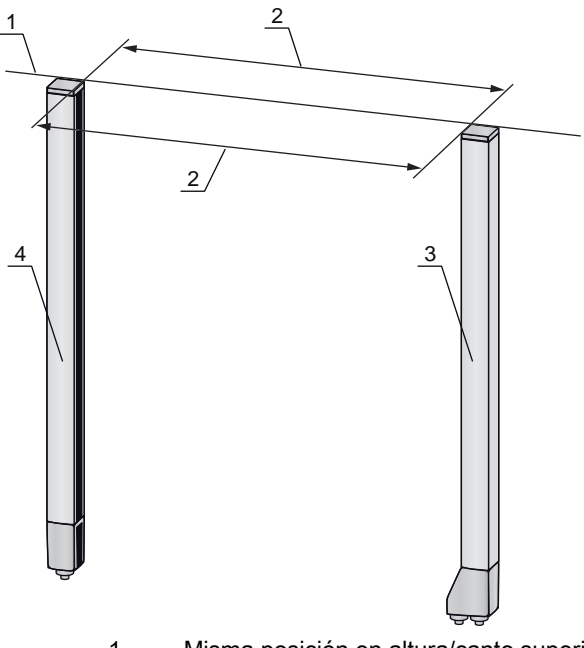

- 1 Misma posición en altura/canto superior, misma alineación
- 2 Alineación en paralelo
- 3 Receptor4 Emisor

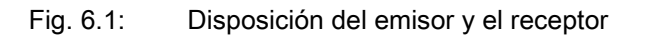

 Para alcanzar el límite de alcance máximo, el emisor y el receptor deben alinearse entre si con la mayor exactitud posible.

Después del montaje, puede conectar la cortina óptica eléctricamente (vea capítulo 7) y ponerla en funcionamiento (vea capítulo 8).

# 6.2 Definición de las direcciones del movimiento

A continuación se utilizan los siguientes términos para los movimientos de alineación de la cortina óptica de medición en torno a uno de sus haces individuales:

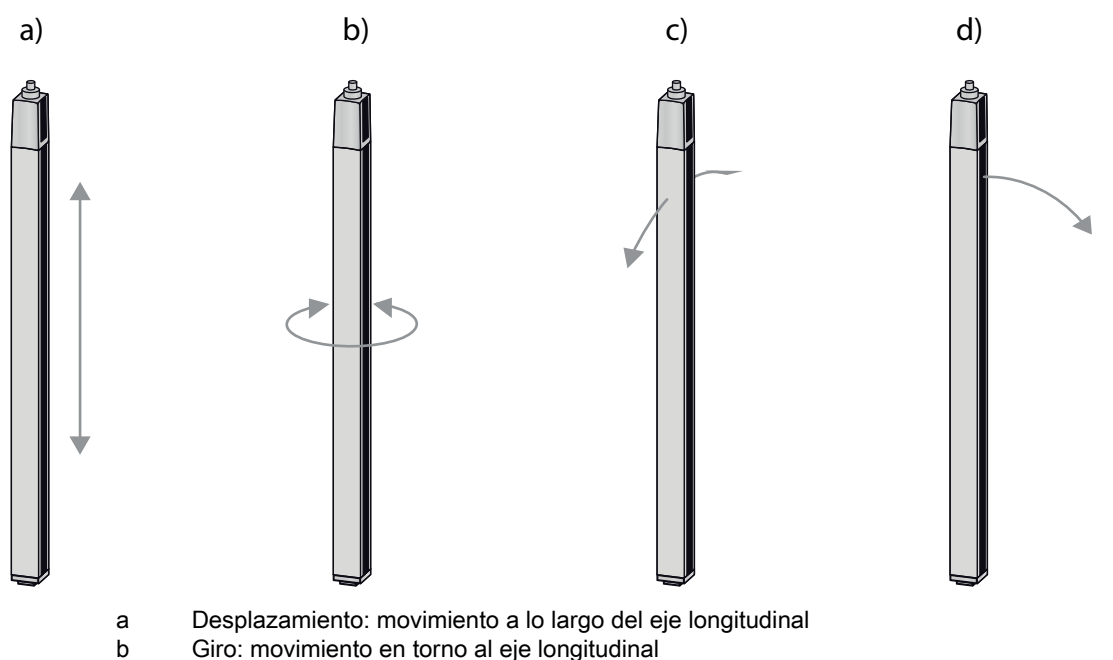

- c Vuelco: movimiento giratorio lateral transversal a la cubierta de óptica
- d Cabeceo: movimiento giratorio lateral en dirección a la cubierta de óptica

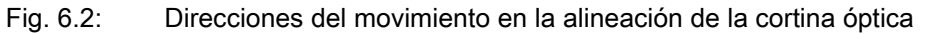

# 6.3 Fijación mediante tuercas correderas

Por defecto el emisor y el receptor se suministran con dos tuercas correderas (tres tuercas correderas, desde una longitud del campo de medición de 2.000 mm) en la ranura lateral (vea capítulo 21).

Sujete el emisor y el receptor mediante la ranura en T lateral con tornillos M6 a la máquina o la instalación.

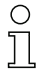

El desplazamiento en dirección de la ranura es posible; en cambio, no se puede girar, volcar ni cabecear.

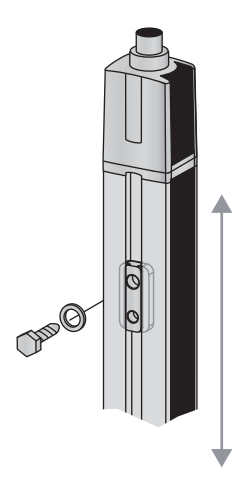

Fig. 6.3: Montaje mediante tuercas correderas

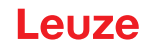

# 6.4 Fijación mediante soporte giratorio

En caso de montaje con el soporte giratorio BT-2R1 (vea tabla 21.27) que debe pedirse por separado se puede ajustar la cortina óptica de la siguiente manera:

- Desplazamiento a través de los orificios longitudinales verticales en la placa mural del soporte giratorio
- Giro de 360° en torno al eje longitudinal a través de la fijación en el cono enroscable
- Vuelco en torno al eje de profundidad
- · Cabeceo a través de los orificios longitudinales horizontales en la fijación mural

Mediante la fijación a la pared a través de los orificios longitudinales, se puede levantar el soporte después de soltar los tornillos sobre la tapa de conexión. Por ello, los soportes no deben retirarse de la pared en caso de cambiar el equipo. Soltar los tornillos es suficiente.

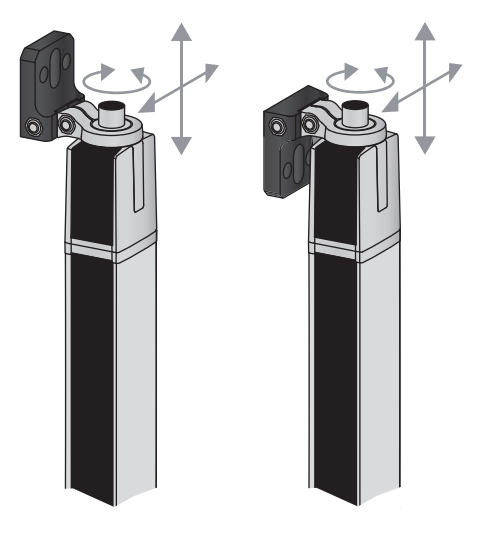

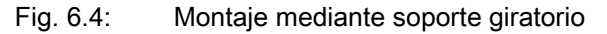

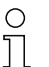

Para el montaje con el soporte giratorio BT-2R1, los equipos con salida del conector por el lado trasero necesitan adicionalmente un cilindro y un tornillo. Estas piezas extra están incluidas en

<sup>L</sup> el volumen de entrega del equipo.

# Fijación unilateral en la mesa de la máquina

El sensor se puede fijar a través de un tornillo M5 en el orificio ciego en la caperuza terminal directamente sobre la mesa de la máquina. En el otro extremo se puede utilizar, p. ej., un soporte giratorio BT-2R1, de manera que a pesar de la fijación en un solo lado se pueden realizar movimientos giratorios para el ajuste.

# **AVISO**

# ¡Evite reflejos en la mesa de la máquina!

Asegúrese de que se evitan de forma segura los reflejos en la mesa de la máquina y en el entorno.

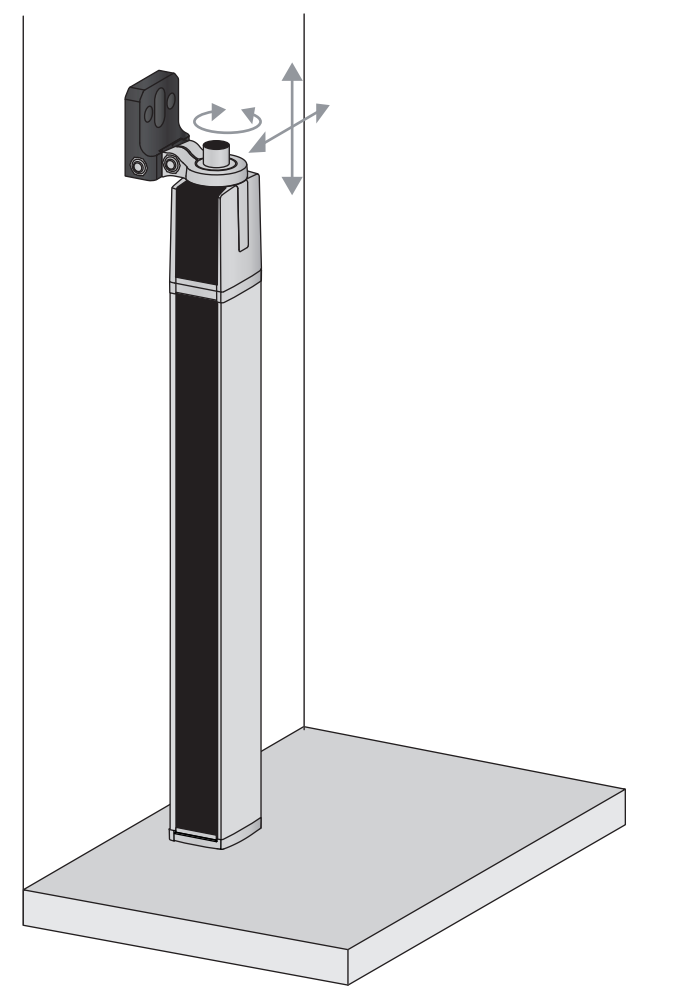

Fig. 6.5: Fijación directa sobre la mesa de la máquina

# 6.5 Fijación mediante soportes orientables

En caso de montaje con el soporte orientable BT-2SSD/BT-4SSD o BT-2SSD-270 (vea tabla 21.27) que debe pedirse por separado se puede ajustar la cortina óptica de la siguiente manera:

- Desplazamiento en dirección de la ranura
- Giro en +/- 8° sobre el eje longitudinal

Los soportes orientables BT-SSD (vea figura 20.7) están provistos adicionalmente de una amortiguación de vibraciones.

**PIIZE** 

# 7 Conexión eléctrica

# 7.1 Blindaje y longitudes de los cables

Las cortinas ópticas tienen un moderno sistema eléctrico que ha sido desarrollado para el uso industrial. En el entorno industrial existen numerosas perturbaciones que pueden afectar las cortinas ópticas. A continuación se ofrecen una serie de consejos para la compatibilidad electromagnética (CEM) del cableado correcto de las cortinas ópticas y los demás componentes en el armario de distribución.

# 7.1.1 Blindaje

# AVISO

# ¡Indicaciones generales sobre el blindaje!

b Evite emisiones perturbadoras al utilizar unidades de potencia (convertidores de frecuencia...).

Encontrará las especificaciones con las que la unidad de potencia cumple su conformidad CE en las descripciones técnicas de las unidades de potencia.

En la práctica se han acreditado las siguientes medidas:

Conectar bien a tierra el sistema completo.

Atornillar el filtro de red, el convertidor de frecuencia, etc. planos en una placa de montaje (de 3 mm de espesor) galvanizada dentro del armario de distribución.

Mantener lo más corto posible el cableado entre el filtro de red y el convertidor y trenzar los cables. Blindar el cable del motor a ambos lados.

Conecte a tierra minuciosamente todas las partes de la máquina y del armario de distribución, utilizando cinta de cobre, barras de colectoras de tierra o tomas de tierra con sección grande.

b Mantenga lo más corta posible la longitud del extremo del cable sin blindaje.

♥ No ponga el blindaje trenzado en un borne (no hay «trenza HF»).

# AVISO

# ¡Separación de cables de potencia y cables de control!

Tienda los cables de las unidades de potencia (filtro de red, convertidor de frecuencia...) lo más lejos posible de los cables de la cortina óptica (distancia > 30 cm).

♥ Evite el tendido paralelo de los cables de potencia y los cables de la cortina óptica.

✤ Haga los cruces de cables lo más perpendiculares posible.

# AVISO

# ¡Tender los cables ceñidos a las superficies metálicas conectadas a tierra!

b Tienda los cables en las superficies metálicas conectadas a tierra

Con estas medidas se reducen los acoplamientos perturbadores en los cables.

# AVISO

# ¡Evitar corrientes de fuga en el blindaje de los cables!

♥ Conecte a tierra minuciosamente todas las partes de la máquina.

Las corrientes de fuga en el blindaje de los cables se originan por una compensación de potencial incorrecta.

Puede medir las corrientes de fuga con un amperímetro de pinzas.

# AVISO

# ¡Conexiones por cable en estrella!

b Preste atención a una conexión en estrella de los equipos.

Así evitará las interferencias recíprocas de los distintos consumidores.

Con ello evitará bucles de los cables.

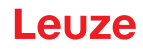

# Puesta a tierra de la carcasa de la cortina óptica

Conecte la carcasa del emisor y del receptor de la cortina óptica con el conductor de protección al punto neutro FE de la máquina con el tornillo de puesta a tierra de la tuerca de puesta a tierra (vea figura 7.1).

El cable debe tener una impedancia lo más baja posible para señales de alta frecuencia, es decir, ser lo más corto posible y tener una sección transversal con una superficie grande (cinta de conexión a tierra...).

- b Ponga por debajo una arandela dentada y controle la penetración de la capa anodizada.
- Compruebe el pequeño tornillo hexagonal interior, el cual garantiza la conexión segura entre la tuerca de puesta a tierra y la carcasa.

El tornillo hexagonal interior se entrega de fábrica correctamente apretado.

Si ha cambiado la posición de la tuerca de toma de tierra o del tornillo PE, apriete firmemente el tornillo hexagonal interior pequeño.

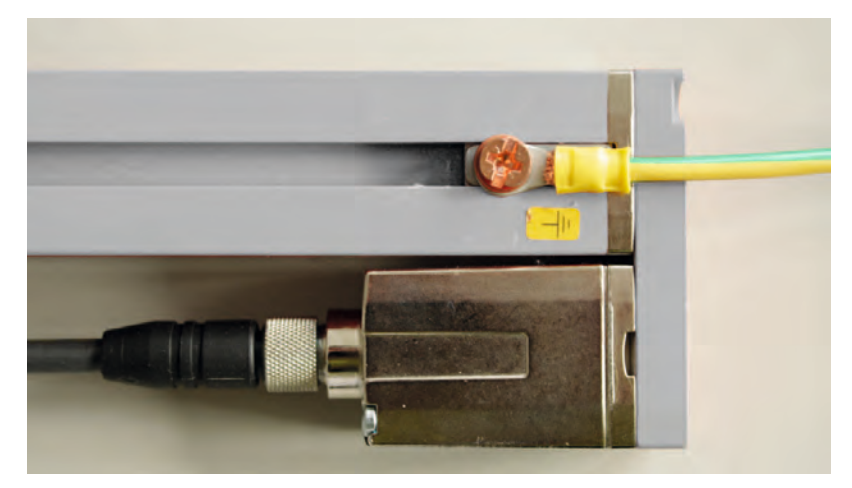

Fig. 7.1: Colocación del potencial de tierra en la cortina óptica

Ejemplo de blindaje de los cables de conexión por ambos lados desde el armario de distribución a la cortina óptica

- Ponga a tierra la carcasa del emisor y la del receptor de la cortina óptica (vea capítulo «Puesta a tierra de la carcasa de la cortina óptica»).
- ♥ Fije el blindaje en el armario de distribución plano en la FE (vea figura 7.2).

Utilice bornes especiales para conectar el blindaje (p. ej.: Wago, Weidmüller...).

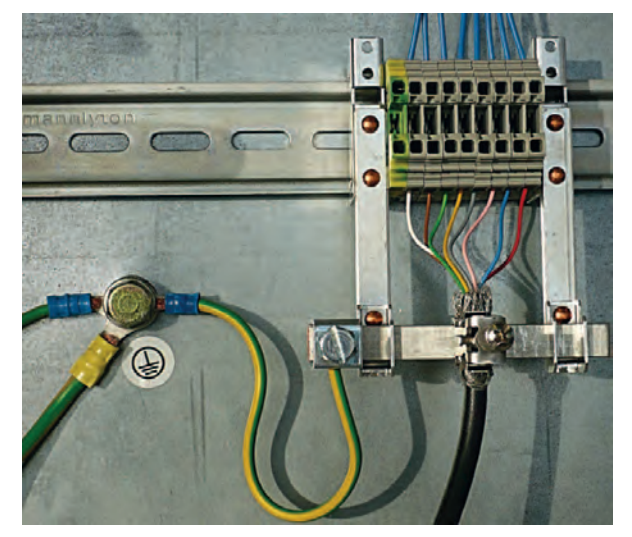

Fig. 7.2: Colocación del blindaje de cables en el armario de distribución

Л

O Componentes de blindaje representados de Wago, serie 790 ...:

- 790 … 108 Estribo de sujeción de blindaje 11 mm
  - 790 ... 300 Soporte de barra colectora para TS35

# Ejemplo de blindaje a ambos lados de los cables de conexión desde el PLC a la cortina óptica

- Ponga a tierra la carcasa del emisor y la del receptor de la cortina óptica (vea capítulo «Puesta a tierra de la carcasa de la cortina óptica»).
- b Tienda solo cables apantallados de la cortina óptica hasta el PLC.
- ✤ Fije el blindaje en el PLC plano en la FE (vea figura 7.3).
- Utilice bornes especiales para conectar el blindaje (p. ej.: Wago, Weidmüller...).
- b Asegúrese de que el perfil portante está bien conectado a tierra.

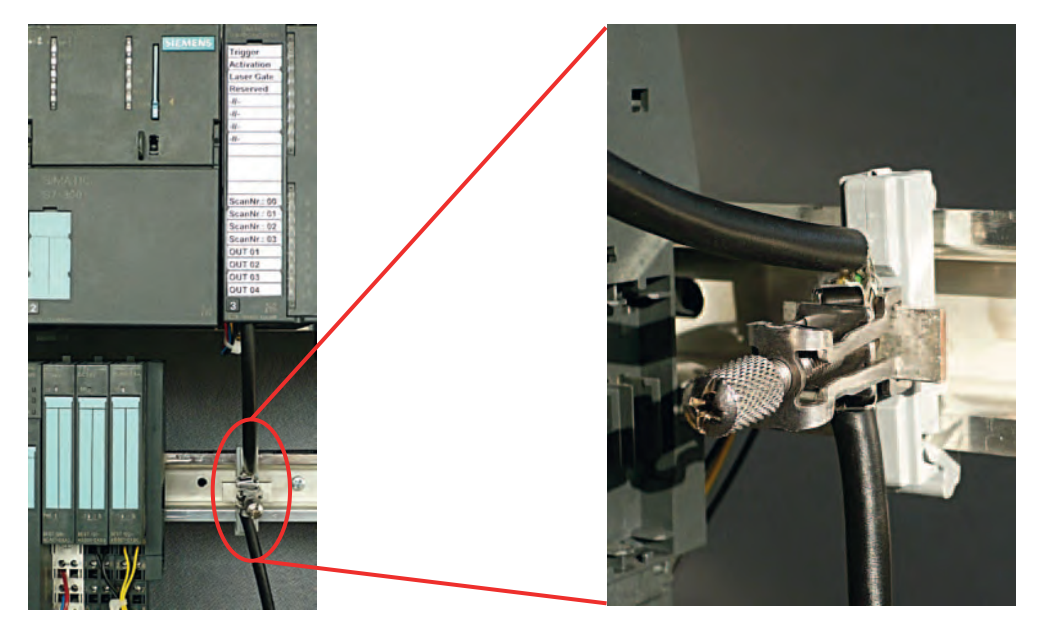

Fig. 7.3: Colocación del blindaje en el PLC

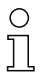

- Componentes de blindaje representados de Wago, serie 790 ...:
- 790 ... 108 Estribo de sujeción de blindaje 11 mm
- 790 ... 112 Soporte con base de derivación para TS35

# 7.1.2 Longitudes de los cables apantallados

b Observe las longitudes máximas para los cables apantallados.

Tabla 7.1:Longitudes de los cables apantallados

| Conexión con la CML 700i                                             | Interfaz | Máx. longitud de cable | Blindaje  |
|----------------------------------------------------------------------|----------|------------------------|-----------|
| PWR IN/Digital IO, IO-Link, analógica                                | X1       | 20 m                   | Necesario |
| PWR IN/Digital IO (cable de conexión en Y y cable de sincronización) | X1       | 20 m                   | Necesario |
| Cable de sincronización IO-Link / analógico                          | X2/X3    | 20 m                   | Necesario |

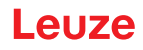

| Conexión con la CML 700i                     | Interfaz | Máx. longitud de cable | Blindaje  |
|----------------------------------------------|----------|------------------------|-----------|
| BUS IN /BUS OUT (cable de bus de campo en Y) | X2       | 40 m                   | Necesario |
| BUS IN (PROFINET)                            | X2A      | 100 m                  | Necesario |
| BUS OUT (PROFINET)                           | X2B      | 100 m                  | Necesario |

Denominación de las conexiones de interfaces: vea capítulo 7.3 «Conexiones del equipo»

# 7.2 Cables de conexión e interconexión

- O Utilice para todas las conexiones (cable de conexión, cable de interconexión analógico/IO-Link/
- de bus de campo, cable entre el emisor y el receptor) exclusivamente los cables que forman parte de los accesorios (vea capítulo 21).

Utilice como cables entre emisor y receptor solamente cables apantallados.

# AVISO

# ¡Personas capacitadas y uso conforme!

b Encargue la conexión eléctrica únicamente a una persona capacitada.

Seleccione las funciones de tal manera que la cortina óptica pueda utilizarse conforme a lo prescrito (vea capítulo 2.1).

# 7.3 Conexiones del equipo

La cortina óptica dispone de las siguientes conexiones:

| Conexión del equipo  | Тіро                             | Función                                                                                                    |
|----------------------|----------------------------------|----------------------------------------------------------------------------------------------------|
| X1 en el<br>receptor | Conector M12,<br>De 8 polos      | <ul> <li>Interfaz de control e interfaz de datos:</li> <li>Alimentación de tensión</li> <li>Salidas y entradas de control</li> <li>Interfaz de configuración</li> <li>Interfaz de sincronización<br/>(en equipos con interfaz de bus de campo)</li> </ul>       |
| X2 en el<br>receptor | Hembrilla M12,<br>de 4 / 5 polos | <ul> <li>Interfaz de sincronización e interfaz de bus de campo:</li> <li>Interfaz de sincronización (en equipos con salida analógica o interfaz IO-Link)</li> <li>Interfaz de bus de campo (con equipos CANopen, PROFIBUS, PROFINET y RS 485 Modbus)</li> </ul> |
| X3 en el emi-<br>sor | Conector M12,<br>De 5 polos      | Interfaz de sincronización (en todos los tipos de control)                                                                                                    |

# 7.4 Entradas/salidas digitales en X1

En el ajuste de fábrica, la entrada/salida IO 1 (pin 2) tiene asignada la función Teach-In y la entrada/salida IO 2 (pin 5) la función Trigger-In.

# Leuze

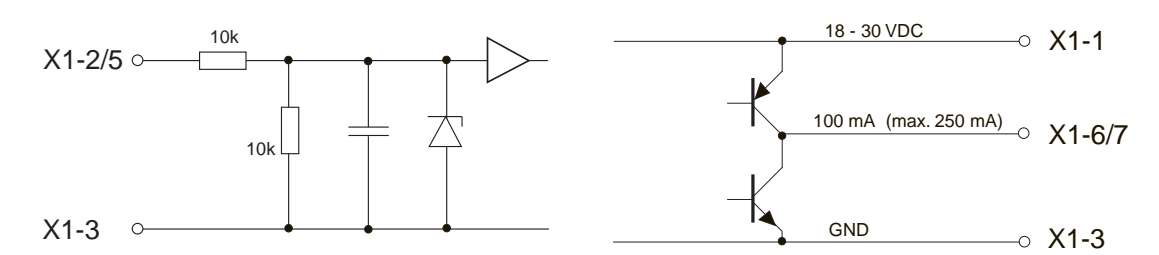

Fig. 7.4: Representación del principio de las entradas/salidas digitales

# AVISO

# ¡Ocupación única de funciones de entrada!

Cada una de las funciones de entrada se puede utilizar una sola vez. Si se asigna varias entradas a la misma función, puede llevar a un mal funcionamiento.

# 7.5 Conexión eléctrica – CML 700i con interfaz IO-Link/analógica

La conexión eléctrica en equipos con IO-Link y interfaces analógicas se efectúa de la misma manera.

# **AVISO**

# ¡Puesta a tierra de la cortina óptica!

Conecte a tierra la cortina óptica antes de establecer una conexión eléctrica o una alimentación de tensión (vea capítulo «Puesta a tierra de la carcasa de la cortina óptica»).

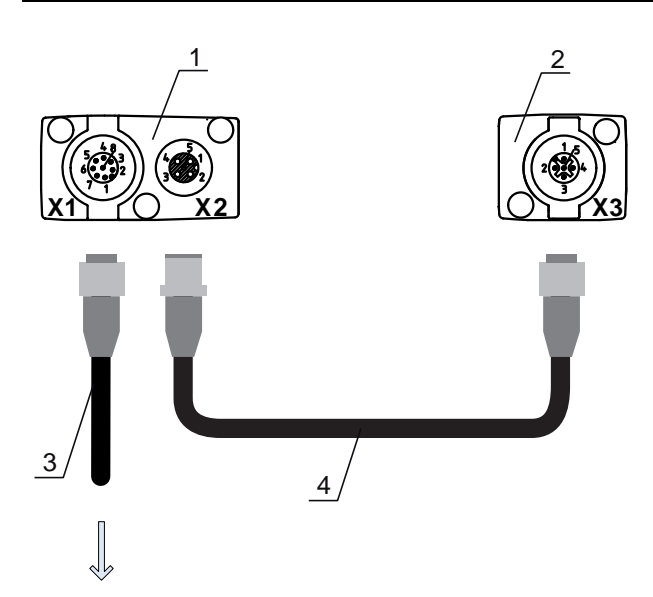

# **PWR IN/OUT**

- 1 Receiver (R) = receptor
- 2 Transmitter (T) = emisor
- 3 Cable de conexión (hembrilla M12, 8 polos),vea tabla 21.4
- 4 Cable de sincronización (conector/hembrilla M12, 5 polos), vea tabla 21.5

Fig. 7.5: Conexión eléctrica – CML 700i con interfaz IO-Link/analógica

Enlace la conexión X2 con el cable de sincronización a la conexión X3.

b Enlace la conexión X1 con el cable de conexión a la alimentación de tensión y al control.

# 7.5.1 Asignación de pines X1 – CML 700i con interfaz IO-Link

Conector M12 de 8 polos (con codificación A) para la conexión a PWR IN/Digital IO e interfaz IO-Link.

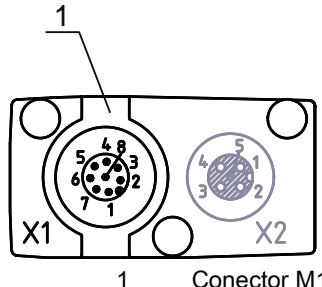

Conector M12 (de 8 polos, con codificación A)

Fig. 7.6: Conexión X1 – CML 700i con interfaz IO-Link

# Tabla 7.2: Asignación de pines X1 – CML 700i con interfaz IO-Link

| Pin | X1 – Lógica y Power en el receptor                                                        |
|-----|-------------------------------------------------------------------------------------------|
| 1   | VIN: Tensión de alimentación +24 V CC                                                     |
| 2   | IO 1: Entrada/salida (configurable)<br>Ajuste de fábrica: entrada Teach (Teach In)        |
| 3   | GND: Masa (0 V)                                                                           |
| 4   | C/Q: Comunicación IO-Link                                                                 |
| 5   | IO 2: Entrada/salida (configurable)<br>Ajuste de fábrica: entrada de disparo (Trigger In) |
| 6   | IO 3: Entrada/salida (configurable)                                                       |
| 7   | IO 4: Entrada/salida (configurable)                                                       |
| 8   | GND: Masa (0 V)                                                                           |

Cables de conexión: vea tabla 21.4.

# 7.5.2 Asignación de pines X1 – CML 700i con interfaz analógica

El conector M12 de 8 polos (con codificación A) sirve para la conexión a PWR IN/Digital IO y a la interfaz analógica.

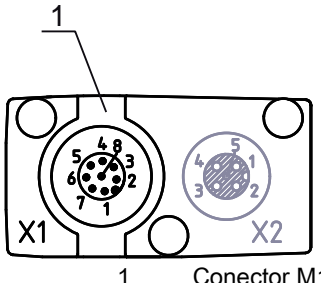

Conector M12 (de 8 polos, con codificación A)

Fig. 7.7: Conexión X1 – CML 700i con interfaz analógica

| Tabla 7.3: | Asignación de pines X1 – CML 700i con interfaz analógic |
|------------|---------------------------------------------------------|
|------------|---------------------------------------------------------|

| Pin | X1 – Lógica y Power en el receptor                                      |
|-----|-------------------------------------------------------------------------|
| 1   | VIN: Tensión de alimentación +24 V CC                                   |
| 2   | IO 1: Entrada/salida (configurable)<br>Ajuste de fábrica: entrada Teach |
| 3   | GND: Masa (0 V)                                                         |
| 4   | C/Q: Comunicación IO-Link                                               |

# Leuze

| Pin | X1 – Lógica y Power en el receptor                                           |
|-----|------------------------------------------------------------------------------|
| 5   | IO 2: Entrada/salida (configurable)<br>Ajuste de fábrica: entrada de disparo |
| 6   | Salida analógica de tensión: 0 … 10V                                         |
| 7   | Salida analógica de corriente: 4 20mA                                        |
| 8   | AGND: potencial de referencia salida analógica                               |

Cables de conexión: vea tabla 21.4.

# AVISO

# ¡Opcionalmente salida de tensión o salida de corriente (pin 7)!

La salida de tensión y de corriente (pin 7) no están disponibles simultáneamente. El tipo de la señal analógica se debe seleccionar mediante el panel de control del receptor (vea capítulo 9). Alternativamente se puede configurar la señal analógica mediante el software de configuración *Sensor Studio* (vea capítulo 16).

# AVISO

¡Interferencias de señales en funcionamiento analógico en caso de comunicación IO-Link simultánea! Si desea un funcionamiento simultáneo de señales IO-Link y analógicas deberá llevar a cabo las medidas siguientes:

b Conecte en el circuito la entrada analógica del control con un filtro.

b Tender los cables analógicos con apantallamiento.

# AVISO

# ¡Resistencia de carga admisible en la salida analógica!

Cerciórese de la resistencia de carga admisible al conectar la salida analógica.

 $\mathbb{I}$  Salida de tensión 0 ... 10 V CC / 0 ... 11 V CC:  $R_{L} \ge 2 \text{ k} \Omega$ 

 $\mathbb{V}$  Salida de corriente 4 ... 20 mA CC / 0 ... 24 mA CC: R<sub>L</sub>  $\leq$  500  $\Omega$ 

# 7.5.3 Asignación de pines X2/X3 - CML 700i con interfaz IO-Link/analógica

Hembrilla/conector M12 de 5 polos (con codificación A) para la conexión entre emisor y receptor.

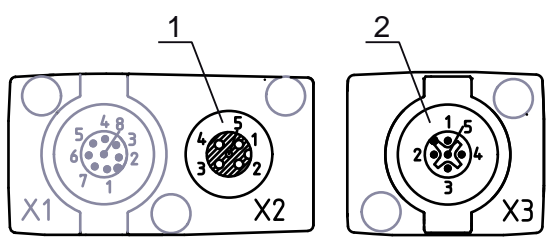

1 2

Hembrilla M12 X2 (5 polos, con codificación A) Conector M12 X3 (5 polos, con codificación A)

Fig. 7.8: Conexión X2/X3 – CML 700i con interfaz IO-Link/analógica

# Tabla 7.4: Asignación de pines X2/X3 – CML 700i con interfaz IO-Link/analógica

| Pin | X2/X3 - emisor o receptor             |
|-----|---------------------------------------|
| 1   | SHD: Tierra funcional, blindaje       |
| 2   | VIN: Tensión de alimentación +24 V CC |

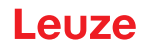

| Pin | X2/X3 - emisor o receptor  |
|-----|----------------------------|
| 3   | GND: Masa (0 V)            |
| 4   | RS 485 Tx+: Sincronización |
| 5   | RS 485 Tx-: Sincronización |

Cables de interconexión: vea tabla 21.5.

# 7.6 Conexión eléctrica – CML 700i con interfaz CANopen, PROFIBUS y RS 485 Modbus

La conexión eléctrica de todos los equipos con interfaz CANopen, PROFIBUS y RS 485 Modbus se efectúa del mismo modo.

# AVISO

# ¡Puesta a tierra de la cortina óptica!

Conecte a tierra la cortina óptica antes de establecer una conexión eléctrica o una alimentación de tensión (vea capítulo «Puesta a tierra de la carcasa de la cortina óptica»).

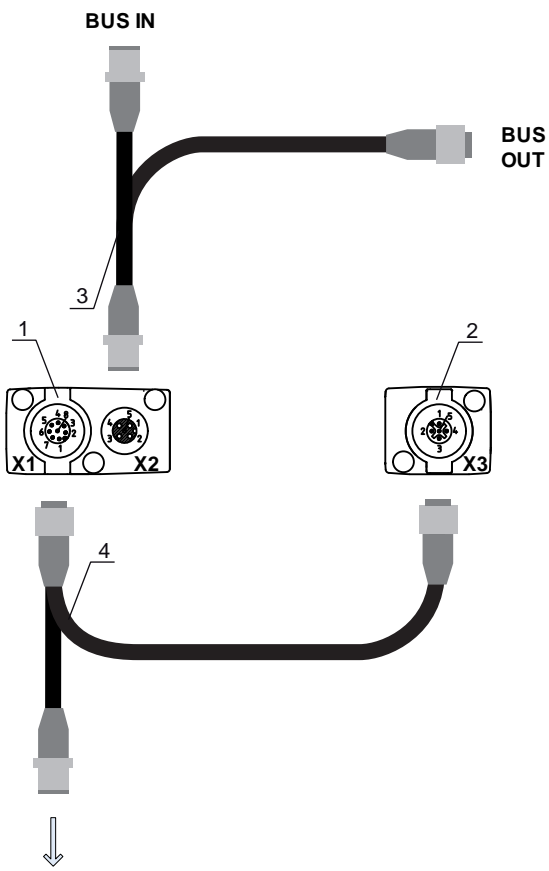

- **PWR IN/Digital IO** 
  - 1 Receiver (R) = receptor
  - 2 Transmitter (T) = emisor
  - 3 Cable de bus de campo en Y (conector/hembrilla M12, de 5 polos), vea tabla 21.12, vea tabla 21.14
  - 4 Cable de conexión en Y y cable de sincronización (hembrilla/conector M12, de 8 polos/de 5 polos), vea tabla 21.8

Fig. 7.9: Conexión eléctrica – CML 700i con interfaz CANopen, PROFIBUS y RS 485 Modbus

- Enlace la conexión X2 en el receptor con el cable de interconexión Y, que conduce con ambos extremos a los otros nodos del bus (BUS IN o BUS OUT).
- Enlace la conexión X1 con el cable de interconexión en Y, que con su extremo más corto conduce a la alimentación de tensión o la interfaz del software de configuración y con el extremo más largo a la conexión X3 del emisor.

# 7.6.1 Asignación de pines – CML 700i con interfaz CANopen, PROFIBUS y RS 485 Modbus

Asignación de pines X1 (Logic y Power en el receptor, así como conexión al emisor) Conector M12 de 8 polos (con codificación A) para la conexión a PWR IN/Digital IO y emisor.

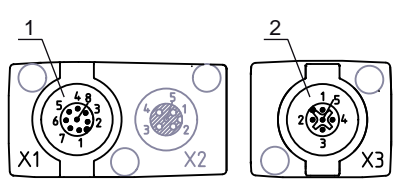

1

2

Conector M12 (de 8 polos, con codificación A)

Conector M12 (de 5 polos, con codificación A)

Fig. 7.10: Conexión X1/X3 – CML 700i con interfaz CANopen, PROFIBUS y RS 485 Modbus

# Tabla 7.5:Asignación de pines X1/X3 – CML 700i con interfaz CANopen, PROFIBUS y<br/>RS 485 Modbus

| Pin (X1) | X1 - Logic y Power en el receptor, así como conexión al emisor | Pin (X3) |
|----------|----------------------------------------------------------------|----------|
| 1        | VIN: Tensión de alimentación +24 V CC                          | 2        |
| 2        | IO 1: Entrada/salida (configurable)                            |          |
| 3        | GND: Masa (0 V)                                                | 3        |
| 4        | C/Q: Comunicación IO-Link                                      |          |
| 5        | IO 2: Entrada/salida (configurable)                            |          |
| 6        | RS 485 Tx-: Sincronización de emisor y receptor                | 5        |
| 7        | RS 485 Tx+: Sincronización de emisor y receptor                | 4        |
| 8        | SHD: Tierra funcional, blindaje                                | 1        |

Cables de conexión para CANopen: vea tabla 21.8

Cables de conexión para PROFIBUS y RS 485 Modbus: vea tabla 21.13

# Asignación de pines en el extremo más corto del cable de interconexión en Y (PWR IN/Digital IO)

Conector M12 de 5 polos (con codificación A) en el extremo más corto del cable de interconexión en Y para la conexión a PWR IN/Digital IO.

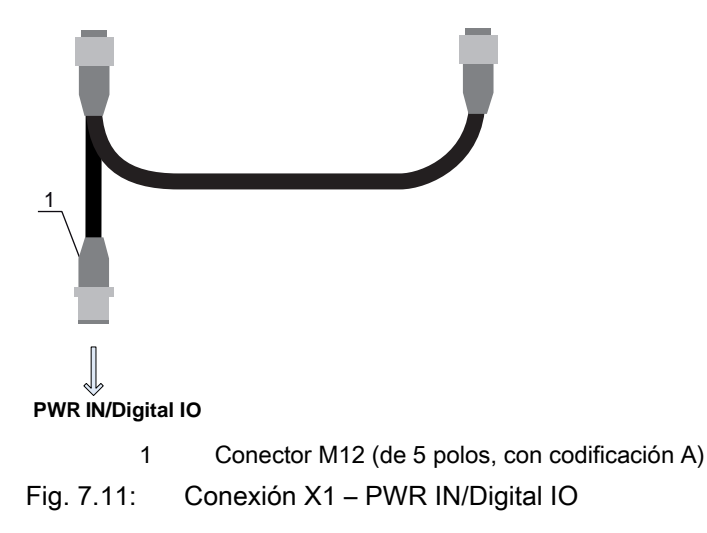

| l abla 7.6: | Asignación de pines X1 – PWR IN/Digital IO                              |
|-------------|-------------------------------------------------------------------------|
| Pin         | X1 - extremo corto del cable de interconexión en Y                      |
| 1           | VIN: Tensión de alimentación +24 V CC                                   |
| 2           | IO 1: Entrada/salida (configurable)<br>Ajuste de fábrica: entrada Teach |
| 3           | GND: Masa (0 V)                                                         |
| 4           | C/Q: Comunicación IO-Link                                               |
| 5           | IO 2: Entrada/salida (configurable)                                     |

Cables de conexión para CANopen: vea tabla 21.9

Ajuste de fábrica: entrada de disparo

Cables de conexión para PROFIBUS y RS 485 Modbus: vea tabla 21.14

# Asignación de pines en el extremo más largo del cable de interconexión en Y (PWR IN/Digital IO)

La asignación de pines en el extremo largo del cable de interconexión en Y para la sincronización del emisor y del receptor en equipos con interfaz de bus de campo es la misma que para la interfaz IO-Link/ analógica (vea capítulo 7.5.3).

# Asignación de pines X3 (emisor)

La asignación de pines en el emisor en equipos con interfaz de bus de campo es la misma que para la interfaz IO-Link/analógica; vea capítulo 7.5.3 y vea tabla 7.5.

# 7.6.2 Asignación de pines X2 - CML 700i con interfaz CANopen

Hembrilla M12 de 5 polos (con codificación A) en un equipo con interfaz CANopen para la conexión a BUS IN/BUS OUT.

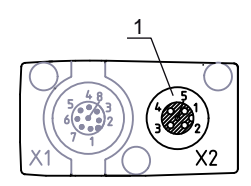

Hembrilla M12 (de 5 polos, con codificación A) 1

Conexión X2 - CML 700i con interfaz CANopen Fig. 7.12:

Tabla 7.7: Asignación de pines X2 – CML 700i con interfaz CANopen

| Pin | X2 - Interfaz CANopen           |
|-----|---------------------------------|
| 1   | SHD: Tierra funcional, blindaje |
| 2   | n.c.                            |
| 3   | CAN_GND: Masa (0 V)             |
| 4   | CAN_H:                          |
| 5   | CAN_L:                          |

Cables de bus de campo para CANopen: vea tabla 21.10.

#### 7.6.3 Asignación de pines X2 – CML 700i con interfaz PROFIBUS o RS 485 Modbus

Hembrilla M12 de 5 polos (con codificación B) en un equipo con interfaz PROFIBUS o RS 485 Modbus para la conexión a BUS IN/BUS OUT.

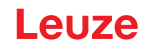

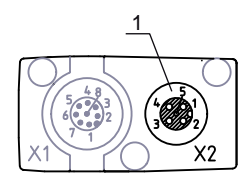

1

Hembrilla M12 (5 polos, con codificación B)

Fig. 7.13: Conexión X2 – CML 700i con interfaz PROFIBUS o RS 485 Modbus

Tabla 7.8: Asignación de pines X2 – CML 700i con interfaz PROFIBUS o RS 485 Modbus

| Pin | X2 – Interfaz PROFIBUS/RS 485 Modbus               |
|-----|----------------------------------------------------|
| 1   | VP: +5 V para terminación de bus                   |
| 2   | PB_A: Datos de recepción/emisión cable A (Tx-)     |
| 3   | PB GND: Masa (0 V)                                 |
| 4   | PB_B (P): Datos de recepción/emisión cable B (Tx+) |
| 5   | SHD: Tierra funcional, blindaje                    |

Cables de bus de campo para PROFIBUS y RS 485 Modbus: vea tabla 21.15. Terminación del PROFIBUS:vea tabla 21.18 y vea tabla 21.20.

# 7.7 Conexión eléctrica – CML 700i con interfaz PROFINET

La conexión eléctrica de todos los equipos con interfaz PROFINET se efectúa del mismo modo.

# **AVISO**

# ¡Puesta a tierra de la cortina óptica!

Conecte a tierra la cortina óptica antes de establecer una conexión eléctrica o una alimentación de tensión (vea capítulo «Puesta a tierra de la carcasa de la cortina óptica»).

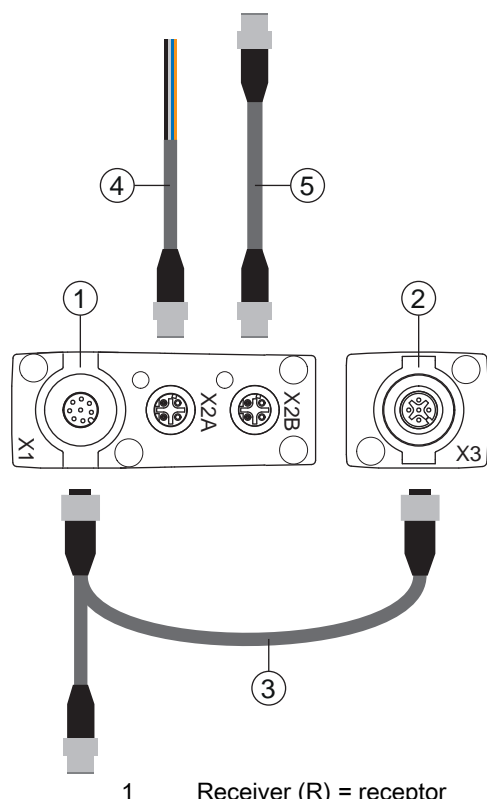

- Receiver (R) = receptor 2
- Transmitter (T) = emisor
- Cable de conexión en Y y cable de sincronización (hembrilla/conector M12, de 8 polos/de 5 polos), 3 vea tabla 21.22
- Cable de bus de campo BUS IN con final abierto (vea tabla 21.24) o cable de bus de campo BUS IN 4 a RJ-45 (vea tabla 21.25)
- 5 Cable de bus de campo PROFINET BUS OUT (BUS IN/BUS OUT), vea tabla 21.26

Fig. 7.14: Conexión eléctrica - CML 700i con interfaz PROFINET

- In conecte la conexión X2A del receptor con el cable de bus de campo BUS IN procedente del control o de otro nodo bus.
- 🏷 Dado el caso, conecte la conexión X2B del receptor con el cable de bus de campo BUS OUT que va hasta la conexión BUS IN de otro nodo bus.
- 🌣 Enlace la conexión X1 con el cable de conexión en Y y cable de sincronización, que con su extremo más corto conduce a la alimentación de tensión o la interfaz del software de configuración y con el extremo más largo a la conexión X3 del emisor.

# 7.7.1 Asignación de pines - CML 700i con interfaz PROFINET

Asignación de pines X1 (Logic y Power en el receptor, así como conexión al emisor) Conector M12 de 8 polos (con codificación A) para la conexión a PWR IN/Digital IO y emisor.

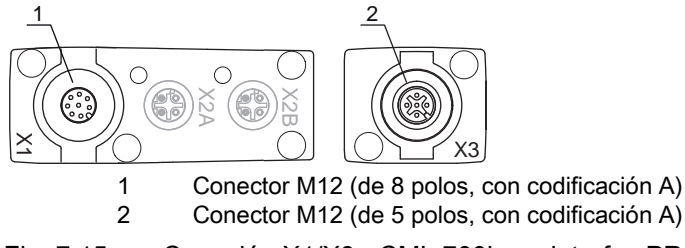

Fig. 7.15: Conexión X1/X3 - CML 700i con interfaz PROFINET

| Pin (X1) | X1 - Logic y Power en el receptor, así como conexión al emisor | Pin (X3) |
|----------|----------------------------------------------------------------|----------|
| 1        | VIN: Tensión de alimentación +24 V CC                          | 2        |
| 2        | IO 1: Entrada/salida (configurable)                            |          |
| 3        | GND: Masa (0 V)                                                | 3        |
| 4        | C/Q: Comunicación IO-Link                                      |          |
| 5        | IO 2: Entrada/salida (configurable)                            |          |
| 6        | RS 485 Tx-: Sincronización de emisor y receptor                | 5        |
| 7        | RS 485 Tx+: Sincronización de emisor y receptor                | 4        |
| 8        | SHD: Tierra funcional, blindaje                                | 1        |

| Tabla 7.9:   | Asignación de l     | pines X1/X3 – CML | 700i con interf | az PROFINET |
|--------------|---------------------|-------------------|-----------------|-------------|
| 1 4014 1 101 | , longina oronn alo |                   |                 |             |

Cables de conexión: vea tabla 21.22

# Asignación de pines en el extremo más corto del cable de interconexión en Y (PWR IN/Digital IO)

Conector M12 de 5 polos (con codificación A) en el extremo más corto del cable de interconexión en Y para la conexión a PWR IN/Digital IO.

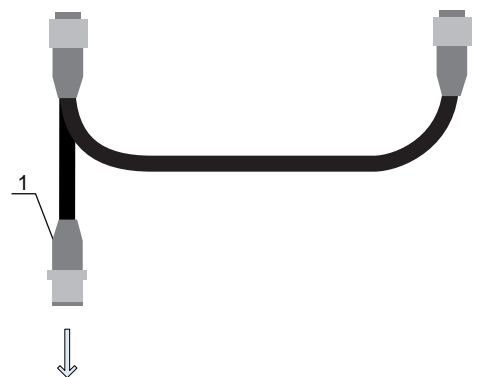

#### PWR IN/Digital IO

1 Conector M12 (de 5 polos, con codificación A)

Fig. 7.16: Conexión X1 – PWR IN/Digital IO

| Tabla 7.10: | Asignación de pines X1 | – PWR IN/Digital IO |
|-------------|------------------------|---------------------|
|-------------|------------------------|---------------------|

| Pin | X1 - extremo corto del cable de interconexión en Y                           |
|-----|------------------------------------------------------------------------------|
| 1   | VIN: Tensión de alimentación +24 V CC                                        |
| 2   | IO 1: Entrada/salida (configurable)<br>Ajuste de fábrica: entrada Teach      |
| 3   | GND: Masa (0 V)                                                              |
| 4   | C/Q: Comunicación IO-Link                                                    |
| 5   | IO 2: Entrada/salida (configurable)<br>Ajuste de fábrica: entrada de disparo |

Cables de conexión: vea tabla 21.23

# Asignación de pines en el extremo más largo del cable de interconexión en Y (PWR IN/Digital IO)

La asignación de pines en el extremo largo del cable de interconexión en Y para la sincronización del emisor y del receptor en equipos con interfaz PROFINET es la misma que para la interfaz IO-Link/ analógica (vea capítulo 7.5.3).

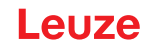

# Asignación de pines X3 (emisor)

La asignación de pines en el emisor en equipos con interfaz de bus de campo es la misma que para la interfaz IO-Link/analógica; vea capítulo 7.5.3 y vea tabla 7.5. Cables de conexión: vea tabla 21.22

# 7.7.2 Asignación de pines X2 - CML 700i con interfaz PROFINET

Dos hembrillas M12 de 4 polos (con codificación D).

- X2A para la conexión a PROFINET BUS IN
- · X2B para la conexión a PROFINET BUS OUT

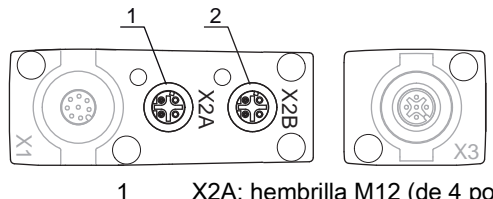

1 X2A: hembrilla M12 (de 4 polos, con codificación D); conexión a PROFINET BUS IN 2 X2B: hembrilla M12 (de 4 polos, con codificación D); conexión a PROFINET BUS OUT

Fig. 7.17: Conexiones X2 - CML 700i con interfaz PROFINET

# Tabla 7.11: Asignación de pines X2A - CML 700i con interfaz PROFINET

| Pin | X2A – PROFINET BUS IN |
|-----|-----------------------|
| 1   | TDO+: Transmit Data + |
| 2   | RDO+: Receive Data +  |
| 3   | TDO-: Transmit Data - |
| 4   | RDO-: Receive Data -  |

Cables de bus de campo vea tabla 21.24: vea tabla 21.25.

# Tabla 7.12: Asignación de pines X2B – CML 700i con interfaz PROFINET

| Pin | X2B – PROFINET BUS OUT |
|-----|------------------------|
| 1   | TDO+: Transmit Data +  |
| 2   | RDO+: Receive Data +   |
| 3   | TDO-: Transmit Data -  |
| 4   | RDO-: Receive Data -   |

Cables de bus de campo: vea tabla 21.26.

# 7.8 Suministro eléctrico

En relación con los datos para el suministro eléctrico, vea tabla 20.6.

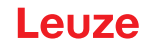

# 8 Puesta en marcha - Configuración básica

La configuración básica abarca la alineación del emisor y del receptor y los pasos básicos de configuración a través del panel de control del receptor.

Opcionalmente estarán disponibles las siguientes funciones básicas para la operación y la configuración con el panel de control del receptor (vea capítulo 8.5 «Configuraciones avanzadas en el menú del panel de control del receptor»):

- · Determinar entradas/salidas digitales
- Inversión del comportamiento de la conmutación
- · Determinar la profundidad de evaluación
- · Determinar las características de la indicación
- · Cambio del idioma
- Información de producto
- Reinicialización de los ajustes de fábrica

# 8.1 Alinear el emisor y el receptor

# AVISO

# ¡Alineación durante la puesta en marcha!

b Encargue la alineación durante la puesta en marcha únicamente a personas capacitadas.

b Tenga en cuenta las hojas de datos y las instrucciones de montaje de cada uno de los componentes.

Requisitos:

• La cortina óptica está correctamente montada (vea capítulo 6) y conectada (vea capítulo 7).

♦ Conecte la cortina óptica.

# AVISO

# ¡Modo de alineación!

Al realizar la primera conexión con la configuración de fábrica, la cortina óptica se inicia automáticamente en el modo de proceso.

besde el modo de proceso se puede cambiar a través del panel de control al modo de alineación.

Compruebe si los LEDs verdes del panel de control del receptor y del emisor están permanentemente encendidos.

La indicación muestra mediante dos indicadores de barras de gráfico el estado de alineación del primer haz (FB = First Beam) y del último haz (LB = Last Beam).

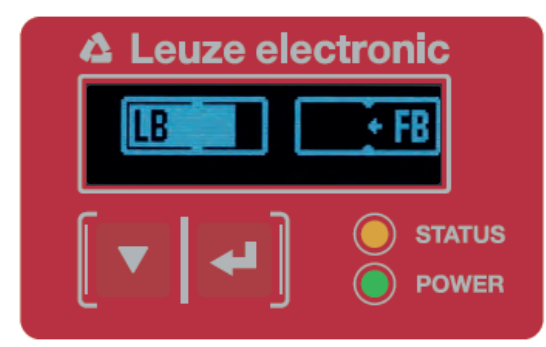

Fig. 8.1: Ejemplo: Visualización en display de una cortina óptica con alineación incorrecta

Afloje los tornillos de fijación del emisor y del receptor.

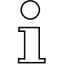

Afloje los tornillos sólo hasta el punto en que los equipos aún puedan moverse.

Sire o desplace el emisor y el receptor hasta que se alcance la posición óptima y las indicaciones de barras muestren el valor máximo para la alineación.

# AVISO

# ¡Sensibilidad mínima del sensor!

Para ejecutar un Teach debe haberse alcanzado en la indicación de barras un nivel mínimo (marca en el medio de la indicación).

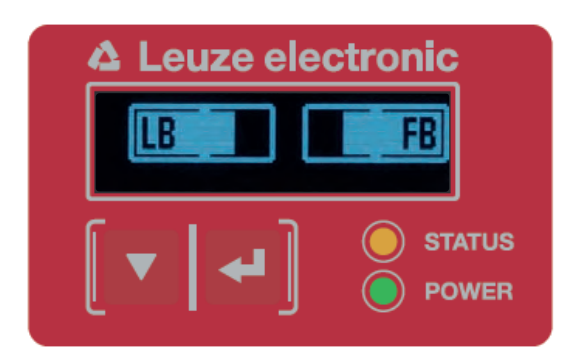

Fig. 8.2: Visualización en el display de una cortina óptica con alineación óptima

b Apriete los tornillos de fijación del emisor y del receptor.

Emisor y receptor están alineados.

# Cambiar al modo de proceso

Tras finalizar la alineación, cambie al modo de proceso.

# Seleccione Display > Modo de trabajo > Modo de proceso.

La cortina óptica muestra en el display del receptor los estados del modo de proceso con el número de todos los haces interrumpidos (TIB) y los estados lógicos de las cuatro entradas/salidas (IOs) digitales.

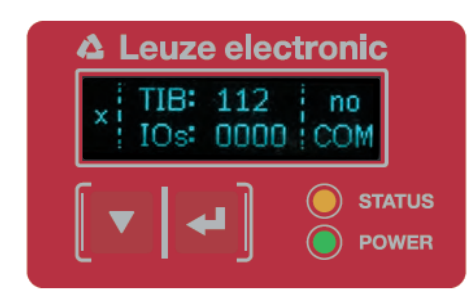

Fig. 8.3: Indicación en el display del estado del modo de proceso de la cortina óptica

La clasificación de la configuración en el menú del panel de control del receptor es la siguiente:

| Nivel 0 | Nivel 1              | Nivel 2 | Descripción  |            |         |         |          |
|---------|----------------------|---------|--------------|------------|---------|---------|----------|
| Display |                      |         |              |            |         |         |          |
|         | Idioma               |         | Inglés       | Alemán     | Francés | Español | Italiano |
|         | Modo de tra₋<br>bajo |         | Modo Proceso | Alineación | _       |         |          |

# Cambio al modo de alineación

Desde el modo de proceso se puede cambiar a través del menú al modo de alineación.

# ♦ Seleccione Display > Modo de trabajo > Alineación.

La clasificación de la configuración en el menú del panel de control del receptor es la siguiente:

| Nivel 0 | Nivel 1              | Nivel 2 | Descripción  |            |         |         |          |  |
|---------|----------------------|---------|--------------|------------|---------|---------|----------|--|
| Display |                      |         |              |            |         |         |          |  |
|         | Idioma               |         | Inglés       | Alemán     | Francés | Español | Italiano |  |
|         | Modo de tra-<br>bajo |         | Modo Proceso | Alineación | -       |         |          |  |

El siguiente paso de configuración es el aprendizaje de las condiciones ambientales (Teach).

# 8.2 Aprendizaje de las condiciones ambientales (Teach)

Al ejecutar el Teach, el sistema comprueba si las señales de todos los haces se encuentran dentro de un corredor determinado.

Un Teach regula básicamente todos los haces a la reserva de funcionamiento predeterminada (es decir, sensibilidad) con el alcance efectivo actual. De este modo se consigue que todos los haces tengan unas propiedades de conmutación idénticas.

# AVISO

# ¡Condiciones para la ejecución de un Teach!

- Al ejecutar un Teach sin áreas de blanking preconfiguradas, el recorrido luminoso debe estar siempre completamente libre. De lo contrario, se producirá un error de Teach.
- Sen este caso, retire los obstáculos y repita el Teach.
- Si el recorrido de la luz está parcialmente interrumpido por elementos constructivos, mediante el blanking podrá inhibir permanentemente los haces interrumpidos (función *Autoblanking*). En este caso se «desactivarán» los haces interrumpidos.
- Para omitir automáticamente los haces afectados en el Teach configure la cantidad de áreas de blanking a través del software de configuración *Sensor Studio* (vea capítulo 16).
  - La configuración se puede realizar a través de la respectiva interfaz de bus de campo (vea capítulo 10 y sigs.), o mediante el software de configuración *Sensor Studio* (vea capítulo 16).
  - Hay la opción de especificar si los valores Teach deben guardarse de forma permanente o solo provisionalmente (mientras está presente la tensión de trabajo). La configuración de fábrica es el almacenamiento permanente.

Un Teach se puede ejecutar tanto directamente a partir del modo de proceso como también desde el modo de alineación.

# AVISO

# ¡Efectuar Teach tras cambiar el modo de trabajo del haz!

Después de cambiar el modo de trabajo del haz (exploración de haces paralelos/diagonales/cruzados), efectúe siempre un Teach.

Requisitos:

- La cortina óptica debe estar correctamente alineada (vea capítulo 8.1).
- La indicación de barras debe indicar un nivel mínimo.
- Sequences provides a sequences based on the sequences of the sequences of

Teach a través del panel de control del receptor (vea capítulo 8.2.1).

Teach a través de la entrada Teach (vea capítulo 8.2.2).

Teach a través de interfaz de bus de campo (IO-Link, vea capítulo 10; CANopen, vea capítulo 11; Profibus, vea capítulo 12; RS 485 Modbus, vea capítulo 14).

Teach a través de software de configuración Sensor Studio (vea capítulo 16).

# 8.2.1 Teach a través del panel de control del receptor

Si se han configurado áreas de blanking a través de la interfaz del software de configuración, el Teach se ejecuta teniendo en cuenta estas áreas de blanking (Teach con blanking o autoblanking, vea capítulo 4.6).

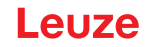

O En el Teach con blanking o autoblanking se aplica siempre un «suplemento» a los haces reco-

nocidos como interrumpidos. De este modo se consigue un funcionamiento seguro por ejemplo en caso de guías que vibran, etc. en el área «omitida».

La optimización de los haces omitidos por el blanking se realiza mediante una configuración de la interfaz de software.

Se pueden configurar como máximo cuatro áreas contiguas de haces omitidos (blanking areas).

La clasificación de la configuración en el menú del panel de control del receptor es la siguiente:

| Nivel 0 | Nivel 1 | Nivel 2 | Descripción |             |                    |
|---------|---------|---------|-------------|-------------|--------------------|
| Ajustes |         |         |             |             |                    |
|         | Comando |         | Teach       | Restablecer | Ajustes de fábrica |

# ♦ Seleccione Ajustes > Comando > Teach.

♥ Pulse la tecla , para ejecutar el Teach.

La indicación muestra

# Espere...

Si se ha iniciado el Teach a partir del modo de proceso, al finalizar correctamente el Teach la indicación retorna a la visualización del modo de proceso (vea capítulo 8.1).

Si el Teach se ha iniciado a partir del modo de alineación, al finalizar correctamente el Teach la indicación retorna a la visualización de gráfico de barras y muestra el nivel de recepción del primer haz (FB) y del último haz (LB) (vea capítulo 8.1).

Si el Teach ha sido satisfactorio, las dos barras mostrarán el valor máximo.

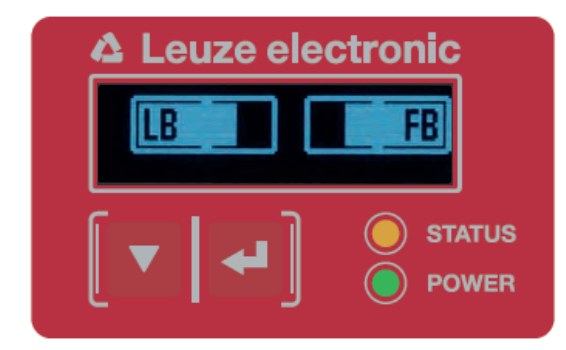

Fig. 8.4: Representación del display después de un Teach realizado con éxito

Si en el gráfico de barras no se ven barras para el primer haz (FB) y el último haz (LB), se ha producido un error. Es posible, p. ej., que la señal de recepción sea demasiado débil. Para la eliminación de errores, remítase a la lista de errores (vea capítulo 17).

# **Teach Power-Up**

Al aplicar la tensión de trabajo, la función «Teach Power-Up» realiza un proceso de Teach. La clasificación de la configuración en el menú del panel de control del receptor es la siguiente:

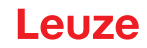

| Nivel 0 | Nivel 1      | Nivel 2                    | Descripción |             |                    |
|---------|--------------|----------------------------|-------------|-------------|--------------------|
| Ajustes |              | _                          |             |             |                    |
|         | Comandos     |                            | Teach       | Restablecer | Ajustes de fábrica |
|         | Ajuste oper. |                            |             |             |                    |
|         |              | Profund. de eval.          |             |             |                    |
|         |              | Modo de trabajo del<br>haz |             |             |                    |
|         |              | Reserva de func.           |             |             |                    |
|         |              | Teach Blanking             |             |             |                    |
|         |              | Teach Power-Up             | Inactivo    | Activo      |                    |

♦ Seleccione Ajustes > Ajuste oper. > Teach Power-Up > Activo.

# 8.2.2 Teach a través de una señal de control

# Entrada Teach (Teach In)

0 ]]

A través de esta entrada se puede ejecutar un Teach después de la primera puesta en marcha, la modificación de la alineación (ajuste) o durante la operación. En este contexto, el emisor y el receptor se ajustan conforme a la distancia a la reserva de funcionamiento máxima.

Nivel de señal en Teach por cable con configuración PNP:

Low:  $\leq$  2 V; High:  $\geq$  (U<sub>B</sub>-2 V

Con una configuración PNP los niveles de señal están invertidos.

Para iniciar un Teach debe activarse en la conexión X1 en el receptor IO1 = pin 2 (ajuste de fábrica) con un impulso mayor de 20 ms ... menor de 80 ms.

Dependiendo de la configuración (PNP o NPN) esto se expresa en la siguiente evolución de la señal:

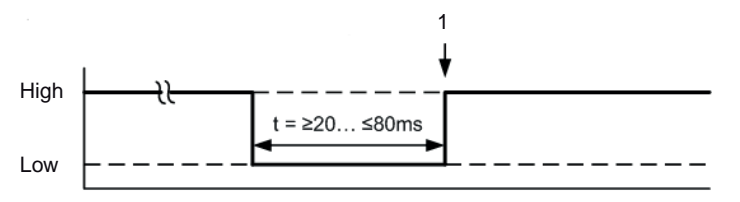

Aquí se ejecuta el Teach

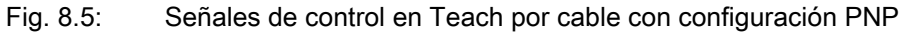

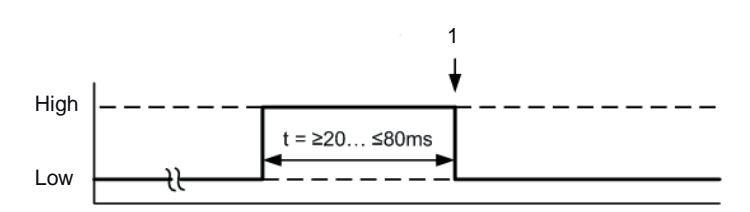

1 Aquí se ejecuta el Teach

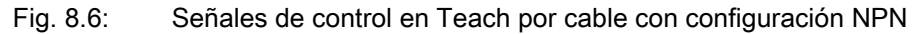

# Ejecución de un Teach a través de la entrada de cable

Requisitos:

1

- La cortina óptica debe estar correctamente alineada (vea capítulo 8.1).
- Debe haber una conexión entre el PLC y la entrada de cable (Teach-In).
- Envíe a través del control una señal de Teach (para los datos ver vea capítulo «Entrada Teach (Teach In)») a la entrada Teach para poner en marcha un Teach.

En la indicación del display del panel de control del receptor se muestra

Espere...

Una vez efectuado el Teach de forma satisfactoria, la indicación regresa a la representación de gráfico de barras (modo de alineación).

Si el Teach ha sido satisfactorio, las dos barras mostrarán el valor máximo.

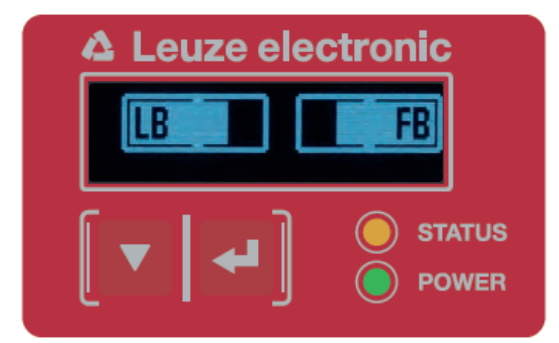

Fig. 8.7: Representación del display después de un Teach realizado con éxito

El siguiente paso de configuración es la comprobación de la alineación.

# 8.3 Comprobar la alineación

Requisitos:

- En primer lugar, la cortina óptica debe estar correctamente alineada y debe haberse ejecutado un Teach.
- Compruebe si los LEDs verdes del panel de control del receptor y del emisor están permanentemente encendidos.
- Compruebe en la indicación de barras si la cortina óptica tiene la alineación óptima, es decir, si se alcanza tanto para el primer haz (FB) como para el último haz (LB) el máximo de la indicación de barras, respectivamente.
- Compruebe a través de la indicación de barras la alineación óptima de la cortina óptica, si ha eliminado un error que se había presentado.

Los siguientes pasos de configuración:

- Realizar configuraciones avanzadas en el panel de control del receptor en caso necesario (vea capítulo 8.5)
- Poner en marcha las cortinas ópticas CML 700i con salida analógica (vea capítulo 9)
- Poner en marcha las cortinas ópticas CML 700i con interfaz IO-Link (vea capítulo 10)
- Poner en marcha las cortinas ópticas CML 700i con interfaz CANopen (vea capítulo 11)
- Poner en marcha las cortinas ópticas CML 700i con interfaz PROFIBUS (vea capítulo 12)
- Poner en marcha las cortinas ópticas CML 700i con interfaz PROFINET (vea capítulo 13)
- Poner en marcha las cortinas ópticas CML 700i con interfaz RS 485 Modbus (vea capítulo 14)

# 8.4 Ajustar la reserva de funcionamiento

La reserva de funcionamiento se puede ajustar en cuatro niveles:

- Reserva de funcionamiento alta (sensibilidad baja)
- · Reserva de funcionamiento media
- · Reserva de funcionamiento baja (sensibilidad alta)
- Objetos transparentes

La reserva de funcionamiento se puede ajustar mediante el panel de control del receptor, a través de la respectiva interfaz de bus de campo (vea capítulo 10 y sigs.), o mediante el software de configuración *Sensor Studio* (vea capítulo 16).
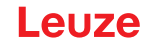

- O Los niveles de sensibilidad (p. ej. reserva de funcionamiento elevada para la operación estable,
- reserva de funcionamiento media y reserva de funcionamiento baja) están configurados de fábrica con «reserva de funcionamiento elevada para la operación estable». La configuración «reserva de funcionamiento baja» permite la detección de objetos semitransparentes.

En la configuración «Transparente», para lograr un funcionamiento óptimo se puede ajustar el umbral de conmutación para la detección de objetos transparentes.

La clasificación de la configuración en el menú del panel de control del receptor es la siguiente:

| Nivel 0 | Nivel 1      | Nivel 2                    | Descripción |             |                    |              |
|---------|--------------|----------------------------|-------------|-------------|--------------------|--------------|
| Ajustes |              |                            |             |             |                    |              |
|         | Comandos     |                            | Teach       | Restablecer | Ajustes de fábrica |              |
|         | Ajuste oper. |                            |             |             |                    |              |
|         |              | Profund. de eval.          |             |             |                    |              |
|         |              | Modo de trabajo del<br>haz |             |             |                    |              |
|         |              | Reserva de func.           | Alta        | Mediana     | Ваја               | Transparente |
|         |              | Umbral de<br>conmutación   |             |             |                    |              |

#### ♥ Seleccione Ajustes > Ajuste oper. > Reserva de func.

Para el umbral de conmutación introduzca un valor entre el 10% (sensibilidad mínima) y el 98% (sensibilidad máxima).

#### AVISO

#### ¡Umbral de conmutación recomendado para objetos transparentes!

Para la detección de objetos transparentes se recomienda ajustar el umbral de conmutación al 75% ... 85%. Ajuste de fábrica: 75%.

O Las opciones de ajuste Consigna, Potencia de emisión y Sensibilidad del receptor no tienen nin-

guna función en los modos de reserva de funcionamiento Alta, Media, Baja y Transparente.

Estos ajustes sólo son efectivos con la configuración de los modos de reserva de funcionamiento Reserva de func. nominal ylo Potencia Tx/Rx.

#### 8.5 Configuraciones avanzadas en el menú del panel de control del receptor

- O No es indispensable realizar configuraciones avanzadas en el menú del panel de control del
- receptor para poner en marcha una cortina óptica.

#### 8.5.1 Determinar entradas/salidas digitales

Con las configuraciones IOs digitales, IO pin 2, IO pin 5 y IO pin 6 se configuran los parámetros para las salidas de conmutación:

- Función IO: entrada de disparo, entrada de Teach, salida de comando, salida de aviso, salida de disparo o salida de validación
- Inversión
- Lógica de zona
- Haz de inicio
- Haz de fin

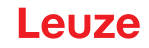

Para las combinaciones de configuración avanzadas no se describen por separado los pasos
 de configuración individuales.

En la configuración del haz de inicio y del haz de fin se pueden configurar valores hasta 1774. Los valores que superen 1774 (hasta 1999) no se aceptan y deben introducirse de nuevo.

La clasificación de estas configuraciones en el menú del panel de control del receptor es la siguiente (se representan varias configuraciones simultáneamente):

#### Ejemplos

Nikol O

Nitrol 4

#### Configuración del pin 2 como salida PNP

El siguiente ejemplo muestra una configuración de pin 2 como salida PNP con otras configuraciones, como el ajuste de lógica de área «O» con un área de haces de 1 ... 32 y haz 1 como Haz de inicio, tal y como se relaciona en la siguiente tabla.

|                            | 0                     |
|----------------------------|-----------------------|
| Haz de inicio              | 1                     |
| Haz de fin                 | 32                    |
| Condición de activación    | 1 haz interrumpido    |
| Condición de desactivación | 0 haces interrumpidos |

|               |          | INIVEI Z              | Descripcion      |              |                |                 |                   |
|---------------|----------|-----------------------|------------------|--------------|----------------|-----------------|-------------------|
| IOs digitales |          |                       |                  |              |                |                 |                   |
|               | IO Logic |                       | PNP positivo     | NPN negativo |                |                 |                   |
|               | IO Pin 2 |                       |                  |              |                |                 |                   |
|               |          | Función IO            | Entr. de disparo | Teach In     | Salida de área | Salida de aviso | Salida de disparo |
|               |          | Inversión             | Normal           | Invertido    |                |                 |                   |
|               |          | Reprogramar<br>altura | Exportar         | Salir        |                |                 |                   |
|               |          | Lógica de<br>zona     | Y                | 0            |                |                 |                   |
|               |          | Haz de inicio         | 001              |              |                |                 |                   |
|               |          | Haz de fin            | 032              |              |                |                 |                   |

♦ Seleccione IOs digitales > IO Logic > PNP positivo.

Nikol 2

Seleccione IOs digitales > IO Pin 2 > Función IO > Salida de área.

Deserinsión

♦ Seleccione IOs digitales > IO Pin 2 > Inversión > Invertido.

Seleccione IOs digitales > IO Pin 2 > Lógica de zona > O.

♦ Seleccione IOs digitales > IO Pin 2 > Haz de inicio > 001.

♦ Seleccione IOs digitales > IO Pin 2 > Haz de fin > 032.

#### Configuración del pin 2 como salida de aviso PNP

El siguiente ejemplo muestra la configuración de pin 2 como salida de aviso PNP.

| Nivel 0       | Nivel 1  | Nivel 2               | Descripción        |              |                |                 |                   |
|---------------|----------|-----------------------|--------------------|--------------|----------------|-----------------|-------------------|
| IOs digitales |          |                       |                    |              |                |                 |                   |
|               | IO Logic |                       | PNP positivo       | NPN negativo | _              |                 |                   |
|               | IO Pin 2 |                       |                    |              |                |                 |                   |
|               |          | Función IO            | Entr. de disparo   | Teach In     | Salida de área | Salida de aviso | Salida de disparo |
|               |          | Inversión             | Normal             | Invertido    |                |                 |                   |
|               |          | Reprogramar<br>altura | Exportar           | Salir        |                |                 |                   |
|               |          | Lógica de<br>zona     | Y                  | 0            |                |                 |                   |
|               |          | Haz de inicio         | (introducir valor) |              |                |                 |                   |
|               |          | Haz de fin            | (introducir valor) | _            |                |                 |                   |

♦ Seleccione IOs digitales > IO Logic > PNP positivo.

♦ Seleccione IOs digitales > IO Pin 2 > Función IO > Salida de aviso.

#### Configuración del pin 2 como entrada de disparo PNP (Trigger In)

El siguiente ejemplo muestra la configuración de pin 2 como entrada de disparo PNP.

| Nivel 0       | Nivel 1  | Nivel 2               | Descripción        |              |                |                 |                   |
|---------------|----------|-----------------------|--------------------|--------------|----------------|-----------------|-------------------|
| IOs digitales |          |                       |                    |              |                |                 |                   |
|               | IO Logic |                       | PNP positivo       | NPN negativo |                |                 |                   |
|               | IO Pin 2 |                       |                    |              |                |                 |                   |
|               |          | Función IO            | Entr. de disparo   | Teach In     | Salida de área | Salida de aviso | Salida de disparo |
|               |          | Inversión             | Normal             | Invertido    |                |                 |                   |
|               |          | Reprogramar<br>altura | Exportar           | Salir        |                |                 |                   |
|               |          | Lógica de<br>zona     | Y                  | 0            |                |                 |                   |
|               |          | Haz de inicio         | (introducir valor) |              |                |                 |                   |
|               |          | Haz de fin            | (introducir valor) | _            |                |                 |                   |

♦ Seleccione IOs digitales > IO Logic > PNP positivo.

#### ♦ Seleccione IOs digitales > IO Pin 2 > Función IO > Entr. de disparo.

 Las entradas y salidas de disparo solo están activas cuando la conexión en cascada (funcionamiento con disparo) se ha activado mediante la interfaz de configuración o la de proceso.

La entrada Teach (Teach In) se configura siguiendo el mismo principio.

♦ Seleccione IOs digitales > IO Logic > PNP positivo.

Seleccione IOs digitales > IO Pin 2 > Función IO > Teach In.

#### Configuración del pin 5 como rango de alturas PNP

El siguiente ejemplo muestra la configuración de pin 5 como rango de alturas PNP.

| Nivel 0       | Nivel 1  | Nivel 2               | Descripción        |              |                |                 |                   |
|---------------|----------|-----------------------|--------------------|--------------|----------------|-----------------|-------------------|
| IOs digitales |          |                       |                    |              |                |                 |                   |
|               | IO Logic |                       | PNP positivo       | NPN negativo |                |                 |                   |
|               | IO Pin 5 |                       |                    |              |                |                 |                   |
|               |          | Función IO            | Entr. de disparo   | Teach In     | Salida de área | Salida de aviso | Salida de disparo |
|               |          | Inversión             | Normal             | Invertido    |                |                 |                   |
|               |          | Reprogramar<br>altura | Exportar           | Salir        |                |                 |                   |
|               |          | Lógica de<br>zona     | Y                  | 0            |                |                 |                   |
|               |          | Haz de inicio         | (introducir valor) |              |                |                 |                   |
|               |          | Haz de fin            | (introducir valor) | _            |                |                 |                   |

♦ Seleccione IOs digitales > IO Logic > PNP positivo.

#### Seleccione IOs digitales > IO Pin 5 > Reprogramar altura > Exportar.

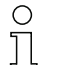

El pin se configura automáticamente como salida de área.

Función IO > Salida de área no se tiene que seleccionar adicionalmente.

#### 8.5.2 Ajuste del comportamiento de conmutación de las salidas

Con esta configuración se especifica la conmutación claridad/oscuridad.

- O Con todas las interfaces de proceso digitales, la configuración también se puede realizar a
- través de la respectiva interfaz de bus de campo (vea capítulo 10 y sigs.), o mediante el software de configuración *Sensor Studio* (vea capítulo 16).

El siguiente ejemplo muestra cómo se cambia la salida de conmutación claridad (Normal) a conmutación oscuridad (Invertido).

La clasificación de la configuración en el menú del panel de control del receptor es la siguiente:

| Nivel 0       | Nivel 1  | Nivel 2               | Descripción        |              |                |                 |                   |
|---------------|----------|-----------------------|--------------------|--------------|----------------|-----------------|-------------------|
| IOs digitales |          |                       |                    |              |                |                 |                   |
|               | IO Logic |                       | PNP positivo       | NPN negativo |                |                 |                   |
|               | IO Pin 2 |                       |                    |              | _              |                 |                   |
|               |          | Función IO            | Entr. de disparo   | Teach In     | Salida de área | Salida de aviso | Salida de disparo |
|               |          | Inversión             | Normal             | Invertido    |                |                 |                   |
|               |          | Reprogramar<br>altura | Exportar           | Salir        |                |                 |                   |
|               |          | Lógica de<br>zona     | Y                  | 0            | _              |                 |                   |
|               |          | Haz de inicio         | (introducir valor) |              | _              |                 |                   |
|               |          | Haz de fin            | (introducir valor) | -            |                |                 |                   |

| Nivel 0            | Nivel 1  | Nivel 2                | Descripción        |              |                |                 |                        |                         |
|--------------------|----------|------------------------|--------------------|--------------|----------------|-----------------|------------------------|-------------------------|
| lOs digita₋<br>les |          |                        |                    |              |                |                 |                        |                         |
|                    | IO Logic |                        | PNP positivo       | NPN negativo | _              |                 |                        |                         |
|                    | IO Pin 2 |                        |                    |              | _              |                 |                        |                         |
|                    |          | Función IO             | Entr. de disparo   | Teach In     | Salida de área | Salida de aviso | Salida de dis-<br>paro | Salida de<br>validación |
|                    |          | Inversión              | Normal             | Invertido    |                |                 |                        |                         |
|                    |          | Reprogram<br>ar altura | Exportar           | Salir        | -              |                 |                        |                         |
|                    |          | Lógica de<br>zona      | Y                  | 0            | -              |                 |                        |                         |
|                    |          | Haz de ini-<br>cio     | (introducir valor) |              | -              |                 |                        |                         |
|                    |          | Haz de fin             | (introducir valor) |              |                |                 |                        |                         |

♦ Seleccione IOs digitales > IO Pin 2 > Inversión > Invertido.

#### 8.5.3 Determinar la profundidad de evaluación

Con la profundidad de evaluación se determina que la evaluación y emisión de los valores medidos solo se lleve a cabo cuando los estados de los haces sean coherentes a lo largo de varios ciclos de medición. Ejemplo: con la profundidad de evaluación «5» debe haber 5 ciclos de medición coherentes hasta que se ejecute una evaluación. Véase al respecto también la descripción de la supresión de perturbaciones (vea capítulo 4.12).

Con todas las interfaces de proceso digitales, la configuración también se puede realizar a través de la respectiva interfaz de bus de campo (vea capítulo 10 y sigs.), o mediante el software de configuración *Sensor Studio* (vea capítulo 16).

Para la configuración de la profundidad de evaluación se puede especificar un valor hasta 255. Los valores que superen 255 (hasta 299) no se aceptan y deben introducirse de nuevo.

La clasificación de la configuración en el menú del panel de control del receptor es la siguiente:

| Nivel 0 | Nivel 1      | Nivel 2              | Descripción                                       |             |                    |
|---------|--------------|----------------------|---------------------------------------------------|-------------|--------------------|
| Ajustes |              |                      |                                                   |             |                    |
|         | Comandos     |                      | Teach                                             | Restablecer | Ajustes de fábrica |
|         | Ajuste oper. |                      |                                                   |             |                    |
|         |              | Profund. de<br>eval. | <b>(introducir valor)</b><br>mín = 1<br>máx = 255 | _           |                    |

Seleccione Ajustes > Ajuste oper. > Profund. de eval...

#### 8.5.4 Determinar las características de la indicación

Con estas configuraciones para la indicación del display se determinan la intensidad y una unidad de tiempo para la atenuación de la indicación.

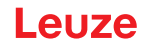

#### Intensidad:

- Off: sin indicación; el display permanece oscuro hasta que se pulsa una tecla.
- · Oscuro: el texto se visualiza con contraste débil.
- Normal: texto visible con buen contraste.
- Claro: texto muy claro.
- Dinámico: durante la cantidad de segundos configurada en **Unid. tiempo (s)** la indicación se va oscureciendo paulatinamente. En este intervalo de tiempo se pasa por todos los niveles desde claro hasta apagado.

Después de aprox. 5 minutos sin que se pulse ninguna tecla, se sale del modo de configuración
 y la indicación regresa a la representación anterior.

Para la configuración de la **Intensidad** en los modos Oscuro, Normal, Claro, la indicación se invierte completamente después de aprox. 15 minutos para impedir que los LEDs dañen la pantalla.

Para la configuración del valor de **Unid. tiempo (s)** se pueden especificar hasta 240 segundos. Los valores que superen 240 (hasta 299) no se aceptan y deben introducirse de nuevo.

La clasificación de estas configuraciones en el menú del panel de control del receptor es la siguiente:

| Nivel 0 | Nivel 1              | Nivel 2 | Descripción                                       |            |         |          |          |
|---------|----------------------|---------|---------------------------------------------------|------------|---------|----------|----------|
| Display |                      |         |                                                   |            |         |          |          |
|         | Idioma               |         | Inglés                                            | Alemán     | Francés | Italiano | Español  |
|         | Modo de tra-<br>bajo |         | Modo Proceso                                      | Alineación |         |          |          |
|         | Intensidad           |         | Apagado                                           | Oscuro     | Normal  | Claro    | Dinámico |
|         | Unid. tiempo<br>(s)  |         | <b>(introducir valor)</b><br>mín = 1<br>máx = 240 |            |         |          |          |

♦ Seleccione **Display > Intensidad**.

♦ Seleccione Display > Unid. tiempo (s).

#### 8.5.5 Cambio del idioma

Con esta configuración se especifica el idioma del sistema. La clasificación de la configuración en el menú del panel de control del receptor es la siguiente:

| Nivel 0 | Nivel 1 | Nivel 2 | Descripción |        |         |          |         |
|---------|---------|---------|-------------|--------|---------|----------|---------|
| Display |         | _       |             |        |         |          |         |
|         | Idioma  |         | Inglés      | Alemán | Francés | Italiano | Español |

♦ Seleccione Display > Idioma.

#### 8.5.6 Información del producto

Con esta configuración se pueden consultar datos del producto (n.º de artículo, denominación de tipo y otros datos relacionados con la producción) de la cortina óptica.

La clasificación de la configuración en el menú del panel de control del receptor es la siguiente:

| Nivel 0     | Nivel 1              | Nivel 2 | Descripción                                       |
|-------------|----------------------|---------|---------------------------------------------------|
| Información |                      |         |                                                   |
|             | Nombre pro-<br>ducto |         | CML 730i                                          |
|             | ID de producto       |         | Número de artículo del receptor (p. ej. 50119835) |
|             | Número de<br>serie   |         | Número de serie del receptor (p. ej. 01436000288) |
|             | ID emisor            |         | Número de artículo del emisor (p. ej. 50119407)   |
|             | Tx.NS emisor         |         | Número de serie del emisor (p. ej.01436000289)    |
|             | Versión FW           |         | P. ej. 01.61                                      |
|             | Versión HW           |         | P. ej. A001                                       |
|             | Versión Kx           |         | P. ej. P01.30e                                    |

# ⇔ Seleccione Información.

### 8.5.7 Reinicialización a los ajustes de fábrica

Con esta configuración se puede restablecer los ajustes de fábrica. La clasificación de esta opción de menú en el menú del panel de control del receptor es la siguiente:

| Nivel 0 | Nivel 1 | Nivel 2 | Descripción |             |                   |
|---------|---------|---------|-------------|-------------|-------------------|
| Ajustes |         |         |             |             |                   |
|         | Comando |         | Teach       | Restablecer | Ajuste de fábrica |

Seleccione Ajustes > Comando > Ajuste de fábrica.

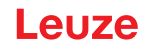

# 9 Puesta en marcha - salida analógica

### 9.1 Configuración de la salida analógica en el panel de control del receptor

La configuración de la salida analógica abarca los siguientes pasos en el panel de control del receptor.

Las configuraciones se pueden efectuar a través del panel de control del receptor o del software de configuración *Sensor Studio* (vea capítulo 16). Estas configuraciones se guardan de forma permanente, de modo que se mantienen en caso de reconexión.

Siempre son efectivos los últimos ajustes realizados.

Requisitos generales:

- La cortina óptica de medición está correctamente montada (vea capítulo 6) y conectada (vea capítulo 7 «Conexión eléctrica»).
- Se ha ejecutado la configuración básica (vea capítulo 8).

**Configuración de señal analógica, función analógica, curva característica (Haz de inicio/Haz de fin)** El siguiente ejemplo muestra la configuración de una salida analógica en 4 ... 20 mA. El pin 7 de salida de corriente suministra una señal de salida analógica dependiendo del primer haz interrumpido (FIB). El rango de medición abarca del núm. de haz 1 al 32.

Clasificación de los ajustes de señal analógica, función analógica, característica (Haz de inicio, Haz de fin) en el menú del panel de control del receptor (se representan varios ajustes simultáneamente):

| Nivel 0             | Nivel 1               | Nivel 2 | Descripción        |           |           |            |            |            |
|---------------------|-----------------------|---------|--------------------|-----------|-----------|------------|------------|------------|
| Salida<br>analógica |                       |         |                    |           |           |            |            |            |
|                     | Señales<br>analógicas |         | Apagado U: 0 5 V   | U: 0 10 V | U: 0 11 V | l: 4 20 mA | I: 0 20 mA | l: 0 24 mA |
|                     | Función<br>analógica  |         | Apagado <b>FIB</b> | FNIB      | LIB       | LNIB       | TIB        | TNIB       |
|                     | Haz de inicio         |         | 001                |           |           |            |            |            |
|                     | Haz de fin            |         | 032                |           |           |            |            |            |

Seleccione el tipo de señal analógica.

Apagada, o un nivel de tensión y/o un nivel de corriente definido.

- Seleccione la función de evaluación cuyo resultado debe ser representado en la salida analógica. Apagada, o bien FIB; FNIB; LIB; LNIB; TIB; TNIB.
- ♣ Ajuste el comienzo de la característica.

El comienzo de la característica se define con el haz de inicio.

♦ Ajuste el final de la característica.

El final de la característica se define con el haz de fin.

Mediante la entrada Haz de fin < Haz de inicio se puede invertir la curva característica de la salida analógica.</li>

La configuración específica de equipos analógicos ha finalizado. La CML 700i está preparada para la operación en el modo de proceso.

#### 9.2 Configuración de la salida analógica mediante el software de configuración Sensor Studio

La configuración de la salida analógica abarca los siguientes pasos en el software de configuración *Sensor Studio* (vea capítulo 16).

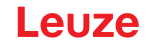

- O Las configuraciones que se ofrecen a través del software de configuración Sensor Studio (vea
- Capítulo 16) en el archivo IODD se pueden efectuar parcialmente también a través del panel de control del receptor. Los dos tipos de configuración se almacenan de forma permanente, de modo que se mantienen en caso de reconexión.

Siempre son efectivas las últimas configuraciones realizadas. Si se realiza por último una configuración mediante el panel de control del receptor, los configuraciones que se hayan efectuado antes, por ejemplo a través de un control o un PC, se sobrescriben.

Requisitos generales:

- La cortina óptica de medición está correctamente montada (vea capítulo 6) y conectada (vea capítulo 7).
- La cortina óptica de medición está conectada mediante un maestro USB IO-Link con un PC (vea capítulo 16).
- Sensor Studio (incl. archivo IODD específico del equipo) está instalado en el PC (vea capítulo 16).
- Se ha ejecutado la configuración básica (vea capítulo 8).
- O La herramienta IO Device Description (IODD) se puede utilizar con una cortina óptica conectada
- para la configuración directa o también sin cortina conectada para generar configuraciones de equipos.

El archivo IODD se entrega con el CD del producto. En Internet se puede descargar una versión actualizada a través de la dirección: **www.leuze.com**.

- ♦ Abra el software de configuración Sensor Studio en el PC (vea capítulo 16).
- ♦ Configure los siguientes parámetros:
  - Smoothing (definición de un número de haces para los que todavía no se ha realizado la detección de objetos)

- Tipo de señal analógica (apagada; o bien selección de nivel de tensión o nivel de corriente definidos) (vea capítulo 9)

- Tipo de función analógica (apagada; o bien FIB; FNIB; LIB; LNIB; TIB; TNIB) (vea capítulo 9)
- Configuración de característica (Haz de inicio y Haz de fin) (vea capítulo 9.3)

- Profundidad de evaluación (definición de una cantidad mínima de ciclos de medición a partir de la cual tiene lugar la evaluación de haces)

- Configure, dado el caso, otros datos de parámetros/de proceso con ayuda de la tabla de datos de proceso (vea capítulo 10.3).
- Suarde la configuración en la CML 700i.

La CML 700i está preparada para la operación en el modo de proceso.

#### 9.3 Comportamiento de la salida analógica

La lógica de salidas de la CML 700i entrega las señales de salida al controlador lógico programable (PLC). En la interfaz X1 se pueden asignar para el control analógico de la interfaz de proceso del PLC tres pines como salidas.

El área de haces seleccionada (Haz de inicio/Haz de fin) se asigna a la salida analógica de la CML 700i. La conversión tiene lugar a través de un convertidor D/A de 12 bit, donde el valor de 12 bit (4096) se divide entre la cantidad de haces seleccionada. Los valores resultantes, asignados a los respectivos valores analógicos configurados, aportan la característica. Esto provoca, si hay pocos haces, un transcurso irregular de la característica.

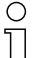

A través del panel de control del receptor se pueden definir los haces utilizados para la medición libremente. También es posible limitar la medición sólo a un conjunto parcial de haces.

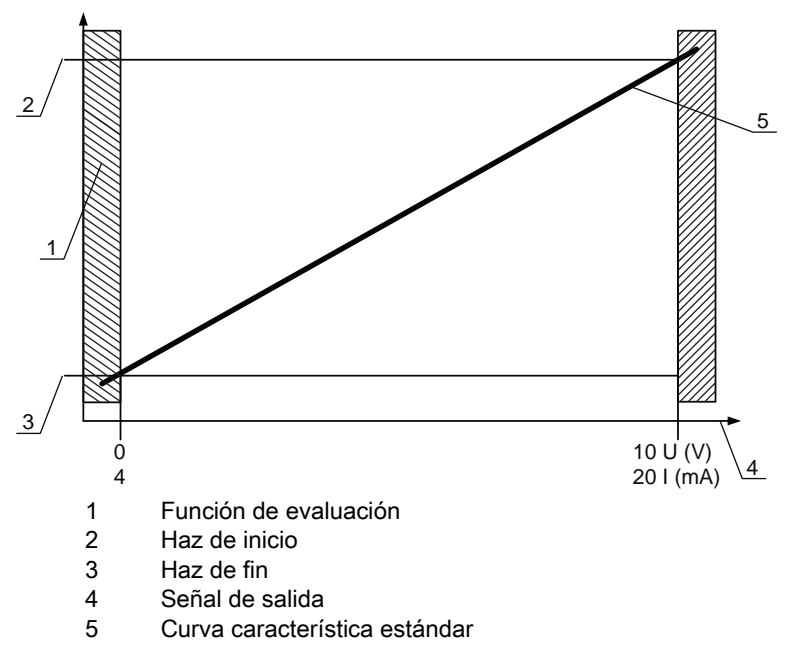

Fig. 9.1: Curva característica de la salida analógica (curva característica estándar)

Si se selecciona para el comienzo del rango de medición un número de haz superior al del final del rango de medición, la característica se invierte.

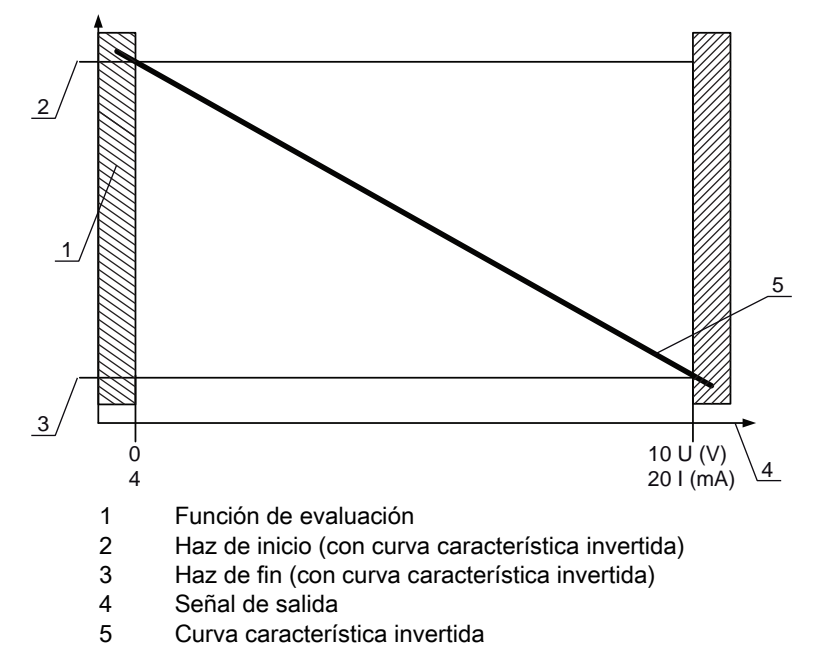

Fig. 9.2: Curva característica de la salida analógica (curva característica invertida)

| Configuración con med | ición de altura y de arista | c | Valor analógico conforme al estado de los haces |                                               |  |  |  |
|-----------------------|-----------------------------|---|-------------------------------------------------|-----------------------------------------------|--|--|--|
| Coniguración con med  | icion de altura y de ansta  | 3 | Todos libres                                    | Todos o bien un haz de fin inte-<br>rrumpidos |  |  |  |
| Estándor              | istándor llos de inicio     |   | 4 mA                                            | 20 (24) mA                                    |  |  |  |
| LStandar              |                             |   | 0 V                                             | (5) 10 (11) V                                 |  |  |  |
| Invertide             | Investide Linz de fin       |   | 20 (24) mA                                      | 4 mA                                          |  |  |  |
| Ιηνειτίαο             |                             |   | (5) 10 (11) V                                   | 0 V                                           |  |  |  |

El tiempo de ascenso de la salida analógica del 0% al 100% puede durar hasta 2 ms. Con el fin de que el dispositivo de control no evalúe el valor analógico de un flanco ascendente, configure el dispositivo de control para que un valor no sea captado como válido hasta que permanezca invariable durante un tiempo

determinado.

# Leuze

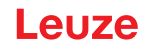

# 10 Puesta en marcha – Interfaz IO-Link

La configuración de una interfaz IO-Link abarca los siguientes pasos en el panel de control del receptor y del módulo maestro IO-Link del software de configuración específico del control.

Requisitos generales:

- La cortina óptica de medición está correctamente montada (vea capítulo 6) y conectada (vea capítulo 7).
- Se ha ejecutado la configuración básica (vea capítulo 8).

#### 10.1 Determinar las configuraciones del equipo IO-Link en el panel de control del receptor

Con las configuraciones Tasa binaria y Longitud PD se especifican los parámetros para la interfaz IO-Link. Al cambiar la tasa binaria y/o la longitud de datos de proceso, a la cortina óptica se le da una nueva identificación del equipo (IO-Link Device ID), debiendo operar con la IO Device Description (IODD) compatible con ella.

#### AVISO

о Л

#### ¡Los cambios son efectivos inmediatamente!

b Los cambios tienen una efectividad inmediata (sin rearme).

El archivo IODD se suministra con el equipo, y está disponible en la dirección: www.leuze.com para descargarlo.

Ajustes de fábrica:

Tasa binaria (COM2) = 38,4 kbit/s

Longitud PD: 2 bytes

La clasificación de estas configuraciones en el menú del panel de control del receptor es la siguiente:

| Nivel 0 | Nivel 1      | Nivel 2              | Descripción             |            |          |
|---------|--------------|----------------------|-------------------------|------------|----------|
| Ajustes |              |                      |                         |            |          |
|         | Comandos     |                      |                         |            |          |
|         | Ajuste oper. |                      |                         |            |          |
|         | IO-Link      | Tasa binaria         | COM3: 230,4             | COM2: 38,4 |          |
|         |              | Longitud PD          | 2 bytes                 | 8 bytes    | 32 bytes |
|         |              | Almacen. de<br>datos | Desactivado<br>Activado |            |          |

♦ Seleccione Ajustes > IO-Link > Tasa binaria.

♦ Seleccione Ajustes > IO-Link > Longitud PD.

La tasa binaria y la longitud PD quedan configuradas.

Más pasos de configuración se pueden efectuar a través del software de configuración *Sensor Studio* (vea capítulo 16).

El modo de proceso se configura mediante el módulo maestro de IO-Link del software específico del control.

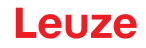

#### 10.2 Determinar las configuraciones mediante el módulo maestro de IO-Link del software específico del PLC

Requisitos generales:

- La cortina óptica de medición está correctamente montada (vea capítulo 6) y conectada (vea capítulo 7).
- Se ha ejecutado la configuración básica (vea capítulo 8).
- · Se han ejecutado las configuraciones básicas específicas del IO-Link.
  - Tasa binaria de IO-Link seleccionada
  - Longitud PD de IO-Link seleccionada

La herramienta IO Device Description (IODD) se puede utilizar con una cortina óptica conectada Ο para la configuración directa o también sin cortina conectada para generar configuraciones de equipos.

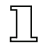

Ο Los archivos IODD se suministran con el producto. La IODD puede descargarse de Internet a 11 través de www.leuze.com.

- Abra el software de configuración del módulo maestro IO-Link.
- Configure los siguientes parámetros:

Modo de trabajo del haz (paralelo, diagonal, cruzado)

- Ajustes de blanking
- Ajustes de Teach
- b Ejecute un Teach. Esto puede hacerse mediante el panel de control del receptor o mediante el grupo de control en los datos de proceso de IO-Link (objeto de IO-Link 2).
- 🄄 Dado el caso, configure otros datos de parámetros/de proceso (vea capítulo 10.3).
- 🏷 Guarde la configuración mediante el grupo de control en los datos de proceso de IO-Link (objeto de IO-Link 2).

Las configuraciones específicas de IO-Link han sido efectuadas y transferidas al equipo. El equipo está preparado para el modo de proceso.

#### 10.3 Datos de parámetros/proceso en IO-Link

Los datos de parámetros y de proceso se describen en el archivo IO-Link Device Description (IODD). Encontrará información detallada sobre los parámetros y sobre la estructura de los datos de proceso en el documento .html contenido en el archivo zip IODD, o en la dirección de Internet www.leuze.com.

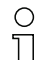

No se da soporte al acceso de subíndices.

## Visión general

| Grupo   | Nombre de grupo                                        |
|---------|--------------------------------------------------------|
| Grupo 1 | Comandos del sistema (vea página 86)                   |
| Grupo 2 | Información de estado CML 700i (vea página 86)         |
| Grupo 3 | Descripción del equipo (vea página 87)                 |
| Grupo 4 | Configuraciones generales (vea página 89)              |
| Grupo 5 | Ajustes avanzados (vea página 89)                      |
| Grupo 6 | Ajustes de datos de proceso (vea página 90)            |
| Grupo 7 | Ajustes de conexión en cascada/disparo (vea página 91) |

| Grupo    | Nombre de grupo                                                              |
|----------|------------------------------------------------------------------------------|
| Grupo 8  | Ajustes de blanking (vea página 91)                                          |
| Grupo 9  | Ajustes de Teach (vea página 93)                                             |
| Grupo 10 | Ajustes IOs digitales Pin N (N = 2, 5, 6, 7) (vea página 93)                 |
| Grupo 11 | Ajustes de módulo de temporización de salidas digitales (vea página 94)      |
| Grupo 12 | Ajustes de equipo analógico (vea página 95)                                  |
| Grupo 13 | Autosplitting (vea página 96)                                                |
| Grupo 14 | Configuración de la evaluación por bloques de áreas de haces (vea página 97) |
| Grupo 15 | Funciones de evaluación (vea página 98)                                      |

# Comandos del sistema (grupo 1)

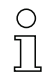

Los comandos del sistema activan una acción directa en el equipo.

| Parámetro           | Index | Sub-<br>Index | Tipo de datos | Acceso | Rango de<br>valores   | Default | Explicación                                                                                                    |
|---------------------|-------|---------------|---------------|--------|-----------------------|---------|----------------------------------------------------------------------------------------------------|
| Comando del sistema | 2     |               | unsigned 8    | WO     | 128, 130, 162,<br>163 |         | 128: Reponer el equipo<br>130: Reset de fábrica<br>162: Ejecutar Teach<br>163: Guardar ajustes (save)<br><b>Nota:</b><br>El procesamiento del comando Save requiere<br>hasta 600 ms. Durante ese tiempo no se aceptan<br>más datos/telegramas. |

# Informaciones de estado CML 700i (grupo 2)

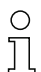

Las informaciones de estado contienen informaciones de estado del funcionamiento o de mensajes de error.

| Parámetro                         | Index | Sub-<br>Index | Tipo de datos    | Acceso | Rango de<br>valores | Default | Explicación                                                                                                    |
|-----------------------------------|-------|---------------|------------------|--------|---------------------|---------|----------------------------------------------------------------------------------------------------|
| Información de estado<br>CML 700i | 162   | 0             | unsigned 16      | RO     |                     |         | Bit 0 11: número de ciclo de una medición;<br>Bit 12 13: reservado;<br>Bit 14: 1 = evento (se ajusta cuando cambia el<br>estado)<br>El origen/la causa del evento se puede consultar<br>en Index 2162.<br>Bit 15: 1 = resultado de medición válido disponible |
| Destaurtes                        |       |               | The state states |        | - ·                 |         |                                                                                                    |
| Parametro                         | Index | Sub-<br>Index | i ipo de datos   | Acceso | Rango de<br>valores | Default | Explicación                                                                                                    |
| Estado del proceso de<br>Teach    | 69    | Sub-<br>Index | unsigned 8       | RO     | Rango de<br>valores | 0       | Explicación<br>Información de estado del proceso de Teach<br>0: Teach con éxito<br>1: Teach en curso<br>128: Error de Teach                                                                                                    |

| Parámetro                 | Index | Sub-<br>Index                 | Tipo de datos                                                          | Acceso | Rango de<br>valores | Default | Explicación                                                                                                    |
|---------------------------|-------|-------------------------------|------------------------------------------------------------------------|--------|---------------------|---------|----------------------------------------------------------------------------------------------------|
| Alineación                | 70    | 0                             | record 32 bit,<br>acceso ais-<br>lado a Sub-<br>Index no es<br>posible | RO     |                     |         | Información sobre el nivel de señal del primer y del<br>último haz. El valor cambia dependiendo de la<br>reserva de funcionamiento seleccionada. |
| Nivel de señal último haz | 70    | 1<br>(Bit-<br>Offset<br>= 16) | unsigned 16                                                            | RO     |                     | 0       |                                                                                                    |
| Nivel de señal primer haz | 70    | 2<br>(Bit-<br>Offset<br>= 0)  | unsigned 16                                                            | RO     |                     | 0       |                                                                                                    |

#### Descripción del equipo (grupo 3)

 La descripción del equipo especifica además de los datos característicos del equipo, como p. ej.
 la distancia entre haces, la cantidad de haces individuales físicos/lógicos, el número de cascadas (16 haces individuales) en el equipo y el tiempo del ciclo.

| Parámetro                                | Index | Sub-<br>Index | Tipo de datos                                                          | Acceso | Rango de<br>valores | Default | Explicación                                                                                                    |
|------------------------------------------|-------|---------------|------------------------------------------------------------------------|--------|---------------------|---------|----------------------------------------------------------------------------------------------------|
| Nombre del fabricante                    | 16    | 0             | string<br>32 Octets                                                    | RO     |                     |         | Leuze electronic GmbH + Co. KG                                                                                                    |
| Texto del fabricante                     | 17    | 0             | string<br>64 Octets                                                    | RO     |                     |         | Leuze electronic - the sensor people                                                                                                    |
| Nombre producto                          | 18    | 0             | string<br>64 Octets                                                    | RO     |                     |         | Denominación de tipo del receptor                                                                                                    |
| ID de producto                           | 19    | 0             | string<br>20 Octets                                                    | RO     |                     |         | Número de pedido del receptor (de 8 dígitos)                                                                                                    |
| Texto del producto                       | 20    | 0             | string<br>64 Octets                                                    | RO     |                     |         | «Measuring Light Curtain CML 730i»                                                                                                    |
| Número de serie<br>Receptor              | 21    | 0             | string<br>16 Octets                                                    | RO     |                     |         | Número de serie del receptor para la identificación<br>del producto única                                                                                                    |
| Versión de hardware                      | 22    | 0             | string<br>20 Octets                                                    | RO     |                     |         |                                                                                                    |
| Versión de firmware                      | 23    | 0             | string<br>20 Octets                                                    | RO     |                     |         |                                                                                                    |
| Nombre específico del<br>usuario         | 24    | 0             | string<br>32 Octets                                                    | RW     |                     | ***     | Designación del equipo definida por el usuario                                                                                                    |
| Estado del equipo                        | 36    | 0             | unsigned 8                                                             | RO     | 0 4                 |         | Valor: 0 Equipo está OK<br>Valor: 1 mantenimiento necesario<br>Valor: 2 fuera de la especificación<br>Valor: 3 comprobación del funcionamiento<br>Valor: 4 error                                                                |
| Número de artículo del<br>receptor       | 64    | 0             | string<br>20 Octets                                                    | RO     |                     |         | Número de pedido del receptor (de 8 dígitos)                                                                                                    |
| Denominación de pro-<br>ducto del emisor | 65    | 0             | string<br>64 Octets                                                    | RO     |                     |         | Denominación de tipo                                                                                                    |
| Número de artículo del<br>emisor         | 66    | 0             | string<br>20 Octets                                                    | RO     |                     |         | Número de pedido del emisor (de 8 dígitos)                                                                                                    |
| Número de serie del emi-<br>sor          | 67    | 0             | string<br>16 Octets                                                    | RO     |                     |         | Número de serie del emisor para la identificación<br>del producto única                                                                                                    |
|                                          |       |               |                                                                        |        |                     |         |                                                                                                    |
| Datos característicos del equipo         | 68    | 0             | record 80 bit,<br>acceso ais-<br>lado a Sub-<br>Index no es<br>posible | RO     |                     |         | Los datos característicos del equipo especifican la<br>distancia entre haces, la cantidad de haces indivi-<br>duales físicos/lógicos, la cantidad de cascadas<br>(16 haces individuales) en el equipo y el tiempo del<br>ciclo. |

# Puesta en marcha - Interfaz IO-Link

# Leuze

| Parámetro                                                     | Index | Sub-<br>Index                 | Tipo de datos                                                          | Acceso | Rango de<br>valores | Default | Explicación                                                                                                    |
|---------------------------------------------------------------|-------|-------------------------------|------------------------------------------------------------------------|--------|---------------------|---------|----------------------------------------------------------------------------------------------------|
| Distancia entre haces                                         | 68    | 1<br>(Bit-<br>Offset<br>= 64) | unsigned 16                                                            | RO     | 5, 10, 20, 40       | 5       | Distancia entre dos haces ópticos individuales<br>adyacentes.                                                                                                    |
| Cantidad de haces indivi-<br>duales físicos                   | 68    | 2<br>(Bit-<br>Offset<br>= 48) | unsigned 16                                                            | RO     |                     | 16      |                                                                                                    |
| Cantidad de haces indivi-<br>duales lógicos configura-<br>das | 68    | 3<br>(Bit-<br>Offset<br>= 32) | unsigned 16                                                            | RO     |                     | 16      | La cantidad de haces lógicos individuales depende<br>del modo de trabajo elegido.<br>Las funciones de evaluación de la CML 700i se<br>calculan basándose en los haces lógicos individua-<br>les.                                                                                                    |
| Número de segmentos<br>beamstream de 16                       | 68    | 4<br>(Bit-<br>Offset<br>= 16) | unsigned 16                                                            | RO     |                     | 1       | La CML 700i está construida de forma modular.<br>Siempre están agrupados 16 o 32 haces individua-<br>les formando una cascada.                                                                                                    |
| Tiempo del ciclo del<br>equipo                                | 68    | 5<br>(Bit-<br>Offset<br>= 0)  | unsigned 16                                                            | RO     |                     | 1000    | El tiempo del ciclo del equipo define la duración de<br>un ciclo de medida de la CML 700i.                                                                                                    |
|                                                               |       |                               |                                                                        |        |                     |         |                                                                                                    |
| Variante de equipo                                            | 90    | 0                             | unsigned 32                                                            | RW     | 1 6                 | 1       | Interfaces:<br>1: Reservado<br>2: Equipo analógico con 2 entradas/salidas<br>3: Equipo IO-Link con 4 entradas/salidas<br>4: Equipo CANopen con 2 entradas/salidas<br>5: Equipo PROFIBUS con 2 entradas/salidas<br>6: Equipo RS 485 Modbus con 2 entradas/salidas<br>7: Equipo PROFINET con 2 entradas/salidas |
|                                                               |       |                               | •                                                                      |        | l                   |         |                                                                                                    |
| Ajustes CANopen                                               | 91    | 0                             | record 16 bit,<br>acceso ais-<br>lado a Sub-<br>Index no es<br>posible |        |                     |         | En los ajustes CANopen se determinan la Node-ID<br>y la tasa binaria.                                                                                                    |
| Tasa binaria CANopen                                          | 91    | 1 (Bit-<br>Offset<br>= 8)     | unsigned 8                                                             |        | 03                  | 0       | 0: 1000 kbit/s<br>1: 500 kbit/s<br>2: 250 kbit/s<br>3: 125 kbit/s                                                                                                    |
| Node-ID CANopen                                               | 91    | 2 (Bit-<br>Offset<br>= 0)     | unsigned 8                                                             | RW     | 1 127               | 10      |                                                                                                    |
|                                                               |       |                               |                                                                        |        |                     |         |                                                                                                    |
| Ajustes PROFIBUS                                              | 92    | 0                             | record 32 bit,<br>acceso ais-<br>lado a Sub-<br>Index no es<br>posible |        |                     |         | Ajustes PROFIBUS: dirección de bus, tasa binaria                                                                                                    |
| Tasa binaria PROFIBUS                                         | 92    | 1 (Bit-<br>Offset<br>= 8)     | unsigned 8                                                             |        | 03                  | 6       | 0: 9,6 kbit/s<br>1: 19,2 kbit/s<br>2: 45,45 kbit/s<br>3: 93,75 kbit/s<br>4: 187,5 kbit/s<br>5: 500 kbit/s<br>6: 1500 kbit/s<br>7: 3000 kbit/s                                                                                                    |
| Dirección de bus                                              | 92    | 2 (Bit-<br>Offset<br>= 8)     | unsigned 8                                                             | RW     | 1 126               | 126     |                                                                                                    |

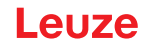

#### Configuraciones generales (grupo 4)

O En el grupo 4 «Configuraciones generales» se configuran el tipo de exploración (paralela/diago-

nal/cruzada), la dirección de contaje y el diámetro de objeto mínimo para la evaluación (smoothing). El tamaño mínimo de agujero para la evaluación, p. ej. en banda, se configura mediante smoothing invertido.

| Parámetro               | Index | Sub-<br>Index                 | Tipo de datos                                                          | Acceso | Rango de<br>valores | Default | Explicación                                                                                                    |
|-------------------------|-------|-------------------------------|------------------------------------------------------------------------|--------|---------------------|---------|----------------------------------------------------------------------------------------------------|
| Ajustes generales       | 71    | 0                             | record 32 bit,<br>acceso ais-<br>lado a Sub-<br>Index no es<br>posible | RW     |                     |         |                                                                                                    |
| Modo de trabajo del haz | 71    | 1<br>(Bit-<br>Offset<br>= 24) | unsigned 8                                                             | RW     | 0 2                 | 0       | 0: Exploración de haces paralelos<br>1: Exploración de haces diagonales<br>2: Exploración de haces cruzados           |
| Dirección de contaje    | 71    | 2<br>(Bit-<br>Offset<br>= 16) | unsigned 8                                                             | RW     | 0 1                 | 0       | 0: Normal - empezando por el lado de la conexión<br>1: Invertida – empezando por el lado opuesto al de<br>la conexión |
| Smoothing               | 71    | 3<br>(Bit-<br>Offset<br>= 8)  | unsigned 8                                                             | RW     | 1 255               | 1       | Smoothing:<br>Haces interrumpidos inferiores a i se pasan por<br>alto.                                                |
| Inverted Smoothing      | 71    | 4<br>(Bit-<br>Offset<br>= 0)  | unsigned 8                                                             | RW     | 1 255               | 1       | Inverted Smoothing:<br>Haces libres inferiores a i se pasan por alto.                                                 |

#### Ajustes avanzados (grupo 5)

Los ajustes avanzados especifican la profundidad de evaluación, el tiempo de integración
 (función de retención) y el bloqueo de teclas en el panel de control del receptor.

| Parámetro                        | Index | Sub-<br>Index                 | Tipo de datos                                                          | Acceso | Rango de<br>valores | Default | Explicación                                                                                                    |
|----------------------------------|-------|-------------------------------|------------------------------------------------------------------------|--------|---------------------|---------|----------------------------------------------------------------------------------------------------|
| Ajustes avanzados                | 74    | 0                             | record 32 bit,<br>acceso ais-<br>lado a Sub-<br>Index no es<br>posible | RW     |                     |         |                                                                                                    |
| Profund. de eval.                | 74    | 2<br>(Bit-<br>Offset<br>= 16) | unsigned 8                                                             | RW     | 1 255               | 1       | La profundidad de evaluación determina la canti-<br>dad de estados de haces coherentes que se nece-<br>sitan hasta que se ejecuta la evaluación de los<br>valores de medición. La profundidad de<br>evaluación corresponde a la cantidad de ciclos<br>con haz interrumpido para que el resultado provo-<br>que la activación. |
| Tiempo de integración            | 74    | 3<br>(Bit-<br>Offset<br>= 0)  | unsigned 8                                                             | RW     | 0 65535             | 0       | Mientras dura el tiempo de integración se acumu-<br>lan y mantienen todos los valores de medición.<br>Tiempo de retención en ms.                                                                                                    |
|                                  |       |                               |                                                                        |        |                     |         |                                                                                                    |
| Bloqueo de teclas y dis-<br>play | 78    | 0                             | unsigned 8                                                             | RW     | 0 1                 | 0       | Bloquear los elementos de uso del equipo.<br>0: Habilitado<br>1: Bloqueado                                                                                                    |

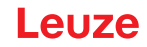

### Ajustes de datos de proceso (grupo 6)

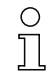

Los ajustes de datos de proceso describen datos de proceso que se transmiten cíclicamente.

El ajuste de datos de proceso permite dar salida en serie a los datos de los haces individuales. Cada haz puede ser procesado y transmitido como un bit, independientemente de la longitud del campo de medición, de la resolución y del modo de trabajo del haz.

#### **AVISO**

#### ¡Como máximo se pueden procesar 256 haces como un bit!

- La especificación IO-Link solo permite 32 bytes como datos de proceso; es decir, se pueden procesar y transmitir hasta 256 haces como un bit en cada caso.
- Debido a la limitación de la longitud de los datos de proceso, los haces solo se pueden procesar y transmitir como un bit hasta una longitud del campo de medición determinada, dependiendo de la resolución.

Ejemplos de limitación de la longitud del campo de medición:

- Resolución 5 mm: longitud del campo de medición hasta 1280 mm
- · Resolución 10 mm: longitud del campo de medición hasta 2560 mm
- Resolución 20 mm, 40 mm: sin limitación de la longitud del campo de medición

| Parámetro                              | Index                           | Sub-<br>Index | Tipo de datos                                                              | Acceso | Rango de<br>valores                         | Default | Explicación                                                                                                    |
|----------------------------------------|---------------------------------|---------------|----------------------------------------------------------------------------|--------|---------------------------------------------|---------|----------------------------------------------------------------------------------------------------|
| Ajustes de datos de pro-<br>ceso       | 72                              | 0             | record<br>128 bit,<br>acceso ais-<br>lado a Sub-<br>Index no es<br>posible | RW     |                                             |         |                                                                                                    |
| Función de evaluación<br>del módulo 01 | 72<br>(Bit-<br>Offset<br>= 120) | 1             | unsigned 8                                                                 | RW     | 1 111,<br>0,<br>200 205,<br>208 210,<br>212 | 202     | <ol> <li>1 111: Número de cascada óptica para<br/>evaluación de beamstream (16 haces)</li> <li>0: Sin evaluación (NOP)</li> <li>200: Primer haz interrumpido (FIB)</li> <li>201: Primer haz ininterrumpido (FIB)</li> <li>202: Último haz ininterrumpido (LIB)</li> <li>203: Último haz ininterrumpido (LNIB)</li> <li>204: Cantidad de haces interrumpidos (TIB)</li> <li>205: Cantidad de haces no interrumpidos (TNIB)</li> <li>208: Estado de conmutación de las áreas 16 1</li> <li>209: Estado de conmutación de las áreas 32 17</li> <li>210: Estado de conmutación de las salidas asignadas a las áreas</li> <li>212: Información de estado CML 700i</li> </ol>                                        |
| Función de evaluación<br>del módulo 02 | 72<br>(Bit-<br>Offset<br>= 112) | 2             | unsigned 8                                                                 | RW     | 1 111,<br>0,<br>200 205,<br>208 210,<br>212 | 0       | <ol> <li>1 111: Número de cascada óptica para<br/>evaluación de beamstream (16 haces)</li> <li>0: Sin evaluación (NOP)</li> <li>200: Primer haz initerrumpido (FIB)</li> <li>201: Primer haz ininterrumpido (FNIB)</li> <li>202: Último haz ininterrumpido (LIB)</li> <li>203: Último haz ininterrumpido (LNIB)</li> <li>204: Cantidad de haces interrumpidos (TIB)</li> <li>205: Cantidad de haces no interrumpidos (TNIB)</li> <li>208: Estado de conmutación de las áreas 16 1</li> <li>209: Estado de conmutación de las áreas 32 17</li> <li>210: Estado de conmutación de las áreas 32 17</li> <li>210: Estado de conmutación de las áreas 32 17</li> <li>212: Información de estado CML 700i</li> </ol> |

| Parámetro                              | Index                         | Sub-<br>Index | Tipo de datos | Acceso | Rango de<br>valores                         | Default | Explicación                                                                                                    |
|----------------------------------------|-------------------------------|---------------|---------------|--------|---------------------------------------------|---------|----------------------------------------------------------------------------------------------------|
|                                        |                               |               |               |        |                                             |         |                                                                                                    |
|                                        |                               |               |               |        |                                             |         |                                                                                                    |
| Función de evaluación<br>del módulo 16 | 72<br>(Bit-<br>Offset<br>= 0) | 1             | unsigned 8    | RW     | 1 111,<br>0,<br>200 205,<br>208 210,<br>212 | 0       | <ol> <li>1 111: Número de cascada óptica para<br/>evaluación de beamstream (16 haces)</li> <li>0: Sin evaluación (NOP)</li> <li>200: Primer haz interrumpido (FIB)</li> <li>201: Primer haz ininterrumpido (FNB)</li> <li>202: Último haz interrumpido (LIB)</li> <li>203: Último haz ininterrumpido (LNIB)</li> <li>204: Cantidad de haces interrumpidos (TNIB)</li> <li>205: Cantidad de haces no interrumpidos (TNIB)</li> <li>208: Estado de conmutación de las áreas 32 17</li> <li>210: Estado de conmutación de las salidas asignadas a las áreas</li> <li>212: Información de estado CML 700i</li> </ol> |

#### Ajustes de conexión en cascada/disparo (grupo 7)

 $_{\mbox{O}}$   $\,$  Para impedir una interferencia recíproca se pueden operar varias cortinas ópticas conectadas

en cascada desde el punto de vista temporal. En este caso, el maestro genera la señal de disparo cíclica; los esclavos inician su medición con arreglo a tiempos de retardo ajustados diferenciadamente.

| Parámetro                                                  | Index | Sub-<br>Index                 | Tipo de datos                                                          | Acceso | Rango de<br>valores | Default | Explicación                                                                                      |
|------------------------------------------------------------|-------|-------------------------------|------------------------------------------------------------------------|--------|---------------------|---------|--------------------------------------------------------------------------------------------------|
| Trigger Settings                                           | 73    | 0                             | record 64 bit,<br>acceso ais-<br>lado a Sub-<br>Index no es<br>posible | RW     |                     |         |                                                                                                  |
| Conexión en cascada                                        | 73    | 1<br>(Bit-<br>Offset<br>= 56) | unsigned 8                                                             | RW     | 0 1                 | 0       | 0: Inactivo (medición permanente del sensor)<br>1: Activo (el sensor espera la señal de disparo) |
| Tipo de función                                            | 73    | 2<br>(Bit-<br>Offset<br>= 48) | unsigned 8                                                             | RW     | 0 1                 | 0       | 0: Esclavo (espera la señal de disparo)<br>1: Maestro (envía la señal de disparo)                |
| Tiempo de retardo de<br>disparo → inicio de la<br>medición | 73    | 3<br>(Bit-<br>Offset<br>= 32) | unsigned 16                                                            | RW     | 500 65535           | 500     | Unidad: μs                                                                                       |
| Ancho de impulso                                           | 73    | 4 (Bit-<br>Offset<br>= 16)    | unsigned_16                                                            | RW     | 100 65535           | 100     | Unidad: µs                                                                                       |
| Tiempo de ciclo del<br>maestro                             | 73    | 5<br>(Bit-<br>Offset<br>= 0)  | unsigned 16                                                            | RW     | 1 6500              | 1       | Unidad: ms                                                                                       |

#### Ajustes de blanking (grupo 8)

 $_{
m O}$  Se pueden desactivar hasta 4 áreas de haces. A los haces desactivados se les puede asignar

los valores lógicos 0, 1 o el valor del haz contiguo. Cuando está activado el autoblanking, en el

Teach se inhiben automáticamente hasta 4 áreas de haces.

El autoblanking solo debe activarse en la puesta en marcha de la cortina óptica, para ocultar objetos perturbadores. En el modo de proceso debe estar desactivado el autoblanking.

Para obtener información más detallada vea capítulo 15.4.

# AVISO

#### ¡Realizar un Teach tras cambiar la configuración de blanking!

✤ Después de cambiar la configuración de blanking debe ejecutarse un Teach.

Un Teach puede ejecutarse mediante el panel de control del receptor o mediante el comando Teach.

| Parámetro                               | Index | Sub-<br>Index                  | Tipo de datos                                                              | Acceso | Rango de<br>valores | Default | Explicación                                                                                                    |
|-----------------------------------------|-------|--------------------------------|----------------------------------------------------------------------------|--------|---------------------|---------|----------------------------------------------------------------------------------------------------|
| Ajustes de blanking                     | 76    | 0                              | record<br>208 bit,<br>acceso ais-<br>lado a Sub-<br>Index no es<br>posible | RW     |                     |         |                                                                                                    |
| Cantidad de áreas de<br>autoblanking    | 76    | 1<br>(Bit-<br>Offset<br>= 200) | unsigned 8                                                                 | RW     | 04                  | 0       | Cantidad de áreas de autoblanking permitidas<br>0: 0 áreas de autoblanking<br>1: 1 área de autoblanking<br>2: 2 áreas de autoblanking<br>3: 3 áreas de autoblanking<br>4: 4 áreas de autoblanking                                                                                        |
| Autoblanking (en Teach)                 | 76    | 2<br>(Bit-<br>Offset<br>= 192) | unsigned 8                                                                 | RW     | 0 1                 | 0       | 0: Inactivo (configuración de áreas de blanking<br>manual)<br>1: Activo (configuración de áreas automática<br>mediante Teach)                                                                                                    |
| Valor lógico para área de<br>blanking 1 | 76    | 3<br>(Bit-<br>Offset<br>= 176) | unsigned 16                                                                | RW     | 0 4                 | 0       | 0: Ningún haz omitido por blanking<br>1: Valor lógico 0 para haces omitidos por blanking<br>2: Valor lógico 1 para haces omitidos por blanking<br>3: Valor lógico = como el haz contiguo con número<br>de haz menor<br>4: Valor lógico = como el haz contiguo con número<br>de haz mayor |
| Haz de inicio del área de<br>blanking 1 | 76    | 4<br>(Bit-<br>Offset<br>= 160) | unsigned 16                                                                | RW     | 1 1774              | 1       |                                                                                                    |
| Haz de fin del área de<br>blanking 1    | 76    | 5<br>(Bit-<br>Offset<br>= 144) | unsigned 16                                                                | RW     | 1 1774              | 1       |                                                                                                    |
| Valor lógico para área de<br>blanking 2 | 76    | 6<br>(Bit-<br>Offset<br>= 128) | unsigned 16                                                                | RW     | 0 4                 | 0       | 0: Ningún haz omitido por blanking<br>1: Valor lógico 0 para haces omitidos por blanking<br>2: Valor lógico 1 para haces omitidos por blanking<br>3: Valor lógico = como el haz contiguo con número<br>de haz menor<br>4: Valor lógico = como el haz contiguo con número<br>de haz mayor |
| Haz de inicio del área de<br>blanking 2 | 76    | 7<br>(Bit-<br>Offset<br>= 112) | unsigned 16                                                                | RW     | 1 1774              | 1       |                                                                                                    |
| Haz de fin del área de<br>blanking 2    | 76    | 8<br>(Bit-<br>Offset<br>= 96)  | unsigned 16                                                                | RW     | 1 1774              | 1       |                                                                                                    |
|                                         |       |                                |                                                                            |        |                     |         |                                                                                                    |
|                                         |       |                                |                                                                            |        |                     |         |                                                                                                    |

| Parámetro                               | Index | Sub-<br>Index                  | Tipo de datos | Acceso | Rango de<br>valores | Default | Explicación                                                                                                    |
|-----------------------------------------|-------|--------------------------------|---------------|--------|---------------------|---------|----------------------------------------------------------------------------------------------------|
| Valor lógico para área de<br>blanking 4 | 76    | 12<br>(Bit-<br>Offset<br>= 32) | unsigned 16   | RW     | 0 4                 | 0       | 0: Ningún haz omitido por blanking<br>1: Valor lógico 0 para haces omitidos por blanking<br>2: Valor lógico 1 para haces omitidos por blanking<br>3: Valor lógico = como el haz contiguo con número<br>de haz menor<br>4: Valor lógico = como el haz contiguo con número<br>de haz mayor |
| Haz de inicio del área de<br>blanking 4 | 76    | 13<br>(Bit-<br>Offset<br>= 16) | unsigned 16   | RW     | 1 1774              | 1       |                                                                                                    |
| Haz de fin del área de<br>blanking 4    | 76    | 14<br>(Bit-<br>Offset<br>= 0)  | unsigned 16   | RW     | 1 1774              | 1       |                                                                                                    |

#### Ajustes de Teach (grupo 9)

0

Para la mayoría de las aplicaciones se recomienda guardar (de forma permanente) los valores Π Teach protegidos frente a fallos de tensión.

Conforme a la reserva de funcionamiento seleccionada para el proceso de Teach, la sensibilidad es mayor o menor (reserva de funcionamiento alta = sensibilidad baja; reserva de funcionamiento baja = sensibilidad alta).

| Parámetro                                          | Index | Sub-<br>Index                 | Tipo de datos                                                          | Acce-<br>so | Rango de va-<br>lores | Default | Explicación                                                                                                    |
|----------------------------------------------------|-------|-------------------------------|------------------------------------------------------------------------|-------------|-----------------------|---------|----------------------------------------------------------------------------------------------------|
| Ajustes de Teach                                   | 79    | 0                             | record 32 bit,<br>acceso ais-<br>lado a Sub-<br>Index no es<br>posible | RW          |                       |         |                                                                                                    |
| Tipo de almacenamiento<br>de valores Teach         | 79    | 2<br>(Bit-<br>Offset<br>= 16) | unsigned 8                                                             | RW          | 0 1                   | 0       | 0: Almacenamiento de valores de Teach protegido<br>frente a fallos de tensión<br>1: Los valores de Teach solo se guardan con la<br>tensión conectada                                                             |
| Ajuste de sensibilidad<br>para el proceso de Teach | 79    | 3<br>(Bit-<br>Offset<br>= 8)  | unsigned 8                                                             | RW          | 03                    | 0       | Sensibilidad del sistema de medición:<br>0: Reserva de funcionamiento elevada (para<br>operación estable)<br>1: Reserva de funcionamiento media<br>2: Reserva de funcionamiento baja<br>3: Objetos transparentes |
| Umbral de conmutación                              | 79    | 4<br>(Bit-<br>Offset<br>= 0)  | unsigned 8                                                             | RW          | 10 98                 | 75      | Valor umbral en umbral Teach porcentual (50% = reserva de funcionamiento 2)                                                                                                    |

# Ajustes IOs digitales Pin N (N = 2, 5, 6, 7) (grupo 10)

En este grupo se pueden ajustar las entradas/salidas con conmutación positiva (PNP) o con о ]] conmutación negativa (NPN). Las propiedades de conmutación rigen para todas las entradas/ salidas por igual.

Adicionalmente, a través de este grupo se pueden configurar las entradas/salidas: pin 2, 5, 6, 7 en equipos IO-Link, pin 2, 5 en equipos analógicos o de bus de campo.

| Parámetro                                       | Index | Sub-<br>Index | Tipo de datos | Acceso | Rango de valores | Default | Explicación                              |  |  |  |
|-------------------------------------------------|-------|---------------|---------------|--------|------------------|---------|------------------------------------------|--|--|--|
| Nivel de conmutación de<br>las entradas/salidas | 77    | 0             | unsigned 8    | RW     | 0 1              | 1       | 0: Transistor, NPN<br>1: Transistor, PNP |  |  |  |
|                                                 |       |               |               |        |                  |         |                                          |  |  |  |
| Configuración pin 2                             |       |               |               |        |                  |         |                                          |  |  |  |

| Parámetro                        | Index | Sub-<br>Index                 | Tipo de datos                                                          | Acceso | Rango de<br>valores | Default | Explicación                                                                        |
|----------------------------------|-------|-------------------------------|------------------------------------------------------------------------|--------|---------------------|---------|------------------------------------------------------------------------------------|
| Digital IO Pin 2 Settings        | 80    | 0                             | record 32 bit,<br>acceso ais-<br>lado a Sub-<br>Index no es<br>posible | RW     |                     |         |                                                                                    |
| Selección de entrada/<br>salida  | 80    | 1<br>(Bit-<br>Offset<br>= 24) | unsigned 8                                                             | RW     | 0 1                 | 0       | 0: Salida<br>1: Entrada                                                            |
| Comportamiento de<br>conmutación | 80    | 2<br>(Bit-<br>Offset<br>= 16) | unsigned 8                                                             | RW     | 0 1                 | 0       | 0: Normal - de conmutación claridad<br>1: Invertido - de conmutación oscuridad     |
| Función de entrada               | 80    | 3<br>(Bit-<br>Offset<br>= 8)  | unsigned 8                                                             | RW     | 02                  | 0       | 0: Inactiva<br>1: Entrada de disparo<br>2: Entrada de Teach                        |
| Función de salida                | 80    | 4<br>(Bit-<br>Offset<br>= 0)  | unsigned 8                                                             | RW     | 03                  | 0       | 0: Inactiva<br>1: Salida (área 1 32)<br>2: Salida de aviso<br>3: Salida de disparo |
|                                  |       |                               |                                                                        |        |                     |         |                                                                                    |
| Configuración pin 7              | -     | 1                             |                                                                        |        | [                   | 1       |                                                                                    |
| Digital IO Pin 7 Settings        | 83    | 0                             | record 32 bit,<br>acceso ais-<br>lado a Sub-<br>lndex no es<br>posible | RW     |                     |         |                                                                                    |
| Selección de entrada/<br>salida  | 83    | 1<br>(Bit-<br>Offset<br>= 24) | unsigned 8                                                             | RW     | 01                  | 0       | 0: Salida<br>1: Entrada                                                            |
| Comportamiento de<br>conmutación | 83    | 2<br>(Bit-<br>Offset<br>= 16) | unsigned 8                                                             | RW     | 0 1                 | 0       | 0: Normal - de conmutación claridad<br>1: Invertido - de conmutación oscuridad     |
| Función de entrada               | 83    | 3<br>(Bit-<br>Offset<br>= 8)  | unsigned 8                                                             | RW     | 02                  | 0       | 0: Inactiva<br>1: Entrada de disparo<br>2: Entrada de Teach                        |
| Función de salida                | 83    | 4<br>(Bit-<br>Offset<br>= 0)  | unsigned 8                                                             | RW     | 03                  | 0       | 0: Inactiva<br>1: Salida (área 1 32)<br>2: Salida de aviso<br>3: Salida de disparo |

#### Ajustes de las salidas digitales (grupo 11)

En este grupo se pueden asignar las áreas de haces a las salidas y ocuparlas con una función de temporización.

| Parámetro                                      | Index | Sub-<br>Index                 | Tipo de datos                                                          | Acceso | Rango de<br>valores | Default | Explicación                                                                                                    |  |  |  |
|------------------------------------------------|-------|-------------------------------|------------------------------------------------------------------------|--------|---------------------|---------|----------------------------------------------------------------------------------------------------|--|--|--|
| Configuración pin 2                            |       |                               |                                                                        |        |                     |         |                                                                                                    |  |  |  |
| Configuración de la<br>salida en pin 2         | 84    | 0                             | record 56 bit,<br>acceso ais-<br>lado a Sub-<br>Index no es<br>posible | RW     |                     |         | Se pueden ajustar cuatro funciones de temporización diferentes. Máx. duración ajustable es 65 s. Asigne la salida a las áreas de conmutación 1 32. |  |  |  |
| Modo de trabajo del<br>módulo de temporización | 84    | 1<br>(Bit-<br>Offset<br>= 48) | unsigned 8                                                             | RW     | 0 4                 | 0       | 0: Inactiva<br>1: Retardo de conexión<br>2: Retardo de desconexión<br>3: Prolongación de impulso<br>4: Supresión de impulsos                       |  |  |  |

0 ]]

#### Puesta en marcha - Interfaz IO-Link

# Leuze

| Parámetro                                                | Index | Sub-<br>Index                 | Tipo de datos                                                          | Acceso | Rango de<br>valores | Default        | Explicación                                                                                                    |
|----------------------------------------------------------|-------|-------------------------------|------------------------------------------------------------------------|--------|---------------------|----------------|----------------------------------------------------------------------------------------------------|
| Constante de tiempo<br>para la función seleccio-<br>nada | 84    | 2<br>(Bit-<br>Offset<br>= 32) | unsigned 8                                                             | RW     | 0 65.000            | 0              | Unidad: ms                                                                                                    |
| Asignación área 32 25                                    | 84    | 3<br>(Bit-<br>Offset<br>= 24) | unsigned 8                                                             | RW     |                     | 06000<br>00000 |                                                                                                    |
| Asignación área 24 17                                    | 84    | 4 (Bit-<br>Offset<br>= 16)    | unsigned 8                                                             | RW     |                     | 0b000<br>00000 |                                                                                                    |
| Asignación área 16 9                                     | 84    | 5<br>(Bit-<br>Offset<br>= 8)  | unsigned 8                                                             | RW     |                     | 06000<br>00000 |                                                                                                    |
| Asignación área 8 1                                      | 84    | 6<br>(Bit-<br>Offset<br>= 0)  | unsigned 8                                                             | RW     |                     | 0b000<br>00001 |                                                                                                    |
|                                                          |       |                               |                                                                        |        |                     |                |                                                                                                    |
|                                                          |       |                               |                                                                        |        |                     |                |                                                                                                    |
| Configuración pin 7                                      | 1     |                               |                                                                        |        |                     | 1              |                                                                                                    |
| Configuración de la<br>salida en pin 7                   | 87    | 0                             | record 56 bit,<br>acceso ais-<br>lado a Sub-<br>Index no es<br>posible | RW     |                     |                | Se pueden ajustar cuatro funciones de temporización diferentes. Máx. duración ajustable es 65 s. Asigne la salida a las áreas de conmutación 1 32. |
| Modo de trabajo del<br>módulo de temporización           | 87    | 1<br>(Bit-<br>Offset<br>= 48) | unsigned 8                                                             | RW     | 0 4                 | 0              | 0: Inactiva<br>1: Retardo de conexión<br>2: Retardo de desconexión<br>3: Prolongación de impulso<br>4: Supresión de impulsos                       |
| Constante de tiempo<br>para la función seleccio-<br>nada | 87    | 2<br>(Bit-<br>Offset<br>= 32) | unsigned 16                                                            | RW     | 0 65.000            | 8              | Unidad: ms                                                                                                    |
| Asignación área 32 25                                    | 87    | 3<br>(Bit-<br>Offset<br>= 24) | unsigned 8                                                             | RW     |                     | 06000<br>00000 |                                                                                                    |
| Asignación área 24 17                                    | 87    | 4 (Bit-<br>Offset<br>= 16)    | unsigned 8                                                             | RW     |                     | 0b000<br>00000 |                                                                                                    |
| Asignación área 16 9                                     | 87    | 5<br>(Bit-<br>Offset<br>= 8)  | unsigned 8                                                             | RW     |                     | 06000<br>00000 |                                                                                                    |
| Asignación área 8 1                                      | 87    | 6<br>(Bit-<br>Offset<br>= 0)  | unsigned 8                                                             | RW     |                     | 0b000<br>00001 |                                                                                                    |

# Ajustes de equipo analógico (grupo 12)

En este grupo se pueden ajustar a través de diferentes parámetros las configuraciones de equipo analógico, tales como la configuración del nivel de salida analógico y cómo se selecciona la función de evaluación que asume la salida analógica.

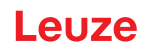

| Parámetro                                     | Index | Sub-<br>Index                 | Tipo de datos                                                          | Acceso | Rango de va-<br>lores | Default | Explicación                                                                                                    |
|-----------------------------------------------|-------|-------------------------------|------------------------------------------------------------------------|--------|-----------------------|---------|----------------------------------------------------------------------------------------------------|
| Nivel de señal                                | 88    | 0                             | unsigned 8                                                             | RW     | 06                    | 0       | Configuración del nivel de salida analógico:<br>tensión: 0 5 V tensión: 0 10 V tensión:<br>0 11 V corriente: 4 20 mA corriente:<br>0 20 mA corriente: 0 24 mA<br>0: Inactiva<br>1: Tensión: 0 5 V<br>2: Tensión: 0 5 V<br>2: Tensión: 0 10 V<br>3: Tensión: 0 11 V<br>4: Corriente: 4 20 mA<br>5: Corriente: 0 24 mA |
|                                               |       |                               |                                                                        |        |                       |         |                                                                                                    |
| Función de evaluación                         | 89    | 0                             | record 48 bit,<br>acceso ais-<br>lado a Sub-<br>Index no es<br>posible | RW     |                       |         | Selección de la función de evaluación que asume<br>la salida analógica: Primer haz interrumpido/no<br>interrumpido (FIB/FNIB) Ultimo haz interrumpido/<br>no interrumpido (LIB/LNIB) Cantidad de haces inte-<br>rrumpidos/no interrumpidos (TIB/TNIB)                                                                |
| Función analógica                             | 89    | 1<br>(Bit-<br>Offset<br>= 40) | unsigned 8                                                             | RW     | 0 6                   | 0       | 0: Sin evaluación (NOP)<br>1: Primer haz interrumpido (FIB)<br>2: Primer haz ininterrumpido (FNIB)<br>3: Último haz interrumpido (LIB)<br>4: Último haz ininterrumpido (LNIB)<br>5: Cantidad de haces interrumpidos (TIB)<br>6: Cantidad de haces no interrumpidos (TNIB)                                            |
| Primer haz del rango de<br>medición analógico | 89    | 2<br>(Bit-<br>Offset<br>= 16) | unsigned 16                                                            | RW     | 1 1774                | 1       |                                                                                                    |
| Último haz del rango de<br>medición analógico | 89    | 3<br>(Bit-<br>Offset<br>= 16) | unsigned 16                                                            | RW     | 1 1774                | 1       |                                                                                                    |

# Autosplitting (grupo 13)

о ]]

En este grupo se puede llevar a cabo una distribución de todos los haces lógicos en áreas de igual tamaño. De este modo se configuran automáticamente los campos de las áreas 01 ... 32.

| Parámetro                                             | Index | Sub-<br>Index                | Tipo de<br>datos | Acceso | Rango de valo-<br>res                                                                                                    | Default                                                                                                    | Explicación                                                                                                    |
|-------------------------------------------------------|-------|------------------------------|------------------|--------|----------------------------------------------------------------------------------------------------|----------------------------------------------------------------------------------------------------|----------------------------------------------------------------------------------------------------|
| Subdivisión automática                                | 98    | 0                            | unsigned 1<br>6  | WO     | 1 32<br>1: (activo: todos<br>los haces libres<br>- inactivo: = un<br>haz interrum-<br>pido)<br>257 288<br>2: (activo: un<br>haz libre - inac-<br>tivo: = todos los<br>haces interrum-<br>pidos) | 1:<br>(activo<br>: todos<br>los<br>haces<br>libres -<br>inac-<br>tivo: =<br>un haz<br>inte-<br>rrum-<br>pido) | Distribución de todos los haces lógicos en áreas<br>de igual tamaño, conforme con la división especifi-<br>cada en «Cantidad de áreas». De este modo se<br>configuran automáticamente los campos de las<br>áreas 01 32.<br>1: (activo: todos los haces libres –<br>inactivo: ≥ un haz interrumpido)<br>1: un área<br><br>32: treinta-y-dos áreas<br>2: (activo: un haz libre –<br>inactivo: = todos los haces interrumpidos)<br>257: un área<br><br>288: trenta-y-dos áreas |
| Evaluación de los haces<br>en el área                 | 98    | 1<br>(Bit-<br>Offset<br>= 8) | unsigned 8       | WO     | 01                                                                                                    | 0                                                                                                    | 0: Enlace O<br>1: Enlace Y                                                                                                    |
| Cantidad de áreas<br>(distribución equidis-<br>tante) | 98    | 2<br>(Bit-<br>Offset<br>= 0) | unsigned 8       | WO     | 1 32                                                                                                    | 1                                                                                                    |                                                                                                    |

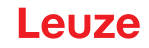

# Configuración de la evaluación por bloques de áreas de haces (grupo 14)

0 ]]

En este grupo se puede mostrar una configuración de área detallada y configurarse un área de haces para la evaluación por bloques.

| Parámetro                                       | Index | Sub-<br>Index                  | Tipo de datos     | Acceso | Rango de<br>valores                       | Default | Explicación                                                                                                    |
|-------------------------------------------------|-------|--------------------------------|-------------------|--------|-------------------------------------------|---------|----------------------------------------------------------------------------------------------------|
| Mostrar configuración de<br>área detallada      | 99    | 0                              | unsigned 8        | RW     | 0 32                                      | 0       | Seleccione el área deseada (1 32) para la que<br>desea editar en detalle la configuración.<br>0: Área 01<br>1: área 02<br>2: Área 03<br><br>31: Área 32                                                                          |
|                                                 |       |                                |                   |        |                                           |         |                                                                                                    |
| Configuración área 1                            |       |                                |                   |        |                                           |         |                                                                                                    |
| Configuración del<br>área 01                    | 100   | 0                              | record<br>112 bit | RW     |                                           |         | Configuración del área: determinación de las con-<br>diciones de estado para que el área adopte un 1 o<br>0 lógico. En la exploración de haces diagonales o<br>cruzados deben especificarse los números de los<br>haces lógicos. |
| Área                                            | 100   | 1<br>(Bit-<br>Offset<br>= 104) | unsigned 8        | RW     | 0 1                                       | 0       | 0: Inactiva<br>1: Activa                                                                                                    |
| Haz activo                                      | 100   | 2<br>(Bit-<br>Offset<br>= 96)  | unsigned 8        | RW     | 0 1                                       | 0       | 0: De conmutación claridad (haz está activo con<br>recorrido de la luz libre)<br>1: De conmutación oscuridad (haz está activo con<br>recorrido de la luz interrumpido)                                                           |
| Haz de inicio del área                          | 100   | 3<br>(Bit-<br>Offset<br>= 80)  | unsigned 16       | RW     | 65534<br>65533<br>65532<br>65531<br>65530 | 1       | 65534: Primer haz interrumpido (FIB)<br>65533: Primer haz ininterrumpido (FNIB)<br>65532: Último haz interrumpido (LIB)<br>65531: Último haz ininterrumpido (LNIB)<br>65530: Mínimo nominal (FS)                                 |
| Haz de fin del área                             | 100   | 4<br>(Bit-<br>Offset<br>= 64)  | unsigned 16       | RW     | 65534<br>65533<br>65532<br>65531<br>65530 | 1       | 65534: Primer haz interrumpido (FIB)<br>65533: Primer haz ininterrumpido (FNIB)<br>65532: Último haz interrumpido (LIB)<br>65531: Último haz ininterrumpido (LNIB)<br>65530: Mínimo nominal (FS)                                 |
| Cantidad de haces acti-<br>vos para el área ON  | 100   | 5<br>(Bit-<br>Offset<br>= 48)  | unsigned 16       | RW     | 0 1774                                    | 0       | Si hay una cantidad igual o mayor de haces acti-<br>vos libres o interrumpidos (vea Sub-Index 2), el<br>resultado de la evaluación del área cambia a «1».                                                                        |
| Cantidad de haces acti-<br>vos para el área OFF | 100   | 6<br>(Bit-<br>Offset<br>= 32)  | unsigned 16       | RW     | 0 1774                                    | 0       | Si hay una cantidad igual o menor de haces acti-<br>vos libres o interrumpidos (vea Sub-Index 2), el<br>resultado de la evaluación del área cambia a «0».                                                                        |
| Mitad teórica del área                          | 100   | 7<br>(Bit-<br>Offset<br>= 16)  | unsigned 16       | RW     | 0 1774                                    | 0       |                                                                                                    |
| Ancho teórico del área                          | 100   | 8<br>(Bit-<br>Offset<br>= 0)   | unsigned 16       | RW     | 0 1774                                    | 0       |                                                                                                    |
|                                                 |       |                                |                   |        |                                           |         |                                                                                                    |
|                                                 |       |                                |                   |        |                                           |         |                                                                                                    |
| Configuración área 32                           |       |                                |                   |        |                                           |         |                                                                                                    |
| Configuración área 32                           | 131   | 0                              | record<br>112 bit | RW     |                                           |         | Configuración del área: determinación de las con-<br>diciones de estado para que el área adopte un 1 o<br>0 lógico. En la exploración de haces diagonales o<br>cruzados deben especificarse los números de los<br>haces lógicos. |

| Parámetro                                       | Index | Sub-<br>Index                  | Tipo de datos | Acceso | Rango de<br>valores                       | Default | Explicación                                                                                                    |
|-------------------------------------------------|-------|--------------------------------|---------------|--------|-------------------------------------------|---------|----------------------------------------------------------------------------------------------------|
| Área                                            | 131   | 1<br>(Bit-<br>Offset<br>= 104) | unsigned 8    | RW     | 0 1                                       | 0       | 0: Inactiva<br>1: Activa                                                                                                    |
| Haz activo                                      | 131   | 2<br>(Bit-<br>Offset<br>= 96)  | unsigned 8    | RW     | 0 1                                       | 0       | 0: De conmutación claridad (haz está activo con<br>recorrido de la luz libre)<br>1: De conmutación oscuridad (haz está activo con<br>recorrido de la luz interrumpido)                          |
| Haz de inicio del área                          | 131   | 3<br>(Bit-<br>Offset<br>= 80)  | unsigned 16   | RW     | 65534<br>65533<br>65532<br>65531<br>65530 | 1       | 65534: Primer haz interrumpido (FIB)<br>65533: Primer haz ininterrumpido (FNB)<br>65532: Último haz interrumpido (LIB)<br>65531: Último haz ininterrumpido (LNIB)<br>65530: Mínimo nominal (FS) |
| Haz de fin del área                             | 131   | 4<br>(Bit-<br>Offset<br>= 64)  | unsigned 16   | RW     | 65534<br>65533<br>65532<br>65531<br>65530 | 1       | 65534: Primer haz interrumpido (FIB)<br>65533: Primer haz ininterrumpido (FNB)<br>65532: Último haz interrumpido (LIB)<br>65531: Último haz ininterrumpido (LNIB)<br>65530: Mínimo nominal (FS) |
| Cantidad de haces acti-<br>vos para el área ON  | 131   | 5<br>(Bit-<br>Offset<br>= 48)  | unsigned 16   | RW     | 1 1774                                    | 0       |                                                                                                    |
| Cantidad de haces acti-<br>vos para el área OFF | 131   | 6<br>(Bit-<br>Offset<br>= 32)  | unsigned 16   | RW     | 1 1774                                    | 0       |                                                                                                    |
| Mitad teórica del área                          | 131   | 7<br>(Bit-<br>Offset<br>= 16)  | unsigned 16   | RW     | 1 1774                                    | 0       |                                                                                                    |
| Ancho teórico del área                          | 131   | 8<br>(Bit-<br>Offset<br>= 0)   | unsigned 16   | RW     | 1 1774                                    | 0       |                                                                                                    |

# Funciones de evaluación (grupo 15)

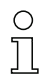

En este grupo se pueden configurar todas las funciones de evaluación.

| Parámetro                              | Index | Sub-<br>Index | Tipo de datos | Acceso | Rango de<br>valores | Default | Explicación                                                                                                    |
|----------------------------------------|-------|---------------|---------------|--------|---------------------|---------|----------------------------------------------------------------------------------------------------|
| Primer haz interrumpido<br>(FIB)       | 150   | 0             | unsigned 16   | RO     |                     |         | Número de haz lógico del primer haz individual<br>oscurecido. Los números de haz lógicos cambian<br>en los modos de trabajo del haz «Diagonal» o<br>«Cruzado». ¡Téngase en cuenta una posible<br>modificación de la configuración de la dirección de<br>contaje!    |
| Primer haz no interrum-<br>pido (FNIB) | 151   | 0             | unsigned 16   | RO     |                     |         | Número de haz lógico del primer haz individual no<br>oscurecido. Los números de haz lógicos cambian<br>en los modos de trabajo del haz «Diagonal» o<br>«Cruzado». ¡Téngase en cuenta una posible<br>modificación de la configuración de la dirección de<br>contaje! |
| Último haz interrumpido<br>(LIB)       | 152   | 0             | unsigned 16   | RO     |                     |         | Número de haz lógico del último haz individual<br>oscurecido. Los números de haz lógicos cambian<br>en el modo diagonal o cruzado. ¡Téngase en<br>cuenta una posible modificación de la<br>configuración de la dirección de contaje!                                |
| Último haz no interrum-<br>pido (LNIB) | 153   | 0             | unsigned 16   | RO     |                     |         | Número de haz lógico del último haz individual no<br>oscurecido. Los números de haz lógicos cambian<br>en los modos de trabajo del haz «Diagonal» o<br>«Cruzado». ¡Téngase en cuenta una posible<br>modificación de la configuración de la dirección de<br>contaje! |

#### Puesta en marcha - Interfaz IO-Link

# Leuze

| Parámetro                                                   | Index | Sub-<br>Index                | Tipo de datos                                                          | Acceso | Rango de<br>valores | Default | Explicación                                                                                                    |
|-------------------------------------------------------------|-------|------------------------------|------------------------------------------------------------------------|--------|---------------------|---------|----------------------------------------------------------------------------------------------------|
| Cantidad de haces inte-<br>rrumpidos (TIB)                  | 154   | 0                            | unsigned 16                                                            | RO     |                     |         | Suma de todos los haces individuales oscureci-<br>dos. La suma cambia en los modos de trabajo del<br>haz «Diagonal» o «Cruzado».    |
| Cantidad de haces no<br>interrumpidos (TNIB)                | 155   | 0                            | unsigned 16                                                            | RO     |                     |         | Suma de todos los haces individuales no oscureci-<br>dos. La suma cambia en los modos de trabajo del<br>haz «Diagonal» o «Cruzado». |
| Salida de área LoWord                                       | 158   | 0                            | unsigned 16                                                            | RO     |                     |         | Estado de las áreas 01 16 como datos de pro-<br>ceso de 2 Octets                                                                    |
| Salida de área HiWord                                       | 159   | 0                            | unsigned 16                                                            | RO     |                     |         | Estado de las áreas 17 32 como datos de pro-<br>ceso de 2 Octets                                                                    |
|                                                             |       |                              |                                                                        |        |                     |         |                                                                                                    |
| Resultado de la<br>evaluación de área asig-<br>nada a pines | 160   | 0                            | record 16 bit,<br>acceso ais-<br>lado a Sub-<br>Index no es<br>posible | RO     |                     |         | Estado lógico de las evaluaciones de área asigna-<br>das al pin                                                                     |
| Reservado                                                   | 160   | 1<br>(Bit-<br>Offset<br>= 4) | unsigned 16                                                            | RO     |                     |         |                                                                                                    |
| Pin 7                                                       | 160   | 2<br>(Bit-<br>Offset<br>= 3) | boolean                                                                | RO     |                     |         |                                                                                                    |
| Pin 6                                                       | 160   | 3<br>(Bit-<br>Offset<br>= 2) | boolean                                                                | RO     |                     |         |                                                                                                    |
| Pin 5                                                       | 160   | 4<br>(Bit-<br>Offset<br>= 1) | boolean                                                                | RO     |                     |         |                                                                                                    |
| Pin 2                                                       | 160   | 5<br>(Bit-<br>Offset<br>= 1) | boolean                                                                | RO     |                     |         |                                                                                                    |
|                                                             |       |                              |                                                                        |        |                     |         |                                                                                                    |
| HW analógico (HWA)                                          | 161   | 0                            | unsigned 16                                                            | RO     |                     |         |                                                                                                    |
|                                                             |       |                              |                                                                        |        |                     |         |                                                                                                    |
| PD Beamstream                                               | 171   | 0                            | array                                                                  | RO     |                     |         | 8 Octets                                                                                                    |
| PD Beamstream                                               | 172   | 0                            | array                                                                  | RO     |                     |         | 16 Octets                                                                                                    |
| PD Beamstream                                               | 173   | 0                            | array                                                                  | RO     |                     |         | 32 Octets                                                                                                    |
| PD Beamstream                                               | 174   | 0                            | array                                                                  | RO     |                     |         | 64 Octets                                                                                                    |
| PD Beamstream                                               | 175   | 0                            | array                                                                  | RO     |                     |         | 128 Octets                                                                                                    |
| PD Beamstream                                               | 176   | 0                            | array                                                                  | RO     |                     |         | 222 Octets                                                                                                    |
| Máscara Beamstream                                          | 177   | 0                            | array                                                                  | RO     |                     |         | 222 Octets                                                                                                    |

# 10.4 Data storage (DS)

# Explicación de términos

Download: El control escribe parámetros de configuración en la cortina óptica.

Upload. El control lee parámetros de configuración de la cortina óptica.

*Data storage (DS)*: Este es un mecanismo de IO-Link para guardar de forma permanente en el control la configuración ajustada en la cortina óptica. Los parámetros de configuración permanecerán también después de desconectar y volver a conectar.

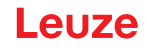

#### Activar Data storage

Una descarga de los parámetros de configuración desde la cortina óptica no hace que los parámetros se guarden automáticamente de forma permanente en el control. Si los parámetros de la cortina óptica se deben guardar de forma permanente en el control, tras la descarga, el comando del sistema [163: Guardar ajuste (Save)] se debe enviar a la cortina óptica, vea capítulo 10.3. De este modo, la cortina óptica activa un upload y el control guarda de forma permanente los parámetros de la cortina óptica.

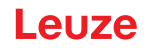

# 11 Puesta en marcha - interfaz CANopen

La configuración de una interfaz CANopen abarca los siguientes pasos en el panel de control del receptor y en el software de configuración específico del control.

Requisitos generales:

- La cortina óptica de medición está correctamente montada (vea capítulo 6) y conectada (vea capítulo 7).
- Se ha ejecutado la configuración básica (vea capítulo 8).

# 11.1 Definir la configuración básica de CANopen en el panel de control del receptor

Con las configuraciones de ID de nodo y Tasa binaria se definen los parámetros para la interfaz CANopen. La clasificación de estas configuraciones en el menú del panel de control del receptor es la siguiente:

| Nivel 0 | Nivel 1      | Nivel 2      | Descripción                                       |            |            |            |
|---------|--------------|--------------|---------------------------------------------------|------------|------------|------------|
|         |              |              |                                                   |            |            |            |
| Ajustes |              |              |                                                   |            |            |            |
|         | Comandos     |              |                                                   |            |            |            |
|         | Ajuste oper. |              |                                                   |            |            |            |
|         | IO-Link      |              |                                                   |            |            |            |
|         | CANopen      | ID de nodo   | <b>(introducir valor)</b><br>mín = 1<br>máx = 127 |            |            |            |
|         |              | Tasa binaria | 1000 kbit/s                                       | 500 kbit/s | 250 kbit/s | 125 kbit/s |

Requisitos:

- La cortina óptica de medición debe estar correctamente alineada (vea capítulo 8.1).
- La cortina óptica de medición debe haber pasado un Teach correcto (vea capítulo 8.2).

El siguiente procedimiento describe las configuraciones para interfaces CANopen.

#### Seleccione Ajustes > CANopen > ID de nodo > Introducir valor.

#### Seleccione Ajustes > CANopen > Tasa binaria > Introducir valor.

La configuración de la dirección CANopen (ID de nodo) y de la tasa binaria ha finalizado.

Más pasos de configuración se pueden efectuar a través del software de configuración *Sensor Studio* (vea capítulo 16).

El modo de proceso se configura mediante la interfaz CANopen (específica del control) del maestro CANopen.

#### 11.2 Determinar las configuraciones mediante el software específico del PLC del maestro CANopen

Requisitos generales:

- La cortina óptica de medición está correctamente montada (vea capítulo 6) y conectada (vea capítulo 7).
- Se ha ejecutado la configuración básica (vea capítulo 8).
- Se han realizado las configuraciones básicas de CANopen:
  - · ID de nodo CANopen se ha seleccionado
  - Tasa binaria CANopen seleccionada

Condiciones específicas:

• El archivo EDS específico de CANopen debe estar instalado en el dispositivo de control.

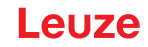

O La descripción del equipo CANopen (archivo EDS) se puede usar con la cortina óptica conec-

tada para la configuración directa.

Junto con el producto se suministra un archivo EDS. También puede descargarse de Internet a través de **www.leuze.com**.

#### **AVISO**

#### ¡Configuración en función del software específico del control!

- La secuencia de las configuraciones debe realizarse en función del software específico de control del bus de campo.
- ♦ Configure el archivo EDS en primer lugar en estado *offline*.

b Una vez configurados todos los parámetros, transfiera la configuración EDS a la CML 700i.

Encontrará información sobre la aplicación de los parámetros de configuración en las descrip ciones generales de las funciones individuales de la CML 700i (vea capítulo 4).

#### Abra el software de configuración de la interfaz.

- ♦ Configure los siguientes parámetros:
  - Modo de trabajo (exploración de haces en paralelo; haces en diagonal; haces cruzados)
  - Ajustes de blanking
  - Ajustes de Teach
- Ejecute un Teach. Esto puede hacerse mediante el panel de control del receptor o mediante el grupo de control en los datos de proceso de CANopen (objeto de CANopen 0x2200).
- bado el caso, configure otros datos de parámetros/de proceso (vea capítulo 11.3).
- Suarde la configuración mediante el grupo de control en los datos de proceso CANopen (objeto CANopen 0x2200).

Las configuraciones específicas de CANopen han sido realizadas y la CML 700i está preparada para la operación en modo de proceso.

#### 11.3 Datos de parámetros/de proceso en CANopen

Los parámetros de configuración o datos de proceso para CANopen están definidos a través de las siguientes descripciones de objeto.

#### **AVISO**

#### ¡Condiciones marco para las descripciones de objeto!

- Los índices 0x1000 ... 0x1FFF contienen los parámetros específicos de comunicación habituales de CANopen.
- ♦ A partir del índice 0x2000 comienzan los parámetros específicos del producto.
- b Los parámetros específicos de comunicación son automáticamente persistentes.
- Para que los parámetros específicos del producto se mantengan después de un Power Down/Up es necesario un comando Save (índice 0x2200).

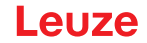

En las siguientes descripciones de grupos rigen las siguientes abreviaturas para tipos de archivo:

t08U = tipo 8 bit unsigned integer

t08S = tipo 8 bit signed integer

t16U = tipo 16 bit unsigned integer

t16S = tipo 16 bit signed integer

 $_{
m O}$  En las siguientes descripciones de grupos rigen las siguientes **abreviaturas para valores máx.**:

MAX\_BEAM = número de haces máximo (max. 1774)

MAX\_T08U = 8 bit unsigned integer máx.

MAX\_T16U = 16 bit unsigned integer máx.

MAX\_T32U = 32 bit unsigned integer máx.

#### Sinopsis de grupos

 $\square$ 

| Grupo    | Nombre de grupo                                                  |
|----------|------------------------------------------------------------------|
| Grupo 1  | Objetos específicos de CANopen (vea página 104)                  |
| Grupo 2  | Descripción del equipo (vea página 105)                          |
| Grupo 3  | Configuraciones generales (vea página 106)                       |
| Grupo 4  | Ajustes avanzados (vea página 106)                               |
| Grupo 5  | Configuración de conexión en cascada (vea página 106)            |
| Grupo 6  | Ajustes de Teach (vea página 107)                                |
| Grupo 7  | Ajustes de blanking (vea página 108)                             |
| Grupo 8  | Nivel de conmutación de las entradas/salidas (vea página 109)    |
| Grupo 9  | Configuración de áreas (vea página 111)                          |
| Grupo 10 | Comandos (vea página 113)                                        |
| Grupo 11 | Estado de Teach (vea página 114)                                 |
| Grupo 12 | Comprobar la alineación de las cortinas ópticas (vea página 114) |
| Grupo 13 | Datos de proceso (vea página 114)                                |
| Grupo 14 | Estado (vea página 117)                                          |

#### Objetos específicos de CANopen (grupo 1)

| Parámetro                                  | Index<br>(Hex.) | Sub-<br>Index<br>(Hex.) | Tipo<br>de<br>datos | Acceso | Valor<br>mín. | Valor máx. | Default        | Explicación                                |
|--------------------------------------------|-----------------|-------------------------|---------------------|--------|---------------|------------|----------------|--------------------------------------------|
| Device Type (tipo de equipo)               | 1000            |                         |                     | RO     |               |            | 0              |                                            |
| Error Register (registro de errores)       | 1001            |                         |                     | RO     |               |            |                |                                            |
| COB-ID-SYNC                                | 1005            |                         |                     | RW     |               |            | 0x000<br>00080 |                                            |
| Denominación de producto del receptor      | 1008            |                         |                     | CONST  |               |            |                |                                            |
| Versión de hardware                        | 1009            |                         |                     | CONST  |               |            |                |                                            |
| COB-ID-SYNC EMCY                           | 1014            |                         |                     | RW     |               |            |                |                                            |
| Versión de firmware                        | 100A            |                         |                     | CONST  |               |            |                |                                            |
| Producer Heartbeat Time                    | 1017            |                         |                     | RW     |               |            | 0              | Necesario para el meca-<br>nismo Heartbeat |
| Identity Object                            | 1018            |                         |                     | RO     |               |            |                |                                            |
| Transmit PDO Communication<br>Parameter_1  | 1800            |                         |                     | RW     |               |            |                | Características de PDO 1                   |
| Transmit PDO Communication Parameter 2     | 1801            |                         |                     | RW     |               |            |                | Características de PDO 2                   |
| Transmit PDO Communication Parameter 3     | 1802            |                         |                     | RW     |               |            |                | Características de PDO 3                   |
| Transmit PDO Communication Parameter 4     | 1803            |                         |                     | RW     |               |            |                | Características de PDO 4                   |
|                                            |                 |                         |                     |        |               |            |                |                                            |
| Transmit PDO Communication<br>Parameter 28 | 181B            |                         |                     | RW     |               |            |                | Características de PDO 28                  |
| Transmit PDO Mapping Parameter 1           | 1A00            |                         | t32U                | RW     |               |            |                | Objetos asignados<br>en PDO 1              |
| Transmit PDO Mapping Parameter 2           | 1A01            |                         | t32U                | RW     |               |            |                | Objetos asignados<br>en PDO 2              |
| Transmit PDO Mapping Parameter 3           | 1A02            |                         | t32U                | RW     |               |            |                | Objetos asignados<br>en PDO 3              |
| Transmit PDO Mapping Parameter 4           | 1A03            |                         | t32U                | RW     |               |            |                | Objetos asignados<br>en PDO 4              |
|                                            |                 |                         |                     |        |               |            |                |                                            |
| Transmit PDO Mapping Parameter 28          | 1A1B            |                         | t32U                | RW     |               |            |                | Objetos asignados<br>en PDO 28             |

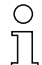

El siguiente procedimiento estándar para la asignación TPDO (mapping TPDO) puede variar dependiendo del software de configuración utilizado.

## Procedimiento estándar para la asignación TPDO (mapping TPDO):

- Scoloque el equipo en el estado Preoperational.
- Ajuste en el TPDO Transmit PDO Communication Parameter 1 ... 28 deseado (objetos 0x1800 ... 0x181B) la COB-ID (Sub-Index 1) a 0x80000xxx (en este caso, la parte xxx depende del nodo) y transfiera esta COB-ID al equipo.

De este modo se ajusta el bit Invalid y el registro TPDO deja de ser válido.

♦ Ajuste en el TPDO Transmit PDO Mapping Parameter 1 … 28 deseado (objetos 0x1A00 … 0x1A1B) la entrada para el número de los elementos siguientes (Sub-Index 0, *numOfEntries*) a 0 y transmítala al equipo.

De este modo se borra una asignación existente.

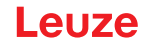

Ajuste este registro de nuevo a la cantidad de elementos de asignación deseados, siendo posibles como máximo 4 elementos por TPDO.

Transfiera este registro de nuevo al equipo.

- Ajuste las entradas de asignación a los valores deseados. Cada subíndice de asignación contiene un valor de 32 bits con la siguiente estructura: número de objeto SDO, subíndice y longitud. Normalmente (dependiendo del maestro utilizado) se pueden seleccionar los ajustes correspondientes en una lista.
- Tras finalizar la asignación, transfiera el objeto TPDO Transmit PDO Mapping Parameter 1 ... 28 completo íntegramente al equipo.
- Ajuste en el objeto TPDO Transmit PDO Communication Parameter 1 ... 28 (objetos 0x1800 ... 0x181B) el tipo de transmisión (Sub-Index 2 *Transmission Type*) y, si fuera conveniente, el Eventtimer (Sub-Index 5, *Event Timer*).
- Ajuste en el mismo objeto TPDO la COB-ID (Sub-Index 1) a 0x00000xxx (en este caso, la parte xxx depende del nodo) y transfiera el objeto TPDO completo incluyendo todos los subíndices al equipo. De este modo se restablece el bit Invalid y el registro TPDO pasa a ser válido.
- ⇔ Coloque el equipo en el estado Operational.

Estando ajustado el modo de trabajo *Transmission Type*, el equipo comenzará a enviar datos de proceso (PDOs).

#### AVISO

#### ¡Condiciones marco para las descripciones de objeto!

A partir del firmware V2.16, no se guarda automáticamente ningún ajuste de datos de proceso en memoria no volátil (remanente). Se debe usar siempre el comando <Save>.

#### Descripción del equipo (grupo 2)

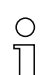

Los datos característicos del equipo a partir del Index 0x200B especifican la distancia entre haces, la cantidad de haces individuales físicos/lógicos, la cantidad de cascadas (16 haces indi-

viduales) en el equipo y el tiempo del ciclo.

| Parámetro                                 | Index<br>(Hex.) | Sub-<br>Index<br>(Hex.) | Tipo<br>de<br>datos | Acceso | Valor<br>mín. | Valor máx. | Default | Explicación                                                                                                    |
|-------------------------------------------|-----------------|-------------------------|---------------------|--------|---------------|------------|---------|----------------------------------------------------------------------------------------------------|
| Nombre del fabricante (Manufacturer name) | 2000            |                         |                     | RO     |               |            |         | Leuze electronic                                                                                                    |
| Texto del fabricante                      | 2001            |                         |                     | RO     |               |            |         | The sensor people                                                                                                    |
| Número de artículo del receptor           | 2002            |                         |                     | RO     |               |            |         | Receptor                                                                                                    |
| Número de serie del receptor              | 2003            |                         |                     | RO     |               |            |         | Receptor                                                                                                    |
| Denominación del producto para el emisor  | 2008            |                         |                     | RO     |               |            |         | Emisor                                                                                                    |
| Número de artículo del emisor             | 2009            |                         |                     | RO     |               |            |         | Emisor                                                                                                    |
| Número de serie del emisor                | 200A            |                         |                     | RO     |               |            |         | Emisor                                                                                                    |
| Distancia entre haces                     | 200B            | 1                       | t16U                | RO     |               |            |         |                                                                                                    |
| Cantidad de haces individuales físicos    | 200B            | 2                       | t16U                | RO     |               |            |         |                                                                                                    |
| Cantidad de cascadas lógicas configuradas | 200B            | 3                       | t16U                | RO     |               |            |         | En la exploración paralela, la<br>cantidad de haces individua-<br>les lógicos equivale a la canti-<br>dad de haces individuales<br>físicos, mientras que en la<br>exploración diagonal se<br>duplica. |
| Cantidad de cascadas ópticas              | 200B            | 4                       | t16U                | RO     |               |            |         |                                                                                                    |
| Tiempo del ciclo del equipo [µs]          | 200B            | 5                       | t16U                | RO     |               |            |         | Duración de un ciclo de<br>medición completo (recorrido<br>de medición para una<br>medición) Tiempo mínimo es<br>1 ms.                                                                                |

#### Configuraciones generales (grupo 3)

O En el grupo 3 «Configuraciones generales» se configuran el tipo de exploración (paralela/diago-

nal/cruzada), la dirección de contaje y el tamaño mínimo de objeto para la evaluación (smoothing). El tamaño mínimo de agujero para la evaluación, p. ej. en banda, se configura mediante smoothing invertido.

| Parámetro            | Index<br>(Hex.) | Sub-<br>Index<br>(Hex.) | Tipo<br>de da-<br>tos | Acceso | Valor<br>mín. | Valor máx. | Default | Explicación                                                                                                    |
|----------------------|-----------------|-------------------------|-----------------------|--------|---------------|------------|---------|----------------------------------------------------------------------------------------------------|
| Modo de trabajo      | 2100            | 1                       | t08U                  | RW     | 0             | 2          | 0       | 0: Exploración de haces para-<br>lelos<br>1: Exploración de haces dia-<br>gonales<br>2: Exploración de haces cru-<br>zados   |
| Dirección de contaje | 2100            | 2                       | t08U                  | RW     | 0             | 1          | 0       | 0: Normal – empezando por el<br>lado de la conexión,<br>1: Invertida – empezando por<br>el lado opuesto al de la<br>conexión |
| Smoothing            | 2100            | 3                       | t08U                  | RW     | 1             | MAX_T08U   | 1       | Haces interrumpidos inferio-<br>res a i se pasan por alto                                                                    |
| Smooting invertido   | 2100            | 4                       | t08U                  | RW     | 1             | MAX_T08U   | 1       | Haces libres inferiores a i se<br>pasan por alto                                                                             |

#### Ajustes avanzados (grupo 4)

Ο

Л

La profundidad de evaluación determina la cantidad de estados de haces coherentes que se necesitan hasta que se ejecuta la evaluación de los valores de medición.

Mientras dura el tiempo de integración se acumulan y mantienen todos los valores de medición.

| Parámetro                       | Index<br>(Hex.) | Sub-<br>Index<br>(Hex.) | Tipo<br>de<br>datos | Acceso | Valor<br>mín. | Valor máx. | Default | Explicación                                                                                                    |
|---------------------------------|-----------------|-------------------------|---------------------|--------|---------------|------------|---------|----------------------------------------------------------------------------------------------------|
|                                 | 2101            | 1                       | t08U                | RO     | 0             |            |         | Reservado                                                                                                    |
| Profund. de eval.               | 2101            | 2                       | t08U                | RW     | 0             | MAX_T08U   | 1       | Cantidad de estados de<br>haces coherentes que se<br>necesitan hasta que se eje-<br>cuta la evaluación de los valo-<br>res de medición. |
| Tiempo de retención/integración | 2101            | 3                       | t16U                | RW     | 0             | MAX_T16U   | 0       | Tiempo de retención en ms<br>Mientras dura el tiempo de<br>integración se acumulan y<br>mantienen todos los valores<br>de medición.     |
|                                 |                 |                         |                     |        |               |            |         |                                                                                                    |
| Bloqueo de teclas y display     | 2106            |                         | t08U                | RW     | 0             | 2          | 0       | Bloquear los elementos de<br>uso del equipo.<br>0: Habilitado<br>1: Bloqueado<br>2: Volátil                                             |

#### Configuración de conexión en cascada (grupo 5)

- Para impedir una interferencia recíproca se pueden operar varias cortinas ópticas conectadas
- en cascada desde el punto de vista temporal. En este caso, el maestro genera la señal de disparo cíclica; los esclavos inician su medición con arreglo a tiempos de retardo ajustados diferenciadamente.

Ο

| Parámetro                                               | Index<br>(Hex.) | Sub-<br>Index<br>(Hex.) | Tipo<br>de da-<br>tos | Acceso | Valor<br>mín. | Valor máx. | Default | Explicación                                                                                                    |
|---------------------------------------------------------|-----------------|-------------------------|-----------------------|--------|---------------|------------|---------|----------------------------------------------------------------------------------------------------|
| Conexión en cascada                                     | 2102            | 1                       | t08U                  | RW     |               | 1          | 0       | 0: Inactivo (medición perma-<br>nente del sensor)<br>1: Activo (el sensor espera la<br>señal de disparo)<br><b>Nota:</b> ¡En caso de funciona-<br>miento en cascada, también<br>debe ajustarse el maestro a 1<br>(activo)! |
| Tipo de función                                         | 2102            | 2                       | t08U                  | RW     |               | 1          | 0       | 0: Esclavo (espera la señal de<br>disparo)<br>1: Maestro (envía la señal de<br>disparo)                                                                                                    |
| Tiempo de retardo de disparo → inicio de la<br>medición | 2102            | 3                       | t16U                  | RW     |               | MAX_T16U   | 500     | Tiempo de retardo en µs<br>(desde el flanco ascendente<br>en TRIGGER hasta el inicio<br>del ciclo de medición)                                                                                                    |
| Reservado                                               | 2102            | 4                       | t16U                  |        |               |            |         |                                                                                                    |
| Tiempo de ciclo del maestro                             | 2102            | 5                       | t16U                  | RW     |               | 6500       | 1       | Duración de un ciclo TRI-<br>GGER en ms                                                                                                    |

# Ajustes de Teach (grupo 6)

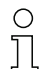

Para la mayoría de las aplicaciones se recomienda guardar los valores Teach protegidos frente a fallos de tensión.

Conforme a la reserva de funcionamiento seleccionada para el proceso de Teach, la sensibilidad es mayor o menor (reserva de funcionamiento alta = sensibilidad baja; reserva de funcionamiento baja = sensibilidad alta).

| Parámetro                                          | Index<br>(Hex.) | Sub-<br>Index<br>(Hex.) | Tipo<br>de<br>datos | Acceso | Valor<br>mín. | Valor máx. | Default | Explicación                                                                                                    |
|----------------------------------------------------|-----------------|-------------------------|---------------------|--------|---------------|------------|---------|----------------------------------------------------------------------------------------------------|
| Cantidad de ciclos de Teach                        | 2103            | 1                       | t08U                | RO     |               |            | 10      | Dependiendo de las condicio-<br>nes ambientales o de la<br>aplicación, puede ocurrir que<br>la cortina óptica tenga varios<br>ciclos después de activar un<br>Teach.                                                           |
| Tipo de almacenamiento de valores Teach            | 2103            | 2                       | t08U                | RW     | 0             | 1          | 0       | 0: Almacenamiento de valo-<br>res de Teach protegido frente<br>a fallos de tensión<br>1: Los valores de Teach solo<br>se guardan con la tensión<br>conectada                                                                   |
| Ajuste de sensibilidad para el proceso de<br>Teach | 2103            | 3                       | t08U                | RW     | 0             | 3          | 0       | Sensibilidad del sistema de<br>medición:<br>0: Reserva de funcionamiento<br>elevada (para operación esta-<br>ble)<br>1: Reserva de funcionamiento<br>media<br>2: Reserva de funcionamiento<br>baja<br>3: Objetos transparentes |
| Umbral de conmutación                              | 2103            | 4                       | t08U                | RW     | 10            | 98         | 75      | Valor umbral en umbral Teach<br>porcentual (50% = reserva de<br>funcionamiento 2)                                                                                                    |
|                                                    |                 |                         |                     |        |               |            |         |                                                                                                    |
| Estado de Teach                                    | 2400            | 1                       | t08S                | RO     | 0             | MAX_T08U   |         | Información sobre el último<br>Teach:<br>00: Teach ok<br>01: Teach busy<br>80: Teach error (Bit 8 = Error<br>bit)                                                                                                    |

### Blanking Settings (grupo 7)

Se pueden desactivar hasta 4 áreas de haces. A los haces desactivados se les puede asignar los valores lógicos 0, 1 o el valor del haz contiguo. Cuando está activado el autoblanking, en el Teach se inhiben automáticamente hasta 4 áreas de haces.

El autoblanking solo debe activarse en la puesta en marcha de la CML 700i, para ocultar objetos perturbadores. En el modo de proceso debe estar desactivado el autoblanking.

Para obtener información más detallada vea capítulo 15.4.

#### **AVISO**

#### ¡Realizar un Teach tras cambiar la configuración de blanking!

b Después de cambiar la configuración de blanking debe ejecutarse un Teach.

Un Teach puede ejecutarse mediante el panel de control del receptor o mediante el comando Teach.

| Parámetro                            | Index<br>(Hex.) | Sub-<br>Index<br>(Hex.) | Tipo<br>de<br>datos | Acceso | Valor<br>mín. | Valor máx. | Default | Explicación                                                                                                    |
|--------------------------------------|-----------------|-------------------------|---------------------|--------|---------------|------------|---------|----------------------------------------------------------------------------------------------------|
| Cantidad de áreas de autoblanking    | 2104            | 1                       | t08U                | RW     | 0             | 4          | 0       | Cantidad de áreas de auto-<br>blanking permitidas<br>0: 0 áreas de autoblanking<br>1: 1 área de autoblanking<br>2: 2 áreas de autoblanking<br>3: 3 áreas de autoblanking<br>4: 4 áreas de autoblanking                                                                                                    |
| Autoblanking (en Teach)              | 2104            | 2                       | t08U                | RW     | 0             | 1          | 0       | 0: Inactivo (configuración de<br>áreas de blanking manual)<br>1: Activo (configuración de<br>áreas de blanking automática<br>mediante Teach)                                                                                                    |
| Función de área de blanking 1        | 2104            | 3                       | t16U                | RW     | 0             | 4          | 0       | 0: Ningún haz omitido por<br>blanking,<br>1: Valor lógico 0 para haces<br>omitidos por blanking,<br>2: Valor lógico 1 para haces<br>omitidos por blanking,<br>3: Valor lógico = como el haz<br>contiguo con número de haz<br>menor,<br>4: Valor lógico = como el haz<br>contiguo con número de haz<br>mayor |
| Haz de inicio del área de blanking 1 | 2104            | 4                       | t16U                | RW     | 1             | MAX_BEAM   | 1       | Haz de inicio del área de blan-<br>king                                                                                                    |
| Haz de fin del área de blanking 1    | 2104            | 5                       | t16U                | RW     | 1             | MAX_BEAM   | 1       | Haz de fin del área de blan-<br>king                                                                                                    |
| Función de área de blanking 2        | 2104            | 6                       | t16U                | RW     | 0             | 4          | 0       | 0: Ningún haz omitido por<br>blanking,<br>1: Valor lógico 0 para haces<br>omitidos por blanking,<br>2: Valor lógico 1 para haces<br>omitidos por blanking,<br>3: Valor lógico = como el haz<br>contiguo con número de haz<br>menor,<br>4: Valor lógico = como el haz<br>contiguo con número de haz<br>mayor |
| Haz de inicio del área de blanking 2 | 2104            | 7                       | t16U                | RW     | 1             | MAX_BEAM   | 1       | Haz de inicio del área de blan-<br>king                                                                                                    |
| Haz de fin del área de blanking 2    | 2104            | 8                       | t16U                | RW     | 1             | MAX_BEAM   | 1       | Haz de fin del área de blan-<br>king                                                                                                    |
# Puesta en marcha - interfaz CANopen

# Leuze

| Parámetro                            | Index<br>(Hex.) | Sub-<br>Index<br>(Hex.) | Tipo<br>de<br>datos | Acceso | Valor<br>mín. | Valor máx. | Default | Explicación                                                                                                    |
|--------------------------------------|-----------------|-------------------------|---------------------|--------|---------------|------------|---------|----------------------------------------------------------------------------------------------------|
| Función de área de blanking 3        | 2104            | 9                       | t16U                | RW     | 0             | 4          | 0       | 0: Ningún haz omitido por<br>blanking,<br>1: Valor lógico 0 para haces<br>omitidos por blanking,<br>2: Valor lógico 1 para haces<br>omitidos por blanking,<br>3: Valor lógico = como el haz<br>contiguo con número de haz<br>menor,<br>4: Valor lógico = como el haz<br>contiguo con número de haz<br>mayor |
| Primer haz del área de blanking 3    | 2104            | A                       | t16U                | RW     | 1             | MAX_BEAM   | 1       | Haz de inicio del área de blan-<br>king                                                                                                    |
| Haz de fin del área de blanking 3    | 2104            | В                       | t16U                | RW     | 1             | MAX_BEAM   | 1       | Haz de fin del área de blan-<br>king                                                                                                    |
| Función de área de blanking 4        | 2104            | С                       | t16U                | RW     | 0             | 4          | 0       | 0: Ningún haz omitido por<br>blanking,<br>1: Valor lógico 0 para haces<br>omitidos por blanking,<br>2: Valor lógico 1 para haces<br>omitidos por blanking,<br>3: Valor lógico = como el haz<br>contiguo con número de haz<br>menor,<br>4: Valor lógico = como el haz<br>contiguo con número de haz<br>mayor |
| Haz de inicio del área de blanking 4 | 2104            | D                       | t16U                | RW     | 1             | MAX_BEAM   | 1       | Haz de inicio del área de blan-<br>king                                                                                                    |
| Haz de fin del área de blanking 4    | 2104            | E                       | t16U                | RW     | 1             | MAX_BEAM   | 1       | Haz de fin del área de blan-<br>king                                                                                                    |

# Nivel de conmutación de las entradas/salidas (grupo 8)

C Las entradas/salidas pueden ajustarse con conmutación positiva (PNP) o con conmutación negativa (NPN). Las propiedades de conmutación rigen para todas las entradas/salidas por

Para obtener información más detallada vea capítulo 15.

| Parámetro                                         | Index<br>(Hex.) | Sub-<br>Index<br>(Hex.) | Tipo<br>de<br>datos | Acceso | Valor<br>mín. | Valor máx. | Default | Explicación      |
|---------------------------------------------------|-----------------|-------------------------|---------------------|--------|---------------|------------|---------|------------------|
| Nivel de conmutación de las entradas/sali-<br>das | 2150            |                         | Boo-<br>leano       | RW     | 0             | 1          | 1       | 0: NPN<br>1: PNP |

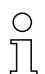

igual.

Configuración de las entradas/salidas: pin 2 y/o pin 5.

| Parámetro                    | Index<br>(Hex.) | Sub-<br>Index<br>(Hex.) | Tipo<br>de<br>datos | Acceso | Valor<br>mín. | Valor máx. | Default | Explicación                                                                       |
|------------------------------|-----------------|-------------------------|---------------------|--------|---------------|------------|---------|-----------------------------------------------------------------------------------|
| Configuración pin 2          |                 |                         |                     |        |               |            |         |                                                                                   |
| Pin 2:<br>Función de salida  | 2151            | 1                       | t08U                | RW     | 0             | 3          | 0       | 0: Inactiva<br>1: Salida (área 1 32)2:<br>Salida de aviso<br>3: Salida de disparo |
| Pin 2:<br>Función de entrada | 2151            | 2                       | t08U                | RW     | 0             | 2          | 2       | 0: Inactiva<br>1: Entrada de disparo<br>2: Entrada de Teach                       |

# Puesta en marcha - interfaz CANopen

| Parámetro                               | Index<br>(Hex.) | Sub-<br>Index<br>(Hex.) | Tipo<br>de<br>datos | Acceso | Valor<br>mín. | Valor máx. | Default | Explicación                                                                          |  |  |
|-----------------------------------------|-----------------|-------------------------|---------------------|--------|---------------|------------|---------|--------------------------------------------------------------------------------------|--|--|
| Pin 2:<br>Comportamiento de conmutación | 2151            | 3                       | t08U                | RW     | 0             | 1          | 0       | 0: Normal - de conmutación<br>claridad<br>1: Invertido - de conmutación<br>oscuridad |  |  |
| Pin 2:<br>Selección de entrada/salida   | 2151            | 4                       | t08U                | RW     | 0             | 1          | 1       | 0: Salida<br>1: Entrada                                                              |  |  |
| Configuración pin 5                     |                 |                         |                     |        |               |            |         |                                                                                      |  |  |
| Pin 5:<br>Función de salida             | 2152            | 1                       | t08U                | RW     | 0             | 3          | 0       | 0: Inactiva<br>1: Salida (área<br>1 32) 2: Salida de aviso<br>3: Salida de disparo   |  |  |
| Pin 5:<br>Función de entrada            | 2152            | 2                       | t08U                | RW     | 0             | 2          | 1       | 0: Inactiva<br>1: Entrada de disparo<br>2: Entrada de Teach                          |  |  |
| Pin 5:<br>Comportamiento de conmutación | 2152            | 3                       | t08U                | RW     | 0             | 1          | 0       | 0: Normal - de conmutación<br>claridad<br>1: Invertido - de conmutación<br>oscuridad |  |  |
| Pin 5:<br>Selección de entrada/salida   | 2152            | 4                       | t08U                | RW     | 0             | 1          | 1       | 0: Salida<br>1: Entrada                                                              |  |  |

# Procedimiento para las cuatro áreas temporales:

Se pueden ajustar cuatro funciones de temporización diferentes; la duración máxima ajustable es 65 s. Asignación de las áreas 1 ... 32 a la salida pin 2 = Index 0x2155 Sub 3 o bien Index 0x2156 Sub 3 para pin 5.

Active el área introduciendo un 1 en la posición correspondiente de la palabra de 32-bit. Área 1 ... 32 en orden ascendente por la derecha.

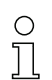

Para obtener información más detallada vea capítulo 15.

| Parámetro                                           | Index<br>(Hex.) | Sub-<br>Index<br>(Hex.) | Tipo<br>de<br>datos | Acceso | Valor<br>mín. | Valor máx. | Default | Explicación                                                                                                    |  |  |
|-----------------------------------------------------|-----------------|-------------------------|---------------------|--------|---------------|------------|---------|----------------------------------------------------------------------------------------------------|--|--|
| Digital Output Pin 2 Settings                       |                 |                         |                     |        |               |            |         |                                                                                                    |  |  |
| Modo de trabajo del módulo de<br>temporización      | 2155            | 1                       | t08U                | RW     | 0             | 4          | 0       | 0: Inactiva<br>1: Retardo de conexión<br>2: Retardo de desconexión<br>3: Prolongación de impulso<br>4: Supresión de impulsos |  |  |
| Tiempo de retardo para la función seleccio-<br>nada | 2155            | 2                       | t16U                | RW     | 0             | MAX_T16U   | 0       | 0 65535 ms                                                                                                    |  |  |
| Asignación área 32 1                                | 2155            | 3                       | t32U                | RW     | 0             | MAX_T32U   | 0       | Máscara de enlace O de las salidas                                                                                           |  |  |
| Digital Output Pin 5 Settings                       |                 |                         |                     |        |               |            |         |                                                                                                    |  |  |
| Modo de trabajo del módulo de<br>temporización      | 2156            | 1                       | t08U                | RW     | 0             | 4          | 0       | 0: Inactiva<br>1: Retardo de conexión<br>2: Retardo de desconexión<br>3: Prolongación de impulso<br>4: Supresión de impulsos |  |  |
| Tiempo de retardo para la función seleccio-<br>nada | 2156            | 2                       | t16U                | RW     | 0             | MAX_T16U   | 0       | 0 65535 ms                                                                                                    |  |  |
| Asignación área 32 1                                | 2156            | 3                       | t32U                | RW     | 0             | MAX_T32U   | 0       | Máscara de enlace O de las salidas                                                                                           |  |  |

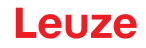

# Configuración de áreas (grupo 9)

# Procedimiento para la división de área manual de las como máximo 32 áreas:

beterminación de las condiciones de estado para que el área adopte un 1 o un 0 lógico.

En el modo de haces diagonales o cruzados se especifica los números de los haces lógicos.

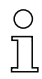

Para obtener información más detallada vea capítulo 15.

| Parámetro                                     | Index<br>(Hex.) | Sub-<br>Index<br>(Hex.) | Tipo<br>de<br>datos | Acceso | Valor<br>mín. | Valor máx. | Default | Explicación                                                                                                    |
|-----------------------------------------------|-----------------|-------------------------|---------------------|--------|---------------|------------|---------|----------------------------------------------------------------------------------------------------|
| Configuración área 1                          | 2170            |                         | •                   |        |               |            | •       |                                                                                                    |
| Área                                          | 2170            | 1                       | t08U                | RW     | 0             | 1          | 0       | 0: Inactiva<br>1: Activa                                                                                                    |
| Comportamiento lógico del área                | 2170            | 2                       | t08U                | RW     | 0             | 1          | 0       | 0: Normal - de conmutación<br>claridad<br>1: Invertido - de conmutación<br>oscuridad                                                                                                    |
| Haz de inicio del área                        | 2170            | 3                       | t16U                | RW     | 1             | FFFE       | 1       | 1 1774<br>65534: Primer haz interrum-<br>pido (FIB)<br>65533: Primer haz ininte-<br>rrumpido (FNIB)<br>65532: Último haz interrum-<br>pido (LIB)<br>65531: Último haz ininte-<br>rrumpido (LNIB) |
| Haz de fin del área                           | 2170            | 4                       | t16U                | RW     | 1             | FFFE       | 1       | 1 1774<br>65534: Primer haz interrum-<br>pido (FIB)<br>65533: Primer haz ininte-<br>rrumpido (FNIB)<br>65532: Último haz interrum-<br>pido (LIB)<br>65531: Último haz ininte-<br>rrumpido (LNIB) |
| Cantidad de haces activos para el área ON     | 2170            | 5                       | t16U                | RW     | 0             | MAX_BEAM   | 0       | 0 1774                                                                                                    |
| Cantidad de haces activos para el área<br>OFF | 2170            | 6                       | t16U                | RW     | 0             | MAX_BEAM   | 0       | 0 1774                                                                                                    |
| Mitad teórica del área                        | 2170            | 7                       | t16U                | RW     | 0             | MAX_BEAM   | 0       | 0 1774                                                                                                    |
| Ancho teórico del área                        | 2170            | 8                       | t16U                | RW     | 0             | MAX_BEAM   | 0       | 0 1774                                                                                                    |
| Configuración área 2                          | 2171            |                         |                     |        | -             |            | -       |                                                                                                    |
| Área                                          | 2171            | 1                       | t08U                | RW     | 0             | 1          | 0       | 0: Inactiva<br>1: Activa                                                                                                    |
| Comportamiento lógico del área                | 2171            | 2                       | t08U                | RW     | 0             | 1          | 0       | 0: Normal - de conmutación<br>claridad<br>1: Invertido - de conmutación<br>oscuridad                                                                                                    |
| Haz de inicio del área                        | 2171            | 3                       | t16U                | RW     | 1             | FFFE       | 1       | 1 1774<br>65534: Primer haz interrum-<br>pido (FIB)<br>65533: Primer haz ininte-<br>rrumpido (FNIB)<br>65532: Último haz interrum-<br>pido (LIB)<br>65531: Último haz ininte-<br>rrumpido (LNIB) |
| Haz de fin del área                           | 2171            | 4                       | t16U                | RW     | 1             | FFFE       | 1       | 1 1774<br>65534: Primer haz interrum-<br>pido (FIB)<br>65533: Primer haz ininte-<br>rrumpido (FNIB)<br>65532: Último haz interrum-<br>pido (LIB)<br>65531: Último haz ininte-<br>rrumpido (LNIB) |

# Puesta en marcha - interfaz CANopen

# Leuze

| Parámetro                                     | Index<br>(Hex.) | Sub-<br>Index<br>(Hex.) | Tipo<br>de<br>datos | Acceso     | Valor<br>mín. | Valor máx. | Default | Explicación |
|-----------------------------------------------|-----------------|-------------------------|---------------------|------------|---------------|------------|---------|-------------|
| Cantidad de haces activos para el área ON     | 2171            | 5                       | t16U                | RW         | 0             | MAX_BEAM   | 0       | 0 1774      |
| Cantidad de haces activos para el área<br>OFF | 2171            | 6                       | t16U                | RW         | 0             | MAX_BEAM   | 0       | 0 1774      |
| Mitad teórica del área                        | 2171            | 7                       | t16U                | RW         | 0             | MAX_BEAM   | 0       | 0 1774      |
| Ancho teórico del área                        | 2171            | 8                       | t16U                | RW         | 0             | MAX_BEAM   | 0       | 0 1774      |
| Las 30 áreas restantes se configuran tal y c  | omo se h        | a descrito              | o más arri          | ba en 2170 | o 2171:       |            |         |             |
| Configuración área 3                          | 2172            |                         |                     |            |               |            |         |             |
| Configuración área 4                          | 2173            |                         |                     |            |               |            |         |             |
| Configuración área 5                          | 2174            |                         |                     |            |               |            |         |             |
| Configuración área 6                          | 2175            |                         |                     |            |               |            |         |             |
| Configuración área 7                          | 2176            |                         |                     |            |               |            |         |             |
| Configuración área 8                          | 2177            |                         |                     |            |               |            |         |             |
| Configuración área 9                          | 2178            |                         |                     |            |               |            |         |             |
| Configuración área 10                         | 2179            |                         |                     |            |               |            |         |             |
| Configuración área 11                         | 217A            |                         |                     |            |               |            |         |             |
| Configuración área 12                         | 217B            |                         |                     |            |               |            |         |             |
| Configuración área 13                         | 217C            |                         |                     |            |               |            |         |             |
| Configuración área 14                         | 217D            |                         |                     |            |               |            |         |             |
| Configuración área 15                         | 217E            |                         |                     |            |               |            |         |             |
| Configuración área 16                         | 217F            |                         |                     |            |               |            |         |             |
| Configuración área 17                         | 2180            |                         |                     |            |               |            |         |             |
| Configuración área 18                         | 2181            |                         |                     |            |               |            |         |             |
| Configuración área 19                         | 2182            |                         |                     |            |               |            |         |             |
| Configuración área 20                         | 2183            |                         |                     |            |               |            |         |             |
| Configuración área 21                         | 2184            |                         |                     |            |               |            |         |             |
| Configuración área 22                         | 2185            |                         |                     |            |               |            |         |             |
| Configuración área 23                         | 2186            |                         |                     |            |               |            |         |             |
| Configuración área 24                         | 2187            |                         |                     |            |               |            |         |             |
| Configuración área 25                         | 2188            |                         |                     |            |               |            |         |             |
| Configuración área 26                         | 2189            |                         |                     |            |               |            |         |             |
| Configuración área 27                         | 218A            |                         |                     |            |               |            |         |             |
| Configuración área 28                         | 218B            |                         |                     |            |               |            |         |             |
| Configuración área 29                         | 218C            |                         |                     |            |               |            |         |             |
| Configuración área 30                         | 218D            |                         |                     |            |               |            |         |             |
| Configuración área 31                         | 218E            |                         |                     |            |               |            |         |             |
| Configuración área 32                         | 218F            |                         |                     |            |               |            |         |             |

# Comandos (grupo 10)

# Procedimiento para la división de áreas «automática»:

♥ Enviar cantidad de áreas deseadas al argumento de comando (Index 0x2200, Sub 2).

♥ Ejecutar división de áreas: ajustar argumento de comando (Index 0x2200, Sub 1) al valor 8.

0

En todos los comandos se debe escribir primero el argumento del comando y a continuación el identificador del comando.

| Parámetro          | Index<br>(Hex.) | Sub-<br>Index<br>(Hex.) | Tipo<br>de<br>datos | Acceso | Valor<br>mín. | Valor máx. | Default | Explicación                                                                                                    |
|--------------------|-----------------|-------------------------|---------------------|--------|---------------|------------|---------|----------------------------------------------------------------------------------------------------|
| Command Identifier | 2200            | 1                       | t16U                | WO     |               |            |         | Comando que debe ejecu-<br>tarse en caso de acceso de<br>escritura<br>0: Reservado<br>1: Reservado<br>3: Teach<br>4: Reboot (rearme)<br>5: Reset (reinicio)<br><b>Nota</b><br>Con el reset se borran todos<br>los ajustes del usuario. En la<br>siguiente conexión se adop-<br>tan los ajustes de fábrica.<br>Para la reinicialización con los<br>ajustes de fábrica debe ejecu-<br>tarse un reboot después del<br>reset.<br>6: Save<br><b>Nota:</b><br>El procesamiento del<br>comando Save requiere hasta<br>600 ms. Durante ese tiempo<br>no se aceptan más datos/tele-<br>gramas.<br>7: Reservado<br>8: Splitting, división de las<br>áreas de evaluación      |
| Command Argument   | 2200            | 2                       | t16U                | wo     |               |            |         | Argumento en comando 8<br>(splitting):<br>¿En cuántas áreas deben<br>dividirse los haces?<br>Cantidad de áreas 1 i<br>Introducir valor (máx. 32):<br>1: i = 1: todos los haces de la<br>cortina óptica forman un área<br>2: i = 2: los haces se dividen<br>en 2 áreas de igual tamaño, y<br>así sucesivamente (bit 0 7)<br><b>Nota acerca de la división:</b><br>El resultado de la función de<br>división se escribe en los<br>objetos <i>Configuración<br/>área</i> con el índice<br>2170 218F.<br>0: Resultado de área activo si<br>hay un haz interrumpido<br>(AND)<br>1: Resultado de área activo si<br>todos los haces están inte-<br>rrumpidos (O) (bit: 8) |

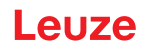

### Estado de Teach (grupo 11)

| Parámetro       | Index<br>(Hex.) | Sub-<br>Index<br>(Hex.) | Tipo<br>de<br>datos | Acceso | Valor<br>mín. | Valor máx. | Default | Explicación                                                                                                    |
|-----------------|-----------------|-------------------------|---------------------|--------|---------------|------------|---------|----------------------------------------------------------------------------------------------------|
| Estado de Teach | 2400            | 1                       | t08U                | RO     |               | MAX_T08U   |         | Información sobre el último<br>proceso de Teach:<br>00: Teach ok<br>01: Teach busy<br>80: Teach error (Bit 8 = Error<br>bit) |

# Comprobar la alineación de las cortinas ópticas (grupo 12)

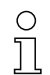

Información sobre el nivel de señal del primer y del último haz.

El valor cambia dependiendo de la reserva de funcionamiento seleccionada.

| Parámetro                 | Index<br>(Hex.) | Sub-<br>Index<br>(Hex.) | Tipo<br>de<br>datos | Acceso | Valor<br>mín. | Valor máx. | Default | Explicación                        |
|---------------------------|-----------------|-------------------------|---------------------|--------|---------------|------------|---------|------------------------------------|
| Nivel de señal primer haz | 2404            | 1                       | t16U                | RO     |               |            |         | Nivel de señal en el haz<br>núm. 1 |
| Nivel de señal último haz | 2404            | 2                       | t16U                | RO     |               |            |         | Nivel de señal en el haz<br>núm. i |

# Datos de proceso (grupo 13)

- O Configurad
- Configuración de los datos de proceso:
  - Primer haz interrumpido/ininterrumpido (FIB/FNIB),
  - Último haz interrumpido/ininterrumpido (LIB/LNIB),
  - Cantidad de haces interrumpidos/ininterrumpidos (TIB/TNIB);
  - Salida de área 1 ... 16 o 17 ... 32; entradas/salidas digitales

| Parámetro                                 | Index<br>(Hex.) | Sub-<br>Index<br>(Hex.) | Tipo<br>de<br>datos | Acceso | Valor<br>mín. | Valor máx. | Default | Explicación                                                                         |
|-------------------------------------------|-----------------|-------------------------|---------------------|--------|---------------|------------|---------|-------------------------------------------------------------------------------------|
| Primer haz interrumpido (FIB)             | 2405            |                         | t16U                | RO     |               |            |         | Primer haz interrumpido                                                             |
| Primer haz no interrumpido (FNIB)         | 2406            |                         | t16U                | RO     |               |            |         | Último haz ininterrumpido                                                           |
| Último haz interrumpido (LIB)             | 2407            |                         | t16U                | RO     |               |            |         | Último haz interrumpido                                                             |
| Último haz no interrumpido (LNIB)         | 2408            |                         | t16U                | RO     |               |            |         | Último haz ininterrumpido                                                           |
| Cantidad de haces interrumpidos (TIB)     | 2409            |                         | t16U                | RO     |               |            |         | Número total de haces inte-<br>rrumpidos                                            |
| Cantidad de haces no interrumpidos (TNIB) | 240A            |                         | t16U                | RO     |               |            |         | Número total de haces ininte-<br>rrumpidos                                          |
| Salida de área LoWord                     | 240D            |                         | t16U                | RO     |               |            |         | Valor lógico de las áreas<br>1 16                                                   |
| Salida de área HiWord                     | 240E            |                         | t16U                | RO     |               |            |         | Valor lógico de las áreas<br>17 32                                                  |
| Estado de las entradas/salidas digitales  | 240F            |                         | t16U                | RO     |               |            |         | Representación de las salidas<br>de hardware, las cuales están<br>mapeadas en áreas |

# Puesta en marcha - interfaz CANopen

# Leuze

| Parámetro                      | Index<br>(Hex.) | Sub-<br>Index<br>(Hex.) | Tipo<br>de<br>datos | Acceso | Valor<br>mín. | Valor máx. | Default | Explicación                                                                                                    |
|--------------------------------|-----------------|-------------------------|---------------------|--------|---------------|------------|---------|----------------------------------------------------------------------------------------------------|
| Información de estado CML 700i | 2411            |                         | t16U                | RO     |               |            |         | Bit 0 11: número de ciclo<br>de una medición;<br>Bit 12 13: reservado;<br>Bit 14: 1 = evento (se ajusta<br>cuando cambia el estado).<br>Tan pronto como el estado<br>vuelva a ser 0, el bit 14<br>también se pone a 0.)<br>Bit 15: 1 = resultado de<br>medición válido disponible |

# Puesta en marcha - interfaz CANopen

# Leuze

| Parámetro                                                               | Index<br>(Hex.) | Sub-<br>Index<br>(Hex.) | Tipo<br>de<br>datos | Acceso | Valor<br>mín. | Valor máx. | Default | Explicación                                                                                                    |
|-------------------------------------------------------------------------|-----------------|-------------------------|---------------------|--------|---------------|------------|---------|----------------------------------------------------------------------------------------------------|
| Beamstream                                                              | 2412            | 1                       | t16U                | RO     |               |            |         | Lectura de los estados de los<br>haces de todos los haces indi-<br>viduales disponibles:<br>Un bit por cada haz interrum-<br>pido o ininterrumpido en fun-<br>cionamiento invertido (es<br>decir Bit i = 1 corresponde a<br>que «recorrido de la luz está<br>libre»).<br>Un objeto contiene 16 haces<br>individuales, es decir, desde<br>haz i hasta (i+15).                                                                                                    |
|                                                                         |                 | 2                       | t16U                | RO     |               |            |         | Leer haces 17 32                                                                                                    |
|                                                                         |                 | 3                       | t16U                | RO     |               |            |         | Leer haces 33 48                                                                                                    |
|                                                                         |                 |                         |                     |        |               |            |         |                                                                                                    |
|                                                                         |                 | 6F                      | t16U                | RO     |               |            |         | Leer haces 1761 1774                                                                                                    |
| Estado de un haz individual                                             | 2402            |                         | t16U                | RO     |               |            |         | Lectura de los estados de los<br>haces en función de los ajus-<br>tes de blanking:0: haz está<br>interrumpido; no hay ajustes<br>de blanking<br>1: Haz está interrumpido;<br>ajuste de blanking: haz = 0<br>(interrumpido)<br>2: Haz está interrumpido;<br>ajuste de blanking: haz = 1<br>(recorrido del haz de luz libre)<br>3: Haz está interrumpido;<br>ajuste de blanking: haz inhi-<br>bido = haz adyacente con<br>número de haz menor<br>4: Haz está interrumpido;<br>ajuste de blanking: haz inhi-<br>bido = haz adyacente con<br>número de haz menor<br>4: Haz está interrumpido;<br>ajuste de blanking: haz inhi-<br>bido = haz adyacente con<br>número de haz mayor<br>128: Recorrido del haz de luz<br>libre; no hay ajustes de blan-<br>king<br>129: Recorrido del haz de luz<br>libre; ajuste de blanking: haz<br>= 0 (interrumpido)<br>130: Recorrido del haz de luz<br>libre; ajuste de blanking: haz<br>= 1 (recorrido del haz de luz<br>libre; ajuste de blanking: haz<br>inhibido = haz adyacente con<br>número de haz menor<br>132: Recorrido del haz de luz<br>libre; ajuste de blanking: haz<br>inhibido = haz adyacente con<br>número de haz menor<br>132: Recorrido del haz de luz<br>libre; ajuste de blanking: haz<br>inhibido = haz adyacente con<br>número de haz menor<br>132: Recorrido del haz de luz<br>libre; ajuste de blanking: haz<br>inhibido = haz adyacente con<br>número de haz menor<br>132: Recorrido del haz de luz<br>libre; ajuste de blanking: haz<br>inhibido = haz adyacente con<br>número de haz mayor |
| Índice para acceso de bloque<br>(para los datos ampliados de los haces) | 2912            |                         | t16U                | RW     | 1             | 1774       | 1       | Determina el primer haz<br>lógico para la evaluación de<br>datos ampliados de los<br>haces.                                                                                                    |
|                                                                         |                 |                         |                     |        |               |            |         | haces.                                                                                                    |

# Estado (grupo 14)

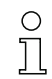

Información sobre el estado de la cortina óptica.

| Parámetro                  | Index<br>(Hex.) | Sub-<br>Index | Tipo<br>de<br>datos | Acceso | Valor<br>mín. | Valor máx. | Default | Explicación                                                                                                    |
|----------------------------|-----------------|---------------|---------------------|--------|---------------|------------|---------|----------------------------------------------------------------------------------------------------|
| Estado del equipo          | 2162            |               | t16S                | RO     |               |            |         | 0: Función normal<br>1: Error de Teach<br>2: Supervisión interna de tem-<br>peratura/tensión<br>3: Configuración no válida<br>4: Error de hardware<br>5: Error de tensión 24 V<br>(tensión de alimentación U <sub>B</sub> )<br>6: Emisor y receptor incompa-<br>tibles<br>7: No hay conexión con el<br>emisor<br>8: Suciedad<br>9: Reprogramación necesaria<br>10: Medición inactiva. El<br>equipo<br>• se reconfigura<br>• inicia (de nuevo)<br>• espera el primer<br>impulso de disparo<br>• ha sido parado manual-<br>mente<br>11: Señal de disparo con fre-<br>cuencia excesiva |
| R <sub>X</sub> Error Field | 2600            |               | t16U                | RO     |               |            |         | Solo para el diagnóstico<br>interno                                                                                                    |
| K <sub>X</sub> Error Field | 2601            |               | t16U                | RO     |               |            |         | Solo para el diagnóstico<br>interno                                                                                                    |

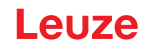

# 12 Poner en marcha – Interfaz PROFIBUS

La configuración de una interfaz PROFIBUS abarca los siguientes pasos en el panel de control del receptor y en el software de configuración específico del control.

Requisitos generales:

- La cortina óptica de medición está correctamente montada (vea capítulo 6) y conectada (vea capítulo 7).
- Se ha ejecutado la configuración básica (vea capítulo 8).

# 12.1 Definir la configuración básica de PROFIBUS en el panel de control del receptor

Con las configuraciones de la dirección de esclavo y la tasa binaria se definen los parámetros para la interfaz PROFIBUS.

La clasificación de estas configuraciones en el menú del panel de control del receptor es la siguiente:

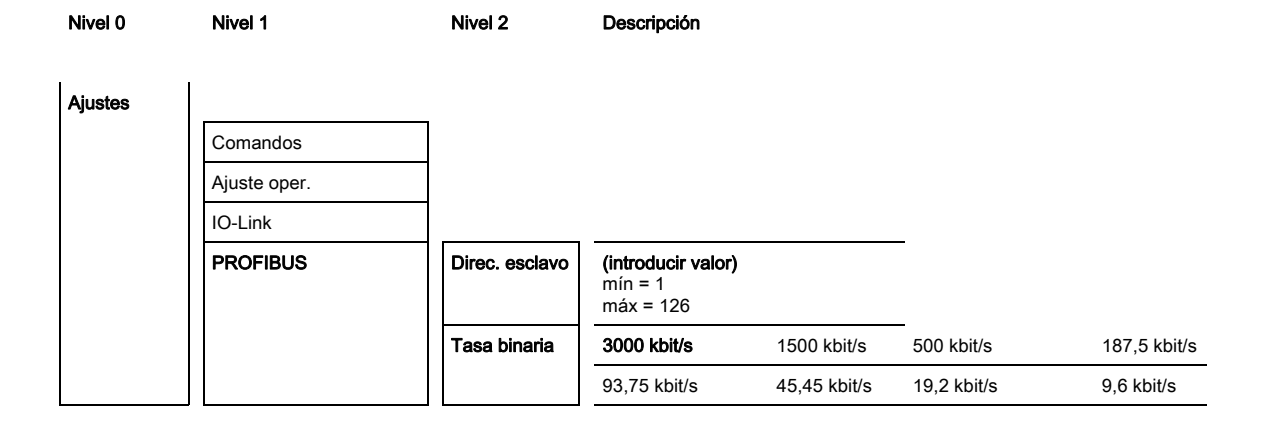

Requisitos:

- La cortina óptica de medición debe estar correctamente alineada (vea capítulo 8.1).
- La cortina óptica de medición debe haber pasado un Teach correcto (vea capítulo 8.2).

El siguiente procedimiento describe las configuraciones para interfaces PROFIBUS.

#### Seleccione Ajustes > PROFIBUS > Direc. esclavo > Introducir valor.

#### Seleccione Ajustes > PROFIBUS > Tasa binaria > Introducir valor.

La dirección de bus y la tasa binaria están configuradas.

Más pasos de configuración se pueden efectuar a través del software de configuración *Sensor Studio* (vea capítulo 16).

El modo de proceso se configura mediante la interfaz PROFIBUS específica del control.

# 12.2 Determinar la configuración mediante el software específico del PLC

Requisitos generales:

- La cortina óptica de medición está correctamente montada (vea capítulo 6) y conectada (vea capítulo 7).
- Se ha ejecutado la configuración básica (vea capítulo 8).
- · Las configuraciones básicas específicas de PROFIBUS han sido realizadas:
  - Dirección de esclavo seleccionada
  - Tasa binaria seleccionada

Condiciones específicas:

• El archivo GSD específico de PROFIBUS debe estar instalado en el dispositivo de control.

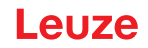

- O Los datos maestros del equipo PROFIBUS (GSD) se pueden utilizar tanto con una cortina óptica
- conectada para la configuración directa como también «offline» sin CML 700i conectada, para
  - <sup>b</sup> generar configuraciones de equipos.

El archivo GSD se suministra junto con el producto. También puede descargarse de Internet a través de **www.leuze.com**.

# **AVISO**

# ¡Configuración en función del software específico del control!

- La secuencia de las configuraciones debe realizarse en función del software específico de control del bus de campo.
- Sconfigure el archivo GSD en primer lugar en estado offline

⇔ Una vez configurados todos los parámetros, transfiera la configuración GSD a la CML 700i.

Encontrará información sobre la aplicación de los parámetros de configuración en las descrip ciones generales de las funciones individuales de la CML 700i (vea capítulo 4).

- ♦ Abra el software de la interfaz.
- ♦ Configure los siguientes parámetros:
  - Modo de trabajo del haz (exploración de haces en paralelo; haces en diagonal; haces cruzados)
  - Ajustes de blanking
  - Ajustes de Teach
- Ejecute un Teach. Esto puede hacerse mediante el panel de control del receptor o el módulo de control en los datos de proceso de PROFIBUS.
- bado el caso, configure otros datos de parámetros/de proceso (vea capítulo 12.4).

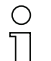

La configuración no se tiene que guardar por separado, sino que se transmite automáticamente desde el control a la CML 700i al arrancar la máquina.

Las configuraciones específicas de PROFIBUS han sido realizadas y la CML 700i está preparada para la operación en el modo de proceso.

# 12.3 Generalidades sobre el PROFIBUS

Además de las configuraciones básicas (vea capítulo 8) se define la funcionalidad de la CML 700i mediante módulos GSD. Con un software de configuración del software del PLC específico del usuario se integran los correspondientes módulos necesarios y se configuran conforme con la aplicación de medición.

O Si la CML 700i se opera en el PROFIBUS, todos los parámetros de configuración están prede-

finidos con valores de ajuste de fábrica (vea valores de ajuste por defecto en las descripciones de los módulos siguientes). Mientras no se modifiquen esos parámetros de configuración, la CML 700i operará con los valores paramétricos default.

# AVISO

# ¡Procesamiento de los módulos de archivo GSD!

- Debe configurarse como mínimo un módulo con datos de entrada del archivo GSD en el software de configuración específico de control del bus de campo, p. ej. el módulo 1 «Funciones de evaluación (16 bit)».
- Los controladores lógicos programables ponen a disposición a veces un «módulo universal». Este módulo sirve solo para fines de control y no debe activarse para la CML 700i.

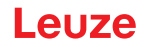

# 12.4 Parámetros de configuración o datos de proceso

Los parámetros de configuración o datos de proceso para PROFIBUS están definidos a través de las siguientes descripciones de módulos.

# 12.4.1 Resumen de los módulos

| Núm. de<br>módulo | Nombre de módulo                                                | ID<br>(Hex.) | Parámetro | Datos<br>de<br>entrada | Datos<br>de<br>salida |
|-------------------|-----------------------------------------------------------------|--------------|-----------|------------------------|-----------------------|
| Módulo 0          | Módulo de control de sensor (vea página 120)                    | C0           | 0         | 0                      | 2                     |
| Módulo 1          | Funciones de evaluación (16 vea página 121bit)                  | F0           | 1         | 2                      | 0                     |
| Módulo 2          | Beamstream (16 bit) (vea página 121)                            | B0           | 1         | 2                      | 0                     |
| Módulo 3          | Beamstream (32 bit) (vea página 121)                            | B1           | 1         | 4                      | 0                     |
| Módulo 4          | Beamstream (64 bit) (vea página 122)                            | B2           | 1         | 8                      | 0                     |
| Módulo 5          | Beamstream (128 bit) (vea página 122)                           | B3           | 1         | 16                     | 0                     |
| Módulo 6          | Beamstream (256 bit) (vea página 122)                           | B4           | 1         | 32                     | 0                     |
| Módulo 7          | Beamstream (512 bit) (vea página 122)                           | B5           | 1         | 64                     | 0                     |
| Módulo 8          | Beamstream (1024 bit) (vea página 122)                          | B6           | 1         | 128                    | 0                     |
| Módulo 9          | Beamstream (1774 bit) (vea página 123)                          | B7           | 0         | 222                    | 0                     |
| Módulo 10         | Leer parámetros del equipo (vea página 123)                     | E0           | 1         | 0                      | 0                     |
| Módulo 11         | Ajustes generales (vea página 124)                              | D0           | 3         | 0                      | 0                     |
| Módulo 12         | Ajustes avanzados (vea página 125)                              | D1           | 4         | 0                      | 0                     |
| Módulo 13         | Configuración de entradas/salidas digitales<br>(vea página 125) | D2           | 16        | 0                      | 0                     |
| Módulo 14         | Ajustes de Teach (vea página 126)                               | D3           | 3         | 0                      | 0                     |
| Módulo 15         | Configuración de conexión en cascada (vea página 126)           | D4           | 7         | 0                      | 0                     |
| Módulo 17         | Configuración de blanking (vea página 127)                      | D6           | 21        | 0                      | 0                     |
| Módulo 18         | Configuración de autosplitting (vea página 128)                 | D7           | 1         | 0                      | 0                     |
| Módulo 19         | Ajustes de área (vea página 128)                                | D8           | 13        | 0                      | 0                     |
| Módulo 20         | Módulo de comando del sensor (vea página 129)                   | F1           | 0         | 4                      | 4                     |

# 12.4.2 Módulo de control de sensor (módulo 0)

El módulo de control de sensor permite controlar la CML 700i mediante los datos de proceso con el byte 1 y el byte 2. En ambos casos, el comando se activa en el equipo incrementando el valor de datos.

| Parámetro                   | Dir. rel. | Tipo de datos | Rango de valo-<br>res              | Default | Explicación |
|-----------------------------|-----------|---------------|------------------------------------|---------|-------------|
| Módulo de control de sensor |           |               | Trigger = byte 1<br>Teach = byte 2 |         |             |

Leuze

#### 12.4.3 Funciones de evaluación (16 bit) (módulo 1)

- Configuración del módulo de datos de proceso (16 bit): 0 ]]
  - Primer haz interrumpido/ininterrumpido (FIB/FNIB),
    - Último haz interrumpido/ininterrumpido (LIB/LNIB),
    - Cantidad de haces interrumpidos/ininterrumpidos (TIB/TNIB);
    - Estado área 1 ... 32

| Parámetro             | Dir. rel. | Tipo de datos | Rango de valo-<br>res | Default | Explicación                                                                                                    |
|-----------------------|-----------|---------------|-----------------------|---------|----------------------------------------------------------------------------------------------------|
| Función de evaluación | 0         | Unsigned16    | 0 13                  | 0       | <ul> <li>Módulo de datos de proceso (16 bit)</li> <li>0: Sin evaluación (NOP)</li> <li>1: 1. Primer haz interrumpido</li> <li>2: 1. Primer haz ininterrumpido</li> <li>3: Último haz ininterrumpido</li> <li>4: Último haz ininterrumpido</li> <li>5: Cantidad de haces interrumpidos</li> <li>6: Cantidad de haces interrumpidos</li> <li>6: Cantidad de haces interrumpidos</li> <li>9: Estado de área de haces 16 1</li> <li>10: Estado entradas/salidas digitales</li> <li>12: Reservado</li> <li>13: Información de estado CML 700i <ul> <li>Bit 0 11: número de ciclo de una medición</li> <li>Bit 14: 1 = evento (se ajusta cuando cambia el estado). Tan pronto como el estado vuelva a ser 0, el bit 14 también se pone a 0.)</li> <li>Bit 15: 1 = resultado de medición válido disponible</li> </ul> </li> </ul> |

Ο П

Para ajustar diferentes funciones de evaluación deberá configurar varias veces el mismo módulo.

#### Beamstream (16 bit) (módulo 2) 12.4.4

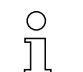

Lectura de los estados de los haces de todos los haces individuales disponibles. El objeto transmite los 16 haces lógicos a partir de la cascada óptica configurada. Se transmite un bit por cada haz interrumpido o ininterrumpido.

| Parámetro                   | Dir. rel. | Tipo de datos | Rango de valo-<br>res | Default | Explicación                                                                                                    |
|-----------------------------|-----------|---------------|-----------------------|---------|----------------------------------------------------------------------------------------------------|
| Número de la cascada óptica | 0         | Unsigned16    | 1 111                 | 1       | Número de haz multiplicado por 16 a partir del que se<br>transmitirán los datos de beamstream.<br>Valor inicial: 1+(i-1)*16 |

#### 12.4.5 Beamstream (32 bit) (módulo 3)

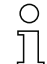

Lectura de los estados de los haces de todos los haces individuales disponibles. El objeto transmite los 32 haces lógicos a partir de la cascada óptica configurada. Se transmite un bit por cada haz interrumpido o ininterrumpido.

| Parámetro                   | Dir. rel. | Tipo de datos | Rango de valo-<br>res | Default | Explicación                                                                                                    |
|-----------------------------|-----------|---------------|-----------------------|---------|----------------------------------------------------------------------------------------------------|
| Número de la cascada óptica | 0         | Unsigned32    | 1 110                 | 1       | Número de haz multiplicado por 16 a partir del que se<br>transmitirán los datos de beamstream.<br>Valor inicial: 1+(i-1)*16 |

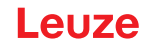

### 12.4.6 Beamstream (64 bit) (módulo 4)

- O Lectura de los estados de los haces de todos los haces individuales disponibles. El objeto trans-
- mite los 64 haces lógicos a partir de la cascada óptica configurada. Se transmite un bit por cada haz interrumpido o ininterrumpido.

| Parámetro                   | Dir. rel. | Tipo de datos | Rango de valo-<br>res | Default | Explicación                                                                                                    |
|-----------------------------|-----------|---------------|-----------------------|---------|----------------------------------------------------------------------------------------------------|
| Número de la cascada óptica | 0         | Unsigned64    | 1 108                 | 1       | Número de haz multiplicado por 16 a partir del que se<br>transmitirán los datos de beamstream.<br>Valor inicial: 1+(i-1)*16 |

#### 12.4.7 Beamstream (128 bit) (módulo 5)

Lectura de los estados de los haces de todos los haces individuales disponibles. El objeto transmite los 128 haces lógicos a partir de la cascada óptica configurada. Se transmite un bit por cada haz interrumpido o ininterrumpido.

| Parámetro                   | Dir. rel. | Tipo de datos | Rango de valo-<br>res | Default | Explicación                                                                                                    |
|-----------------------------|-----------|---------------|-----------------------|---------|----------------------------------------------------------------------------------------------------|
| Número de la cascada óptica | 0         | Unsigned128   | 1 104                 | 1       | Número de haz multiplicado por 16 a partir del que se<br>transmitirán los datos de beamstream.<br>Valor inicial: 1+(i-1)*16 |

# 12.4.8 Beamstream (256 bit) (módulo 6)

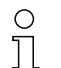

Lectura de los estados de los haces de todos los haces individuales disponibles. El objeto transmite los 256 haces lógicos a partir de la cascada óptica configurada. Se transmite un bit por cada haz interrumpido o ininterrumpido.

| Parámetro                   | Dir.<br>Rel. | Tipo de datos | Rango de valo-<br>res | Default | Explicación                                                                                                    |
|-----------------------------|--------------|---------------|-----------------------|---------|----------------------------------------------------------------------------------------------------|
| Número de la cascada óptica | 0            | Unsigned256   | 1 96                  | 1       | Número de haz multiplicado por 16 a partir del que se<br>transmitirán los datos de beamstream.<br>Valor inicial: 1+(i-1)*16 |

### 12.4.9 Beamstream (512 bit) (módulo 7)

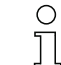

Lectura de los estados de los haces de todos los haces individuales disponibles. El objeto transmite los 512 haces lógicos a partir de la cascada óptica configurada. Se transmite un bit por cada haz interrumpido o ininterrumpido.

| Parámetro                   | Dir. rel. | Tipo de datos | Rango de valo-<br>res | Default | Explicación                                                                                                    |
|-----------------------------|-----------|---------------|-----------------------|---------|----------------------------------------------------------------------------------------------------|
| Número de la cascada óptica | 0         | Unsigned512   | 1 80                  | 1       | Número de haz multiplicado por 16 a partir del que se<br>transmitirán los datos de beamstream.<br>Valor inicial: 1+(i-1)*16 |

# 12.4.10 Beamstream (1024 bit) (módulo 8)

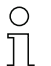

Lectura de los estados de los haces de todos los haces individuales disponibles. El objeto transmite los 1024 haces lógicos a partir de la cascada óptica configurada. Se transmite un bit por cada haz interrumpido o ininterrumpido.

# Leuze

| Parámetro                   | Dir. rel. | Tipo de datos | Rango de valo-<br>res | Default | Explicación                                                                                                    |
|-----------------------------|-----------|---------------|-----------------------|---------|----------------------------------------------------------------------------------------------------|
| Número de la cascada óptica | 0         | Unsigned1024  | 1 48                  | 1       | Número de haz multiplicado por 16 a partir del que se<br>transmitirán los datos de beamstream.<br>Valor inicial: 1+(i-1)*16 |

# 12.4.11 Beamstream (1774 bit) (módulo 9)

| 0 |  |
|---|--|
| 1 |  |
| Ц |  |

Lectura de los estados de los haces de todos los haces individuales disponibles. El objeto transmite los 1774 haces lógicos a partir de la cascada óptica configurada. Se transmite un bit por cada haz interrumpido o ininterrumpido.

| Parámetro                   | Dir. rel. | Tipo de datos | Rango de valo-<br>res | Default | Explicación                                                                                                    |
|-----------------------------|-----------|---------------|-----------------------|---------|----------------------------------------------------------------------------------------------------|
| Número de la cascada óptica | 0         | Unsigned1774  | 1                     | 1       | Número de haz multiplicado por 16 a partir del que se<br>transmitirán los datos de beamstream.<br>Valor inicial: 1+(i-1)*16 |

# 12.4.12 Leer parámetros del equipo (módulo 10)

Ο  $\square$ 

El módulo 10 no se puede utilizar en el proceso productivo y sirve únicamente para fines de diagnóstico.

Con el módulo *Leer parámetros del equipo* se pueden leer diversos datos (p. ej. fabricante, tipo de equipo, número de serie, etc.) para el diagnóstico o el control de la configuración durante la fase de arranque. Si el usuario ha configurado el módulo y el objeto deseado, el maestro envía la configuración completa (de todos los módulos) al equipo durante el arranque. El equipo comprueba los datos y responde con un mensaje de diagnóstico, ampliado por el diagnóstico (longitud de diagnóstico > 0) específico del equipo (específico del vendor).

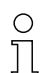

о П Puesto que en el PROFIBUS DP-V0 no existe ninguna comunicación asíncrona en el proceso, no hay la posibilidad de consultar datos del equipo. El único método para consultar los datos deseados del equipo durante el arranque es el diagnóstico PROFIBUS.

| La función básica depende del control utilizado, no debiendo darla por supuesto antes de efec- |
|------------------------------------------------------------------------------------------------|
| tuar tests al respecto.                                                                        |

Para el diagnóstico ampliado del equipo, el control debe estar configurado. Los datos de diagnóstico se deben cargar en un área de memoria definida para poder procesarlos posteriormente. De lo contrario, se pueden producir errores de excepción.

El mensaje de diagnóstico contiene algunos bytes separadores para separar las informaciones de múltiples objetos entre sí.

- El primer byte es la longitud total de todos los datos.
- El segundo byte es la longitud del primer objeto.
- A partir del tercer byte, empiezan los datos del objeto.

# Ejemplo:

Se han consultado dos objetos y la respuesta debería tener este aspecto: [0A][02][00][01][05][01][02][03][04][05]

- [OA] Longitud total de todos los datos
- [02] Longitud del primer objeto
- [05] Longitud del segundo objeto
- [ xx ] Los datos de los objetos

# Leuze

| Parámetro | Dir. rel. | Tipo de datos      | Rango de valo-<br>res | Default | Explicación                                                                                                    |
|-----------|-----------|--------------------|-----------------------|---------|----------------------------------------------------------------------------------------------------|
| Parámetro | 0         | Unsigned8<br>0 255 | 0 161                 | 0       | 0: NULL<br>16: Fabricante<br>17: Texto del fabricante<br>18: Denominación de producto del receptor<br>19: Número de artículo del receptor<br>20: Descripción del producto<br>21: Número de serie del receptor<br>22: Versión de hardware<br>23: Versión de hardware<br>24: Nombre especifico de la aplicación<br>64: Denominación de producto del emisor<br>65: Número de artículo del emisor<br>66: Número de artículo del emisor<br>67: Descripción del equipo<br>68: Estado de Teach<br>69: Estado de Teach<br>69: Estado de alineación<br>70: Ajustes generales<br>71: Configuración de datos de proceso<br>72: Configuración de conexión en cascada<br>73: Ajustes avanzados<br>75: Configuración de áreas de blanking<br>76: PNP/NPN digital<br>80: Digital IO 01<br>81: Digital IO 02<br>82: Digital IO 03<br>83: Digital IO 04<br>84: Digital Output 01<br>85: Digital Output 03<br>87: Digital Output 04<br>88: Configuración de salida analógica<br>89: Función analógica<br>100: Área 01<br>101: Área 02<br>102: Área 30<br>130: Área 31<br>131: Área 32<br>150: 1. Primer haz interrumpido<br>151: 1. Primer haz interrumpido<br>152: Último haz interrumpido<br>153: Último haz interrumpido<br>154: Cantidad de haces ininterrumpidos<br>155: Cantidad de haces ininterrumpidos<br>156: Estado áreas 16 1<br>159: Estado áreas 13 17<br>160: Estado aread/siala analógica |

# 12.4.13 Ajustes generales (módulo 11)

Bajo Ajustes generales se ajustan el tipo de exploración (de haces paralelos/diagonales/cruza-0 ]]

dos), la dirección de contaje y el tamaño de objeto mínimo para la evaluación (smoothing) o el tamaño mínimo de agujero (inverted smoothing).

| Parámetro            | Dir. rel. | Tipo de datos        | Rango de valo-<br>res | Default | Explicación                                                                                                 |
|----------------------|-----------|----------------------|-----------------------|---------|----------------------------------------------------------------------------------------------------|
| Modo de trabajo      | 0         | BitArea (4 7)<br>0 3 | 0 2                   | 0       | 0: Exploración de haces paralelos<br>1: Exploración de haces diagonales<br>2: Exploración de haces cruzados |
| Dirección de contaje | 0         | Bit (0)<br>0 … 1     | 0 1                   | 0       | 0: Normal (interfaz → )<br>1: Inversa ( → interfaz)                                                         |
| Smoothing            | 1         | Unsigned8            | 1 255                 | 1       | Smoothing:<br>Haces interrumpidos inferiores a i se pasan por alto.                                         |
| Inverted Smoothing   | 2         | Unsigned8            | 1 255                 | 1       | Inverted Smoothing:<br>Haces libres inferiores a i se pasan por alto.                                       |

#### 12.4.14 Ajustes avanzados (módulo 12)

- La profundidad de evaluación determina la cantidad de estados de haces coherentes que se
- о ]] necesitan hasta que se ejecuta la evaluación de los valores de medición. Mientras dura el tiempo
  - de integración se acumulan y mantienen todos los valores de medición.

| Parámetro                       | Dir. rel. | Tipo de datos    | Rango de valo-<br>res | Default | Explicación                                                                                                    |
|---------------------------------|-----------|------------------|-----------------------|---------|----------------------------------------------------------------------------------------------------|
| Autoteach con Power-On          | 0         | Bit (7)<br>0 1   | 0 1                   | 0       | Teach automático con Power-On<br>0: Inactiva<br>1: Activa                                                                                                    |
| Bloqueo de teclas en el display | 0         | Bit (0)<br>0 … 1 | 0 1                   | 0       | 0: Inactiva<br>1: Activa                                                                                                    |
| Profund. de eval.               | 1         | Unsigned8        | 1 255                 | 1       | La profundidad de evaluación determina la cantidad de<br>estados de haces coherentes que se necesitan hasta que<br>se ejecuta la evaluación de los valores de medición. La<br>profundidad de evaluación corresponde a la cantidad de<br>ciclos (ciclos de medición) con haz interrumpido para que<br>el resultado provoque la activación. |
| Tiempo de retención/integración | 2         | Unsigned16       | 1 65535               | 1       | Mientras dura el tiempo de integración se acumulan y<br>mantienen todos los valores de medición. Tiempo de<br>retención en ms.                                                                                                    |

# 12.4.15 Configuración de IO digitales (módulo 13)

Ο Л

Configuración de las entradas/salidas. Las entradas/salidas pueden ajustarse con conmutación positiva (PNP) o con conmutación negativa (NPN). Las propiedades de conmutación rigen para todas las entradas/salidas por igual.

| Parámetro                                           | Dir. rel. | Tipo de datos  | Rango de valores | Default | Explicación                              |
|-----------------------------------------------------|-----------|----------------|------------------|---------|------------------------------------------|
| Nivel de conmutación entradas/<br>salidas digitales | 0         | Bit (7)<br>0 1 | 0 1              | 1       | 0: Transistor, NPN<br>1: Transistor, PNP |

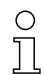

Configuración de las entradas/salidas: pin 2 y/o pin 5.

| Parámetro                                          | Dir. rel. | Tipo de datos        | Rango de valores | Default | Explicación                                                                                                    |  |  |  |  |
|----------------------------------------------------|-----------|----------------------|------------------|---------|----------------------------------------------------------------------------------------------------|--|--|--|--|
| Configuración pin 2                                |           |                      |                  |         |                                                                                                    |  |  |  |  |
| Pin 2 - selección de entrada/<br>salida            | 0         | Bit (5)<br>0 1       | 0 1              | 1       | 0: Salida<br>1: Entrada                                                                                                    |  |  |  |  |
| Pin 2 - propiedades de<br>conmutación              | 0         | Bit (4)<br>0         | 01               | 0       | 0: De conmutación claridad:<br>activo HIGH<br>1: De conmutación oscuri-<br>dad: activo LOW                                   |  |  |  |  |
| Pin 2 - función de entrada                         | 0         | BitArea (2 3)<br>0-2 | 02               | 1       | 0: Inactiva<br>1: Entrada de disparo<br>2: Entrada de Teach                                                                  |  |  |  |  |
| Pin 2 - función de salida                          | 0         | BitArea (0 1)<br>0 3 | 03               | 0       | 0: Inactiva<br>1: Salida (área 1 32)<br>2: Salida de aviso<br>3: Salida de disparo                                           |  |  |  |  |
| Pin 2 - modo de trabajo módulo<br>de temporización | 1         | BitArea (4 7)<br>0 4 | 04               | 0       | 0: Inactiva<br>1: Retardo de conexión<br>2: Retardo de desconexión<br>3: Prolongación de impulso<br>4: Supresión de impulsos |  |  |  |  |
| Pin 2 - tiempo de retardo                          | 2         | Unsigned16           | 0 65535          | 0       | Afecta a la función elegida del<br>módulo de temporización.<br>Unidad: ms                                                    |  |  |  |  |

| Parámetro                                          | Dir. rel. | Tipo de datos        | Rango de valores                         | Default | Explicación                                                                                                    |
|----------------------------------------------------|-----------|----------------------|------------------------------------------|---------|----------------------------------------------------------------------------------------------------|
| Pin 2 - asignación área 32 1                       | 4         | Unsigned 32          | 060000000000000000000000000000000000000  |         |                                                                                                    |
|                                                    |           |                      | <br>Ob1111111111111111111111111111111111 |         |                                                                                                    |
| Configuración pin 5                                |           |                      |                                          |         |                                                                                                    |
| Pin 5 - selección de entrada/<br>salida            | 8         | Bit (5)<br>0 … 1     | 0 1                                      | 0       | 0: Salida<br>1: Entrada                                                                                                    |
| Pin 5 - propiedades de<br>conmutación              | 8         | Bit(4)<br>0 1        | 01                                       | 0       | 0: De conmutación claridad:<br>activo HIGH<br>1: De conmutación oscuri-<br>dad: activo LOW                                   |
| Pin 5 - función de entrada                         | 8         | BitArea(2 3)<br>0 2  | 02                                       | 0       | 0: Inactiva<br>1: Entrada de disparo<br>2: Entrada de Teach                                                                  |
| Pin 5 - función de salida                          | 8         | BitArea (0 1)<br>0 3 | 03                                       | 2       | 0: Inactiva<br>1: Salida (área 1 32)<br>2: Salida de aviso<br>3: Salida de disparo                                           |
| Pin 5 - modo de trabajo módulo<br>de temporización | 9         | BitArea (0 3)<br>0 4 | 04                                       | 0       | 0: Inactiva<br>1: Retardo de conexión<br>2: Retardo de desconexión<br>3: Prolongación de impulso<br>4: Supresión de impulsos |
| Pin 5 - tiempo de retardo                          | 10        | Unsigned16           | 0-65535                                  | 0       | Unidad: ms                                                                                                    |
| Pin 5 - asignación área 32 … 1                     | 12        | Unsigned32           | 06000000000000000000000000000000000000   |         |                                                                                                    |
|                                                    |           |                      | <br>Ob1111111111111111111111111111111111 |         |                                                                                                    |

# 12.4.16 Ajustes de Teach (módulo 14)

 Para la mayoría de las aplicaciones se recomienda guardar los valores Teach protegidos frente a fallos de tensión.

Conforme con la reserva de funcionamiento seleccionada para el Teach, la sensibilidad es mayor o menor (reserva de funcionamiento alta = sensibilidad baja; reserva de funcionamiento baja = sensibilidad alta).

| Parámetro                                          | Dir. rel. | Tipo de datos          | Rango de valo-<br>res | Default | Explicación                                                                                                    |
|----------------------------------------------------|-----------|------------------------|-----------------------|---------|----------------------------------------------------------------------------------------------------|
| Tipo de almacenamiento de<br>valores Teach         | 0         | BitArea (4 … 7)<br>0-1 | 0 1                   | 0       | 0: Almacenamiento a prueba de tensión cero<br>1: Depositar valores Teach solo en la RAM                                                                                                    |
| Ajuste de sensibilidad para el<br>proceso de Teach | 0         | BitArea (0 3)<br>0 3   | 0 3                   | 0       | Sensibilidad del sistema de medición:<br>0: Reserva de funcionamiento elevada (para operación<br>estable)<br>1: Reserva de funcionamiento media<br>2: Reserva de funcionamiento baja<br>3: Objetos transparentes |
| Cantidad de ciclos de Teach                        | 1         | Unsigned8              | 1 255                 | 1       |                                                                                                    |
| Umbral de conmut. tras Teach                       | 2         | Unsigned8              | 10 98                 | 75      | Solo con «Detección de objetos transparentes»                                                                                                    |

#### 12.4.17 Configuración de conexión en cascada (módulo 15)

- O Para impedir una interferencia recíproca se pueden operar varias CML 700i conectadas en cas-
- cada desde el punto de vista temporal. En este caso, el maestro genera la señal de disparo cíclica; los esclavos inician su medición con arreglo a tiempos de retardo ajustados diferenciadamente.

| Parámetro                                      | Dir. rel. | Tipo de datos  | Rango de valo-<br>res | Default | Explicación                                                                       |
|------------------------------------------------|-----------|----------------|-----------------------|---------|-----------------------------------------------------------------------------------|
| Conexión en cascada                            | 0         | Bit (7)<br>0 1 | 0 1                   | 0       | 0: Inactiva<br>1: Activa                                                          |
| Tipo de función                                | 0         | Bit (0)<br>01  | 0 1                   | 0       | 0: Esclavo (espera la señal de disparo)<br>1: Maestro (envía la señal de disparo) |
| Tiempo de retardo Disparo →<br>Scan            | 1         | Unsigned16     | 500 65535             | 500     | Unidad: µs                                                                        |
| Amplitud del impulso de la señal<br>de disparo | 3         | Unsigned16     | 100 65535             | 100     | Unidad: µs                                                                        |
| Tiempo de ciclo del maestro                    | 5         | Unsigned16     | 1 6500                | 1       | Unidad: ms                                                                        |

# 12.4.18 Configuración de blanking (módulo 17)

- Se pueden omitir hasta 4 áreas de haces. A los haces desactivados se les puede asignar los о ]] valores lógicos 0, 1 o el valor del haz contiguo. Cuando está activado el autoblanking, en el
- Teach se inhiben automáticamente hasta 4 áreas de haces.

El autoblanking solo debe activarse en la puesta en marcha de la CML 700i, para ocultar objetos perturbadores. En el modo de proceso debe estar desactivado el autoblanking.

Para obtener información más detallada vea capítulo 15.4.

### **AVISO**

# ¡Realizar un Teach tras cambiar la configuración de blanking!

bespués de cambiar la configuración de blanking debe ejecutarse un Teach.

Un Teach puede ejecutarse mediante el panel de control del receptor o mediante el comando Teach.

| Parámetro                               | Dir. rel. | Tipo de datos         | Rango de valo-<br>res | Default | Explicación                                                                                                    |  |
|-----------------------------------------|-----------|-----------------------|-----------------------|---------|----------------------------------------------------------------------------------------------------|--|
| Cantidad de áreas de autoblan-<br>king  | 0         | BitArea (4 7)<br>0 4  | 0 4                   | 0       | Cantidad de áreas de blanking permitidas<br>0: 0 áreas de autoblanking<br>1: 1 área de autoblanking<br>2: 2 áreas de autoblanking<br>3: 3 áreas de autoblanking<br>4: 4 áreas de autoblanking                     |  |
| Autoblanking (en Teach)                 | 0         | Bit (0)<br>0 1        | 0 1                   | 0       | 0: Inactivo (configuración de áreas de blanking manual<br>1: Activo (configuración de áreas de blanking automáti<br>mediante Teach)                                                                               |  |
| Valor lóg. para área de<br>blanking 1   | 1         | BitArea (4 7)<br>0 4  | 0 4                   | 0       | 0: Ningún haz omitido por blanking<br>1: Haces omitidos = valor lógico 0<br>2: Haces omitidos = valor lógico 1<br>3: Valor = haz contiguo con el valor más bajo<br>4: Valor = haz contiguo con el número más alto |  |
| Haz de inicio del área de<br>blanking 1 | 2         | Unsigned16            | 1 1774                | 1       |                                                                                                    |  |
| Haz de fin del área de blanking 1       | 4         | Unsigned16            | 1 1774                | 1       |                                                                                                    |  |
| Valor lóg. para área de<br>blanking 2   | 6         | BitArea (0 3)<br>0 4. | 0 4                   | 0       | 0: Ningún haz omitido por blanking<br>1: Haces omitidos = valor lógico 0<br>2: Haces omitidos = valor lógico 1<br>3: Valor = haz contiguo con el valor más bajo<br>4: Valor = haz contiguo con el número más alto |  |
| Haz de inicio del área de<br>blanking 2 | 7         | Unsigned16            | 1 1774                | 1       |                                                                                                    |  |
| Haz de fin del área de blanking 2       | 9         | Unsigned16            | 1 1774                | 1       |                                                                                                    |  |
| Valor lóg. para área de<br>blanking 3   | 11        | BitArea (4 7)<br>0 4  | 04                    | 0       | 0: Ningún haz omitido por blanking<br>1: Haces omitidos = valor lógico 0<br>2: Haces omitidos = valor lógico 1<br>3: Valor = haz contiguo con el valor más bajo<br>4: Valor = haz contiguo con el número más alto |  |

| Parámetro                               | Dir. rel. | Tipo de datos        | Rango de valo-<br>res | Default | Explicación                                                                                                    |
|-----------------------------------------|-----------|----------------------|-----------------------|---------|----------------------------------------------------------------------------------------------------|
| Haz de inicio del área de<br>blanking 3 | 12        | Unsigned16           | 1 1774                | 1       |                                                                                                    |
| Haz de fin del área de blanking 3       | 14        | Unsigned16           | 1 1774                | 1       |                                                                                                    |
| Valor lóg. para área de<br>blanking 4   | 16        | BitArea (0 3)<br>0 4 | 0 4                   | 0       | 0: Ningún haz omitido por blanking<br>1: Haces omitidos = valor lógico 0<br>2: Haces omitidos = valor lógico 1<br>3: Valor = haz contiguo con el valor más bajo<br>4: Valor = haz contiguo con el número más alto |
| Haz de inicio del área de<br>blanking 4 | 17        | Unsigned16           | 1 1774                | 1       |                                                                                                    |
| Haz de fin del área de blanking 4       | 19        | Unsigned16           | 1 1774                | 1       |                                                                                                    |

# 12.4.19 Configuración de autosplitting (módulo 18)

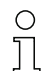

Configuración del autosplitting (áreas).

| Parámetro                      | Dir. rel. | Tipo de datos | Rango de valo-<br>res | Default | Explicación                                 |
|--------------------------------|-----------|---------------|-----------------------|---------|---------------------------------------------|
| Comportamiento lógico del área | 0         | Bit (7) 0 1   | 0 1                   | 0       | 0: Enlace lógico O<br>1: Vínculo lógico AND |
| Cantidad de áreas              | 0         | BitArea (0 6) | 1 111                 | 1       | Cantidad de áreas en autosplitting          |

# 12.4.20 Ajustes de área (módulo 19)

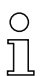

Para ajustar varias áreas deberá configurar varias veces el mismo módulo.

Configuración del área correspondiente: determinación de las condiciones de estado para que el área adopte un 1 o un 0 lógico. En la exploración de haces diagonales o cruzados deben especificarse los números de los haces lógicos.

| Parámetro                          | Dir. rel. | Tipo de datos         | Rango de valo-<br>res                      | Default | Explicación                                                                                                    |
|------------------------------------|-----------|-----------------------|--------------------------------------------|---------|----------------------------------------------------------------------------------------------------|
| Configuración área                 | 0         | BitArea (0 5)<br>1 32 | 1 32                                       | 1       | 1: Área 01<br>                                                                                                    |
|                                    |           |                       |                                            |         | 32: Área 32                                                                                                    |
| Área (activa/inactiva)             | 0         | Bit (7)<br>0 … 1      | 0 1                                        | 0       | 0: Inactiva<br>1: Activa                                                                                                    |
| Comportamiento lógico del área     | 0         | Bit(6)<br>0 … 1       | 0 1                                        | 0       | 0: Normal - de conmutación claridad<br>1: Invertido - de conmutación oscuridad                                                                                  |
| Haz de inicio del área             | 1         | Unsigned16            | 1 1774<br>65534<br>65533<br>65532<br>65531 | 1       | 65534: Primer haz interrumpido (FIB)<br>65533: Primer haz initerrumpido (FNB)<br>65532: Último haz interrumpido (LIB)<br>65531: Último haz initerrumpido (LNIB) |
| Haz de fin del área                | 3         | Unsigned16            | 1 1774<br>65534<br>65533<br>65532<br>65531 | 1       | 65534: Primer haz interrumpido (FIB)<br>65533: Primer haz initerrumpido (FNB)<br>65532: Último haz interrumpido (LIB)<br>65531: Último haz initerrumpido (LNIB) |
| Cantidad de haces activos →<br>ON  | 5         | Unsigned16            | 0 1774                                     | 0       |                                                                                                    |
| Cantidad de haces activos →<br>OFF | 7         | Unsigned16            | 0 1774                                     | 0       |                                                                                                    |
| Mitad teórica del área             | 9         | Unsigned16            | 0 1774                                     | 0       |                                                                                                    |
| Ancho teórico del área             | 11        | Unsigned16            | 0 1774                                     | 0       |                                                                                                    |

# Comandos de control (módulo 20)

| Datos de salida<br>PLC -> CML | Descripción                                                                                                    | Dirección relativa | Tipo de datos | Rango de valores | Valor inicial |
|-------------------------------|----------------------------------------------------------------------------------------------------|--------------------|---------------|------------------|---------------|
| Byte de disparo               | Al cambiar el valor de datos, se produce<br>un disparo para ejecutar el comando.<br>El cambio de un estado > 0 a un estado<br>= 0 no produce ningún disparo. | 0                  | Unsigned 8    | 0 255            | 0             |
| Comando                       | Selección del comando que se debe eje-<br>cutar en el CML. El comando se activa<br>cuando se produce un cambio en el byte<br>de disparo.                     | 1                  | Unsigned 8    | 0                | 0             |
| Argument                      | Argumento adicional, que se utiliza para<br>algunos comandos, para transmitir<br>información adicional al CML.                                               | 2                  | Unsigned 16   | 0 65535          | 0             |

Longitud de datos de salida: 4 bytes

| Datos de entrada<br>CML -> PLC | Descripción                                                                                                    | Dirección relativa | Tipo de datos | Rango de valores | Valor inicial |
|--------------------------------|----------------------------------------------------------------------------------------------------|--------------------|---------------|------------------|---------------|
| Eco de disparo                 | Byte de disparo con el que se produce la ejecución del comando.                                                                                                    | 0                  | Unsigned 8    | 0 255            | 0             |
| Eco de comando                 | Byte de comando con el que se inicia la ejecución del comando.                                                                                                    | 1                  | Unsigned 8    | 0                |               |
| Respuesta/estado               | Respuesta/estado de la última ejecución<br>del comando<br><b>Highbyte</b> :<br>0x00 = Espera el comando<br>0x01 = El receptor (RX) ha recibido el<br>comando<br>0x10 = Confirmación (ACK) del receptor<br>(RX) recibida<br>0x20 = No se ha recibido la confirmación<br>(NACK) del receptor (RX)<br><b>Lowbyte</b> :<br>Como reserva para ampliaciones | 2                  | Unsigned 16   | 0 65535          | 0             |
| Longitud de los date           | os de entrada: 4 bytes                                                                                                    |                    |               |                  |               |

# Descripción de los comandos:

| Núm. de comando | Descripción                                                    | Argument | Explicación                                                  |
|-----------------|----------------------------------------------------------------|----------|--------------------------------------------------------------|
| 0               | Sin comando                                                    | -        |                                                              |
| 3               | Activar Teach                                                  | -        |                                                              |
| 4               | Reboot del receptor                                            | -        |                                                              |
| 17              | Reinicializar la función de retención                          | -        |                                                              |
| 18              | Confirmar error de Teach                                       | -        |                                                              |
| 21              | Restablecer los estados del contador de errores                | 165      | Se debe transferir el argumento<br>para ejecutar el comando. |
| 22              | Guardar permanentemente los estados del contador de<br>errores | 1234     | Se debe transferir el argumento<br>para ejecutar el comando. |

Ο

Para ejecutar los comandos Restablecer los estados del contador de errores y Guardar perma-

nentemente los estados del contador de errores, es necesario definir el argumento (como PIN) Д en el receptor (Rx). Esto evita activaciones accidentales.

# Ejemplo de proceso 1:

| Datos de salida      |         |          | Datos de entrada       |                |                |           |              |
|----------------------|---------|----------|------------------------|----------------|----------------|-----------|--------------|
| Byte de dis-<br>paro | Comando | Argument | Significado            | Eco de disparo | Eco de comando | Respuesta | Significado  |
| 0x00                 | 0x00    | 0x0000   | No utilizado           | 0x00           | 0x00           | 0x0000    | No utilizado |
| 0x00                 | 0x03    | 0x0000   | Comando pre-<br>parado | 0x00           | 0x00           | 0x0000    | -            |

| Datos de salida |      |        | Datos de entrada                    |      |      |        |                                                                                                    |
|-----------------|------|--------|-------------------------------------|------|------|--------|----------------------------------------------------------------------------------------------------|
| 0x01            | 0x03 | 0x0000 | Activar<br>comando                  | 0x00 | 0x03 | 0x0100 | El receptor (RX) ha recibido el comando.                                                                                    |
| 0x01            | 0x03 | 0x0000 |                                     | 0x01 | 0x03 | 0x1000 | El receptor (RX) ha<br>enviado la<br>confirmación (ACK).                                                                    |
| 0x00            | 0x03 | 0x0000 | Reinicializar el<br>disparo         | 0x00 | 0x00 | 0x0000 | Disparo reinicializ-<br>ado, esperando el<br>siguiente comando.                                                             |
| 0x00            | 0x04 | 0x0000 | Siguiente<br>comando pre-<br>parado | 0x00 | 0x00 | 0x0000 | -                                                                                                    |
| 0x02            | 0x04 | 0x0000 | Activar<br>comando                  | 0x00 | 0x04 | 0x0100 | El receptor (RX) ha recibido el comando.                                                                                    |
| 0x02            | 0x04 | 0x0000 |                                     | 0x02 | 0x04 | 0x2000 | El receptor (Rx) ha<br>enviado un rechazo<br>(NACK) porque el<br>comando es desco-<br>nocido o no se ha<br>podido ejecutar. |
| 0x00            | 0x04 | 0x0000 | Reinicializar el<br>disparo         | 0x00 | 0x00 | 0x0000 | Disparo reinicializ-<br>ado, esperando el<br>siguiente comando.                                                             |

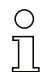

«0x» identifica la entrada correspondiente como número hexadecimal. La entrada real contiene únicamente cifras subsiguientes y solo se puede introducir así.

Ο Al cambiar el valor de datos, se produce un disparo para ejecutar el comando. El cambio de un  $\square$ 

estado > 0x00 a un estado = 0x00 no produce ningún disparo.

| Datos de salida      |         |          | Datos de entrada                  |                |                |           |                                                                                                    |
|----------------------|---------|----------|-----------------------------------|----------------|----------------|-----------|----------------------------------------------------------------------------------------------------|
| Byte de dis-<br>paro | Comando | Argument | Significado                       | Eco de disparo | Eco de comando | Respuesta | Significado                                                                                                    |
| 0x00                 | 0x00    | 0x0000   | No utilizado                      | 0x00           | 0x00           | 0x0000    | No utilizado                                                                                                    |
| 0x00                 | 0x11    | 0x0000   | Comando pre-<br>parado            | 0x00           | 0x00           | 0x0000    | No utilizado                                                                                                    |
| 0x03                 | 0x11    | 0x0000   | Activar<br>comando                | 0x00           | 0x11           | 0x0100    | El receptor (RX) ha recibido el comando.                                                                                             |
| 0x04                 | 0x11    | 0x0000   |                                   | 0x03           | 0x11           | 0x1000    | El receptor (RX) ha<br>ejecutado el<br>comando con éxito y<br>ha enviado una<br>confirmación (ACK).                                  |
| 0x04                 | 0x12    | 0x0000   |                                   | 0x00           | 0x12           | 0x0100    | El receptor (Rx) ha<br>recibido un nuevo<br>comando.                                                                                 |
| 0x04                 | 0x12    | 0x0000   | Activar el sigui-<br>ente comando | 0x04           | 0x12           | 0x2000    | El receptor (RX) ha<br>ejecutado el<br>comando y ha<br>enviado un rechazo<br>(NACK), ya que el<br>Teach no ha sido<br>satisfactorio. |
| 0x00                 | 0x12    | 0x0000   | Reinicializar el<br>disparo       | 0x00           | 0x00           | 0x0000    | Restablecer.                                                                                                    |
| 0x00                 | 0x15    | 0x00A5   |                                   |                |                |           |                                                                                                    |

# Ejemplo de proceso 2:

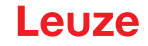

 «0x» identifica la entrada correspondiente como número hexadecimal. La entrada real contiene únicamente cifras subsiguientes y solo se puede introducir así.

- El eco de disparo solo se acepta después de haber recibido la respuesta del receptor (respuesta Rx). Durante el estado de «Answer» 0x0100, se ignoran los cambios en el byte de disparo.
- о Д

Con controles del tipo Siemens S7, se debe tener en cuenta la secuencia de lowbyte/highbyte para WORD y DWORD.

Con estos controles, en la secuencia de direccionamiento durante la salida de bytes individuales, se representa primero el highbyte y luego el lowbyte.

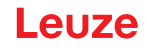

# 13 Poner en marcha – Interfaz PROFINET

La configuración de una interfaz PROFINET abarca los siguientes pasos en el panel de control del receptor y en el software de configuración específico del control.

Requisitos generales:

- La cortina óptica de medición está correctamente montada (vea capítulo 6) y conectada (vea capítulo 7).
- Se ha ejecutado la configuración básica (vea capítulo 8).

# 13.1 Comprobar la configuración básica de PROFINET en el panel de control del receptor

Las configuraciones de los parámetros de comunicación se pueden comprobar en el panel de control del receptor.

La clasificación de estas configuraciones en el menú del panel de control del receptor es la siguiente:

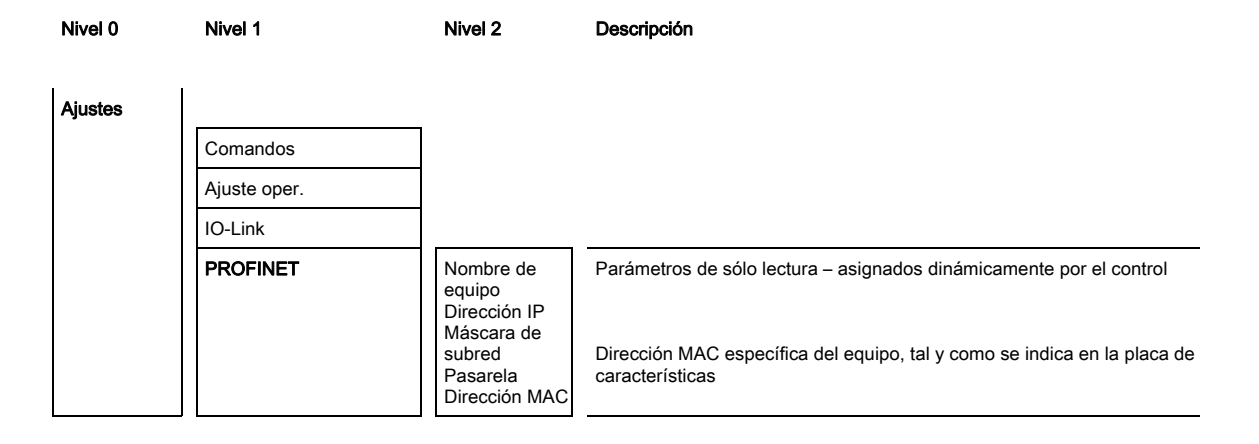

El modo de proceso se configura mediante la interfaz PROFINET específica del control y el software de configuración *Sensor Studio* (vea capítulo 16).

# 13.2 Configurar la interfaz PROFINET

La CML 700i ha sido concebido como equipo PROFINET IO con comunicación Real Time (RT) de Conformance Class B. El equipo integra un switch con dos puertos Fast-Ethernet (100 Mbit/s) según IEEE 802.3u (100 BASE-TX).El equipo soporta el funcionamiento dúplex completo, así como las funciones de Auto-Negotiation y Auto-Crossover.

- La funcionalidad de la CML 700i se define mediante parámetros organizados en módulos. Los módulos son partes integrantes del archivo Generic Station Description Markup Language (GSDML).
- Cada equipo tiene una dirección MAC (Media Access Control) única, que está indicada en la placa de características. La dirección MAC (MAC-ID) se vincula con una dirección IP en el transcurso de la configuración.
- El software específico del control para programar redes PROFINET acopla la dirección IP con un nombre de equipo que puede elegirse libremente, pero que solo existe una vez en cada red.

#### Address Link Label

La etiqueta «Address Link Label» es un adhesivo puesto adicionalmente en el equipo.

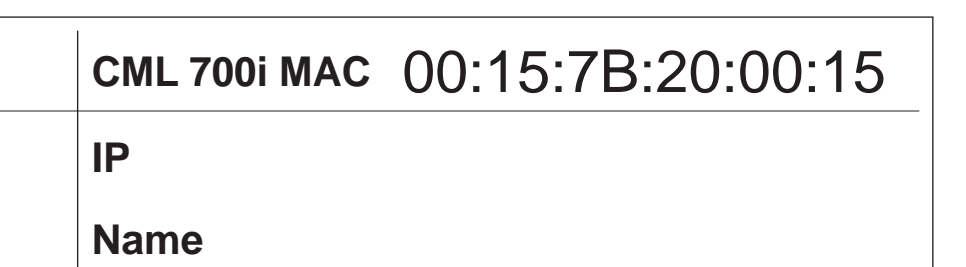

Fig. 13.1: Ejemplo de una «Address Link Label»; el modelo de equipo varía según la serie

- La etiqueta «Address Link Label» contiene la dirección MAC (Media Access Control) del equipo, ofreciendo la posibilidad de escribir a mano la dirección IP y el nombre del equipo.
   En caso necesario, la zona de la «Address Link Label» en la que está impresa la dirección MAC puede separarse del resto del adhesivo perforándola.
- Para utilizarla se quita la «Address Link Label» del equipo, pudiendo adherirla para identificar el equipo en esquemas de instalación y de ubicación.
- Pegada en la documentación, la «Address Link Label» establece una referencia única entre el lugar de montaje, la dirección MAC o el equipo así como con el programa de control correspondiente. Así ya no es necesario perder tiempo en buscar, leer y anotar a mano la dirección MAC de todos los equipos montados en la instalación.
- O Cada equipo con interfaz Ethernet tiene una identificación única con la dirección MAC asignada
- en la producción. Además, la dirección MAC está indicada en la placa de características del equipo.

Si en una instalación se ponen en marcha varios equipos, al programar el control, por ejemplo, se tiene que asignar correctamente la dirección MAC para cada equipo instalado.

- ♦ Despegue la «Address Link Label» del equipo.
- b Si fuera necesario, complete la dirección IP y el nombre de equipo en la «Address Link Label».
- Pegue la «Address Link Label» en la documentación conforme a la posición del equipo, por ejemplo en el esquema de instalación.

#### 13.2.1 Perfil de comunicación PROFINET

El perfil de comunicación PROFINET determina la forma en que los nodos pueden transmitir en serie sus datos a través del medio de transmisión. El intercambio de datos con los equipos se efectúa predominantemente de forma cíclica. Para la configuración, el uso, la visualización y el tratamiento de las alarmas también se utilizan servicios de comunicación acíclicos.

PROFINET ofrece los protocolos y procedimientos de transmisión adecuados al tipo de requerimiento de la comunicación:

- Comunicación Real Time (RT) vía frames EtherNet priorizados:
  - Datos de proceso cíclicos (datos I/O guardados en el área I/O del control)
  - Alarmas
  - Información sobre el entorno próximo
  - Asignación/Eliminación de direcciones vía DCP
- Comunicación TCP/UDP/IP mediante frames estándar de Ethernet TCP/UDP/IP:
  - Establecimiento de la comunicación
  - Intercambio acíclico de datos, esto es, transmisión de informaciones de diferentes tipos: Parámetros para la configuración de los módulos durante el establecimiento de la comunicación Datos I&M (funciones Identification & Maintenance) Lectura de informaciones de diagnóstico Lectura de datos I/O Escritura de datos del equipo

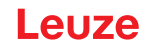

#### 13.2.2 Conformance Classes

Los equipos PROFINET se clasifican en Conformance Classes para simplificar la valoración y selección de los equipos para los usuarios.

La CML 700i corresponde a la Conformance Class B (CC-B) y puede usar una infraestructura de red Ethernet existente.

El equipo soporta las siguientes características:

- Comunicación cíclica RT
- · Comunicación acíclica TCP/IP
- Asignación de direcciones automática
- Funcionalidad I&M 0 ... 4
- Detección de entorno próximo funcionalidad básica
- FAST Ethernet 100 Base-TX
- Soporte SNMP

# 13.3 Configuración para el control

La funcionalidad de la CML 700i se define mediante juegos de parámetros organizados en módulos. Los módulos son partes integrantes del archivo GSDML (Generic Station Description Markup Language), que está incluido en el alcance del suministro como componente fijo del equipo.

Con un software del control específico, por ejemplo el administrador SIMATIC para los PLC de Siemens, durante la puesta en marcha, los módulos que se requieren en cada caso se integran en un proyecto y se ajustan o configuran del modo correspondiente. El archivo GSDML proporciona esos módulos.

Para la puesta en marcha se deben dar los siguientes pasos:

- Preparación del control, p. ej. PLC-S7
- Instalación del archivo GSDML
- Configuración del hardware del control
- Transmisión de la configuración PROFINET al control, p. ej. PLC-S7
- · Bautizo del equipo
- · Comprobación del nombre del equipo

Proceda del siguiente modo:

♦ Prepare el control:

Asignar una dirección IP al control

Preparar el PLC para la transmisión de datos coherente.

b Instale el archivo GSDML para la posterior configuración de la CML 700i.

Encontrará el archivo GSDML en: www.leuze.com.

0 11

#### Información general del archivo GSDML

La abreviatura GSD (Generic Station Description) significa que se trata de una descripción textual de un modelo de equipo PROFINET. Para la descripción del modelo PROFINET de mayor complejidad se introdujo el GSDML (Generic Station Description Markup Language), basado en XML. En adelante, cuando utilicemos la abreviatura «GSD» o el término «archivo GSD» estaremos refiriéndonos siempre a la forma basada en GSDML. El archivo GSDML puede dar soporte en un archivo a una cantidad discrecional de idiomas. Cada archivo GSDML contiene una versión del modelo del equipo CML 700i. Esto también se refleja en el nombre del archivo.

En el archivo GSDML se describen todos los datos en los módulos que se requieren para el funcionamiento de la CML 730i: datos de entrada y de salida y parámetros del equipo, definición de los bits de control y de estado.

Cuando se modifican parámetros en la herramienta de proyectos, por ejemplo, el PLC guarda esas modificaciones en el proyecto y no en el archivo GSDML. El archivo GSDML (archivo de tipo) es un componente certificado del equipo y no debe ser modificado manualmente. El sistema tampoco modifica este archivo.

La funcionalidad de la CML 700i se define por medio de juegos de parámetros. Los parámetros y sus funciones están estructurados por medio de módulos en el archivo GSDML. Con una herramienta de configuración especifica para cada usuario se incluyen en la elaboración del programa PLC los módulos correspondientes necesarios y son configurados según el empleo. Si la CML 700i opera en PROFINET todos los parámetros tienen los valores predeterminados por defecto. Si estos parámetros no son modificados por el usuario, el equipo trabaja con los ajustes por defecto suministrados por Leuze. Encontrará los ajustes por defecto de la CML 700i en las descripciones de los módulos.

Sconfigure el hardware del control:

Añada el CML 700i a su configuración de hardware PROFINET.

Asigne un nombre de equipo único. Dado el caso, compruebe la dirección IP asignada automáticamente.

b Transmita la configuración PROFINET al control.

Tras la correcta transmisión se realizan automáticamente las siguientes actividades:

- · Comprobar los nombres del equipo
- El control distribuye las direcciones IP basándose en los nombres únicos de los equipos. Sin la topología configurada la dirección IP se asigna sólo a equipos bautizados.
- Establecimiento de la conexión entre IO Controller y los equipos IO configurados
- Intercambio de datos cíclico

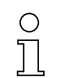

¡En ese momento no se puede acceder a los nodos no bautizados!

# Bautizo del equipo

En PROFINET se denomina «bautizo del equipo» al establecimiento de una relación nominal para el dispositivo PROFINET.

♦ Ajuste el nombre del equipo.

Por lo general, el nombre de equipo se asigna mediante la herramienta de configuración; en el administrador SIMATIC, p. ej., con la función *Editar nodos de Ethernet...* 

Con la configuración de fábrica, el equipo PROFINET tiene una dirección MAC única. Encontrará la dirección MAC en la placa de características de la CML 700i. Varias CML 700i se distinguen por las direcciones MAC que se indican.

Basándose en esta información, a través del «Discovery and Configuration Protocol (DCP)» se asigna a cada equipo un nombre único («NameOfStation») para la instalación específica.

Cada vez que se arranca el sistema, PROFINET usa el protocolo DCP para asignar las direcciones IP, siempre que el equipo IO se encuentre dentro de la misma subred.

♦ Asigne los nombres de los equipos a los equipos IO configurados.

Seleccione la CML 700i basándose en su dirección MAC. A la CML 700i se le asignará luego el nombre de equipo único (nombre que debe coincidir con el que haya en la configuración de hardware).

Dado el caso, compruebe la correcta selección de la CML 700i aplicando la *Función de seña*; en el administrador SIMATIC, por ejemplo, a través del cuadro de diálogo **Examinar red** en la función *Editar nodos de Ethernet...* 

Asigne el nombre de equipo individual a la dirección MAC. Alternativamente puede asignar la dirección IP a la dirección MAC.

En el procedimiento ulterior y durante la programación se trabajará únicamente con el nombre del equipo unívoco (máx. 240 caracteres).

Adjudique aquí otra dirección IP (el control se la propondrá), una máscara de subred y, dado el caso, una dirección para el router, y asigne esos datos al nodo bautizado (nombre del equipo).

Si el equipo PROFINET tiene un nombre de equipo, el control asigna la dirección IP. Si en el control está desactivada la asignación de la dirección IP, deberá asignar manualmente la dirección IP al equipo.

♦ Comprobación del nombre del equipo

Una vez concluida la fase de configuración, compruebe los respectivos nombres de los equipos que se hayan asignado.

Administrador SIMATIC: botón [Examinar] en la función Editar nodos de Ethernet...

#### AVISO

#### ¡Asignar nombres de equipo inequívocos!

Asegúrese de que todos los nombres de los equipos sean únicos y de que todas los nodos estén dentro de la misma subred.

Esto se asegura generalmente con la herramienta de configuración, p. ej. el administrador SIMATIC.

# 13.4 Datos de parámetros y de proceso con PROFINET

#### 13.4.1 Generalidades sobre el PROFINET

Además de las configuraciones básicas (vea capítulo 8) se define la funcionalidad de la CML 700i mediante módulos GSDML. Con un software de configuración específico del control se integran los correspondientes módulos necesarios y se configuran conforme con la aplicación de medición.

#### AVISO

#### ¡El dispositivo de control (PLC) sobrescribe los datos!

- ✤ Tenga presente que el PLC sobrescribe los datos ajustados con la interfaz de servicio.
- En la fase de configuración específica de interfaz se sobrescriben todos los parámetros específicos de interfaz que se hayan modificado con la interfaz de servicio. Lo mismo ocurre con los parámetros de módulos no configurados.
- b Durante la fase de configuración, la CML 700i recibe telegramas de parámetros del control.

Antes de evaluar los telegramas de parámetros y de fijar los correspondientes valores de parametrización, todos los parámetros específicos de interfaz se restablecen a los valores predeterminados. De esta manera se garantiza que los parámetros de los módulos no seleccionados contengan valores estándar.

## 13.4.2 Resumen de los módulos

Los parámetros de configuración o datos de proceso para PROFINET están definidos a través de las siguientes descripciones de módulos.

# Leuze

| Núm. de módulo    | Nombre de módulo                                                      | Parámetro | Datos de<br>entrada | Datos de salida |
|-------------------|-----------------------------------------------------------------------|-----------|---------------------|-----------------|
| Módulo Device Acc | ess Point (módulo DAP) (vea capítulo 13.4.3)                          | 0         | 0                   | 0               |
| Módulo 00         | Módulo de control de sensor (vea capítulo 13.4.4)                     | 0         | 0                   | 2               |
| Módulo 01         | Primer haz interrumpido (vea capítulo 13.4.5)                         | 0         | 2                   | 0               |
| Módulo 02         | Último haz ininterrumpido (vea capítulo 13.4.6)                       | 0         | 2                   | 0               |
| Módulo 03         | Último haz interrumpido (vea capítulo 13.4.7)                         | 0         | 2                   | 0               |
| Módulo 04         | Último haz ininterrumpido (vea capítulo 13.4.8)                       | 0         | 2                   | 0               |
| Módulo 05         | Cant. de haces interrumpidos (vea capítulo 13.4.9)                    | 0         | 2                   | 0               |
| Módulo 06         | Cant. de haces no interrumpidos (vea capítulo 13.4.10)                | 0         | 2                   | 0               |
| Módulo 07         | Estado de áreas de haces 16 1 (vea capítulo 13.4.11)                  | 0         | 2                   | 0               |
| Módulo 08         | Estado de áreas de haces 32 17 (vea capítulo 13.4.12)                 | 0         | 2                   | 0               |
| Módulo 09         | Estado entradas/salidas digitales (vea capítulo 13.4.13)              | 0         | 2                   | 0               |
| Módulo 10         | Estado CML 700i (vea capítulo 13.4.14)                                | 0         | 2                   | 0               |
| Módulo 11         | Informaciones detalladas de estado (vea capítulo 13.4.15)             | 0         | 2                   | 0               |
| Módulos beamstrea | m 20 27 (vea capítulo 13.4.16)                                        |           |                     |                 |
| Módulo 20         | Beamstream 1 (16 bit)                                                 | 1         | 2                   | 0               |
| Módulo 21         | Beamstream 2 (32 bit)                                                 | 1         | 4                   | 0               |
| Módulo 22         | Beamstream 3 (64 bit)                                                 | 1         | 8                   | 0               |
| Módulo 23         | Beamstream 4 (128 bit)                                                | 1         | 16                  | 0               |
| Módulo 24         | Beamstream 5 (256 bit)                                                | 1         | 32                  | 0               |
| Módulo 25         | Beamstream 6 (512 bit)                                                | 1         | 64                  | 0               |
| Módulo 26         | Beamstream 7 (1024 bit)                                               | 1         | 128                 | 0               |
| Módulo 27         | Beamstream 8 (1774 bit)                                               | 1         | 222                 | 0               |
| Módulo 30         | Ajustes generales (vea capítulo 13.4.17)                              | 3         | 0                   | 0               |
| Módulo 31         | Ajustes avanzados (vea capítulo 13.4.18)                              | 4         | 0                   | 0               |
| Módulo 32         | Configuración de entradas/salidas digitales<br>(vea capítulo 13.4.19) | 16        | 0                   | 0               |
| Módulo 33         | Ajustes de Teach (vea capítulo 13.4.20)                               | 3         | 0                   | 0               |
| Módulo 34         | Configuración de la conexión en cascada (vea capítulo 13.4.21)        | 7         | 0                   | 0               |

| Núm. de módulo | Nombre de módulo                                      | Parámetro | Datos de<br>entrada | Datos de<br>salida |
|----------------|-------------------------------------------------------|-----------|---------------------|--------------------|
| Módulo 35      | Configuración de blanking (vea capítulo 13.4.22)      | 21        | 0                   | 0                  |
| Módulo 36      | Configuración de autosplitting (vea capítulo 13.4.23) | 1         | 0                   | 0                  |
| Módulos 40 71  | Ajustes de área (vea capítulo 13.4.24)                | 14        | 0                   | 0                  |
| Módulo 80      | Módulo de comando del sensor (vea capítulo 13.4.25)   | 0         | 4                   | 4                  |

# 13.4.3 Módulo DAP

El módulo PROFINET Device Access Point (módulo DAP) es el punto de acceso a la comunicación con la CML 700i.

- El módulo DAP está enchufado de manera automática y fija en el slot 0.
- El módulo DAP no tiene datos de entrada ni de salida, ni parámetros específicos del equipo.

#### 13.4.4 Módulo de control de sensor (módulo 00)

El módulo de control de sensor permite controlar la CML 700i mediante los datos de proceso con el byte 1 y el byte 2. En ambos casos, el comando se activa en el equipo al modificar el valor de datos (p. ej. incrementándolo).

- ID de módulo: 1000
- ID de submódulo: 1

| Datos de salida                                                                                                    | Dir. rel. | Tipo de datos | Rango de valo₋<br>res | Default | Explicación                                          |
|----------------------------------------------------------------------------------------------------|-----------|---------------|-----------------------|---------|------------------------------------------------------|
| Activar disparo<br>(Intervalo mínimo de tiempo =<br>10 ms. Los valores inferior a este<br>es posible que se ignoren) | 0         | Unsigned 8    | 0 255                 | 0       | Al modificar un valor de datos se activa un disparo. |
| Activar Teach                                                                                                    | 1         | Unsigned 8    | 0 255                 | 0       | Al modificar un valor de datos se activa un Teach.   |
| Longitud de datos de salida: 2 byte                                                                                  | s         |               |                       |         |                                                      |

#### 13.4.5 Primer haz interrumpido (módulo 01)

El módulo permite la evaluación de la información de la CML 700i sobre el primer haz interrumpido (FIB).

- ID de módulo: 1001
- ID de submódulo: 1

| Datos de entrada                   | Dir. rel.                                      | Tipo de datos | Rango de valo-<br>res | Default | Explicación                        |  |  |  |
|------------------------------------|------------------------------------------------|---------------|-----------------------|---------|------------------------------------|--|--|--|
| Número de haz                      | 0                                              | USIGN 16      | 0 1774                | 0       | Número del primer haz interrumpido |  |  |  |
| Longitud de datos de entrada: 2 by | Longitud de datos de entrada: 2 byte coherente |               |                       |         |                                    |  |  |  |

#### 13.4.6 Primer haz no interrumpido (módulo 02)

El módulo permite la evaluación de la información de la CML 700i sobre el primer haz no interrumpido (FNIB).

- · ID de módulo: 1002
- ID de submódulo: 1

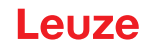

| Datos de entrada                               | Dir. rel. | Tipo de datos | Rango de valo₋<br>res | Default | Explicación                           |  |  |
|------------------------------------------------|-----------|---------------|-----------------------|---------|---------------------------------------|--|--|
| Número de haz                                  | 0         | USIGN 16      | 0 1774                | 0       | Número del primer haz no interrumpido |  |  |
| Longitud de datos de entrada: 2 byte coherente |           |               |                       |         |                                       |  |  |

# 13.4.7 Último haz interrumpido (módulo 03)

El módulo permite la evaluación de la información de la CML 700i sobre el último haz interrumpido (LIB).

- ID de módulo: 1003
- ID de submódulo: 1

| Datos de entrada                               | Dir. rel. | Tipo de datos | Rango de valo-<br>res | Default | Explicación                        |  |  |
|------------------------------------------------|-----------|---------------|-----------------------|---------|------------------------------------|--|--|
| Número de haz                                  | 0         | USIGN 16      | 0 1774                | 0       | Número del último haz interrumpido |  |  |
| Longitud de datos de entrada: 2 byte coherente |           |               |                       |         |                                    |  |  |

# 13.4.8 Último haz no interrumpido (módulo 04)

El módulo permite la evaluación de la información de la CML 700i sobre el último haz no interrumpido (LNIB).

- ID de módulo: 1004
- ID de submódulo: 1

| Datos de entrada                               | Dir. rel. | Tipo de datos | Rango de valo-<br>res | Default | Explicación                           |  |  |
|------------------------------------------------|-----------|---------------|-----------------------|---------|---------------------------------------|--|--|
| Número de haz                                  | 0         | USIGN 16      | 0 1774                | 0       | Número del último haz no interrumpido |  |  |
| Longitud de datos de entrada: 2 byte coherente |           |               |                       |         |                                       |  |  |

#### 13.4.9 Cant. de haces interrumpidos (módulo 05)

El módulo permite la evaluación de la información de la CML 700i sobre la cantidad de haces interrumpidos (TIB).

- · ID de módulo: 1005
- ID de submódulo: 1

| Datos de entrada                               | Dir. rel. | Tipo de datos | Rango de valo-<br>res | Default | Explicación                  |  |  |
|------------------------------------------------|-----------|---------------|-----------------------|---------|------------------------------|--|--|
| Número de haces                                | 0         | USIGN 16      | 0 1774                | 0       | Cant. de haces interrumpidos |  |  |
| Longitud de datos de entrada: 2 byte coherente |           |               |                       |         |                              |  |  |

#### 13.4.10Cant. de haces no interrumpidos (módulo 06)

El módulo permite la evaluación de la información de la CML 700i sobre la cantidad de haces no interrumpidos (TNIB).

- ID de módulo: 1006
- ID de submódulo: 1

| Datos de entrada                               | Dir. rel. | Tipo de datos | Rango de valo₋<br>res | Default | Explicación                     |  |  |
|------------------------------------------------|-----------|---------------|-----------------------|---------|---------------------------------|--|--|
| Número de haces                                | 0         | USIGN 16      | 0 1774                | 0       | Cant. de haces no interrumpidos |  |  |
| Longitud de datos de entrada: 2 byte coherente |           |               |                       |         |                                 |  |  |

Leuze electronic GmbH + Co. KG

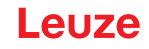

# 13.4.11 Área de haces 16 a 1 (módulo 07)

El módulo permite la evaluación de la información de estado de la CML 700i del área de haces 16-1.

- ID de módulo: 1007
- ID de submódulo: 1

| Datos de entrada                               | Dir. rel. | Tipo de datos | Rango de valo-<br>res | Default | Explicación                                                                                                    |  |  |  |
|------------------------------------------------|-----------|---------------|-----------------------|---------|----------------------------------------------------------------------------------------------------|--|--|--|
| Estado                                         | 0         | USIGN 16      | 0 65535               | 0       | Estado de las áreas de haces 16-1<br>0: Área de haces LOW lógico<br>1: Área de haces HIGH lógico; condición de<br>conmutación cumplida |  |  |  |
| Longitud de datos de entrada: 2 byte coherente |           |               |                       |         |                                                                                                    |  |  |  |

# 13.4.12Área de haces 32 a 17 (módulo 08)

El módulo permite la evaluación de la información de estado de la CML 700i del área de haces 32-17.

- ID de módulo: 1008
- ID de submódulo: 1

| Datos de entrada                               | Dir. rel. | Tipo de datos | Rango de valo-<br>res | Default | Explicación                                                                                                    |  |  |
|------------------------------------------------|-----------|---------------|-----------------------|---------|----------------------------------------------------------------------------------------------------|--|--|
| Estado                                         | 0         | USIGN 16      | 0 65535               | 0       | Estado de las áreas de haces 32-17<br>0: Área de haces LOW lógico<br>1: Área de haces HIGH lógico; condición de<br>conmutación cumplida |  |  |
| Longitud de datos de entrada: 2 byte coherente |           |               |                       |         |                                                                                                    |  |  |

# 13.4.13Estado entradas/salidas digitales (módulo 09)

El módulo permite la evaluación de la información de estado de la CML 700i de las entradas/salidas digitales.

- ID de módulo: 1009
- ID de submódulo: 1

| Datos de entrada                               | Dir. rel. | Tipo de datos | Rango de valo-<br>res                 | Default | Explicación                                     |  |  |
|------------------------------------------------|-----------|---------------|---------------------------------------|---------|-------------------------------------------------|--|--|
| Estado                                         | 0         | USIGN 16      | 0 3<br>• Bit 0: IO 1<br>• Bit 1: IO 2 | 0       | Estado lógico de las entradas/salidas digitales |  |  |
| Longitud de datos de entrada: 2 byte coherente |           |               |                                       |         |                                                 |  |  |

# 13.4.14Estado CML 700i (módulo 10)

El módulo permite la evaluación de la información de estado de la CML 700i.

- ID de módulo: 1010
- · ID de submódulo: 1

| Datos de entrada                               | Dir. rel. | Tipo de datos | Rango de valo-<br>res                                                                                                    | Default | Explicación                      |  |  |  |
|------------------------------------------------|-----------|---------------|----------------------------------------------------------------------------------------------------|---------|----------------------------------|--|--|--|
| Estado                                         | 0         | USIGN 16      | Bit 0 11:<br>número de ciclo<br>de una medición<br>Bit 12 14:<br>reservado<br>Bit 15:<br>1: Resultado de<br>medición válido<br>existente. | 0       | Informaciones de estado CML 700i |  |  |  |
| Longitud de datos de entrada: 2 byte coherente |           |               |                                                                                                    |         |                                  |  |  |  |

# 13.4.15Información detallada de estado CML 700i (módulo 11)

El módulo permite la evaluación de los códigos de estado CML 700i estructurados.

- ID de módulo: 1011
- ID de submódulo: 1

| Datos de entrada                   | Dir. rel.                                      | Tipo de datos | Rango de valo-<br>res                                                                                                    | Default | Explicación                              |  |  |  |  |
|------------------------------------|------------------------------------------------|---------------|----------------------------------------------------------------------------------------------------|---------|------------------------------------------|--|--|--|--|
| Estado                             | 0                                              | USIGN 16      | Bit 0 13:<br>Código de<br>estado detallado<br>Bit 14:<br>1 = evento (se<br>ajusta cuando<br>cambia el<br>estado. Tan<br>pronto como el<br>estado vuelva a<br>ser 0, el bit 14<br>también se pone<br>a 0.)<br>Bit 15:<br>1: Resultado de<br>medición válido<br>existente. | 0       | Información detallada de estado CML 700i |  |  |  |  |
| Longitud de datos de entrada: 2 by | Longitud de datos de entrada: 2 byte coherente |               |                                                                                                    |         |                                          |  |  |  |  |

# 13.4.16Beamstream (módulos 20 ... 27)

Los módulos beamstream permiten la evaluación de los estados de todos los haces individuales existentes. El objeto transmite haces lógicos a partir de la cascada óptica configurada. Se transmite un bit por cada haz interrumpido o ininterrumpido.

# Beamstream 1 (16 bit) (módulo 20)

- ID de módulo: 1020
- ID de submódulo: 1

| Parámetro                   | Dir. rel. | Tipo de datos | Rango de valo-<br>res | Default | Explicación                                                                                                    |
|-----------------------------|-----------|---------------|-----------------------|---------|----------------------------------------------------------------------------------------------------|
| Número de la cascada óptica | 0         | USIGN 8       | 1 111                 | 1       | Número de haz multiplicado por 16 a partir del que<br>se transmitirán los datos de beamstream.<br>Valor inicial: 1+(i-1)*16 |

Longitud de parámetro: 1 byte

| Datos de entrada                         | Dir. rel. | Tipo de datos | Rango de valo-<br>res                                               | Default | Explicación                                                                    |  |  |
|------------------------------------------|-----------|---------------|---------------------------------------------------------------------|---------|--------------------------------------------------------------------------------|--|--|
| Datos de beamstream                      | 0         | USIGN 16      | Bit 0 16<br>0: Haz interrum-<br>pido<br>1: Haz no inter-<br>rumpido | 0       | Transmite los 16 haces lógicos a partir de la cas-<br>cada óptica configurada. |  |  |
| Longitud de los datos de entrada: 2 byte |           |               |                                                                     |         |                                                                                |  |  |

# Beamstream 2 (32 bit) (módulo 21)

- ID de módulo: 1021
- ID de submódulo: 1

| Parámetro                     | Dir. rel.                     | Tipo de datos | Rango de valo-<br>res | Default | Explicación                                                                                                    |  |  |  |
|-------------------------------|-------------------------------|---------------|-----------------------|---------|----------------------------------------------------------------------------------------------------|--|--|--|
| Número de la cascada óptica   | 0                             | USIGN 8       | 1 110                 | 1       | Número de haz multiplicado por 16 a partir del que<br>se transmitirán los datos de beamstream.<br>Valor inicial: 1+(i-1)*16 |  |  |  |
| Longitud de parámetro: 1 byte | Longitud de parámetro: 1 byte |               |                       |         |                                                                                                    |  |  |  |

# Leuze

| Datos de entrada                    | Dir. rel. | Tipo de datos | Rango de valo-<br>res                                               | Default | Explicación                                                                    |
|-------------------------------------|-----------|---------------|---------------------------------------------------------------------|---------|--------------------------------------------------------------------------------|
| Datos de beamstream                 | 0         | USIGN 32      | Bit 0 31<br>0: Haz interrum-<br>pido<br>1: Haz no inter-<br>rumpido | 0       | Transmite los 32 haces lógicos a partir de la cas-<br>cada óptica configurada. |
| Longitud de los datos de entrada: 4 | byte      |               |                                                                     |         |                                                                                |

Longitud

# Beamstream 3 (64 bit) (módulo 22)

- ID de módulo: 1022
- ID de submódulo: 1

| Parámetro                     | Dir. rel. | Tipo de datos | Rango de valo-<br>res | Default | Explicación                                                                                                    |
|-------------------------------|-----------|---------------|-----------------------|---------|----------------------------------------------------------------------------------------------------|
| Número de la cascada óptica   | 0         | USIGN 8       | 1 108                 | 1       | Número de haz multiplicado por 16 a partir del que<br>se transmitirán los datos de beamstream.<br>Valor inicial: 1+(i-1)*16 |
| Longitud de parámetro: 1 byte |           |               |                       |         |                                                                                                    |

| Datos de entrada                    | Dir. rel. | Tipo de datos | Rango de valo-<br>res                                               | Default | Explicación                                                                    |
|-------------------------------------|-----------|---------------|---------------------------------------------------------------------|---------|--------------------------------------------------------------------------------|
| Datos de beamstream                 | 0         | USIGN 64      | Bit 0 63<br>0: Haz interrum-<br>pido<br>1: Haz no inter-<br>rumpido | 0       | Transmite los 64 haces lógicos a partir de la cas-<br>cada óptica configurada. |
| Longitud de los datos de entrada: 8 | 3 hvte    |               |                                                                     |         |                                                                                |

Longitud de los datos de entrada: 8 byte

# Beamstream 4 (128 bit) (módulo 23)

- ID de módulo: 1023
- ID de submódulo: 1

| Parámetro                   | Dir. rel. | Tipo de datos | Rango de valo-<br>res | Default | Explicación                                                                                                    |
|-----------------------------|-----------|---------------|-----------------------|---------|----------------------------------------------------------------------------------------------------|
| Número de la cascada óptica | 0         | USIGN 8       | 1 104                 | 1       | Número de haz multiplicado por 16 a partir del que<br>se transmitirán los datos de beamstream.<br>Valor inicial: 1+(i-1)*16 |

Longitud de parámetro: 1 byte

| Datos de entrada                    | Dir. rel. | Tipo de datos | Rango de valo-<br>res                                                | Default | Explicación                                                                     |
|-------------------------------------|-----------|---------------|----------------------------------------------------------------------|---------|---------------------------------------------------------------------------------|
| Datos de beamstream                 | 0         | USIGN 128     | Bit 0 127<br>0: Haz interrum-<br>pido<br>1: Haz no inter-<br>rumpido | 0       | Transmite los 128 haces lógicos a partir de la cas-<br>cada óptica configurada. |
| Longitud de los datos de entrada: 1 | l6 byte   |               |                                                                      |         |                                                                                 |

Beamstream 5 (256 bit) (módulo 24)

- ID de módulo: 1024
- ID de submódulo: 1

| Parámetro                     | Dir. rel. | Tipo de datos | Rango de valo-<br>res | Default | Explicación                                                                                                    |
|-------------------------------|-----------|---------------|-----------------------|---------|----------------------------------------------------------------------------------------------------|
| Número de la cascada óptica   | 0         | USIGN 8       | 1 96                  | 1       | Número de haz multiplicado por 16 a partir del que<br>se transmitirán los datos de beamstream.<br>Valor inicial: 1+(i-1)*16 |
| Longitud de parámetro: 1 byte |           |               |                       |         |                                                                                                    |

| Datos de entrada                          | Dir. rel. | Tipo de datos | Rango de valo-<br>res                                                | Default | Explicación                                                                     |  |  |  |
|-------------------------------------------|-----------|---------------|----------------------------------------------------------------------|---------|---------------------------------------------------------------------------------|--|--|--|
| Datos de beamstream                       | 0         | USIGN 256     | Bit 0 255<br>0: Haz interrum-<br>pido<br>1: Haz no inter-<br>rumpido | 0       | Transmite los 256 haces lógicos a partir de la cas-<br>cada óptica configurada. |  |  |  |
| Longitud de los datos de entrada: 32 byte |           |               |                                                                      |         |                                                                                 |  |  |  |

Beamstream 6 (512 bit) (módulo 25)

- ID de módulo: 1025
- ID de submódulo: 1

| Parámetro                     | Dir. rel. | Tipo de datos | Rango de valo-<br>res | Default | Explicación                                                                                                    |
|-------------------------------|-----------|---------------|-----------------------|---------|----------------------------------------------------------------------------------------------------|
| Número de la cascada óptica   | 0         | USIGN 8       | 1 80                  | 1       | Número de haz multiplicado por 16 a partir del que<br>se transmitirán los datos de beamstream.<br>Valor inicial: 1+(i-1)*16 |
| Longitud de parámetro: 1 byte |           |               |                       |         |                                                                                                    |

| Datos de entrada                     | Dir. rel. | Tipo de datos | Rango de valo-<br>res                                                | Default                                    | Explicación                                                                     |  |  |  |  |  |  |
|--------------------------------------|-----------|---------------|----------------------------------------------------------------------|--------------------------------------------|---------------------------------------------------------------------------------|--|--|--|--|--|--|
| Datos de beamstream                  | 0         | USIGN 512     | Bit 0 511<br>0: Haz interrum-<br>pido<br>1: Haz no inter-<br>rumpido | 0                                          | Transmite los 512 haces lógicos a partir de la cas-<br>cada óptica configurada. |  |  |  |  |  |  |
| l ongitud de los datos de entrada: f | 64 byte   |               |                                                                      | l anaitud de los datos de entrada: 64 hute |                                                                                 |  |  |  |  |  |  |

Longitud de los datos de entrada: 64 byte

# Beamstream 7 (1024 bit) (módulo 26)

- ID de módulo: 1026
- ID de submódulo: 1

| Parámetro                   | Dir. rel. | Tipo de datos | Rango de valo-<br>res | Default | Explicación                                                                                                    |
|-----------------------------|-----------|---------------|-----------------------|---------|----------------------------------------------------------------------------------------------------|
| Número de la cascada óptica | 0         | USIGN 8       | 1 48                  | 1       | Número de haz multiplicado por 16 a partir del que<br>se transmitirán los datos de beamstream.<br>Valor inicial: 1+(i-1)*16 |

Longitud de parámetro: 1 byte

| Datos de entrada                           | Dir. rel. | Tipo de datos | Rango de valo-<br>res                                                 | Default | Explicación                                                                      |
|--------------------------------------------|-----------|---------------|-----------------------------------------------------------------------|---------|----------------------------------------------------------------------------------|
| Datos de beamstream                        | 0         | USIGN 1024    | Bit 0 1023<br>0: Haz interrum-<br>pido<br>1: Haz no inter-<br>rumpido | 0       | Transmite los 1024 haces lógicos a partir de la cas-<br>cada óptica configurada. |
| Longitud de los datos de entrada: 128 byte |           |               |                                                                       |         |                                                                                  |

Beamstream 8 (1774 bit) (módulo 27)

- ID de módulo: 1026
- ID de submódulo: 1

| Parámetro                     | Dir. rel. | Tipo de datos | Rango de valo-<br>res | Default | Explicación                                                                                                    |  |
|-------------------------------|-----------|---------------|-----------------------|---------|----------------------------------------------------------------------------------------------------|--|
| Número de la cascada óptica   | 0         | USIGN 8       | 1                     | 1       | Número de haz multiplicado por 16 a partir del que<br>se transmitirán los datos de beamstream.<br>Valor inicial: 1+(i-1)*16 |  |
| Longitud de parámetro: 1 byte |           |               |                       |         |                                                                                                    |  |

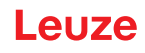

| Datos de entrada                           | Dir. rel. | Tipo de datos | Rango de valo₋<br>res                                                 | Default | Explicación                                                                      |  |
|--------------------------------------------|-----------|---------------|-----------------------------------------------------------------------|---------|----------------------------------------------------------------------------------|--|
| Datos de beamstream                        | 0         | USIGN 1774    | Bit 0 1773<br>0: Haz interrum-<br>pido<br>1: Haz no inter-<br>rumpido | 0       | Transmite los 1774 haces lógicos a partir de la cas-<br>cada óptica configurada. |  |
| Longitud de los datos de entrada: 222 byte |           |               |                                                                       |         |                                                                                  |  |

### 13.4.17 Ajustes generales (módulo 30)

Bajo Ajustes generales se ajustan el tipo de exploración (de haces paralelos/diagonales/cruzados), la dirección de contaje y el tamaño de objeto mínimo para la evaluación (smoothing) o el tamaño mínimo de agujero (inverted smoothing).

- ID de módulo: 1030
- ID de submódulo: 1

| Parámetro                                | Dir. rel. | Tipo de datos  | Rango de valo₋<br>res | Default | Explicación                                                                                                 |
|------------------------------------------|-----------|----------------|-----------------------|---------|----------------------------------------------------------------------------------------------------|
| Modo de trabajo                          | 0,0       | Matriz de bits | 02                    | 0       | 0: Exploración de haces paralelos<br>1: Exploración de haces diagonales<br>2: Exploración de haces cruzados |
| Dirección de contaje                     | 0,3       | Bit            | 0 1                   | 0       | 0: Normal (interfaz → )<br>1: Inversa ( → interfaz)                                                         |
| Smoothing                                | 1         | USIGN 8        | 1 255                 | 1       | Smoothing:<br>Haces interrumpidos inferiores a i se pasan por<br>alto.                                      |
| Inverted Smoothing                       | 2         | USIGN 8        | 1 255                 | 1       | Inverted Smoothing:<br>Haces libres inferiores a i se pasan por alto.                                       |
| Longitud de datos de parámetros: 3 bytes |           |                |                       |         |                                                                                                    |

#### 13.4.18Ajustes avanzados (módulo 31)

La profundidad de evaluación determina la cantidad de estados de haces coherentes que se necesitan hasta que se ejecuta la evaluación de los valores de medición. Mientras dura el tiempo de integración se acumulan y mantienen todos los valores de medición.

- ID de módulo: 1031
- ID de submódulo: 1

| Parámetro                                | Dir. rel. | Tipo de datos | Rango de valo-<br>res | Default | Explicación                                                                                                    |
|------------------------------------------|-----------|---------------|-----------------------|---------|----------------------------------------------------------------------------------------------------|
| Autoteach con Power-On                   | 0,0       | Bit           | 0 1                   | 0       | Teach automático con Power-On<br>0: Inactivo<br>1: Activo                                                                                                    |
| Bloqueo de teclas en el display          | 0,1       | Bit           | 0 1                   | 0       | 0: Inactivo<br>1: Activo                                                                                                    |
| Profund. de eval.                        | 1         | USIGN 8       | 1 255                 | 1       | La profundidad de evaluación determina la cantidad<br>de estados de haces coherentes que se necesitan<br>hasta que se ejecuta la evaluación de los valores de<br>medición. La profundidad de evaluación corres-<br>ponde a la cantidad de ciclos (ciclos de medición)<br>con haz interrumpido para que el resultado provo-<br>que la activación. |
| Tiempo de retención/integración          | 2         | USIGN 16      | 1 65535               | 1       | Mientras dura el tiempo de integración se acumulan<br>y mantienen todos los valores de medición.<br>Unidad: ms                                                                                                    |
| Longitud de datos de parámetros: 4 bytes |           |               |                       |         |                                                                                                    |
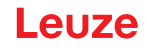

#### 13.4.19Configuración de IO digitales (módulo 32)

Configuración de las entradas/salidas digitales. Las entradas/salidas digitales pueden ajustarse con conmutación positiva (PNP) o con conmutación negativa (NPN). Las propiedades de conmutación rigen para todas las entradas/salidas por igual.

Las entradas/salidas digitales se configuran a través del pin 2 y/o del pin 5.

- ID de módulo: 1032
- ID de submódulo: 1

| Parámetro                                           | Dir. rel. | Tipo de datos  | Rango de valo-<br>res                                         | Default | Explicación                                                                                                    |
|-----------------------------------------------------|-----------|----------------|---------------------------------------------------------------|---------|----------------------------------------------------------------------------------------------------|
| Nivel de conmutación entradas/<br>salidas digitales | 0,0       | Bit            | 0 1                                                           | 1       | 0: Transistor, NPN<br>1: Transistor, PNP                                                                                     |
| Configuración pin 2                                 |           |                |                                                               |         |                                                                                                    |
| Pin 2 - selección de entrada/<br>salida             | 0,1       | Bit            | 0 1                                                           | 1       | 0: Salida<br>1: Entrada                                                                                                    |
| Pin 2 - propiedades de<br>conmutación               | 0,2       | Bit            | 0 1                                                           | 0       | 0: De conmutación claridad: activo HIGH<br>1: De conmutación oscuridad: activo LOW                                           |
| Pin 2 - función de entrada                          | 0,3       | Matriz de bits | 0 2                                                           | 1       | 0: Inactiva<br>1: Entrada de disparo<br>2: Entrada de Teach                                                                  |
| Pin 2 - función de salida                           | 0,5       | Matriz de bits | 03                                                            | 0       | 0: Inactiva<br>1: Salida (área 1 32)<br>2: Salida de aviso<br>3: Salida de disparo                                           |
| Pin 2 - modo de trabajo módulo<br>de temporización  | 1         | Matriz de bits | 0 4                                                           | 0       | 0: Inactiva<br>1: Retardo de conexión<br>2: Retardo de desconexión<br>3: Prolongación de impulso<br>4: Supresión de impulsos |
| Pin 2 – tiempo de retardo                           | 2         | USIGN 16       | 0 65535                                                       | 0       | Afecta a la función elegida del módulo de<br>temporización.<br>Unidad: ms                                                    |
| Pin 2 - asignación área 32 1                        | 4         | USIGN 32       | Bit 0 31<br>0: Área no asig-<br>nada<br>1: Área asig-<br>nada |         | La asignación se efectúa enmascarando los bits<br>correspondientes                                                           |
| Configuración pin 5                                 | ł         | •              | •                                                             |         |                                                                                                    |
| Pin 5 - selección de entrada/<br>salida             | 8,1       | Bit            | 0 1                                                           | 0       | 0: Salida<br>1: Entrada                                                                                                    |
| Pin 5 - propiedades de<br>conmutación               | 8,2       | Bit            | 0 1                                                           | 0       | 0: De conmutación claridad: activo HIGH<br>1: De conmutación oscuridad: activo LOW                                           |
| Pin 5 - función de entrada                          | 8,3       | Matriz de bits | 0 2                                                           | 0       | 0: Inactiva<br>1: Entrada de disparo<br>2: Entrada de Teach                                                                  |
| Pin 5 - función de salida                           | 8,5       | Matriz de bits | 03                                                            | 2       | 0: Inactiva<br>1: Salida (área 1 32)<br>2: Salida de aviso<br>3: Salida de disparo                                           |
| Pin 5 - modo de trabajo módulo<br>de temporización  | 9         | Matriz de bits | 0 4                                                           | 0       | 0: Inactiva<br>1: Retardo de conexión<br>2: Retardo de desconexión<br>3: Prolongación de impulso<br>4: Supresión de impulsos |
| Pin 5 - tiempo de retardo                           | 10        | USIGN 16       | 0-65535                                                       | 0       | Afecta a la función elegida del módulo de<br>temporización.<br>Unidad: ms                                                    |
| Pin 5 - asignación área 32 1                        | 12        | USIGN 32       | Bit 0 31<br>0: Área no asig-<br>nada<br>1: Área asig-<br>nada | 0       | La asignación se efectúa enmascarando los bits correspondientes                                                              |
| Longitud de datos de parámetros:                    | 16 bytes  |                |                                                               |         |                                                                                                    |

Leuze electronic GmbH + Co. KG

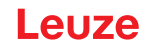

#### 13.4.20 Ajustes de Teach (módulo 33)

Para la mayoría de las aplicaciones se recomienda guardar los valores Teach protegidos frente a fallos de tensión.

La sensibilidad para el proceso de Teach será mayor o menor conforme a la reserva de funcionamiento elegida para el Teach.

- Reserva de funcionamiento elevada = sensibilidad baja para el proceso de Teach
- · Reserva de funcionamiento baja = sensibilidad elevada para el proceso de Teach
- ID de módulo: 1033
- · ID de submódulo: 1

| Parámetro                                          | Dir. rel. | Tipo de datos  | Rango de valo-<br>res | Default | Explicación                                                                                                    |
|----------------------------------------------------|-----------|----------------|-----------------------|---------|----------------------------------------------------------------------------------------------------|
| Tipo de almacenamiento de valo-<br>res Teach       | 0,0       | Bit            | 0 1                   | 0       | 0: Almacenamiento a prueba de tensión cero<br>1: Depositar valores Teach solo en la RAM                                                                                                    |
| Ajuste de sensibilidad para<br>el proceso de Teach | 0,2       | Matriz de bits | 03                    | 0       | Sensibilidad del sistema de medición:<br>0: Reserva de funcionamiento elevada para<br>operación estable<br>1: Reserva de funcionamiento media<br>2: Reserva de funcionamiento baja<br>3: Detectar objetos transparentes |
| Umbral de conmut. tras Teach                       | 2         | USIGN 8        | 10 98                 | 10      | Umbral de conmutación para la detección de obje-<br>tos transparentes                                                                                                    |
| Longitud de datos de parámetros: 3 bytes           |           |                |                       |         |                                                                                                    |

#### 13.4.21 Configuración de la conexión en cascada (módulo 34)

Para impedir una interferencia recíproca se pueden operar varias CML 700i conectadas en cascada desde el punto de vista temporal.

El maestro genera la señal de disparo cíclica y los esclavos inician su medición con arreglo a tiempos de retardo ajustados diferenciadamente.

- ID de módulo: 1034
- ID de submódulo: 1

| Parámetro                                      | Dir. rel. | Tipo de datos | Rango de valo-<br>res | Default | Explicación                                                                       |
|------------------------------------------------|-----------|---------------|-----------------------|---------|-----------------------------------------------------------------------------------|
| Conexión en cascada                            | 0,0       | Bit           | 0 1                   | 0       | 0: Inactiva<br>1: Activa                                                          |
| Tipo de función                                | 0,1       | Bit           | 0 1                   | 0       | 0: Esclavo (espera la señal de disparo)<br>1: Maestro (envía la señal de disparo) |
| Tiempo de retardo de disparo<br>hasta scan     | 1         | USIGN 16      | 500 65535             | 500     | Unidad: µs                                                                        |
| Amplitud del impulso de la señal<br>de disparo | 3         | USIGN 16      | 100 65535             | 100     | Unidad: µs                                                                        |
| Tiempo de ciclo del maestro                    | 5         | USIGN 16      | 1 6500                | 1       | Unidad: ms                                                                        |
| Longitud de datos de parámetros: 7 bytes       |           |               |                       |         |                                                                                   |

#### 13.4.22Configuración de blanking (módulo 35)

Se pueden omitir hasta 4 áreas de haces. A los haces desactivados se les puede asignar los valores lógicos 0, 1 o el valor del haz contiguo. Cuando está activado el autoblanking, en el Teach se inhiben automáticamente hasta 4 áreas de haces.

El autoblanking solo debe activarse en la puesta en marcha de la CML 700i, para ocultar objetos perturbadores. En el modo de proceso debe estar desactivado el autoblanking.

- ID de módulo: 1035
- ID de submódulo: 1

# Leuze

| Parámetro                               | Dir. rel. | Tipo de datos  | Rango de valo-<br>res | Default | Explicación                                                                                                    |
|-----------------------------------------|-----------|----------------|-----------------------|---------|----------------------------------------------------------------------------------------------------|
| Cantidad de áreas de autoblan-<br>king  | 0,0 0,3   | Matriz de bits | 04                    | 0       | Cantidad de áreas de blanking permitidas<br>0: No hay áreas de autoblanking<br>1: 1 área de autoblanking<br>2: 2 áreas de autoblanking<br>3: 3 áreas de autoblanking<br>4: 4 áreas de autoblanking               |
| Autoblanking en Teach                   | 0,4       | Bit            | 0 1                   | 0       | 0: Autoblanking inactivo (configuración manual<br>del área de blanking)<br>1: Autoblanking activo (configuración del área<br>de blanking automática mediante Teach)                                              |
| Valor lóg. para área de blanking 1      | 1,0 1,3   | Matriz de bits | 0 4                   | 0       | 0: Ningún haz omitido por blanking<br>1: Haces omitidos = valor lógico 0<br>2: Haces omitidos = valor lógico 1<br>3: Valor = haz contiguo con el valor más bajo<br>4: Valor = haz contiguo con el valor más alto |
| Haz de inicio del área de<br>blanking 1 | 2         | USIGN 16       | 1 1774                | 1       |                                                                                                    |
| Haz de fin del área de blanking 1       | 4         | USIGN 16       | 1 1774                | 1       |                                                                                                    |
| Valor lóg. para área de blanking 2      | 6.0 6.3   | Matriz de bits | 0 4                   | 0       | 0: Ningún haz omitido por blanking<br>1: Haces omitidos = valor lógico 0<br>2: Haces omitidos = valor lógico 1<br>3: Valor = haz contiguo con el valor más bajo<br>4: Valor = haz contiguo con el valor más alto |
| Haz de inicio del área de<br>blanking 2 | 7         | USIGN 16       | 1 1774                | 1       |                                                                                                    |
| Haz de fin del área de blanking 2       | 9         | USIGN 16       | 1 1774                | 1       |                                                                                                    |
| Valor lóg. para área de blanking 3      | 11.0 11.3 | Matriz de bits | 0 4                   | 0       | 0: Ningún haz omitido por blanking<br>1: Haces omitidos = valor lógico 0<br>2: Haces omitidos = valor lógico 1<br>3: Valor = haz contiguo con el valor más bajo<br>4: Valor = haz contiguo con el valor más alto |
| Haz de inicio del área de<br>blanking 3 | 12        | USIGN 16       | 1 1774                | 1       |                                                                                                    |
| Haz de fin del área de blanking 3       | 14        | USIGN 16       | 1 1774                | 1       |                                                                                                    |
| Valor lóg. para área de blanking 4      | 16.0 16.3 | Matriz de bits | 04                    | 0       | 0: Ningún haz omitido por blanking<br>1: Haces omitidos = valor lógico 0<br>2: Haces omitidos = valor lógico 1<br>3: Valor = haz contiguo con el valor más bajo<br>4: Valor = haz contiguo con el valor más alto |
| Haz de inicio del área de<br>blanking 4 | 17        | USIGN 16       | 1 1774                | 1       |                                                                                                    |
| Haz de fin del área de blanking 4       | 19        | USIGN 16       | 1 1774                | 1       |                                                                                                    |
| Longitud de datos de parámetros:        | 21 bytes  |                |                       |         |                                                                                                    |

# 13.4.23Configuración de autosplitting (módulo 36)

Configuración del autosplitting (áreas).

| Parámetro                               | Dir. rel. | Tipo de datos  | Rango de valo-<br>res | Default | Explicación                                 |
|-----------------------------------------|-----------|----------------|-----------------------|---------|---------------------------------------------|
| Comportamiento lógico del área          | 0,0       | Bit            | 0 1                   | 0       | 0: Enlace lógico O<br>1: Vínculo lógico AND |
| Cantidad de áreas                       | 0,1 0,6   | Matriz de bits | 1 32                  | 1       | Cantidad de áreas en autosplitting          |
| Longitud de datos de parámetros: 1 byte |           |                |                       |         |                                             |

# 13.4.24 Ajustes de área (módulos 40 ... 71)

Configuración del área correspondiente: determinación de las condiciones de estado para que el área adopte un 1 o un 0 lógico. En la exploración de haces diagonales o cruzados deben especificarse los números de los haces lógicos.

- ID de módulo: 1040 ... 1071
- ID de submódulo: 1

| Parámetro                                 | Dir. rel. | Tipo de datos  | Rango de valo-<br>res | Default | Explicación                                                                                                    |  |
|-------------------------------------------|-----------|----------------|-----------------------|---------|----------------------------------------------------------------------------------------------------|--|
| Área (activa/inactiva)                    | 0         | Bit            | 01                    | 0       | 0: Inactiva<br>1: Activa                                                                                                    |  |
| Comportamiento lógico del área            | 0,1       | Bit            | 0 1                   | 0       | 0: Activo HIGH<br>1: Activo LOW                                                                                                    |  |
| Modo de haz de inicio                     | 1,0 1,2   | Matriz de bits | 05                    | 1       | 0: Usando número de haz<br>1: Mínimo nominal (FS)<br>2: Último haz ininterrumpido (LNIB)<br>3: Último haz interrumpido (LIB)<br>4: Primer haz ininterrumpido (FNIB)<br>5: Primer haz interrumpido (FIB) |  |
| Haz de inicio del área                    | 2         | USIGN 16       | 1 1774                | 1       | Haz válido en el área 1 1774                                                                                                    |  |
| Modo de haz de fin                        | 1,3 1,5   | Matriz de bits | 05                    | 1       | 0: Usando número de haz<br>1: Mínimo nominal (FS)<br>2: Último haz ininterrumpido (LNIB)<br>3: Último haz interrumpido (LIB)<br>4: Primer haz ininterrumpido (FNIB)<br>5: Primer haz interrumpido (FIB) |  |
| Haz de fin del área                       | 4         | USIGN 16       | 1 1774                | 1       | Haz válido en el área 1 … 1774                                                                                                    |  |
| Cantidad de haces activos ON              | 6         | USIGN 16       | 0 1774                | 0       |                                                                                                    |  |
| Cantidad de haces activos OFF             | 8         | USIGN 16       | 0 1774                | 0       |                                                                                                    |  |
| Mitad teórica del área                    | 10        | USIGN 16       | 0 1774                | 0       |                                                                                                    |  |
| Ancho teórico del área                    | 12        | USIGN 16       | 0 1774                | 0       |                                                                                                    |  |
| Longitud de datos de parámetros: 14 bytes |           |                |                       |         |                                                                                                    |  |

# 13.4.25Comandos de control (módulo 80)

- ID de módulo: 1080
- · ID de submódulo: 1

| Datos de salida<br>PLC -> CML        | Descripción                                                                                                    | Dirección relativa | Tipo de datos | Rango de valores                                      | Valor inicial |  |
|--------------------------------------|----------------------------------------------------------------------------------------------------|--------------------|---------------|-------------------------------------------------------|---------------|--|
| Byte de disparo                      | Al cambiar el valor de datos, se produce<br>un disparo para ejecutar el comando.<br>El cambio de un estado > 0 a un estado<br>= 0 no produce ningún disparo. | 0                  | Unsigned 8    | 0 255                                                 | 0             |  |
| Comando                              | Selección del comando que se debe eje-<br>cutar en el CML. El comando se activa<br>cuando se produce un cambio en el byte<br>de disparo.                     | 1                  | Unsigned 8    | Vea a continuación:<br>Descripción de los<br>comandos | 0             |  |
| Argument                             | Argumento adicional, que se utiliza para<br>algunos comandos, para transmitir<br>información adicional al CML.                                               | 2                  | Unsigned 16   | 0 65535                                               | 0             |  |
| Longitud de datos de salida: 4 bytes |                                                                                                    |                    |               |                                                       |               |  |

| Datos de entrada<br>PLC -> CML | Descripción                                                                                                    | Dirección relativa | Tipo de datos | Rango de valores | Valor inicial |  |
|--------------------------------|----------------------------------------------------------------------------------------------------|--------------------|---------------|------------------|---------------|--|
| Eco de disparo                 | Byte de disparo con el que se produce la ejecución del comando.                                                                                                    | 0                  | Unsigned 8    | 0 255            | 0             |  |
| Eco de comando                 | Byte de comando con el que se inicia la ejecución del comando.                                                                                                    | 1                  | Unsigned 8    |                  |               |  |
| Respuesta/estado               | Respuesta/estado de la última ejecución<br>del comando<br><b>Highbyte:</b><br>0x00 = Espera el comando<br>0x01 = El receptor (RX) ha recibido el<br>comando<br>0x10 = Confirmación (ACK) del receptor<br>(RX) recibida<br>0x20 = No se ha recibido la confirmación<br>(NACK) del receptor (RX)<br><b>Lowbyte:</b><br>Como reserva para ampliaciones | 2                  | Unsigned 16   | 0 65535          | 0             |  |
| Longitud de datos o            | Longitud de datos de salida: 4 bytes                                                                                                    |                    |               |                  |               |  |

#### Descripción de los comandos:

| Núm. de comando | Descripción                                                    | Argument | Explicación                                                  |
|-----------------|----------------------------------------------------------------|----------|--------------------------------------------------------------|
| 0               | Sin comando                                                    | -        |                                                              |
| 3               | Activar Teach                                                  | -        |                                                              |
| 4               | Reboot del receptor                                            | -        |                                                              |
| 17              | Reinicializar la función de retención                          | -        |                                                              |
| 18              | Confirmar error de Teach                                       | -        |                                                              |
| 21              | Restablecer los estados del contador de errores                | 165      | Se debe transferir el argumento<br>para ejecutar el comando. |
| 22              | Guardar permanentemente los estados del contador de<br>errores | 1234     | Se debe transferir el argumento<br>para ejecutar el comando. |

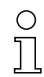

Para ejecutar los comandos **Restablecer los estados del contador de errores** y **Guardar permanentemente los estados del contador de errores**, es necesario definir el argumento (como PIN) en el receptor (Rx). Esto evita activaciones accidentales.

# Ejemplo de proceso 1:

| Datos de salida      |         |          |                                     | Datos de entrada |                |           |                                                                 |
|----------------------|---------|----------|-------------------------------------|------------------|----------------|-----------|-----------------------------------------------------------------|
| Byte de dis-<br>paro | Comando | Argument | Significado                         | Eco de disparo   | Eco de comando | Respuesta | Significado                                                     |
| 0x00                 | 0x00    | 0x0000   | No utilizado                        | 0x00             | 0x00           | 0x0000    | No utilizado                                                    |
| 0x00                 | 0x03    | 0x0000   | Comando pre-<br>parado              | 0x00             | 0x00           | 0x0000    | -                                                               |
| 0x01                 | 0x03    | 0x0000   | Comando<br>activado                 | 0x00             | 0x03           | 0x0100    | El receptor (RX) ha recibido el comando.                        |
| 0x01                 | 0x03    | 0x0000   |                                     | 0x01             | 0x03           | 0x1000    | El receptor (RX) ha<br>enviado la<br>confirmación (ACK).        |
| 0x00                 | 0x03    | 0x0000   | Reinicializar el<br>disparo         | 0x00             | 0x00           | 0x0000    | Disparo reinicializ-<br>ado, esperando el<br>siguiente comando. |
| 0x00                 | 0x04    | 0x0000   | Siguiente<br>comando pre-<br>parado | 0x00             | 0x00           | 0x0000    | -                                                               |

| Datos de salida |      |        |                             | Datos de entrada |      |        |                                                                                                    |
|-----------------|------|--------|-----------------------------|------------------|------|--------|----------------------------------------------------------------------------------------------------|
| 0x02            | 0x04 | 0x0000 | Activar<br>comando          | 0x00             | 0x04 | 0x0100 | El receptor (RX) ha recibido el comando.                                                                                    |
| 0x02            | 0x04 | 0x0000 |                             | 0x02             | 0x04 | 0x2000 | El receptor (Rx) ha<br>enviado un rechazo<br>(NACK) porque el<br>comando es desco-<br>nocido o no se ha<br>podido ejecutar. |
| 0x00            | 0x04 | 0x0000 | Reinicializar el<br>disparo | 0x00             | 0x00 | 0x0000 | Disparo reinicializ-<br>ado, esperando el<br>siguiente comando.                                                             |

| 0  | «0x» identifica la entrada correspondiente como número hexadecimal. La entrada real contiene |
|----|----------------------------------------------------------------------------------------------|
| ][ | únicamente cifras subsiguientes y solo se puede introducir así.                              |

 $\bigcirc$  Al cambiar el valor de datos, se produce un disparo para ejecutar el comando. El cambio de un estado > 0x00 a un estado = 0x00 no produce ningún disparo.

| Datos de salida      | I       |          |                                   | Datos de entrada | 1              |           |                                                                                                    |
|----------------------|---------|----------|-----------------------------------|------------------|----------------|-----------|----------------------------------------------------------------------------------------------------|
| Byte de dis-<br>paro | Comando | Argument | Significado                       | Eco de disparo   | Eco de comando | Respuesta | Significado                                                                                                    |
| 0x00                 | 0x00    | 0x0000   | No utilizado                      | 0x00             | 0x00           | 0x0000    | No utilizado                                                                                                    |
| 0x00                 | 0x11    | 0x0000   | Comando pre-<br>parado            | 0x00             | 0x00           | 0x0000    | No utilizado                                                                                                    |
| 0x03                 | 0x11    | 0x0000   | Activar<br>comando                | 0x00             | 0x11           | 0x0100    | El receptor (RX) ha recibido el comando.                                                                                             |
| 0x04                 | 0x11    | 0x0000   |                                   | 0x03             | 0x11           | 0x1000    | El receptor (RX) ha<br>ejecutado el<br>comando con éxito y<br>ha enviado una<br>confirmación (ACK).                                  |
| 0x04                 | 0x12    | 0x0000   |                                   | 0x00             | 0x12           | 0x0100    | El receptor (Rx) ha<br>recibido un nuevo<br>comando.                                                                                 |
| 0x04                 | 0x12    | 0x0000   | Activar el sigui-<br>ente comando | 0x04             | 0x12           | 0x2000    | El receptor (RX) ha<br>ejecutado el<br>comando y ha<br>enviado un rechazo<br>(NACK), ya que el<br>Teach no ha sido<br>satisfactorio. |
| 0x00                 | 0x12    | 0x0000   | Reinicializar el disparo          | 0x00             | 0x00           | 0x0000    | Restablecer.                                                                                                    |
| 0x00                 | 0x15    | 0x00A5   |                                   |                  |                |           |                                                                                                    |

# Ejemplo de proceso 2:

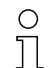

«0x» identifica la entrada correspondiente como número hexadecimal. La entrada real contiene únicamente cifras subsiguientes y solo se puede introducir así.

 El eco de disparo solo se acepta después de haber recibido la respuesta del receptor (respuesta Rx). Durante el estado de «Answer» 0x0100, se ignoran los cambios en el byte de disparo.

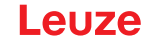

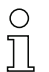

Con controles del tipo Siemens S7, se debe tener en cuenta la secuencia de lowbyte/highbyte para WORD y DWORD.

Con estos controles, en la secuencia de direccionamiento durante la salida de bytes individuales, se representa primero el highbyte y luego el lowbyte.

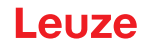

# 14 Puesta en marcha - interfaz RS 485 Modbus

La configuración de una interfaz RS 485 Modbus abarca los siguientes pasos en el panel de control del receptor y en el módulo de interfaz RS 485 Modbus del software de configuración específico del control.

Requisitos generales:

- La cortina óptica de medición está correctamente montada (vea capítulo 6) y conectada (vea capítulo 7).
- Se ha ejecutado la configuración básica (vea capítulo 8).

# 14.1 Definir la configuración básica de RS 485 Modbus en el panel de control del receptor

| AVISO                                     |                                                                                                    |
|-------------------------------------------|----------------------------------------------------------------------------------------------------|
| ¡Valores de 16 bit y 3                    | 32 bit en representación «Little-Endian»!                                                                        |
| Al contrario de la<br>«Little-Endian» (Lo | especificación Modbus, los valores de 16 bit y 32 bit se tratan en la representación<br>ow-byte-first). Ejemplo: |
| Valor 25 como val                         | or de 16 bit: 0x19 0x00                                                                                          |
| Valor 25 como val                         | or de 32 bit: 0x19 0x00 0x00 0x00                                                                                |

Con las configuraciones de dirección del esclavo, tasa binaria, paridad y intervalo de silencio se configuran los parámetros para la interfaz RS 485 Modbus.

La clasificación de estas configuraciones en el menú del panel de control del receptor es la siguiente:

| Nivel 0 | Nivel 1      | Nivel 2                  | Descripción                                |                                                                        |             |             |
|---------|--------------|--------------------------|--------------------------------------------|------------------------------------------------------------------------|-------------|-------------|
| Ajustes |              |                          |                                            |                                                                        |             |             |
|         | Comandos     |                          |                                            |                                                                        |             |             |
|         | Ajuste oper. |                          |                                            |                                                                        |             |             |
|         | IO-Link      |                          |                                            |                                                                        |             |             |
|         | Modbus       | Direc. esclavo           | (introducir valor)<br>mín = 1<br>máx = 247 |                                                                        | _           |             |
|         |              | Tasa binaria             | 921,6 kbit/s                               | 115,2 kbit/s                                                           | 57,6 kbit/s | 38,4 kbit/s |
|         |              |                          | 19,2 kbit/s                                | 9,6 kbit/s                                                             | 4,8 kbit/s  |             |
|         |              | Paridad                  | Ninguna                                    | Par                                                                    | Impar       |             |
|         |              | Intervalo de<br>silencio | 0 =auto                                    | (introducir<br>valor)<br>mín = 1<br>max = 30000<br>en 100 μs<br>pasos) |             |             |

Seleccione Ajustes > Modbus > Direc. esclavo > Introducir valor.

- Seleccione Ajustes > Modbus > Tasa binaria > Introducir valor.
- Seleccione Ajustes > Modbus > Paridad > Introducir valor.
- Seleccione Ajustes > Modbus > Intervalo de silencio > Introducir valor.

La tasa binaria, la paridad, el Intervalo de silencio y la Direc. esclavo están configurados.

Mas pasos de configuración se pueden efectuar a través del software de configuración *Sensor Studio* (vea capítulo 16)

El modo de proceso se configura mediante el módulo de interfaz RS 485 Modbus del software específico del control.

# 14.2 Determinar las configuraciones mediante el módulo de interfaz RS 485 Modbus del software específico del PLC

Junto a las configuraciones básicas (vea capítulo 8), la funcionalidad de la CML 700i se configura mediante el PLC con telegramas RS 485 Modbus conforme a la aplicación de medición.

- O Si la CML 700i se opera en el RS 485 Modbus, todos los parámetros de configuración están pre-
- definidos con valores de ajuste de fábrica (vea valores de ajuste por defecto en las descripciones de los módulos siguientes). Mientras no se modifiquen esos parámetros de configuración, la CML 700i operará con los valores paramétricos default.

# Protocolo RS 485 Modbus

La CML 700i con interfaz RS 485 Modbus se comunica con el protocolo Modbus RTU (Remote Terminal Unit).

Para las configuraciones del protocolo RS 485 Modbus rige: 1 módulo = 2 bytes.

Estructura general de un telegrama de protocolo RS 485 serial:

| Campo de  | Código de función | Datos útiles | Comprobación de erro- |
|-----------|-------------------|--------------|-----------------------|
| dirección |                   |              | res                   |

Según el tipo del telegrama RS 485 Modbus (acceso en lectura/acceso en escritura o solicitud/respuesta), pueden estar incluidos todos los componentes de esa estructura general del telegrama, o solo una parte de ellos.

Acceso por telegramas RS 485 Modbus:

- Acceso en lectura (vea capítulo 14.2.1)
   El maestro (PLC) envía al esclavo (CML 700i) una solicitud de acceso en lectura de 16 bit, que ordena al esclavo que envíe datos útiles (p. ej.: datos de medición y valores paramétricos) al maestro en forma de telegrama de respuesta.
- Acceso en escritura (vea capítulo 14.2.2)
   El maestro (PLC) envía para la activación del esclavo (CML 700i) un telegrama con comando de acceso en escritura (p. ej. Teach o reset) o un telegrama de configuración de acceso en escritura (p. ej. para una conexión en cascada). La respuesta del esclavo refleja el bit de acceso en escritura al maestro, pero sin indicar la cantidad de datos útiles ni los datos útiles en sí.
- Comprobación de errores (cálculo CRC) (vea capítulo 14.2.3) El cálculo CRC es una comprobación general que se efectúa con todos los bytes del telegrama a transmitir, dirección de esclavo inclusive. Los bytes CRC se anexan al final del telegrama.

# 14.2.1 Acceso en lectura Modbus

# Acceso en lectura de 16 bit

Marco del telegrama:

| 01       | 03       | 00 10      | 00 10      | 72 03      |
|----------|----------|------------|------------|------------|
| (byte 1) | (byte 2) | (byte 3 4) | (byte 5 6) | (byte 7 8) |

Descripción de los bytes:

- Byte 1: Dirección de 8 bit, corresponde a la dirección de esclavo ajustada en el panel de control del receptor
- Byte 2: Comando de acceso en lectura = 0x03
- Byte 3: ID del módulo = 0x00
- Byte 4: Índice (aquí, p. ej., 0x10 proporciona el nombre del fabricante, vea capítulo 14.3)
- Bytes 5 ... 6: Máxima cantidad/longitud aceptada de los datos de respuesta en palabras (16 bit)
- Bytes 7 ... 8: Comprobación de errores de 16 bit (Cyclic Redundancy Check, CRC) (vea capítulo 14.2.3)

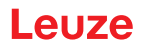

#### Respuesta al acceso en lectura de 16 bit (ejemplo)

| Marco   | del | telec | irama <sup>.</sup> |
|---------|-----|-------|--------------------|
| ivia co | uei | ICICU | nama.              |

| 01       | 03       | 20       | 4C 65 75 7A 65 20 65 6C 65 63 74 72 6F 6E 69<br>63 20 47 6D 62 48 20 2B 20 43 6F 2E 20 4B 47<br>00 00 | 40 E6        |
|----------|----------|----------|----------------------------------------------------------------------------------------------------|--------------|
| (byte 1) | (byte 2) | (byte 3) | (byte 4 35)                                                                                           | (byte 36 37) |

Descripción de los bytes

- Byte 1: Dirección del esclavo
- Byte 2: Comando de acceso en lectura = 0x03 (repetición del comando de lectura)
- Byte 3: Cantidad de datos útiles (20 la cantidad/longitud real de los datos de respuesta enviados del acceso en lectura
- Bytes 4 ... 35: Datos útiles (aquí, p. ej., cadena de caracteres con denominación del fabricante)
- Bytes 36 ... 37: Comprobación de errores de 16 bit (Cyclic Redundancy Check, CRC) (vea capítulo 14.2.3)

#### 14.2.2 Acceso en escritura Modbus

# Acceso en escritura de 16 bit

Marco del telegrama:

| 01       | 10       | 00 00      | 00 02      | 04       | 01 01 02 00 | 3F 36        |
|----------|----------|------------|------------|----------|-------------|--------------|
| (byte 1) | (byte 2) | (byte 3 4) | (byte 5 6) | (byte 7) | (byte 8 11) | (byte 12 13) |

Descripción de los bytes:

- Byte 1: Dirección del esclavo
- Byte 2: Comando de acceso en escritura = 0x10
- Byte 3: ID del módulo = 0x00
- Byte 4: Índice (aquí, p. ej., 0x10 proporciona el nombre del fabricante, vea capítulo 14.3)
- Bytes 5 ... 6: Máxima longitud de los datos de respuesta en palabras (16 bit)
- Byte 7: Cantidad de datos útiles transmitidos, en bytes (= 2 x valor en los bytes 5 ... 6)
- Bytes 8 ... 11: Datos útiles
- Bytes 12 ... 13: Comprobación de errores de 16 bit (Cyclic Redundancy Check, CRC) (vea capítulo 14.2.3)

#### Respuesta al acceso en escritura de 16 bit

Marco del telegrama:

| 01       | 10       | 00 00      | 00 02      | 3F 36      |
|----------|----------|------------|------------|------------|
| (byte 1) | (byte 2) | (byte 3 4) | (byte 5 6) | (byte 7 8) |

Descripción de los bytes:

- Byte 1: Dirección del esclavo
- Byte 2: Comando de acceso en escritura = 0x10
- Byte 3: ID del módulo = 0x00
- Byte 4: Índice (aquí, p. ej., 0x10 proporciona el nombre del fabricante, vea capítulo 14.3)
- Bytes 5 ... 6: Máxima longitud de los datos de respuesta en palabras (16 bit)
- Bytes 7 ... 8: Comprobación de errores de 16 bit (Cyclic Redundancy Check, CRC) (vea capítulo 14.2.3)

#### 14.2.3 Comprobación de errores (cálculo CRC)

- 0 ]]
- Ejemplo de la especificación de referencia:
- «MODBUS over serial line specification and implementation guide V1.0», capítulo 6.2.2

#### Example

An example of a C language function performing CRC generation is shown in the following. All of the possible CRC values are preloaded into two arrays, which are simply indexed as the function increments through the message buffer. One array contains all of the 256 possible CRC values for the high byte of the 16-bit CRC field, and the other array contains all of the values for the low byte.

Indexing the CRC in this way provides faster execution than would be achieved by calculating a new CRC value with each new character from the message buffer.

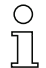

This function performs the swapping of the high/low CRC bytes internally. The bytes are already swapped in the CRC value that is returned from the function.

Therefore the CRC value returned from the function can be directly placed into the message for transmission.

#### The function takes two arguments:

| Argument                  | Description                                                                              |
|---------------------------|------------------------------------------------------------------------------------------|
| unsigned char *puchMsg;   | A pointer to the message buffer containing binary data to be used for generating the CRC |
| unsigned short usDataLen; | The quantity of bytes in the message buffer.                                             |

#### CRC Generation Function:

```
unsigned short CRC16 (puchMsg, usDataLen);
                                                                           /* The function returns the CRC as a unsigned short type */
unsigned char *puchMsg;
                                                                           /* message to calculate CRC upon */
unsigned short usDataLen;
                                                                           /* quantity of bytes in message */
{
             unsigned char uchCRCHi = 0xFF;
                                                                           /* high byte of CRC initialized */
             unsigned char uchCRCLo = 0xFF;
                                                                           /* low byte of CRC initialized */
             unsigned ulndex;
                                                                           /* will index into CRC lookup table */
             while (usDataLen--)
                                                                           /* pass through message buffer */
             {
                          uIndex = uchCRCLo ^ *puchMsgg++ ;
                                                                           /* calculate the CRC */
                          uchCRCLo = uchCRCHi ^ auchCRCHi[uIndex} ;
                          uchCRCHi = auchCRCLo[uIndex];
             }
             return (uchCRCHi << 8 | uchCRCLo) ;
            }
```

#### High-Order Byte Table:

| /* Table of CRC values for high-order byte */ |       |       |       |       |       |       |       |       |       |       |       |       |       |       |
|-----------------------------------------------|-------|-------|-------|-------|-------|-------|-------|-------|-------|-------|-------|-------|-------|-------|
| static unsigned char auchCRCHi[] = {          |       |       |       |       |       |       |       |       |       |       |       |       |       |       |
| 0x00,                                         | 0xC1, | 0x81, | 0x40, | 0x01, | 0xC0, | 0x80, | 0x41, | 0x01, | 0xC0, | 0x80, | 0x41, | 0x00, | 0xC1, | 0x81, |
| 0x40,                                         | 0x01, | 0xC0, | 0x80, | 0x41, | 0x00, | 0xC1, | 0x81, | 0x40, | 0x00, | 0xC1, | 0x81, | 0x40, | 0x01, | 0xC0, |
| 0x80,                                         | 0x41, | 0x01, | 0xC0, | 0x80, | 0x41, | 0x00, | 0xC1, | 0x81, | 0x40, | 0x00, | 0xC1, | 0x81, | 0x40, | 0x01, |
|                                               |       |       |       |       |       |       |       |       |       |       |       |       |       |       |

| 0xC0, | 0x80, | 0x41, | 0x00, | 0xC1, | 0x81, | 0x40, | 0x01, | 0xC0, | 0x80, | 0x41, | 0x01, | 0xC0, | 0x80, | 0x41, |
|-------|-------|-------|-------|-------|-------|-------|-------|-------|-------|-------|-------|-------|-------|-------|
| 0x00, | 0xC1, | 0x81, | 0x40, | 0x01, | 0xC0, | 0x80, | 0x41, | 0x00, | 0xC1, | 0x81, | 0x40, | 0x00, | 0xC1, | 0x81, |
| 0x40, | 0x01, | 0xC0, | 0x80, | 0x41, | 0x00, | 0xC1, | 0x81, | 0x40, | 0x01, | 0xC0, | 0x80, | 0x41, | 0x01, | 0xC0, |
| 0x80, | 0x41, | 0x00, | 0xC1, | 0x81, | 0x40, | 0x00, | 0xC1, | 0x81, | 0x40, | 0x01, | 0xC0, | 0x80, | 0x41, | 0x01, |
| 0xC0, | 0x80, | 0x41, | 0x00, | 0xC1, | 0x81, | 0x40, | 0x01, | 0xC0, | 0x80, | 0x41, | 0x00, | 0xC1, | 0x81, | 0x40, |
| 0x00, | 0xC1, | 0x81, | 0x40, | 0x01, | 0xC0, | 0x80, | 0x41, | 0x01, | 0xC0, | 0x80, | 0x41, | 0x00, | 0xC1, | 0x81, |
| 0x40, | 0x00, | 0xC1, | 0x81, | 0x40, | 0x01, | 0xC0, | 0x80, | 0x41, | 0x00, | 0xC1, | 0x81, | 0x40, | 0x01, | 0xC0, |
| 0x80, | 0x41, | 0x01, | 0xC0, | 0x80, | 0x41, | 0x00, | 0xC1, | 0x81, | 0x40, | 0x00, | 0xC1, | 0x81, | 0x40, | 0x01, |
| 0xC0, | 0x80, | 0x41, | 0x01, | 0xC0, | 0x80, | 0x41, | 0x00, | 0xC1, | 0x81, | 0x40, | 0x01, | 0xC0, | 0x80, | 0x41, |
| 0x00, | 0xC1, | 0x81, | 0x40, | 0x00, | 0xC1, | 0x81, | 0x40, | 0x01, | 0xC0, | 0x80, | 0x41, | 0x00, | 0xC1, | 0x81, |
| 0x40, | 0x01, | 0xC0, | 0x80, | 0x41, | 0x01, | 0xC0, | 0x80, | 0x41, | 0x00, | 0xC1, | 0x81, | 0x40, | 0x01, | 0xC0, |
| 0x80, | 0x41, | 0x00, | 0xC1, | 0x81, | 0x40, | 0x00, | 0xC1, | 0x81, | 0x40, | 0x01, | 0xC0, | 0x80, | 0x41, | 0x01, |
| 0xC0, | 0x80, | 0x41, | 0x00, | 0xC1, | 0x81, | 0x40, | 0x00, | 0xC1, | 0x81, | 0x40, | 0x01, | 0xC0, | 0x80, | 0x41, |
| 0x00, | 0xC1, | 0x81, | 0x40, | 0x01, | 0xC0, | 0x80, | 0x41, | 0x01, | 0xC0, | 0x80, | 0x41, | 0x00, | 0xC1, | 0x81, |
| 0x40  |       |       |       |       |       |       |       |       |       |       |       |       |       |       |
| };    |       |       |       |       |       |       |       |       |       |       |       |       |       |       |

#### 14.2.4 Determinar la configuración mediante el software específico del PLC

Requisitos generales:

- La cortina óptica de medición está correctamente montada (vea capítulo 6) y conectada (vea capítulo 7).
- · Se ha ejecutado la configuración básica (vea capítulo 8).
- Las configuraciones básicas específicas de RS 485 Modbus han sido realizadas.
  - Dirección del esclavo seleccionada
  - Tasa binaria seleccionada
  - Paridad seleccionada
  - Introducir el Intervalo de silencio

Ο Π

Para la configuración de la CML 700i el usuario debe ajustar los parámetros mediante telegramas RS 485 Modbus con comandos de escritura/lectura (vea capítulo 14.2.1/vea capítulo 14.2.2).

Ο 11

Encontrará información sobre la aplicación de los parámetros de configuración en las descripciones generales de las funciones individuales de la CML 700i (vea capítulo 4).

- ♦ Abra el software de configuración del módulo de interfaz RS 485 Modbus.
- b Configure los siguientes parámetros de configuración:
  - Modo de trabajo (exploración de haces en paralelo; haces en diagonal; haces cruzados)
  - Ajustes de blanking
  - Ajustes de Teach
- Ejecute un Teach. Esto puede hacerse mediante el panel de control del receptor o el grupo de control en los datos de proceso de RS 485 Modbus.
- bado el caso, configure otros datos de parámetros/de proceso (vea capítulo 14.3).
- ♥ Guarde la configuración mediante el grupo de control en los datos de proceso de RS 485 Modbus.

Al guardar se asegura una configuración memorizada de modo remanente. Las configuraciones que no se memorizan de modo remanente solo son efectivas temporalmente, perdiéndose al desconectar el equipo.

Las configuraciones específicas del RS 485 Modbus han sido realizadas, transferidas a la CML 700i y la CML 700i está preparada para la operación en el modo de proceso.

# 14.3 Datos de parámetros/proceso con RS 485 Modbus

Los parámetros de configuración o datos de proceso para RS 485 Modbus están definidos a través de las siguientes descripciones de módulos.

En las siguientes descripciones de módulos rigen las siguientes abreviaturas para tipos de archivo:

t08U = tipo: 8 bit, unsigned CHAR

t08S = tipo: 8 bit, signed CHAR

t16U = tipo: 16 bit, unsigned SHORT

t16S = tipo: 16 bit, signed SHORT

#### Visión general

| Grupo    | Nombre de grupo                                                               |  |  |  |  |  |  |  |
|----------|-------------------------------------------------------------------------------|--|--|--|--|--|--|--|
| Grupo 1  | Comandos del sistema (vea página 157)                                         |  |  |  |  |  |  |  |
| Grupo 2  | nformación de estado CML 700i (vea página 158)                                |  |  |  |  |  |  |  |
| Grupo 3  | Descripción del equipo (vea página 158)                                       |  |  |  |  |  |  |  |
| Grupo 4  | Configuraciones generales (vea página 159)                                    |  |  |  |  |  |  |  |
| Grupo 5  | Ajustes avanzados (vea página 160)                                            |  |  |  |  |  |  |  |
| Grupo 6  | Ajustes de datos de proceso (vea página 160)                                  |  |  |  |  |  |  |  |
| Grupo 7  | Ajustes de conexión en cascada/disparo (vea página 161)                       |  |  |  |  |  |  |  |
| Grupo 8  | Ajustes de blanking (vea página 162)                                          |  |  |  |  |  |  |  |
| Grupo 9  | Ajustes de Teach (vea página 163)                                             |  |  |  |  |  |  |  |
| Grupo 10 | Ajustes IOs digitales Pin N (N = 2, 5) (vea página 163)                       |  |  |  |  |  |  |  |
| Grupo 11 | Ajustes de módulo de temporización de salidas digitales (vea página 165)      |  |  |  |  |  |  |  |
| Grupo 12 | Configuración de la evaluación por bloques de áreas de haces (vea página 165) |  |  |  |  |  |  |  |
| Grupo 13 | Funciones de evaluación (vea página 167)                                      |  |  |  |  |  |  |  |

# Comandos del sistema (grupo 1)

Los comandos del sistema activan una acción directa en la CML 700i.

| Parámetro | Index<br>(Hex.) | Respuesta | Tipo<br>de<br>datos | Acceso | Rango de<br>valores | Default | Explicación                                                                                                    |
|-----------|-----------------|-----------|---------------------|--------|---------------------|---------|----------------------------------------------------------------------------------------------------|
| Comando   | 84              | 4 bytes   | t16U                | RW     | 1 8                 |         | 1: Reservado<br>2: Reservado<br>3: Teach<br>4: Reboot<br>5: Reset (reinicio)<br>6: Guardar ajustes (save)<br><b>Nota:</b><br>El procesamiento del comando Save requiere hasta<br>600 ms. Durante ese tiempo no se aceptan más<br>datos/telegramas. |

о Л

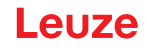

#### Informaciones de estado CML 700i (grupo 2)

0 ]] Las informaciones de estado de la CML 700i especifican informaciones de estado del funcionamiento y/o de mensajes de error.

| Parámetro                                        | Index<br>(Hex.) | Respuesta                                                                        | Tipo<br>de<br>datos | Acceso | Rango de<br>valores | Default | Explicación                                                                                                    |
|--------------------------------------------------|-----------------|----------------------------------------------------------------------------------|---------------------|--------|---------------------|---------|----------------------------------------------------------------------------------------------------|
| Información de estado<br>CML 700i                | A2              | 2 bytes con la<br>información de<br>estado (conta-<br>dor), bit de<br>validación | t16U                | RO     |                     |         | Información de estado de funcionamiento o mensa-<br>jes de error                                                                                 |
| Informaciones detalla-<br>das de estado CML 700i | C1              | 2 bytes con<br>información<br>detallada de<br>estado                             | t16U                | RO     |                     |         | Bit 0 13: Código de estado del equipo como en el<br>display<br>Bit 14: Reserved<br>Bit 15: 1=resultado de medición válido existente              |
| Parámetro                                        | Index<br>(Hex.) | Respuesta                                                                        | Tipo<br>de<br>datos | Acceso | Rango de<br>valores | Default | Explicación                                                                                                    |
| Información de Teach                             | 45              | 2 bytes con la<br>información de<br>Teach                                        | t16U                | RO     | 0, 1, 128           | 0       | Información de estado del proceso de Teach<br>0: Teach con éxito<br>1: Teach en curso<br>128: Error de Teach                                     |
|                                                  |                 |                                                                                  |                     |        |                     |         |                                                                                                    |
| Estado de alineación                             | 46              | 4 bytes con<br>estado de<br>alineación                                           |                     | RO     |                     |         | Información sobre el nivel de señal del primer y del<br>último haz. El valor cambia dependiendo de la<br>reserva de funcionamiento seleccionada. |
| Nivel de señal último haz                        | 46              |                                                                                  | t16U                | RO     |                     | 0       |                                                                                                    |
| Nivel de señal primer haz                        | 46              |                                                                                  | t16U                | RO     |                     | 0       |                                                                                                    |

# Descripción del equipo (grupo 3)

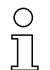

La descripción del equipo especifica además de los datos característicos del equipo, como p. ej. la distancia entre haces, la cantidad de haces individuales físicos/lógicos, el número de cascadas (16 haces individuales) en el equipo y el tiempo del ciclo.

| Parámetro                                    | Index<br>(Hex.) | Respuesta                                                                         | Tipo<br>de<br>datos   | Acceso | Rango de<br>valores | Default | Explicación                                                               |
|----------------------------------------------|-----------------|-----------------------------------------------------------------------------------|-----------------------|--------|---------------------|---------|---------------------------------------------------------------------------|
| Nombre del fabricante<br>(Manufacturer name) | 10              | 32 bytes con la<br>cadena de carac-<br>teres del fabri-<br>cante                  | string<br>32 byt<br>e | RO     |                     |         | Leuze electronic GmbH + Co. KG                                            |
| Texto del fabricante                         | 11              | 64 bytes con la<br>cadena de carac-<br>teres del texto del<br>fabricante          | string<br>64 byt<br>e | RO     |                     |         | Leuze electronic - the sensor people                                      |
| Denominación de pro-<br>ducto del receptor   | 12              | 64 bytes con la<br>cadena de carac-<br>teres de la<br>designación del<br>producto | string<br>64 byt<br>e | RO     |                     |         | Denominación de tipo del receptor                                         |
| Descripción del producto                     | 13;<br>14       | 64 bytes con la<br>cadena de carac-<br>teres de la<br>descripción del<br>producto | string<br>64 byt<br>e | RO     |                     |         | P. ej. «Measuring Light Curtain CML 730i»<br>Serie: CML 730i              |
| Número de serie del<br>receptor              | 15              | 16 bytes con la<br>cadena de carac-<br>teres del número<br>de serie               | string<br>16 byt<br>e | RO     |                     |         | Número de serie del receptor para la identificación<br>del producto única |

| Parámetro                                | Index<br>(Hex.) | Respuesta                                                                                         | Tipo<br>de<br>datos    | Acceso | Rango de<br>valores | Default | Explicación                                                                                                    |
|------------------------------------------|-----------------|---------------------------------------------------------------------------------------------------|------------------------|--------|---------------------|---------|----------------------------------------------------------------------------------------------------|
| Versión de hardware                      | 16              | 20 bytes con la<br>cadena de carac-<br>teres de la<br>versión de hard-<br>ware                    | string<br>20 byt<br>e  | RO     |                     |         |                                                                                                    |
| Versión de firmware                      | 17              | 20 bytes con la<br>cadena de carac-<br>teres de la<br>versión de fir-<br>mware                    | string<br>20 byt<br>e  | RO     |                     |         |                                                                                                    |
| Nombre específico de la aplicación       | 18              | 32 bytes con la<br>cadena de carac-<br>teres del nombre<br>específico de la<br>aplicación         | string<br>32 byt<br>e  | RW     |                     |         | Designación del equipo definida por el usuario                                                                                                    |
| Número de artículo del<br>receptor       | 40              | 20 bytes con la<br>cadena de carac-<br>teres del número<br>de artículo                            | string<br>20 byt<br>e  | RO     |                     |         | Número de pedido del receptor (de 8 dígitos)                                                                                                    |
| Denominación de pro-<br>ducto del emisor | 41              | 64 bytes con la<br>cadena de carac-<br>teres de la<br>designación del<br>producto del emi-<br>sor | string<br>64 byt<br>e  | RO     |                     |         | Denominación de tipo                                                                                                    |
| Número de artículo del<br>emisor         | 42              | 20 bytes con la<br>cadena de carac-<br>teres del número<br>de artículo del<br>emisor              | string<br>20 byt<br>e  | RO     |                     |         | Número de pedido del emisor (de 8 dígitos)                                                                                                    |
| Número de serie del emi-<br>sor          | 43              | 16 bytes con la<br>cadena de carac-<br>teres del número<br>de serie del emi-<br>sor               | string<br>16 byt<br>e  | RO     |                     |         | Número de serie del emisor para la identificación<br>del producto única                                                                                                    |
| Descripción del equipo                   | 44              | 10 bytes con la<br>cadena de carac-<br>teres de la<br>descripción del<br>equipo                   | string<br>10 byt<br>es | RO     |                     |         | Los datos característicos del equipo especifican la distancia entre haces, la cantidad de haces indivi-<br>duales físicos/lógicos, la cantidad de cascadas (16 haces individuales) en el equipo y el tiempo del ciclo. |

# Configuraciones generales (grupo 4)

O En el grupo 4 «Configuraciones generales» se configuran el tipo de exploración (paralela/diago-

nal/cruzada), la dirección de contaje y el diámetro de objeto mínimo para la evaluación (smoothing). El tamaño mínimo de agujero para la evaluación, p. ej. en banda, se configura mediante smoothing invertido.

| Parámetro               | Index<br>(Hex.) | Respuesta                            | Tipo<br>de<br>datos | Acceso | Rango de<br>valores | Default | Explicación                                                                                                    |
|-------------------------|-----------------|--------------------------------------|---------------------|--------|---------------------|---------|----------------------------------------------------------------------------------------------------|
| Ajustes generales       | 47              | 4 bytes con los<br>ajustes generales |                     | RW     |                     |         |                                                                                                    |
| Modo de trabajo del haz | 47              |                                      | t08U                | RW     | 03                  | 0       | Modo de haz<br>O: Exploración de haces paralelos<br>1: Exploración de haces diagonales<br>2: Exploración de haces cruzados<br>3: Matriz de haces |

| Parámetro            | Index<br>(Hex.) | Respuesta | Tipo<br>de<br>datos | Acceso | Rango de<br>valores | Default | Explicación                                                                                                    |
|----------------------|-----------------|-----------|---------------------|--------|---------------------|---------|----------------------------------------------------------------------------------------------------|
| Dirección de contaje | 47              |           | t08U                | RW     | 0 1                 | 0       | Dirección de contaje<br>0: Normal - empezando por la pieza de conexión<br>1: Inverso - terminando en la pieza de conexión |
| Smoothing            | 47              |           | t08U                | RW     | 1 255               | 1       | Smoothing:<br>Haces interrumpidos inferiores a i se pasan por<br>alto.                                                    |
| InvertedSmoothing    | 47              |           | t08U                | RW     | 1 255               | 1       | Inverted Smoothing:<br>Haces libres inferiores a i se pasan por alto.                                                     |

#### Ajustes avanzados (grupo 5)

| ( | ) |
|---|---|
| ٦ |   |
| 7 | Ц |

Los ajustes avanzados especifican la función Autoteach, las profundidades de evaluación (referentes a la cantidad de haces interrumpidos como disparos de conmutación) y el tiempo de integración (función de retención).

| Parámetro             | Index<br>(Hex.) | Respuesta                                 | Tipo<br>de<br>datos | Acceso | Rango de<br>valores | Default | Explicación                                                                                                    |
|-----------------------|-----------------|-------------------------------------------|---------------------|--------|---------------------|---------|----------------------------------------------------------------------------------------------------|
| Ajustes avanzados     | 4A              | 4 bytes con los<br>ajustes avanza-<br>dos |                     | RW     |                     |         |                                                                                                    |
| AutoTeach             | 4A              |                                           | t08U                | RW     | 0 1                 | 0       | 0: Inactivo<br>1: Activo                                                                                                    |
| Profund. de eval.     | 4A              |                                           | t08U                | RW     | 0 255               | 1       | La profundidad de evaluación determina la canti-<br>dad de estados de haces coherentes que se nece-<br>sitan hasta que se ejecuta la evaluación de los<br>valores de medición. La profundidad de<br>evaluación corresponde a la cantidad de ciclos<br>con haz interrumpido para que el resultado provo-<br>que la activación. |
| Tiempo de integración | 4A              |                                           | t16U                | RW     | 0 6553<br>5         | 0       | Mientras dura el tiempo de integración se acumu-<br>lan y mantienen todos los valores de medición.<br>Tiempo de retención en ms                                                                                                    |

# Ajustes de datos de proceso (grupo 6)

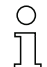

Los ajustes de datos de proceso describen datos de proceso que se transmiten cíclicamente.

Procedimiento:

- 1. Escribir índice 0x48
- 2. Escribir índice 0xC0

El índice 0xC0 debe rellenarse con el valor 0 después del último mapeado deseado de los datos de proceso. La posición del último mapeado de los datos de proceso determina la longitud del telegrama AutoSend.

# Leuze

| Parámetro                                  | Index<br>(Hex.) | Respuesta                                                    | Tipo<br>de<br>datos | Acceso | Rango de<br>valores         | Default | Explicación                                                                                                    |
|--------------------------------------------|-----------------|--------------------------------------------------------------|---------------------|--------|-----------------------------|---------|----------------------------------------------------------------------------------------------------|
| Ajustes de datos de pro-<br>ceso           | 48              | 16 bytes con los<br>datos de<br>configuración del<br>proceso | t08U                | RW     | 0;<br>0 111;<br>200 21<br>2 | 0       | Datos de configuración del proceso:<br>1 111: Número de cascada óptica para<br>evaluación de beamstream (16 haces<br>0: Sin evaluación (NOP)<br>200: Primer haz interrumpido (FIB)<br>201: Primer haz ininterrumpido (LNIB)<br>202: Último haz ininterrumpido (LNIB)<br>203: Último haz ininterrumpido (LNIB)<br>204: Cantidad de haces interrumpidos (TIB)<br>205: Cantidad de haces no interrumpidos (TNIB)<br>208: Estado de conmutación de las áreas<br>32 17<br>210: Estado de conmutación de las áreas<br>32 17<br>210: Estado de conmutación de las salidas asig-<br>nadas a las áreas<br>212: Informaciones detalladas de estado CML<br>215: Contador de entrada de impulsos                                            |
| Ajustes de datos de pro-<br>ceso ampliados | C0              | 96 bytes con los<br>datos de<br>configuración del<br>proceso | t08U                | RW     | 0;<br>0 111;<br>200 21<br>2 | 0       | Datos de configuración del proceso avanzados:<br>1 111: Número de cascada óptica para<br>evaluación de beamstream (16 haces<br>0: Sin evaluación (NOP)<br>200: Primer haz interrumpido (FIB)<br>201: Primer haz ininterrumpido (FNB)<br>202: Último haz interrumpido (LNB)<br>203: Último haz ininterrumpido (LNB)<br>204: Cantidad de haces interrumpidos (TIB)<br>205: Cantidad de haces no interrumpidos (TNB)<br>208: Estado de conmutación de las áreas<br>32 17<br>210: Estado de conmutación de las áreas<br>32 17<br>210: Estado de conmutación de las salidas asig-<br>nadas a las áreas<br>212: Información de estado CML 700i<br>214: informaciones detalladas de estado CML<br>215: Contador de entrada de impulsos |

Por razones de compatibilidad con versiones anteriores de los equipos, los ajustes ampliados de datos de proceso no se guardan a prueba de cortes de tensión mediante el comando «Save». Si se necesitan más de 16 funciones de evaluación, este parámetro se deberá escribir tras cada inicio del equipo a través de la unidad de control.

# Ajustes de conexión en cascada/disparo (grupo 7)

 Para impedir una interferencia recíproca se pueden operar varias cortinas ópticas conectadas en cascada desde el punto de vista temporal. En este caso, el maestro genera la señal de disparo cíclica; los esclavos inician su medición con arreglo a tiempos de retardo ajustados diferenciadamente.

| Parámetro                                                  | Index<br>(Hex.) | Respuesta                                                                                | Tipo<br>de<br>datos | Acceso | Rango de<br>valores | Default | Explicación                                                                                                    |
|------------------------------------------------------------|-----------------|------------------------------------------------------------------------------------------|---------------------|--------|---------------------|---------|----------------------------------------------------------------------------------------------------|
| Configuración de la<br>conexión en cascada/dis-<br>paro    | 49              | 8 bytes con los<br>ajustes de disparo<br>(información de la<br>conexión en cas-<br>cada) |                     | RW     |                     |         |                                                                                                    |
| Conexión en cascada                                        | 49              |                                                                                          | t08U                | RW     | 0 1                 | 0       | 0: Inactivo (medición permanente del sensor)<br>1: Activo (el sensor espera la señal de disparo)                 |
| Tipo de función                                            | 49              |                                                                                          | t08U                | RW     | 0 1                 | 0       | 0: Esclavo (espera la señal de disparo)<br>1: Maestro (envía la señal de disparo)                                |
| Tiempo de retardo de<br>disparo → inicio de la<br>medición | 49              |                                                                                          | t16U                | RW     | 500 65<br>535       | 500     | Esclavo: retardo del flanco ascendente de la señal<br>de disparo hasta el inicio de la exploración<br>Unidad: μs |
| Ancho de disparo                                           | 49              |                                                                                          | t16U                | RW     | 100                 | 100     |                                                                                                    |
| Tiempo de ciclo del maestro                                | 49              |                                                                                          | t16U                | RW     | 1 6500              | 1       | Maestro: duración de un ciclo de disparo<br>Unidad: ms                                                           |

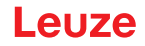

#### Ajustes de blanking (grupo 8)

- $_{
  m O}$  Se pueden desactivar hasta 4 áreas de haces. A los haces desactivados se les puede asignar
- los valores lógicos 0, 1 o el valor del haz contiguo. Cuando está activado el autoblanking, en el Teach se inhiben automáticamente hasta 4 áreas de haces.

El autoblanking solo debe activarse en la puesta en marcha de la CML 700i, para ocultar objetos perturbadores. En el modo de proceso debe estar desactivado el autoblanking.

Para obtener información más detallada vea capítulo 15.4.

#### AVISO

#### ¡Realizar un Teach tras cambiar la configuración de blanking!

✤ Después de cambiar la configuración de blanking debe ejecutarse un Teach.

Un Teach puede ejecutarse mediante el panel de control del receptor o mediante el comando Teach.

| Parámetro                               | Index<br>(Hex.) | Respuesta                                    | Tipo<br>de<br>datos | Acceso | Rango de<br>valores | Default | Explicación                                                                                                    |
|-----------------------------------------|-----------------|----------------------------------------------|---------------------|--------|---------------------|---------|----------------------------------------------------------------------------------------------------|
| Configuración de áreas<br>de blanking   | 4C              | 26 bytes con los<br>ajustes de blan-<br>king |                     | RW     |                     |         |                                                                                                    |
| Cantidad de áreas de<br>autoblanking    | 4C              |                                              | t08U                | RW     | 0 4                 | 0       | Cantidad de áreas de autoblanking permitidas<br>0: 0 áreas de autoblanking<br>1: 1 área de autoblanking<br>2: 2 áreas de autoblanking<br>3: 3 áreas de autoblanking<br>4: 4 áreas de autoblanking                                                                                        |
| Autoblanking (en Teach)                 | 4C              |                                              | t08U                | RW     | 0 1                 | 0       | 0: Inactivo (configuración de áreas de blanking<br>manual)<br>1: Activo (configuración de áreas automática<br>mediante Teach)                                                                                                    |
|                                         |                 |                                              |                     |        |                     |         |                                                                                                    |
| Valor lógico para área de<br>blanking 1 | 4C              |                                              | t16U                | RW     | 0 4                 | 0       | 0: Ningún haz omitido por blanking<br>1: Valor lógico 0 para haces omitidos por blanking<br>2: Valor lógico 1 para haces omitidos por blanking<br>3: Valor lógico = como el haz contiguo con número<br>de haz menor<br>4: Valor lógico = como el haz contiguo con número<br>de haz mayor |
| Haz de inicio del área de<br>blanking 1 | 4C              |                                              | t16U                | RW     | 1 1774              | 0       |                                                                                                    |
| Haz de fin del área de<br>blanking 1    | 4C              |                                              | t16U                | RW     | 1 1774              | 0       |                                                                                                    |
|                                         |                 |                                              |                     |        |                     |         |                                                                                                    |
|                                         |                 |                                              |                     |        |                     |         |                                                                                                    |
| Valor lógico para área de<br>blanking 4 | 4C              |                                              | t16U                | RW     | 04                  | 0       | 0: Ningún haz omitido por blanking<br>1: Valor lógico 0 para haces omitidos por blanking<br>2: Valor lógico 1 para haces omitidos por blanking<br>3: Valor lógico = como el haz contiguo con número<br>de haz menor<br>4: Valor lógico = como el haz contiguo con número<br>de haz mayor |
| Haz de inicio del área de<br>blanking 4 | 4C              |                                              | t16U                | RW     | 1 1774              | 0       |                                                                                                    |
| Haz de fin del área de<br>blanking 4    | 4C              |                                              | t16U                | RW     | 1 1774              | 0       |                                                                                                    |

# Ajustes de Teach (grupo 9)

Ο Π

Ο

Para la mayoría de las aplicaciones se recomienda guardar los valores Teach protegidos frente a fallos de tensión.

Conforme a la reserva de funcionamiento seleccionada para el proceso de Teach, la sensibilidad es mayor o menor (reserva de funcionamiento alta = sensibilidad baja; reserva de funcionamiento baja = sensibilidad alta).

| Parámetro                                                                         | Index<br>(Hex.) | Respuesta                      | Tipo<br>de<br>datos | Acceso | Rango de<br>valores | Default | Explicación                                                                                                    |
|-----------------------------------------------------------------------------------|-----------------|--------------------------------|---------------------|--------|---------------------|---------|----------------------------------------------------------------------------------------------------|
| Configuración de Teach                                                            | 4F              | Configuración<br>Teach 4 bytes |                     | RW     |                     |         |                                                                                                    |
| Número de ciclos de<br>medición para determinar<br>el valor mínimo en el<br>Teach | 4F              |                                | t08U                | RW     |                     | 128     |                                                                                                    |
| Tipo de almacenamiento<br>de valores Teach                                        | 4F              |                                | t08U                | RW     | 0 1                 | 0       | 0: Guardar los parámetros en flash (memorización<br>no volátil de los valores Teach)<br>1: En la RAM (volátil, es decir, valores Teach guar-<br>dados solo mientras la tensión está conectada)                  |
| Ajuste de sensibilidad<br>para el proceso de Teach                                | 4F              |                                | t08U                | RW     | 03                  | 0       | Sensibilidad del sistema de medición<br>0: Reserva de funcionamiento elevada (para<br>operación estable)<br>1: Reserva de funcionamiento media<br>2: Reserva de funcionamiento baja<br>3: Objetos transparentes |
| Umbral de conmutación                                                             | 4F              |                                | t08U                | RW     | 10 98               | 75      | Valor umbral en umbral Teach porcentual (50% = reserva de funcionamiento 2)                                                                                                    |

#### Ajustes IOs digitales Pin N (N = 2, 5) (grupo 10)

En este grupo se pueden ajustar las entradas/salidas con conmutación positiva (PNP) o con Л conmutación negativa (NPN). Las propiedades de conmutación rigen para todas las entradas/ salidas por igual.

Además, con este grupo se pueden configurar las entradas/salidas: pin 2, 5 con equipos de bus de campo/analógicos como, p. ej., RS 485 Modbus; pin 2, 5, 6, 7 con equipos IO-Link (vea capítulo 10 «Puesta en marcha - Interfaz IO-Link»).

# Leuze

| Parámetro                                       | Index<br>(Hex.) | Respuesta                                                     | Tipo<br>de<br>datos | Acceso | Rango de<br>valores | Default | Explicación                                                                                                    |
|-------------------------------------------------|-----------------|---------------------------------------------------------------|---------------------|--------|---------------------|---------|----------------------------------------------------------------------------------------------------|
| Nivel de conmutación de<br>las entradas/salidas | 4D              | 4 bytes con<br>configuración del<br>nivel de                  | t08U                | RW     | 0 1                 | 1       | Nivel de conmutación de las entradas/salidas<br>0: Transistor, NPN<br>1: Transistor, PNP                                                                                                    |
|                                                 |                 | las entradas/sali-<br>das                                     |                     |        |                     |         | Nota sobre la estructura de datos:<br>0x00000000, 0x00010000, 0x00020000<br>Los dos bytes traseros son bytes de relleno y se<br>ignoran                                                                                                    |
| Bloqueo del teclado                             | 4E              | 2 bytes con la<br>configuración del<br>bloqueo del<br>teclado | t08U                | RW     | 0 2                 |         | <ul> <li>Nota sobre la estructura de datos:</li> <li>2 bytes en el formato 0xYZ 0xFF</li> <li>El byte de menor valor es un byte de relleno y se<br/>ignora.</li> <li>YZ=00/01/02</li> <li>0: Sin bloqueo</li> <li>1: Bloqueo que puede persistir</li> <li>2: Bloqueo volátil</li> <li>Ejemplos</li> <li>ReadRequest cadena de caracteres emisora<br/>(acceso en lectura)</li> <li>01 03 00 4E 00 01 E4 1D</li> <li>ReadRequest cadena de caracteres de respuesta (respuesta al acceso en lectura)</li> <li>01 03 02 00 FF F8 04</li> <li>WriteRequest cadena de caracteres emisora<br/>(acceso en escritura):</li> <li>01 10 00 4E 00 01 02 00 FF E9 FE</li> <li>WriteRequest cadena de caracteres de respuesta (respuesta al acceso en escritura):</li> <li>01 10 00 4E 00 01 61 DE</li> </ul> |
|                                                 |                 |                                                               |                     |        |                     |         |                                                                                                    |
| Configuración pin 2                             | I               | 1                                                             |                     | I      |                     | I       |                                                                                                    |
| Digital IO Pin 2 Settings                       | 50              | 4 bytes con<br>configuración de I<br>O1                       |                     | RW     |                     |         |                                                                                                    |
| Selección de entrada/<br>salida                 | 50              |                                                               | t08U                | RW     | 0 1                 | 0       | 0: Salida<br>1: Entrada                                                                                                    |
| Comportamiento de<br>conmutación                | 50              |                                                               | t08U                | RW     | 0 1                 | 0       | 0: Inactivo (Normal – de conmutación claridad)<br>1: Activo (Invertido - de conmutación oscuridad)                                                                                                    |
| Función de entrada                              | 50              |                                                               | t08U                | RW     | 0 2                 | 0       | 0: Inactiva<br>1: Entrada de disparo (Trigger-In)<br>2: Entrada de Teach (Teach-In)                                                                                                    |
| Función de salida                               | 50              |                                                               | t08U                | RW     | 0 3                 | 0       | 0: Inactiva<br>1: Salida (área 1 32)<br>2: Salida de aviso<br>3: Salida de disparo                                                                                                    |
| Configuración pin 5                             |                 |                                                               |                     | -      |                     |         |                                                                                                    |
| Digital IO Pin5 Settings                        | 51              | 4 bytes con<br>configuración de l<br>O2                       |                     | RW     |                     |         |                                                                                                    |
| Selección de entrada/<br>salida                 | 51              |                                                               | t08U                | RW     | 0 1                 | 0       | 0: Salida<br>1: Entrada                                                                                                    |
| Comportamiento de<br>conmutación                | 51              |                                                               | t08U                | RW     | 0 1                 | 0       | 0: Inactivo (Normal – de conmutación claridad)<br>1: Activo (Invertido - de conmutación oscuridad)                                                                                                    |
| Función de entrada                              | 51              |                                                               | t08U                | RW     | 0 2                 | 0       | 0: Inactiva<br>1: Entrada de disparo (Trigger-In)<br>2: Entrada de Teach (Teach-In)                                                                                                    |
| Función de salida                               | 51              |                                                               | t08U                | RW     | 0 3                 | 0       | 0: Inactiva<br>1: Salida (área 1 … 32)<br>2: Salida de aviso<br>3: Salida de disparo                                                                                                    |

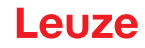

#### Ajustes de las salidas digitales (grupo 11)

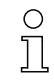

En este grupo se pueden configurar cuatro funciones de temporización diferentes.

Asigne la salida a las áreas 1 ... 32. Active el área introduciendo un 1 en la posición correspondiente de la palabra de 32 bit. Área 1 ... 32 en orden ascendente por la derecha.

| Parámetro                                                | Index<br>(Hex.) | Respuesta                            | Tipo<br>de<br>datos | Acceso | Rango de<br>valores | Default                                                              | Explicación                                                                                                    |
|----------------------------------------------------------|-----------------|--------------------------------------|---------------------|--------|---------------------|----------------------------------------------------------------------|----------------------------------------------------------------------------------------------------|
| Configuración de la salida en pin 2                      | 54              | 4 bytes<br>configuración<br>Output 1 |                     | RW     |                     |                                                                      | Se pueden ajustar cuatro funciones de<br>temporización diferentes. Máx. duración ajustable<br>es 65 s. Asigne la salida a las áreas de<br>conmutación 1 32. |
| Modo de trabajo del<br>módulo de temporización           | 54              |                                      | t08U                | RW     | 0 4                 | 0                                                                    | 0: Inactiva<br>1: Retardo de conexión<br>2: Retardo de desconexión<br>3: Prolongación de impulso<br>4: Supresión de impulsos                                |
| Constante de tiempo<br>para la función seleccio-<br>nada | 54              |                                      | t16U                | RW     | 0 6553<br>5         | 0                                                                    | Unidad: ms                                                                                                    |
| Asignación de área                                       | 54              |                                      | t32U                | RW     | 0 4294<br>967295    | 1: para<br>DO1<br>2: para<br>DO2<br>4: para<br>DO3<br>8: para<br>DO4 | Máscara de enlace O de las salidas                                                                                                    |
| Salida digital pin 5                                     | 55              | 4 bytes<br>configuración<br>Output 2 |                     | RW     |                     |                                                                      | Se pueden ajustar cuatro funciones de<br>temporización diferentes. Máx. duración ajustable<br>es 65 s. Asigne la salida a las áreas de<br>conmutación 1 32. |
| Modo de trabajo del<br>módulo de temporización           | 55              |                                      | t08U                | RW     | 0 4                 | 0                                                                    | 0: Inactiva<br>1: Retardo de conexión<br>2: Retardo de desconexión<br>3: Prolongación de impulso<br>4: Supresión de impulsos                                |
| Constante de tiempo<br>para la función seleccio-<br>nada | 55              |                                      | t16U                | RW     | 0 6553<br>5         | 0                                                                    | Unidad: ms                                                                                                    |
| Asignación de área                                       | 55              |                                      | t32U                | RW     | 0 4294<br>967295    | 1: para<br>DO1<br>2: para<br>DO2<br>4: para<br>DO3<br>8: para<br>DO4 | Máscara de enlace O de las salidas                                                                                                    |

# Configuración de la evaluación por bloques de áreas de haces (grupo 12)

| ( | ) |
|---|---|
| ٦ |   |
| 7 |   |

En este grupo se puede mostrar una configuración de área detallada y configurarse un área de haces para la evaluación por bloques.

# Leuze

| Parámetro                                       | Index<br>(Hex.) | Respuesta                | Tipo<br>de<br>datos | Acceso | Rango de<br>valores                        | Default | Explicación                                                                                                    |
|-------------------------------------------------|-----------------|--------------------------|---------------------|--------|--------------------------------------------|---------|----------------------------------------------------------------------------------------------------|
| Configuración del<br>área 01                    | 64              | 14 bytes info<br>área 01 |                     | RW     |                                            |         | Configuración del área 01: determinación de las<br>condiciones de estado para que el área adopte un<br>1 o 0 lógico. En el modo de haces diagonales o<br>cruzados deben especificarse los números de los<br>haces lógicos.                                                        |
| Área                                            | 64              |                          | t08U                | RW     | 0 1                                        | 0       | 0: Inactiva<br>1: Activa                                                                                                    |
| Haz activo                                      | 64              |                          | t08U                | RW     | 0 1                                        | 0       | 0: De conmutación claridad (haz está activo con<br>recorrido de la luz libre)<br>1: De conmutación oscuridad (haz está activo con<br>recorrido de la luz interrumpido)                                                                                                    |
| Haz de inicio del área                          | 64              |                          | t16U                | RW     | 1 1774<br>65534<br>65533<br>65532<br>65531 | 1       | Las posiciones de arranque dinámicas resultan de<br>las indicaciones en forma de números de haz no<br>posibles.<br>65534: Primer haz interrumpido (FIB)<br>65533: Primer haz initerrumpido (FNB)<br>65532: Último haz interrumpido (LIB)<br>65531: Último haz initerrumpido (LNB) |
| Haz de fin del área                             | 64              |                          | t16U                | RW     | 1 FFE<br>E                                 | 1       |                                                                                                    |
| Cantidad de haces acti-<br>vos para el área ON  | 64              |                          | t16U                | RW     | 0 1774                                     | 0       |                                                                                                    |
| Cantidad de haces acti-<br>vos para el área OFF | 64              |                          | t16U                | RW     | 0 1774                                     | 0       |                                                                                                    |
| Mitad teórica del área                          | 64              |                          | t16U                | RW     | 0 1774                                     | 0       |                                                                                                    |
| Ancho teórico del área                          | 64              |                          | t16U                | RW     | 0 1774                                     | 0       |                                                                                                    |
|                                                 |                 |                          |                     |        |                                            |         |                                                                                                    |
| Configuración área 02                           | 65              | 14 bytes info<br>área 02 |                     | RW     |                                            |         | Configuración del área 02: determinación de las condiciones de estado para que el área adopte un 1 o 0 lógico. En el modo de haces diagonales o cruzados deben especificarse los números de los haces lógicos.                                                                    |
| Área                                            | 65              |                          | t08U                | RW     | 0 1                                        | 0       | 0: Inactiva<br>1: Activa                                                                                                    |
| Haz activo                                      | 65              |                          | t08U                | RW     | 01                                         | 0       | 0: De conmutación claridad (haz está activo con<br>recorrido de la luz libre)<br>1: De conmutación oscuridad (haz está activo con<br>recorrido de la luz interrumpido)                                                                                                    |
| Haz de inicio del área                          | 65              |                          | t16U                | RW     | 1 1774<br>65534<br>65533<br>65532<br>65531 | 1       | Las posiciones de arranque dinámicas resultan de<br>las indicaciones en forma de números de haz no<br>posibles.<br>65534: Primer haz interrumpido (FIB)<br>65533: Primer haz initerrumpido (FNB)<br>65532: Último haz interrumpido (LIB)<br>65531: Último haz initerrumpido (LNB) |
| Haz de fin del área                             | 65              |                          | t16U                | RW     | 1 1774<br>65534<br>65533<br>65532<br>65531 | 1       | Las posiciones de arranque dinámicas resultan de<br>las indicaciones en forma de números de haz no<br>posibles.<br>65534: Primer haz interrumpido (FIB)<br>65533: Primer haz initerrumpido (FNB)<br>65532: Último haz interrumpido (LIB)<br>65531: Último haz initerrumpido (LNB) |
| Cantidad de haces acti-<br>vos para el área ON  | 65              |                          | t16U                | RW     | 0 1774                                     | 0       |                                                                                                    |
| Cantidad de haces acti-<br>vos para el área OFF | 65              |                          | t16U                | RW     | 0 1774                                     | 0       |                                                                                                    |
| Mitad teórica del área                          | 65              |                          | t16U                | RW     | 0 1774                                     | 0       |                                                                                                    |
| Ancho teórico del área                          | 65              |                          | t16U                | RW     | 0 1774                                     | 0       |                                                                                                    |
|                                                 |                 |                          |                     |        |                                            |         |                                                                                                    |
|                                                 |                 |                          |                     |        |                                            |         |                                                                                                    |

| Parámetro                                       | Index<br>(Hex.) | Respuesta                | Tipo<br>de<br>datos | Acceso | Rango de<br>valores                        | Default | Explicación                                                                                                    |
|-------------------------------------------------|-----------------|--------------------------|---------------------|--------|--------------------------------------------|---------|----------------------------------------------------------------------------------------------------|
| Configuración área 32                           | 83              | 14 bytes info<br>área 32 |                     | RW     |                                            |         | Configuración del área 32: determinación de las<br>condiciones de estado para que el área adopte un<br>1 o 0 lógico. En el modo de haces diagonales o<br>cruzados deben especificarse los números de los<br>haces lógicos.                                                          |
| Área                                            | 83              |                          | t08U                | RW     | 0 1                                        | 0       | 0: Inactiva<br>1: Activa                                                                                                    |
| Haz activo                                      | 83              |                          | t08U                | RW     | 0 1                                        | 0       | 0: De conmutación claridad (haz está activo con<br>recorrido de la luz libre)<br>1: De conmutación oscuridad (haz está activo con<br>recorrido de la luz interrumpido)                                                                                                    |
| Haz de inicio del área                          | 83              |                          | t16U                | RW     | 1 1774<br>65534<br>65533<br>65532<br>65531 | 1       | Las posiciones de arranque dinámicas resultan de<br>las indicaciones en forma de números de haz no<br>posibles.<br>65534: Primer haz interrumpido (FIB)<br>65533: Primer haz initerrumpido (FNIB)<br>65532: Último haz interrumpido (LIB)<br>65531: Último haz initerrumpido (LNIB) |
| Haz de fin del área                             | 83              |                          | t16U                | RW     | 1 1774<br>65534<br>65533<br>65532<br>65531 | 1       | Las posiciones de arranque dinámicas resultan de<br>las indicaciones en forma de números de haz no<br>posibles.<br>65534: Primer haz interrumpido (FIB)<br>65533: Primer haz initerrumpido (FNIB)<br>65532: Último haz interrumpido (LIB)<br>65531: Último haz initerrumpido (LNIB) |
| Cantidad de haces acti-<br>vos para el área ON  | 83              |                          | t16U                | RW     | 0 1774                                     | 0       |                                                                                                    |
| Cantidad de haces acti-<br>vos para el área OFF | 83              |                          | t16U                | RW     | 0 1774                                     | 0       |                                                                                                    |
| Mitad teórica del área                          | 83              |                          | t16U                | RW     | 0 1774                                     | 0       |                                                                                                    |
| Ancho teórico del área                          | 83              |                          | t16U                | RW     | 0 1774                                     | 0       |                                                                                                    |

# Funciones de evaluación (grupo 13)

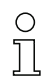

En este grupo se pueden leer todas las funciones de evaluación por separado.

| Parámetro                              | Index<br>(Hex.) | Respuesta                                                       | Tipo<br>de<br>datos | Acceso | Rango de<br>valores | Default | Explicación                                                                                                    |
|----------------------------------------|-----------------|-----------------------------------------------------------------|---------------------|--------|---------------------|---------|----------------------------------------------------------------------------------------------------|
| Primer haz interrumpido<br>(FIB)       | 96              | 2 bytes con el<br>número del primer<br>haz interrumpido         | t16U                | RO     |                     |         | Número de haz lógico del primer haz individual<br>oscurecido. Los números de haz lógicos cambian<br>en el modo diagonal o cruzado. ¡Téngase en<br>cuenta una posible modificación de la<br>configuración de la dirección de contaje!    |
| Primer haz no interrum-<br>pido (FNIB) | 97              | 2 bytes con el<br>número del primer<br>haz no interrum-<br>pido | t16U                | RO     |                     |         | Número de haz lógico del primer haz individual no<br>oscurecido. Los números de haz lógicos cambian<br>en el modo diagonal o cruzado. ¡Téngase en<br>cuenta una posible modificación de la<br>configuración de la dirección de contaje! |
| Último haz interrumpido<br>(LIB)       | 98              | 2 bytes con el<br>número del último<br>haz interrumpido         | t16U                | RO     |                     |         | Número de haz lógico del último haz individual<br>oscurecido. Los números de haz lógicos cambian<br>en el modo diagonal o cruzado. ¡Téngase en<br>cuenta una posible modificación de la<br>configuración de la dirección de contaje!    |
| Último haz no interrum-<br>pido (LNIB) | 99              | 2 bytes con el<br>número del último<br>haz no interrum-<br>pido | t16U                | RO     |                     |         | Número de haz lógico del último haz individual no<br>oscurecido. Los números de haz lógicos cambian<br>en el modo diagonal o cruzado. ¡Téngase en<br>cuenta una posible modificación de la<br>configuración de la dirección de contaje! |

# Leuze

| Parámetro                                   | Index<br>(Hex.) | Respuesta                                                     | Tipo<br>de<br>datos | Acceso | Rango de<br>valores | Default | Explicación                                                                                                    |
|---------------------------------------------|-----------------|---------------------------------------------------------------|---------------------|--------|---------------------|---------|----------------------------------------------------------------------------------------------------|
| Cantidad de haces inte-<br>rrumpidos (TIB)  | 9A              | 2 bytes con<br>número total de<br>haces interrumpi-<br>dos    | t16U                | RO     |                     |         | Suma de todos los haces individuales oscurecidos.<br>La suma cambia en el modo diagonal o cruzado.                                                                                                    |
| Cantidad de haces no interrumpidos (TNIB)   | 9B              | 2 bytes con<br>número total de<br>haces no inte-<br>rrumpidos | t16U                | RO     |                     |         | Suma de todos los haces individuales no oscureci-<br>dos. La suma cambia en el modo diagonal o cru-<br>zado.                                                                                               |
| Estado de áreas 16 1                        | 9E              | 2 bytes                                                       | t16U                | RO     |                     |         | Estado de las áreas 01 16 como datos de pro-<br>ceso de 2 bytes (salida de área LoWord)                                                                                                    |
| Estado de áreas 32 17                       | 9F              | 2 bytes                                                       | t16U                | RO     |                     |         | Estado de las áreas 17 32 como datos de pro-<br>ceso de 2 bytes (Salida de área HiWord)                                                                                                    |
|                                             |                 |                                                               |                     |        |                     |         |                                                                                                    |
| Estado entradas/salidas<br>digitales        | A0              | 2 bytes                                                       | t16U                | RO     |                     |         | Resultado de la evaluación de área, los pines<br>están asignados (estado lógico de la evaluación de<br>área asignada al pin)                                                                               |
|                                             |                 |                                                               |                     |        | ·                   |         |                                                                                                    |
| Contador de entrada de<br>impulsos          | C2              | 2 bytes                                                       | t16U                | RO     |                     |         | Cantidad de impulsos contados en una entrada de<br>disparo                                                                                                    |
|                                             |                 | <u> </u>                                                      |                     |        |                     |         |                                                                                                    |
| Informaciones de estado<br>del CML          | A2              | 2 bytes                                                       | t16U                | RO     |                     |         | Bit 0 11: número de escaneado de una<br>medición;<br>Bit 12 13: reservado;<br>Bit 14: 1 = evento;<br>Bit 15: 1 = resultado de medición válido disponible;                                                  |
| Informaciones detalla-<br>das de estado CML | C1              | 2 bytes                                                       | t16U                | RO     |                     |         | Bit 0 13: Código de estado del equipo como en<br>el display;<br>Bit 14: Reservado;<br>Bit 15: 1 = resultado de medición válido disponible.                                                                 |
|                                             |                 |                                                               |                     |        |                     |         |                                                                                                    |
| Estado de datos de pro-<br>ceso del objeto  | AA              | 32 bytes                                                      |                     | RO     |                     |         | Imagen de las 16 funciones de evaluación mapea-<br>das mediante la configuración de los <i>Ajustes de los<br/>datos de proceso</i> (vea *** 'Ajustes de datos de pro-<br>ceso (grupo 6)' on page 160 ***). |
|                                             |                 |                                                               |                     |        |                     |         |                                                                                                    |
| Beamstream del objeto                       | BD              | 222 bytes                                                     | array               | RO     |                     |         | PD Beamstream                                                                                                    |
|                                             |                 |                                                               |                     |        |                     |         | <b>Nota:</b><br>Este es el único objeto en el que se permite indicar<br>en el telegrama de lectura una longitud menor que<br>la propia longitud del objeto. Puede solicitar entre<br>1 y 222 bytes.        |

# 14.4 Modo Autosend

En el modo normal, el maestro envía una solicitud al esclavo y éste responde.

En el modo Autosend –el maestro lo activa una vez con una solicitud al esclavo– el esclavo envía continuamente los bloques de datos al maestro. En el modo Autosend la CML 700i transmite un bloque de datos libremente definido (datos de proceso – entre 32 y 224 bytes) al PLC lo más rápidamente posible con poco «Overhead». Un bloque de datos sólo se transmite una vez por medición.

Hay dos protocolos Autosend: el protocolo binario y un protocolo ASCII.

El protocolo binario transmite los datos de proceso con un pequeño overhead, pero está condicionado por que se puedan detectar pausas breves en la transmisión y se puedan separar los telegramas con ellas.

El protocolo ASCII facilita la localización del inicio y del final de un telegrama mediante caracteres especiales y ofrece una mejor suma de control, pero tiene aprox. el doble de volumen de datos brutos. 0

Limitaciones/Condiciones marginales:

El modo Autosend no es compatible con la definición de Modbus.

La comunicación Autosend solo es factible entre dos nodos, es decir, en una conexión punto a punto entre el maestro (control, PLC) y un esclavo (CML 700i).

El PLC debe procesar los datos transmitidos por la CML 700i.

El Intervalo de silencio no afecta en absoluto al modo Autosend. El Intervalo de silencio influye
 exclusivamente en el tiempo de respuesta en el modo RS 485 Modbus.

Con un Intervalo de silencio > 0, la respuesta de la CML 700i a una consulta del maestro se emite con retardo y se efectúa la conmutación de la dirección RS 485 (operación semidúplex).

Para estrangular la salida de datos de la CML 700i, seleccione una tasa binaria inferior o utilice las funciones de conexión en cascada (vea capítulo 4.9 «Conexión en cascada/disparo»).

Para transmitir los datos en el modo Autosend, proceda de la siguiente manera:

- Sconfigure los datos de proceso con un comando Modbus.
- Utilizando el control (PLC), conmute la CML 700i al modo Autosend (vea capítulo 14.4.1 «Conmutación de RS 485 Modbus al modo Autosend»).

#### 14.4.1 Conmutación de RS 485 Modbus al modo Autosend

#### Conmutación de RS 485 Modbus al protocolo binario Autosend

Mensaje del maestro (PLC) al esclavo (CML 700i): (AUTOSEND ON) HEX: 01 05 00 00 FF 00 8C 3A

Respuesta esperada del esclavo (CML 700i) al maestro (PLC): (AUTOSEND ON) HEX: 01 05 00 00 FF 00 8C 3A

| = | Dirección de esclavo 1                                                       |
|---|------------------------------------------------------------------------------|
| = | Comando Write coil                                                           |
| = | Dirección 1 (nivel de aplicación, técnicamente se empieza a contar con cero) |
| = | OFF                                                                          |
| = | ON                                                                           |
| = | Suma de control CRC                                                          |
|   | =<br>=<br>=<br>=                                                             |

#### Conmutación de RS 485 Modbus al protocolo ASCII Autosend

Mensaje del maestro (PLC) al esclavo (CML 700i): (AUTOSEND ON) HEX: 01 05 00 01 FF 00 DD FA

Respuesta esperada del esclavo (CML 700i) al maestro (PLC): (AUTOSEND ON) HEX: 01 05 00 01 FF 00 DD FA

- 01 = Dirección de esclavo 1
- 05 = Comando Write coil
- 00 01 = Dirección 2 (nivel de aplicación, técnicamente se empieza a contar con cero)

- 00 00 = OFF
- FF 00 = *ON*
- DD FA = Suma de control CRC

# 14.4.2 Estructura de la trama de datos en el formato binario

| Nº de byte | Dirección RS 485<br>(desde el punto de vista<br>de la CML 700i) | Descripción                                                                                                    |
|------------|-----------------------------------------------------------------|----------------------------------------------------------------------------------------------------|
| 0          | Enviar                                                          | Número de bytes de datos útiles (n)                                                                                                    |
| 1          | Enviar                                                          | Suma de control de 8 bits en todos los bytes de datos útiles y del número de bytes de datos útiles (la suma de control es la suma de 1 byte de todos los datos útiles, es decir, las transferencias al noveno bit se pierden) |
| 2 n + 1    | Enviar                                                          | n: Byte(s) de datos útiles                                                                                                    |
|            | Conmutación                                                     | Conmutar a recepción;<br>la CML 700i espera el byte EOT (0x04) del control (maestro Modbus)                                                                                                    |
|            | Conmutación                                                     | Conmutar a envío, en caso de que no se haya recibido ningún byte EOT                                                                                                    |
| n + x      | Recibir                                                         | Repetición con byte 0 etc., en caso de que no se detenga Autosend                                                                                                    |

# 14.4.3 Estructura de la trama de datos en el formato ASCII

| № de byte | Dirección RS 485<br>(desde el punto de vista<br>de la CML 700i) | Descripción                                                                                                    |
|-----------|-----------------------------------------------------------------|----------------------------------------------------------------------------------------------------|
| 0         | Enviar                                                          | Identificador de inicio STX (0x02)                                                                                                    |
| 1         | Enviar                                                          | Cantidad de bytes de datos útiles (n) (4, 8, …) Low Byte High Digit                                                                       |
| 2         | Enviar                                                          | Cantidad de bytes de datos útiles (n) (4, 8, …) Low Byte Low Digit                                                                        |
| 3         | Enviar                                                          | Cantidad de bytes de datos útiles (n) (4, 8,) High Byte High Digit                                                                        |
| 4         | Enviar                                                          | Cantidad de bytes de datos útiles (n) (4, 8,) High Byte Low Digit                                                                         |
| 5 5+n-1   | Enviar                                                          | n: Byte(s) de datos útiles                                                                                                    |
| 5+n       | Enviar                                                          | Suma de control de 16 bits sobre bytes 1 5+n-1 Low Byte High Digit                                                                        |
| 5+n+1     | Enviar                                                          | Suma de control de 16 bits sobre bytes 1 5+n-1 Low Byte Low Digit                                                                         |
| 5+n+2     | Enviar                                                          | Suma de control de 16 bits sobre bytes 1 5+n-1 High Byte High Digit                                                                       |
| 5+n+3     | Enviar                                                          | Suma de control de 16 bits sobre bytes 1 5+n-1 High Byte Low Digit                                                                        |
| 5+n+4     | Enviar                                                          | Identificador de fin ETX (0x03)                                                                                                    |
|           | Conmutación                                                     | Conmutar a recepción;<br>la CML 700i espera el byte EOT (0x04) del control (maestro Modbus)                                               |
|           | Conmutación                                                     | Conmutar a envío, en caso de que no se haya recibido ningún byte EOT<br>Repetición con byte 0 etc., en caso de que no se detenga Autosend |

# 14.4.4 Conmutación del modo Autosend a RS 485 Modbus

Para regresar del modo Autosend a RS 485 Modbus, el control (maestro de RS 485 Modbus) tiene que enviar un byte «End-Of-Transmission» (EOT) (0x04) a la CML 700i.

En el marco de transmisión Autosend está prevista una ventana de tiempo para la recepción del byte EOT. La ventana de tiempo en la que el control puede enviar el byte EOT comienza después de aprox. 1,5 caracteres (tiempo de inicio) a partir del momento en que la CML 700i ha recibido el último carácter. El carácter debe haber sido transmitido dentro de la ventana de tiempo de aprox. 3 caracteres. Los tiempos son múltiplos de 100 µs. Cuando las tasas binarias son elevadas, el tiempo de inicio está fijado a 100 µs y la ventana de tiempo total del byte EOT es de 200 µs.

La ventana de tiempo para la recepción de bytes EOT no se cierra hasta que ha finalizado el siguiente ciclo de medición, y si ha transcurrido el tiempo de espera mínimo indicado en la tabla.

#### Puesta en marcha - interfaz RS 485 Modbus

# Leuze

| Tasa binaria<br>(bit/s) | Pausa para el byte EOT<br>(N * 100 μs) | Descripción                                      |
|-------------------------|----------------------------------------|--------------------------------------------------|
| 4.800                   | 27                                     | Ventana de tiempo para la recepción de bytes EOT |
| 9.600                   | 13                                     |                                                  |
| 19.200                  | 6                                      |                                                  |
| 38.400                  | 3                                      |                                                  |
| 57.600                  | 2                                      |                                                  |
| 115.200                 | 1                                      |                                                  |
| 921.600                 | 1                                      |                                                  |

# 15 Ejemplos de configuración

# 15.1 Ejemplo de configuración para la lectura de 64 haces (beamstream)

La función de evaluación beamstream se utiliza, p. ej., para poder evaluar el tamaño y la posición de objetos en una línea de transporte.

#### 15.1.1 Configuración de datos de proceso de beamstream mediante interfaz IO-Link

Asigne los estados de haz de las diferentes cascadas ópticas en la CML 700i a los datos de proceso del siguiente modo.

| Función de<br>evaluación 01<br>(grupo 6) | Index 72, Bit-Offset 120 = 1 | La primera cascada óptica (haces 1 16) se transmite en el módulo de datos de proceso 01  |
|------------------------------------------|------------------------------|------------------------------------------------------------------------------------------|
| Función de<br>evaluación 02<br>(grupo 6) | Index 72, Bit-Offset 112 = 2 | La segunda cascada óptica (haces 17 32) se transmite en el módulo de datos de proceso 02 |
| Función de<br>evaluación 03<br>(grupo 6) | Index 72, Bit-Offset 104 = 3 | La tercera cascada óptica (haces 33 48) se transmite en el módulo de datos de proceso 03 |
| Función de<br>evaluación 04<br>(grupo 6) | Index 72, Bit-Offset 96 = 4  | La cuarta cascada óptica (haces 49 64) se transmite en el módulo de datos de proceso 04  |

# 15.1.2 Configuración de datos de proceso de beamstream mediante interfaz CANopen

♦ Asigne TPDO1 del siguiente modo.

| MAPPINGENTRY1 | 24120110 | está asignado el Index 0x2412 Sub-Index 01, longitud del objeto asignado: 16 bit |
|---------------|----------|----------------------------------------------------------------------------------|
| MAPPINGENTRY2 | 24120210 | está asignado el Index 0x2412 Sub-Index 02, longitud del objeto asignado: 16 bit |
| MAPPINGENTRY3 | 24120310 | está asignado el Index 0x2412 Sub-Index 03, longitud del objeto asignado: 16 bit |
| MAPPINGENTRY4 | 24120410 | está asignado el Index 0x2412 Sub-Index 04, longitud del objeto asignado: 16 bit |

Estos 32 bit deben leerse de la siguiente forma:

| 31    | 16 | 15        | 8 | 7      | 0   |
|-------|----|-----------|---|--------|-----|
| Index |    | Sub-Index |   | Length |     |
| MSB   |    |           |   |        | LSB |

Es decir, por cada objeto de datos de proceso (PDO) se pueden asignar 4 objetos de 16 bit → 64 haces.

# 15.1.3 Configuración de datos de proceso del beamstream a través de la interfaz PROFIBUS

Asigne los estados de haz de los 64 haces a partir de la primera cascada óptica en la CML 700i al beamstream (64 bit) como se indica a continuación:

| Beamstream (64 bit)<br>(módulo 4) | Parámetro <i>Número de la cascada óptica</i> | = 1 | (La primera cascada óptica (haces 1 64) se transmite en el módulo de beamstream (64 bit) |
|-----------------------------------|----------------------------------------------|-----|------------------------------------------------------------------------------------------|
|-----------------------------------|----------------------------------------------|-----|------------------------------------------------------------------------------------------|

#### 15.1.4 Configuración de datos de proceso del beamstream a través de la interfaz PROFINET

Asigne los estados de haz de los 64 haces a partir de la primera cascada óptica en la CML 700i al beamstream (64 bit) como se indica a continuación:

| Beamstream (64 bit) Parámet<br>(módulo 22) Parámet<br><i>la casca</i> | ro <i>Número de</i> = 1<br>da óptica | (La primera cascada óptica (haces 1 64) se transmite en el módulo de beamstream (64 bit)) |
|-----------------------------------------------------------------------|--------------------------------------|-------------------------------------------------------------------------------------------|
|-----------------------------------------------------------------------|--------------------------------------|-------------------------------------------------------------------------------------------|

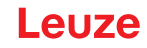

# 15.1.5 Configuración de datos de proceso del beamstream a través de la interfaz RS 485 Modbus

Para obtener los datos de proceso de las funciones de evaluación (como con el beamstream, p. ej.) existen las siguientes opciones:

- Método Polling I mediante función de lectura RS 485 Modbus Los parámetros deseados de la función de evaluación *Objeto beamstream* (grupo 13) se leen sucesivamente mediante el telegrama de lectura.
- Método Polling II mediante función de lectura RS 485 Modbus Se mapean las funciones de evaluación deseadas en el parámetro *Ajustes de datos de proceso* (grupo 6), y solamente se lee el parámetro del objeto *Estado de datos de proceso del objeto* (grupo 13) mediante un telegrama de lectura. Este método tiene una limitación de 16 funciones de evaluación.
- Método AutoSend (vea capítulo 14.4)
   Se mapean las funciones de evaluación deseadas en el parámetro *Ajustes de los datos de proceso* (grupo 6) (y en caso necesario se mapean en el parámetro *Ajustes avanzados de los datos de proceso* (grupo 6)), y se envían automáticamente por el modo Autosend activado.

#### Ejemplo del método Polling I – mediante función de lectura RS 485 Modbus:

✤ Lea los estados de los haces individuales mediante los siguientes parámetros.

| Beamstream<br>(grupo 13) | Parámetro Objeto de beamstream | Acceso en lectura:<br>01 03 00 BD 00 6F 95 C2                                      |
|--------------------------|--------------------------------|------------------------------------------------------------------------------------|
|                          |                                | Respuesta al acceso en lectura:<br>01 03 DE FF FF FF FF FF FF FF FF FF FF FF FF FF |

# 15.2 Ejemplo de configuración - Asignar haces 1 ... 32 a la salida pin 2

#### 15.2.1 Configuración de asignación de área/salida (general)

La siguiente tabla muestra un ejemplo de configuración para una asignación de área a una salida. En este ejemplo se desea asignar los haces 1 ... 32 a la salida pin 2 en la interfaz X1.

♦ Asigne los haces 1 … 32 a área 01.

| Descripción / variables                            | Descripción / variables                                                                        |                                                                                                    |                                                 |                                                     |
|----------------------------------------------------|------------------------------------------------------------------------------------------------|----------------------------------------------------------------------------------------------------|-------------------------------------------------|-----------------------------------------------------|
| Mostrar configuración de áre<br>Valor: 0 = área 01 | <b>Mostrar configuración de área detallada</b><br>Valor: 0 = área 01                           |                                                                                                    |                                                 |                                                     |
| Configuración del área 01                          |                                                                                                |                                                                                                    |                                                 |                                                     |
| Área<br>Valor: 1 = Activo                          | Área<br>Valor: 1 = Activo                                                                      |                                                                                                    |                                                 |                                                     |
| Comportamiento lógico del<br>área                  | Valor: 0<br>Normal - de conmutación<br>claridad (es decir,<br>conmutación con haces<br>libres) | Valor: 1<br>Invertido - de conmutación<br>oscuridad (es decir,<br>conmutación con haces<br>interrumpidos) | Valor: 0<br>Normal - de conmutación<br>claridad | Valor: 1<br>Invertido - de conmutación<br>oscuridad |
| Haz de inicio del área<br>Valor:                   | 1                                                                                              | 1                                                                                                    | 1                                               | 1                                                   |
| Haz de fin del área<br>Valor:                      | 32                                                                                             | 32                                                                                                    | 32                                              | 32                                                  |

| Cantidad de haces activos<br>para el área ON<br>Valor:                                                                                       | 32                                                                                                    | 32                                                                                                    | 1                                                                                                    | 1                                                                                                    |
|----------------------------------------------------------------------------------------------------|----------------------------------------------------------------------------------------------------|----------------------------------------------------------------------------------------------------|----------------------------------------------------------------------------------------------------|----------------------------------------------------------------------------------------------------|
| Cantidad de haces activos<br>para el área OFF<br>Valor:                                                                                      | 31                                                                                                    | 31                                                                                                    | 0                                                                                                    | 0                                                                                                    |
| Comportamiento de<br>conmutación<br>Valor: 0 = Normal - de<br>conmutación claridad<br>(es decir, conmutación con<br>haces libres)            | Salida 1, si todos los haces<br>están libres.<br>Salida 0, si un haz está<br>interrumpido o hay más de<br>un haz interrumpido.              | Salida 0, si todos los haces<br>están libres, o los haces<br>1 31 están libres.<br>Salida 1, solo si están inte-<br>rrumpidos 32 haces.              | Salida 1, si todos los haces<br>están libres, o mientras<br>estén libres los haces<br>1 31.<br>Salida 0, si están interrum-<br>pidos 32 haces. | Salida 0, si están libres<br>todos los haces.<br>Salida 1, tan pronto como<br>haya un haz interrumpido. |
| Comportamiento de<br>conmutación<br>Valor: 1 = Invertido - de<br>conmutación oscuridad (es<br>decir, conmutación con<br>haces interrumpidos) | Salida 0, si están libres<br>todos los haces.<br>Salida 1, si un haz está<br>interrumpido o hay más de<br>un haz interrumpido.<br>Función O | Salida 1, si todos los haces<br>están libres, o los haces<br>1 31 están libres.<br>Salida 0, solo si están inte-<br>rrumpidos 32 haces.<br>Función Y | Salida 0, si todos los haces<br>están libres, o mientras<br>estén libres los haces<br>1 31.<br>Salida 1, si están interrum-<br>pidos 32 haces. | Salida 1, si todos los haces<br>están libres.<br>Salida 0, tan pronto como<br>haya un haz interrumpido. |

#### ♦ Configure el pin 2 como salida de área.

| Descripción/variables                       |                               |                                                                   |  |
|---------------------------------------------|-------------------------------|-------------------------------------------------------------------|--|
| Configuración de entradas/salidas digitales |                               |                                                                   |  |
| Selección de entrada/salida                 | Valor: 0 = salida             | Pin 2 funciona como salida digital                                |  |
| Función de la salida                        | Valor: 1 = salida (área 1 32) | La salida señaliza los estados lógicos de las áreas de haces 1 32 |  |

#### ♦ Asigne el pin 2 al área configurada 1.

| Ajustes salida digital 2                 |                                         |                                      |
|------------------------------------------|-----------------------------------------|--------------------------------------|
| Asignación área 32 … 1<br>(con enlace O) | 060000000000000000000000000000000000000 | Cada área se representa como un bit. |

# Posibles configuraciones adicionales de área a pin:

♦ Asigne el pin 2 al área configurada 8.

| Ajustes salida digital 2                 |                                         |
|------------------------------------------|-----------------------------------------|
| Asignación área 32 … 1<br>(con enlace O) | 0b0000000000000000000000000000000000000 |

♦ Asigne las áreas configuradas 1 y 8 (con enlace O) a la salida correspondiente.

| Ajustes salida digital 2                 |                                         |
|------------------------------------------|-----------------------------------------|
| Asignación área 32 … 1<br>(con enlace O) | 0b0000000000000000000000000000000000000 |

# 15.2.2 Configuración de asignación de zona/salida mediante interfaz IO-Link

♦ Asigne los haces al pin 2 de salida como se indica a continuación.

| Configuración área 01<br>(grupo 14) | Index 100, Bit-Offset 104: | = 1  | Área 01 activa                             |
|-------------------------------------|----------------------------|------|--------------------------------------------|
|                                     | Index 100, Bit-Offset 96:  | = 0  | De conmutación claridad                    |
|                                     | Index 100, Bit-Offset 80:  | = 1  | Haz de inicio del área                     |
|                                     | Index 100, Bit-Offset 64:  | = 32 | Haz de fin del área                        |
|                                     | Index 100, Bit-Offset 48:  | = 32 | Cantidad de haces activos para el área ON  |
|                                     | Index 100, Bit-Offset 32:  | = 31 | Cantidad de haces activos para el área OFF |

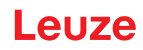

| Digital IO Pin 2 Settings    | Index 80, Bit-Offset 24:              | = 0 | Pin 2 como salida                      |
|------------------------------|---------------------------------------|-----|----------------------------------------|
| Index 80, Bit-Offset 16: = 1 | Propiedades de conmutación invertidas |     |                                        |
| Index 80, Bit-Offset 0: = 1  | Salida área 32 … 1                    |     |                                        |
|                              | Index 84, Bit-Offset 0:               | = 1 | Asignación de bit del área 01 al pin 2 |

# 15.2.3 Configuración de asignación de área/salida mediante interfaz CANopen

Asigne los haces al pin 2 de salida como se indica a continuación.

| Configuración área 01<br>(módulo 8) | Index 0x2170 sub 01: | = 1  | Área 01 activa                             |
|-------------------------------------|----------------------|------|--------------------------------------------|
|                                     | Index 0x2170 sub 02: | = 0  | De conmutación claridad                    |
|                                     | Index 0x2170 Sub 03  | = 1  | Haz de inicio del área                     |
|                                     | Index 0x2170 sub 04: | = 32 | Haz de fin del área                        |
|                                     | Index 0x2170 sub 05: | = 32 | Cantidad de haces activos para el área ON  |
|                                     | Index 0x2170 sub 06: | = 31 | Cantidad de haces activos para el área OFF |
| Nivel de conmutación de las         | Index 0x2151 sub 01: | = 0  | Pin 2 como salida                          |
| (módulo 7)                          | Index 0x2151 sub 03: | = 1  | Propiedades de conmutación invertidas      |
|                                     | Index 0x2151 sub 04: | = 1  | Salida área 32 … 1                         |
|                                     | Index 0x2155 sub 03: | = 1  | Asignación de bit del área 01 al pin 2     |

# 15.2.4 Configuración de asignación de zona/salida a través de la interfaz PROFIBUS

♦ Asigne los haces al pin 2 de salida como se indica a continuación.

| Ajustes de área (módulo 18)                                                                             | Parámetro Configuración de área:                                                                                                    | = 1  | Área 01 seleccionada                       |
|----------------------------------------------------------------------------------------------------|----------------------------------------------------------------------------------------------------|------|--------------------------------------------|
|                                                                                                    | Parámetro <i>Área</i> :<br>Parámetro <i>Comportamiento lógico del área</i> :<br>Parámetro <i>Haz de inicio del área</i> :<br>Parámetro <i>Haz de fin del área</i> : |      | Área 01 activa                             |
|                                                                                                    |                                                                                                    |      | 0: Normal - de conmutación claridad        |
|                                                                                                    |                                                                                                    |      | Haz de inicio del área                     |
|                                                                                                    |                                                                                                    |      | Haz de fin del área                        |
| Parámetro <i>Cantidad de haces activos → ON</i> :<br>Parámetro <i>Cantidad de haces activos → OFF</i> : |                                                                                                    | = 32 | Cantidad de haces activos para el área ON  |
|                                                                                                    |                                                                                                    | = 31 | Cantidad de haces activos para el área OFF |
| Configuración de entradas/sali-                                                                         | Parámetro Pin 2 - selección de entrada/salida.                                                                                                    | = 0  | Pin 2 como salida                          |
| (módulo 13)                                                                                             | Parámetro Pin 2 - propiedades de conmutación.                                                                                                    | = 1  | Propiedades de conmutación invertidas      |
|                                                                                                    | Parámetro <i>Pin 2 - función de salida</i> .                                                                                                    | = 1  | Salida área 1 32                           |
| Parámetro Pin 2 - asignación área 32 1:                                                                 |                                                                                                    | = 1  | Asignación de bit del área 01 al pin 2     |

# 15.2.5 Configuración de asignación de zona/salida a través de la interfaz PROFINET

♦ Asigne los haces al pin 2 de salida como se indica a continuación.

| Ajustes de área (módulo 40)             | Parámetro Configuración de área.                                             | = 1  | Área 01 seleccionada                       |
|-----------------------------------------|------------------------------------------------------------------------------|------|--------------------------------------------|
|                                         | Parámetro <i>Área</i> .<br>Parámetro <i>Comportamiento lógico del área</i> . |      | Área 01 activa                             |
|                                         |                                                                              |      | 0: Normal - de conmutación claridad        |
|                                         | Parámetro <i>Modo de haz de inicio</i> .                                     | = 0  | Número de haz utilizado                    |
|                                         | Parámetro Haz de inicio del área.                                            | = 1  | Haz de inicio del área                     |
|                                         | Parámetro Modo de haz de fin:                                                |      | Número de haz utilizado                    |
| Parámetro Haz de fin del área.          |                                                                              | = 32 | Haz de fin del área                        |
|                                         | Parámetro <i>Cantidad de haces activos → ON</i> .                            | = 32 | Cantidad de haces activos para el área ON  |
|                                         | Parámetro <i>Cantidad de haces activos → OFF</i> :                           | = 31 | Cantidad de haces activos para el área OFF |
| Configuración de entradas/sali-         | Parámetro Pin 2 - selección de entrada/salida.                               | = 0  | Pin 2 como salida                          |
| (módulo 32)                             | Parámetro Pin 2 - propiedades de conmutación.                                | = 1  | Propiedades de conmutación invertidas      |
|                                         | Parámetro <i>Pin 2 - función de salida</i> .                                 | = 1  | Salida área 1 32                           |
| Parámetro Pin 2 - asignación área 32 1: |                                                                              | = 1  | Asignación de bit del área 01 al pin 2     |

# 15.2.6 Configuración de asignación de zona/salida a través de la interfaz RS 485 Modbus

Asigne los haces al pin 2 de salida como se indica a continuación.

| Área 01<br>(grupo 12)                          | Parámetro <i>0x64 zona 01</i>                                | Acceso en escritura (el centro y el ancho nominales siguen<br>siendo cero):<br>01 10 00 64 00 07 0E 01 00 01 00 20 00 20 00 1F 00 00 00 00<br>00 A6 5F<br>Respuesta al acceso en escritura:<br>01 10 00 64 00 07 C0 14 |
|------------------------------------------------|--------------------------------------------------------------|----------------------------------------------------------------------------------------------------|
| Digital IO Pin 2 Settings<br>(grupo 10)        | Parámetro <i>0x50 digital IO pin 2 Settings</i>              | Acceso en escritura:<br>01 10 00 50 00 02 04 01 00 00 00 F7 6F<br>Respuesta al acceso en escritura:<br>01 10 00 50 00 02 41 D9                                                                                         |
| Configuración de la salida pin 2<br>(grupo 11) | Parámetro <i>0x54 configuración salida pin 2</i><br>Settings | Acceso en escritura:<br>01 10 00 54 00 04 08 00 00 00 00 01 86 8A<br>Respuesta al acceso en escritura:<br>01 10 00 54 00 04 80 1A                                                                                      |

# 15.3 Ejemplo de configuración - detección de agujeros

La siguiente tabla muestra un ejemplo de configuración de una detección de agujeros en banda con señalización de un agujero en la salida pin 2. Ejemplo de una detección a partir de un haz libre con posición de banda fija/dinámica.

♦ Active y configure primero un área de haces (p. ej. zona 01).

| Descripción/variables                                                                                                    |     |                                                                                                    |  |
|----------------------------------------------------------------------------------------------------|-----|----------------------------------------------------------------------------------------------------|--|
| Configuración área 01                                                                                                    |     |                                                                                                    |  |
| Área<br>Valor: 1 = Activo                                                                                                  | 01  | Esta área está activa y se mapea a continuación en la salida pin 2.                                                                                                    |  |
| Comportamiento lógico del área<br>Valor: 0 = normal - de conmutación claridad                                              | 00  | Conmutador con haces libres.                                                                                                    |  |
| Haz de inicio del área<br>Valor: FIB con posición de banda dinámica o valor de<br>posición fijo, si no está predeterminado | FIB | Si se desea detectar un agujero en una banda con una posición o un ancho<br>cualquiera deberá ajustarse para el Haz de inicio el valor FIB.<br>Si el valor de posición es fijo deberá ajustarse el haz de inicio del área. |  |

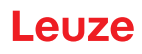

| Haz de fin del área<br>Valor: LIB con posición de banda dinámica o valor de<br>posición fijo, si no está predeterminado | LIB | Si se desea detectar un agujero en una banda con una posición o un ancho<br>cualquiera deberá ajustarse para el Haz de fin el valor LIB.<br>Si el valor de posición es fijo deberá ajustarse el haz de fin del área. |
|----------------------------------------------------------------------------------------------------|-----|----------------------------------------------------------------------------------------------------|
| Cantidad de haces activos para el área ON<br>Valor: 1                                                                   | 1   | Con este ajuste, el área (salida) conmuta en cuanto más de un haz o exacta-<br>mente un haz están ininterrumpidos.                                                                                                   |
| Cantidad de haces activos para el área OFF<br>Valor: 0                                                                  | 0   |                                                                                                    |

♦ Asigne el área a la salida de conmutación correspondiente.

| Descripción/variables         |                                                                                                    |                                                                                    |  |  |  |
|-------------------------------|----------------------------------------------------------------------------------------------------|------------------------------------------------------------------------------------|--|--|--|
| Configuración pin 2           |                                                                                                    |                                                                                    |  |  |  |
| Selección de entrada/salida   | Valor: 0 = salida                                                                                                    | Pin 2 funciona como salida digital                                                 |  |  |  |
| Función de la salida          | Valor: 1 = salida área 1 32                                                                                                    | La salida señaliza los estados lógicos de las áreas de haces 1 32                  |  |  |  |
| Comportamiento de conmutación | Comportamiento de conmutación<br>Valor: 0 = normal - de conmutación claridad<br>Valor: 1 = invertido - de conmutación oscuri-<br>dad | Configuración conforme a las propiedades de<br>conmutación requeridas de la salida |  |  |  |

# ♦ Asigne el área configurada 1 al pin 2.

| Ajustes salida digital 2                 |                                       |
|------------------------------------------|---------------------------------------|
| Asignación área 32 … 1<br>(con enlace O) | 0b 0000 0000 0000 0000 0000 0000 0001 |

#### 15.3.1 Configuración de la detección de agujeros mediante la interfaz IO-Link

♦ Asigne para una detección de agujeros en una banda con señalización de un agujero en la salida pin 2.

| Configuración área 01<br>(grupo 14) | Index 00, Bit-Offset 104: | = 1     | Área 01 activa                                                  |
|-------------------------------------|---------------------------|---------|-----------------------------------------------------------------|
|                                     | Index 100, Bit-Offset 96: | = 0     | De conmutación claridad                                         |
|                                     | Index 100, Bit-Offset 80: | = 65534 | Haz de inicio del área dinámico: en 65534 (Haz de inicio = FIB) |
|                                     | Index 100, Bit-Offset 64: | = 65532 | Haz de fin del área dinámico: en 65532 (Haz de inicio = LIB)    |
|                                     | Index 100, Bit-Offset 48: | = 1     | Cantidad de haces activos para el área ON                       |
|                                     | Index 100, Bit-Offset 32: | = 0     | Cantidad de haces activos para el área OFF                      |
| Digital IO Pin 2 Settings           | Index 80, Bit-Offset 24:  | = 0     | Pin 2 como salida                                               |
| (grupo ro)                          | Index 80, Bit-Offset 16:  | = 1     | Propiedades de conmutación invertidas                           |
|                                     | Index 80, Bit-Offset 0:   | = 1     | Salida área 32 1                                                |
|                                     | Index 84, Bit-Offset 0:   | = 1     | Asignación de bit del área 01 al pin 2                          |

# 15.3.2 Configuración de la detección de agujeros mediante la interfaz CANopen

♥ Asigne para una detección de agujeros en una banda con señalización de un agujero en la salida pin 2.

| Configuración área 01<br>(módulo 8) | Index 0x2170 sub 01: | = 1     | Área 01 activa)                                                 |
|-------------------------------------|----------------------|---------|-----------------------------------------------------------------|
|                                     | Index 0x2170 sub 02: | = 0     | (De conmutación claridad                                        |
|                                     | Index 0x2170 sub 03: | = 65534 | Haz de inicio del área dinámico: en 65534 (Haz de inicio = FIB) |
|                                     | Index 0x2170 sub 04: | = 65532 | Haz de fin del área dinámico: en 65532 (Haz de inicio = LIB)    |
|                                     | Index 0x2170 sub 05: | = 1     | Cantidad de haces activos para el área ON                       |
|                                     | Index 0x2170 sub 06: | = 0     | Cantidad de haces activos para el área OFF                      |

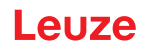

| Nivel de conmutación de las entra | Index 0x2151 sub 01: | = 0 | Pin 2 como salida                      |
|-----------------------------------|----------------------|-----|----------------------------------------|
| (módulo 7)                        | Index 0x2151 sub 03: | = 1 | Propiedades de conmutación invertidas  |
|                                   | Index 0x2151 sub 04: | = 1 | Salida área 32 1                       |
|                                   | Index 0x2155 sub 03: | = 1 | Asignación de bit del área 01 al pin 2 |

# 15.3.3 Configuración de la detección de agujeros mediante la interfaz PROFIBUS

b Asigne para una detección de agujeros en una banda con señalización de un agujero en la salida pin 2.

| Ajustes de área<br>(módulo 18)          | Parámetro Configuración de área:                   | = 1     | Área 01 seleccionada                                               |
|-----------------------------------------|----------------------------------------------------|---------|--------------------------------------------------------------------|
|                                         | Parámetro <i>Área</i> :                            | = 1     | Área 01 activa                                                     |
|                                         | Parámetro Comportamiento lógico del área.          | = 0     | 0: Normal - de conmutación claridad                                |
|                                         | Parámetro Haz de inicio del área.                  | = 65534 | Haz de inicio del área dinámico: en 65534<br>(Haz de inicio = FIB) |
|                                         | Parámetro <i>Haz de fin del área</i> : = 69        |         | Haz de fin del área dinámico: en 65532 (Haz<br>de inicio = LIB)    |
|                                         | Parámetro <i>Cantidad de haces activos → ON</i> :  | = 1     | Cantidad de haces activos para el área ON                          |
|                                         | Parámetro <i>Cantidad de haces activos → OFF</i> : | = 0     | Cantidad de haces activos para el área OFF                         |
| Configuración de entradas/salidas       | Parámetro Pin 2 - selección de entrada/salida.     | = 0     | Pin 2 como salida                                                  |
| (módulo 13)                             | Parámetro Pin 2 - propiedades de conmutación.      | = 1     | Propiedades de conmutación invertidas                              |
|                                         | Parámetro <i>Pin 2 - función de salida</i> :       | = 1     | Salida área 1 32                                                   |
| Parámetro Pin 2 - asignación área 32 1: |                                                    | = 1     | Asignación de bit del área 01 al pin 2                             |

# 15.3.4 Configuración de la detección de agujeros mediante la interfaz PROFINET

b Asigne para una detección de agujeros en una banda con señalización de un agujero en la salida pin 2.

| Ajustes de área<br>(módulo 40)    | Parámetro Configuración de área:                   | = 1 | Área 01 seleccionada                       |
|-----------------------------------|----------------------------------------------------|-----|--------------------------------------------|
|                                   | Parámetro <i>Área</i> :                            | = 1 | Área 01 activa                             |
|                                   | Parámetro Comportamiento lógico del área.          | = 0 | 0: Normal - de conmutación claridad        |
|                                   | Parámetro <i>Modo de haz de inicio</i> .           | = 5 | Primer haz interrumpido (FIB)              |
|                                   | Parámetro <i>Modo de haz de fin</i> .              | = 3 | Último haz interrumpido (LIB)              |
|                                   | Parámetro <i>Cantidad de haces activos → ON</i> :  | = 1 | Cantidad de haces activos para el área ON  |
|                                   | Parámetro <i>Cantidad de haces activos → OFF</i> : | = 0 | Cantidad de haces activos para el área OFF |
| Configuración de entradas/salidas | Parámetro Pin 2 - selección de entrada/salida.     | = 0 | Pin 2 como salida                          |
| (módulo 32)                       | Parámetro Pin 2 - propiedades de conmutación.      | = 1 | Propiedades de conmutación invertidas      |
|                                   | Parámetro <i>Pin 2 - función de salida</i> :       | = 1 | Salida área 1 32                           |
|                                   | Parámetro Pin 2 - asignación área 32 1:            | = 1 | Asignación de bit del área 01 al pin 2     |

# 15.3.5 Configuración de la detección de agujeros mediante la interfaz RS 485 Modbus

♦ Asigne para una detección de agujeros en una banda con señalización de un agujero en la salida pin 2.

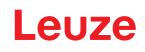

| Área 01<br>(grupo 12)                          | Parámetro <i>0x64 zona 01</i>             | Acceso en escritura (el centro y el ancho nominales siguen<br>siendo cero):<br>01 10 00 64 00 07 0E 01 00 FF FE FF FC 00 01 00 00 00 00 00<br>00 4E 48<br>Respuesta al acceso en escritura:<br>01 10 00 64 00 07 C0 14 |
|------------------------------------------------|-------------------------------------------|----------------------------------------------------------------------------------------------------|
| Digital IO Pin 2 Settings<br>(grupo 10)        | Parámetro 0x50 digital IO pin 2 Settings  | Acceso en escritura:<br>01 10 00 50 00 02 04 00 00 01 F7 03                                                                                                    |
|                                                |                                           | Respuesta al acceso en escritura:<br>01 10 00 50 00 02 41 D9                                                                                                    |
| Configuración de la salida pin 2<br>(grupo 11) | Parámetro 0x54 configuración salida pin 2 | Acceso en escritura:<br>01 10 00 54 00 04 08 00 00 00 00 00 00 00 01 FF C6 A5                                                                                                    |
|                                                |                                           | Respuesta al acceso en escritura:<br>01 10 00 54 00 04 80 1A                                                                                                    |

# 15.4 Ejemplo de configuración - activar y desactivar áreas de blanking

#### 15.4.1 Configuración de las áreas de blanking (generalidades)

b Realice los siguientes ajustes para una activación o desactivación de las áreas de blanking.

#### Ejemplo: blanking automático de dos áreas en Teach

| Ajustes de blanking  | Parámetro Cantidad de áreas de autoblanking. | = 2 | Dos áreas de blanking permitidas                     |
|----------------------|----------------------------------------------|-----|------------------------------------------------------|
|                      | Parámetro Autoblanking (en Teach):           | = 1 | Configuración automática de áreas de blanking activa |
| Comandos del sistema | Parámetro Comando Teach.                     | = 1 | Ejecutar comando Teach                               |

#### Ejemplo: Desactivación/Reinicialización de Autoblanking

| Ajustes de blanking  | Parámetro Cantidad de áreas de autoblanking.                                    | = 0 | No se admiten áreas de blanking                             |
|----------------------|---------------------------------------------------------------------------------|-----|-------------------------------------------------------------|
|                      | Parámetro Autoblanking (en Teach):                                              | = 0 | Configuración automática de áreas de blanking inac-<br>tiva |
|                      |                                                                                 |     |                                                             |
| Ajustes de blanking  | Parámetro <i>Función área de blanking/valor lógico del área de blanking 1</i> : | = 0 | Ningún haz omitido por blanking                             |
|                      | Parámetro Función área de blanking/valor lógico del<br>área de blanking 2:      | = 0 | Ningún haz omitido por blanking                             |
| Comandos del sistema | Parámetro Comando Teach:                                                        | = 1 | Ejecutar comando Teach                                      |

# 15.4.2 Configuración de áreas de blanking mediante la interfaz IO-Link

b Efectúe una activación y desactivación de un área de blanking.

#### Ejemplo: blanking automático de dos áreas en Teach

| Ajustes de blanking               | Index 76, Bit-Offset 200: | = 2   | Dos áreas de blanking permitidas                     |
|-----------------------------------|---------------------------|-------|------------------------------------------------------|
| (grupo o)                         | Index 76, Bit-Offset 192: | = 1   | Configuración automática de áreas de blanking activa |
| Comandos del sistema<br>(grupo 1) | Index 2                   | = 162 | Ejecutar Teach                                       |

En el trasfondo se calculan los valores de los objetos del Index 76 Sub-Index 3 y sig. y se guardan de forma permanente. Si el Teach finaliza correctamente, todos los demás objetos del Index 76 se guardan de forma permanente, si el Index 79, Sub-Index 2 está ajustado al valor 0 = almacenamiento de valores de Teach protegidos de fallos de tensión.

# Ejemplo: Desactivación/Reinicialización de Autoblanking

| Ajustes de blanking<br>(grupp 8) | = 0                       | No se admiten áreas de blanking |                                                        |
|----------------------------------|---------------------------|---------------------------------|--------------------------------------------------------|
| (grupo o)                        | Index 76, Bit-Offset 192: | = 0                             | Configuración automática de áreas de blanking inactiva |

| Ajustes de blanking<br>(grupo 8)  | Index 76, Bit-Offset 176: | = 0   | Ningún haz omitido por blanking |
|-----------------------------------|---------------------------|-------|---------------------------------|
|                                   | Index 76, Bit-Offset 176: | = 0   | Ningún haz omitido por blanking |
| Comandos del sistema<br>(grupo 1) | Index 2:                  | = 162 | Ejecutar Teach                  |

# 15.4.3 Configuración de áreas de blanking mediante la interfaz CANopen

b Efectúe una activación y desactivación de un área de blanking.

#### Ejemplo: blanking automático de dos áreas en Teach

| Ajustes de blanking      | Index 0x2104 sub 01: | = 2                                                  | Dos áreas de blanking permitidas |
|--------------------------|----------------------|------------------------------------------------------|----------------------------------|
| Index 0x2104 sub 02: = 1 | = 1                  | Configuración automática de áreas de blanking activa |                                  |
| Comandos<br>(módulo 9)   | Index 0x2200 sub 01: | = 3                                                  | Ejecutar Teach                   |

En el trasfondo se calculan los valores de los objetos 0x2104 sub 04 y 0x2104 sub 05 así como 0x2104 sub 07 y 0x2104 sub 08 y se guardan de forma permanente. Si el Teach finaliza correctamente, todos los demás objetos 0x2104 se guardan de forma permanente, si 0x2103 sub 02 está ajustado al valor 0 = almacenamiento de valores de Teach protegidos de fallos de tensión cero.

#### Ejemplo: Desactivación/Reinicialización de Autoblanking

| Ajustes de blanking<br>(módulo 6) | Index 0x2104 sub 01: | = 0 | No se admiten áreas de blanking                        |
|-----------------------------------|----------------------|-----|--------------------------------------------------------|
|                                   | Index 0x2104 sub 02: | = 0 | Configuración automática de áreas de blanking inactiva |
|                                   | -                    |     |                                                        |
| Ajustes de blanking               | Index 0x2104 sub 03: | = 0 | Ningún haz omitido por blanking                        |
| (modulo 6)                        | Index 0x2104 sub 03: | = 0 | Ningún haz omitido por blanking                        |
| Comandos<br>(módulo 9)            | Index 0x2200 sub 01: | = 3 | Ejecutar Teach                                         |

# 15.4.4 Configuración de áreas de blanking mediante la interfaz PROFIBUS

b Efectúe una activación y desactivación de un área de blanking.

#### Ejemplo: blanking automático de dos áreas en Teach

| Configuración de blan-<br>king<br>(módulo 16) | Parámetro Cantidad de áreas de autoblanking | = 2 | Dos áreas de blanking permitidas                     |
|-----------------------------------------------|---------------------------------------------|-----|------------------------------------------------------|
|                                               | Parámetro Autoblanking (en Teach)           | = 1 | Configuración automática de áreas de blanking activa |
| Módulo de control de<br>sensor<br>(módulo 0)  | Cambiar el valor del byte 2                 |     | Ejecutar Teach                                       |

En el trasfondo se calcula la configuración para el área de blanking 01 y 02 y se guarda de forma permanente. Si el Teach finaliza correctamente, todos los demás objetos de la configuración de blanking se guardan de forma permanente, si el parámetro *Tipo de almacenamiento de valores Teach* está ajustado al valor 0 = almacenamiento de valores Teach protegidos frente a fallos de tensión.

#### Ejemplo: Desactivación/Reinicialización de Autoblanking

| Configuración de blan-<br>king<br>(módulo 16) | Parámetro Cantidad de áreas de autoblanking  | = 0 | No se admiten áreas de blanking                        |
|-----------------------------------------------|----------------------------------------------|-----|--------------------------------------------------------|
|                                               | Parámetro Autoblanking (en Teach)            | = 0 | Configuración automática de áreas de blanking inactiva |
|                                               |                                              |     |                                                        |
| Configuración de blan-<br>king<br>(módulo 16) | Parámetro Valor lóg. para área de blanking 1 | = 0 | Ningún haz omitido por blanking                        |
|                                               | Parámetro Valor lóg. para área de blanking 2 | = 0 | Ningún haz omitido por blanking                        |
| Módulo de control de<br>sensor<br>(módulo 0)  | Cambiar el valor del byte 2                  |     | Ejecutar Teach                                         |

# 15.4.5 Configuración de áreas de blanking mediante la interfaz PROFINET

b Efectúe una activación y desactivación de un área de blanking.
#### Ejemplo: blanking automático de dos áreas en Teach

| Configuración de blan-                       | Parámetro Cantidad de áreas de autoblanking | = 2 | Dos áreas de blanking permitidas<br>Configuración automática de áreas de blanking activa |  |  |
|----------------------------------------------|---------------------------------------------|-----|------------------------------------------------------------------------------------------|--|--|
| (módulo 35)                                  | Parámetro Autoblanking (en Teach)           | = 1 | Configuración automática de áreas de blanking activa                                     |  |  |
| Módulo de control de<br>sensor<br>(módulo 0) | Cambiar el valor del byte 2                 |     | Ejecutar Teach                                                                           |  |  |

En el trasfondo se calcula la configuración para el área de blanking 01 y 02 y se guarda de forma permanente. Si el Teach finaliza correctamente, todos los demás objetos de la configuración de blanking se guardan de forma permanente, si el parámetro *Tipo de almacenamiento de valores Teach* está ajustado al valor 0 = almacenamiento de valores Teach protegidos frente a fallos de tensión.

| <u> </u> |          |         |          |          |    |              |
|----------|----------|---------|----------|----------|----|--------------|
| Fiemplo: | Desactiv | /ación/ | Reinicia | lización | de | Autoblanking |

| Configuración de blan-                        | Parámetro Cantidad de áreas de autoblanking  | = 0 | No se admiten áreas de blanking                        |
|-----------------------------------------------|----------------------------------------------|-----|--------------------------------------------------------|
| (módulo 35)                                   | Parámetro Autoblanking (en Teach)            | = 0 | Configuración automática de áreas de blanking inactiva |
|                                               |                                              |     |                                                        |
| Configuración de blan-<br>king<br>(módulo 35) | Parámetro Valor lóg. para área de blanking 1 | = 0 | Ningún haz omitido por blanking                        |
|                                               | Parámetro Valor lóg. para área de blanking 2 | = 0 | Ningún haz omitido por blanking                        |
| Módulo de control de<br>sensor<br>(módulo 0)  | Cambiar el valor del byte 2                  |     | Ejecutar Teach                                         |

### 15.4.6 Configuración de áreas de blanking mediante la interfaz RS 485 Modbus

b Efectúe una activación y desactivación de un área de blanking.

#### Ejemplo: blanking automático de dos áreas en Teach

| Configuración de áreas de blan-<br>king<br>(grupo 8) | Parámetro 0x4C configuración de áreas de<br>blanking | Acceso en escritura:<br>01 10 00 4C 00 0D 1A 02 01 00 00 01 00 01 00 00 00 01 00 01<br>00 00 00 01 00 01 00 00 00 01 00 01 00 B2 52<br>Respuesta al acceso en escritura:<br>01 10 00 4C 00 0D C0 1B |
|------------------------------------------------------|------------------------------------------------------|----------------------------------------------------------------------------------------------------|
| Comando Rx<br>(grupo 1)                              | Parámetro <i>0x84 comando Rx (Teach</i> )            | Acceso en escritura:<br>01 10 00 84 00 02 04 03 00 00 00 FA 78<br>Respuesta al acceso en escritura:<br>01 10 00 84 00 02 01 E1                                                                      |

#### Ejemplo: Desactivación/Reinicialización de Autoblanking

| Configuración de áreas de blan-<br>king<br>(grupo 8) | Parámetro 0x4C configuración de áreas de blanking | Acceso en escritura:<br>01 10 00 4C 00 0D 1A 00 01 00 00 01 00 01 00 00 00 01 00 01<br>00 00 00 01 00 01 00 00 00 01 00 01 00 41 ED<br>Respuesta al acceso en escritura:<br>01 10 00 4C 00 0D C0 1B |
|------------------------------------------------------|---------------------------------------------------|----------------------------------------------------------------------------------------------------|
| Comando<br>(grupo 1)                                 | Parámetro <i>0x84 comando (Teach</i> )            | Acceso en escritura:<br>01 10 00 84 00 02 04 03 00 00 00 FA 78<br>Respuesta al acceso en escritura:<br>01 10 00 84 00 02 01 E1                                                                      |

### 15.5 Ejemplo de configuración – smoothing

### 15.5.1 Configuración de smoothing (generalidades)

✤ Efectúe los siguientes ajustes para smoothing.

### Ejemplo: Smoothing de cuatro haces interrumpidos

| Ajustes de smoothing Parámetro <i>Smoothing — se ignoran haces interrum-</i> = 4<br>pidos menores que i. |                                                                              |      | Solo a partir de cuatro haces interrumpidos, éstos<br>serán tenidos en consideración en la evaluación |
|----------------------------------------------------------------------------------------------------|------------------------------------------------------------------------------|------|----------------------------------------------------------------------------------------------------|
| Ejemplo: Smoothin                                                                                        | g invertido de cuatro haces interrump                                        | idos |                                                                                                    |
| Ajustes de smoothing                                                                                     | Parámetro Inverted Smoothing – se ignoran los<br>haces libres menores que i. | = 4  | Solo a partir de cuatro haces libres, éstos serán teni-<br>dos en consideración en la evaluación      |

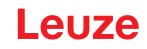

- O Si la configuración ajustada para la cortina óptica funciona con estabilidad en su aplicación y se
- puede reducir la resolución del campo de medición, p. ej. con objetos a detectar que son mucho
  - <sup>⊥</sup> mayores de 10 mm, se recomienda ajustar el *Smoothing* o el *Smoothing inverso* a un valor > 1.

#### 15.5.2 Configuración de smoothing mediante la interfaz IO-Link

♦ Asigne el valor deseado para el smoothing.

#### Ejemplo: Smoothing de cuatro haces interrumpidos

| Configuración general<br>(grupo 4)                         | Index 71, Bit-Offset 8: | = 4 | Solo a partir de cuatro haces interrumpidos, éstos serán tenidos en<br>consideración en la evaluación |  |
|------------------------------------------------------------|-------------------------|-----|----------------------------------------------------------------------------------------------------|--|
| Ejemplo: Smoothing invertido de cuatro haces interrumpidos |                         |     |                                                                                                    |  |
| Configuración general<br>(grupo 4)                         | Index 71, Bit-Offset 0: | = 4 | Solo a partir de cuatro haces libres, éstos serán tenidos en consideración<br>en la evaluación        |  |

#### 15.5.3 Configuración de smoothing mediante la interfaz CANopen

b Asigne el valor deseado para el smoothing.

#### Ejemplo: Smoothing de cuatro haces interrumpidos

| Configuración general<br>(módulo 3) | Index 2100 sub 03:   | = 4        | Solo a partir de cuatro haces interrumpidos, éstos serán tenidos en<br>consideración en la evaluación |
|-------------------------------------|----------------------|------------|----------------------------------------------------------------------------------------------------|
| Ejemplo: Smoothin                   | g invertido de cuatr | o haces in | terrumpidos                                                                                           |
| Configuración general<br>(módulo 3) | Index 2100 sub 4:    | = 4        | Solo a partir de cuatro haces libres, éstos serán tenidos en consideración<br>en la evaluación        |

#### 15.5.4 Configuración de smoothing mediante la interfaz PROFIBUS

b Asigne el valor deseado para el smoothing.

#### Ejemplo: Smoothing de cuatro haces interrumpidos

| Ajustes generales<br>(módulo 11) | Parámetro <i>Smoothing</i> .    | = 4         | Solo a partir de cuatro haces interrumpidos, éstos<br>serán tenidos en consideración en la evaluación |
|----------------------------------|---------------------------------|-------------|----------------------------------------------------------------------------------------------------|
| Ejemplo: Smoothing               | g invertido de cuatro haces int | terrumpidos |                                                                                                    |
| Ajustes generales<br>(módulo 11) | Parámetro Inverted Smoothing.   | = 4         | Solo a partir de cuatro haces libres, éstos serán tenidos<br>en consideración en la evaluación        |

#### 15.5.5 Configuración de smoothing mediante la interfaz PROFINET

♦ Asigne el valor deseado para el smoothing.

#### Ejemplo: Smoothing de cuatro haces interrumpidos

| Ajustes generales<br>(módulo 30) | Parámetro Smoothing.           | = 4         | Solo a partir de cuatro haces interrumpidos, éstos<br>serán tenidos en consideración en la evaluación |
|----------------------------------|--------------------------------|-------------|----------------------------------------------------------------------------------------------------|
| Ejemplo: Smoothin                | g invertido de cuatro haces in | terrumpidos |                                                                                                    |
| Ajustes generales<br>(módulo 30) | Parámetro Inverted Smoothing.  | = 4         | Solo a partir de cuatro haces libres, éstos serán tenidos<br>en consideración en la evaluación        |

### 15.5.6 Configuración de smoothing mediante la interfaz RS 485 Modbus

## ♦ Asigne el valor deseado para el smoothing

#### Ejemplo: Smoothing de cuatro haces interrumpidos

| Ajustes generales/smoothing<br>(grupo 4) | Parámetro 0x47 Smoothing | Acceso en escritura:<br>01 10 00 47 00 02 04 00 00 04 01 75 79 |
|------------------------------------------|--------------------------|----------------------------------------------------------------|
|                                          |                          | Respuesta al acceso en escritura:<br>01 10 00 47 00 02 F1 DD   |

#### Ejemplo: Smoothing invertido de cuatro haces interrumpidos

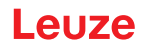

| Ajustes generales/smoothing<br>(grupo 4) | Parámetro 0x47 Smoothing | Acceso en escritura:<br>01 10 00 47 00 02 04 00 00 01 04 B6 2A |
|------------------------------------------|--------------------------|----------------------------------------------------------------|
|                                          |                          | Respuesta al acceso en escritura:<br>01 10 00 47 00 02 F1 DD   |

## 15.6 Ejemplo de configuración - Conexión en cascada

## 15.6.1 Configuración de la conexión en cascada (generalidades)

La siguiente figura muestra un ejemplo de un esquema temporal en una conexión en cascada con tres cortinas ópticas.

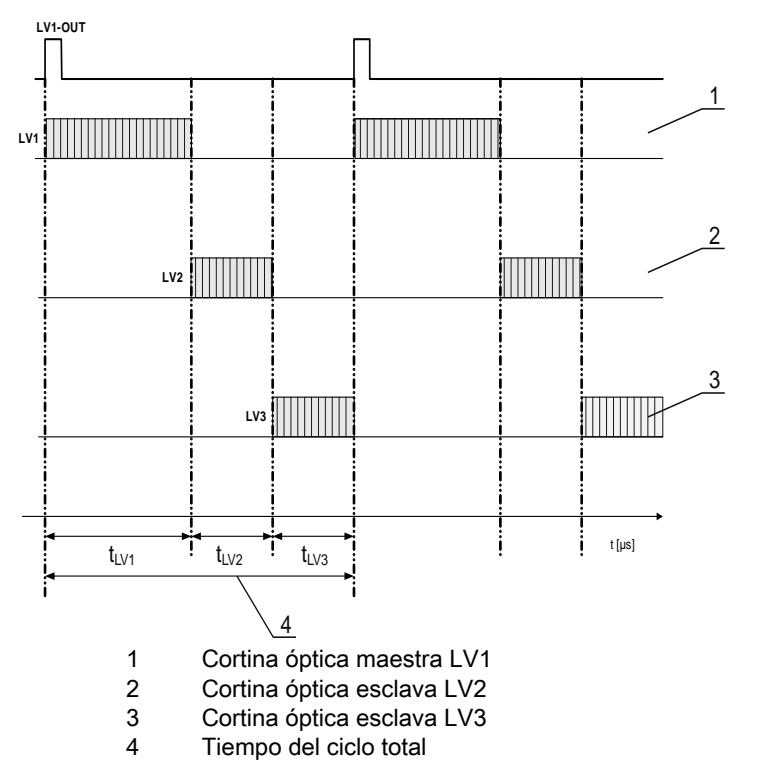

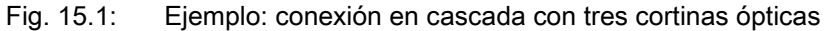

#### Configuración de la cortina óptica 1:

Sconfigure los ajustes de disparo (Triggered, Master, tiempo del ciclo completo).

| Configuración de conexión en cascada |                                                                                                    |
|--------------------------------------|----------------------------------------------------------------------------------------------------|
| Conexión en cascada                  | 1: Activa<br>Nota: ¡En caso de funcionamiento en cascada, también debe ajustarse el maestro a 1 (activo)!                            |
| Tipo de función                      | 1: Maestro (envía la señal de disparo)                                                                                               |
| Tiempo de ciclo del maestro          | Tiempo del ciclo completo (= suma de los tiempos de ciclo de las cortinas ópticas LV1+LV2+LV3)<br>Duración de un ciclo TRIGGER en ms |

#### ♦ Configure los ajustes de las IOs digitales (pin 5).

| Ajustes IO1 digital (pin 5)         |                            |
|-------------------------------------|----------------------------|
| Pin 5 - selección de entrada/salida | 1: Salida                  |
| Pin 5 - propiedades de conmutación  | 0: De conmutación claridad |
| Pin 5 - función de salida           | 3: Salida de disparo       |

#### Configuración de la cortina óptica 2:

b Configure los ajustes de disparo (Triggered, Slave, tiempo de retardo).

| Configuración de conexión en cascada     |                                                                                                    |
|------------------------------------------|----------------------------------------------------------------------------------------------------|
| Conexión en cascada                      | 1: Activa<br>Nota: ¡En caso de funcionamiento en cascada, también debe ajustarse el maestro a 1 (activo)! |
| Tipo de función                          | 0: Esclavo (espera la señal de disparo)                                                                   |
| Tiempo de retardo disparo → escaneo [us] | Introducir el tiempo de ciclo de la cortina óptica 1 (LV1)                                                |

#### ♦ Configure los ajustes de las IOs digitales (pin 5).

| Ajustes IOs digitales 1 (pin 5)     |                            |
|-------------------------------------|----------------------------|
| Pin 5 - selección de entrada/salida | 1: Entrada                 |
| Pin 5 - propiedades de conmutación  | 0: De conmutación claridad |
| Pin 5 - función de salida           | 1: Entrada de disparo      |

## Configuración de la cortina óptica 3:

♦ Configure los ajustes de disparo (Triggered, Slave, tiempo de retardo).

| Configuración de conexión en cascada     |                                                                                                    |
|------------------------------------------|----------------------------------------------------------------------------------------------------|
| Conexión en cascada                      | 1: Activa<br><b>Nota:</b> ¡En caso de funcionamiento en cascada, también debe ajustarse el maestro a 1 (activo)!                               |
| Tipo de función                          | 0: Esclavo (espera la señal de disparo)                                                                                                    |
| Tiempo de retardo disparo → escaneo [us] | Introducir el tiempo de ciclo de la cortina óptica 1 y de la cortina óptica 2 (= suma de los tiempos de ciclo de las cortinas ópticas LV1+LV2) |

### ♦ Configure los ajustes de las IOs digitales (pin 5).

| Ajustes IOs digitales 1 (pin 5)     |                            |
|-------------------------------------|----------------------------|
| Pin 5 - selección de entrada/salida | 1: Entrada                 |
| Pin 5 - propiedades de conmutación  | 0: De conmutación claridad |
| Pin 5 - función de salida           | 1: Entrada de disparo      |

15.6.2 Configuración de la conexión en cascada mediante la interfaz IO-Link

Disposición de varias CML700i en forma de marco para la conexión en cascada con cableado IO-Link

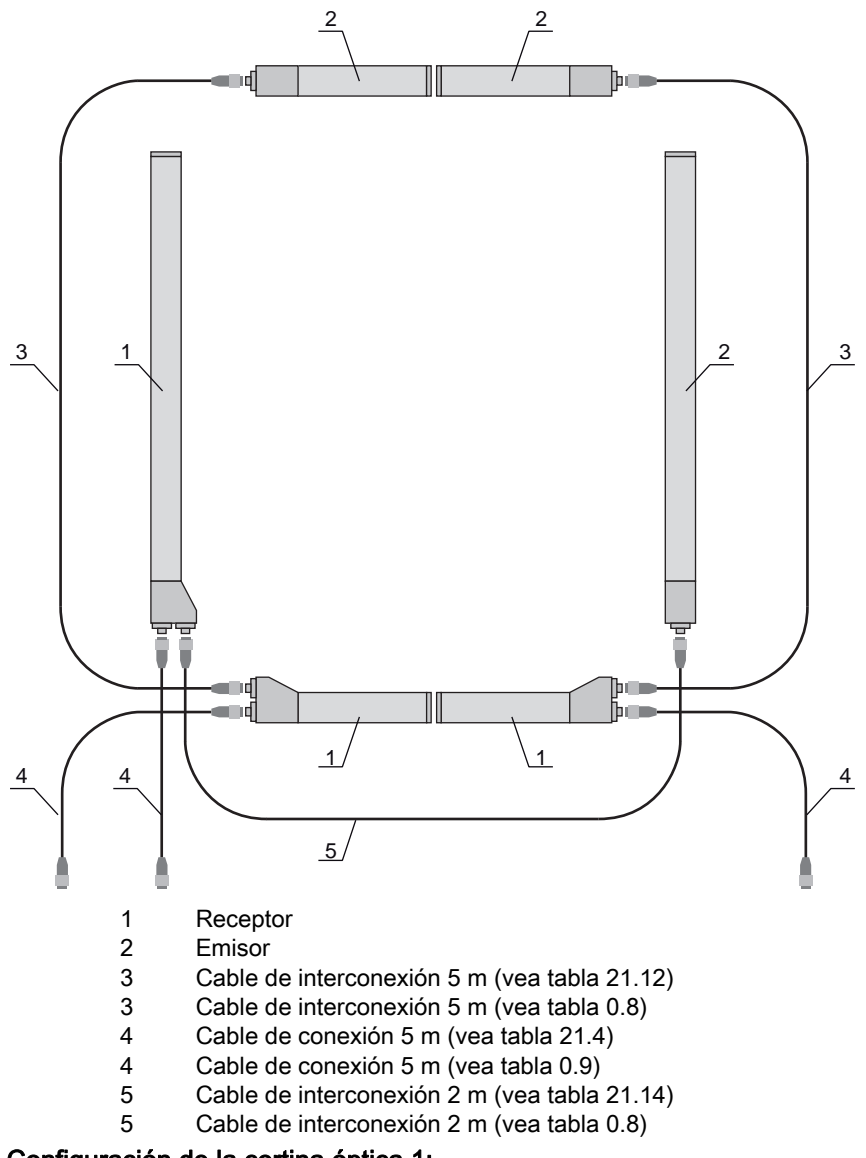

### Configuración de la cortina óptica 1:

b Configure los ajustes de disparo (Triggered, Master, tiempo del ciclo completo).

| Configuración de conexión en<br>cascada<br>(grupo 7) | Index 73, Bit-Offset 56 | = 1 | Conexión en cascada: activa<br><b>Nota:</b> ¡En caso de funcionamiento en cascada, también debe ajustarse el<br>maestro a 1 (activo)!       |
|------------------------------------------------------|-------------------------|-----|----------------------------------------------------------------------------------------------------|
|                                                      | Index 73, Bit-Offset 48 | = 1 | Tipo de función: maestro - envía la señal de disparo                                                                                        |
|                                                      | Index 73, Bit-Offset 32 |     | Tiempo de ciclo del maestro: tiempo del ciclo completo de todas las cortinas<br>ópticas (LV1+LV2+LV3)<br>Duración de un ciclo TRIGGER en ms |

#### ♦ Configure los ajustes de las IOs digitales (pin 5).

| Ajustes IO1 digitales (pin 5)<br>(grupo 10) | Index 81, Bit-Offset 24 | = 0 | Pin 5 - selección de entrada/salida: salida                 |
|---------------------------------------------|-------------------------|-----|-------------------------------------------------------------|
|                                             | Index 81, Bit-Offset 16 | = 0 | Pin 5 - propiedades de conmutación: de conmutación claridad |
|                                             | Index 81, Bit-Offset 00 | = 3 | Pin 5 - función de salida: salida de disparo                |

#### Configuración de la cortina óptica 2:

b Configure los ajustes de disparo (Triggered, Slave, tiempo de retardo).

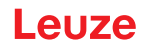

| Configuración de conexión en<br>cascada<br>(grupo 7) | Index 73, Bit-Offset 56 | = 1 | Conexión en cascada: activa<br><b>Nota:</b> ¡En caso de funcionamiento en cascada, también debe ajustarse el<br>maestro a 1 (activo)! |
|------------------------------------------------------|-------------------------|-----|----------------------------------------------------------------------------------------------------|
|                                                      | Index 73, Bit-Offset 48 | = 0 | Tipo de función: esclavo - espera a la señal de disparo                                                                               |
|                                                      | Index 73, Bit-Offset 00 |     | Tiempo de retardo disparo $\rightarrow$ escaneo [µs]: introducir tiempo de ciclo de la cortina óptica 1 (LV1)                         |

♦ Configure los ajustes de las IOs digitales (pin 5).

| Ajustes IOs digitales 1 (pin 5)<br>(grupo 10) | Index 81, Bit-Offset 24 | = 1 | Pin 5 - selección de entrada/salida: entrada                |
|-----------------------------------------------|-------------------------|-----|-------------------------------------------------------------|
|                                               | Index 81, Bit-Offset 16 | = 0 | Pin 5 - propiedades de conmutación: de conmutación claridad |
|                                               | Index 81, Bit-Offset 08 | = 1 | Pin 5 - función de salida: entrada de disparo               |

# Configuración de la cortina óptica 3:

♥ Configure los ajustes de disparo (Triggered, Slave, tiempo de retardo).

| Configuración de conexión en<br>cascada<br>(grupo 7) | Index 73, Bit-Offset 56 | = 1 | Conexión en cascada: activa<br><b>Nota:</b> ¡En caso de funcionamiento en cascada, también debe ajustarse el<br>maestro a 1 (activo)!                                              |
|------------------------------------------------------|-------------------------|-----|----------------------------------------------------------------------------------------------------|
|                                                      | Index 73, Bit-Offset 48 | = 0 | Tipo de función: esclavo - espera a la señal de disparo                                                                                                    |
|                                                      | Index 73, Bit-Offset 32 |     | Tiempo de retardo disparo → escaneo [µs]: introducir tiempo de ciclo de la cortina óptica 1 y la cortina óptica 2 (= suma de los tiempos de ciclo de las cortinas ópticas LV1+LV2) |

#### ♦ Configure los ajustes de las IOs digitales (pin 5).

| Ajustes IOs digitales 1 (pin 5)<br>(grupo 10) | Index 81, Bit-Offset 24 | = 1 | Pin 5 - selección de entrada/salida: entrada                |
|-----------------------------------------------|-------------------------|-----|-------------------------------------------------------------|
|                                               | Index 81, Bit-Offset 16 | = 0 | Pin 5 - propiedades de conmutación: de conmutación claridad |
|                                               | Index 81, Bit-Offset 08 | = 1 | Pin 5 - función de salida: entrada de disparo               |

15.6.3 Configuración de la conexión en cascada mediante la interfaz CANopen

Disposición de varias CML700i en forma de marco para la conexión en cascada con cableado CANopen

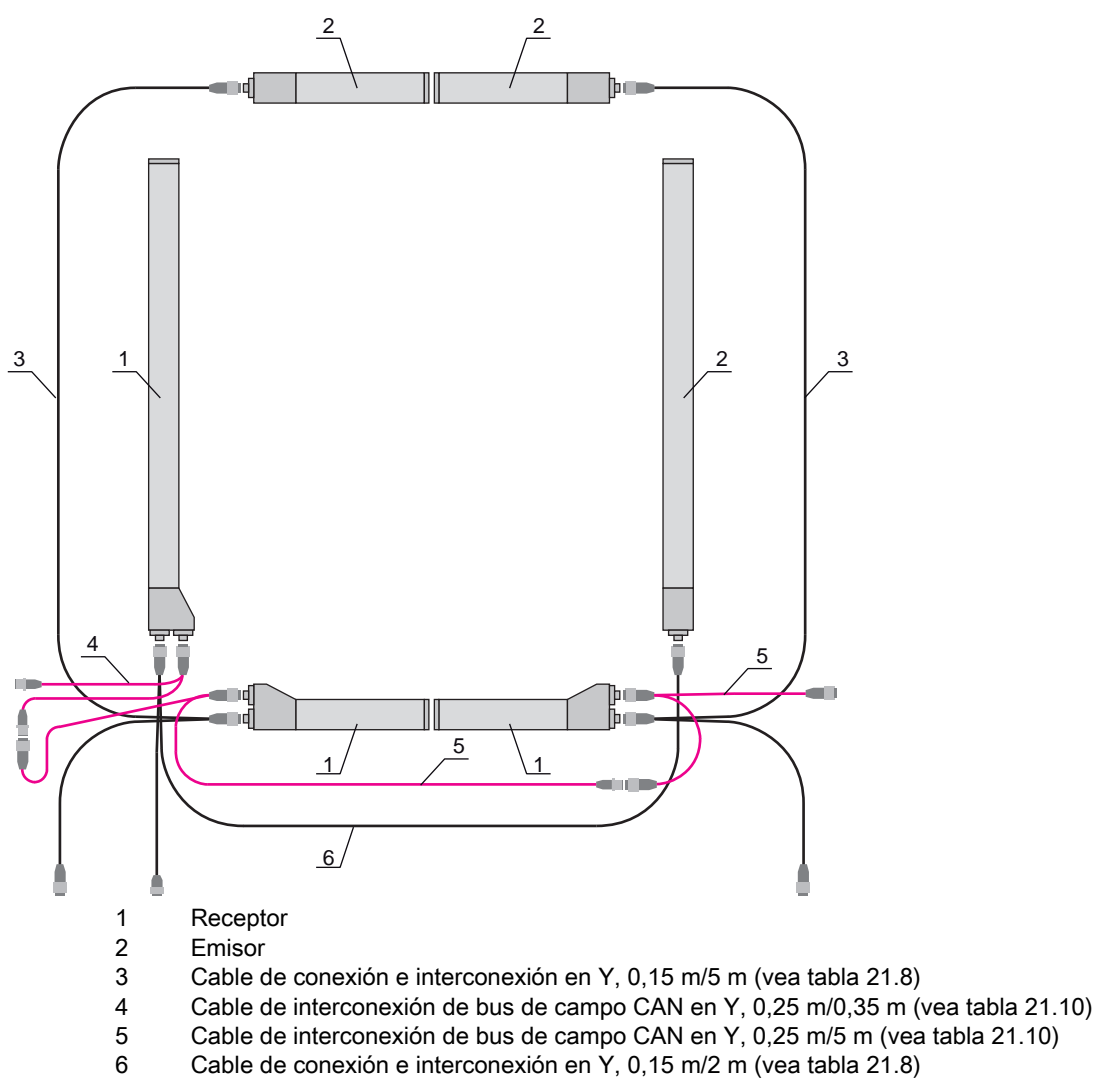

## Configuración de la cortina óptica 1:

b Configure los ajustes de disparo (Triggered, Master, tiempo del ciclo completo).

| Configuración de conexión en<br>cascada<br>(módulo 12) | Index 0x2102 Sub 01 | = 1 | Conexión en cascada: activa<br><b>Nota:</b> ¡En caso de funcionamiento en cascada, también debe ajustarse el<br>maestro a 1 (activo)!          |
|--------------------------------------------------------|---------------------|-----|----------------------------------------------------------------------------------------------------|
|                                                        | Index 0x2102 Sub 02 | = 1 | Tipo de función: maestro - envía la señal de disparo                                                                                           |
|                                                        | Index 0x2102 Sub 05 |     | Tiempo de ciclo del maestro: tiempo del ciclo completo de todas las cortinas<br>ópticas (LV1+LV2+LV3)<br>Duración de un ciclo de disparo en ms |

#### ♦ Configure los ajustes de las IOs digitales (pin 5).

| Nivel de conmutación de las | Index 0x2152 Sub 04            | = 1 | Pin 5 - selección de entrada/salida: salida                 |
|-----------------------------|--------------------------------|-----|-------------------------------------------------------------|
| (módulo 10)                 | nódulo 10) Index 0x2152 Sub 03 | = 0 | Pin 5 - propiedades de conmutación: de conmutación claridad |
|                             | Index 0x2152 Sub 01            | = 3 | Pin 5 - función de salida: salida de disparo                |

## Configuración de la cortina óptica 2:

⇔ Configure los ajustes de disparo (Triggered, Slave, tiempo de retardo).

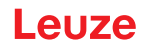

| Configuración de conexión en<br>cascada<br>(módulo 12) | Index 0x2102 Sub 01 | = 1 | Conexión en cascada: activa<br><b>Nota:</b> ¡En caso de funcionamiento en cascada, también debe ajustarse el<br>maestro a 1 (activo)! |
|--------------------------------------------------------|---------------------|-----|----------------------------------------------------------------------------------------------------|
|                                                        | Index 0x2102 Sub 02 | = 0 | Tipo de función: esclavo - espera a la señal de disparo                                                                               |
|                                                        | Index 0x2102 Sub 03 |     | Tiempo de retardo disparo $\rightarrow$ escaneo [µs]: introducir tiempo de ciclo de la cortina óptica 1 (LV1)                         |

♦ Configure los ajustes de las IOs digitales (pin 5).

| Nivel de conmutación de las | Index 0x2152 Sub 04          | = 1 | Pin 5 - selección de entrada/salida: entrada                |
|-----------------------------|------------------------------|-----|-------------------------------------------------------------|
| (módulo 10)                 | dulo 10) Index 0x2152 Sub 03 | = 0 | Pin 5 - propiedades de conmutación: de conmutación claridad |
|                             | Index 0x2152 Sub 02          | = 1 | Pin 5 - función de entrada: entrada de disparo              |

# Configuración de la cortina óptica 3:

⇔ Configure los ajustes de disparo (Triggered, Slave, tiempo de retardo).

| Configuración de conexión en<br>cascada<br>(módulo 12) | Index 0x2102 Sub 01 | = 1 | Conexión en cascada: activa<br><b>Nota:</b> ¡En caso de funcionamiento en cascada, también debe ajustarse el<br>maestro a 1 (activo)!                                              |
|--------------------------------------------------------|---------------------|-----|----------------------------------------------------------------------------------------------------|
|                                                        | Index 0x2102 Sub 02 | = 0 | Tipo de función: esclavo - espera a la señal de disparo                                                                                                    |
|                                                        | Index 0x2102 Sub 03 |     | Tiempo de retardo disparo → escaneo [µs]: introducir tiempo de ciclo de la cortina óptica 1 y la cortina óptica 2 (= suma de los tiempos de ciclo de las cortinas ópticas LV1+LV2) |

#### ♦ Configure los ajustes de las IOs digitales (pin 5).

| Nivel de conmutación de las<br>entradas/salidas | Index 0x2152 Sub 04           | = 1 | Pin 5 - selección de entrada/salida = entrada                |
|-------------------------------------------------|-------------------------------|-----|--------------------------------------------------------------|
| (módulo 10)                                     | ódulo 10) Index 0x2152 Sub 03 | = 0 | Pin 5 - propiedades de conmutación = de conmutación claridad |
|                                                 | Index 0x2152 Sub 02           | = 1 | Pin 5 - función de entrada = entrada de disparo              |

15.6.4 Configuración de la conexión en cascada mediante la interfaz PROFIBUS

Disposición de varias CML700i en forma de marco para la conexión en cascada con cableado PROFIBUS

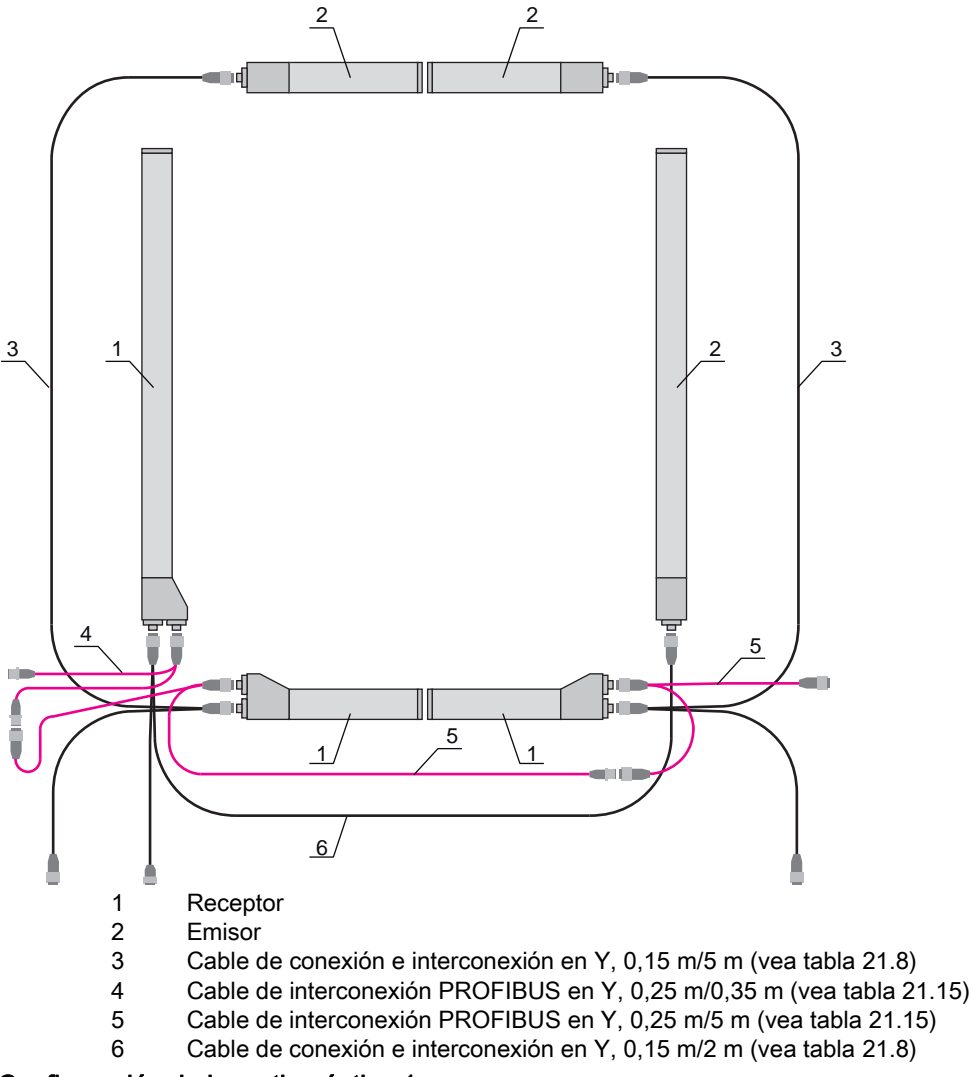

#### Configuración de la cortina óptica 1:

b Configure los ajustes de disparo (Triggered, Master, tiempo del ciclo completo).

| Configuración de conexión en<br>cascada<br>(módulo 15) | Parámetro <i>Conexión en cascada</i> .            | = 1 | Activo<br><b>Nota:</b> ¡En caso de funcionamiento en cascada, también debe ajustarse el maestro a 1 (activo)! |
|--------------------------------------------------------|---------------------------------------------------|-----|----------------------------------------------------------------------------------------------------|
|                                                        | Parámetro <i>Tipo de</i><br>función               | = 1 | Maestro - envía la señal de disparo                                                                           |
|                                                        | Parámetro <i>Tiempo de ciclo del maestro [ms]</i> |     | Tiempo del ciclo completo de todas las cortinas ópticas (LV1+LV2+LV3)<br>Duración de un ciclo TRIGGER en ms   |

♦ Configure los ajustes de las IOs digitales (pin 5).

| Ajustes IOs digitales 1 (pin 5)<br>(módulo 13) | Parámetro <i>Pin 5 - selección de entrada/ salida</i> | = 0 | Salida                  |
|------------------------------------------------|-------------------------------------------------------|-----|-------------------------|
|                                                | Parámetro <i>Pin 5 - selección de entrada/ salida</i> | = 0 | De conmutación claridad |
|                                                | Parámetro <i>Pin 5 - función de salida</i>            | = 3 | Salida de disparo       |

### Configuración de la cortina óptica 2:

♥ Configure los ajustes de disparo (Triggered, Slave, tiempo de retardo).

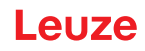

| Configuración de conexión en<br>cascada<br>(módulo 15) | Parámetro <i>Conexión en cascada</i>                               | = 1 | Activo<br><b>Nota:</b> ¡En caso de funcionamiento en cascada, también debe ajustarse el maestro a 1 (activo)! |
|--------------------------------------------------------|--------------------------------------------------------------------|-----|----------------------------------------------------------------------------------------------------|
|                                                        | Parámetro <i>Tipo de función</i>                                   | = 0 | Esclavo - espera la señal de disparo                                                                          |
|                                                        | Parámetro <i>Tiempo de retardo disparo → Scan</i><br>[µ <i>s</i> ] |     | Introducir el tiempo de ciclo de la cortina óptica 1 (LV1)                                                    |

♦ Configure los ajustes de las IOs digitales (pin 5).

| Ajustes IOs digitales 1 (pin 5)<br>(módulo 13) | Parámetro <i>Pin 5 - selección de entrada/ salida</i> | = 1 | Entrada                 |
|------------------------------------------------|-------------------------------------------------------|-----|-------------------------|
|                                                | Parámetro <i>Pin 5 - selección de entrada/ salida</i> | = 0 | De conmutación claridad |
|                                                | Parámetro <i>Pin 5 - función de entrada</i>           | = 1 | Entrada de disparo      |

## Configuración de la cortina óptica 3:

## ⇔ Configure los ajustes de disparo (Triggered, Slave, tiempo de retardo).

| Configuración de conexión en<br>cascada<br>(módulo 15) | Parámetro <i>Conexión en cascada</i>                                | = 1 | Activo<br><b>Nota:</b> ¡En caso de funcionamiento en cascada, también debe ajustarse el<br>maestro a 1 (activo)!                                  |
|--------------------------------------------------------|---------------------------------------------------------------------|-----|----------------------------------------------------------------------------------------------------|
|                                                        | Parámetro <i>Tipo de función</i>                                    | = 0 | Esclavo - espera la señal de disparo                                                                                                    |
|                                                        | Parámetro <i>Tiempo de</i><br><i>retardo disparo → Scan</i><br>[µs] |     | Introducir el tiempo de ciclo de la cortina óptica 1 y de la cortina óptica 2<br>(= suma de los tiempos de ciclo de las cortinas ópticas LV1+LV2) |

# ♦ Configure los ajustes de las IOs digitales (pin 5).

| Ajustes IOs digitales 1 (pin 5)<br>(módulo 13) | Parámetro <i>Pin 5 - selección de entrada/ salida</i>     | = 1 | Entrada                 |
|------------------------------------------------|-----------------------------------------------------------|-----|-------------------------|
|                                                | Parámetro <i>Pin 5 - propie-<br/>dades de conmutación</i> | = 0 | De conmutación claridad |
|                                                | Parámetro <i>Pin 5 - función de salida</i>                | = 1 | Entrada de disparo      |

15.6.5 Configuración de la conexión en cascada mediante la interfaz PROFINET

Disposición de varias CML700i en forma de marco para la conexión en cascada con cableado PROFINET

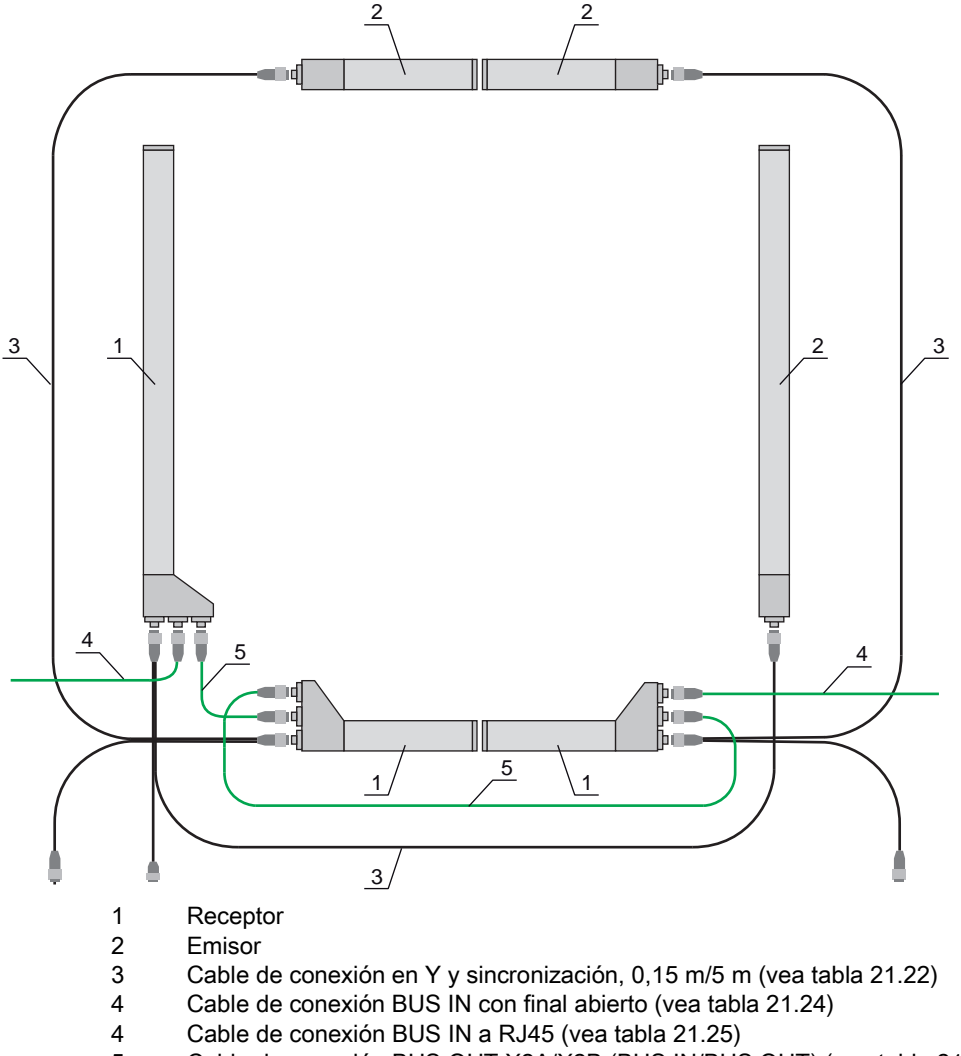

5 Cable de conexión BUS OUT X2A/X2B (BUS IN/BUS OUT) (vea tabla 21.26)

## Configuración de la cortina óptica 1:

♥ Configure los ajustes de disparo (Triggered, Master, tiempo del ciclo completo).

| Configuración de conexión en<br>cascada<br>(módulo 34) | Parámetro <i>Conexión en</i> = 1<br><i>cascada</i> :  | Activo<br><b>Nota:</b> ¡En caso de funcionamiento en cascada, también debe ajustarse el maestro a 1 (activo)! |                                                                                                    |
|--------------------------------------------------------|-------------------------------------------------------|----------------------------------------------------------------------------------------------------|----------------------------------------------------------------------------------------------------|
|                                                        | Parámetro <i>Tipo de función</i>                      | = 1                                                                                                    | Maestro - envía la señal de disparo                                                                         |
|                                                        | Parámetro <i>Tiempo de<br/>ciclo del maestro [ms]</i> |                                                                                                    | Tiempo del ciclo completo de todas las cortinas ópticas (LV1+LV2+LV3)<br>Duración de un ciclo TRIGGER en ms |

#### ♥ Configure los ajustes de las IOs digitales (pin 5).

| Ajustes IOs digitales 1 (pin 5)<br>(módulo 32) | Parámetro <i>Pin 5 - selección de entrada/ salida</i> | = 0 | Salida                  |
|------------------------------------------------|-------------------------------------------------------|-----|-------------------------|
|                                                | Parámetro <i>Pin 5 - selección de entrada/ salida</i> | = 0 | De conmutación claridad |
|                                                | Parámetro <i>Pin 5 - función de salida</i>            | = 3 | Salida de disparo       |

## Configuración de la cortina óptica 2:

♥ Configure los ajustes de disparo (Triggered, Slave, tiempo de retardo).

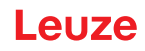

| Configuración de conexión en<br>cascada<br>(módulo 34) | Parámetro <i>Conexión en cascada</i>                           | = 1 | Activo<br><b>Nota:</b> ¡En caso de funcionamiento en cascada, también debe ajustarse el maestro a 1 (activo)! |
|--------------------------------------------------------|----------------------------------------------------------------|-----|----------------------------------------------------------------------------------------------------|
|                                                        | Parámetro <i>Tipo de función</i>                               | = 0 | Esclavo - espera la señal de disparo                                                                          |
|                                                        | Parámetro <i>Tiempo de<br/>retardo disparo → Scan<br/>[µs]</i> |     | Introducir el tiempo de ciclo de la cortina óptica 1 (LV1)                                                    |

♦ Configure los ajustes de las IOs digitales (pin 5).

| Ajustes IOs digitales 1 (pin 5)<br>(módulo 32) | Parámetro <i>Pin 5 - selección de entrada/ salida</i>    | = 1 | Entrada                 |
|------------------------------------------------|----------------------------------------------------------|-----|-------------------------|
|                                                | Parámetro <i>Pin 5 - selección de entrada/</i><br>salida | = 0 | De conmutación claridad |
|                                                | Parámetro <i>Pin 5 - función de entrada</i>              | = 1 | Entrada de disparo      |

## Configuración de la cortina óptica 3:

## ⇔ Configure los ajustes de disparo (Triggered, Slave, tiempo de retardo).

| Configuración de conexión en<br>cascada<br>(módulo 34) | ión en Parámetro <i>Conexión en = cascada</i>                       | = 1 | Activo<br><b>Nota:</b> ¡En caso de funcionamiento en cascada, también debe ajustarse el<br>maestro a 1 (activo)!                                  |
|--------------------------------------------------------|---------------------------------------------------------------------|-----|----------------------------------------------------------------------------------------------------|
|                                                        | Parámetro <i>Tipo de función</i>                                    | = 0 | Esclavo - espera la señal de disparo                                                                                                    |
|                                                        | Parámetro <i>Tiempo de</i><br><i>retardo disparo → Scan</i><br>[µs] |     | Introducir el tiempo de ciclo de la cortina óptica 1 y de la cortina óptica 2<br>(= suma de los tiempos de ciclo de las cortinas ópticas LV1+LV2) |

# ♦ Configure los ajustes de las IOs digitales (pin 5).

| Ajustes IOs digitales 1 (pin 5)<br>(módulo 32) | Parámetro <i>Pin 5 - selección de entrada/ salida</i>     | = 1 | Entrada                 |
|------------------------------------------------|-----------------------------------------------------------|-----|-------------------------|
|                                                | Parámetro <i>Pin 5 - propie-<br/>dades de conmutación</i> | = 0 | De conmutación claridad |
|                                                | Parámetro <i>Pin 5 - función de salida</i>                | = 1 | Entrada de disparo      |

15.6.6 Configuración de la conexión en cascada mediante la interfaz RS 485 Modbus

Disposición de varias CML700i en forma de marco para la conexión en cascada con cableado RS 485 Modbus

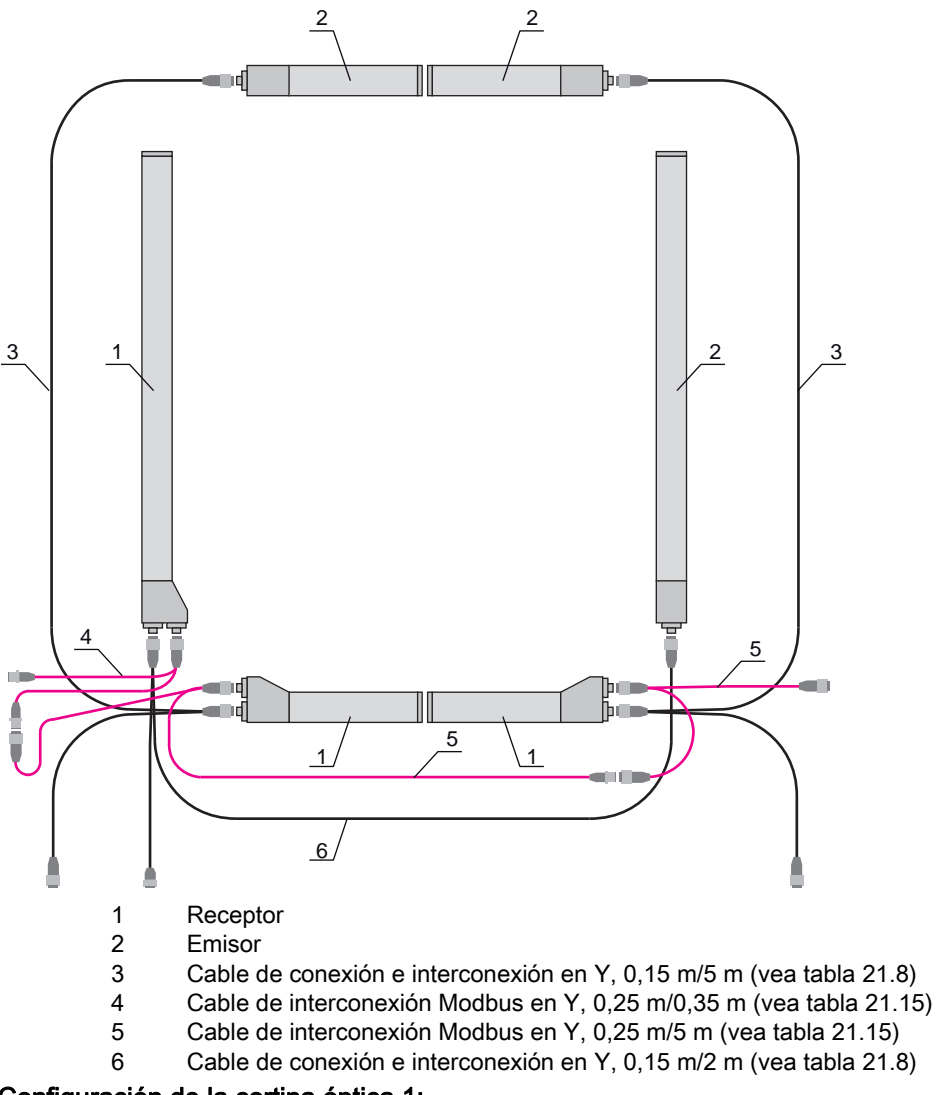

### Configuración de la cortina óptica 1:

b Configure los ajustes de disparo (disparado, maestro, tiempo del ciclo completo (p. ej. 255 ms)).

| Información sobre la conexión en<br>cascada | Parámetro 0x49 Conexión en cascada | Acceso en escritura:<br>01 10 00 49 00 04 08 01 01 F4 01 64 00 FF 00 0C 21 |
|---------------------------------------------|------------------------------------|----------------------------------------------------------------------------|
|                                             |                                    | Respuesta al acceso en escritura:<br>01 10 00 49 00 04 10 1C               |

♥ Configure los ajustes de las IOs digitales (pin 5 = salida de disparo).

| Ajustes IOs digitales (pin 5)<br>(grupo 10) | Parámetro 0x51 digital IO pin 5 Settings | Acceso en escritura:<br>01 10 00 51 00 02 04 03 00 00 00 37 1B |
|---------------------------------------------|------------------------------------------|----------------------------------------------------------------|
|                                             |                                          | Respuesta al acceso en escritura:<br>01 10 00 51 00 02 10 19   |

#### Configuración de la cortina óptica 2:

🤄 Configure los ajustes de disparo (disparado, esclavo, tiempo de retardo (p. ej. 10 ms = 10.000 μs)).

| Información sobre la conexión en<br>cascada | Parámetro 0x49 Conexión en cascada | Acceso en escritura:<br>01 10 00 49 00 04 08 01 00 10 27 64 00 01 00 42 A2 |
|---------------------------------------------|------------------------------------|----------------------------------------------------------------------------|
| (grupo 7)                                   |                                    | Respuesta al acceso en escritura:<br>01 10 00 49 00 04 10 1C               |

♥ Configure los ajustes de las IOs digitales (pin 5).

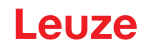

| Ajustes IOs digitales (pin 5)<br>(grupo 10) | Parámetro 0x51 digital IO pin 5 Settings | Acceso en escritura:<br>01 10 00 51 00 02 04 00 01 00 01 A7 5F |
|---------------------------------------------|------------------------------------------|----------------------------------------------------------------|
|                                             |                                          | Respuesta al acceso en escritura:<br>01 10 00 51 00 02 10 19   |

## Configuración de la cortina óptica 3:

🤄 Configure los ajustes de disparo (disparado, esclavo, tiempo de retardo (p. ej. 25 ms = 25.000 μs)).

| Información sobre la conexión en<br>cascada<br>(aguno 7) | Parámetro 0x49 Conexión en cascada | Acceso en escritura:<br>01 10 00 49 00 04 08 01 00 61 A8 64 00 01 00 1D 9C |
|----------------------------------------------------------|------------------------------------|----------------------------------------------------------------------------|
|                                                          |                                    | Respuesta al acceso en escritura:<br>01 10 00 49 00 04 10 1C               |

#### ♦ Configure los ajustes de las IOs digitales (pin 5).

| Ajustes IOs digitales pin 5<br>(grupo 10) | Parámetro 0x51 digital IO pin 5 Settings | Acceso en escritura:<br>01 10 00 51 00 02 04 00 01 00 01 A7 5F |
|-------------------------------------------|------------------------------------------|----------------------------------------------------------------|
|                                           |                                          | Respuesta al acceso en escritura:<br>01 10 00 51 00 02 10 19   |

## AVISO

∜ Los efectos de la desviación de los haces alrededor pueden afectar a la medición.

# 16 Conexión a un PC – Sensor Studio

El software de configuración *Sensor Studio* –en combinación con un maestro USB IO-Link ofrece una interfaz gráfica de usuario para el uso, la configuración y el diagnóstico de sensores con interfaz de configuración IO-Link (IO-Link Devices), independientemente de la interfaz de proceso elegida. Cada IO-Link Device se describe con la correspondiente IO Device Description (archivo IODD). Después de cargar el archivo IODD en el software de configuración, el IO-Link Device conectado al maestro USB IO-Link se puede usar, configurar y comprobar sencillamente y en varios idiomas. Un IO-Link Device que no esté conectado en el PC se puede configurar offline.

Las configuraciones se pueden guardar como proyectos y abrirlos más tarde para volver a transferirlas posteriormente al IO-Link Device.

Utilice el software de configuración *Sensor Studio* solo para productos del fabricante Leuze.

El software de configuración *Sensor Studio* se ofrece en los siguientes idiomas: español, alemán, francés, inglés e italiano.

La aplicación general FDT del *Sensor Studio* está disponible en todos los idiomas –es posible que en el IO-Link Device DTM (Device Type Manager) no esté disponible en todos los idiomas.

El software de configuración Sensor Studio está estructurado siguiendo el concepto FDT/DTM:

- En el Device Type Manager (DTM) usted efectúa el ajuste de configuración individual para el emisor de la cortina óptica.
- Las distintas configuraciones DTM de un proyecto puede activarlas con la aplicación general del Field Device Tool (FDT).
- DTM de comunicación: Maestro USB IO-Link
- DTM del equipo: IO-Link Device/IODD para CML 700i

#### AVISO

### ¡Cambios en la configuración solo a través del control y de la interfaz del bus de campo!

Efectúe la configuración para el modo de proceso por principio siempre a través del control y, si fuera necesario, de la interfaz de bus de campo.

En el modo de proceso es exclusivamente efectiva la configuración transmitida por el control. Las modificaciones efectuadas en la configuración mediante *Sensor Studio* solo son efectivas en el modo de proceso si previamente las ha transmitido 1:1 al control.

Procedimiento para la instalación del software y del hardware:

- Instalar el software de configuración Sensor Studio en el PC.
- ♦ Instalar en el PC el controlador para el maestro USB IO-Link.
- ♦ Conectar el maestro USB IO-Link en el PC.
- b Conectar la CML 700i (IO-Link Device) al maestro USB IO-Link.
- Instalar el IO-Link Device DTM con archivo IODD para CML 700i en el marco FDT de Sensor Studio.

### 16.1 Requisitos del sistema

Para utilizar el software de configuración *Sensor Studio* necesita un PC o un ordenador portátil con el siguiente equipamiento:

| Tabla 16.1: | Requisitos del sistema | para la instalación de | Sensor Studio |
|-------------|------------------------|------------------------|---------------|
|-------------|------------------------|------------------------|---------------|

| Sistema operativo                                                                            | Windows 7<br>Windows 8                                                                                                    |
|----------------------------------------------------------------------------------------------|----------------------------------------------------------------------------------------------------|
| Ordenador                                                                                    | <ul> <li>Tipo de procesador: a partir de 1 GHz</li> <li>Interfaz USB</li> <li>Unidad de disco CD</li> <li>Memoria central <ul> <li>1 GB RAM (sistema operativo de 32 bits)</li> <li>2 GB RAM (sistema operativo de 64 bits)</li> </ul> </li> <li>Teclado y ratón o tableta táctil</li> </ul> |
| Tarjeta gráfica                                                                              | Equipo gráfico DirectX 9 con controlador WDDM 1.0 o<br>superior                                                                                                    |
| Capacidad adicional<br>requerida para <i>Sensor</i><br><i>Studio</i> y IO-Link Device<br>DTM | 350 MB de memoria en disco duro<br>64 MB de memoria principal                                                                                                    |

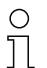

Para la instalación de *Sensor Studio* necesita tener derechos de administrador en el PC.

### 16.2 Instalar el software de configuración Sensor Studio y el maestro USB IO-Link

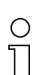

El software de configuración *Sensor Studio* se instala usando el soporte de datos **Sensor Studio & maestro USB IO-Link** incluido en el suministro.

Para posteriores actualizaciones encontrará la versión más reciente del software de configuración *Sensor Studio* en la dirección de Internet: **www.leuze.com** 

#### 16.2.1 Instalar el marco FDT de Sensor Studio

## AVISO

#### ¡Primero, instalar el software!

♥ No conecte aún el maestro USB IO-Link al PC.

Instale en primer lugar el software.

| 0 | Si en su PC ya está instalado un software de marco FDT, no necesitará la instalación de |
|---|-----------------------------------------------------------------------------------------|
| Ň | Sensor Studio.                                                                          |

Puede instalar el DTM de comunicación (maestro USB IO-Link) y los equipos DTM (IO-Link Device CML 700i) en el marco FDT existente.

b Inicie el PC e inserte el soporte de datos Sensor Studio & Maestro USB IO-Link.

El menú para la selección del idioma se inicia automáticamente.

Si el menú para la selección del idioma no se inicia automáticamente, haga un doble clic en el archivo *start.exe*.

Seleccione un idioma para los textos de la interfaz de usuario en el asistente para la instalación y en el software.

Se indican las opciones para la instalación.

b Seleccione Leuze electronic Sensor Studio y siga las instrucciones de la pantalla.

El asistente para la instalación instala el software y crea un vínculo en el escritorio ( 🔊 ).

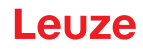

## 16.2.2 Instalar el controlador para el maestro USB IO-Link

♦ Seleccione la opción de instalación Maestro USB IO-Link y siga las instrucciones de la pantalla.

El asistente para la instalación instala el software y crea un vínculo en el escritorio ( 🚵 ).

## 16.2.3 Conectar el maestro USB IO-Link en el PC

La cortina óptica se conecta mediante el maestro USB IO-Link al PC (vea tabla 21.28).

b Conecte el maestro USB IO-Link con el alimentador enchufable o la alimentación de red.

En el alcance del suministro del maestro USB IO-Link va incluido un cable de conexión USB para
 conectar el PC con el maestro USB IO-Link, así como un alimentador enchufable y una

descripción breve.

La alimentación de red del maestro USB IO-Link a través del alimentador enchufable solo está activada cuando el maestro USB IO-Link y el PC están interconectados por el cable de conexión USB.

⇔ Conecte el PC con el maestro USB IO-Link.

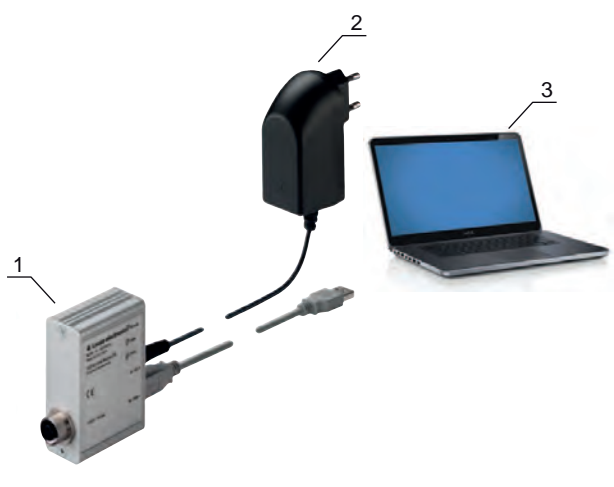

- 1 Maestro USB IO-Link
- 2 Alimentador enchufable
- 3 PC

Fig. 16.1: Conexión del PC a través del maestro USB IO-Link

Se inicia el Asistente para buscar nuevo hardware y éste instala el controlador para el maestro USB IO-Link en el PC.

## 16.2.4 Conectar el maestro USB IO-Link a la cortina óptica

Requisitos:

- El maestro USB IO-Link y el PC están interconectados por el cable de conexión USB.
- El maestro USB IO-Link está conectado con el alimentador enchufable a la alimentación de red.

### **AVISO**

## ¡Conectar el alimentador enchufable para el maestro USB IO-Link!

Para conectar una cortina óptica es imprescindible que el alimentador enchufable esté conectado al maestro USB IO-Link y a la alimentación de red.

La alimentación de tensión a través de la interfaz USB del PC solo está permitida para IO-Devices con un consumo de corriente de hasta 40 mA con 24 V.

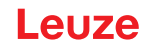

- O En el alcance del suministro del maestro USB IO-Link va incluido un cable de conexión USB para
- conectar el PC con el maestro USB IO-Link, así como un alimentador enchufable y una descripción breve.

La alimentación de tensión del maestro USB IO-Link y de la cortina óptica a través del alimentador enchufable solo está activada cuando el maestro USB IO-Link y el PC están interconectados por el cable de conexión USB.

- ♦ Conecte el maestro USB IO-Link al receptor.
- ⇔ CML 700i con salida analógica o interfaz IO-Link:

Interconecte el maestro USB IO-Link mediante el cable de conexión con la interfaz X1 en el receptor (vea figura 16.2).

Èl cable de conéxión no está incluido en el volumen de entrega; si fuera necesario, se deberá pedir por separado (vea capítulo 21.6).

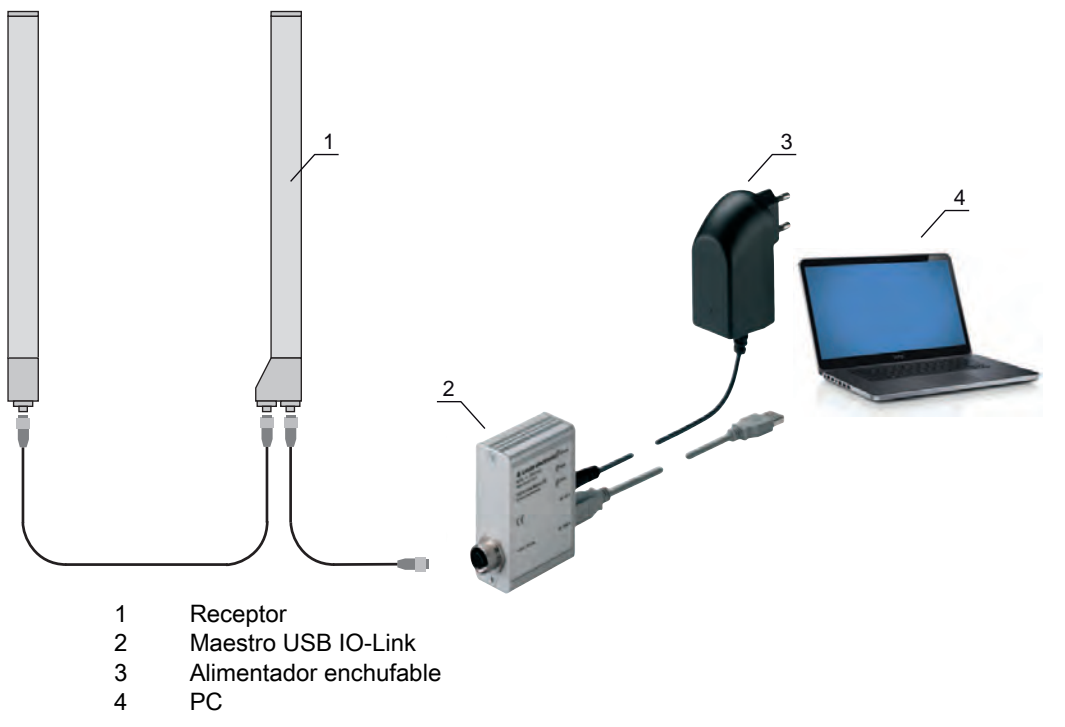

Fig. 16.2: CML 700i (analógica/IO-Link) conexión al maestro USB IO-Link

SCML 700i con PROFIBUS, RS 485 Modbus, CANopen o interfaz IO-Link:

Conecte el maestro USB IO-Link al extremo más corto del cable de conexión en Y (vea figura 16.3).

Si el cable de conexión en Y no es suficientemente largo para la conexión del maestro USB IO-Link, utilice para la prolongación un cable de interconexión/sincronización (a pedir por separado, vea tabla 21.5).

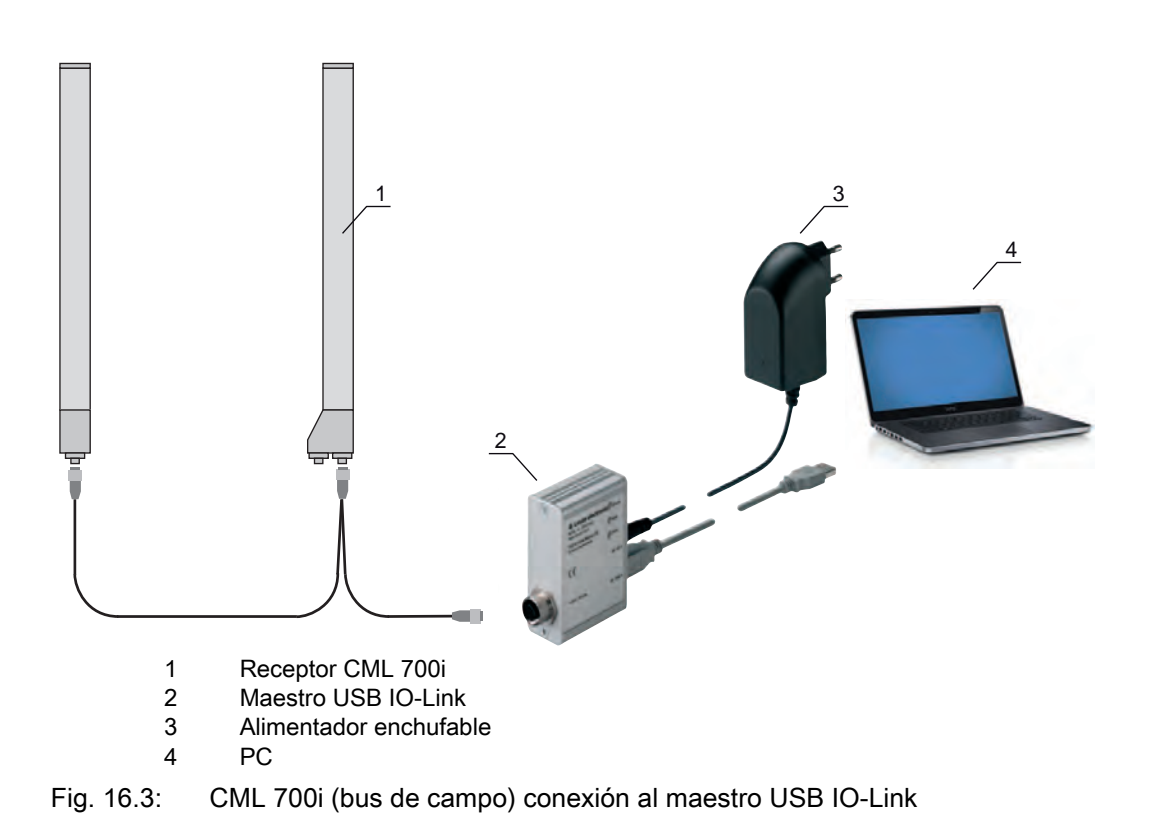

### 16.2.5 Instalar DTM e IODD

Requisitos:

- La cortina óptica está conectada mediante el maestro USB IO-Link con el PC.
- El marco FDT y el controlador para el maestro USB IO-Link están instalados en el PC.
- Seleccione la opción de instalación IO-Link Device DTM (User Interface) y siga las instrucciones de la pantalla.
- El asistente para la instalación instala el DTM y la IO Device Description (IODD) para la cortina óptica.

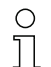

Se instalan DTM y IODD para todos los IO-Link Devices de Leuze disponibles en ese momento.

### AVISO

#### IO Device Description (IODD) no actual.

Posiblemente los valores del archivo IODD suministrados con el equipo ya no son actuales.

bescargue el archivo IODD actual de la dirección de internet: **www.leuze.com**.

### 16.3 Iniciar el software de configuración Sensor Studio

**Requisitos:** 

- La cortina óptica está correctamente montada (vea capítulo 6) y conectada (vea capítulo 7).
- El software de configuración *Sensor Studio* está instalado en el PC (vea capítulo 16.2 «Instalar el software de configuración Sensor Studio y el maestro USB IO-Link»).
- La cortina óptica está conectada mediante el maestro USB IO-Link al PC (vea capítulo 16.2 «Instalar el software de configuración Sensor Studio y el maestro USB IO-Link»).
- Inicie el software de configuración Sensor Studio haciendo un doble clic en el símbolo de Sensor Studio ( ).

La Selección del modo del asistente de proyectos se indica automáticamente, o en la opción de menú Archivo.

Seleccione el modo de configuración Selección del equipo sin conexión de comunicación (offline) y haga clic en [Continuar]. El Asistente de proyectos muestra la lista de Selección del equipo con los equipos configurables.

| Proj         | ect Wizard<br>vice selection                          | 4       | the sensor peo                 |
|--------------|-------------------------------------------------------|---------|--------------------------------|
| a device fro | m the list.                                           |         |                                |
|              | Device                                                | Version | Manufacturer                   |
| Con tan      | Light Curtain CML720 [32 Bytes and COM3] V2.1 IODD1.1 | V2.1    | Leuze electronic GmbH + Co. KC |
|              | Light Curtain CML720 [32 Bytes and COM2] V2.1 IODD1.1 | V2.1    | Leuze electronic GmbH + Co. KC |
| COM. 760     | Light Curtain CML720 [2 Bytes and COM3] V2.1 IODD1.1  | V2.1    | Leuze electronic GmbH + Co. KC |
| CMR. 710     | Light Curtain CML720 [2 Bytes and COM2] V2.1 IODD1.1  | V2.1    | Leuze electronic GmbH + Co. K  |
| CML 130      | Light Curtain CML720 [8 Bytes and COM3] V2.1 IODD1.1  | V2.1    | Leuze electronic GmbH + Co. K  |
|              | Light Curtain CML720 [8 Bytes and COM2] V2.1 IODD1.1  | V2.1    | Leuze electronic GmbH + Co: K  |
| Con. Tan     | Light Curtain CML730 [32 Bytes and COM3] V2.1 IODD1.1 | V2.1    | Leuze electronic GmbH + Co. K  |
| CHE THE      | Light Curtain CML730 [32 Bytes and COM2] V2.1 IODD1.1 | V2.1    | Leuze electronic GmbH + Co. KK |
| Cash. Tan    | Light Curtain CML730 [2 Bytes and COM3] V2.1 IODD1.1  | V2.1    | Leuze electronic GmbH + Co. KC |
|              | Light Curtain CML730 [2 Bytes and COM2] V2.1 IODD1.1  | V2.1    | Leuze electronic GmbH + Co. KK |
| - 040 150    |                                                       |         |                                |

Fig. 16.4: Selección del equipo para la cortina óptica de medición CML 700i

Seleccione la cortina óptica conectada conforme a la configuración en la Selección del equipo y haga clic en [Continuar].

En la descripción del **Equipo** de la lista de **Selección del equipo** figuran los valores de los parámetros de configuración Tasa binaria y Longitud PD para la respectiva cortina óptica. Ajustes de fábrica al entregar:

Tasa binaria: COM2

Longitud PD: 2 bytes

El administrador de equipos (DTM) de la cortina óptica conectada se inicia con la vista offline para el proyecto de configuración de *Sensor Studio*.

b Establezca la conexión online con la cortina óptica conectada.

Haga clic en el marco FDT de Sensor Studio en el botón [Establecer conexión con equipo] ( []>> ).

Haga clic en el marco FDT de Sensor Studio en el botón [parámetros online] ( P. ).

Fig. 16.5: El maestro USB IO-Link se sincroniza con la cortina óptica conectada, y en el administrador de equipos (DTM) se indican los datos de configuración y de proceso actuales.

| Service Matter - New Project - Longend       | P                                      |                                                                                                    |                    |
|----------------------------------------------|----------------------------------------|----------------------------------------------------------------------------------------------------|--------------------|
| Bie Edit View Device Inde Wor                | ndow 2                                 | and the second second se |                    |
| BOHA, SOAL                                   | D. B. B & SOFF GES                     | 2 ~ O .                                                                                                    |                    |
| Cupt Curtain CML 730 (2 Bytes and COM2)      | V2.0 0001.1 - Onine Palaneter          |                                                                                                    | •. X               |
| CML730 [2 Bytes and<br>Measuring light curta | d CON(2)<br>en CML/20, DeviceID 0x1013 | 4 Le                                                                                                    | the service people |
| 11                                           | IDENTIFICATION CONFIGURATION           | PROCESS DIAGNOSES                                                                                                    |                    |
| <b>•</b>                                     |                                        |                                                                                                    | @ EN               |
| IDENTIFICATION                               | IDENTIFICATION                         |                                                                                                    |                    |
| Identification                               | MPLCATION SPECIFIC TAG                 |                                                                                                    |                    |
| Device Characteristics                       | Application Sciencific Tag             | default.                                                                                                    |                    |
| IO-Link<br>Tool Info                         | VENDOR INFORMATION                     |                                                                                                    |                    |
| Technical Description                        | Version Name                           | Leure electronic GebH + Co. KG                                                                                                    |                    |
| CML 7xx Device IDs                           | Vendor Test                            | Laure electronic - the sensor people                                                                                                    |                    |
|                                              | DEVICE INFORMATION                     |                                                                                                    |                    |
|                                              | Product Name                           | CML730/R10440.A/CN4412                                                                                                    | 1                  |
|                                              | Podus D                                | CML790                                                                                                    |                    |
|                                              | Devor Variant                          | CANapor Device with 200e                                                                                                    | •                  |
|                                              |                                        |                                                                                                    |                    |
|                                              |                                        |                                                                                                    |                    |
|                                              |                                        |                                                                                                    |                    |
|                                              |                                        |                                                                                                    |                    |
|                                              |                                        |                                                                                                    |                    |
|                                              |                                        |                                                                                                    |                    |
|                                              |                                        |                                                                                                    |                    |
|                                              |                                        |                                                                                                    |                    |
|                                              |                                        |                                                                                                    |                    |
|                                              |                                        |                                                                                                    |                    |
|                                              |                                        |                                                                                                    |                    |
|                                              |                                        |                                                                                                    |                    |
|                                              |                                        |                                                                                                    | Otos               |
| St. Connected 12 Device 😫                    |                                        |                                                                                                    |                    |
|                                              |                                        |                                                                                                    | a decis            |

- Fig. 16.6: Proyecto de configuración: Administrador de equipos (DTM) de *Sensor Studio* para CML 700i
- Con los menús del administrador de equipos (DTM) de Sensor Studio puede modificar la configuración de la cortina óptica conectada, o leer los datos de proceso.

La interfaz de usuario del administrador de equipos (DTM) de Sensor Studio es ampliamente intuitiva.

La ayuda online le muestra la información sobre las opciones de menú y los parámetros de ajuste. Seleccione la opción de menú **Ayuda** en el menú [?].

#### Mensaje de error al [establecer conexión con equipo]

Si la selección del equipo en la lista de **Selección del equipo** del asistente de proyectos de *Sensor Studio* no se corresponde con la configuración (tasa binaria y longitud PD) de la cortina óptica conectada, se mostrará un mensaje de error.

En **IDENTIFICACIÓN > IDs de equipos CxL-7XX** encontrará una lista con la asignación de las IDs de los equipos indicadas en el mensaje de error sobre la descripción de los **Equipo** de la lista de **Selección del equipo**.

Modifique la selección del equipo en la lista de Selección del equipo conforme a la configuración (tasa binaria y longitud PD) de la cortina óptica conectada.

De modo alternativo, puede ajustar la configuración (tasa binaria y longitud PD) de la cortina óptica en el panel de control del receptor de acuerdo con la selección del equipo en la lista de **Selección del equipo**.

🗞 Haga clic en el marco FDT de Sensor Studio en el botón [Establecer conexión con equipo] ( 🝺 ).

### 16.4 Descripción breve del software de configuración *Sensor Studio*

En este capítulo encontrará información y explicaciones sobre diferentes opciones de menú y parámetros de ajuste del software de configuración *Sensor Studio* y del administrador de equipos (DTM) para las cortinas ópticas de medición CML 700i.

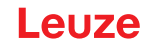

Este capítulo no incluye una descripción completa del software de configuración *Sensor Studio*.
 Este capítulo no incluye una descripción completa del software de configuración *Sensor Studio*.

En la ayuda online encontrará la información completa sobre el menú del marco FDT y sobre las funciones del administrador de equipos (DTM).

Los administradores de equipos (DTM) para cortinas ópticas del software de configuración *Sensor Studio* tienen los siguientes menús principales y funciones:

- *IDENTIFICACIÓN* (vea capítulo 16.4.2)
- CONFIGURACIÓN (vea capítulo 16.4.3)
- PROCESO (vea capítulo 16.4.4)
- DIAGNÓSTICO (vea capítulo 16.4.5)

La ayuda online le muestra la información sobre las opciones de menú y los parámetros de ajuste para cada función. Seleccione la opción de menú Ayuda en el menú [?]

#### 16.4.1 Menú del marco FDT

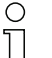

En la ayuda online encontrará la información completa sobre el menú del marco FDT. Seleccione la opción de menú **Ayuda** en el menú [?].

#### 16.4.2 Función IDENTIFICACIÓN

- Indicaciones de uso: Indicaciones de uso del administrador de equipos (DTM)
- Descripción técnica: las presentes instrucciones de uso originales del equipo en formato PDF

*CML-7XX*: Tabla con la asignación de las IDs de equipos de la descripción del **Equipo** en la lista de Selección del equipo en el asistente de proyectos de *Sensor Studio*.
 Esta información se necesita cuando se muestra un mensaje de error durante la conexión con el equipo.

#### 16.4.3 Función CONFIGURACIÓN

Guardar permanentemente: Los cambios en la configuración a través de Sensor Studio son efectivos inmediatamente, pero se pierden cuando el equipo se queda sin tensión.
 Con Guardar permanentemente, la configuración ajustada a través de Sensor Studio se memoriza en el equipo de forma remanente, es decir, de forma insensible a los cortes de tensión.

# AVISO ¡Configuración para el modo de proceso solo a través del control! ⑤ Efectúe la configuración para el modo de proceso siempre a través del control y, si fuera necesario, de la interfaz del bus de campo. En el modo de proceso es exclusivamente efectiva la configuración transmitida por el control. Las modificaciones efectuadas en la configuración mediante. *Sensor Studio* solo son efectivas en el modo

modificaciones efectuadas en la configuración mediante *Sensor Studio* solo son efectivas en el modo de proceso si previamente las ha transmitido 1:1 al control.

- *Teach*: La sensibilidad del proceso de Teach (vea capítulo 8.2 «Aprendizaje de las condiciones ambientales (Teach)») solo se puede ajustar a través del software de configuración *Sensor Studio*.
- Cargar registro de datos desde el equipo ( 🕼 ) / Sincronizar con equipo ( 🔯 ):
  - Si se muestra el botón [Cargar registro de datos desde el equipo] ( participation el administrador de equipos (DTM), en la visualización de *Sensor Studio* se muestra la configuración actual de la cortina óptica.

 Si se muestra el botón [Sincronizar con equipo] (
 ) en el administrador de equipos (DTM), significa que la visualización de Sensor Studio no es coherente con la configuración actual de la cortina óptica.

Si en el administrador de equipos (DTM) se modifican parámetros que afectan a otros parámetros (p. ej.: al cambiar el modo de trabajo del haz cambian los haces lógicos configurados), las modificaciones de esos parámetros están configuradas en el equipo, pero todavía no se muestran en la visualización de *Sensor Studio*.

Haga clic en el botón [Sincronizar con equipo] ( () para sincronizar la visualización de *Sensor Studio* con la configuración actual de la cortina óptica. Una vez realizada la sincronización se visualizará el botón [Cargar registro de datos desde el equipo] ( ) en el administrador de equipos (DTM).

## 16.4.4 Función PROCESO

• La función *Proceso* ofrece la visualización gráfica de los datos del proceso de la cortina óptica conectada.

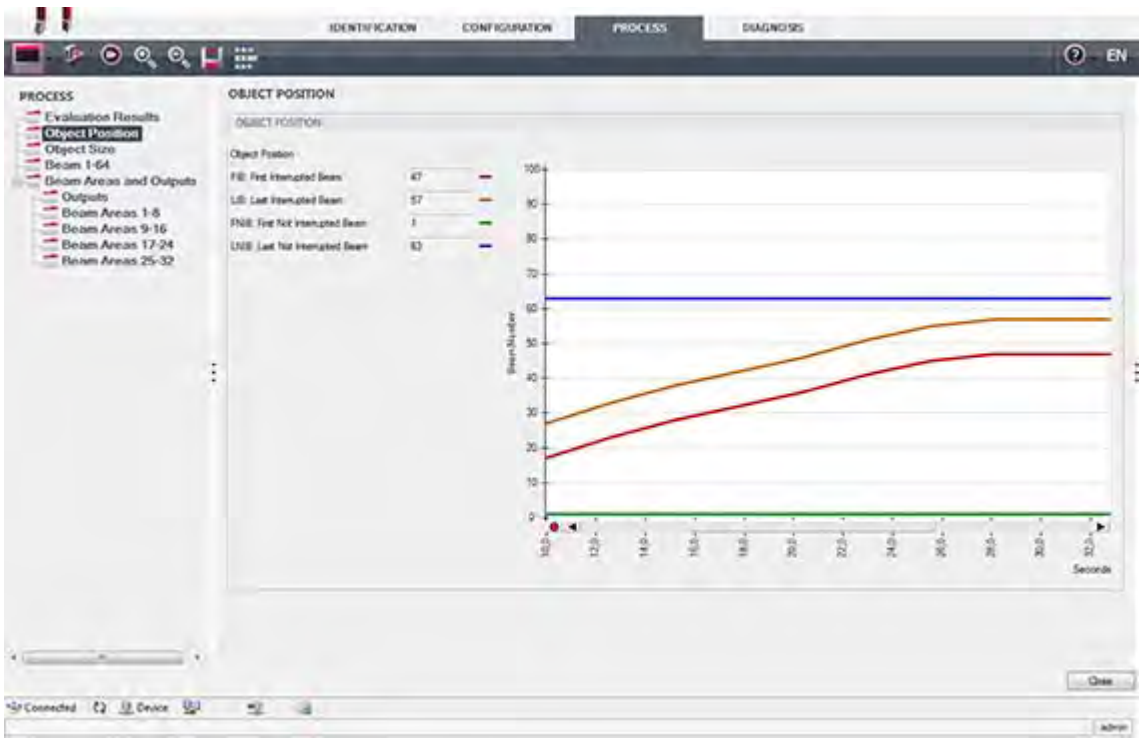

Fig. 16.7: Visualización gráfica: Posición del objeto

- El botón [Actualizar cíclicamente] ( ): Inicia la detección cíclica de los datos de proceso, que se representarán gráficamente en *Representación numérica*, *Representación beamstream* y Áreas y salidas. La representación gráfica capta en cada caso 300 segundos como máximo.
- *Representación beamstream*: Mediante el botón [Mostrar u ocultar el cursor gráfico] ( ajustar el cursor gráfico en la visualización, p. ej. para evaluar la diferencia cronológica entre dos eventos.

| Service Shallo - New Project - Cursaveil -                                                      |                                         |                  |      |      |     |     |      |              |       |
|-------------------------------------------------------------------------------------------------|-----------------------------------------|------------------|------|------|-----|-----|------|--------------|-------|
| File Edit Vew Device Tools Window ?                                                             |                                         |                  |      |      |     |     |      |              |       |
| BOHAL - & D. FIL & COPP.C.                                                                      | CANKO . O.                              |                  |      |      |     |     |      |              |       |
| -Clight Cultain CML 708 (2 fights and COM2) V2.0 K0001.1 - Office Parameter   -Clight Cultain C | 41.730 (2.6) the and COM2( V2.6 (COO1 1 | -Onice Tatanidar |      |      |     |     |      |              | • X   |
| CMC730 (2 Bytes and CDM2)                                                                       |                                         |                  |      |      |     | 4 L | euze | electro      | nic   |
| Mussuring light curtain CML730, Device10 (b 1013.                                               |                                         |                  |      |      |     |     |      | the second p | oocin |
|                                                                                                 |                                         |                  |      |      |     |     |      |              |       |
| IDENTED/CARDN                                                                                   | CONFIGURATION                           | HIGGESS          | DEAG | NOSS | _   | _   | _    | -            | -     |
| 💻 2 O Q Q 📙 🗄                                                                                   |                                         |                  |      |      |     |     |      | 0            | EN    |
| PROCESS BEAM 1-54                                                                               |                                         |                  |      |      |     |     |      |              | -     |
| Evaluation Results                                                                              |                                         |                  |      |      |     |     |      |              |       |
| Cobject Position                                                                                |                                         |                  |      |      |     |     |      |              |       |
| Object Size                                                                                     |                                         |                  |      |      |     |     |      |              | _     |
| Beam Areas and Outputs                                                                          |                                         |                  |      |      |     |     |      |              |       |
| Outputs                                                                                         | 1                                       |                  |      |      |     |     |      |              |       |
| Beam Areas 9-16                                                                                 |                                         |                  |      |      |     |     |      |              |       |
| Beam Areas 17-24 4                                                                              | 4                                       |                  |      | _    |     |     |      |              |       |
| Elearn Areas 25-32                                                                              |                                         |                  |      |      |     |     |      |              |       |
|                                                                                                 | 1                                       |                  |      |      |     |     |      |              |       |
|                                                                                                 |                                         |                  |      |      |     |     |      |              |       |
| 12                                                                                              | 12                                      |                  |      |      |     |     |      |              |       |
|                                                                                                 |                                         |                  |      |      |     |     |      |              |       |
|                                                                                                 |                                         |                  |      |      |     |     |      |              |       |
|                                                                                                 |                                         |                  |      |      |     |     |      |              |       |
| 17                                                                                              | 11                                      |                  |      |      |     |     |      |              |       |
|                                                                                                 |                                         |                  |      |      |     |     |      |              |       |
|                                                                                                 |                                         |                  |      |      |     |     |      |              |       |
|                                                                                                 |                                         |                  |      |      |     |     |      |              |       |
| 14                                                                                              | 1                                       |                  |      |      | -   |     | 1    |              |       |
|                                                                                                 | 100                                     | 3 3              | 12   | 2    | 100 | 2   | 2    | 2            | 2     |
|                                                                                                 |                                         |                  |      | -    |     |     |      | Śa           | Stede |
|                                                                                                 |                                         |                  |      |      |     |     |      |              |       |
|                                                                                                 |                                         |                  |      |      |     |     |      |              |       |
|                                                                                                 |                                         |                  |      |      |     |     |      |              |       |
| · · · · · · · · · · · · · · · · · · ·                                                           |                                         |                  |      |      |     |     |      |              |       |
|                                                                                                 |                                         |                  |      |      |     |     |      | 10           | Cole  |
| Ar Consected (2) In Device (85)                                                                 |                                         |                  |      |      |     |     |      | -            |       |
|                                                                                                 |                                         |                  |      |      |     |     |      |              | ater. |

Fig. 16.8: Visualización gráfica: Representación beamstream

## 16.4.5 Función DIAGNÓSTICO

La función *DIAGNÓSTICO* ofrece los siguientes comandos.

- Reinicializar el equipo, es decir, rearmar la cortina óptica conectada
- Guardar la configuración de forma remanente (vea capítulo 16.4.3)

#### 16.4.6 Salir de Sensor Studio

Una vez terminados los ajustes de configuración, salga del software de configuración *Sensor Studio* Finalice el programa mediante **Archivo > Salir**.

♥ Guarde en el PC los ajustes de configuración como proyecto de configuración.

Más tarde podrá volver a activar el proyecto de configuración mediante **Archivo > Abrir** o con el **asistente de proyectos** de *Sensor Studio* (

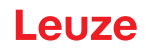

# 17 Subsanar errores

## 17.1 ¿Qué hacer en caso de error?

Al conectar la cortina óptica, los elementos de indicación (vea capítulo 3.4) facilitan la comprobación del correcto funcionamiento y la localización de los errores.

En caso de error se puede reconocer por los indicadores de los diodos luminosos que se ha producido un error. En base al mensaje de error puede determinar la causa del error y aplicar medidas para subsanarlo.

## **AVISO**

¡Si la cortina óptica avisa con una indicación de error, normalmente podrá subsanar la causa usted mismo!

✤ Desactive la instalación y déjela desconectada.

✤ Analice la causa del error basándose en las siguientes tablas y subsane el error.

En el caso de que no pueda subsanar el error, póngase en contacto con la filial de Leuze competente o con el servicio postventa de Leuze (vea capítulo 19 «Servicio y soporte»).

### 17.2 Indicadores de funcionamiento de los diodos luminosos

| LED verde                             | LED amarillo | Estado                          | Causa posible                                                                                                    |
|---------------------------------------|--------------|---------------------------------|----------------------------------------------------------------------------------------------------|
| ON<br>(luz continua)                  | -            | Sensor listo para funcionar     |                                                                                                    |
| OFF                                   | OFF          | Sensor no listo para funcionar  | Interrupción de la tensión de trabajo;<br>Cortina óptica en fase de<br>inicialización                                                 |
| OFF Parpadeante<br>(15 Hz)            |              | Falta reserva de funcionamiento | Suciedad en las cubiertas de óptica<br>Desajuste del emisor o del receptor<br>Alcance efectivo excedido                               |
| Parpadeo en fase sincrónica<br>(3 Hz) |              | Teach en curso                  |                                                                                                    |
| Parpadeo en fase sincrónica<br>(9 Hz) |              | Error de Teach                  | Suciedad en las cubiertas de óptica<br>Alcance efectivo excedido                                                                      |
| Parpadeo en push-pull (9 Hz)          |              | Error del sistema               | No hay conexión entre el emisor y el<br>receptor<br>Tensión de trabajo demasiado redu-<br>cida<br>Receptor incompatible con el emisor |

Tabla 17.1: Indicadores del diodo de receptor - Estados y causas

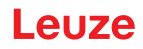

| Tabla 17.2: | Indicadores LED - Causas y medi | das |
|-------------|---------------------------------|-----|
|-------------|---------------------------------|-----|

| Error                                                                                                    | Causa posible                                                                      | Medida                                                                                                    |
|----------------------------------------------------------------------------------------------------|------------------------------------------------------------------------------------|----------------------------------------------------------------------------------------------------|
| Error de Teach                                                                                                | Suciedad en la cubierta de óptica<br>Alineación incorrecta de emisor<br>receptor   | Limpieza de la cubierta de óptica,<br>en el receptor y el emisor.<br>Comprobar alineación.                                                                            |
| Reserva de funcionamiento<br>insuficiente                                                                     | Alineación incorrecta de emisor y<br>receptor<br>Suciedad en la cubierta de óptica | Adaptar el ajuste.<br>Realizar un test con una distancia<br>menor entre el emisor y el receptor.<br>Limpieza de la cubierta de óptica,<br>en el receptor y el emisor. |
| Señal de alineación insufi-<br>ciente                                                                         | Alineación incorrecta de emisor y<br>receptor<br>Suciedad en la cubierta de óptica | Adaptar el ajuste.<br>Realizar un test con una distancia<br>menor entre el emisor y el receptor.<br>Limpieza de la cubierta de óptica,<br>en el receptor y el emisor. |
| Las salidas están inactivas o<br>cambian de estado sin<br>modificación de contorno en el<br>campo de medición | Se están leyendo o escribiendo<br>datos de configuración                           | Finalizar la comunicación de<br>configuración.                                                                                                    |

 $_{
m O}$  Al ejecutar el Teach, el sistema comprueba si las señales de todos los haces se encuentran den-

tro de un corredor determinado. Si la fuerza de la señal presenta divergencias considerables, se produce un error de Teach y se señaliza en los LEDs. La causa puede ser una suciedad parcial de la cubierta de óptica.

¡Medida: limpiar la cubierta de óptica del emisor y del receptor!

Ο Л

La suciedad de la cubierta de la óptica se señaliza en los LEDs sólo cuando está ajustado el modo de reserva de funcionamiento *Alta*, *Media*, o *Baja* (vea capítulo 8.4 «Ajustar la reserva de funcionamiento»).

### 17.3 Códigos de error en el display

En el display del equipo se pueden emitir los siguientes mensajes de error en forma de códigos de estado.

| Tabla 17.3:           | Funcionamiento normal                                                                                    |  |
|-----------------------|----------------------------------------------------------------------------------------------------|--|
| Código de es-<br>tado | Descripción                                                                                              |  |
| RxS 0x0100            | CxL en el funcionamiento normal, la fase de inicio aún está en curso                                     |  |
| RxS 0x0180            | CxL se reconfigura tras una parametrización. Los datos de proceso no son válidos.                        |  |
| RxS 0x0190            | El sistema de medición está inactivo (tras un comando de stop, o si falta el primer impulso de disparo). |  |
| RxS 0x0200            | La función «Leuze AutoControl ACON» ha detectado suciedad.                                               |  |
| RxS 0x0300            | Se han modificado parámetros Teach (hay que reprogramar), o hay valores por defecto activos.             |  |
| RxS 0x0FFF            | CxL se apaga. Los datos de proceso no son válidos.                                                       |  |
|                       |                                                                                                    |  |

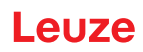

| Tabla 17.4: | Advertencias |
|-------------|--------------|
|             |              |

| Código de<br>error                     | Descripción                                                                                                    | Causas posibles                                                                                                    |
|----------------------------------------|----------------------------------------------------------------------------------------------------|----------------------------------------------------------------------------------------------------|
| RxS 0x1000                             | Equipo en el modo Teach, no<br>hay disponibles datos de pro-<br>ceso nuevos                                                                     | <ul> <li>Distancia excesiva o muy pequeña entre el emisor y<br/>el receptor</li> <li>Mala alineación</li> <li>Suciedad</li> </ul>                                                                                                  |
| RxS 0x1100<br>RxS 0x1001<br>RxS 0x11xy | Error de Teach<br>Frecuencia de disparo exce-<br>siva<br>El equipo no pudo finalizar el<br>Teach, no hay disponibles<br>datos de proceso nuevos | <ul> <li>Luz ambiental, particularmente interferencia<br/>recíproca</li> <li>Los haces están interrumpidos, pero el blanking está<br/>desactivado</li> <li>El máximo número de áreas de blanking no es sufi-<br/>ciente</li> </ul> |
| RxS 0x111x                             | Error de blanking                                                                                                    | <ul> <li>El número de naces a innibir es mayor/igual que el<br/>número total de haces lógicos</li> </ul>                                                                                                    |
| RxS 0x112x                             | Error por señal débil<br>Algunos haces no alcanzan el<br>nivel mínimo de recepción                                                              |                                                                                                    |
| RxS 0x113x                             | Error interno<br>El equipo ha llegado a sus<br>límites de prestaciones                                                                          |                                                                                                    |

| Tabla 17.5:  | Errores | (pueden | corregirse)  |
|--------------|---------|---------|--------------|
| 1 4014 11.0. | E110100 | (pacaci | 00110gii 00) |

| Código de<br>error | Descripción                                                                                                    | Medidas                                                                                                    |
|--------------------|----------------------------------------------------------------------------------------------------|----------------------------------------------------------------------------------------------------|
| RxS 0x2000         | No es posible la comunicación entre el emisor y el recep-<br>tor.                                                                                                    | Comprobar el cable.                                                                                                    |
| RxS 0x2001         | Inconsistencia emisor/receptor.<br>El receptor es incompatible con el emisor.                                                                                                    | Cambiar el emisor.                                                                                                    |
| RxS 0x2100         | La tensión de alimentación es insuficiente.                                                                                                    | Comprobar alimentación de tensión.                                                                                                    |
| RxS 0x2101         | Tx: la tensión de alimentación es insuficiente.                                                                                                    | Comprobar alimentación<br>de tensión.<br>Si la alimentación de<br>tensión es correcta, quiere<br>decir que el emisor es<br>defectuoso.                     |
| RxS 0x2200         | Datos de EEPROM corruptos.                                                                                                    | Reponer el equipo a los<br>ajustes de fábrica.                                                                                                    |
| RxS 0x23xy         | Error de configuración.<br>xy da una nota sobre el tipo de error de la configuración.                                                                                                  | Contactar con el servicio<br>(vea capítulo 19).<br>Reponer el equipo a los<br>ajustes de fábrica.<br>Comprobar parámetros y<br>relación de los parámetros. |
| RxS 0x23F3         | Error de configuración de las áreas de evaluación de<br>haces.<br>La condición de conexión y la de desconexión deben ser<br>diferentes si no son iguales a cero y el área está activa. | Comprobar la<br>configuración de las áreas<br>de evaluación de haces.<br>Reponer el equipo a los<br>ajustes de fábrica.                                    |

# Leuze

| Código de<br>error | Descripción                                                                                                    | Medidas                                                                                                    |
|--------------------|----------------------------------------------------------------------------------------------------|----------------------------------------------------------------------------------------------------|
| RxS 0x23F4         | Error de configuración de blanking.<br>Haz contiguo superior para haz «i» seleccionado y haz<br>contiguo inferior para haz «i+1».   | Comprobar la<br>configuración de los<br>parámetros de blanking<br>(vea capítulo 10.3).<br>Reponer el equipo a los<br>ajustes de fábrica. |
| RxS 0x23F5         | Error de configuración de blanking.<br>Haz contiguo superior para haz «i» seleccionado y no<br>existe un haz contiguo.              | Comprobar la<br>configuración de los<br>parámetros de blanking<br>(vea capítulo 10.3).<br>Reponer el equipo a los<br>ajustes de fábrica. |
| RxS 0x23F6         | Error de configuración de blanking.<br>Haz contiguo inferior para haz «i» seleccionado y no existe<br>un haz contiguo.              | Comprobar la<br>configuración de los<br>parámetros de blanking<br>(vea capítulo 10.3).<br>Reponer el equipo a los<br>ajustes de fábrica. |
| RxS 0x23F7         | Error de configuración de blanking.<br>Solapamiento de las áreas de blanking.                                                       | Comprobar la<br>configuración de los<br>parámetros de blanking<br>(vea capítulo 10.3).<br>Reponer el equipo a los<br>ajustes de fábrica. |
| RxS 0x23F8         | Error de configuración de blanking.<br>Haz de inicio > Haz de fin.                                                                  | Comprobar la<br>configuración de los<br>parámetros de blanking<br>(vea capítulo 10.3).<br>Reponer el equipo a los<br>ajustes de fábrica. |
| RxS 0x23FA         | Error de configuración de la respuesta temporal.<br>El tiempo de retardo es mayor que el tiempo del ciclo de<br>disparo/medición.   | Comprobar ajuste de<br>respuesta temporal (vea<br>capítulo 20.2).<br>Reponer el equipo a los<br>ajustes de fábrica.                      |
| RxS 0x23FB         | Error de configuración de la respuesta temporal.<br>La amplitud del impulso es mayor que el tiempo del ciclo<br>de disparo.         | Comprobar ajuste de<br>respuesta temporal (vea<br>capítulo 20.2).<br>Reponer el equipo a los<br>ajustes de fábrica.                      |
| RxS 0x23FC         | Error de configuración de la respuesta temporal.<br>El tiempo del ciclo de medición es mayor que el tiempo del<br>ciclo de disparo. | Comprobar ajuste de<br>respuesta temporal (vea<br>capítulo 20.2).<br>Reponer el equipo a los<br>ajustes de fábrica.                      |

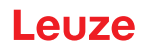

| Error                    | Descripción                                                                                                    | Medidas                                                |
|--------------------------|----------------------------------------------------------------------------------------------------|--------------------------------------------------------|
| RxS 0x3003               | Error de hardware, alimentación de 5V del receptor                                                                                  |                                                        |
| RxS 0x3005               | Error de hardware, cascada del receptor<br>No hay cascada de receptor, o número de diodos diferen-<br>tes del emisor y del receptor |                                                        |
| RxS 0x3007               | Error de hardware, la comunicación con el intercontrolador está interrumpida                                                        | Enviar equipo tras consul-<br>tar con el servicio (vea |
| RxS 0x3008               | Error de hardware, diferente número de diodos en el emi-<br>sor y el receptor                                                       | capítulo 19).                                          |
| RxS 0x3009<br>RxS 0x300A | Error de hardware, no hay cascada Rx<br>Error de hardware, no hay cascada Tx                                                        |                                                        |
| RxS 0x3100<br>RxS 0x3101 | Error en los ajustes de fábrica. A subsanar solo reprogra-<br>mando el firmware del equipo.                                         |                                                        |

| Tabla 17.6: | Errores | graves | (no | pueden | corregirse)  | ) |
|-------------|---------|--------|-----|--------|--------------|---|
|             | E110100 | 9.4.00 | (   | pacaon | 00110gii 00, | , |

# 18 Cuidados, mantenimiento y eliminación

## 18.1 Limpieza

Si el sensor presenta una capa de polvo:

Limpie el sensor con un paño suave y, si es necesario, con un producto de limpieza (limpiacristales habitual).

## AVISO

#### ¡No utilice productos de limpieza agresivos!

Para limpiar las cortinas ópticas, no use productos de limpieza agresivos tales como disolventes o acetonas.

La cubierta de óptica podría enturbiarse.

## 18.2 Lámina protectora

Para la cortina óptica hay disponible una lámina protectora que protege la cubierta de la óptica contra el polvo y los líquidos.

- El receptor de la cortina óptica avisa de que hay suciedad en la cubierta de la óptica mediante indicadores LED (vea capítulo 17.2).
- · Las láminas protectoras sucias se pueden retirar y sustituir de forma fácil y rápida.
- La lámina protectora tiene 20 mm de ancho y se puede adquirir en forma de rollo de 350 m.
  - Denominación del artículo: PT 20-CL3500
  - Código: 50143913

#### AVISO

- b La cubierta de la óptica de la cortina óptica debe estar seca y sin polvo ni grasa.
- ✤ La lámina protectora debe pegarse a la cubierta de la óptica sin que se formen burbujas de aire.
- <sup>t</sup>> Cuando la lámina protectora esté sucia, esta se puede retirar y sustituir manualmente por una de nueva.
- Una lámina protectora nueva de fábrica reduce ligeramente el límite de alcance de la cortina óptica. Puesto que el límite de alcance de la cortina óptica supera notablemente el alcance efectivo, la lámina protectora, en la mayoría de los casos, no reduce el alcance efectivo.

### 18.3 Mantenimiento

La cortina óptica normalmente no requiere mantenimiento por parte del usuario.

Las reparaciones de los equipos deben ser realizadas sólo por el fabricante.

Para las reparaciones, diríjase a su representante local de Leuze o al servicio de atención al cliente de Leuze (vea capítulo 19).

### 18.3.1 Actualización de firmware

La actualización del firmware puede ser ejecutada bien por parte del personal de servicio de Leuze in situ o bien en la central.

Para las actualizaciones de firmware, diríjase a su representante local de Leuze o al servicio de atención al cliente de Leuze (vea capítulo 19).

### 18.4 Eliminación de residuos

Al eliminar los residuos, observe las disposiciones vigentes a nivel nacional para componentes electrónicos.

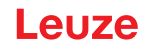

## 19 Servicio y soporte

Los equipos averiados se reparan rápida y competentemente en nuestro centro de servicio al cliente. Leuze le ofrece un extenso paquete de servicios para minimizar eventuales tiempos de inactividad en las instalaciones.

Nuestro centro de servicio al cliente necesita los siguientes datos:

- Número de cliente
- Denominación del artículo o código
- Número de serie o número de lote
- · Motivo de la devolución con su descripción

Teléfono de servicio 24 horas: +49 7021 573-0

Teléfono de atención: +49 7021 573-123 De lunes a viernes de 8.00 a 17.00h (UTC +1)

E-mail: service.detect@leuze.de

Servicio de reparaciones y devoluciones: Encontrará el procedimiento y el formulario de Internet en la dirección **www.leuze.com/repair** Dirección de retorno para reparaciones: Servicecenter Leuze electronic GmbH + Co. KG In der Braike 1 D-73277 Owen / Germany

## 20 Datos técnicos

## 20.1 Datos generales

| Fuente de luz    | LED (luz modulada)      |
|------------------|-------------------------|
| Longitud de onda | 850 nm (luz infrarroja) |

Tabla 20.2:Datos de campo de medición - Límite de alcance y longitud del campo de medición para<br/>CML 730i

| Distancia entre haces<br>[mm] | Límite típ. de alcance <sup>a)</sup> [m] |      | Longitud del campo de medición <sup>b)</sup> [mm] |      |  |
|-------------------------------|------------------------------------------|------|---------------------------------------------------|------|--|
|                               | Mín.                                     | Máx. | Mín.                                              | Máx. |  |
| 5                             | 0,1                                      | 6,0  | 160                                               | 2960 |  |
| 10                            | 0,2                                      | 12,0 | 160                                               | 2880 |  |
| 20                            | 0,2                                      | 12,0 | 150                                               | 2870 |  |
| 40                            | 0,2                                      | 12,0 | 290                                               | 2850 |  |

a) Límite de alcance típico: mín./máx. alcance posible sin reserva de funcionamiento en la exploración de haces paralelos.

b) Longitudes del campo de medición y distancias entre haces predeterminadas en retículas fijas, vea la tabla de pedidos.

| Distancia entre haces<br>[mm] | haces Alcance efectivo [m]<br>Haces paralelos |      | Alcance efectivo [m]<br>Haces diagonales |      | Alcance efectivo [m]<br>Haces cruzados |      |
|-------------------------------|-----------------------------------------------|------|------------------------------------------|------|----------------------------------------|------|
|                               | Mín.                                          | Máx. | Mín.                                     | Máx. | Mín.                                   | Máx. |
| 5                             | 0,1                                           | 4,5  | 0,2                                      | 3,5  | 0,2                                    | 3,0  |
| 10                            | 0,3                                           | 9,5  | 0,3                                      | 7,0  | 0,3                                    | 6,0  |
| 20                            | 0,3                                           | 9,5  | 0,5                                      | 7,0  | 0,5                                    | 6,0  |
| 40                            | 0,3                                           | 9,5  | 1,0                                      | 7,0  | 1,0                                    | 6,0  |

### Tabla 20.3: Alcances efectivos CML 730i

### **AVISO**

¡Alcance efectivo reducido con la sensibilidad de «detección de objetos transparentes»!

Si está ajustada la sensibilidad para la detección de objetos transparentes, el alcance efectivo se reduce:

 $0,3\ m\ \dots\ 3,5\ m$  con una distancia entre haces a partir de 10 mm y modo de haces paralelos

0,1 m ... 1,75 m con una distancia entre haces de 5 mm y modo de haces paralelos

| Tabla 20 4 <sup>.</sup> | Longitudes de | perfil v de | campo de r | nedición | nara la | CMI | 730i |
|-------------------------|---------------|-------------|------------|----------|---------|-----|------|
| 1 4014 20.4.            | Longitudes de | perm y ue   | campo uc i | neuroion | para ia |     | 1001 |

| Longitud del campo<br>de medición B [mm] | Longitud del campo<br>de medición B [mm] | Longitud del campo<br>de medición B [mm] | Longitud del campo<br>de medición B [mm] | Longitud del<br>perfil L [mm] |
|------------------------------------------|------------------------------------------|------------------------------------------|------------------------------------------|-------------------------------|
| Con distancia entre<br>haces A<br>5 mm   | Con distancia entre<br>haces A<br>10 mm  | Con distancia entre<br>haces A<br>20 mm  | Con distancia entre<br>haces A<br>40 mm  |                               |
| 160                                      | 160                                      | 150                                      | -                                        | 168                           |
| 240                                      | -                                        | -                                        | -                                        | 248                           |
| 320                                      | 320                                      | 310                                      | 290                                      | 328                           |
| 400                                      | -                                        | -                                        | -                                        | 408                           |
| 480                                      | 480                                      | 470                                      | -                                        | 488                           |
| 560                                      | -                                        | -                                        | -                                        | 568                           |
| 640                                      | 640                                      | 630                                      | 610                                      | 648                           |
| 720                                      | -                                        | -                                        | -                                        | 728                           |
| 800                                      | 800                                      | 790                                      |                                          | 808                           |
| 880                                      | -                                        | -                                        | -                                        | 888                           |
| 960                                      | 960                                      | 950                                      | 930                                      | 968                           |
| 1040                                     | -                                        | -                                        | -                                        | 1048                          |
| 1120                                     | 1120                                     | 1110                                     | -                                        | 1128                          |
| 1200                                     | -                                        | -                                        | -                                        | 1208                          |
| 1280                                     | 1280                                     | 1270                                     | 1250                                     | 1288                          |
| 1360                                     | -                                        | -                                        | -                                        | 1368                          |
| 1440                                     | 1440                                     | 1430                                     | -                                        | 1448                          |
| 1520                                     | -                                        | -                                        | -                                        | 1528                          |
| 1600                                     | 1600                                     | 1590                                     | 1570                                     | 1608                          |
| 1680                                     | -                                        | -                                        | -                                        | 1688                          |
| 1760                                     | 1760                                     | 1750                                     | -                                        | 1768                          |
| 1840                                     | -                                        | -                                        | -                                        | 1848                          |
| 1920                                     | 1920                                     | 1910                                     | 1890                                     | 1928                          |
| 2000                                     | -                                        | -                                        | -                                        | 2008                          |
| 2080                                     | 2080                                     | 2070                                     | -                                        | 2088                          |
| 2160                                     | -                                        | -                                        | -                                        | 2168                          |
| 2240                                     | 2240                                     | 2230                                     | 2210                                     | 2248                          |
| 2320                                     | -                                        | -                                        | -                                        | 2328                          |
| 2400                                     | 2400                                     | 2390                                     | -                                        | 2408                          |
| 2480                                     | -                                        | -                                        | -                                        | 2488                          |

| Longitud del campo<br>de medición B [mm] | Longitud del campo<br>de medición B [mm] | Longitud del campo<br>de medición B [mm] | Longitud del campo<br>de medición B [mm] | Longitud del<br>perfil L [mm] |
|------------------------------------------|------------------------------------------|------------------------------------------|------------------------------------------|-------------------------------|
| Con distancia entre<br>haces A<br>5 mm   | Con distancia entre<br>haces A<br>10 mm  | Con distancia entre<br>haces A<br>20 mm  | Con distancia entre<br>haces A<br>40 mm  |                               |
| 2560                                     | 2560                                     | 2550                                     | 2530                                     | 2568                          |
| 2640                                     | -                                        | -                                        | -                                        | 2648                          |
| 2720                                     | 2720                                     | 2710                                     | -                                        | 2728                          |
| 2800                                     | -                                        | -                                        | -                                        | 2808                          |
| 2880                                     | 2880                                     | 2870                                     | 2850                                     | 2888                          |
| 2960                                     | -                                        | -                                        | -                                        | 2968                          |

 Tabla 20.5:
 Datos relativos a la respuesta temporal en CML 730i

| Tiempo de respuesta por haz <sup>a)</sup> | 10 µs   |
|-------------------------------------------|---------|
| Tiempo de inicialización                  | ≤ 1,5 s |

a) Tiempo de ciclo = número de haces x 0,01 ms + 0,15 ms. El tiempo de ciclo mínimo es de 1 ms.

## Tabla 20.6: Datos eléctricos

| Tensión de trabajo U <sub>B</sub> | 18 30 V CC (incl. ondulación residual)                     |  |  |
|-----------------------------------|------------------------------------------------------------|--|--|
| Ondulación residual               | ≤ 15 % dentro de los límites de $U_{\scriptscriptstyle B}$ |  |  |
| Corriente en vacío                | vea tabla 0.7                                              |  |  |

## Tabla 20.7: Corriente en vacío CML 730i

| Longitud del campo de<br>medición [mm]                  | Consumo de corriente [mA] (sin carga en las salidas) |                            |                            |  |  |
|---------------------------------------------------------|------------------------------------------------------|----------------------------|----------------------------|--|--|
|                                                         | Con $U_{\scriptscriptstyle B}$ 24 V CC               | Con U <sub>B</sub> 18 V CC | Con U <sub>B</sub> 30 V CC |  |  |
| 160                                                     | 135                                                  | 165                        | 125                        |  |  |
| 320                                                     | 165                                                  | 200                        | 145                        |  |  |
| 640                                                     | 215                                                  | 275                        | 190                        |  |  |
| 960                                                     | 270                                                  | 345                        | 235                        |  |  |
| 1440                                                    | 350                                                  | 455                        | 300                        |  |  |
| 1920                                                    | 435                                                  | 650                        | 365                        |  |  |
| 2880                                                    | 600                                                  | 780                        | 500                        |  |  |
| Mayor consumo de corri-<br>ente con equipos<br>PROFINET | 70 mA adicionalmente                                 | 100 mA adicionalmente      | 50 mA adicionalmente       |  |  |

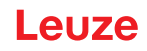

## Tabla 20.8: Datos de interfaz

| Entradas/salidas                   | 2 o 4 pins configurables como entrada o salida                                                                                                    |  |  |
|------------------------------------|----------------------------------------------------------------------------------------------------|--|--|
| Salida de corriente de conmutación | Máx. 100mA                                                                                                    |  |  |
| Tensión de señal activa/inactiva   | ≥ 8 V / ≤ 2 V                                                                                                    |  |  |
| Retardo de activación              | ≤ 1ms                                                                                                    |  |  |
| Resistencia de entrada             | Aprox. 6k Ω                                                                                                    |  |  |
| Interfaces analógicas              | 0 10(11) V y 0(4) 20(24) mA                                                                                                    |  |  |
| Interfaces digitales               | IO-Link (230,4 kbit/s; 38,4 kbit/s)<br>CANopen (1 MBit/s máx.)<br>PROFIBUS (3 MBit/s máx.)<br>PROFINET (máx. 10/100 Mbit/s)<br>RS 485 Modbus (921 kbit/s) |  |  |

## Tabla 20.9: Datos mecánicos

| Carcasa             | Colada continua de aluminio                 |  |  |
|---------------------|---------------------------------------------|--|--|
| Cubierta de óptica  | Plástico PMMA                               |  |  |
| Sistema de conexión | Conectores M12<br>(De 8 polos / de 5 polos) |  |  |

### Tabla 20.10: Datos ambientales

| Temperatura ambiente (en servicio) | -30 °C +60 °C<br>Frío seco, sin condensación<br>Detección de objetos transparentes hasta -20 °C                                                                                                    |
|------------------------------------|----------------------------------------------------------------------------------------------------|
| Temperatura ambiente (en almacén)  | -40 °C +70 °C                                                                                                    |
| Circuito de protección             | Protección transitoria<br>Protección contra polarización inversa<br>Protección contra cortocircuito para todas las salidas<br>(para ello prever un cableado de protección externo para<br>carga inductiva) |

## Tabla 20.11: Certificaciones

| Índice de protección | IP 65                                                                                                    |
|----------------------|----------------------------------------------------------------------------------------------------|
| Clase de seguridad   | 111                                                                                                    |
| Certificaciones      | UL 60947-5-2, 3.ª ed., UL 60947-1, 5.ª ed., CSA C22.2<br>N.º 60947-5-2-14, 1.ª ed., CSA C22.2 N.º 60947-1, 2.ª ed.<br>Fuente de luz: grupo exento de riesgos (según EN 62471) |

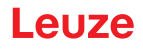

| Ámbito de aplicación UL         | Conexión con cables según los cables R/C (CYJV2/7 o<br>CYJV/7) listados o cables con las mismas especificacio-<br>nes.<br>Estos productos han sido analizados por UL únicamente<br>para determinar peligros de incendio y descarga eléctrica.<br>No se analizó la seguridad funcional o aspectos equiva-<br>lentes. |
|---------------------------------|----------------------------------------------------------------------------------------------------|
| Sistema de normas vigentes      | IEC 60947-5-2                                                                                                    |
| Compatibilidad electromagnética | IEC 61000-6-2 y EN 1000-6-4<br>Emisión de interferencias industriales<br>Esto es un dispositivo de la clase A. Este dispositivo<br>puede causar interferencias en el ámbito doméstico. En<br>ese caso se puede pedir al explotador que tome medidas<br>adecuadas.                                                   |

## 20.2 Respuesta temporal

Básicamente, en las cortinas ópticas los haces individuales se procesan siempre de forma secuencial. El controlador interno inicia el emisor 1 y activa solamente el receptor 1 correspondiente para medir la potencia luminosa recibida. Si el valor medido excede el umbral de activación, será este primer haz el que se evaluará como haz no interrumpido/libre.

La duración, desde la activación del emisor hasta la evaluación en el receptor, se denomina tiempo de respuesta por haz.

El tiempo de respuesta por haz es 10 µs en la CML 730i.

El tiempo total del ciclo para la evaluación de todos los haces y la transmisión a la interfaz se calcula de la siguiente manera:

Tiempo del ciclo = número de haces x tiempo de respuesta por haz + constante

Ejemplo: tiempo del ciclo = 192 haces x 0,01 ms + 0,20 ms = 2,22 ms

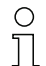

En el modo de haces diagonales, el número de haces (n) se calcula con el doble del número de ejes físicos menos uno. (n = 2 x i - 1)

En el modo de haces cruzados, el número de haces (n) se calcula con el triple del número de ejes físicos menos dos. (n =  $3 \times i - 2$ )

El tiempo del ciclo mínimo es de 1 ms, es decir, incluso con cortinas ópticas muy cortas con pocos haces, el tiempo del ciclo nunca es inferior a 1 ms.

| Longitud del Longitud del Longitud del Longitud del campo de campo medición B [mm] medición B [mm] |                          | Longitud del<br>campo de<br>medición B [mm] | Longitud del Long<br>ampo de camp<br>nedición B [mm] medi |                                           | Longitud del<br>campo de<br>medición B [mm] |                                           |                          |     |
|----------------------------------------------------------------------------------------------------|--------------------------|---------------------------------------------|-----------------------------------------------------------|-------------------------------------------|---------------------------------------------|-------------------------------------------|--------------------------|-----|
| Con distancia<br>entre haces A<br>5 [mm]                                                           | Tiempo del<br>ciclo [ms] | Con distancia<br>entre haces A ]<br>10 [mm] | Tiempo del<br>ciclo [ms]                                  | Con distancia<br>entre haces A<br>20 [mm] | Tiempo del<br>ciclo [ms]                    | Con distancia<br>entre haces A<br>40 [mm] | Tiempo del<br>ciclo [ms] |     |
| 160                                                                                                | 1,00                     | 160                                         | 1,00                                                      | 150                                       | 1,00                                        | -                                         | -                        | 168 |
| 240                                                                                                | 1,00                     | -                                           | -                                                         | -                                         | -                                           | -                                         | -                        | 248 |
| 320                                                                                                | 1,00                     | 320                                         | 1,00                                                      | 310                                       | 1,00                                        | 290                                       | 1,00                     | 328 |
| 400                                                                                                | 1,00                     | -                                           | -                                                         | -                                         | -                                           | -                                         | -                        | 408 |
| 480                                                                                                | 1,16                     | 480                                         | 1,00                                                      | 470                                       | 1,00                                        | -                                         | -                        | 488 |
| 560                                                                                                | 1,36                     | -                                           | -                                                         | -                                         | -                                           | -                                         | -                        | 568 |
| 640                                                                                                | 1,48                     | 640                                         | 1,00                                                      | 630                                       | 1,00                                        | 610                                       | 1,00                     | 648 |

Tabla 20.12: Longitudes de perfil y de campo de medición, tiempos de ciclo para CML 730i
# Leuze

| Longitud del<br>campo de<br>medición B [mm] |                          | Longitud del<br>campo de<br>medición B [mm] |                          | Longitud del<br>campo de<br>medición B [mm] | d del Longitud del<br>de campo de<br>on B [mm] medición B [mm] |                                           |                          | Longitud del<br>perfil L [mm] |
|---------------------------------------------|--------------------------|---------------------------------------------|--------------------------|---------------------------------------------|----------------------------------------------------------------|-------------------------------------------|--------------------------|-------------------------------|
| Con distancia<br>entre haces A<br>5 [mm]    | Tiempo del<br>ciclo [ms] | Con distancia<br>entre haces A ]<br>10 [mm] | Tiempo del<br>ciclo [ms] | Con distancia<br>entre haces A<br>20 [mm]   | Tiempo del<br>ciclo [ms]                                       | Con distancia<br>entre haces A<br>40 [mm] | Tiempo del<br>ciclo [ms] |                               |
| 720                                         | 1,68                     | -                                           | -                        | -                                           | -                                                              | -                                         | -                        | 728                           |
| 800                                         | 1,80                     | 800                                         | 1,00                     | 790                                         | 1,00                                                           |                                           |                          | 808                           |
| 880                                         | 1,96                     | -                                           | -                        | -                                           | -                                                              | -                                         | -                        | 888                           |
| 960                                         | 2,12                     | 960                                         | 1,16                     | 950                                         | 1,00                                                           | 930                                       | 1,00                     | 968                           |
| 1040                                        | 2,28                     | -                                           | -                        | -                                           | -                                                              | -                                         | -                        | 1048                          |
| 1120                                        | 2,40                     | 1120                                        | 1,32                     | 1110                                        | 1,00                                                           | -                                         | -                        | 1128                          |
| 1200                                        | 2,60                     | -                                           | -                        | -                                           | -                                                              | -                                         | -                        | 1208                          |
| 1280                                        | 2,76                     | 1280                                        | 1,48                     | 1270                                        | 1,00                                                           | 1250                                      | 1,00                     | 1288                          |
| 1360                                        | 3,92                     | -                                           | -                        | -                                           | -                                                              | -                                         | -                        | 1368                          |
| 1440                                        | 3,08                     | 1440                                        | 1,64                     | 1430                                        | 1,00                                                           | -                                         | -                        | 1448                          |
| 1520                                        | 3,24                     | -                                           | -                        | -                                           | -                                                              | -                                         | -                        | 1528                          |
| 1600                                        | 3,40                     | 1600                                        | 1,80                     | 1590                                        | 1,00                                                           | 1570                                      | 1,00                     | 1608                          |
| 1680                                        | 3,56                     | -                                           | -                        | -                                           | -                                                              | -                                         | -                        | 1688                          |
| 1760                                        | 3,62                     | 1760                                        | 1,96                     | 1750                                        | 1,08                                                           | -                                         | -                        | 1768                          |
| 1840                                        | 4,88                     | -                                           | -                        | -                                           | -                                                              | -                                         | -                        | 1848                          |
| 1920                                        | 4,04                     | 1920                                        | 2,12                     | 1910                                        | 1,16                                                           | 1890                                      | 1,00                     | 1928                          |
| 2000                                        | 4,20                     | -                                           | -                        | -                                           | -                                                              | -                                         | -                        | 2008                          |
| 2080                                        | 4,36                     | 2080                                        | 2,28                     | 2070                                        | 1,24                                                           | -                                         | -                        | 2088                          |
| 2160                                        | 4,52                     | -                                           | -                        | -                                           | -                                                              | -                                         | -                        | 2168                          |
| 2240                                        | 4,68                     | 2240                                        | 2,44                     | 2230                                        | 1,32                                                           | 2210                                      | 1,00                     | 2248                          |
| 2320                                        | 4,84                     | -                                           | -                        | -                                           | -                                                              | -                                         | -                        | 2328                          |
| 2400                                        | 5,00                     | 2400                                        | 2,60                     | 2390                                        | 1,40                                                           | -                                         | -                        | 2408                          |
| 2480                                        | 5,16                     | -                                           | -                        | -                                           | -                                                              | -                                         | -                        | 2488                          |
| 2560                                        | 5,32                     | 2560                                        | 2,76                     | 2550                                        | 1,48                                                           | 2530                                      | 1,00                     | 2568                          |
| 2640                                        | 5,48                     | -                                           | -                        | -                                           | -                                                              | -                                         | -                        | 2648                          |
| 2720                                        | 5,64                     | 2720                                        | 2,92                     | 2710                                        | 1,56                                                           | -                                         | -                        | 2728                          |
| 2800                                        | 5,80                     | -                                           | -                        | -                                           | -                                                              | -                                         | -                        | 2808                          |
| 2880                                        | 5,96                     | 2880                                        | 3,18                     | 2870                                        | 1,64                                                           | 2850                                      | 1,00                     | 2888                          |
| 2960                                        | 6,12                     | -                                           | -                        | -                                           | -                                                              | -                                         | -                        | 2968                          |

#### Límites de la detección de objetos

La detección de objetos y la evaluación de los datos depende de los siguientes factores:

- Resolución de los haces y tiempo del ciclo de la cortina óptica
- · Velocidad de movimiento de los objetos
- Velocidad de transmisión de los bytes de datos
- Tiempo de ciclo del control

### Diámetro mínimo del objeto para la detección perpendicular al nivel del haz

En caso de objetos en movimiento, el tiempo del ciclo de la cortina óptica debe ser menor que el tiempo que se encuentra el objeto que debe ser detectado en el plano de los haces.

#### Para un objeto que se mueve en sentido vertical al plano del haz rige lo siguiente:

$$\begin{split} v_{max} &= (L-10mm)/(t_Z) \\ v_{max} & [m/s] &= Velocidad máxima del objeto \\ L & [m] &= Longitud del objeto en la dirección del movimiento \\ t_z & [s] &= Tiempo del ciclo de la cortina óptica \end{split}$$

0

 $L_{min} = v \cdot t_z + 10mm$ 

| $L_{min}$ | [m]   | = Longitud del objeto en la dirección del movimiento (longitud mínima) |
|-----------|-------|------------------------------------------------------------------------|
| v         | [m/s] | = Velocidad del objeto                                                 |
| tz        | [s]   | = Tiempo del ciclo de la cortina óptica                                |

# AVISO

#### ¡Longitud mínima del espacio entre dos objetos consecutivos!

El espacio entre dos objetos consecutivos debe ser mayor que la longitud mínima del diámetro del objeto.

#### 20.3 Diámetro mínimo para objetos sin movimiento

El diámetro mínimo de los objetos que no presentan movimiento se determina mediante la distancia entre haces y el diámetro del sistema óptico.

Diámetro mínimo del objeto con el modo de trabajo del haz «Paralelo»:

El diámetro mínimo del objeto depende de la distancia entre haces, porque también deben detectarse con seguridad los objetos que se encuentran en la zona de transición entre dos haces.

| Distancia entre haces | Diámetro mínimo del objeto    |                         |  |  |  |
|-----------------------|-------------------------------|-------------------------|--|--|--|
| 5 mm                  | Distancia entre haces + 5 mm  | = 10 mm                 |  |  |  |
| 10 mm / 20 mm / 40 mm | Distancia entre haces + 10 mm | = 20 mm / 30 mm / 50 mm |  |  |  |

#### **AVISO**

#### ¡Diámetro mínimo del objeto con el modo de trabajo del haz «Cruzado»!

En el modo de trabajo del haz «Haces cruzados» el diámetro del objeto se reduce en la zona central a la mitad de la distancia entre haces.

# Leuze

# 20.4 Dibujos acotados

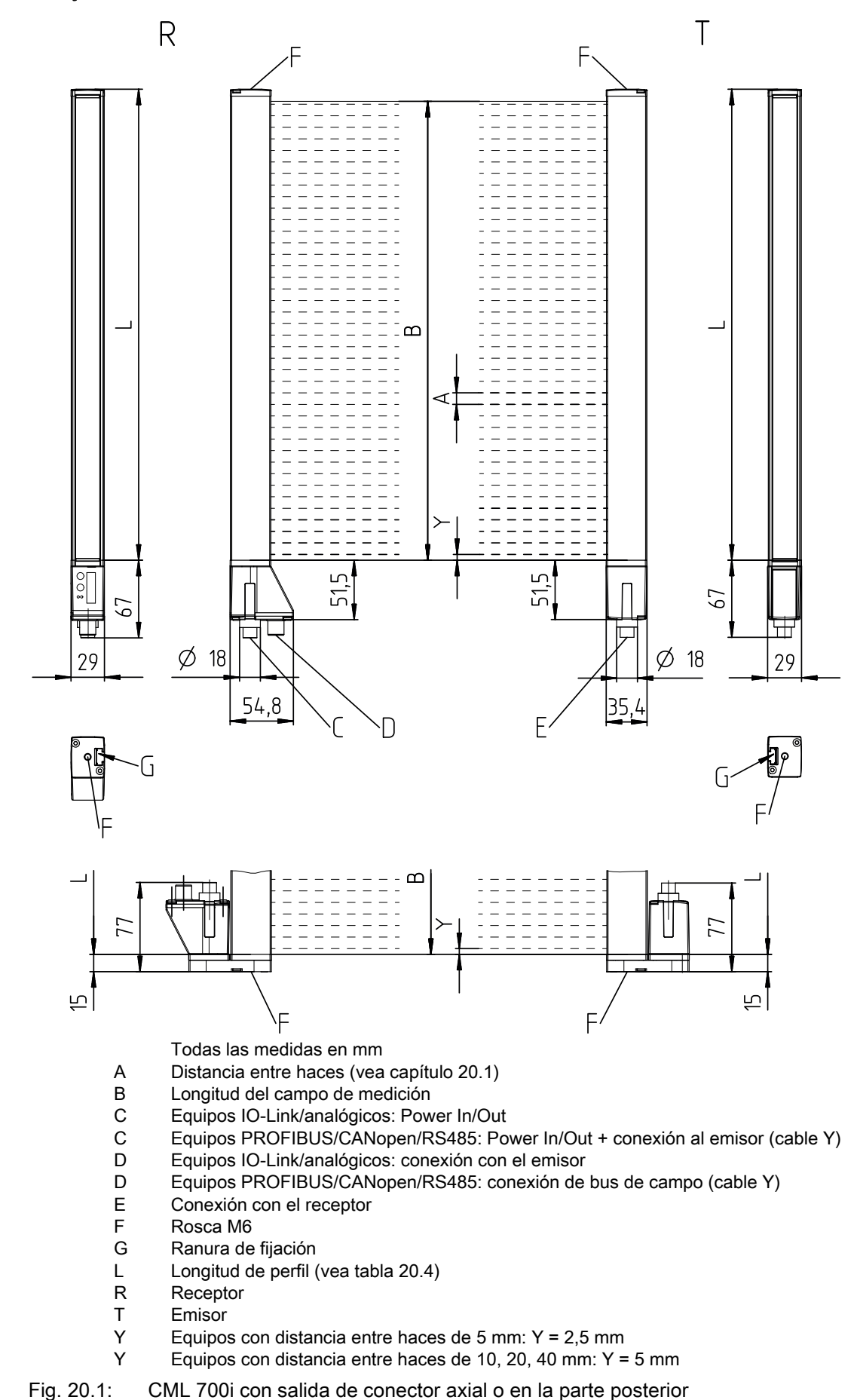

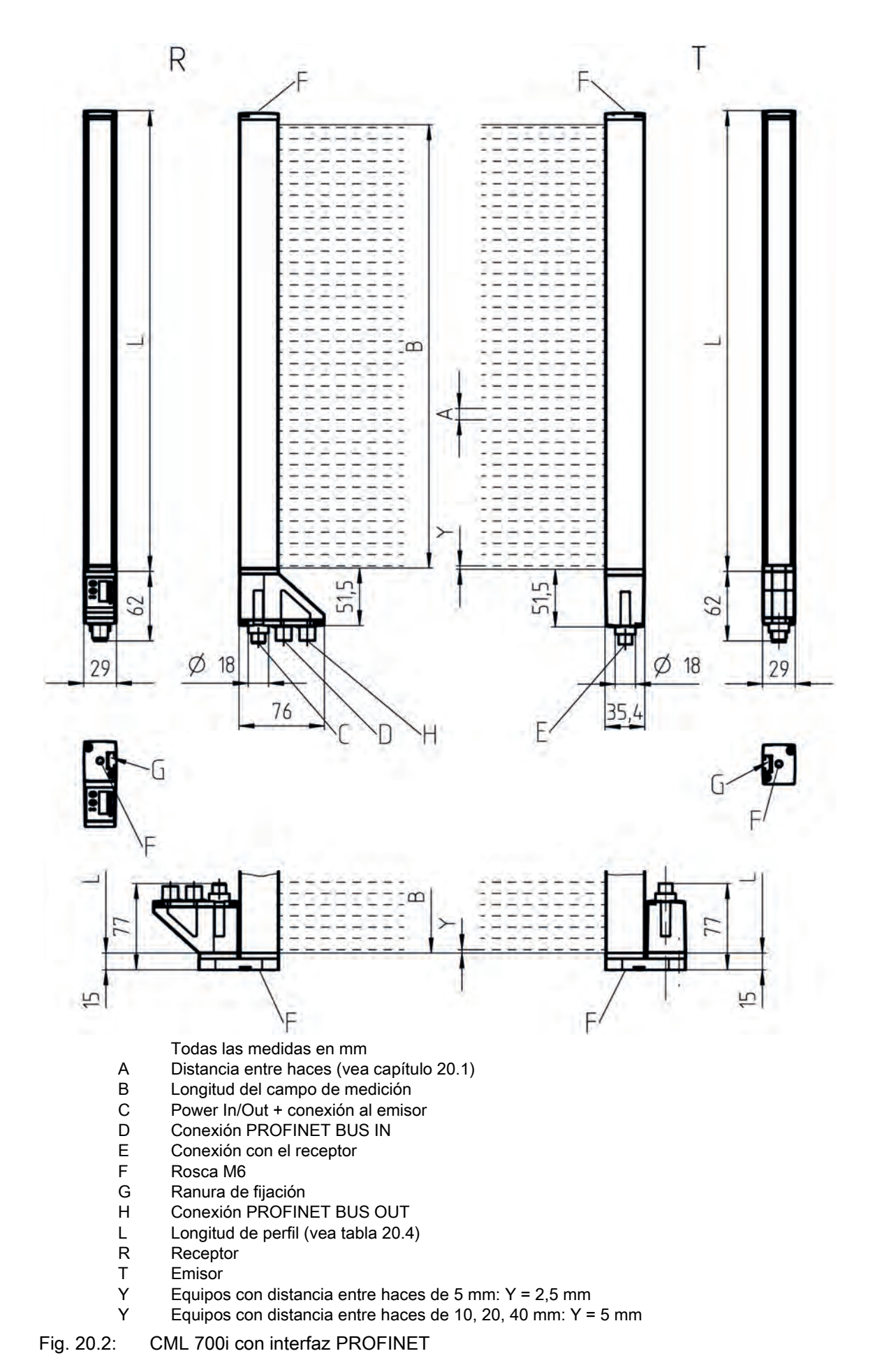

# 20.5 Dibujos acotados de los accesorios

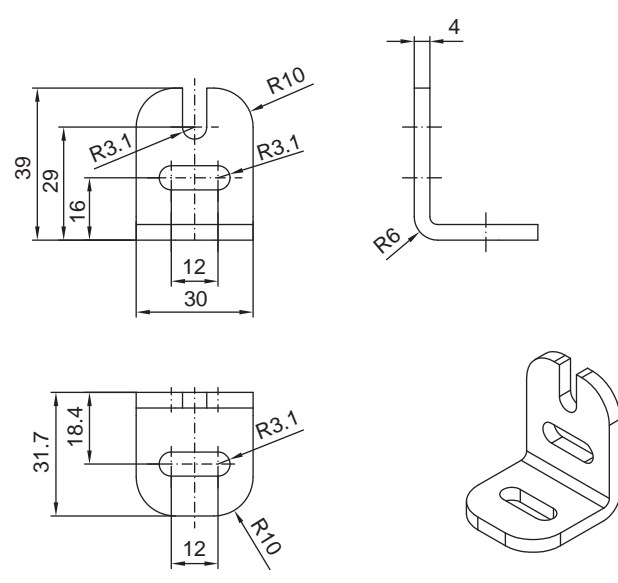

Todas las medidas en mm

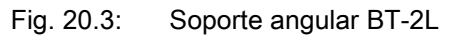

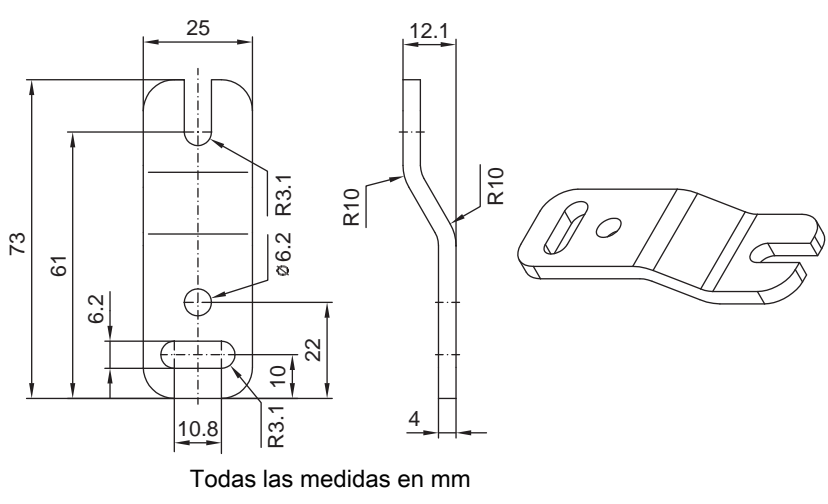

Fig. 20.4: Soporte paralelo BT-2Z

Leuze

# Leuze

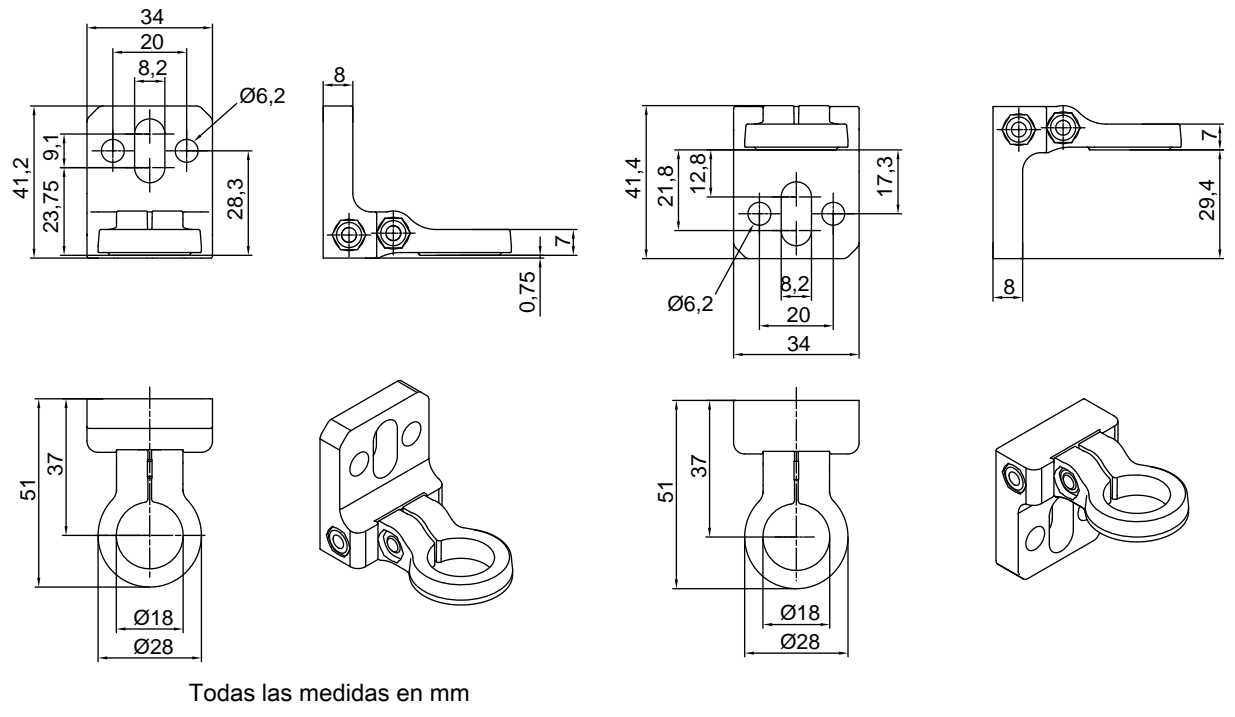

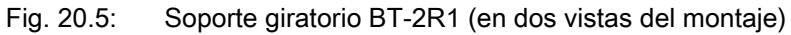

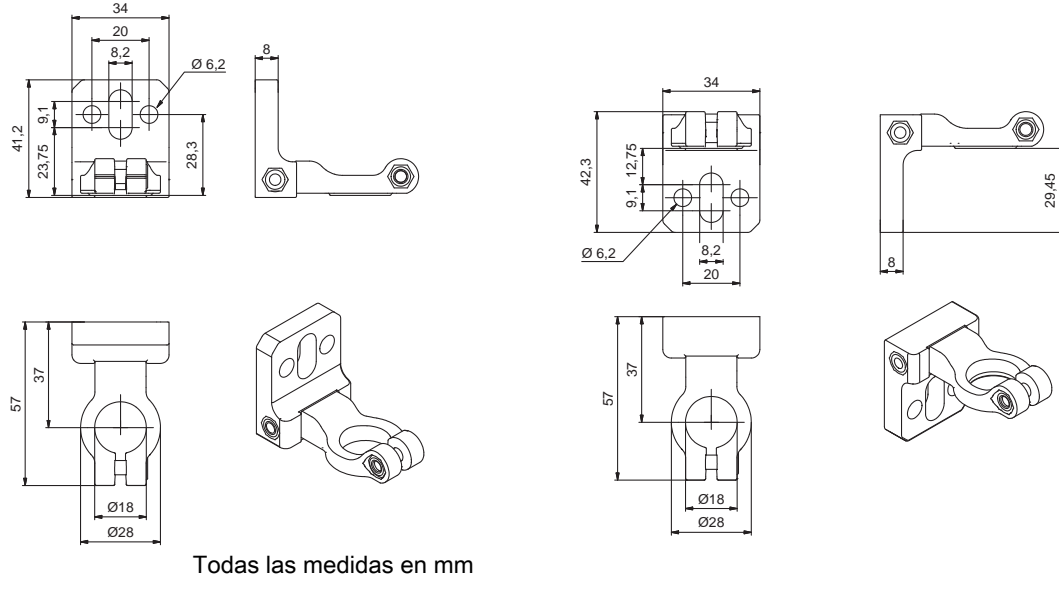

Fig. 20.6:

Soporte angular BT-2HF

# Leuze

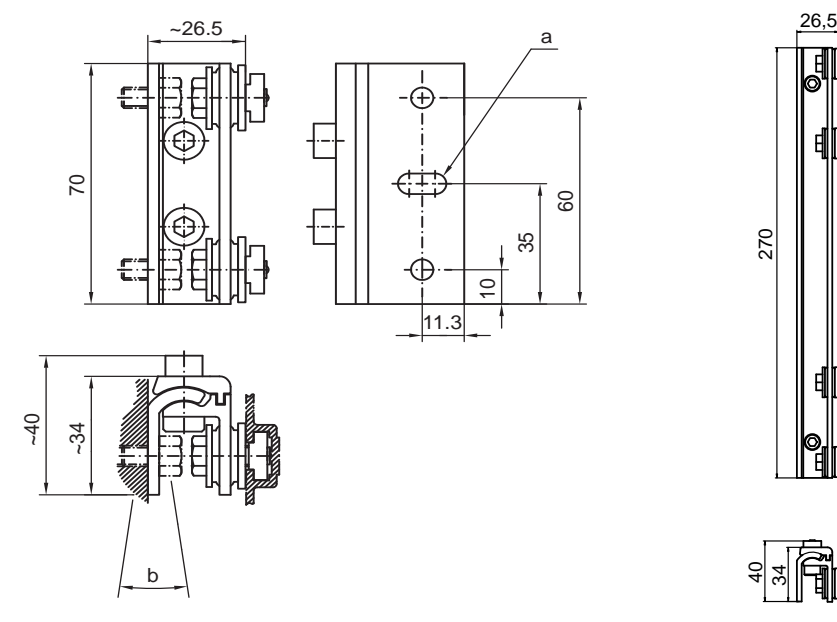

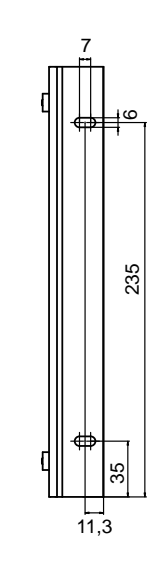

Ħ

Todas las medidas en mm

#### Fig. 20.7: Soportes orientables BT-2SSD y BT-2SSD-270

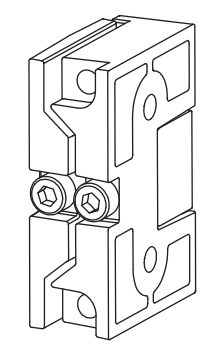

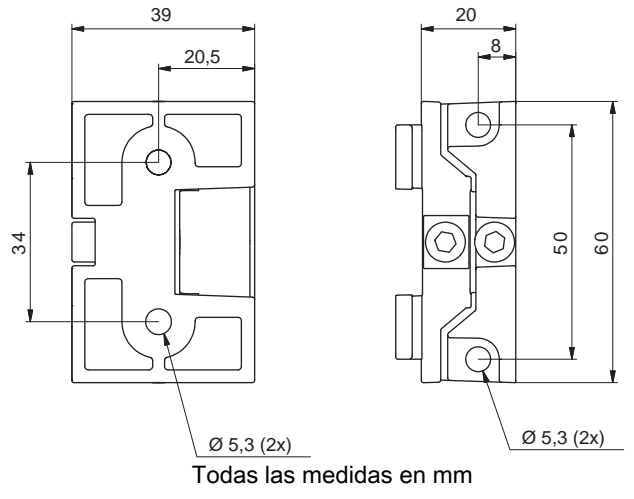

Fig. 20.8: Soportes orientables BT-2SB10/BT-2SB10-S

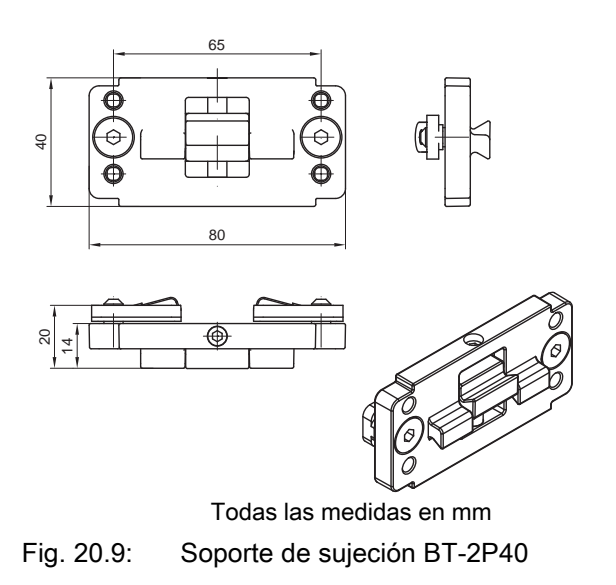

# 21 Indicaciones de pedido y accesorios

# 21.1 Nomenclatura

Denominación del artículo: CMLbbbi- fss-xxxx.akkkooo-eeeppp

| CML                 | Principio de funcionamiento:<br>Cortina óptica de medición                                                                                                    |
|---------------------|----------------------------------------------------------------------------------------------------|
| bbb                 | Serie:<br>720: cortina óptica de medición, alcance hasta 6 m, 30 µs por haz, ancho de perfil<br>29 mm<br>730**: cortina óptica de medición, alcance hasta 9 m, 10 µs por haz, ancho de perfil<br>29 mm, captación de objetos transparentes hasta 3,5 m |
| i                   | Tipo de interfaz:<br>i: interfaz completamente integrada                                                                                                    |
| f                   | Clases funcionales:<br>T: emisor (transmitter)<br>R: receptor (receiver)                                                                                                    |
| SS                  | Distancia entre haces:<br>05: 5 mm<br>10: 10 mm<br>20: 20 mm<br>40: 40 mm                                                                                                    |
| хххх                | Longitud del campo de medición [mm], dependiente de la distancia entre haces:<br>Consulte valores en las siguientes tablas                                                                                                    |
| а                   | Equipamiento:<br>A: Salida de conector axial<br>R: Salida de conector en la parte posterior                                                                                                    |
| kkk                 | Interfaz (solamente en combinación con el receptor, clase funcional R):<br>Omisión: solo para emisor<br>/L: IO-Link<br>/CN: CANopen<br>/PB: PROFIBUS<br>/PN: PROFINET<br>/CV: salida analógica 4 20 mA y 0 10 V<br>/D3: RS 485 Modbus                  |
| 000                 | Opciones:<br>Omisión: ninguna opción<br>PS: Power Setting para la detección de objetos en medios semitransparentes solo<br>en combinación con interfaz /CV                                                                                             |
| eee                 | Conexión eléctrica:<br>M12: conector M12                                                                                                    |
| ррр                 | Condiciones de uso:<br>EX: protección contra explosiones<br>67: carcasa con índice de protección IP 67                                                                                                    |
| **: No disponible e | en la versión con protección contra explosiones.                                                                                                    |

Tabla 21.1: Código de producto

| Distancia entre haces<br>[mm] | Longitudes del campo de medición [mm] |      |      |      |      |      |      |      |      |
|-------------------------------|---------------------------------------|------|------|------|------|------|------|------|------|
| 5                             | 160                                   | 240  | 320  | 400  | 480  | 560  | 640  | 720  | 800  |
|                               | 880                                   | 960  | 1040 | 1120 | 1200 | 1280 | 1360 | 1440 | 1520 |
|                               | 1600                                  | 1680 | 1760 | 1840 | 1920 | 2000 | 2080 | 2160 | 2240 |
|                               | 2320                                  | 2400 | 2560 | 2640 | 2720 | 2800 | 2880 | 2960 |      |
| 10                            | 160                                   | 320  | 480  | 640  | 800  | 960  | 1120 | 1280 | 1440 |
|                               | 1600                                  | 1760 | 1920 | 2080 | 2240 | 2400 | 2560 | 2720 | 2880 |
| 20                            | 150                                   | 310  | 470  | 630  | 790  | 950  | 1110 | 1270 | 1430 |
|                               | 1590                                  | 1750 | 1910 | 2070 | 2230 | 2390 | 2550 | 2710 | 2870 |
| 40                            | 290                                   | 610  | 930  | 1250 | 1570 | 1890 | 2210 | 2530 | 2850 |

| Tabla 21.2: | Longitudes | del campo | de me | edición |
|-------------|------------|-----------|-------|---------|
|             |            |           |       |         |

| olos |
|------|
| r    |

| Denominación del artículo           | Características                                                                                                    |
|-------------------------------------|----------------------------------------------------------------------------------------------------|
| CML720i-T10-1580.A/<br>CN-M12-EX    | CML 720i, emisor, distancia entre haces 10 mm, longitud del campo de<br>medición 1580 mm, salida de conector axial, interfaz CANopen, conector M12,<br>protección contra explosiones (zonas 2 + 22) |
| CML720i-T05-1920.A/<br>CN-M12       | CML 720i, emisor, distancia entre haces 5 mm, longitud del campo de medición 1920 mm, salida de conector axial, interfaz CANopen, conector M12                                                      |
| CML720i-T05-1920.A/<br>-D3M12       | CML 720i, emisor, distancia entre haces 5 mm, longitud del campo de medición 1920 mm, salida de conector axial, interfaz RS 485 Modbus, conector M12                                                |
| CML730i-T20-2720.A-<br>M12          | CML 730i, emisor, distancia entre haces 20 mm, longitud del campo de medición 2720 mm, salida de conector axial, conector M12                                                                       |
| CML730i-R20-2720.R/<br>PB-M12       | CML 730i, receptor, distancia entre haces 20 mm, longitud del campo de medición 2720 mm, salida de conector en la parte posterior, interfaz PROFIBUS, conector M12                                  |
| CML730i-R20-2720.R/<br>D3-M12       | CML 730i, receptor, distancia entre haces 20 mm, longitud del campo de medición 2720 mm, salida de conector axial en la parte posterior, interfaz RS 485 Modbus, conector M12                       |
| CML730-R05-1280.R/<br>CV-PS-M12-M12 | CML 730-PS, receptor, distancia entre haces 5 mm, longitud del campo de medición 1280 mm, salida de conector en la parte posterior, interfaz analógica, conector M12                                |

# 21.2 Accesorios - CML 700i con interfaz IO-Link/analógica

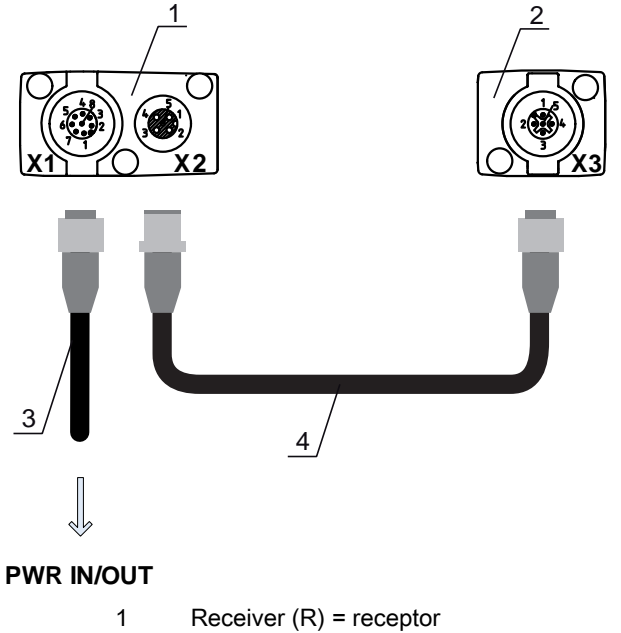

- 2 Transmitter (T) = emisor
- 3 Cable de conexión (hembrilla M12, 8 polos)
- 4 Cable de sincronización (conector/hembrilla M12, 5 polos)
- Fig. 21.1: Conexión eléctrica CML 700i con interfaz IO-Link/analógica

#### 21.2.1 Interfaz analógica IO-Link (conexión en el armario de distribución: bornes de tornillo)

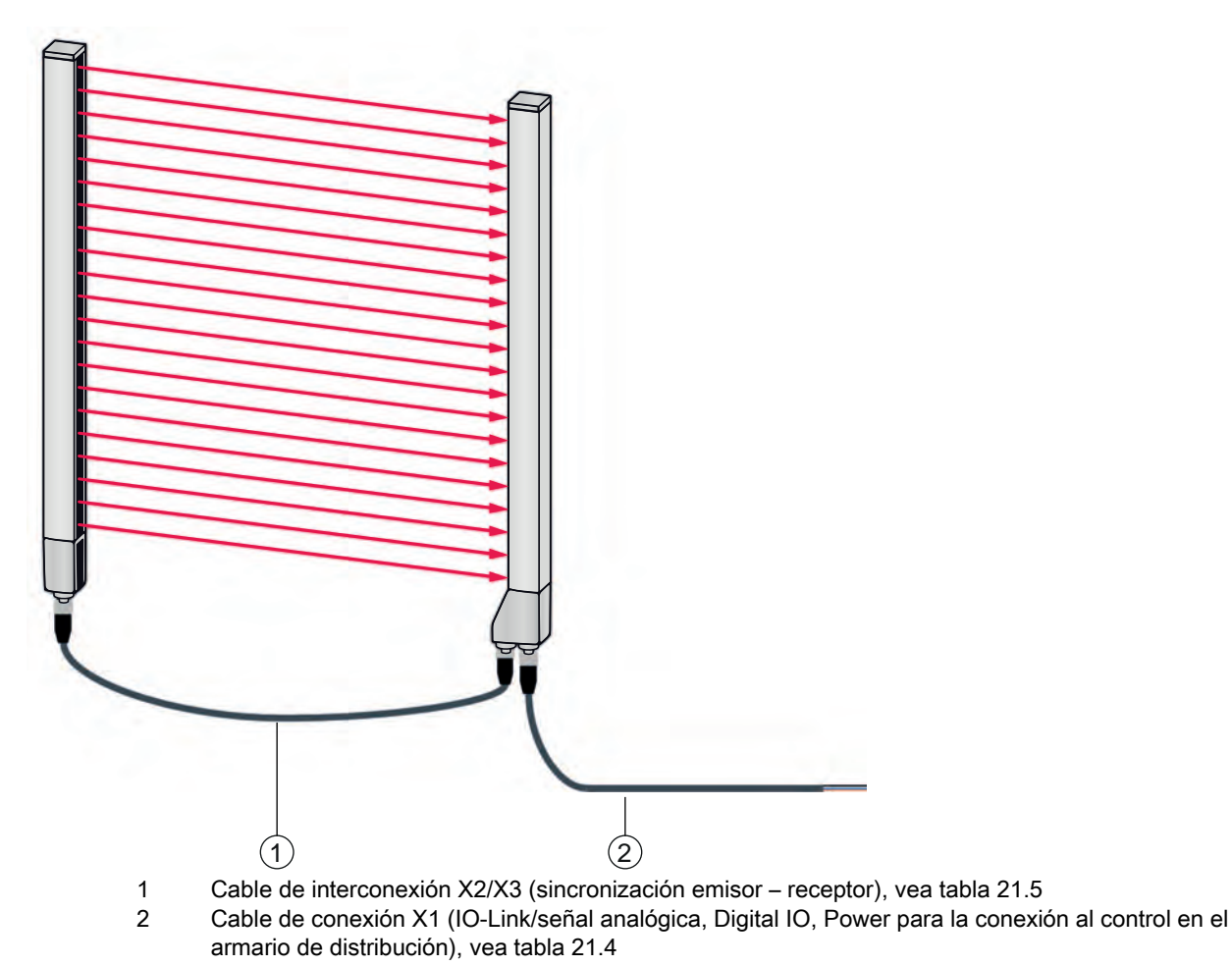

Fig. 21.2: Interfaz IO-Link (analógica)

Leuze

| Tahla 21 4 <sup>.</sup> | Cables X1 - ( | CML 700i con | interfaz IO- | l ink/analógica |
|-------------------------|---------------|--------------|--------------|-----------------|
| 1 auia 2 1.4.           |               |              | Intenaz IO-  | ·Link/analogica |

| Código                               | Denominación del artículo                                                                                                    | Descripción                                                                                                    |  |  |  |  |
|--------------------------------------|----------------------------------------------------------------------------------------------------|----------------------------------------------------------------------------------------------------|--|--|--|--|
| Cables de conex<br>control en el arm | <b>Cables de conexión X1</b> para CML 700i (IO-Link/señal analógica, Digital IO, Power para la conexión al control en el armario de distribución); vea figura 21.2 |                                                                                                    |  |  |  |  |
| 50104591                             | K-D M12A-8P-2m-PUR                                                                                                    | Cable de conexión, hembrilla M12 axial, de<br>8 polos, longitud 2.000 mm, apantallado, cable<br>PUR, final de cable abierto  |  |  |  |  |
| 50104590                             | K-D M12A-8P-5m-PUR                                                                                                    | Cable de conexión, hembrilla M12 axial, de<br>8 polos, longitud 5.000 mm, apantallado, cable<br>PUR, final de cable abierto  |  |  |  |  |
| 50106882                             | K-D M12A-8P-10m-PUR                                                                                                    | Cable de conexión, hembrilla M12 axial, de<br>8 polos, longitud 10.000 mm, apantallado, cable<br>PUR, final de cable abierto |  |  |  |  |
| 429178                               | CB-M12-8GF                                                                                                    | Hembrilla M12 axial, de 8 polos, autoconfecciona-<br>ble                                                                     |  |  |  |  |

Cable X1 (IO-Link/analógico): Colores de los conductores

- Pin1 = blanco
- Pin2 = marrón
- Pin3 = verde
- Pin4 = amarillo
- Pin5 = gris
- Pin6 = rosa
- Pin7 = azul
- Pin8 = rojo

о Л

Los colores de los hilos indicados solamente son aplicables si se utilizan los cables de Leuze.

| Tabla 21.5: | Cables X2/X3- CML | . 700i con interfaz | IO-Link/analógica |
|-------------|-------------------|---------------------|-------------------|
|             |                   |                     | 0                 |

| Código        | Denominación del artículo            | Descripción                                                                                                    |
|---------------|--------------------------------------|----------------------------------------------------------------------------------------------------|
| Cables de int | erconexión X2/X3 para CML 700i (sinc | ronización emisor – receptor); vea figura 21.2                                                                                   |
| 50129779      | KDS DN-M12-5A-M12-5A-P3-010          | Cable de interconexión, conector/hembrilla axial<br>M12, de 5 polos, con codificación A, longitud<br>1.000 mm, apantallado, PUR  |
| 50129780      | KDS DN-M12-5A-M12-5A-P3-020          | Cable de interconexión, conector/hembrilla axial<br>M12, de 5 polos, con codificación A, longitud<br>2.000 mm, apantallado, PUR  |
| 50129781      | KDS DN-M12-5A-M12-5A-P3-050          | Cable de interconexión, conector/hembrilla axial<br>M12, de 5 polos, con codificación A, longitud<br>5.000 mm, apantallado, PUR  |
| 50129782      | KDS DN-M12-5A-M12-5A-P3-100          | Cable de interconexión, conector/hembrilla axial<br>M12, de 5 polos, con codificación A, longitud<br>10.000 mm, apantallado, PUR |
| 50129783      | KDS DN-M12-5A-M12-5A-P3-200          | Cable de interconexión, conector/hembrilla axial<br>M12, de 5 polos, con codificación A, longitud<br>20.000 mm, apantallado, PUR |

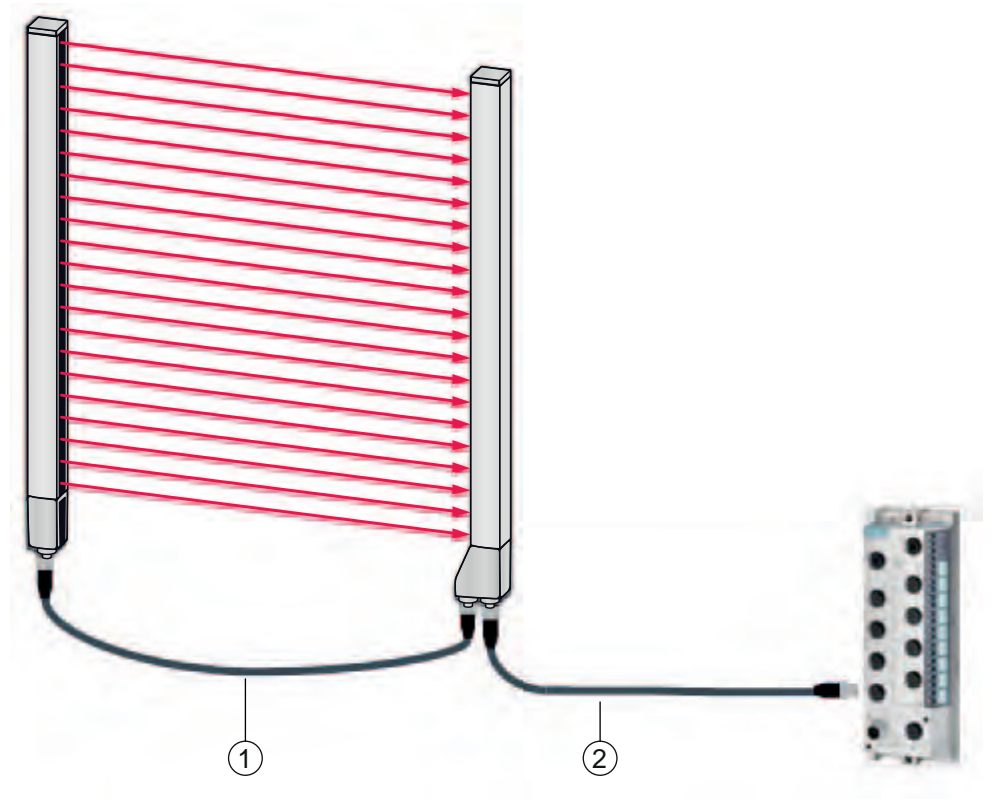

- 1 Cables de interconexión X2/X3 (sincronización emisor receptor), vea tabla 21.7
- 2 Cable de conexión X1 (IO-Link, Power al maestro IO-Link con conexiones M12), vea tabla 21.6

Fig. 21.3: Interfaz IO-Link (conexión con el maestro IO-Link)

| Tabla 21.6: C | Cables X1 – C | ML 700i con | interfaz IO-Link |
|---------------|---------------|-------------|------------------|
|---------------|---------------|-------------|------------------|

| Código                                                                                                    | Denominación del artículo | Descripción                                                                                                    |
|----------------------------------------------------------------------------------------------------|---------------------------|----------------------------------------------------------------------------------------------------|
| <b>Cables de interconexión X1</b> para CML 700i (IO-Link, Power al maestro IO-Link con conexiones M12 vea figura 21.3 |                           |                                                                                                    |
| 50120999                                                                                                    | K-DS M12A-8P-4P-2m-L-PUR  | Cable de interconexión: hembrilla M12, de 8<br>polos, con codificación A; cable PUR apantallado,<br>longitud 2.000 mm; conector M12, de 4 polos, con<br>codificación A |
| 50121000                                                                                                    | K-DS M12A-8P-4P-5m-L-PUR  | Cable de interconexión: hembrilla M12, de 8<br>polos, con codificación A; cable PUR apantallado,<br>longitud 5.000 mm; conector M12, de 4 polos, con<br>codificación A |

### Tabla 21.7: Cables X2/X3– CML 700i con interfaz IO-Link

| Código                                                                                          | Denominación del artículo   | Descripción                                                                                                    |
|-------------------------------------------------------------------------------------------------|-----------------------------|----------------------------------------------------------------------------------------------------|
| Cables de interconexión X2/X3 para CML 700i (sincronización emisor – receptor); vea figura 21.3 |                             |                                                                                                    |
| 50129779                                                                                        | KDS DN-M12-5A-M12-5A-P3-010 | Cable de interconexión, conector/hembrilla axial<br>M12, de 5 polos, con codificación A, longitud<br>1.000 mm, apantallado, PUR |
| 50129780                                                                                        | KDS DN-M12-5A-M12-5A-P3-020 | Cable de interconexión, conector/hembrilla axial<br>M12, de 5 polos, con codificación A, longitud<br>2.000 mm, apantallado, PUR |

Leuze

| Código   | Denominación del artículo   | Descripción                                                                                                    |
|----------|-----------------------------|----------------------------------------------------------------------------------------------------|
| 50129781 | KDS DN-M12-5A-M12-5A-P3-050 | Cable de interconexión, conector/hembrilla axial<br>M12, de 5 polos, con codificación A, longitud<br>5.000 mm, apantallado, PUR  |
| 50129782 | KDS DN-M12-5A-M12-5A-P3-100 | Cable de interconexión, conector/hembrilla axial<br>M12, de 5 polos, con codificación A, longitud<br>10.000 mm, apantallado, PUR |
| 50129783 | KDS DN-M12-5A-M12-5A-P3-200 | Cable de interconexión, conector/hembrilla axial<br>M12, de 5 polos, con codificación A, longitud<br>20.000 mm, apantallado, PUR |

# 21.3 Accesorios – CML 700i con interfaz CANopen, PROFIBUS o RS 485 Modbus

## 21.3.1 Interfaz CANopen

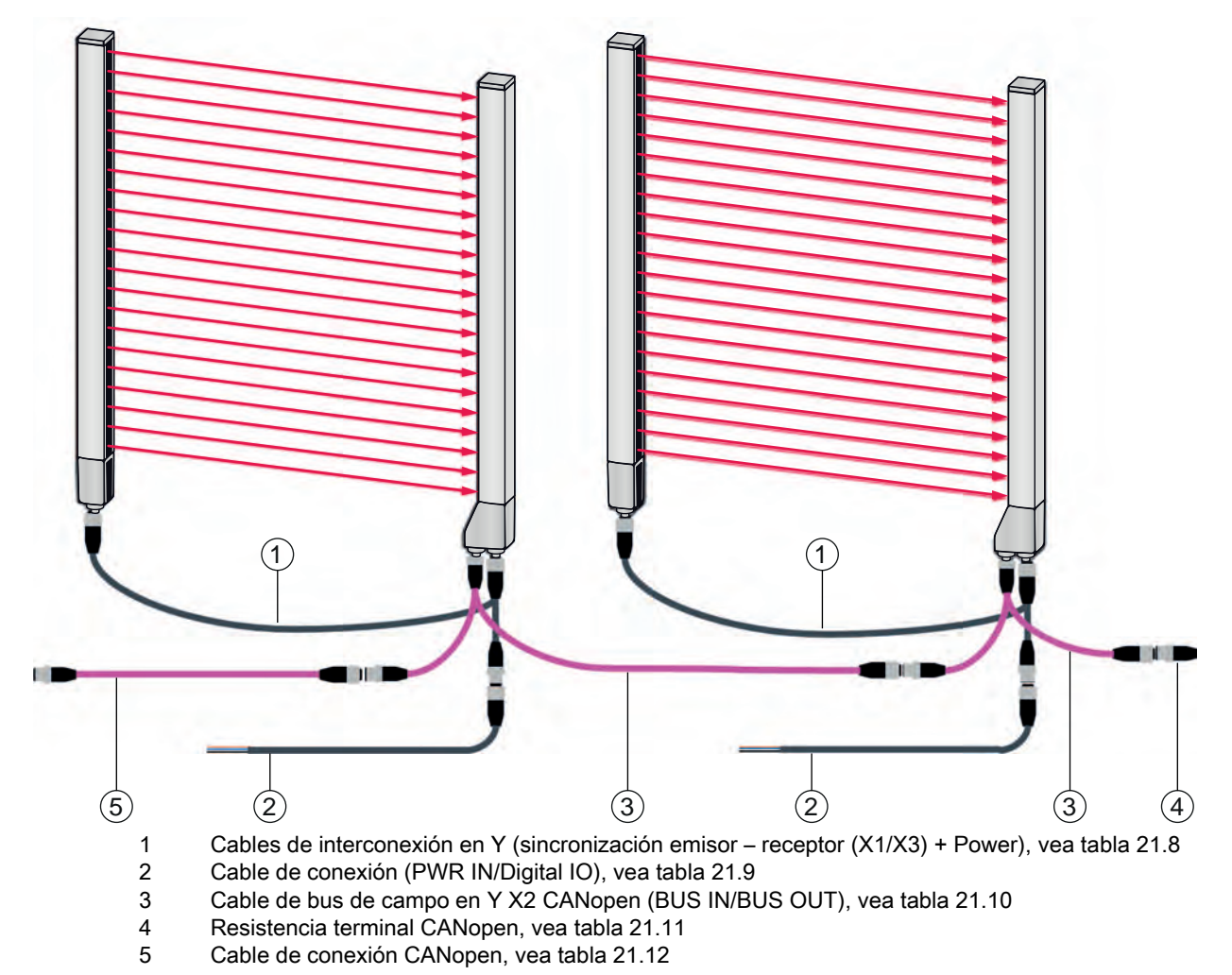

Fig. 21.4: Interfaz CANopen

| Tabla 21.8: | Cables X1/X3– CML 700i con interfaz CAN | open |
|-------------|-----------------------------------------|------|
|-------------|-----------------------------------------|------|

| Código                                                                                                    | Denominación del artículo | Descripción                                                                                                    |  |
|----------------------------------------------------------------------------------------------------|---------------------------|----------------------------------------------------------------------------------------------------|--|
| <b>Cables de conexión en Y y de sincronización X1/X3</b> para CML 700i (sincronización emisor – receptor (X1/X3) + Power); vea figura 21.4 |                           |                                                                                                    |  |
| 50118182                                                                                                    | K-Y1 M12A-2m-M12A-S-PUR   | Cable de interconexión en Y: hembrilla doble M12<br>(receptor X3), de 8 polos, con codificación A;<br>cable PUR apantallado, longitud 150 mm, conec-<br>tor M12, de 5 polos (Power); cable PUR apanta-<br>llado, longitud 2.000 mm, hembrilla M12, de<br>5 polos (emisor)  |  |
| 50118183                                                                                                    | K-Y1 M12A-5m-M12A-S-PUR   | Cable de interconexión en Y: hembrilla doble M12<br>(receptor X3), de 8 polos, con codificación A;<br>cable PUR apantallado, longitud 150 mm, conec-<br>tor M12, de 5 polos (Power); cable PUR apanta-<br>llado, longitud 5.000 mm, hembrilla M12, de<br>5 polos (emisor)  |  |
| 50122336                                                                                                    | K-Y1 M12A-10m-M12A-S-PUR  | Cable de interconexión en Y: hembrilla doble M12<br>(receptor X3), de 8 polos, con codificación A;<br>cable PUR apantallado, longitud 150 mm, conec-<br>tor M12, de 5 polos (Power); cable PUR apanta-<br>llado, longitud 10.000 mm, hembrilla M12, de 5<br>polos (emisor) |  |
| 50122337                                                                                                    | K-Y1 M12A-20m-M12A-S-PUR  | Cable de interconexión en Y: hembrilla doble M12<br>(receptor X3), de 8 polos, con codificación A;<br>cable PUR apantallado, longitud 150 mm, conec-<br>tor M12, de 5 polos (Power); cable PUR apanta-<br>llado, longitud 20.000 mm, hembrilla M12, de<br>5 polos (emisor) |  |

# Tabla 21.9: Cables PWR IN/Digital IO – CML 700i con interfaz CANopen

| Código                                                                                                    | Denominación del artículo | Descripción                                                                                                    |
|----------------------------------------------------------------------------------------------------|---------------------------|----------------------------------------------------------------------------------------------------|
| X1 - final abierto corto del cable de interconexión en Y para CML 700i (PWR IN/Digital IO); vea figura 21.4 |                           |                                                                                                    |
| 50132077                                                                                                    | KD U-M12-5A-V1-020        | Cable de conexión, hembrilla M12, de 5 polos, con<br>codificación A, cable PVC, longitud 2 m, final de<br>cable abierto |
| 678055                                                                                                    | CB-M12-5000E-5GF          | Cable de conexión: longitud 5 m; apantallado;<br>cubierta PUR                                                           |
| 678056                                                                                                    | CB-M12-10000E-5GF         | Cable de conexión: longitud 10 m; apantallado;<br>cubierta PUR                                                          |
| 678057                                                                                                    | CB-M12-15000E-5GF         | Cable de conexión: longitud 15 m; apantallado;<br>cubierta PUR                                                          |
| 678058                                                                                                    | CB-M12-25000E-5GF         | Cable de conexión: longitud 25 m; apantallado;<br>cubierta PUR                                                          |

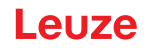

Cables PWR IN/Digital IO: Colores de los hilos

- Pin1 = marrón
- Pin2 = blanco
- Pin3 = azul
- Pin4 = negro
- Pin5 = gris

 $\bigcirc$  Los colores de los hilos indicados solamente son aplicables si se utilizan los cables de Leuze.

| Tabla 21 10 <sup>.</sup> | Cables X2 – CMI | 700i con | interfaz | CANopen |
|--------------------------|-----------------|----------|----------|---------|
| 10010 21.10.             |                 | 10010011 | muchaz   | OANOPEN |

| Código                                                                                    | Denominación del artículo | Descripción                                                                                                    |
|-------------------------------------------------------------------------------------------|---------------------------|----------------------------------------------------------------------------------------------------|
| X2 - Cables de bus de campo en Y CANopen para CML 700i (BUS IN, BUS OUT); vea figura 21.4 |                           |                                                                                                    |
| 50118185                                                                                  | K-YCN M12A-M12A-S-PUR     | Cable de interconexión en Y CANopen: hembrilla<br>doble M12, de 5 polos, con codificación A (recep-<br>tor X2); cable PUR apantallado, longitud 250 mm<br>al conector M12, de 5 polos (BUS IN); cable PUR<br>apantallado, longitud 350 mm, hembrilla M12, de<br>5 polos (BUS OUT)   |
| 50118184                                                                                  | K-YCN M12A-5m-M12A-S-PUR  | Cable de interconexión en Y CANopen: hembrilla<br>doble M12, de 5 polos, con codificación A (recep-<br>tor X2); cable PUR apantallado, longitud 250 mm<br>al conector M12, de 5 polos (BUS IN); cable PUR<br>apantallado, longitud 5.000 mm, hembrilla M12,<br>de 5 polos (BUS OUT) |

# Tabla 21.11: Accesorios para la terminación de bus - CML 700i con interfaz CANopen

| Código                                                                   | Denominación del artículo | Descripción                                                                                    |
|--------------------------------------------------------------------------|---------------------------|------------------------------------------------------------------------------------------------|
| Terminación de bus para CML 700i (resistencia terminal); vea figura 21.4 |                           |                                                                                                |
| 50040099                                                                 | TS 01-5-SA                | Conector de terminación para la interfaz CANopen (BUS OUT), con resistencia terminal integrada |

Tabla 21.12: Cables – CML 700i con interfaz CANopen

| Código                                                    | Denominación del artículo   | Descripción                                                                                                    |
|-----------------------------------------------------------|-----------------------------|----------------------------------------------------------------------------------------------------|
| Cables de conexión CANopen para CML 700i; vea figura 21.4 |                             |                                                                                                    |
| 50129779                                                  | KDS DN-M12-5A-M12-5A-P3-010 | Cable de interconexión, conector/hembrilla axial<br>M12, de 5 polos, con codificación A, longitud<br>1.000 mm, apantallado, PUR |
| 50129780                                                  | KDS DN-M12-5A-M12-5A-P3-020 | Cable de interconexión, conector/hembrilla axial<br>M12, de 5 polos, con codificación A, longitud<br>2.000 mm, apantallado, PUR |

| Código   | Denominación del artículo   | Descripción                                                                                                    |
|----------|-----------------------------|----------------------------------------------------------------------------------------------------|
| 50129781 | KDS DN-M12-5A-M12-5A-P3-050 | Cable de interconexión, conector/hembrilla axial<br>M12, de 5 polos, con codificación A, longitud<br>5.000 mm, apantallado, PUR  |
| 50129782 | KDS DN-M12-5A-M12-5A-P3-100 | Cable de interconexión, conector/hembrilla axial<br>M12, de 5 polos, con codificación A, longitud<br>10.000 mm, apantallado, PUR |
| 50129783 | KDS DN-M12-5A-M12-5A-P3-200 | Cable de interconexión, conector/hembrilla axial<br>M12, de 5 polos, con codificación A, longitud<br>20.000 mm, apantallado, PUR |

# 21.3.2 Interfaz PROFIBUS o RS 485 Modbus

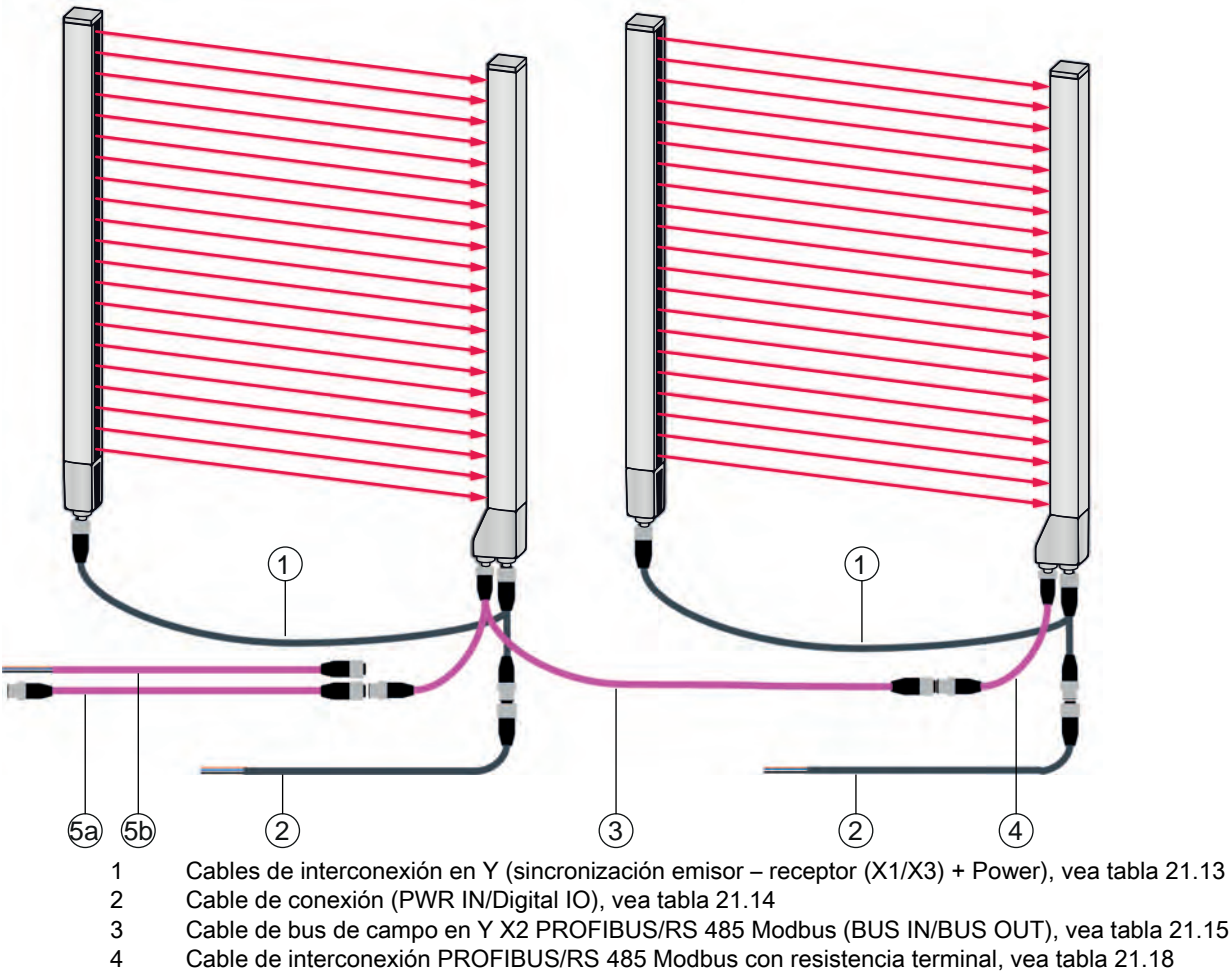

- 5a Cable de interconexión PROFIBUS/RS 485 Modbus (BUS IN); vea tabla 21.16
- 5a Cable de interconexión PROFIBUS/RS 485 Modbus (BUS IN); vea tabla 21.17

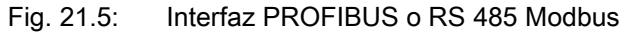

| Código                             | Denominación del artículo                                                                                                    | Descripción                                                                                                    |  |
|------------------------------------|----------------------------------------------------------------------------------------------------|----------------------------------------------------------------------------------------------------|--|
| Cables de conex<br>(X1/X3) + Power | <b>Cables de conexión en Y y de sincronización X1/X3</b> para CML 700i (sincronización emisor – receptor (X1/X3) + Power); vea figura 21.5 |                                                                                                    |  |
| 50118182                           | K-Y1 M12A-2m-M12A-S-PUR                                                                                                    | Cable de interconexión en Y: hembrilla doble M12<br>(receptor X3), de 8 polos, con codificación A;<br>cable PUR apantallado, longitud 150 mm, conec-<br>tor M12, de 5 polos (Power); cable PUR apanta-<br>llado, longitud 2.000 mm, hembrilla M12, de<br>5 polos (emisor)  |  |
| 50118183                           | K-Y1 M12A-5m-M12A-S-PUR                                                                                                    | Cable de interconexión en Y: hembrilla doble M12<br>(receptor X3), de 8 polos, con codificación A;<br>cable PUR apantallado, longitud 150 mm, conec-<br>tor M12, de 5 polos (Power); cable PUR apanta-<br>llado, longitud 5.000 mm, hembrilla M12, de<br>5 polos (emisor)  |  |
| 50122336                           | K-Y1 M12A-10m-M12A-S-PUR                                                                                                    | Cable de interconexión en Y: hembrilla doble M12<br>(receptor X3), de 8 polos, con codificación A;<br>cable PUR apantallado, longitud 150 mm, conec-<br>tor M12, de 5 polos (Power); cable PUR apanta-<br>llado, longitud 10.000 mm, hembrilla M12, de<br>5 polos (emisor) |  |
| 50122337                           | K-Y1 M12A-20m-M12A-S-PUR                                                                                                    | Cable de interconexión en Y: hembrilla doble M12<br>(receptor X3), de 8 polos, con codificación A;<br>cable PUR apantallado, longitud 150 mm, conec-<br>tor M12, de 5 polos (Power); cable PUR apanta-<br>llado, longitud 20.000 mm, hembrilla M12, de<br>5 polos (emisor) |  |

| Tabla 21.13: | Cables X1/X3 – CML | 700i con interfaz P | ROFIBUS o RS | 485 Modbus |
|--------------|--------------------|---------------------|--------------|------------|
|              |                    |                     |              |            |

# Tabla 21.14: Cables PWR IN/Digital IO - CML 700i con interfaz PROFIBUS o RS 485 Modbus

| Código                                                                                                    | Denominación del artículo | Descripción                                                                                                    |
|----------------------------------------------------------------------------------------------------|---------------------------|----------------------------------------------------------------------------------------------------|
| X1 - final abierto corto del cable de interconexión en Y para CML 700i (PWR IN/Digital IO); vea figura 21.5 |                           |                                                                                                    |
| 50132077                                                                                                    | KD U-M12-5A-V1-020        | Cable de conexión, hembrilla M12, de 5 polos, con<br>codificación A, cable PVC, longitud 2 m, final de<br>cable abierto |
| 678055                                                                                                    | CB-M12-5000E-5GF          | Cable de conexión: longitud 5 m; apantallado;<br>cubierta PUR                                                           |
| 678056                                                                                                    | CB-M12-10000E-5GF         | Cable de conexión: longitud 10 m; apantallado;<br>cubierta PUR                                                          |
| 678057                                                                                                    | CB-M12-15000E-5GF         | Cable de conexión: longitud 15 m; apantallado;<br>cubierta PUR                                                          |
| 678058                                                                                                    | CB-M12-25000E-5GF         | Cable de conexión: longitud 25 m; apantallado;<br>cubierta PUR                                                          |

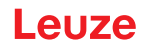

Cables PWR IN/Digital IO: Colores de los hilos

- Pin1 = marrón
- Pin2 = blanco
- Pin3 = azul
- Pin4 = negro
- Pin5 = gris

 $\bigcirc$  Los colores de los hilos indicados solamente son aplicables si se utilizan los cables de Leuze.

| Tabla 21 15   | Cables X2 – CML 700i con interfaz PROFIBUS o RS 485 Modbus |
|---------------|------------------------------------------------------------|
| 1 abia 21.15. |                                                            |

| Código                                      | Denominación del artículo                                                                                                    | Descripción                                                                                                    |  |
|---------------------------------------------|----------------------------------------------------------------------------------------------------|----------------------------------------------------------------------------------------------------|--|
| <b>X2 - Cables de b</b><br>BUS OUT, libre d | <b>X2 - Cables de bus de campo en Y</b> PROFIBUS/RS 485 Modbus para CML 700i (X2, BUS IN, BUS OUT, libre de potencial), vea figura 21.5 |                                                                                                    |  |
| 50123263                                    | K-YPB M12A-M12A-S-PUR                                                                                                    | Cable de interconexión en Y PROFIBUS: conector<br>doble M12 axial, de 5 polos (2 conductores), con<br>codificación B (receptor X2); cable PUR apanta-<br>llado, longitud 250 mm al conector M12, de 5<br>polos (2 conductores; BUS IN); cable PUR apan-<br>tallado, longitud 350 mm a la hembrilla M12, de<br>5 polos (2 conductores; BUS OUT) |  |
| 50123265                                    | K-YPB M12A-5m-M12A-S-PUR                                                                                                    | Cable de interconexión en Y PROFIBUS: conector<br>doble M12 axial, de 5 polos (2 conductores), con<br>codificación B (receptor X2); cable PUR apanta-<br>llado, longitud 250 mm al conector M12, de<br>5 polos (2 conductores; BUS IN); cable PUR<br>apantallado, longitud 5.000 mm a la hembrilla<br>M12, de 5 polos (2 conductores; BUS OUT) |  |

Tabla 21.16: Cables - CML 700i con interfaz PROFIBUS o RS 485 Modbus

| Código            | Denominación del artículo                | Descripción                                                                                                    |
|-------------------|------------------------------------------|----------------------------------------------------------------------------------------------------|
| Cables de interce | <b>onexión</b> para CML 700i (BUS IN); v | ea figura 21.5                                                                                                    |
| 50135252          | KDS PB-M12-4A-M12-4A-P3-010              | Cable de interconexión, conector M12, de 4 polos,<br>con codificación B; cable PUR apantallado, longi-<br>tud 1.000 mm; hembrilla M12 axial, de 4 polos,<br>con codificación B |
| 50135253          | KDS PB-M12-4A-M12-4A-P3-020              | Cable de interconexión, conector M12, de 4 polos,<br>con codificación B; cable PUR apantallado, longi-<br>tud 2.000 mm; hembrilla M12 axial, de 4 polos,<br>con codificación B |
| 50135254          | KDS PB-M12-4A-M12-4A-P3-050              | Cable de interconexión, conector M12, de 4 polos,<br>con codificación B; cable PUR apantallado, longi-<br>tud 5.000 mm; hembrilla M12 axial, de 4 polos,<br>con codificación B |

| Código   | Denominación del artículo   | Descripción                                                                                                    |
|----------|-----------------------------|----------------------------------------------------------------------------------------------------|
| 50135255 | KDS PB-M12-4A-M12-4A-P3-100 | Cable de interconexión, conector M12, de 4 polos,<br>con codificación B; cable PUR apantallado, longi-<br>tud 10.000 mm; hembrilla M12 axial, de 4 polos,<br>con codificación B |
| 50135256 | KDS PB-M12-4A-M12-4A-P3-150 | Cable de interconexión, conector M12, de 4 polos,<br>con codificación B; cable PUR apantallado, longi-<br>tud 15.000 mm; hembrilla M12 axial, de 4 polos,<br>con codificación B |
| 50135257 | KDS PB-M12-4A-M12-4A-P3-300 | Cable de interconexión, conector M12, de 4 polos,<br>con codificación B; cable PUR apantallado, longi-<br>tud 30.000 mm; hembrilla M12 axial, de 4 polos,<br>con codificación B |

Tabla 21.17: Cables – CML 700i con interfaz PROFIBUS o RS 485 Modbus

| Código          | Denominación del artículo                 | Descripción                                                                                                    |
|-----------------|-------------------------------------------|----------------------------------------------------------------------------------------------------|
| Cables de conex | <b>tión</b> para CML 700i (BUS IN); vea f | iigura 21.5                                                                                                    |
| 50135242        | KD PB-M12-4A-P3-020                       | Cable de conexión, hembrilla M12, de 5 polos<br>(2 conductores), con codificación B; cable PUR<br>apantallado, longitud 2.000 mm, final de cable<br>abierto  |
| 50135243        | KD PB-M12-4A-P3-050                       | Cable de conexión, hembrilla M12, de 5 polos<br>(2 conductores), con codificación B; cable PUR<br>apantallado, longitud 5.000 mm, final de cable<br>abierto  |
| 50135244        | KD PB-M12-4A-P3-100                       | Cable de conexión, hembrilla M12, de 5 polos<br>(2 conductores), con codificación B; cable PUR<br>apantallado, longitud 10.000 mm, final de cable<br>abierto |
| 50135245        | KD PB-M12-4A-P3-150                       | Cable de conexión, hembrilla M12, de 5 polos<br>(2 conductores), con codificación B; cable PUR<br>apantallado, longitud 15.000 mm, final de cable<br>abierto |

Tabla 21.18:Accesorios-cable de interconexión/resistencia terminal – CML 700i con interfaz<br/>PROFIBUS o RS 485 Modbus

| Código                                                                                                    | Denominación del artículo          | Descripción                                                                                                    |
|----------------------------------------------------------------------------------------------------|------------------------------------|----------------------------------------------------------------------------------------------------|
| <b>Cable de interconexión con resistencia terminal</b> para CML 700i (X2 (Bus IN), libre de potencial), vea figura 21.5 |                                    |                                                                                                    |
| 50124297                                                                                                    | K-SSPB M12A-M12A-2P-0,3m-S-<br>PUR | Cable de conexión PROFIBUS: conector M12, de<br>5 polos (2 conductores), con codificación B<br>(BUS IN); cable PUR apantallado, longitud<br>300 mm; conector M12, de 4 polos, con<br>codificación B con resistencia terminal integrada<br>para PROFIBUS / RS 485 Modbus (receptor X2) |

| Tabla 21.19: | Caias de conexiones - CML 700i con interfaz PROFIBUS o RS 485 Modbus |
|--------------|----------------------------------------------------------------------|
|              |                                                                      |

| Código                                                                                             | Denominación del artículo | Descripción                                                                              |
|----------------------------------------------------------------------------------------------------|---------------------------|------------------------------------------------------------------------------------------|
| Caja de conexiones para CML 700i (para la confección de cables de conexión con conexión a la masa) |                           |                                                                                          |
| 50038538                                                                                           | KD 02-5-BA                | Caja de conexiones: hembrilla M12, de 5 polos,<br>con codificación B; autoconfeccionable |

#### 21.3.3 Interfaz PROFIBUS/RS 485 Modbus (resistencia terminal alternativa)

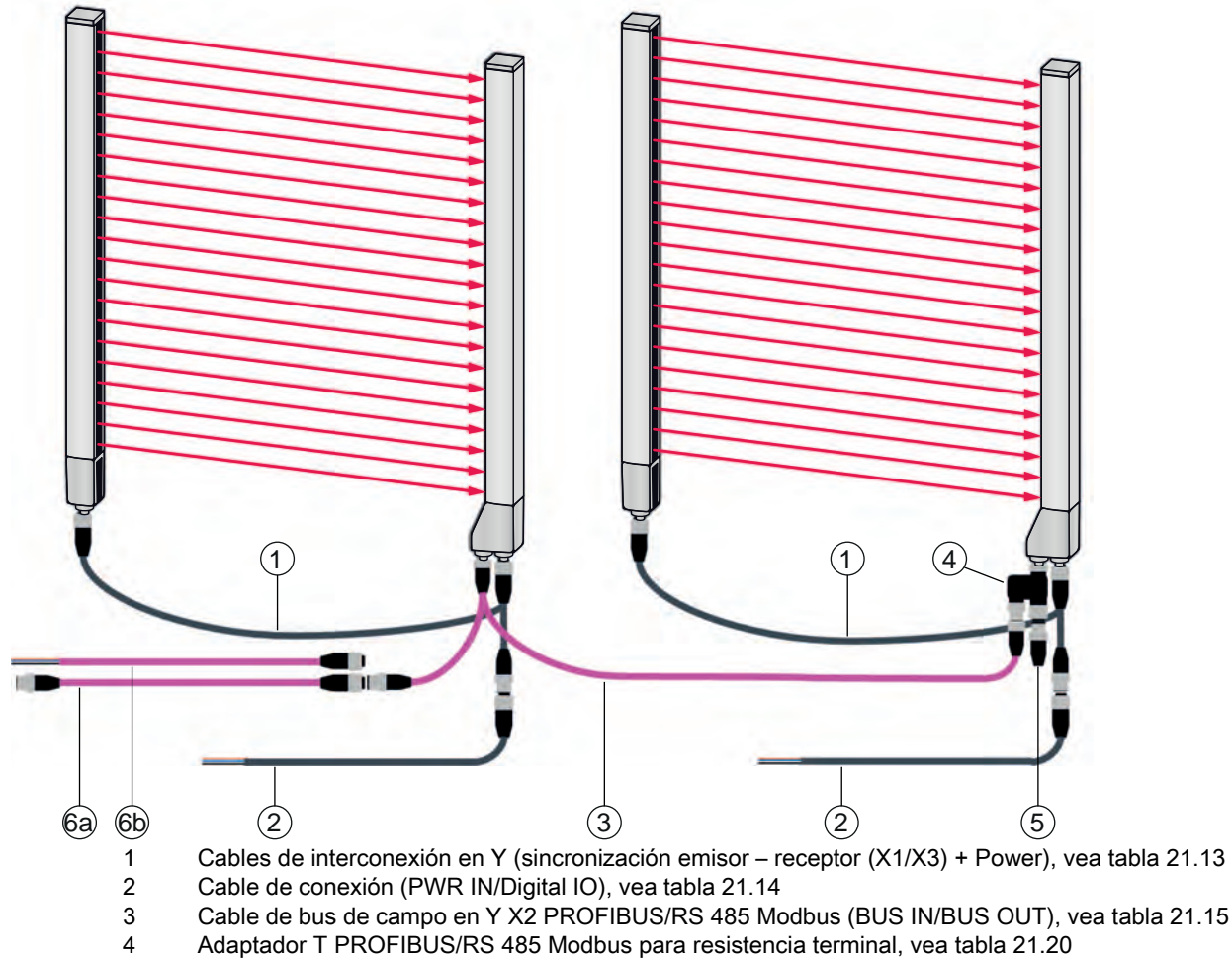

 5 Conector de terminación/resistencia terminal PROFIBUS/RS 485 Modbus (BUS OUT), vea tabla 21.20

- 6a Cable de interconexión PROFIBUS/RS 485 Modbus (BUS IN); vea tabla 21.16
- 6b Cable de interconexión PROFIBUS/RS 485 Modbus (BUS IN); vea tabla 21.17

### Tabla 21.20: Resistencias terminales - CML 700i con interfaz PROFIBUS o RS 485 Modbus

| Código                                                               | Denominación del artículo | Descripción |
|----------------------------------------------------------------------|---------------------------|-------------|
| Adaptador en T para CML 700i (X2 (BUS IN, BUS OUT)); vea figura 21.6 |                           |             |

Fig. 21.6: Interfaz PROFIBUS o RS 485 Modbus (resistencia terminal alternativa)

| Código                                                        | Denominación del artículo | Descripción                                                                                                    |
|---------------------------------------------------------------|---------------------------|----------------------------------------------------------------------------------------------------|
| 50109834                                                      | KDS BUS OUT M12-T-5P      | Adaptador T PROFIBUS: conector M12, de<br>5 polos, con codificación B (receptor X2); conector<br>M12, de 5 polos, con codificación B (BUS IN);<br>hembrilla M12, de 5 polos, con codificación B<br>(BUS OUT) |
| Resistencia terminal para CML 700i (BUS OUT); vea figura 21.6 |                           |                                                                                                    |
| 50038539                                                      | TS 02-4-SA                | Conector de terminación para interfaces<br>PROFIBUS o RS 485 Modbus (BUS OUT), con<br>resistencia terminal integrada                                                                                         |

# 21.3.4 Interfaz PROFIBUS/RS 485 Modbus (configuración con el esclavo subsiguiente)

Tabla 21.21: Cables – CML 700i con interfaz PROFIBUS o RS 485 Modbus

| Código            | Denominación del artículo                       | Descripción                                                                                                    |  |
|-------------------|-------------------------------------------------|----------------------------------------------------------------------------------------------------|--|
| Cables de interce | Cables de interconexión para CML 700i (BUS OUT) |                                                                                                    |  |
| 50135247          | KS PB-M12-4A-P3-020                             | Cable de interconexión, hembrilla M12, de 5 polos<br>(2 conductores), con codificación B; cable PUR<br>apantallado, longitud 2.000 mm, final de cable<br>abierto |  |
| 50135248          | KS PB-M12-4A-P3-050                             | Cable de interconexión, hembrilla M12, de 5 polos<br>(2 conductores), con codificación B; cable PUR<br>apantallado, longitud 5.000 mm, final de cable<br>abierto |  |

# 21.4 Accesorios - CML 700i con interfaz PROFINET

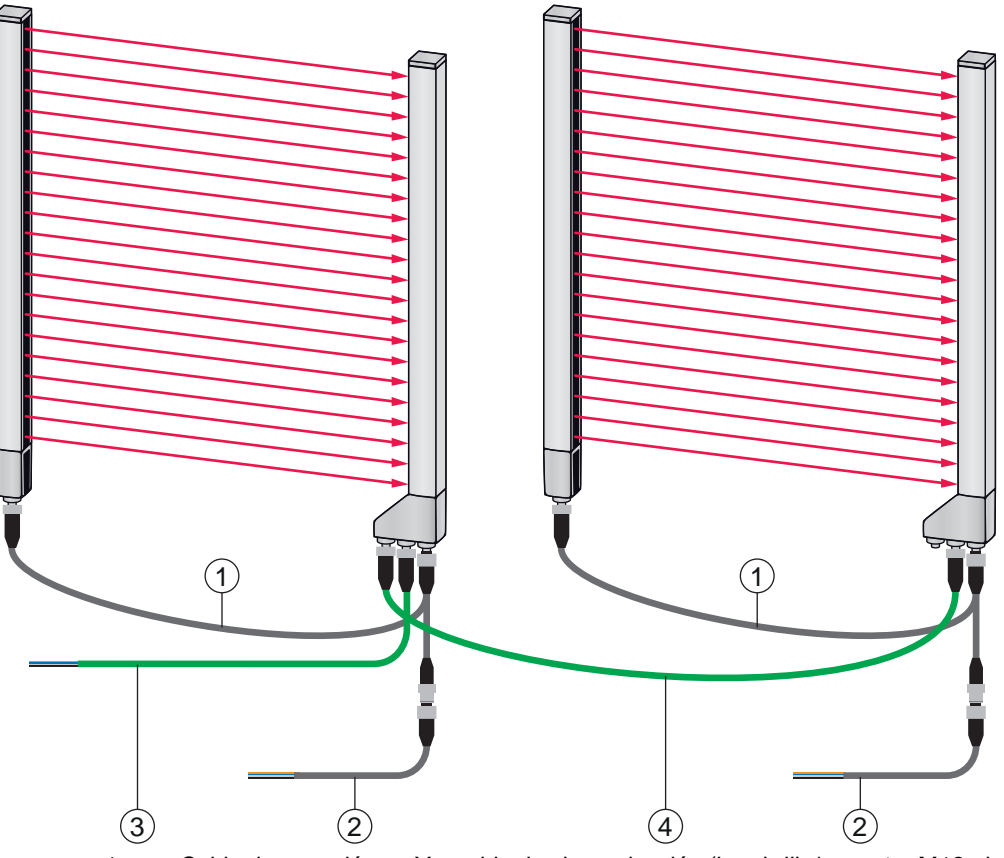

- 1 Cable de conexión en Y y cable de sincronización (hembrilla/conector M12, de 8 polos/de 5 polos), vea tabla 21.22
- 2 Cable de conexión (PWR IN/Digital IO), vea tabla 21.23
- 3 Cable de bus de campo PROFINET BUS IN leitung con final abierto (vea tabla 21.24) o cable de bus de campo BUS IN a RJ45 (vea tabla 21.25)
- 4 Cable de bus de campo PROFINET BUS OUT (BUS IN/BUS OUT), vea tabla 21.26

Fig. 21.7: Interfaz PROFINET

| Tabla 21.22: | Cables X1/X3– CML | 700i con interfaz PROFINET |
|--------------|-------------------|----------------------------|
|--------------|-------------------|----------------------------|

| Código                                                                                                    | Denominación del artículo | Descripción                                                                                                    |
|----------------------------------------------------------------------------------------------------|---------------------------|----------------------------------------------------------------------------------------------------|
| <b>Cables de conexión en Y y de sincronización X1/X3</b> para CML 700i (sincronización emisor – receptor (X1/X3) + Power); vea figura 21.7 |                           |                                                                                                    |
| 50118182                                                                                                    | K-Y1 M12A-2m-M12A-S-PUR   | Cable de interconexión en Y: hembrilla doble M12<br>(receptor X3), de 8 polos, con codificación A;<br>cable PUR apantallado, longitud 150 mm, conec-<br>tor M12, de 5 polos (Power); cable PUR apanta-<br>llado, longitud 2.000 mm, hembrilla M12, de<br>5 polos (emisor) |

Leuze

| Código   | Denominación del artículo | Descripción                                                                                                    |
|----------|---------------------------|----------------------------------------------------------------------------------------------------|
| 50118183 | K-Y1 M12A-5m-M12A-S-PUR   | Cable de interconexión en Y: hembrilla doble M12<br>(receptor X3), de 8 polos, con codificación A;<br>cable PUR apantallado, longitud 150 mm, conec-<br>tor M12, de 5 polos (Power); cable PUR apanta-<br>llado, longitud 5.000 mm, hembrilla M12, de<br>5 polos (emisor)  |
| 50122336 | K-Y1 M12A-10m-M12A-S-PUR  | Cable de interconexión en Y: hembrilla doble M12<br>(receptor X3), de 8 polos, con codificación A;<br>cable PUR apantallado, longitud 150 mm, conec-<br>tor M12, de 5 polos (Power); cable PUR apanta-<br>llado, longitud 10.000 mm, hembrilla M12, de<br>5 polos (emisor) |
| 50122337 | K-Y1 M12A-20m-M12A-S-PUR  | Cable de interconexión en Y: hembrilla doble M12<br>(receptor X3), de 8 polos, con codificación A;<br>cable PUR apantallado, longitud 150 mm, conec-<br>tor M12, de 5 polos (Power); cable PUR apanta-<br>llado, longitud 20.000 mm, hembrilla M12, de<br>5 polos (emisor) |

| Tabla 21.23: Cables | PWR IN/Digital IO - CML | 700i con interfaz PROFINET |
|---------------------|-------------------------|----------------------------|
|---------------------|-------------------------|----------------------------|

| Código                                                                                                    | Denominación del artículo | Descripción                                                                                                    |
|----------------------------------------------------------------------------------------------------|---------------------------|----------------------------------------------------------------------------------------------------|
| X1 - final abierto corto del cable de interconexión en Y para CML 700i (PWR IN/Digital IO); vea figura 21.7 |                           |                                                                                                    |
| 50104555                                                                                                    | K-D M12A-5P-2m-PVC        | Cable de conexión, hembrilla M12, de 5 polos, con<br>codificación A, cable PVC, longitud 2.000 mm,<br>final de cable abierto |
| 50133860                                                                                                    | KD S-M12-5A-P1-050        | Cable de conexión: longitud 5 m; apantallado;<br>cubierta PUR                                                                |
| 50133861                                                                                                    | KD S-M12-5A-P1-100        | Cable de conexión: longitud 10 m; apantallado;<br>cubierta PUR                                                               |
| 678057                                                                                                    | CB-M12-15000E-5GF         | Cable de conexión: longitud 15 m; apantallado;<br>cubierta PUR                                                               |
| 678058                                                                                                    | CB-M12-25000E-5GF         | Cable de conexión: longitud 25 m; apantallado;<br>cubierta PUR                                                               |

Cables PWR IN/Digital IO: Colores de los hilos

- Pin1 = marrón
- Pin2 = blanco
- Pin3 = azul
- Pin4 = negro
- Pin5 = gris

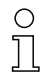

Los colores de los hilos indicados solamente son aplicables si se utilizan los cables de Leuze.

| Tabla 21.24: | Cables X2A – CML 700i con interfaz PROFINET |
|--------------|---------------------------------------------|
|--------------|---------------------------------------------|

| Código                                                                                                    | Denominación del artículo | Descripción                                 |
|----------------------------------------------------------------------------------------------------|---------------------------|---------------------------------------------|
| <b>Cable de bus de campo X2A BUS IN con final abierto</b> – Conector M12 para BUS IN, salida de cable axial, final de cable abierto, vea figura 21.7 |                           |                                             |
| 50135073                                                                                                    | KS ET-M12-4A-P7-020       | Cable de bus de campo BUS IN, longitud 2 m  |
| 50135074                                                                                                    | KS ET-M12-4A-P7-050       | Cable de bus de campo BUS IN, longitud 5 m  |
| 50135075                                                                                                    | KS ET-M12-4A-P7-100       | Cable de bus de campo BUS IN, longitud 10 m |
| 50135076                                                                                                    | KS ET-M12-4A-P7-150       | Cable de bus de campo BUS IN, longitud 15 m |
| 50135077                                                                                                    | KS ET-M12-4A-P7-300       | Cable de bus de campo BUS IN, longitud 30 m |

Tabla 21.25: Cables X2A – CML 700i con interfaz PROFINET

| Código          | Denominación del artículo      | Descripción                                             |
|-----------------|--------------------------------|---------------------------------------------------------|
| Cable de bus de | campo X2A BUS IN a RJ45 - Cond | ector M12 para BUS IN, a RJ45 vea figura 21.7           |
| 50135080        | KSS ET-M12-4A-RJ45-A-P7-020    | Cable de bus de campo BUS IN (a RJ45), longitud<br>2 m  |
| 50135081        | KSS ET-M12-4A-RJ45-A-P7-050    | Cable de bus de campo BUS IN (a RJ45), longitud<br>5 m  |
| 50135082        | KSS ET-M12-4A-RJ45-A-P7-100    | Cable de bus de campo BUS IN (a RJ45), longitud<br>10 m |
| 50135083        | KSS ET-M12-4A-RJ45-A-P7-150    | Cable de bus de campo BUS IN (a RJ45), longitud<br>15 m |
| 50135084        | KSS ET-M12-4A-RJ45-A-P7-300    | Cable de bus de campo BUS IN (a RJ45), longitud 30 m    |

Tabla 21.26: Cables X2A/X2B – CML 700i con interfaz PROFINET

| Código                                                                                                    | Denominación del artículo | Descripción                                  |
|----------------------------------------------------------------------------------------------------|---------------------------|----------------------------------------------|
| Cable de bus de campo X2A/X2B (BUS IN/BUS OUT) en M12– Conector M12 + conector M12 para<br>BUS OUT en BUS IN, vea figura 21.7 |                           |                                              |
| 50106899                                                                                                    | KB ET-2000-SSA            | Cable de bus de campo BUS OUT, longitud 2 m  |
| 50106900                                                                                                    | KB ET-5000-SSA            | Cable de bus de campo BUS OUT, longitud 5 m  |
| 50106901                                                                                                    | KB ET-10000-SSA           | Cable de bus de campo BUS OUT, longitud 10 m |
| 50106902                                                                                                    | KB ET-15000-SSA           | Cable de bus de campo BUS OUT, longitud 15 m |
| 50106905                                                                                                    | KB ET-30000-SSA           | Cable de bus de campo BUS OUT, longitud 30 m |

# 21.5 Accesorios - técnica de fijación

Tabla 21.27: Accesorios - técnica de fijación

| Código              | Denominación del artículo | Descripción                                                                                                    |
|---------------------|---------------------------|----------------------------------------------------------------------------------------------------|
| Técnica de fijación |                           |                                                                                                    |
| 429056              | BT-2L                     | Escuadra de fijación L (soporte angular),<br>2 unidades                                                           |
| 429057              | BT-2Z                     | Soporte Z (soporte paralelo), 2 unidades                                                                          |
| 429046              | BT-2R1                    | Soporte giratorio 360°, 2 unidades incl. 1 cilindro MLC                                                           |
| 429058              | BT-2SSD                   | Soporte orientable con amortiguación de vibraciones, $\pm 8^{\circ}$ , 70 mm de largo, 2 unidades                 |
| 429059              | BT-4SSD                   | Soporte orientable con amortiguación de vibraciones, $\pm 8^{\circ}$ , 70 mm de largo, 4 unidades                 |
| 429049              | BT-2SSD-270               | Soporte orientable con amortiguación de vibraciones, $\pm 8^{\circ}$ , 270 mm de largo, 2 unidades                |
| 424422              | BT-2SB10                  | Soporte orientable, $\pm 8^{\circ}$ , 2 unidades                                                                  |
| 424423              | BT-2SB10-S                | Soporte orientable con amortiguación de vibraciones, $\pm 8^{\circ}$ , 2 unidades                                 |
| 429393              | BT-2HF                    | Soporte giratorio 360°, 2 unidades incl. 1 cilindro CML                                                           |
| 429394              | BT-2HF-S                  | Soporte giratorio 360°, 2 unidades, con<br>amortiguación de vibraciones, incl. 1 cilindro CML                     |
| 424417              | BT-2P40                   | Kit de soporte compuesto por 2 soportes de<br>sujeción BT-P40 para la fijación en columnas de<br>montaje UDC-S2-R |
| 425740              | BT-10NC60                 | Tuerca corredera con rosca M6, 10 unidades                                                                        |
| 425741              | BT-10NC64                 | Tuerca corredera con rosca M6 y M4, 10 unidades                                                                   |
| 425742              | BT-10NC65                 | Tuerca corredera con rosca M6 y M5, 10 unidades                                                                   |

# 21.6 Accesorios de conexión al PC

Tabla 21.28: Accesorios - configuración de conexión a PC

| Código                   | Denominación del artículo            | Descripción                                                                                                    |  |  |
|--------------------------|--------------------------------------|----------------------------------------------------------------------------------------------------|--|--|
| IO-Link USB -Master V2.0 |                                      |                                                                                                    |  |  |
| 50121098                 | SET MD12-US2-IL1.1 + acceso-<br>rios | IO-Link USB-Master V2.0<br>Alimentador enchufable (24 V/24 W) con adapta-<br>dores internacionales<br>Cable de conexión Hi-Speed USB 2.0; USB A- en<br>Mini-USB<br>Soporte de datos con software, controladores y<br>documentación |  |  |

| Código                                                | Denominación del artículo | Descripción                                                                                                    |  |
|-------------------------------------------------------|---------------------------|----------------------------------------------------------------------------------------------------|--|
| Cables adaptadores para CML 700i (IO-Link, analógica) |                           |                                                                                                    |  |
| 50120999                                              | K-DS M12A-8P-4P-2m C-PUR  | Cable adaptador: hembrilla M12, de 8 polos, con<br>codificación B; cable PUR, longitud 2.000 mm;<br>conector M12, de 5 polos, con codificación B |  |
| 50121000                                              | K-DS M12A-8P-4P-5m C-PUR  | Cable adaptador: hembrilla M12, de 8 polos, con<br>codificación B; cable PUR, longitud 5.000 mm;<br>conector M12, de 5 polos, con codificación B |  |

#### 21.7 Accesorios – Lámina protectora

| Tabla 21.29: | Lámina protectora |
|--------------|-------------------|
|--------------|-------------------|

| Código   | Denominación del artículo | Descripción                                                     |
|----------|---------------------------|-----------------------------------------------------------------|
| 50143913 | PT 20-CL3500              | Lámina protectora, bobina, 20 mm de ancho,<br>350 m de longitud |

## 21.8 Accesorios – columnas de montaje

Sólo para equipos con salida de conector axial

| Código | Denominación del artículo | Descripción                                                    |
|--------|---------------------------|----------------------------------------------------------------|
| 549881 | UDC-1000-S2-R             | Columna de montaje, en forma de U, altura de<br>perfil 1000 mm |
| 549882 | UDC-1300-S2-R             | Columna de montaje, en forma de U, altura de<br>perfil 1300 mm |
| 549883 | UDC-1600-S2-R             | Columna de montaje, en forma de U, altura de<br>perfil 1600 mm |
| 549884 | UDC-1900-S2-R             | Columna de montaje, en forma de U, altura de<br>perfil 1900 mm |
| 549885 | UDC-2500-S2-R             | Columna de montaje, en forma de U, altura de perfil 2500 mm    |
| 549886 | UDC-3100-S2-R             | Columna de montaje, en forma de U, altura de perfil 3100 mm    |

| Tabla 21.30: | Accesorios – columnas | de | montaie |
|--------------|-----------------------|----|---------|
|              |                       | ac | montajo |

# 21.9 Accesorios - Dispositivo de purga de aire

El dispositivo de purga de aire genera con su ventilador tangencial una corriente permanente de aire de bloqueo a lo largo de toda la longitud del campo de medición del receptor o del emisor de una cortina óptica. Esto permite mantener la suciedad seca que cae alejada de la ventana del equipo.

| Tabla 21.31: Accesorios – Dispositivo de purga de aire |  |
|--------------------------------------------------------|--|
|--------------------------------------------------------|--|

| Código   | Denominación del artículo | Descripción                                                      |
|----------|---------------------------|------------------------------------------------------------------|
| 50146224 | BT 706M-APCXL             | Para cortina óptica con longitud de medición<br>(ML LV) ≤ 600 mm |
| 50146225 | BT 708M-APCXL             | 600 mm < ML LV ≤ 800 mm                                          |

| Código   | Denominación del artículo | Descripción               |
|----------|---------------------------|---------------------------|
| 50146226 | BT 709M-APCXL             | 800 mm < ML LV ≤ 960 mm   |
| 50146227 | BT 712M-APCXL             | 960 mm < ML LV ≤ 1200 mm  |
| 50146228 | BT 716M-APCXL             | 1200 mm < ML LV ≤ 1600 mm |

# 21.10 Alcance del suministro

- 1 Emisor incl. 2 tuercas correderas (a partir de 2 m de longitud del perfil: 3 tuercas correderas; a partir de 2,5 m de longitud del perfil: 4 tuercas correderas)
- 1 Receptor incl. 2 tuercas correderas, (a partir de 2 m de longitud del perfil: 3 tuercas correderas; a partir de 2,5 m de longitud del perfil: 4 tuercas correderas)
- 1 Manual de funcionamiento (archivo PDF en soporte de datos)

 $_{\mbox{O}}$   $\,$  Los cables de conexión e interconexión, fijaciones, maestro USB IO-Link (incl. software de

configuración *Sensor Studio*), etc. no están incluidos en el alcance del suministro, sino que deben pedirse por separado.

O Los equipos con salida del conector por el lado trasero se entregan adicionalmente con un cilin-

dro y un tornillo. Estas piezas extra se necesitan en el montaje con el soporte giratorio

BT-2R1 (vea tabla 21.27.

# 22 Declaración de conformidad CE

Las cortinas ópticas de medición de la serie CML han sido desarrolladas y fabricadas de acuerdo con las normas y directivas europeas vigentes.

El fabricante del producto, Leuze electronic GmbH & Co KG en D-73277 Owen, posee un sistema de control de calidad certificado de acuerdo con ISO 9001.

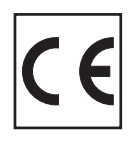

#### BSD-Disclaimer for Modbus

Copyright (c) 2006 Christian Walter <wolti@sil.at> All rights reserved.

Redistribution and use in source and binary forms, with or without modification, are permitted provided that the following conditions are met:

- 1. Redistributions of source code must retain the above copyright notice, this list of conditions and the following disclaimer.
- 2. Redistributions in binary form must reproduce the above copyright notice, this list of conditions, and the following disclaimer in the documentation and/or other materials provided with the distribution.
- 3. The name of the author may not be used to endorse or promote products derived from this software without specific prior written permission.

THIS SOFTWARE IS PROVIDED BY THE AUTHOR "AS IS" AND ANY EXPRESS OR IMPLIED WARRANTIES, INCLUDING, BUT NOT LIMITED TO, THE IMPLIED WARRANTIES OF MERCHANTA-BILITY AND FITNESS FOR A PARTICULAR PURPOSE ARE DISCLAIMED.

IN NO EVENT SHALL THE AUTHOR BE LIABLE FOR ANY DIRECT, INDIRECT, INCIDENTAL, SPECIAL, EXEMPLARY, OR CONSEQUENTIAL DAMAGES (INCLUDING, BUT NOT LIMITED TO, PROCUREMENT OF SUBSTITUTE GOODS OR SERVICES; LOSS OF USE, DATA, OR PROFITS; OR BUSINESS INTERRUPTION) HOWEVER CAUSED AND ON ANY THEORY OF LIABILITY, WHETHER IN CONTRACT, STRICT LIABILITY, OR TORT (INCLUDING NEGLIGENCE OR OTHERWISE) ARISING IN ANY WAY OUT OF THE USE OF THIS SOFTWARE, EVEN IF ADVISED OF THE POSSIBILITY OF SUCH DAMAGE.